## H.265 VANGUARD II 16x8H Plus

## 16CH, H.265, 8MP Hybrid XVR

## User's Manual

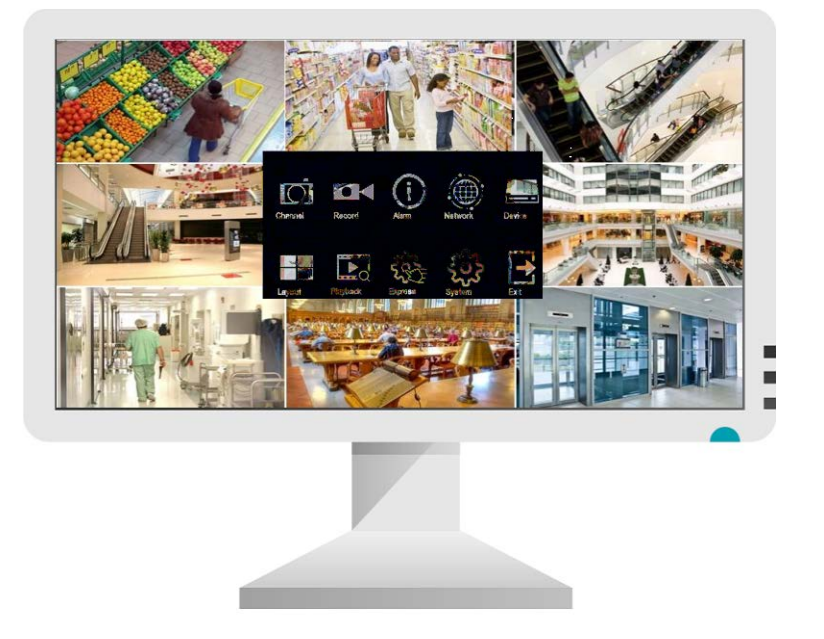

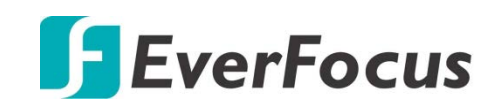

Copyright © EverFocus Electronics Corp. Release Date: November 2022 EVERFOCUS ELECTRONICS CORPORATION

## H.265 VANGUARD II 16x8H Plus

## User's Manual

#### © 1995-2022 EverFocus Electronics Corp. www.everfocus.com.tw

#### Disclaimer

All the images including product pictures or screen shots in this document are for example only. The images may vary depending on the product and software version. Information contained in this document is subject to change without notice.

#### Copyright

All rights reserved. No part of the contents of this manual may be reproduced or transmitted in any form or by any means without written permission of the EverFocus Electronics Corporation.

Windows is a registered trademark of the Microsoft Corporation. D-Link is a registered trademark of the D-Link Corporation. DynDNS is a registered trademark of the DynDNS.org Corporation. Other product and company names mentioned herein may be the trademarks of their respective owners.

## **Safety Precautions**

- Refer all work related to the installation of this product to qualified service personnel or system installers.
- > Do not block the ventilation openings or slots on the cover.
- Do not drop metallic parts through slots. This could permanently damage the appliance. Turn the power off immediately and contact qualified service personnel for service.
- Do not attempt to disassemble the appliance. To prevent electric shock, do not remove screws or covers. There are no user-serviceable parts inside. Contact qualified service personnel for maintenance. Handle the appliance with care. Do not strike or shake, as this may damage the appliance.
- Do not expose the appliance to water or moisture, nor try to operate it in wet areas. Do take immediate action if the appliance becomes wet. Turn the power off and refer servicing to qualified service personnel. Moisture may damage the appliance and also may cause electric shock.
- Do not use strong or abrasive detergents when cleaning the appliance body. Use a dry cloth to clean the appliance when it is dirty. When the dirt is hard to remove, use a mild detergent and wipe gently.
- Do not overload outlets and extension cords as this may result in a risk of fire or electric shock.
- Do not operate the appliance beyond its specified temperature, humidity or power source ratings. Do not use the appliance in an extreme environment where high temperature or high humidity exists. Use the XVR at temperatures within 0°C ~ 40°C / 32°F ~ 104°F (Storage). The input power source is 12VDC / 5A.

#### Read Instructions

All the safety and operating instructions should be read before the unit is operated.

#### Retain Instructions

The safety and operating instructions should be retained for future reference.

#### Heed Warnings

All warnings on the unit and in the operating instructions should be adhered to.

#### Follow Instructions

All operating and use instructions should be followed.

#### > Cleaning

Unplug the unit from the outlet before cleaning. Do not use liquid cleaners, abrasive or aerosol cleaners. Use a damp cloth for cleaning.

#### > Attachments

Do not use attachments not recommended by the product manufacturer as they may cause hazards.

#### Water and Moisture

Do not use this unit near water-for example, near a bath tub, wash bowl, kitchen sink, or laundry tub, in a wet basement, near a swimming pool, in an unprotected outdoor installation, or any area which is classified as a wet location.

#### > Servicing

Do not attempt to service this unit by yourself as opening or removing covers may expose you to dangerous voltage or other hazards. Refer all servicing to qualified service personnel.

#### Power Cord Protection

Power supply cords should be routed so that they are not likely to be walked on or pinched by items placed upon or against them, playing particular attention to cords and plugs, convenience receptacles, and the point where they exit from the appliance.

#### Object and Liquid Entry

Never push objects of any kind into this unit through openings as they may touch dangerous voltage points or short-out parts that could result in a fire or electric shock. Never spill liquid of any kind on the unit.

#### **RTC (Real Time Clock) Battery**

When encounter failure of time calibration of your XVR, the issue may be caused by running-out of RTC battery. Users will have to change the RTC battery on the main board of the XVR.

**ATTENTION!** This is a class A product which may cause radio interference in a domestic environment; in this case, the user may be urged to take adequate measures.

#### Federal Communication Commission Interference Statement

This equipment has been tested and found to comply with the limits for a Class B digital device, pursuant to Part 15 of the FCC Rules. These limits are designed to provide reasonable protection against harmful interference in a residential installation. This equipment generates, uses and can radiate radio frequency energy and, if not installed and used in accordance with the instructions, may cause harmful interference to radio communications. However, there is no guarantee that interference will not occur in a particular installation. If this equipment does cause harmful interference to radio or television reception, which can be determined by turning the equipment off and on, the user is encouraged to try to correct the interference by one of the following measures:

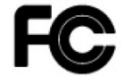

- •Reorient or relocate the receiving antenna.
- •Increase the separation between the equipment and receiver.

•Connect the equipment into an outlet on a circuit different from that to which the receiver is connected.

•Consult the dealer or an experienced radio/TV technician for help.

FCC Caution: Any changes or modifications not expressly approved by the party responsible for compliance could void the users' authority to operate this equipment.

This device complies with part 15 of the FCC Rules. Operation is subject to the following two conditions:

(1) This device may not cause harmful interference, and

(2) This device must accept any interference received, including interference that may cause undesired operation.

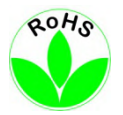

This Product is RoHS compliant.

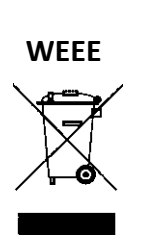

Your EverFocus product is designed and manufactured with high quality materials and components which can be recycled and reused. This symbol means that electrical and electronic equipment, at their end-of-life, should be disposed of separately from your household waste. Please, dispose of this equipment at your local community waste collection/recycling centre. In the European Union there are separate collection systems for used electrical and electronic product.

Please, help us to conserve the environment we live in!

#### 

This product complies with the High-Definition Multimedia Interface (HDMI) Specification Adopter Agreement.

The information in this manual was current upon publication. The manufacturer reserves the right to revise and improve his products. Therefore, all specifications are subject to change without prior notice. Manufacturer is not responsible for misprints or typographical errors. Please read this manual carefully before installing and using this unit. Be sure to keep it handy for later reference.

## TABLE OF CONTENTS

| 1.                     | Intro                                                                                                    | duction                                                                                                    | 1                                                                                                    |
|------------------------|----------------------------------------------------------------------------------------------------|----------------------------------------------------------------------------------------------------|----------------------------------------------------------------------------------------------------|
| 1                      | .1                                                                                                    | Features                                                                                                    | 1                                                                                                    |
| 1                      | .2                                                                                                    | Dimensions                                                                                                    | 2                                                                                                    |
| 1                      | .3                                                                                                    | Packing List                                                                                                    | 2                                                                                                    |
| 1                      | .4                                                                                                    | Front Panel                                                                                                    | 2                                                                                                    |
| 1                      | .5                                                                                                    | Rear Panel                                                                                                    | 3                                                                                                    |
| 2                      | Com                                                                                                    | action and lastallation                                                                                                    |                                                                                                    |
| Ζ.                     | Conn                                                                                                    |                                                                                                    | 4                                                                                                    |
| 2                      | . <b>1</b><br>2.1.1                                                                                                    | Hard Disk Installation<br>Hard Disk Compatibility List                                                                                                    | 4<br>5                                                                                                   |
| 2                      | 2                                                                                                    | Basic Connection                                                                                                    | 6                                                                                                    |
| -                      | 2.2.1                                                                                                    | Terminal Block                                                                                                    | 7                                                                                                    |
| 2                      | .3                                                                                                    | Accessing the Web Interface                                                                                                    | 7                                                                                                    |
|                        |                                                                                                    |                                                                                                    |                                                                                                    |
| 3.                     | Getti                                                                                                    | ng Started                                                                                                    | 11                                                                                                    |
| 3                      | .1                                                                                                    | Turning On / Off the Power                                                                                                    | 12                                                                                                    |
| 3                      | .2                                                                                                    | Startup Wizard                                                                                                    | 13                                                                                                    |
|                        |                                                                                                    |                                                                                                    |                                                                                                    |
| 3                      | .3                                                                                                    | General Operation on the OSD Menu                                                                                                    | 21                                                                                                    |
| 3<br>3                 | .3<br>.4                                                                                                    | General Operation on the OSD Menu                                                                                                    | 21                                                                                                    |
| 3<br>3<br>3            | .3<br>.4<br>.5                                                                                                    | General Operation on the OSD Menu<br>Live View Window<br>Live Channel Tool Bar                                                                                                    | 21<br>23<br>25                                                                                           |
| 3<br>3<br>3            | .3<br>.4<br>.5<br>3.5.1                                                                                                    | General Operation on the OSD Menu<br>Live View Window<br>Live Channel Tool Bar<br>Digital Zoom (PIP)                                                                                                    | 21<br>23<br>25<br>26                                                                                     |
| 3<br>3<br>3            | .3<br>.4<br>.5<br>3.5.1<br>3.5.2                                                                                                    | General Operation on the OSD Menu<br>Live View Window<br>Live Channel Tool Bar<br>Digital Zoom (PIP)<br>PTZ Control Panel.                                                                                                    | 21<br>23<br>25<br>26<br>27                                                                               |
| 3<br>3<br>3<br>4.      | .3<br>.4<br>.5<br>3.5.1<br>3.5.2                                                                                                    | General Operation on the OSD Menu<br>Live View Window<br>Live Channel Tool Bar<br>Digital Zoom (PIP)<br>PTZ Control Panel.                                                                                                    | 21<br>23<br>25<br>26<br>27<br>32                                                                         |
| 3<br>3<br>3<br>4.      | .3<br>.4<br>.5<br>3.5.1<br>3.5.2<br>OSD                                                                                                    | General Operation on the OSD Menu<br>Live View Window<br>Live Channel Tool Bar<br>Digital Zoom (PIP)<br>PTZ Control Panel.<br>Menu<br>Channel                                                                                                    | 21<br>23<br>25<br>26<br>27<br>                                                                           |
| 3<br>3<br>3<br>4.<br>4 | .3<br>.4<br>.5<br>3.5.1<br>3.5.2<br>OSD<br>.1<br>4.1.1                                                                                        | General Operation on the OSD Menu<br>Live View Window<br>Live Channel Tool Bar<br>Digital Zoom (PIP)<br>PTZ Control Panel.<br>Menu<br>Channel                                                                                                    |                                                                                                    |
| 3<br>3<br>3<br>4.<br>4 | .3<br>.4<br>.5<br>3.5.1<br>3.5.2<br>OSD<br>.1<br>4.1.1<br>4.1.2                                                                               | General Operation on the OSD Menu<br>Live View Window<br>Live Channel Tool Bar<br>Digital Zoom (PIP)<br>PTZ Control Panel<br>Menu<br>Channel<br>Live                                                                                                    | 21<br>23<br>25<br>26<br>27<br>32<br>32<br>32<br>33<br>33                                                 |
| 3<br>3<br>3<br>4.<br>4 | .3<br>.4<br>.5<br>3.5.1<br>3.5.2<br>OSD<br>.1<br>4.1.1<br>4.1.2<br>4.1.3                                                                      | General Operation on the OSD Menu<br>Live View Window<br>Live Channel Tool Bar<br>Digital Zoom (PIP)<br>PTZ Control Panel.<br>Menu<br>Channel<br>Live<br>Live<br>Image Control                                                                                    | 21<br>23<br>25<br>26<br>27<br>32<br>32<br>32<br>33<br>37<br>39                                           |
| 3<br>3<br>3<br>4.<br>4 | .3<br>.4<br>.5<br>3.5.1<br>3.5.2<br>OSD<br>.1<br>4.1.1<br>4.1.2<br>4.1.3<br>4.1.4                                                             | General Operation on the OSD Menu<br>Live View Window<br>Live Channel Tool Bar<br>Digital Zoom (PIP)<br>PTZ Control Panel.<br>Menu<br>Channel<br>Channel<br>Live<br>Image Control<br>PTZ                                                                          | 21<br>23<br>25<br>26<br>27<br>32<br>32<br>33<br>33<br>37<br>39<br>41                                     |
| 3<br>3<br>4.<br>4      | .3<br>.4<br>.5<br>3.5.1<br>3.5.2<br>OSD<br>.1<br>4.1.1<br>4.1.2<br>4.1.3<br>4.1.4<br>4.1.5                                                    | General Operation on the OSD Menu<br>Live View Window<br>Live Channel Tool Bar<br>Digital Zoom (PIP)<br>PTZ Control Panel<br>Menu<br>Channel<br>Live<br>Live<br>Image Control<br>PTZ<br>Privacy Mask                                                              | 21<br>23<br>25<br>26<br>27<br>32<br>32<br>33<br>33<br>39<br>41<br>43                                     |
| 3<br>3<br>4.<br>4      | .3<br>.4<br>.5<br>3.5.1<br>3.5.2<br>OSD<br>.1<br>4.1.1<br>4.1.2<br>4.1.3<br>4.1.4<br>4.1.5<br>4.1.6                                           | General Operation on the OSD Menu<br>Live View Window<br>Live Channel Tool Bar<br>Digital Zoom (PIP)<br>PTZ Control Panel<br>Menu<br>Channel<br>Live<br>Image Control<br>PTZ<br>Privacy Mask<br>Motion                                                            | 21<br>23<br>25<br>26<br>27<br>32<br>32<br>33<br>33<br>37<br>39<br>41<br>43<br>44                         |
| 3<br>3<br>4.<br>4      | .3<br>.4<br>.5<br>3.5.1<br>3.5.2<br>OSD<br>.1<br>4.1.1<br>4.1.2<br>4.1.3<br>4.1.4<br>4.1.5<br>4.1.6<br>4.1.7                                  | General Operation on the OSD Menu<br>Live View Window<br>Live Channel Tool Bar<br>Digital Zoom (PIP)<br>PTZ Control Panel<br>Menu<br>Channel<br>Channel<br>Live<br>Image Control<br>PTZ<br>Privacy Mask<br>Motion<br>Deterrence                                   | 21<br>23<br>25<br>26<br>27<br>32<br>32<br>32<br>33<br>37<br>39<br>41<br>43<br>44<br>46                   |
| 3<br>3<br>4.<br>4      | .3<br>.4<br>.5<br>3.5.1<br>3.5.2<br>OSD<br>.1<br>4.1.1<br>4.1.2<br>4.1.3<br>4.1.4<br>4.1.5<br>4.1.6<br>4.1.7<br>4.1.8                         | General Operation on the OSD Menu<br>Live View Window<br>Live Channel Tool Bar<br>Digital Zoom (PIP)<br>PTZ Control Panel.<br>Menu<br>Channel<br>Live<br>Image Control<br>PTZ<br>Privacy Mask<br>Motion<br>Deterrence<br>Intelligent                              | 21<br>23<br>25<br>26<br>27<br>32<br>32<br>33<br>33<br>37<br>39<br>41<br>43<br>44<br>44<br>46<br>47       |
| 3<br>3<br>4.<br>4      | .3<br>.4<br>.5<br>3.5.1<br>3.5.2<br>OSD<br>.1<br>4.1.1<br>4.1.2<br>4.1.3<br>4.1.4<br>4.1.5<br>4.1.6<br>4.1.7<br>4.1.8<br>.2                   | General Operation on the OSD Menu<br>Live View Window<br>Live Channel Tool Bar<br>Digital Zoom (PIP)<br>PTZ Control Panel.<br>Menu<br>Channel<br>Channel<br>Live.<br>Image Control<br>PTZ<br>Privacy Mask<br>Motion<br>Deterrence<br>Intelligent<br>Record        | 21<br>23<br>25<br>26<br>27<br>32<br>32<br>32<br>33<br>33<br>37<br>39<br>41<br>43<br>44<br>46<br>47<br>65 |
| 3<br>3<br>4.<br>4      | .3<br>.4<br>.5<br>3.5.1<br>3.5.2<br>OSD<br>.1<br>4.1.1<br>4.1.2<br>4.1.3<br>4.1.4<br>4.1.5<br>4.1.6<br>4.1.7<br>4.1.8<br>.2<br>4.2.1          | General Operation on the OSD Menu<br>Live View Window<br>Live Channel Tool Bar<br>Digital Zoom (PIP)<br>PTZ Control Panel<br>Menu<br>Channel<br>Live<br>Image Control<br>PTZ<br>Privacy Mask<br>Motion<br>Deterrence<br>Intelligent<br>Record<br>Stream           | 21<br>23<br>25<br>26<br>27<br>32<br>32<br>33<br>37<br>39<br>41<br>43<br>44<br>44<br>46<br>47<br>65<br>65 |
| 3<br>3<br>4.<br>4      | .3<br>.4<br>.5<br>3.5.1<br>3.5.2<br>OSD<br>.1<br>4.1.1<br>4.1.2<br>4.1.3<br>4.1.4<br>4.1.5<br>4.1.6<br>4.1.7<br>4.1.8<br>.2<br>4.2.1<br>4.2.2 | General Operation on the OSD Menu<br>Live View Window<br>Live Channel Tool Bar<br>Digital Zoom (PIP)<br>PTZ Control Panel<br>Menu<br>Channel<br>Live<br>Image Control<br>PTZ<br>Privacy Mask<br>Motion<br>Deterrence<br>Intelligent<br>Record<br>Stream<br>Record |                                                                                                    |

| 4.3   | Alarm                                | 74  |
|-------|--------------------------------------|-----|
| 4.3.1 | Motion                               | 74  |
| 4.3.2 | IO                                   | 76  |
| 4.3.3 | Intelligent Alarm                    | 78  |
| 4.3.4 | Combination Alarm                    | 80  |
| 4.3.5 | PTZ Linkage                          | 82  |
| 4.3.6 | Exception                            | 83  |
| 4.3.7 | Alarm Schedule                       | 84  |
| 4.3.8 | Voice Prompts                        | 85  |
| 4.3   | .8.1 File Management                 | 85  |
| 4.3   | .8.2 Loop Management                 | 86  |
| 4.4   | AI                                   |     |
| 4.4.1 | Al Setup                             |     |
| 4.4   | .1.1 Face Detection                  | 87  |
| 4.4   | .1.2 PD & VD                         | 90  |
| 4.4   | .1.3 Perimeter Instrusion            | 93  |
| 4.4   | .1.4 Line Crossing                   | 96  |
| 4.4   | .1.5 Cross-Counting Detection        | 99  |
| 4.4   | .1.6 HM ( Heat Map )                 | 102 |
| 4.4   | .1.7 CD ( Crowd Density Detection )  | 104 |
| 4.4   | .1.8 QD ( Queue Length Detection )   | 107 |
| 4.4   | .1.9 LPD ( License Plate Detection ) | 110 |
| 4.4   | .1.10 RSD ( Rare Sound Detection )   | 113 |
| 4.4   | .1.11 Record Schedule                | 115 |
| 4.4.2 | Recognition                          | 116 |
| 4.4   | .2.1 Model Configuration             | 116 |
| 4.4   | .2.2 Database Management             | 117 |
| 4.4   | .2.3 License Plate Management        | 121 |
| 4.4.3 | Alarm                                | 124 |
| 4.4   | .3.1 FR ( Face Recognition )         | 124 |
| 4.4   | .3.2 AD (Attribute Detection)        |     |
| 4.4   | .3.3 LPR (License plate recognition) |     |
| 4.4   | .3.4 PD & VD                         |     |
| 4.4.4 | STATISTICS                           |     |
| 4.4   | .4.1 FK Statistics.                  |     |
| 4.4   | 4.2 PD & VD Statistics               | 133 |
| 4.4   | 4.4 UM ( Heat Man ) Statistics       | 134 |
| 4.4   |                                      |     |
| 4.5   | AI Scenario                          | 136 |
| 4.5.1 | Cross Counting                       | 136 |
| 4.5   | .1.1 Channel                         | 137 |
| 4.5   | .1.2 Group                           | 138 |
| 4.5   | .1.3 Search                          | 139 |
| 4.5   | .1.4 Contigure                       | 140 |
| 4.5.2 | Face Attendence                      | 143 |
| 4.5.3 | Object Classification                | 145 |
| 4.6   | Network                              | 147 |
| 4.6.1 | General                              | 147 |
| 4.6.2 | DDNS                                 | 152 |
| 4.6.3 | Email                                | 155 |
|       |                                      |     |

| 4.6.5       IP Filter       159         4.6.6       Voice Assistant       160         4.6.6.1       Amazon       160         4.6.6.2       Google       161         4.6.6.3       ONVIF       162         4.7       Device       163         4.7.1       Disk       163         4.7.2       Cloud       166         4.8       Layout       166         4.8       Layout       166         4.9       Playback       169         4.9.1       General Operation       169         4.9.2       Playback Control Panel       171         4.9.3       Search Mode       200         4.10.1       Cuick Playback       200         4.10.2       Stream Switch       200         4.10.3       Preview Policy       200         4.11.4       General       201         4.11.2       User Account       201         4.11.1       General       201         4.11.2       User Account       201         4.11.2       User Account       201         4.11.3       Maintenance       209         4.11.4       IPCam Maintini       216                                                                    | 4.6.4                                                                                                    | FTP                                                                                                    |                                                                                                    |
|----------------------------------------------------------------------------------------------------|----------------------------------------------------------------------------------------------------|----------------------------------------------------------------------------------------------------|----------------------------------------------------------------------------------------------------|
| 4.6.6       Voice Assistant       160         4.6.6.1 Amazon       160         4.6.6.2 Google       161         4.6.6.3 ONVIF       162         4.7       Device       163         4.7.1       Disk       163         4.7.2       Cloud       166         4.8       Layout       168         4.9       Playback       169         4.9.2       Playback Control Panel       171         4.9.3       Search Mode       176         4.10       Express       200         4.10.1       Quick Playback       200         4.10.2       Stream Switch       200         4.11.1       General       201         4.11.1       General       201         4.11.1       General       201         4.11.1       General       201         4.11.1       General       201         4.11.1       General       201         4.11.1       General       201         4.11.1       General       201         4.11.1       General       201         4.11.1       General       201         4.11.1       General       201 <td>4.6.5</td> <td>IP Filter</td> <td>159</td>                                         | 4.6.5                                                                                                    | IP Filter                                                                                                    | 159                                                                                                    |
| 4.6.6.1 Amazon       160         4.6.6.2 Google       161         4.6.6.3 ONVF       162         4.7       Device       163         4.7.1       Disk       163         4.7.2       Cloud       166         4.8       Layout       168         4.9       Playback       169         4.9.1       General Operation       169         4.9.2       Playback Control Panel       171         4.9.3       Search Mode       176         4.10       Express       200         4.10.1       Quick Playback       200         4.10.2       Stream Switch       200         4.10.3       Preview Policy       200         4.11.1       General       201         4.11.1       General       201         4.11.2       User Account       207         4.11.3       Maintenance       209         4.11.4       IVGam Waintain       216         4.11.5       System Info       219         4.12       Exit       224         5.       Remote Access to the XVR       225         5.1       Accessing the XVR on the Network       225                                                                     | 4.6.6                                                                                                    | Voice Assistant                                                                                                    |                                                                                                    |
| 4.6.6.2 Google       161         4.6.6.3 ONVIF       162         4.7       Device       163         4.7.1       Disk       163         4.7.2       Cloud       166         4.8       Layout       166         4.8       Layout       169         4.9.1       General Operation       169         4.9.2       Playback Control Panel       171         4.9.3       Search Mode       176         4.10       Express       200         4.10.1       Quick Playback       200         4.10.2       Stream Switch       200         4.10.3       Preview Policy       200         4.11.1       General       201         4.11.1       General       201         4.11.1       General       201         4.11.1       System       201         4.11.2       User Account       201         4.11.3       Maintenance       209         4.11.4       IPCam Maintain       216         4.11.5       System Info       219         5.1       Accessing the XVR on the Network       225         5.1       Accessing the XVR on the Network       225<                                                  | 4.                                                                                                    | 6.6.1 Amazon                                                                                                    |                                                                                                    |
| 4.6.3 ONVIF       162         4.7       Device       163         4.7.1       Disk       163         4.7.2       Cloud       166         4.8       Layout       166         4.8       Layout       166         4.9       Playback       169         4.9.1       General Operation       169         4.9.2       Playback Control Panel       171         4.9.3       Search Mode       176         4.10       Express       200         4.10.1       Cuick Playback       200         4.10.2       Stream Switch       200         4.10.3       Preview Policy       200         4.11.1       General       201         4.11.1       General       201         4.11.1       General       201         4.11.1       Mainteance       209         4.11.4       IPCam Maintain       216         4.11.5       System Info       219         4.12       Exit       224         5.       Remote Access to the XVR       225         5.1       Accessing the XVR on the Network       225         5.2.1       Caters ing Panel       232<                                                           | 4.                                                                                                    | 6.6.2 Google                                                                                                    |                                                                                                    |
| 4.7       Device       163         4.7.1       Disk       163         4.7.2       Cloud       166         4.8       Layout       168         4.9       Playback       169         4.9.1       General Operation       169         4.9.2       Playback Control Panel       171         4.9.3       Search Mode       176         4.10       Express       200         4.10.1       Quick Playback       200         4.10.3       Preview Policy       200         4.11.1       General       201         4.11.1       General       201         4.11.1       General       201         4.11.1       General       201         4.11.1       General       201         4.11.1       General       201         4.11.1       General       201         4.11.2       User Account       207         4.11.3       Maintenance       209         4.11.4       IPCar Maintain       216         4.11.5       System Info       219         5.2       Remote Access to the XVR       225         5.1       Accessing the XVR on the Network                                                           | 4.                                                                                                    | 6.6.3 ONVIF                                                                                                    | 162                                                                                                    |
| 4.7.1       Disk       163         4.7.2       Cloud       166         4.8       Layout       168         4.9       Playback       169         4.9.1       General Operation       169         4.9.2       Playback Control Panel       171         4.9.3       Search Mode       176         4.10       Express       200         4.10.1       Quick Playback       200         4.10.2       Stream Switch       200         4.10.3       Preview Policy       200         4.11       System       201         4.11.1       General       201         4.11.2       User Account       207         4.11.3       Maintenance       209         4.11.4       IPCam Maintain       216         4.11.5       System Info       219         4.12       Exit       224         5.       Remote Access to the XVR       225         5.1       Accessing the XVR on the Network       225         5.2.1       Color Panel       230         5.2.2       Live View Window       228         5.2.3       PTZ Setting Panel       232         5.2.4 <td>4.7</td> <td>Device</td> <td></td>              | 4.7                                                                                                    | Device                                                                                                    |                                                                                                    |
| 4.7.2       Cloud                                                                                                    | 4.7.1                                                                                                    | Disk                                                                                                    |                                                                                                    |
| 4.8       Layout       168         4.9       Playback       169         4.9.1       General Operation       169         4.9.2       Playback Control Panel       171         4.9.3       Search Mode       176         4.10       Express       200         4.10.1       Quick Playback       200         4.10.2       Stream Switch       200         4.10.3       Preview Policy       200         4.11.4       General       201         4.11.3       Maintenance       209         4.11.4       IPCam Maintain       216         4.11.5       System Info       219         4.12       Exit       224         5.       Remote Access to the XVR       225         5.1       Accessing the XVR on the Network       225         5.2       Remote Live View Window       228         5.2.1       Color Panel       232         5.2.3       PT2 Setting Panel       232         5.2.4       Color Panel       234         5.3       Menu Bar       235         5.3.1       Live       235         5.3.2       Playback       236         5                                                  | 4.7.2                                                                                                    | Cloud                                                                                                    |                                                                                                    |
| 4.9       Playback       169         4.9.1       General Operation       169         4.9.2       Playback Control Panel       171         4.9.3       Search Mode       176         4.10       Express       200         4.10.1       Quick Playback       200         4.10.2       Stream Switch       200         4.10.3       Preview Policy       200         4.11.1       General       201         4.11.2       User Account       207         4.11.3       Maintenance       209         4.11.4       IPCam Maintain       216         4.11.5       System Info       219         4.12       Exit       224         5.       Remote Access to the XVR.       225         5.1       Accessing the XVR on the Network       225         5.2       Remote Live View Window       228         5.2.1       Camera List       229         5.2.2       Live View Window       228         5.2.3       PTZ Setting Panel       323         5.3.4       Color Panel       336         5.3.5       Alarm       273         5.3.6       Alarm       273                                          | 4.8                                                                                                    | Layout                                                                                                    |                                                                                                    |
| 4.9.1       General Operation       169         4.9.2       Playback Control Panel       171         4.9.3       Search Mode       176         4.10       Express       200         4.10.1       Quick Playback       200         4.10.2       Stream Switch       200         4.10.3       Preview Policy       200         4.11.1       General       201         4.11.2       User Account       207         4.11.3       Maintenance       209         4.11.4       IPCam Maintain       216         4.11.5       System Info       219         4.12       Exit       224         5.       Remote Access to the XVR       225         5.1       Accessing the XVR on the Network       225         5.2       Remote Live View Window       228         5.2.1       Camera List       229         5.2.2       Live View Function Icons       230         5.3.3       Playback       236         5.3.4       Record       235         5.3.1       Live       235         5.3.4       Playback       236         5.3.5       Alarm       237                                                | 4.9                                                                                                    | Plavback                                                                                                    |                                                                                                    |
| 4.9.2       Playback Control Panel                                                                                                    | 4.9.1                                                                                                    | General Operation                                                                                                    |                                                                                                    |
| 4.9.3       Search Mode       176         4.10       Express       200         4.10.1       Quick Playback       200         4.10.2       Stream Switch       200         4.10.3       Preview Policy       200         4.11       General       201         4.11.1       General       201         4.11.2       User Account       207         4.11.3       Maintenance       209         4.11.4       IPCam Maintain       216         4.11.5       System Info       219         4.12       Exit       224         5.       Remote Access to the XVR       225         5.1       Accessing the XVR on the Network       225         5.2       Remote Live View Window       228         5.2.1       Camera List       229         5.2.2       Live View Function Icons       230         5.2.3       PTZ Setting Panel       232         5.3.1       Live       235         5.3.1       Live       236         5.3.3       Channel       236         5.3.4       Reord       235         5.3.5       Alarm       273         5.3.6                                                        | 4.9.2                                                                                                    | Playback Control Panel                                                                                                    |                                                                                                    |
| 4.10       Express       200         4.10.1       Quick Playback       200         4.10.2       Stream Switch       200         4.10.3       Preview Policy       200         4.10.4       System       200         4.11       General       201         4.11.1       General       201         4.11.2       User Account       207         4.11.3       Maintenance       209         4.11.4       IPCarm Maintain       216         4.11.5       System Info       219         4.12       Exit       224         5.       Remote Access to the XVR.       225         5.1       Accessing the XVR on the Network       225         5.2       Remote Live View Window.       228         5.2.1       Camera List       229         5.2.2       Live View Function Icons.       230         5.2.3       PTZ Setting Panel       232         5.3.4       Color Panel.       234         5.3       Menu Bar       235         5.3.1       Live.       235         5.3.4       Record.       265         5.3.5       Alarm       273         5                                                  | 4.9.3                                                                                                    | Search Mode                                                                                                    |                                                                                                    |
| 4.10       Quick Playback       200         4.10.1       Quick Playback       200         4.10.2       Stream Switch       200         4.10.3       Preview Policy       200         4.11       System       201         4.11.1       General       201         4.11.2       User Account       207         4.11.3       Maintenance       209         4.11.4       IPCam Maintain       216         4.11.5       System Info       219         4.12       Exit       224         5.       Remote Access to the XVR       225         5.1       Accessing the XVR on the Network       225         5.2       Remote Live View Window       228         5.2.1       Camera List       229         5.2.2       Live View Function Icons       230         5.2.3       PTZ Setting Panel       232         5.3.4       Color Panel       234         5.3       Menu Bar       236         5.3.3       Channel       240         5.3.4       Record       255         5.3.5       Alarm       273         5.3.6       Alarm       273         5                                                  | 4 10                                                                                                    | Everage                                                                                                    | 200                                                                                                    |
| 4.10.1       Cutter Mydet       200         4.10.3       Preview Policy       200         4.11       System       201         4.11.1       General       201         4.11.2       User Account       207         4.11.3       Maintenance       209         4.11.4       IPCam Maintain       216         4.11.5       System Info       219         4.12       Exit       224         5.       Remote Access to the XVR       225         5.1       Accessing the XVR on the Network       225         5.2       Remote Live View Window       228         5.2.1       Camera List       229         5.2.2       Live View Window       228         5.2.3       PTZ Setting Panel       232         5.2.4       Color Panel       234         5.3       Menu Bar       235         5.3.1       Live       236         5.3.2       Playback       236         5.3.3       Channel       240         5.3.4       Record       265         5.3.5       Alarm       273         5.3.6       Alarm       281         5.3.6.1 Setup       <                                                       | 4.10                                                                                                    | 1 Ouick Playback                                                                                                    | 200                                                                                                    |
| 4.10.3       Preview Policy       200         4.11       System       201         4.11.1       General       201         4.11.2       User Account       207         4.11.3       Maintenance       209         4.11.4       IPCam Maintain       216         4.11.5       System Info       219         4.12       Exit       224         5.       Remote Access to the XVR       225         5.1       Accessing the XVR on the Network       225         5.2       Remote Live View Window       228         5.2.1       Camera List       229         5.2.2       Live View Function Icons       230         5.2.3       PTZ Setting Panel       232         5.2.4       Color Panel       232         5.3.1       Live       236         5.3.2       Playback       236         5.3.3       Channel       240         5.3.4       Record       265         5.3.5       Alarm       273         5.3.6       Alarm       281         5.3.6       Alarm       283         5.3.6       Alarm       283         5.3.6.1       Seto                                                           | 4.10.                                                                                                    | 2 Straam Switch                                                                                                    | 200                                                                                                    |
| 4.11       System       .201         4.11.1       General       .201         4.11.2       User Account       .207         4.11.3       Maintenance       .209         4.11.4       IPCam Maintain       .216         4.11.5       System Info       .219         4.12       Exit       .224         5.       Remote Access to the XVR       .225         5.1       Accessing the XVR on the Network       .225         5.2       Remote Live View Window       .228         5.2.1       Camera List       .229         5.2.2       Live View Function Icons       .230         5.2.3       PTZ Setting Panel       .232         5.2.4       Color Panel       .235         5.3.2       Playback       .235         5.3.3       Channel       .240         5.3.4       Record       .265         5.3.5       Alarm       .273         5.3.6       Al.       .281         5.3.6.1       Setup       .281         5.3.6.2       Record       .265         5.3.5       Alarm       .273         5.3.6       Alarm       .281         5.3.6.1 <td>4.10</td> <td>2 Stream Switch</td> <td>200</td> | 4.10                                                                                                    | 2 Stream Switch                                                                                                    | 200                                                                                                    |
| 4.11       System       201         4.11.1       General       201         4.11.2       User Account       207         4.11.3       Maintenance       209         4.11.4       IPCam Maintain       216         4.11.5       System Info       219         4.12       Exit       224         5.       Remote Access to the XVR       225         5.1       Accessing the XVR on the Network       225         5.2       Remote Live View Window       228         5.2.1       Camera List       229         5.2.2       Live View Function Icons       230         5.2.3       PTZ Setting Panel       232         5.2.4       Color Panel       234         5.3       Menu Bar       235         5.3.1       Live       236         5.3.2       Playback       236         5.3.3       Channel       240         5.3.4       Record       265         5.3.5       Alarm       273         5.3.6       Alarm       281         5.3.6.1       Setup       281         5.3.6.2       Record       283         5.3.6.3       Alarm <td>4.10.</td> <td></td> <td></td>                           | 4.10.                                                                                                    |                                                                                                    |                                                                                                    |
| 4.11.1       General       201         4.11.2       User Account       207         4.11.3       Maintenance       209         4.11.4       IPCam Maintain       216         4.11.5       System Info       219         4.12       Exit       224         5.       Remote Access to the XVR       225         5.1       Accessing the XVR on the Network       225         5.2       Remote Live View Window       228         5.2.1       Camera List       229         5.2.2       Live View Function Icons       230         5.2.3       PTZ Setting Panel       232         5.2.4       Color Panel       234         5.3       Menu Bar       235         5.3.1       Live       236         5.3.3       Channel       240         5.3.4       Record       265         5.3.5       Alarm       273         5.3.6       Alarm       273         5.3.6       Alarm       274         5.3.6       Alarm       273         5.3.6       Alarm       273         5.3.6       Alarm       273         5.3.6       Alarm       <                                                                | 4.11                                                                                                    | System                                                                                                    |                                                                                                    |
| 4.11.2       User Account       207         4.11.3       Maintenance       209         4.11.4       IPCam Maintain       216         4.11.5       System Info       219         4.12       Exit       224         5.       Remote Access to the XVR       225         5.1       Accessing the XVR on the Network       225         5.2       Remote Live View Window       228         5.2.1       Camera List       229         5.2.2       Live View Function Icons       230         5.2.3       PTZ Setting Panel       232         5.2.4       Color Panel       234         5.3       Menu Bar       235         5.3.1       Live       236         5.3.2       Playback       236         5.3.3       Channel       240         5.3.4       Record       236         5.3.5       Alarm       273         5.3.6       Alarm       281         5.3.6.1       Setup       281         5.3.6.2       Record       283         5.3.6.3       Alarm       283         5.3.6.3       Alarm       283         5.3.6.3       Alarm </td <td>4.11.</td> <td>1 General</td> <td></td>            | 4.11.                                                                                                    | 1 General                                                                                                    |                                                                                                    |
| 4.11.3       Maintenance       209         4.11.4       IPCam Maintain       216         4.11.5       System Info       219         4.12       Exit       224         5.       Remote Access to the XVR       225         5.1       Accessing the XVR on the Network       225         5.2       Remote Live View Window       228         5.2.1       Camera List       229         5.2.2       Live View Function Icons       230         5.2.3       PTZ Setting Panel       232         5.2.4       Color Panel       234         5.3       Menu Bar       235         5.3.1       Live       235         5.3.2       Playback       236         5.3.3       Channel       240         5.3.4       Record       265         5.3.5       Alarm       273         5.3.6       Al.       281         5.3.6.1       Setup       281         5.3.6.3       Alarm       283         5.3.6.3       Alarm       284                                                                                                    | 4.11.                                                                                                    | 2 User Account                                                                                                    |                                                                                                    |
| 4.11.4       IPCam Maintain       216         4.11.5       System Info       219         4.12       Exit       224         5.       Remote Access to the XVR       225         5.1       Accessing the XVR on the Network       225         5.2       Remote Live View Window       228         5.2.1       Camera List       229         5.2.2       Live View Function Icons       230         5.2.3       PTZ Setting Panel       232         5.2.4       Color Panel       234         5.3       Menu Bar       235         5.3.1       Live       236         5.3.3       Channel       236         5.3.4       Record       236         5.3.5       Alarm       236         5.3.5       Alarm       236         5.3.5       Alarm       236         5.3.5       Alarm       237         5.3.6       Al.       281         5.3.6.1       Setup       281         5.3.6.2       Record       283         5.3.6.3       Alarm       284         5.3.6.4       Setup       281         5.3.6.3       Setup       283 <td>4.11.</td> <td>3 Maintenance</td> <td></td>                       | 4.11.                                                                                                    | 3 Maintenance                                                                                                    |                                                                                                    |
| 4.11.5       System into       219         4.12       Exit       224         5.       Remote Access to the XVR       225         5.1       Accessing the XVR on the Network       225         5.2       Remote Live View Window       228         5.2.1       Camera List       229         5.2.2       Live View Function Icons       230         5.2.3       PTZ Setting Panel       232         5.2.4       Color Panel       234         5.3       Menu Bar       235         5.3.1       Live       235         5.3.2       Playback       236         5.3.3       Channel       240         5.3.4       Record       265         5.3.5       Alarm       273         5.3.6       Al       281         5.3.6.1       Setup       281         5.3.6.3       Alarm       283         5.3.6.4       Satistics       284                                                                                                    | 4.11.                                                                                                    | 4 IPCam Maintain                                                                                                    |                                                                                                    |
| 4.12       Exit                                                                                                    | 4.11.                                                                                                    | 5 System Info                                                                                                    |                                                                                                    |
| 5.       Remote Access to the XVR.       225         5.1       Accessing the XVR on the Network       225         5.2       Remote Live View Window.       228         5.2.1       Camera List       229         5.2.2       Live View Function Icons.       230         5.2.3       PTZ Setting Panel       232         5.2.4       Color Panel       234         5.3       Menu Bar.       235         5.3.1       Live       235         5.3.2       Playback       236         5.3.3       Channel       240         5.3.4       Record       265         5.3.5       Alarm       273         5.3.6       Al       281         5.3.6.1       Setup       281         5.3.6.3       Alarm       283         5.3.6.3       Alarm       284                                                                                                    | 4.12                                                                                                    | Exit                                                                                                    | 224                                                                                                    |
| 5.1       Accessing the XVR on the Network       225         5.2       Remote Live View Window       228         5.2.1       Camera List       229         5.2.2       Live View Function Icons       230         5.2.3       PTZ Setting Panel       232         5.2.4       Color Panel       234         5.3       Menu Bar       235         5.3.1       Live       236         5.3.2       Playback       236         5.3.3       Channel       240         5.3.4       Record       265         5.3.5       Alarm       273         5.3.6       Al.       281         5.3.6.3 Alarm       283         5.3.6.3 Alarm       283         5.3.6.3 Alarm       284         5.3.6.4 Statistics       284                                                                                                    | 5. Rem                                                                                                    | ote Access to the XVR                                                                                                    | 225                                                                                                    |
| 5.2       Remote Live View Window.       228         5.2.1       Camera List       229         5.2.2       Live View Function Icons.       230         5.2.3       PTZ Setting Panel       232         5.2.4       Color Panel.       234         5.3       Menu Bar.       235         5.3.1       Live.       235         5.3.2       Playback.       236         5.3.3       Channel.       240         5.3.4       Record.       265         5.3.5       Alarm       273         5.3.6       Al.       281         5.3.6.1       Setup       281         5.3.6.3       Alarm.       283         5.3.6.3       Alarm       283         5.3.6.3       Alarm.       283                                                                                                    | 5.1                                                                                                    | Accessing the XVR on the Network                                                                                                    | 225                                                                                                    |
| 5.2.1       Camera List       229         5.2.2       Live View Function Icons       230         5.2.3       PTZ Setting Panel       232         5.2.4       Color Panel       234         5.3       Menu Bar       235         5.3.1       Live       235         5.3.2       Playback       236         5.3.3       Channel       240         5.3.4       Record       265         5.3.5       Alarm       273         5.3.6       Al       281         5.3.6.1       Setup       281         5.3.6.3       Alarm       283         5.3.6       Alarm       284         5.3.6       Alarm       284         5.3.6       Alarm       284                                                                                                    | 5.2                                                                                                    | Remote Live View Window                                                                                                    |                                                                                                    |
| 5.2.2       Live View Function Icons.       230         5.2.3       PTZ Setting Panel       232         5.2.4       Color Panel       234         5.3       Menu Bar       235         5.3.1       Live       235         5.3.2       Playback       236         5.3.3       Channel       240         5.3.4       Record       265         5.3.5       Alarm       273         5.3.6       Al       281         5.3.6.1       Setup       281         5.3.6.3       Alarm       283         5.3.6.4       Secondition       283         5.3.6.5       Alarm       284         5.3.6.4       Secondition       283         5.3.6.3       Alarm       284         5.3.6.4       Secondition       284                                                                                                    | 5.2.1                                                                                                    | Camera List                                                                                                    |                                                                                                    |
| 5.2.3       PTZ Setting Panel       232         5.2.4       Color Panel       234         5.3       Menu Bar       235         5.3.1       Live       235         5.3.2       Playback       236         5.3.3       Channel       240         5.3.4       Record       265         5.3.5       Alarm       273         5.3.6       Al       281         5.3.6.1       Setup       281         5.3.6.2       Recognition       283         5.3.6.3       Alarm       284         5.3.6.4       Statistics       296                                                                                                    | 5.2.2                                                                                                    | Live View Function Icons                                                                                                    |                                                                                                    |
| 5.2.4       Color Panel       234         5.3       Menu Bar       235         5.3.1       Live       235         5.3.2       Playback       236         5.3.3       Channel       240         5.3.4       Record       265         5.3.5       Alarm       273         5.3.6       Al       281         5.3.6.1       Setup       281         5.3.6.2       Recognition       283         5.3.6.3       Alarm       284         5.3.6.4       Statistics       296                                                                                                    | 5.2.3                                                                                                    | PTZ Setting Panel                                                                                                    | 232                                                                                                    |
| 5.3       Menu Bar.       235         5.3.1       Live.       235         5.3.2       Playback.       236         5.3.3       Channel.       240         5.3.4       Record.       265         5.3.5       Alarm       273         5.3.6       Al.       281         5.3.6.1       Setup       281         5.3.6.2       Recognition       283         5.3.6.3       Alarm       284         5.3.6.4       Statistics       296                                                                                                    | 5.2.4                                                                                                    |                                                                                                    | 232                                                                                                    |
| 5.3.1       Live       235         5.3.2       Playback       236         5.3.3       Channel       240         5.3.4       Record       265         5.3.5       Alarm       273         5.3.6       Al       281         5.3.6.1       Setup       281         5.3.6.2       Recognition       283         5.3.6.3       Alarm       284         5.3.6.4       Statistics       296                                                                                                    |                                                                                                    | Color Panel                                                                                                    | 234                                                                                                    |
| 5.3.2       Playback       236         5.3.3       Channel       240         5.3.4       Record       265         5.3.5       Alarm       273         5.3.6       Al       281         5.3.6.1       Setup       281         5.3.6.2       Recognition       283         5.3.6.3       Alarm       284         5.3.6.4       Statistics       296                                                                                                    | 53                                                                                                    | Color Panel                                                                                                    | 234                                                                                                    |
| 5.3.2       Channel       240         5.3.3       Channel       265         5.3.4       Record       265         5.3.5       Alarm       273         5.3.6       Al       281         5.3.6.1       Setup       281         5.3.6.2       Recognition       283         5.3.6.3       Alarm       284         5.3.6.4       Statistics       284                                                                                                    | 5.3<br>5.3.1                                                                                                    | Color Panel Menu Bar                                                                                                    |                                                                                                    |
| 5.3.4       Record       265         5.3.5       Alarm       273         5.3.6       Al       281         5.3.6.1       Setup       281         5.3.6.2       Recognition       283         5.3.6.3       Alarm       284         5.3.6.4       Statistics       296                                                                                                    | 5.3<br>5.3.1<br>5.3.2                                                                                                    | Color Panel Menu Bar Live Plavback                                                                                                    |                                                                                                    |
| 5.3.5       Alarm       273         5.3.6       Al       281         5.3.6.1       Setup       281         5.3.6.2       Recognition       283         5.3.6.3       Alarm       284         5.3.6.4       Statistics       296                                                                                                    | 5.3<br>5.3.1<br>5.3.2<br>5.3.3                                                                                                    | Color Panel<br>Menu Bar<br>Live<br>Playback<br>Channel                                                                                                    |                                                                                                    |
| <b>5.3.6</b> Al.       .281         5.3.6.1 Setup       .281         5.3.6.2 Recognition       .283         5.3.6.3 Alarm       .284         5.3.6.4 Statistics       .286                                                                                                    | 5.3<br>5.3.1<br>5.3.2<br>5.3.3<br>5.3.4                                                                                                 | Color Panel<br>Menu Bar<br>Live<br>Playback<br>Channel<br>Record                                                                                                    |                                                                                                    |
| 5.3.6.1 Setup                                                                                                    | 5.3<br>5.3.1<br>5.3.2<br>5.3.3<br>5.3.4<br>5.3.4                                                                                        | Color Panel<br>Menu Bar<br>Live<br>Playback<br>Channel<br>Record<br>Alarm                                                                                                    |                                                                                                    |
| 5.3.6.2 Recognition                                                                                                    | 5.3<br>5.3.1<br>5.3.2<br>5.3.3<br>5.3.4<br>5.3.5<br>5.3.6                                                                               | Color Panel<br>Menu Bar<br>Live<br>Playback<br>Channel<br>Record.<br>Alarm<br>Al                                                                                                 |                                                                                                    |
| 5.3.6.3 Alarm                                                                                                    | 5.3<br>5.3.1<br>5.3.2<br>5.3.3<br>5.3.4<br>5.3.5<br>5.3.6<br>5.3.6                                                                      | Color Panel<br>Menu Bar.<br>Live.<br>Playback.<br>Channel.<br>Record.<br>Alarm<br>Al                                                                                             |                                                                                                    |
| 5 3 6 4 Statistics                                                                                                    | 5.3<br>5.3.1<br>5.3.2<br>5.3.3<br>5.3.4<br>5.3.5<br>5.3.6<br>5.3.6<br>5.<br>5.                                                          | Color Panel<br>Menu Bar<br>Live.<br>Playback.<br>Channel.<br>Record.<br>Alarm<br>Al.<br>3.6.1 Setup<br>3.6.2 Recognition.                                                        |                                                                                                    |
| J.J.U.+ JIGII31103                                                                                                    | 5.3<br>5.3.1<br>5.3.2<br>5.3.3<br>5.3.4<br>5.3.5<br>5.3.6<br>5.<br>5.<br>5.<br>5.<br>5.<br>5.<br>5.                                     | Color Panel<br>Menu Bar<br>Live<br>Playback<br>Channel<br>Record<br>Alarm<br>Al.<br>3.6.1 Setup<br>3.6.2 Recognition<br>3.6.3 Alarm                                              |                                                                                                    |
| 5.3.7 Network                                                                                                    | 5.3<br>5.3.1<br>5.3.2<br>5.3.3<br>5.3.4<br>5.3.5<br>5.3.6<br>5.<br>5.<br>5.<br>5.<br>5.<br>5.<br>5.                                     | Color Panel<br>Menu Bar<br>Live<br>Playback.<br>Channel<br>Record.<br>Alarm<br>Al.<br>3.6.1 Setup<br>3.6.2 Recognition<br>3.6.3 Alarm<br>3.6.4 Statistics                        |                                                                                                    |
|                                                                                                    | 5.3<br>5.3.1<br>5.3.2<br>5.3.3<br>5.3.4<br>5.3.5<br>5.3.6<br>5.<br>5.<br>5.<br>5.<br>5.<br>5.<br>5.<br>5.<br>5.<br>5.<br>5.<br>5.<br>5. | Color Panel<br>Menu Bar<br>Live<br>Playback.<br>Channel<br>Record<br>Alarm                                                                                                    |                                                                                                    |
| 5.3.7.2 DDNS                                                                                                    | 5.3<br>5.3.1<br>5.3.2<br>5.3.3<br>5.3.4<br>5.3.5<br>5.3.6<br>5.<br>5.<br>5.<br>5.<br>5.<br>5.<br>5.<br>5.<br>5.<br>5.<br>5.<br>5.<br>5. | Color Panel<br>Menu Bar<br>Live                                                                                                    |                                                                                                    |
| 5 3 7 2 DDNS 290                                                                                                    | 5.3<br>5.3.1<br>5.3.2<br>5.3.3<br>5.3.4<br>5.3.5<br>5.3.6<br>5.<br>5.<br>5.<br>5.<br>5.<br>5.<br>5.<br>5.<br>5.<br>5.<br>5.<br>5.<br>5. | Color Panel<br>Menu Bar<br>Live<br>Playback<br>Channel<br>Record<br>Alarm<br>Al.<br>3.6.1 Setup<br>3.6.2 Recognition<br>3.6.3 Alarm<br>3.6.4 Statistics<br>Network<br>3.7 2 DDNS | 234<br>235<br>235<br>235<br>236<br>240<br>265<br>273<br>281<br>281<br>281<br>283<br>284<br>286<br>287<br>290 |
| 5.3.7.2 DDNS                                                                                                    | 5.3<br>5.3.1<br>5.3.2<br>5.3.3<br>5.3.4<br>5.3.5<br>5.3.6<br>5.<br>5.<br>5.<br>5.<br>5.<br>5.<br>5.<br>5.<br>5.<br>5.<br>5.<br>5.<br>5. | Color Panel<br>Menu Bar<br>Live                                                                                                    |                                                                                                    |

|      | 5.3.8                         | Device            | 299 |  |
|------|-------------------------------|-------------------|-----|--|
|      | 5.3.9                         | System            | 302 |  |
|      | 5.3.10                        | Login Information | 311 |  |
|      | 5.3.11                        | Logout            | 311 |  |
| 6.   | Specifica                     | ation             | 312 |  |
| 7.   | Trouble                       | shooting          | 315 |  |
| 8.   | Usage Maintenance             |                   |     |  |
| Арре | Appendix A: IR Remote Control |                   |     |  |
| Арре | Appendix B: Push Notification |                   |     |  |

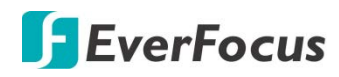

# Chapter

## 1. Introduction

EverFocus' H.265 VANGUARD II 16x8H Plus XVR supporting AHD/TVI/SD cameras and IP cameras. Operating on a Linux-based system, the XVR is able to install up to 4 SATA HDDs with 8TB storage capacity per HDD. Besides, the XVR also supports one e-SATA for external backup storage.

VANGUARD II 16x8H Plus supports video analytics, multi-channel playback at multiple speed options and easy data search by event, snapshot or sub-periods. Users may enable and perform the specified functions through the local OSD menu or Web interface. Furthermore, you can output the video to a 4K monitor through HDMI; or use Mobile Application to remotely view camera streams from XVR through your handheld devices; or use EverFocus CMS video management system for remote management.

EverFocus' H.265 VANGUARD II 16x8H Plus XVR is the best choice for a complete surveillance solution. It is versatile, flexible and well catered to the needs of the industry.

#### **1.1 Features**

- Supports hybrid mode: <u>Analog:</u> Up to 16CH 8MP AHD/TVI/CVBS cameras IP: Up to 8CH 8MP IP cameras
- Megapixel resolution over standard coaxial / UTP cable
- Supports H.265 / H.264 compression format
- Supports cloud storage with Dropbox (Snapshot)
- Supports 16CH looping outputs
- Supports ONVIF 2.0 IP cameras
- Control methods: mouse / IR remote controller
- Remote configuration from built-in web interface
- Supports video analytics
- Integrates with EverFocus CMS
- Supports multi-language
- Supports mobile App: eFVMS App

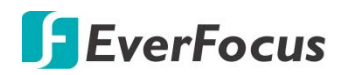

#### **1.2** Dimensions

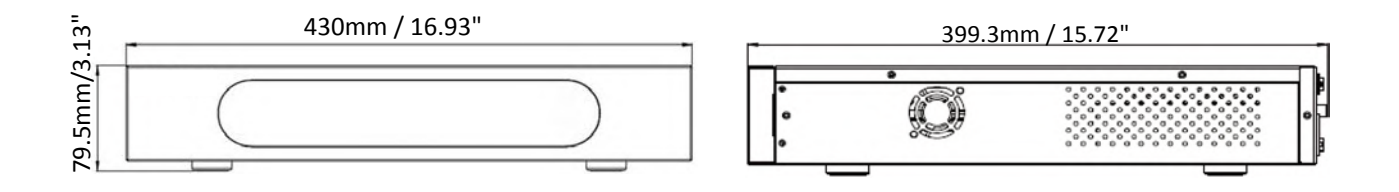

#### **1.3** Packing List

| <ul> <li>XVR x 1</li> <li>Power Cord x 1</li> <li>HDD Screw x 8,</li> </ul> | <ul> <li>Quick Installation Guide x 1</li> <li>Mouse x 1</li> <li>IR Remote Control x 1 (with two AAA batteries) *Please see Note3.</li> </ul> |
|-----------------------------------------------------------------------------|----------------------------------------------------------------------------------------------------|
|-----------------------------------------------------------------------------|----------------------------------------------------------------------------------------------------|

#### Note:

- 1. Equipment configurations and supplied accessories vary by country. Please consult your local EverFocus office or agents for more information. Please also keep the shipping carton for possible future use.
- 2. Contact the shipper if any items appear to have been damaged in the shipping process.
- 3. Risk of explosion if battery is replaced by an incorrect type. Dispose of used batteries according to the instructions.
  - a. Use only two AAA dry cell batteries.
  - b. Do not dispose of the batteries in a fire as it may explode.

#### **1.4 Front Panel**

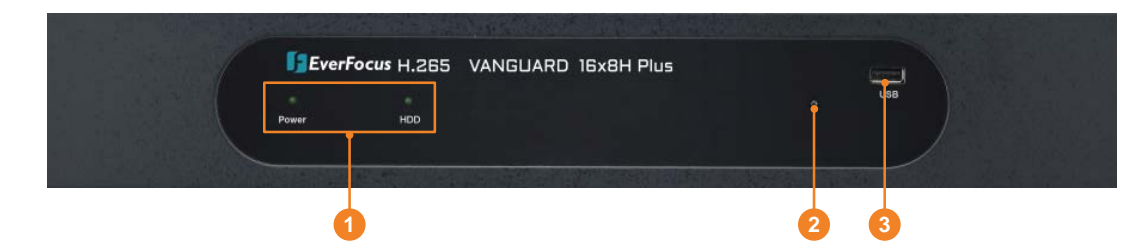

| No. | Name          | Description                                                                                                    |
|-----|---------------|----------------------------------------------------------------------------------------------------|
| 1   | IR Receiver   | Receiver for signals from the IR remote control. Please refer to <i>Appendix A. IR Remote Control</i> .                                                                                                    |
| 2   | LED Indicator | <b>Power:</b> When power is on, the LED will continue lighting in green.<br><b>HDD:</b> When power is on, the LED will continue lighting in red. When<br>HDD is reading/writing data, the LED will flashes red. |
| 3   | USB2.0 Port   | USB2.0 port for connecting to a mouse or an external storage device.                                                                                                    |

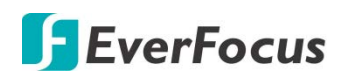

#### 1.5 Rear Panel

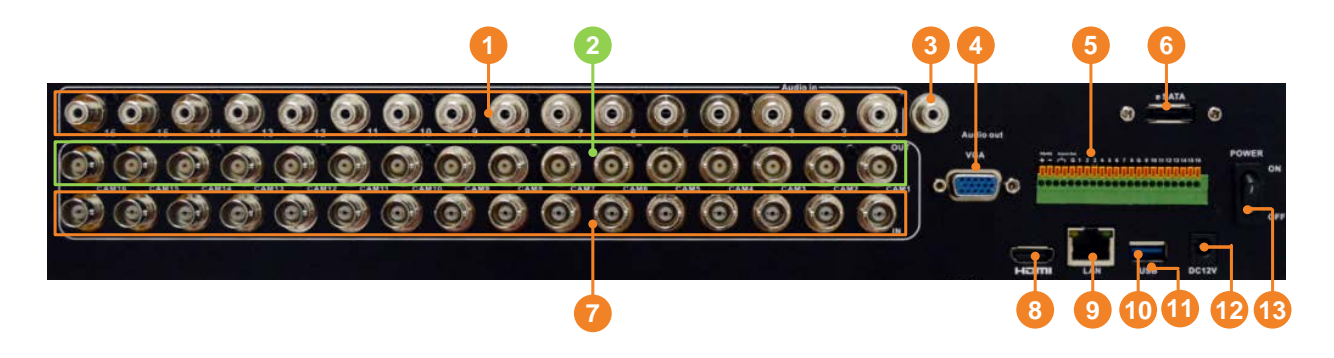

| No. | Name                                                                                                    | Description                                                                                                    |
|-----|----------------------------------------------------------------------------------------------------|----------------------------------------------------------------------------------------------------|
| 1   | Audio InputConnects to audio input devices, such as microphones. Note that the<br>microphones with a (built-in) amplifier and external power supply an<br>required. |                                                                                                    |
| 2   | Loop Video<br>Output 1~16                                                                                                    | You can also optionally connect the monitors to each Loop Video Output to display the video of the corresponding channel.                        |
| 3   | Audio Output                                                                                                    | Connects to an audio output device, such as speakers. Note that the speakers with a (built-in) amplifier and external power supply are required. |
| 4   | VGA Port                                                                                                    | Connects to a monitor using a VGA cable.                                                                                                    |
| 5   | Terminal Block                                                                                                    | The Terminal Block provides 16 alarm inputs, 1 alarm output and RS-485 connection (see 2.2.1 Terminal Block).                                    |
| 6   | e-SATA                                                                                                    | Connects to an external e-SATA storage device.                                                                                                   |
| 7   | Video Input                                                                                                    | Connects the AHD/TVI/SD cameras to the Video Input.                                                                                              |
| 8   | HDMI Port                                                                                                    | Connects to a monitor using a HDMI cable.                                                                                                    |
| 9   | LAN                                                                                                    | Connects to the Network.                                                                                                    |
| 10  | USB2.0 Port                                                                                                    | The USB2.0 port for connecting to a mouse or external storage device.                                                                            |
| 11  | Reset                                                                                                    | Reset the XVR back to default.                                                                                                    |
| 12  | Power Port                                                                                                    | Connects to a 12VDC power source.                                                                                                    |
| 13  | Power Switch                                                                                                    | Press to turn on or off the power.                                                                                                    |

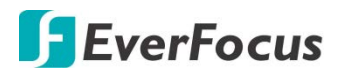

#### Chapter

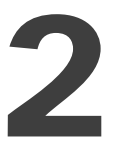

## 2. Connection and Installation

#### 2.1 Hard Disk Installation

You can install four 3.5" HDDs inside the XVR for recording videos. The maximum capacity of each HDD is 8TB.

- 1. Make sure the XVR is power-off.
- 2. Unscrew the eight housing screws (4 on the rear panel, 2 on the left and right side each). To remove the housing cover from the XVR, push the cover backward and then lift it.

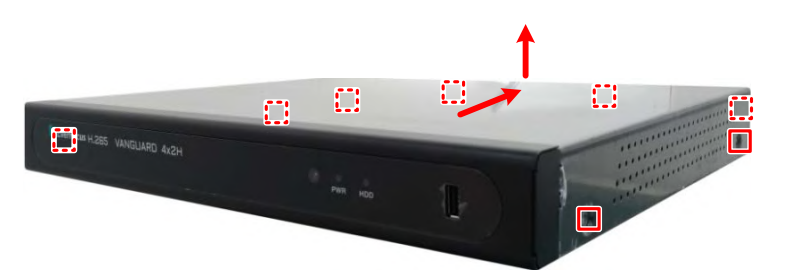

3. Find the SATA cable inside the XVR, and connect the SATA cable to the SATA port on the HDD (left image). Find the internal power cable, and connect the internal power cable to the HDD (right image).

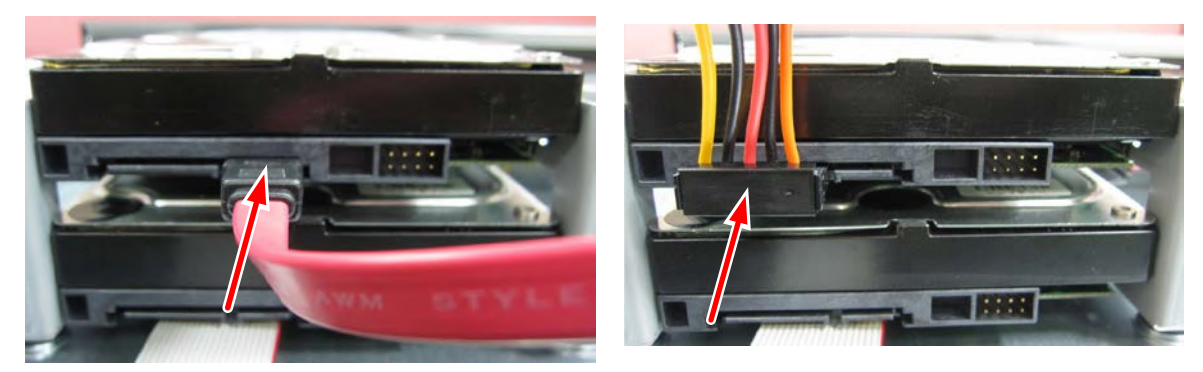

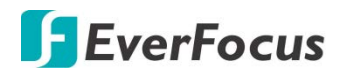

4. Place the HDDs inside the XVR, screw the HDDs from the bottom side of the XVR using the supplied Screws.

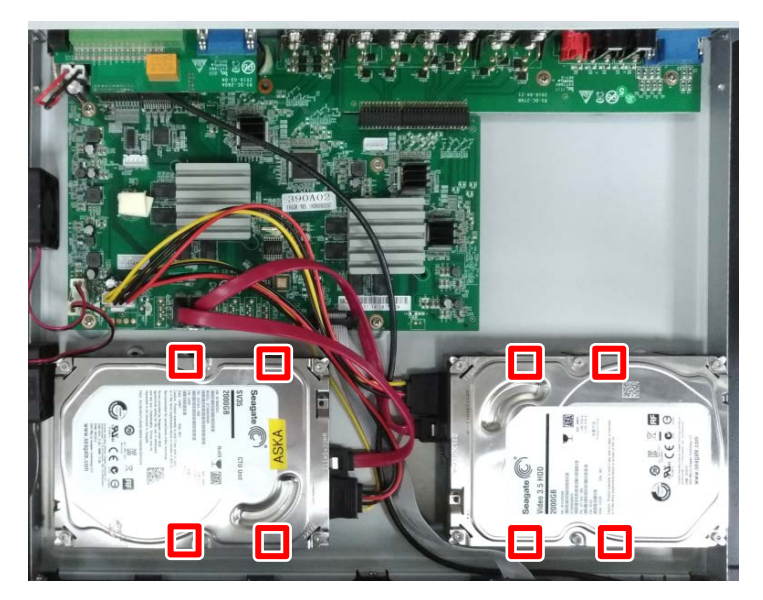

5. Screw the housing cover back to the XVR.

#### 2.1.1 Hard Disk Compatibility List

Please go to the product page (Download) on EverFocus' Website <u>www.everfocus.com.tw</u> to see the latest Storage Compatibility List. It's recommended to use the hard disk models listed on the Storage Compatibility List to ensure your hard disks are compatible.

Note: If using two or more hard disks, please choose the hard disks with the same capacity.

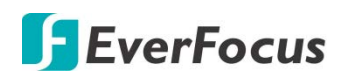

#### 2.2 Basic Connection

The instructions below describe the basic connection to the XVR.

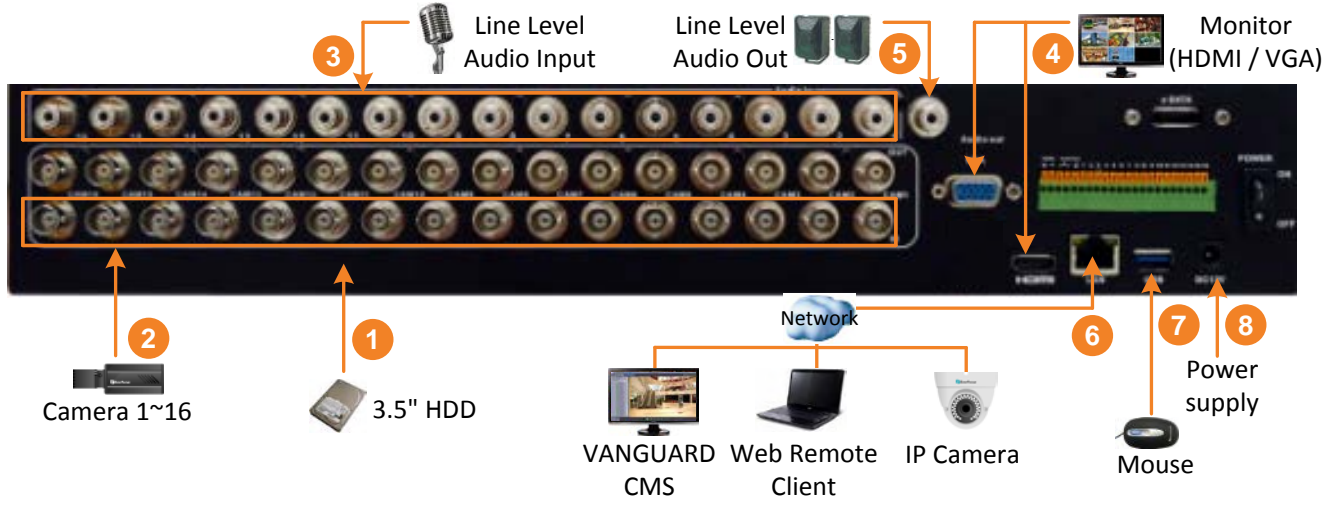

- 1. To record videos, install 3.5" HDD(s) to the DVR. Please refer to 2.1 Hard Disk *Installation*.
- 2. Connect the TVI/AHD/SD cameras to the BNC ports.
- 3. Connect microphones to the audio input ports to transmit audio from the camera to the DVR. Note that the microphones with a (built-in) amplifier and external power supply are required.
- 4. To view videos at local site, connect a monitor to the HDMI or VGA port using the HDMI or VGA cable supplied by the monitor manufacturer.
- 5. To listen to the audio from device side, connect speakers to the audio output. Note that the speakers with a (built-in) amplifier and external power supply are required.
- 6. Use a standard RJ-45 CAT5 Ethernet cable to connect the DVR to the network and then optionally connect IP cameras to the DVR.
- 7. Optionally connect a mouse to the DVR to control the system. You can also control the system using the supplied IR Remote Control).
- 8. Use the supplied Power Cord and Adaptor to connect the DVR to the power outlet.

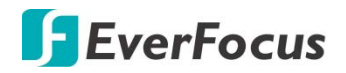

#### 2.2.1 Terminal Block

#### VANGUARD II 16x8H

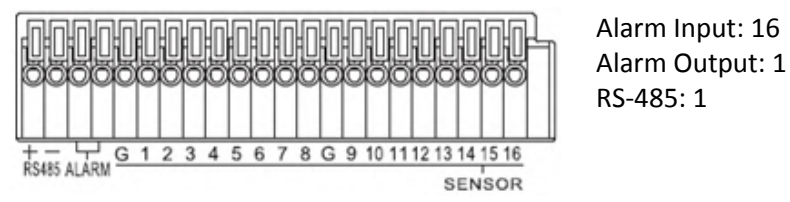

# 2.3 Accessing the Web Interface

You can look up the IP address and access the Web interface of the XVR using the **IP Utility (IPU)** program, which is included in the software CD. The IP Utility can also be downloaded from EverFocus' Website:

 $\label{eq:https://www.everfocus.com.tw/product/ins.php?index_m1_id=3&index_m2_id=27&index_m3_id=95&index_id=27&index_m3_id=95&index_id=27&index_id=27&index_id=27&i$ 

Please connect the XVR on the same LAN of your computer.

1. Save **IP Utility Setup .exe IF** in your computer. Double click the .exe file and follow the on-screen instructions to install the IP Utility.

| 😥 Setup - IP Utility |                                                                               | 💽 Setup - IP Utility |                                                                                                    |
|----------------------|-------------------------------------------------------------------------------|----------------------|----------------------------------------------------------------------------------------------------|
|                      | Welcome to the IP Utility Setup<br>Wizard                                     |                      | Completing the IP Utility Setup<br>Wizard                                                                                       |
|                      | This will install IP Utility version 4.3.0.0 on your computer.                |                      | Setup has finished installing IP Utility on your computer. The<br>application may be launched by selecting the installed icons. |
|                      | It is recommended that you close all other applications before<br>continuing. |                      | Click Finish to exit Setup.                                                                                                    |
|                      | Click Next to continue, or Cancel to exit Setup.                              |                      | 🖉 Run IpUtility.exe                                                                                                    |
|                      |                                                                               |                      |                                                                                                    |
|                      |                                                                               |                      |                                                                                                    |
|                      |                                                                               |                      |                                                                                                    |
|                      |                                                                               |                      |                                                                                                    |
|                      | Next > Cancel                                                                 |                      | Finish                                                                                                    |
| C                    |                                                                               |                      |                                                                                                    |

2. Click the **Finish** button, the IP Utility will be automatically launched to search the IP devices connected on the same LAN.

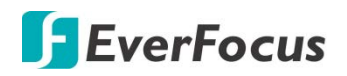

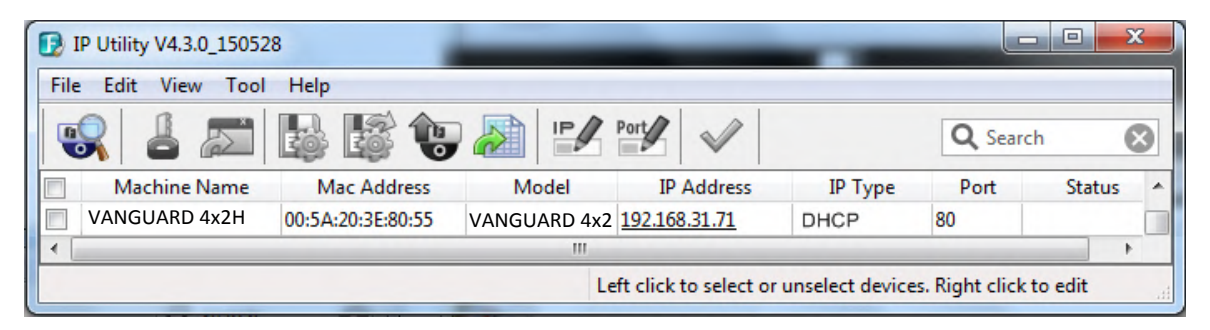

3. To access the Live View window, double click the IP address of the desired device, the login window pops up. Type the user ID and password to log in.

| admin             |  |
|-------------------|--|
|                   |  |
|                   |  |
| Remember password |  |
|                   |  |
| Login             |  |
|                   |  |

Note for the first time login:

When the Plug-in blocked appears on the browser, click **download** to download the plug-in and install to your computer. Reload the webpage and you should see the remote live view page now.

| You haven't installed the plugin or it is not the latest version.<br>Please click <u>download</u> to download the latest plugin. |
|----------------------------------------------------------------------------------------------------|
| Please close browser before plugin installation!!!                                                                               |
|                                                                                                    |

## **F**EverFocus

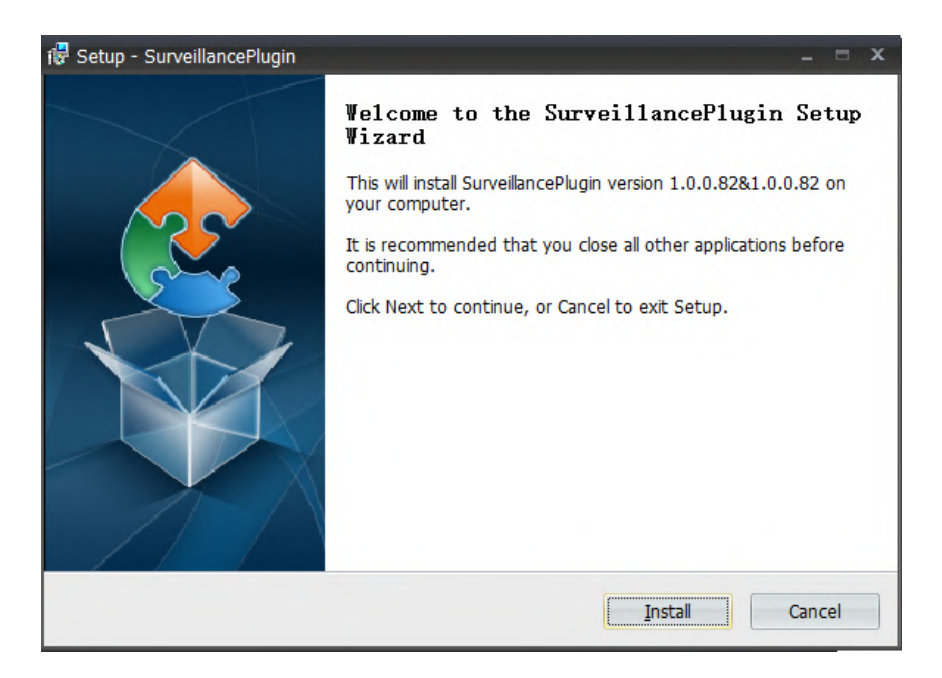

If you encounter the following problem or still can't access the remote Web interface, please follow the instructions below:

- If the ActiveX is not downloaded successfully, please check if your browser's safety level or firewall setting is set too high. Enable the following options on the Security Settings window (IE Browser < Tools < Internet Options < Security < Internet < Custom Level).</li>
  - ✓ Automatic prompting for ActiveX controls
  - ✓ Script ActiveX controls marked safe for scripting
- If your PC or laptop is running with Windows, it's required to run the browser as administrator when first entering the remote web page of the device. Go to C:\Program Files (x86)\Internet Explorer, right-click the browser and then click Run as administrator.

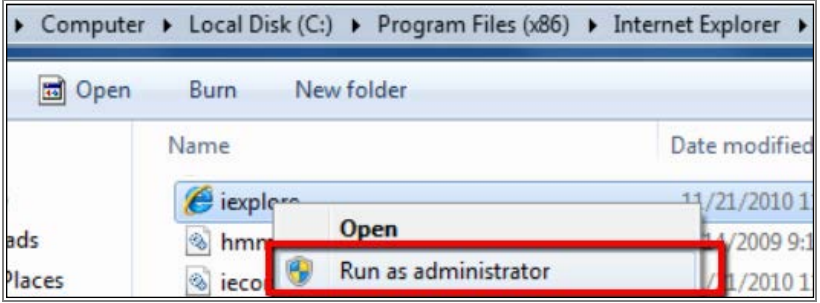

 If you are unable to backup or record during remote operation, you may need to turn off the firewall and turn User Account Control off.
 To turn User Account Control off, on the computer, click Start > Control Panel > System and Security > Action Center (click Change User Account Control Settings), the User Account Control Settings window appears. Adjust the slide bar to Never Notify and then click OK. Restart your computer if requested.

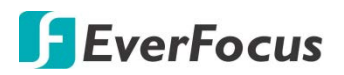

| 😯 User Account Control Settings                                        |                                                                                                    |                  |
|------------------------------------------------------------------------|----------------------------------------------------------------------------------------------------|------------------|
| Choose when to bu<br>User Account Control ho<br>Tell me more about Use | e notified about changes to your computer<br>lps prevent potentially harmful programs from making changes t<br>r Account Control settings                                                                                                    | o your computer. |
| Always notify                                                          | <ul> <li>Never notify me when:</li> <li>Programs try to install software or make changes to my computer</li> <li>I make changes to Windows settings</li> <li>Not recommended. Choose this only if you need to use programs that are not certified for Windows 7 because they do not support User Account Control.</li> </ul> |                  |
|                                                                        | 🛛 🛞 ОК                                                                                                    | Cancel           |

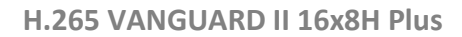

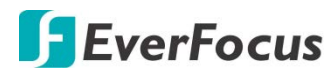

Chapter

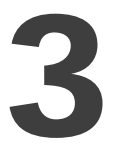

## 3. Getting Started

After pressing the power switch to turn on the XVR, the XVR will enter the System Initialization process. When the process is done, it's required to set up a password for the administrator account immediately in order to protect your privacy.

| Login                 |           |               |  |  |
|-----------------------|-----------|---------------|--|--|
| Language              | English 🗸 |               |  |  |
| Device ID             | 000000    | (000000)      |  |  |
| New Admin Name        | admin     |               |  |  |
| Password Strength     |           | High          |  |  |
| New Admin Password    | •••••     | Show Password |  |  |
| Confirm Password      | •••••     | Show Password |  |  |
| Enable Unlock Pattern | Disable 🗸 |               |  |  |
|                       | Apply     |               |  |  |

Language: Select an OSD language.

**Device ID:** Input the device ID. The default ID is 000000. For more details about the Device ID, please refer to *4.11.1.1 General*.

**New Admin name:** Optionally input a name if you want to set up a name of the administrator account.

Password Strength: Displays the security strength of the setup password.

**New Admin Password:** Set up a password of the administrator account. The password must be a combination of at least 8 characters (alphabetic, numeric, or special characters).

Confirm Password: Enter the password again.

**Enable Unlock Pattern:** If you want to login the system with a pattern lock, select **Enable** from the drop-down list and then click the **Draw** button to draw a pattern. To disable the Unlock Pattern function, please refer to **User Edit** in 4.11.2 User Account.

Apply: Click to save the settings.

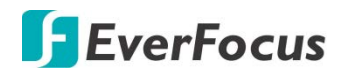

After clicking the **Apply** button, the below Unlock page appears. Input the **User Name**, **Password** and then click **Unlock**.

|           | Unloc           | k     |               |
|-----------|-----------------|-------|---------------|
|           |                 |       |               |
| Language  | English         | ~     |               |
| Device ID | 000000          |       | (000000)      |
| User      | admin           | ~     |               |
| Password  |                 |       | Show Password |
|           |                 |       |               |
|           |                 |       |               |
|           | Foract Possword | Lipio | ck.           |
|           | Forgot Password | Unio  | CR            |

#### 3.1 Turning On / Off the Power

Before powering on the XVR, please make sure the internal HDDs have been installed properly. Once you have completed the basic cable connections, you are ready to turn on the XVR. Simply plug in the power source and then press the **Power Switch** on the rear panel of the XVR to turn on the XVR. The POWER LED will light up if power is normal. Once the system has finished loading, you can start setting up the menu options for the XVR.

To turn off the power, please refer to *Shutdown* in *4.12 Exit* for more details.

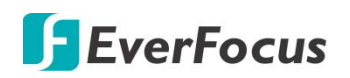

#### 3.2 Startup Wizard

The Startup Wizard will guide you through some basic settings for the XVR. Please follow the onscreen instructions to proceed.

**Note:** If you don't want to run the startup Wizard to make any settings when you restart the XVR next time, you can go to **OSD Menu > System > General** and then uncheck the **Start wizard** function.

1. Click the **Start Wizard** button to start with the startup wizard.

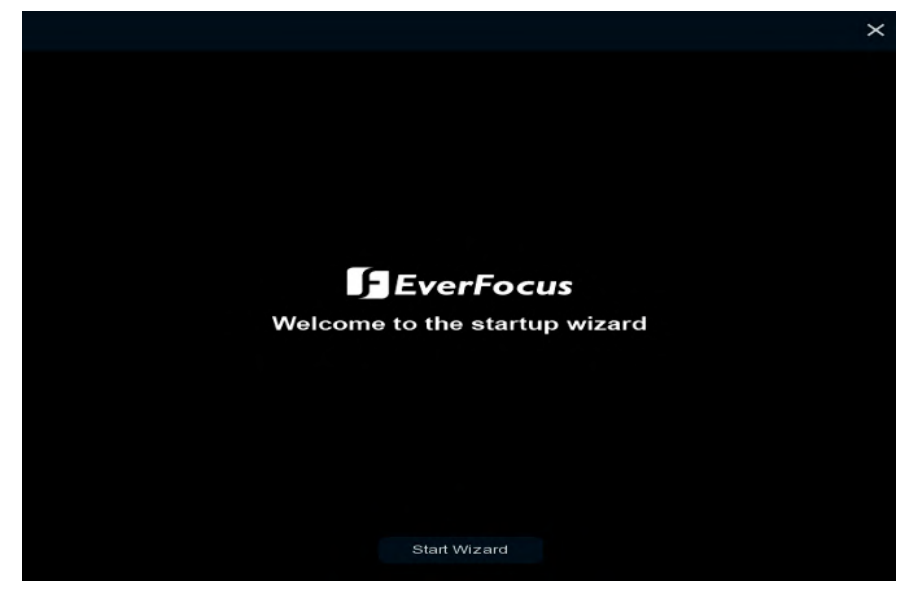

2. Configure the Network settings. Click **Next** to proceed.

| twor  | k                    |             |          |               |               |             |      |
|-------|----------------------|-------------|----------|---------------|---------------|-------------|------|
| Local | Connection           |             |          |               |               |             |      |
|       | HCP                  | 22          |          |               |               |             |      |
| Ĩ     | <sup>o</sup> Address |             |          |               |               |             |      |
| 5     | ubnet Mask           |             |          |               |               |             |      |
| G     | Sateway              |             |          |               |               |             |      |
| DNS   |                      |             |          |               |               |             |      |
| D     | NS1                  |             |          |               |               |             |      |
|       | NS2                  |             |          |               |               |             |      |
| Port  |                      |             |          |               |               |             |      |
|       |                      | Service     | Protocol | Internal Port | External Port | UPNP Status | UPnP |
|       |                      | Web Port    | TCP      | 00080         | 00080         | Inactive    |      |
|       |                      | Client Port | TCP      | 09000         | 09000         | Inactive    |      |
|       |                      | DISP Por    | TCP      | 00554         | 00554         | Inactive    |      |

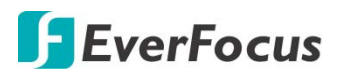

#### [Local Connection]

**DHCP:** For DHCP users, check DHCP, the router will automatically assign all the below IP parameters to the XVR.

**IP Address:** The IP address of the XVR. The IP address consists of four groups of numbers, separated by periods. For example, "192.168.001.100".

**Subnet Mask:** Subnet mask is a network parameter which defines a range of IP addresses that can be used on a network. The subnet address also consists of four groups of numbers, separated by periods. For example, "255.255.000.000".

**Gateway:** This address allows the XVR to access the Internet. The format of the Gateway address is the same as the IP Address. For example, "192.168.001.001".

#### [DNS]

DNS1 is the primary DNS server and DNS2 is a backup DNS server. Usually, it's enough to just enter the DNS1 server address.

#### [Port]

**Web Port:** The Web port can be used to remotely login the XVR (e.g. using the Web Client). If the default port 80 is already taken by other applications, please change it.

**Client Port:** The Client port can be used to send information through (e.g. using the mobile app). If the default port 9000 is already taken by other applications, please change it.

**RTSP Port:** The RTSP port allows the XVR to transmit real-time streaming to other devices (e.g. using a streaming media player).

**HTTPS:** The Hypertext Transfer Protocol Secure (HTTPS) is a combination of the Hypertext Transfer Protocol and the SSL/TLS protocol that provides encrypted communication and secure identification of a network web server.

#### [PPPoE]

PPPoE is an advanced protocol that allows the XVR to connect to the network via a DSL modem. To enable the PPPoE function, check **Enable PPPoE**, input the **User Name** and **Password** provided by your Internet Service Provider.

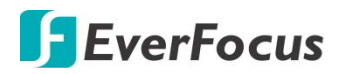

3. Configure the Date/Time settings. You can also configure the NTP and DST settings. Click **Next** to proceed.

| Date/Time   | TP DST     |   |          |       |        |
|-------------|------------|---|----------|-------|--------|
| Date        | 02/26/2019 | i |          |       |        |
| Time        | 16.18.58   |   |          |       |        |
| Date Format | MM/DD/YY   | ~ |          |       |        |
| Time Format | 24Hour     | ~ |          |       |        |
| Time Zone   | GMT+08:00  | ~ |          |       |        |
|             |            |   |          |       |        |
|             |            |   |          |       |        |
|             |            |   |          |       |        |
|             |            |   |          |       |        |
|             |            |   |          |       |        |
|             |            |   |          |       |        |
|             |            |   |          |       |        |
|             |            |   | Previous | hiere | Cancel |

#### [Date and Time]

Date: Click on the calendar icon to set the system date.

Time: Click to set the system time.

Date Format: Select a date format from the drop-down list.

Time Format: Select a time format from the drop-down list.

Time Zone: Select a time zone of your region.

#### [NTP]

NTP stands for Network Time Protocol. This feature allows you to synchronize the XVR date and time automatically over the Internet with the NTP server. Please ensure the XVR has been connected to the Internet before enabling the NTP function.

To enable NTP, check **Enable NTP**, select an NTP server from the drop-down list or input one of your region. Click **Update Now**.

| Date/Time      |              |   |
|----------------|--------------|---|
| Date and Time  | P DST        |   |
| Enable NTP     |              |   |
| Server Address | pool.ntp.org | ~ |
|                |              |   |

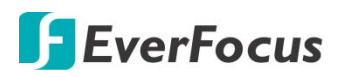

#### [DST]

DST stands for Daylight Saving Time.

| Date/Time             |       |   |         |   |      |   |          |
|-----------------------|-------|---|---------|---|------|---|----------|
| Date and Time NTP DS1 | г     |   |         |   |      |   |          |
| Enable DST            |       |   |         |   |      |   |          |
| Time Offset           | 1Hour | * |         |   |      |   |          |
| Daylight Saving Time  | Week  | * |         |   |      |   |          |
| Start Time            | Mar.  | ~ | The 2nd | ~ | Sun. | ~ | 02:00:00 |
| End Time              | Nov.  | ~ | The 1st | * | Sun. | ~ | 02:00:00 |

Enable DST: Check the box to enable the Daylight Saving Time (DST) function.

Time Offset: Select the amount of time to offset for DST.

Daylight Saving Time: Choose to set up the daylight saving time in weeks or in days.

Start Time/End Time: Set the start time and end time for DST.

4. This page is only available if the hybrid mode (HVR) is selected (refer to *4.11.1.1 General* for more details). You can add IP cameras on this page (please refer to *4.1.1.2 IP Channels* for more details). Click **Next** to proceed.

| IP Ca | mera |                   |      |       |   |        |         |     |      |       |          |
|-------|------|-------------------|------|-------|---|--------|---------|-----|------|-------|----------|
|       | No.  | IP Address/Domain | Port |       |   |        | Channel |     | Edit | State | IP Addre |
|       |      | 192.168.33.7      | 9988 | -     |   |        | IP CH1  |     |      | 0     | 192.16   |
|       |      | 192.168.33.10     | 80   |       |   |        | IP CH2  | 0   |      |       |          |
|       |      | 192,168.33.43     | eo   |       |   |        | IP CH3  | 0   |      |       |          |
|       | 4    | 192.168.33.63     | 2000 |       |   |        | IP CH4  | 0   |      |       |          |
|       |      | 192.168.33.66     | 80   | Ev.   |   |        | IP CH5  | 0   |      |       |          |
|       |      | 192.168.33.69     | во   | Ev    |   |        | IP CH6  | 0   |      |       |          |
|       |      | 192,168.33.70     | 80   | Ev    | - |        | IP CH7  | 0   |      |       |          |
|       |      | 192.168.33.80     | 9988 |       |   |        | IP CH8  | 0   |      |       |          |
|       |      | 192.168.33.86     | 80   |       |   |        |         |     |      |       |          |
|       | 10   | 192,168.33.93     | 80   |       |   |        |         |     |      |       |          |
|       | 11   | 192,168.33,116    | 80   |       |   |        |         |     |      |       |          |
|       | 12   | 192.168.33.118    | 9988 |       |   |        |         |     |      |       |          |
|       | 13   | 192.168.33.188    | 8999 |       |   |        |         |     |      |       |          |
| 4     |      | 100 100 00 0221   | ~~   | _ • Ť |   | 4      |         |     |      |       |          |
| Sean  | ch   |                   |      |       |   | Delete | Channel |     |      |       |          |
|       |      |                   |      |       |   |        | Previ   | ous | Next | Ci    | ancel    |

The XVR will automatically detect the IP cameras connected on the same network. You can also click the **Search** button to search for the IP cameras again.

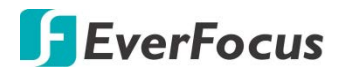

To add IP cameras to the XVR:

- a. Select the desired IP camera(s) on the left-side IP camera list.
- b. Click is to add the selected IP camera(s) to the XVR. Input the User Name and Password of the IP camera(s).
- c. You can also click <sup>O</sup> on the right-side list to add an individual IP camera to a single channel. Please refer to *4.1.1.2 IP Channels* for more details.
- 5. Configure the Disk settings. For the first time use HDD or a new HDD, users have to format the HDD before use. Click to select the HDD in the **Select** column and then click **Format HDD** to format the selected HDD. You can also setup to overwrite the HDD. Click **Next** to proceed.

| 1* ST4000VX000-1F4168 Z301LWWJ CV12 RW Group1 Full Of | 1* ST4000VX000-1F4168 Z301LWWJ CV12 RW Group1 Full or | No. | Edit | Mo       | del:       | No:      | Firmware | Туре | Disk Group | State | Fr |
|-------------------------------------------------------|-------------------------------------------------------|-----|------|----------|------------|----------|----------|------|------------|-------|----|
|                                                       |                                                       | 1*  |      | ST4000VX | 000-1F4168 | Z301LWWJ | CV12     | RW   | Group1     | Full  | ON |
|                                                       |                                                       |     |      |          |            |          |          |      |            |       |    |

**Overwrite:** Select **Auto** to enable the overwrite function; **Off** to disable the overwrite function. If **Auto** is selected, the XVR will overwrite the oldest files on the HDD when HDD is full. If Off is selected, please check the HDD status regularly, to make sure the HDD is not full.

The **1/3/7/14/30/90** Days stands for the last number of days to keep in the HDD. For example, if 3 Days is selected, the last 3 days recordings will be kept in the HDD.

Note:

- 1. Please connect the HDDs to the system in advance.
- 2. Clicking the **Format HDD** button will effectively erase the entire data in the HDD! If you do not want to format the HDD, click the **Next** button to proceed.

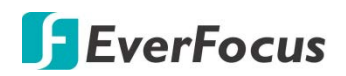

6. The XVR will apply the resolution best suit the connected monitor. If you want to change the output resolution, select an output resolution that matches your monitor. Click the **Apply** button. Click **Next** to proceed.

| Resolution        |           |   |          |        |
|-------------------|-----------|---|----------|--------|
| Output Resolution | 1280×1024 | ~ |          |        |
|                   | Apply     |   |          |        |
|                   |           |   |          |        |
|                   |           |   |          |        |
|                   |           |   |          |        |
|                   |           |   |          |        |
|                   |           |   |          |        |
|                   |           |   |          |        |
|                   |           |   |          |        |
|                   |           |   |          |        |
|                   |           |   |          |        |
|                   |           |   |          |        |
|                   |           |   |          |        |
|                   |           |   | Previous | Cancel |

 Mobile information. You can scan the QR code with EverFocus eFVMS App installed on your mobile device to add the XVR to your app and then remotely access the XVR (please refer to 4.11.5.1 System Info for more details). Click Next to proceed.

| Mobile           |                  |          |        |
|------------------|------------------|----------|--------|
| P2P ID           |                  |          |        |
| P2P ID           | 51TYH8YTLCFZB3WK |          |        |
| Local Connection |                  |          |        |
| IP Address       | 192.168.33.97    |          |        |
| Subnet Mask      | 255.255.255.0    | EDREBCK  |        |
| Port             |                  |          |        |
| Web Port         | 80               |          |        |
| Client Port      | 9000             |          |        |
|                  |                  |          |        |
|                  |                  |          |        |
|                  |                  |          |        |
|                  |                  |          |        |
|                  |                  |          |        |
|                  |                  | Previous | Cancel |

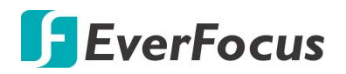

8. The setup information through this wizard will be displayed on the Summary page. Click **Finish** to close the wizard.

| Summary                 |                                |          |        |
|-------------------------|--------------------------------|----------|--------|
| System                  |                                |          |        |
| Resolution              | 1280×1024                      |          |        |
| Date/Time               | 02/26/2019 16:20:45, GMT+08:00 |          |        |
| NTP                     | оп                             |          |        |
| DST                     | 01                             |          |        |
| Network                 |                                |          |        |
| DHCP                    | On                             |          |        |
| IP Address              | 192.168.33.97                  |          |        |
| Subnet Mask             | 255.255.255.0                  |          |        |
| Gateway                 | 192.168.33.254                 |          |        |
| DNS1                    | 192.168.10.188                 |          |        |
| DNS2                    | 8.8.8                          |          |        |
| Do not show this window | v next time.                   |          |        |
|                         |                                | Previous | Finish |

**Note:** You can check "Do not show this window next time" if you do not want to run the startup Wizard to make any settings when you restart the XVR next time.

9. After clicking the **Finish** button, the system will enter the Live View window (refer to *3.4 Live View Window*).

| CH1               | CH2                                | 02/26/2019 16:20:  | 52 сн4             | CH5                |
|-------------------|------------------------------------|--------------------|--------------------|--------------------|
| Video Los         | s Video Loss                       | Video Loss         | Video Loss         | Video Loss         |
| CH6<br>Video Los  | CH7<br>s Video Loss                | CH8<br>Video Loss  | CH9<br>Video Loss  | CH10<br>Video Loss |
| CH11<br>Video Los | CH12<br>s Video Loss               | CH13<br>Video Loss | CH14<br>Video Loss | CH15<br>Video Loss |
| CH16<br>Video Los | IP CH1<br>s Username or password e | rrori No Carnera   | +<br>No Camera     | + +                |
| No Camer          | +<br>na No Camera                  | +<br>No Camera     | + 🕅 No Camera      | +                  |

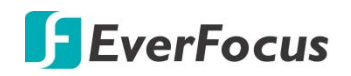

10. To start using the XVR, click any function and the **Unlock** window appears. Input the password of the XVR and then click the **Unlock** button to unlock the screen, the OSD Setup menu appears. You can start using the XVR. Please refer to *4. OSD Menu* for more details.

|                                           | Un                                           | lock     |                     |        |
|-------------------------------------------|----------------------------------------------|----------|---------------------|--------|
| Language<br>Device ID<br>User<br>Password | English<br>000000<br>admin<br>Forgot Passwor | d Unlock | 00)<br>now Password |        |
| Channel                                   | R                                            |          | (j)<br>Alarm        | AI     |
| Al Scenario                               | . (                                          | etwork   | Device              | Layout |
| Playback                                  | Ś                                            | KDress   | System              | Exit   |

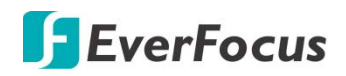

#### 3.3 General Operation on the OSD Menu

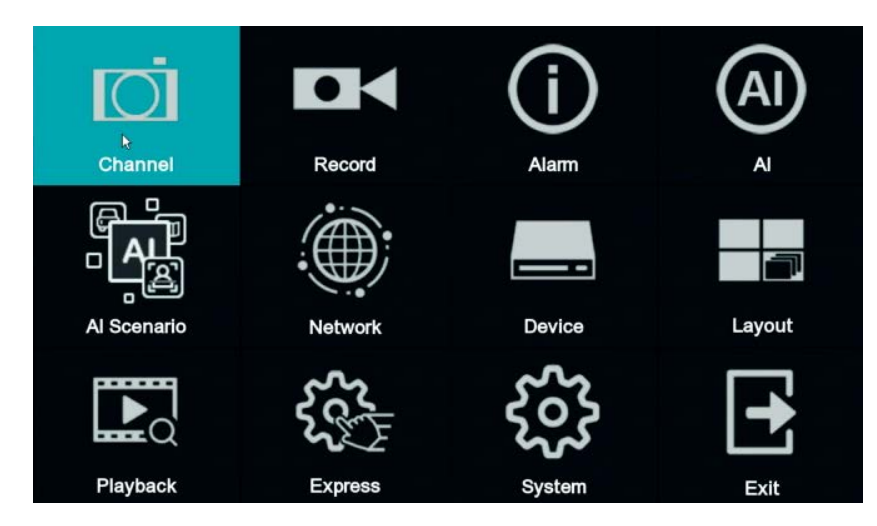

### 【OSD Menu】

- 1. On the Live View window, right click the mouse, the OSD Menu appears.
- 2. Click on any icons to enter the setup menus.
- 3. To exit the OSD menu, right click the mouse. You can also exit each sub menu by right clicking the mouse.

#### 【Text Box】

Click on the box and an on-screen keyboard will appear.

Device Name VANGUARD 16x8H

#### [On-Screen Keyboard]

Click on a button to input that character.

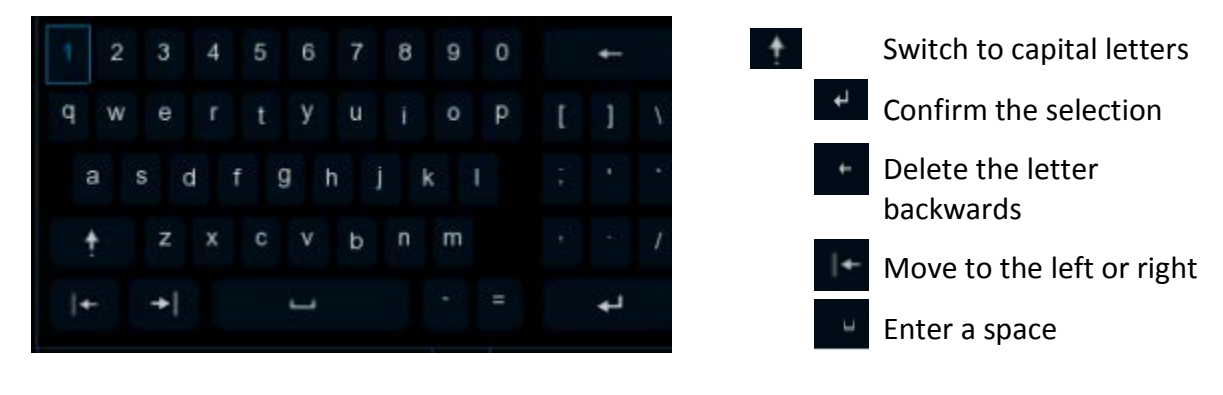

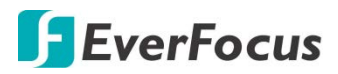

#### [Drop-Down Box]

Click on the down arrow to see all selections, then directly click on an option to select it.

Language English 🗸

#### [Check Box]

Click on the box to enable it (checked) or disable it (unchecked).

🗹 Start Wizard

#### [Button]

Click the button to execute the function.

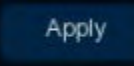

#### [Slider]

Slide the bar to the left or right for adjusting the value.

Brightness \_\_\_\_\_ 130

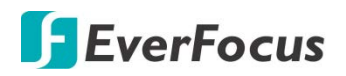

#### 3.4 Live View Window

|                    | 4                  | <b>5</b>           | • •                | 891                        |
|--------------------|--------------------|--------------------|--------------------|----------------------------|
| CH1 ●★◀            | сна ОЗ             | 3/@4#2019 12:15:02 | CH4                | IP CH1                     |
| Video Loss         | Video Loss         | Video Loss         | Video Loss         | Usemame or password error! |
| ⊈⊷₽₽₽₽₽            | CH7                | СН8                | СНЭ                |                            |
| Video Loss         | Video Loss         | Video Loss         | Video Loss         | Video Loss                 |
| CH1<br>Video Loss  | CH12<br>Video Loss | CH13<br>Video Loss | CH14<br>Video Loss | CH15<br>Video Loss         |
| CH16<br>Video Loss | +<br>No Camera     | +<br>No Camera     | +<br>No Camera     | +<br>No Camera             |
| +<br>No Camera     | +<br>No Carnera    | +<br>No Camera     | +<br>No Camera     |                            |

| No | Name                     | Description                                                                                                    |  |
|----|--------------------------|----------------------------------------------------------------------------------------------------|--|
| 1  | Camera Title             | The word prefixed to the Camera Title represents:                                                                                                    |  |
|    |                          | <ul> <li>A-: The connected camera is an AHD camera.</li> <li>T-: The connected camera is a TVI camera.</li> <li>C-: The connected camera is a CVI camera.</li> <li>IP: The connected camera is an IP camera.</li> </ul> |  |
| 2  | Live Channel<br>Tool Bar | Left click any channel can display its Live Channel Tool Bar to perform functions including Manual Record, manual Snapshot, Instant Playback and etc Please refer to <i>3.5 Live Channel Tool Bar</i> for more details. |  |
| 3  | Status Icons             | The Status Icons displayed on the upper-right corner of each channel are designed to alert users when any of the following situations occur:                                                                            |  |
|    |                          | The channel is currently recording                                                                                                    |  |
|    |                          | 矝 Motion event is detected                                                                                                    |  |
|    |                          | External I/O alarm is triggered                                                                                                    |  |
|    |                          | IDD error                                                                                                    |  |
|    |                          | HDD unformatted                                                                                                    |  |
|    |                          | 📕 HDD full                                                                                                    |  |
|    |                          | S Intelligent (smart) event is triggered                                                                                                    |  |

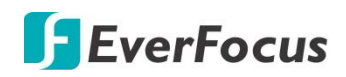

| 4  | Channel State           | The wordings displayed on the channel represent:                                                                                                    |  |
|----|-------------------------|----------------------------------------------------------------------------------------------------|--|
|    |                         | VIDEO LOSS: Analog camera is disconnected.<br>No Camera: IP camera is disconnected.                                                                                                    |  |
| 5  | System Date<br>and Time | Displays system date and time. To change system date and time, go to OSD Menu > System > General > Date and Time.                                                                                                    |  |
| 6  | Quick Add               | The Quick Add icon + only displays on the IP camera channel. Click to open the <b>Quick Add</b> menu to add IP cameras. Please refer to <i>4.1.1.2 IP Channels</i> for more details.                                                                                                    |  |
| 7  | Drag Channel<br>Icon    | You can drag and drop a channel to the desired position on the layout.<br>Click on a channel, a <b>Drag Channel</b> icon will display. Drag and drop the<br>channel to the desired position on the layout.                                                                                                    |  |
| 8  | Live Channel            | Double-click on a channel can display the channel in full screen. To exit the full screen mode, double-click on the channel again.                                                                                                    |  |
|    |                         | <ul> <li>In full screen mode, you can:</li> <li>Left-click to bring up the Live Channel Tool Bar. Please refer to 3.5 Live Channel Tool Bar for more details.</li> <li>Scroll the mouse to zoom in or zoom out the images, and then use your mouse to drag the image to the desired positions to spot on a specific area.</li> </ul>                                                      |  |
| 9  | Layout Page<br>Icons    | Move your mouse cursor to the left or right edge of the screen, the<br><b>Next</b> icon or <b>Previous</b> icon will appear. Click the Previous / Next<br>icon to turn to the previous / next layout pages. For example, for 16CH<br>device, if you select 9-Division, click the next layout page icon (on the<br>right side) will display the next 9-division layout with channel 10-16. |  |
| 10 | Edit                    | The Edit icon $\checkmark$ only displays on the IP camera channel. When IP camera connection failed, this icon will appear. Click to open the <b>Edit Connection Information</b> menu to edit the IP camera parameters. Please refer to <i>4.1.1.2 IP Channels</i> for more details.                                                                                                    |  |

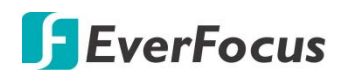

#### 3.5 Live Channel Tool Bar

You can left-click any channel on the Live View Window to bring up its Live Channel Tool Bar.

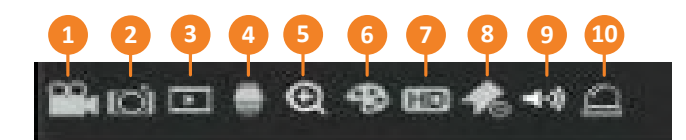

| No | Name                  | Description                                                                                                    |  |
|----|-----------------------|----------------------------------------------------------------------------------------------------|--|
| 1  | Manual Record         | Click the button to start manual recording. During the process of manual recording, the icon will display in red. Click the button again to stop manual recording.                                                                                                    |  |
| 2  | Manual Snapshot       | Click to take a snapshot of the channel. You can then using the Playback panel to playback the snapshot images. Please refer to <i>4.9.3.7 Snapshot</i> . To configure the snapshot parameters or set up the snapshot schedule, please refer to <i>4.2.3 Snapshot</i> .                 |  |
| 3  | Quick Playback        | Click to playback the latest 5 minutes recording of this channel. Click <b>X</b> to exit the Instant Playback mode. To configure the quick playback start time, please refer to <i>4.10.1 Quick Playback</i> .                                                                          |  |
| 4  | PTZ                   | Click to bring up the PTZ Control window. Please refer to <i>3.5.2 PTZ Control Panel</i> for more details.                                                                                                    |  |
| 5  | Zoom                  | Click to start the digital zoom function. Please refer to 3.5.1 Digital Zoom (PIP) for more details.                                                                                                    |  |
| 6  | Image Settings        | Click to bring up the Color Setting window. You can adjust the Hue, Brightness, Contrast and Saturation for each channel individually.                                                                                                    |  |
| 7  | Stream Switch         | This icon is only available for IP cameras. Click to switch between <b>HD</b> and <b>SD</b> stream to be displayed on the live view channel. To adjust the HD (main stream), SD (sub stream) configurations, please refer to <i>4.2.1.1 Main Stream</i> and <i>4.2.1.2 Sub Stream</i> . |  |
| 8  | Add Customized<br>Tag | You can add a tag of the selected time to this channel. Input a tag name and then click <b>Save</b> . To search for the tags, go to Playback > Tag, please refer to <i>4.9.3.5 Tag</i> .                                                                                                |  |
| 9  | Audio                 | Click to turn on or turn off the audio, or adjust audio volume.                                                                                                    |  |
| 10 | Manual Alarm          | Click to manually trigger alarm output of the channel.                                                                                                    |  |

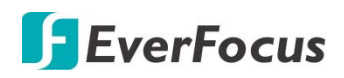

#### 3.5.1 Digital Zoom (PIP)

You can use the Digital Zoom function to have a close-up view on the desired locations of a live channel.

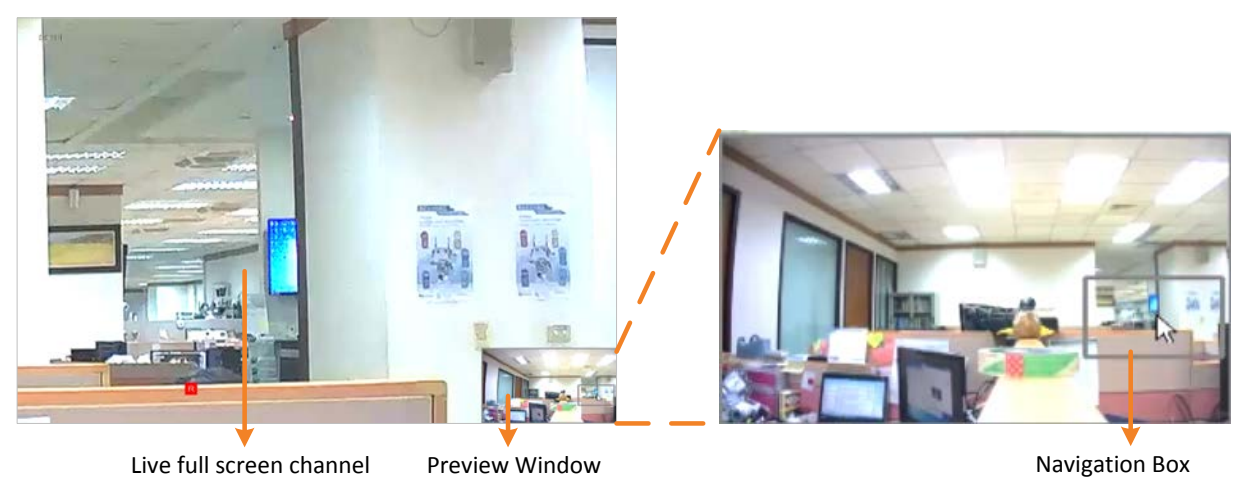

To perform the digital zoom function:

- On the Live View window, left-click on a channel to display its Live Channel Tool Bar and then click the **Zoom** icon, the channel will be displayed in full screen with a **Preview Window** on the bottom-right corner of the screen.
- 2. Scroll the mouse upward/downward to zoom in/out, a **Navigation Box** will be displayed on the **Preview Window**.
- 3. Drag the **Navigation Box** and drop it to the position where you want to have a close-up view.
- 4. To exit the Digital Zoom mode, right-click the mouse.
- 5. To return to the Live View window, double-click on the Live full screen channel.

**Note:** You can also perform the Digital Zoom function by scrolling the mouse directly on the Live View to zoom in or zoom out the images, and then drag the live view image to the desired positions to spot on a specific area.

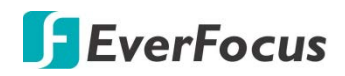

#### 3.5.2 PTZ Control Panel

With the PTZ Control Panel, you can control the connected PTZ cameras or enter the analog camera OSD using the UTC panel.

On the Live View window, select a PTZ camera by clicking on the channel, the selected channel will be highlighted with a red frame. Left-click on the channel to display its **Live Channel Tool Bar** and then click the **PTZ** icon to bring up the **PTZ Control panel**.

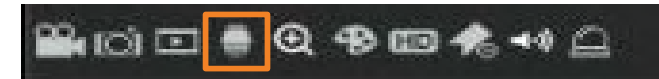

#### **PTZ Control Panel**

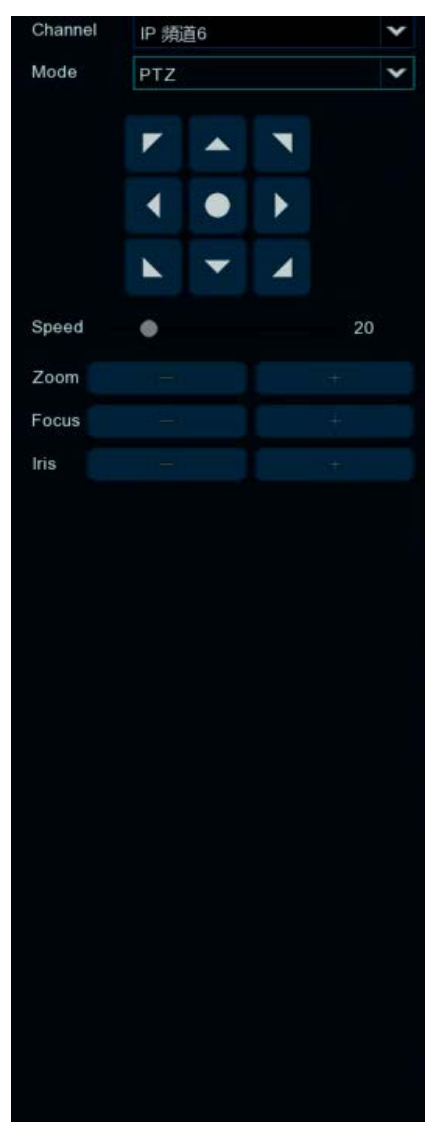
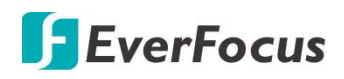

### 3.5.2.1 PTZ Control

Click **PTZ** to display the PTZ Control panel. With this panel, you can control the connected PTZ camera.

Note that before using this function, you have to connect the PTZ cameras to the XVR and configure the related PTZ settings. Please refer to *4.1.4 PTZ*.

### PTZ Control Panel

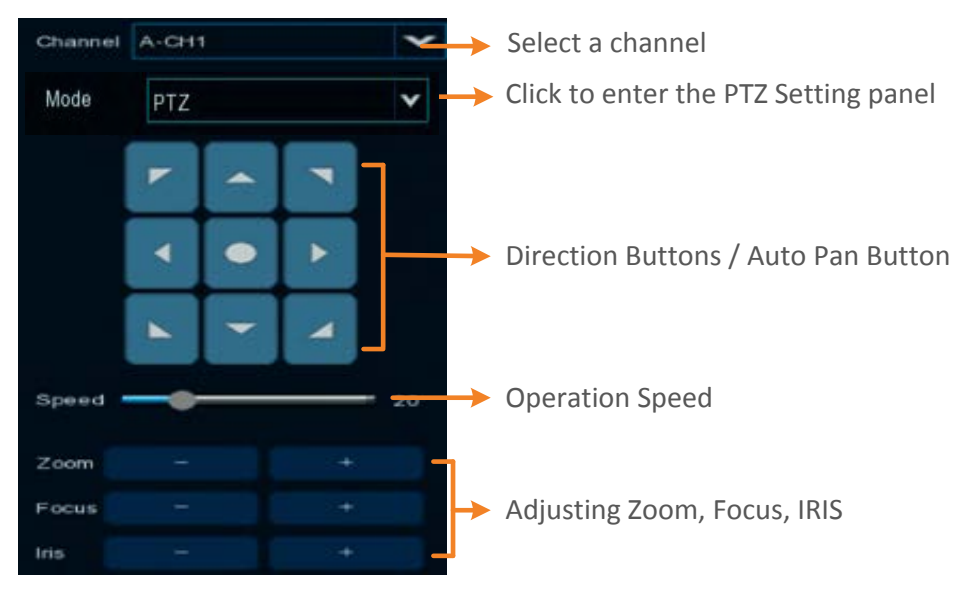

**Channel:** Click to select a PTZ camera you want to control.

PTZ: Click PTZ to enter the PTZ Control panel.

**Direction Buttons:** Click the direction buttons to force the PTZ camera to turn to the direction.

**Auto Pan** Click to start the Auto Pan (360°) function. Click again to stop the Auto Pan function.

**Speed:** Switch the bar to the left or right to adjust the operation speed.

**Zoom:** Click + or – to zoom in or zoom out.

Focus: Click + or – to focus near or focus far.

Iris: Click + or – to adjust the Iris.

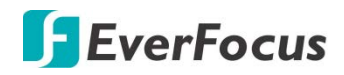

### 3.5.2.2 Preset Setting

Click **Preset** to enter the Preset Setting panel. On this panel, you can set up Preset positions, perform the Go to Preset function and also perform the Tour function.

### Preset Setting Panel

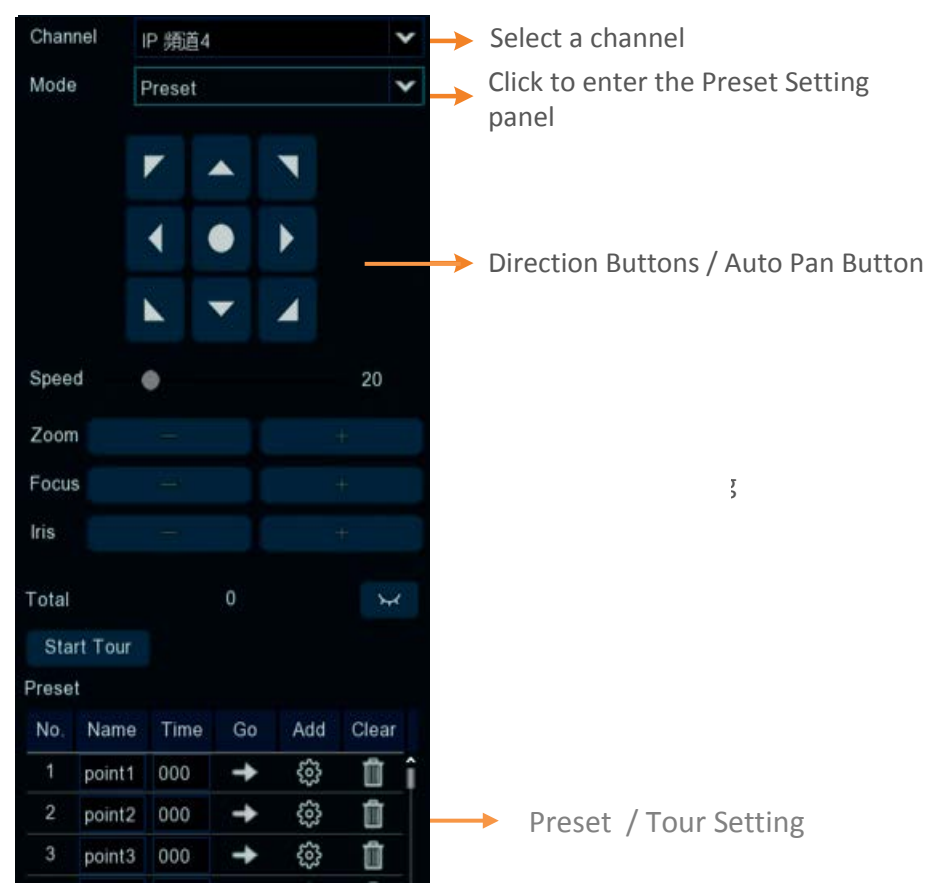

### To set up Preset Points:

- 1. Click on the **No.** input box and input a preset number (1-255).
- 2. Click on the **Time** input box to set up a dwell time for this preset number (for Tour function).
- 3. Use the direction buttons or Zoom/Focus/Iris buttons to search for the location for this preset number.
- 4. Click the **button** to save this preset point and then jump to the next preset number for configuration. Follow **Step 2-3** to set up multiple preset points.
- 5. After setting up the preset points, click the **Save** button to save the settings.
- To clear the setup preset points, select a preset number in the No. input box and then click the Clear button
   Or you can also click the Clear button of a specific preset number on the Preset List.
- 7. Click the show thumbnail so button to check the preset point.

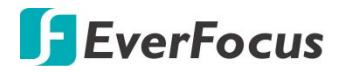

### To perform the Go to Preset Point function:

- 1. Set up the preset points in advance. Please refer to the steps of "To set up Preset Points" above.
- 2. Select a preset number (1-255) by clicking on the **No.** input box.
- 3. Click the **Go To** button
- 4. You can also click the **Go To** button of a specific preset number on the Preset List to go to the selected preset point.

### To perform the Tour function:

- 1. Set up the preset points in advance. Please refer to the steps of "To set up Preset Points" above.
- 2. Click the **Start Tour** button, the PTZ camera will start cruising based on the pre-configured preset points with the dwell time.
- 3. To stop the Tour function, click the **Stop Tour** button.

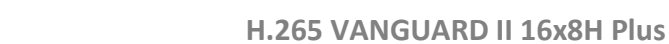

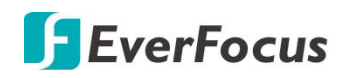

### 3.5.2.3 UTC Control

Click **UTC** to enter the UTC Control panel. On this panel, you can display the analog camera OSD menu and configure the camera OSD settings.

**Note:** For EverFocus' PTZ cameras, only the UTC-supported PTZ cameras support the UTC function.

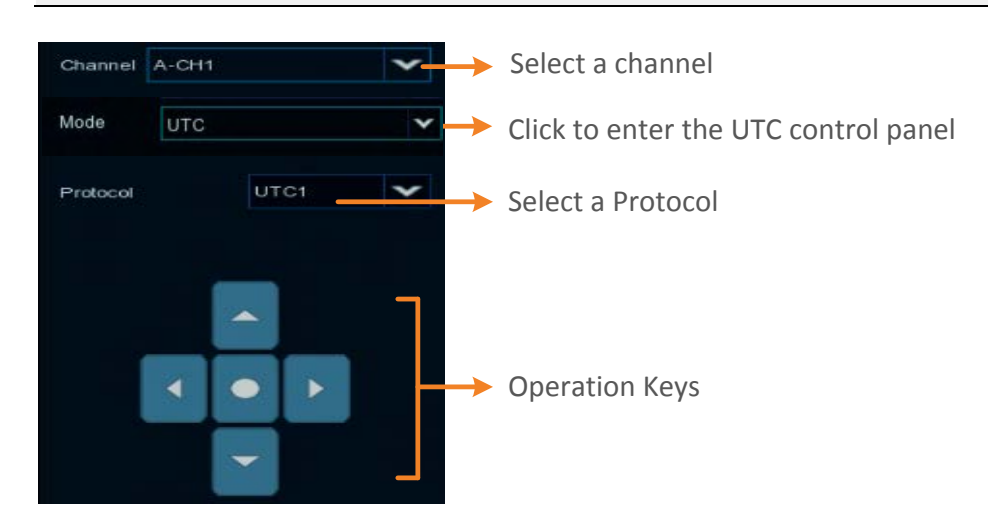

### To perform the UTC Control function:

- 1. Select a camera and then select **UTC1** or **UTC2** from the **Protocol** drop-down list.
- 2. Click the Dutton, the camera OSD menu will be displayed.

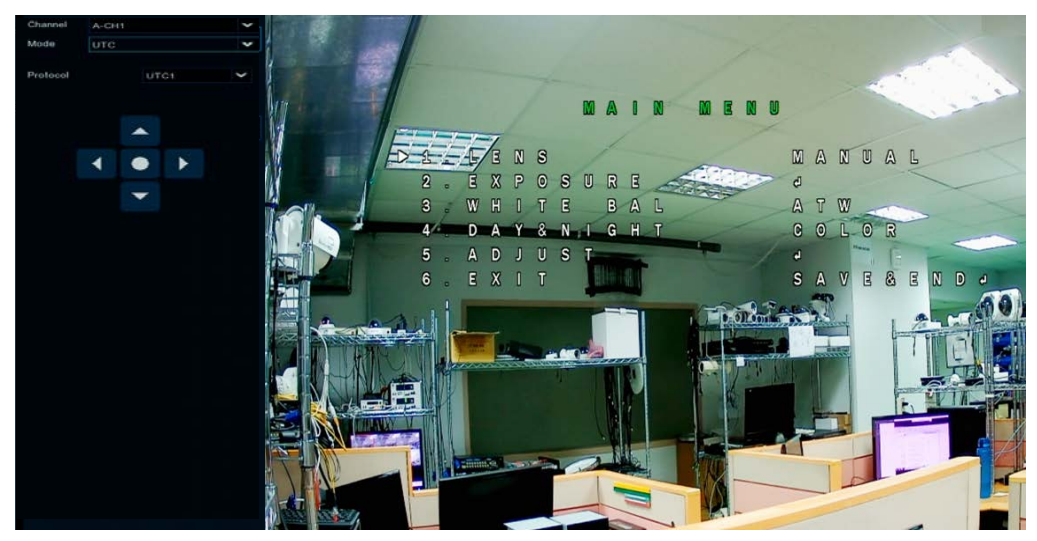

3. You can use the **Up / Down / Left / Right** buttons to select among the OSD menu items and use as the **Enter** button to enter the setup menu.

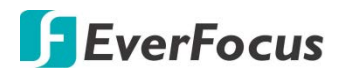

# Chapter

### 4. OSD Menu

You can use the OSD Menu to configure system settings. To bring up the OSD Menu, right click on the screen.

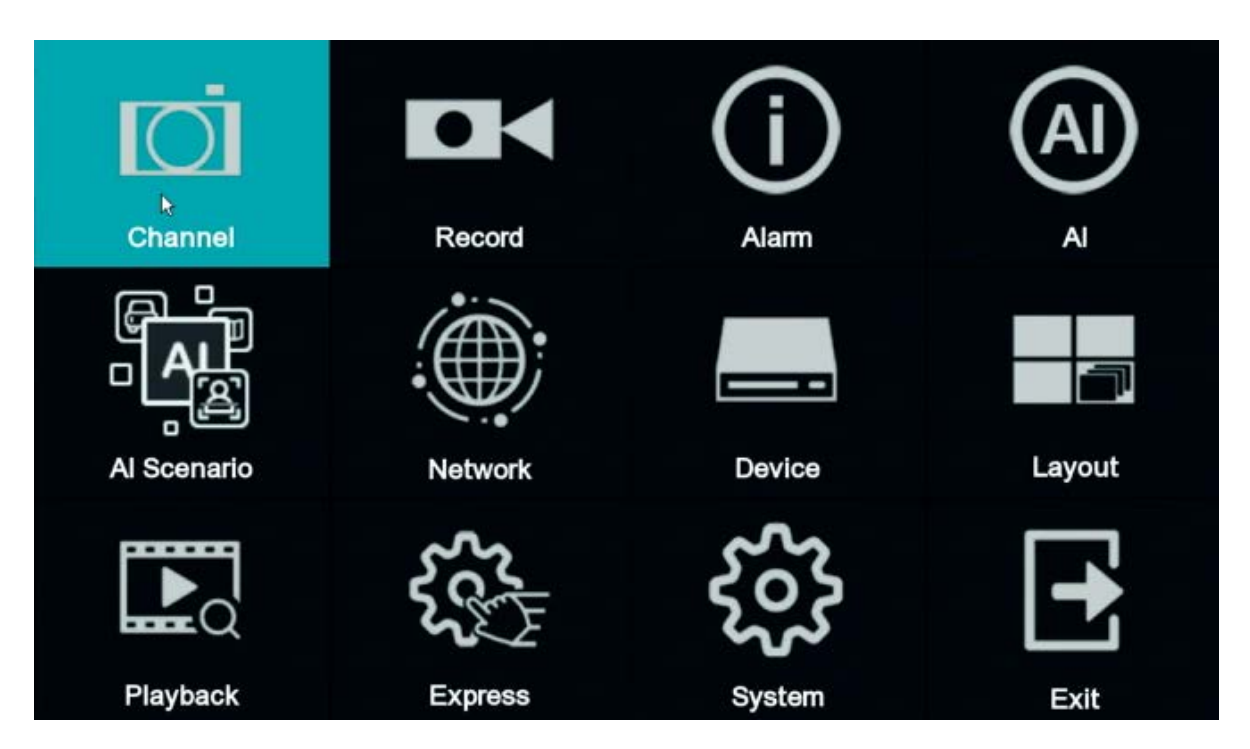

### 4.1 Channel

In this section, you are allowed to configure the settings including analog cameras, IP cameras, live view display, PTZ setup, motion setup and more.

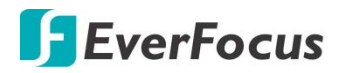

### 4.1.1 Channel

### 4.1.1.1 Analog Channels

If you want to add more IP cameras to the XVR, you can disable the analog cameras in order to release more channels for adding IP cameras. For this function to work, you will have to enable the HVR mode for the XVR in advance (OSD > System > General). Disable one analog channel can release one channel for adding IP camera.

|                                 |        | $(\mathbf{i})$ | (Al |               |              |        | ₹₹¢     | Ś      |       |  |  |  |
|---------------------------------|--------|----------------|-----|---------------|--------------|--------|---------|--------|-------|--|--|--|
| Channel                         | Record | Alarm          | AI  | Al Scenario   | Network      | Device | ⊏xpress | System | Exit  |  |  |  |
| A Channel                       | ^      | Channel        |     | Channel Na    | ame          |        | State   |        |       |  |  |  |
| - Analog Channels               |        | CH1            |     | CH1           |              |        | Enable  |        |       |  |  |  |
| <ul> <li>IP Channels</li> </ul> |        | CH2            |     |               |              |        | Enable  |        |       |  |  |  |
|                                 |        | CH3            |     |               |              |        | Enable  |        |       |  |  |  |
| Live                            |        | CH4            |     |               |              |        | Enable  |        |       |  |  |  |
| 📑 Image                         |        | CH5            |     | CH5           |              |        | Enable  |        |       |  |  |  |
| ▲ PT7                           | ~      | CH6            |     | CH6           |              |        |         |        |       |  |  |  |
| <b>.</b>                        |        | CH7            |     | CH7           |              |        | Enable  |        |       |  |  |  |
| Privacy Mask                    |        | CH8            |     | CH8           |              |        | Enable  |        |       |  |  |  |
| 📌 Motion                        |        | CH10           |     | CH10          |              |        | Enable  |        |       |  |  |  |
|                                 |        |                |     |               |              |        |         |        |       |  |  |  |
| •••• Deterrence                 |        | Select All     |     |               |              |        |         |        |       |  |  |  |
| Intelligent                     | ~      | CH1            |     | CH2           | CH3          |        | CH4     |        |       |  |  |  |
|                                 |        | CH5            |     | CH6           | CH7          |        | CH8     |        |       |  |  |  |
|                                 |        | 🖌 СНЭ          |     | CH10          | 🔽 CH11       |        | CH12    |        |       |  |  |  |
|                                 |        | CH13           |     | CH14          | CH15         |        | CH16    |        |       |  |  |  |
|                                 |        | or in o        |     | <b>O</b> IT I | <b>G</b> ino |        | Gillo   |        |       |  |  |  |
|                                 |        |                |     |               |              |        |         |        |       |  |  |  |
|                                 |        |                |     |               |              |        |         |        |       |  |  |  |
|                                 |        |                |     |               |              |        |         |        |       |  |  |  |
|                                 |        |                |     |               |              |        |         |        |       |  |  |  |
|                                 |        |                |     |               |              |        |         |        |       |  |  |  |
|                                 |        |                |     |               |              |        |         |        | Apply |  |  |  |

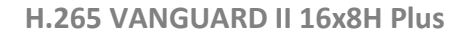

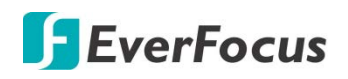

### 4.1.1.2 IP Channels

This page will only appear when HVR hybrid mode is selected (OSD < System < General). You can add IP cameras manually or automatically using this page.

| Ō                               |        |     |            |         |         |       |                   |                  | 500   |                                | ŝ           | •          |                      |                   |
|---------------------------------|--------|-----|------------|---------|---------|-------|-------------------|------------------|-------|--------------------------------|-------------|------------|----------------------|-------------------|
| Channel                         | Record |     | Alarm      |         |         | AI    | Al Sce            | enario           | Net   | work Device                    | Express     | 5          | System               | Exit              |
| 🙏 Channel                       | ^      |     | No. Edi    | t IP Ad | dress/D | omain | Port Manufact     | urer Active stat | e Dev | ice Type MAC Address Softwa    | are Version |            |                      |                   |
| - Analog Channel                | 3      |     |            |         |         |       |                   |                  |       |                                |             |            |                      |                   |
| <ul> <li>IP Channels</li> </ul> |        |     |            |         |         |       |                   |                  |       |                                |             |            |                      |                   |
| D Live                          |        |     |            |         |         |       |                   |                  |       |                                |             |            |                      |                   |
| Image                           |        |     |            |         |         |       |                   |                  |       |                                |             |            |                      |                   |
| 💮 PTZ                           | *      |     |            |         |         |       |                   |                  |       |                                |             |            |                      |                   |
| Privacy Mask                    |        |     |            |         |         |       |                   |                  |       |                                |             |            |                      |                   |
| * Motion                        |        |     |            |         |         |       |                   |                  |       |                                |             |            |                      |                   |
| Ò. Deterrence                   |        |     | Search     |         |         |       |                   |                  |       |                                |             |            |                      |                   |
|                                 |        |     | Channel    | Edi     | t State |       | IP Address/Domain | Subnet Mask      |       | Manufacturer                   | Device Type | Protoco    | MAC Address          | Software Versio   |
|                                 | *      |     | IP CH1     |         |         |       |                   | 255.255.248.0    |       | EverFocus/www.everfocus.com.tw | EZN2550-SG  | Private    | 58-E8-76-06-32-B9    | V1.0.1_2022051    |
|                                 |        |     |            |         |         |       |                   | 255.255.248.0    |       | EverFocus/www.everfocus.com.tw | EZN2550     | Private    | 00-11-14-19-30-34    | V1.0.1_2021031    |
|                                 |        |     | IP CH3     |         |         |       |                   | 255.255.248.0    | 8000  | EverFocus/www.everfocus.com.tw | EFN1590     |            | 00-11-14-19-80-10    | V1.0.1_2020061    |
|                                 |        |     |            |         |         |       |                   | 255.255.248.0    |       | EverFocus                      | EZN7221_J7  | 1 ONVIF    |                      | 1.0.4_161102      |
|                                 |        |     |            |         |         |       |                   |                  |       |                                |             |            |                      |                   |
|                                 |        |     |            |         |         |       |                   | 255.255.248.0    |       | EverFocus                      | EPN4230     | ONVIF      | 0011140CF988         | 1.0.19_150330     |
|                                 |        |     |            | •       |         |       |                   |                  |       |                                |             |            |                      |                   |
|                                 |        |     | IP CH8     | •       |         |       |                   |                  |       |                                |             |            |                      |                   |
|                                 |        |     | IP CH9     | 0       |         |       |                   |                  |       |                                |             |            |                      |                   |
|                                 |        |     |            | -       |         |       |                   |                  |       |                                |             |            |                      |                   |
|                                 |        | Cam | era Search |         |         | Defau | It Password Sho   | w Password       |       |                                |             |            |                      |                   |
|                                 |        |     |            |         |         |       |                   |                  |       |                                |             | Total Band | width:64Mbps, Used E | andwidth:36.794Mt |

**Search:** Click to search for the IP cameras on the network. The searched IP cameras will be displayed on the upper list.

**Add:** Click to manually add IP camera one by one to the XVR. The added IP camera will be displayed on the lower list.

**Add All:** Click to automatically add the IP cameras to the XVR based on the supported number of IP camera of your device. Please refer to *4.1.1.2.1 Auto Add IP Cameras* for more details.

**Camera Search:** The added IP camera would not be able to connect to the XVR if its IP address is not on the same network segment with the XVR. Therefore, you can use this function to reassign an IP address to all added IP cameras with the same network segment as XVR's.

**Channel Delete:** On the added IP cameras list, check the IP camera boxes and then click the Channel Delete button to delete the selected IP cameras from the list.

**Default Password:** Click to bring-up the **Set The Protocol Default Password** page. You can configure the default password for various protocols. When adding IP cameras to the XVR, the XVR will automatically apply the Default Password to the IP cameras based on their protocol.

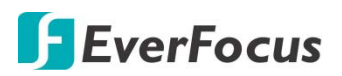

| Set up   | the default Prot | ocol passwo | ord      | X |
|----------|------------------|-------------|----------|---|
| Protocol | User Name        |             | Password |   |
| Private  | admin            |             | ••••     | î |
| ONVIF    | admin            |             | ••••     |   |
| Custom 1 | user1            |             |          |   |
| Custom 2 | admin            |             |          |   |
| Custom 3 | admin            |             | ••••     |   |
| Custom 4 | admin            |             |          |   |
| Custom 5 | admin            |             | ••••     |   |
| Custom 6 | admin            |             | ••••     |   |
| Custom 7 | admin            |             | ••••     |   |
| Custom 8 | admin            |             | ••••     |   |
| Custom 9 | admin            |             | ••••     | ÷ |
|          |                  |             |          |   |
|          | Default          | Save        | Cancel   |   |

You can also use the buttons on the Added IP Camera list to perform the functions:

| Channel |   | Edit | State | IP Address/Domain | Subnet Mask   | Port |
|---------|---|------|-------|-------------------|---------------|------|
| IP CH1  | 0 |      |       |                   |               |      |
| IP CH2  |   |      |       | 192.168.33.118    | 255.255.255.0 | 9988 |
| IP CH3  | 0 |      |       |                   |               |      |

Delete: Click to delete the IP camera.

Add: Click to bring up the Add IP Camera window to add an IP camera. Please refer to 4.1.1.2.2 Manually Add IP Cameras for more details.

Edit: Click to edit IP camera profile.

Modify: Click it to modify IP camera settings.

**State:** Shows the status of the IP camera. Indicates connection failed. Indicates connection succeeded. Click the can pop-up a live window of the IP camera.

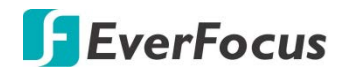

### 4.1.1.2.1 Auto Add IP Cameras

To automatically add all searched IP cameras to XVR, click **Search** and then click the **Add All** button. The XVR will add the IP cameras to the XVR based on the supported number of IP camera of your device.

### 4.1.1.2.2 Manually Add IP Cameras

1. Click Add to bring-up the Add IP Camera page.

|       | ×               |           |                |             |               |                                        |
|-------|-----------------|-----------|----------------|-------------|---------------|----------------------------------------|
| No.   | IP Address/Doma | n Port    | Manufacturer   | Device Type | MAC Addres    | ss Software Ve                         |
| 1     | 192.168.33.5    | 80        | HeroSpeed      |             | 00-00-1B-16-6 | 9-4F                                   |
| 2     | 192.168.33.7    | 9988      |                | IP CAMERA   | 00-23-63-77-6 | E-97 V6.21.5.0_                        |
| <     | 100 100 00 00   | ~         | Llana Oriana d |             |               | ······································ |
|       |                 |           |                |             |               |                                        |
| IP Ad | dress/Domain    |           |                |             |               |                                        |
| Alias | IP              | CH1       |                |             |               |                                        |
| Posit | ion T           | op Left   |                |             | ·             |                                        |
| Port  | 80              |           |                |             |               |                                        |
| Proto | col P           | ivate     |                |             | -             |                                        |
| User  | Name a          | Imin      |                |             |               |                                        |
| Pass  | word            |           |                |             | Show F        | Password                               |
| Bind  | Channel         | CH1       |                |             |               |                                        |
| Cinta |                 | CITI      |                |             |               |                                        |
|       |                 |           |                |             |               |                                        |
|       | Search Def      | ault Pass | word           |             | Add           | Cancel                                 |

- 2. Click **Search** to search for the IP cameras on the network. Note that the IP cameras that have been added to the XVR will not be displayed.
- 3. To select an IP camera, click an IP camera on the list, the clicked IP camera will be highlighted with a blue background.
- 4. Configure the IP camera settings at the lower section.

<u>IP Address/Domain:</u> Input the IP address or domain name of the IP camera.

Alias: Input a channel name for the IP camera.

Position: Select a position to display the camera name on the live channel.

Port: Port of the IP camera.

<u>User Name:</u> Input the user name of the IP camera.

Password: Input the password of the IP camera.

Bind Channel: Select a channel for the IP camera to be applied to.

5. Click Add and the IP camera will be added to the channel.

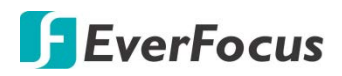

### 4.1.2 Live

You can configure camera OSD or image settings on this page.

| Channel         Record         Alarm         Al         Al Securit         Network         Device         Express         System         I                                                                                                    |                                                                                                  |                     |
|----------------------------------------------------------------------------------------------------|--------------------------------------------------------------------------------------------------|---------------------|
| A Channel         Channel         Statup         Channel Name         Date Format         Time Format         Record Time ×         Signal Format ×           Liva         CH1         C         CH1         C         CH1         C         C                                                                                                    | amel Record Alarm Al Al Scenario Network Device Express System                                   | n Exit              |
| CH1       CH1       C                                                                                                    | nnel 🗸 Channel Setup Covert 🗸 Channel Name Show Name 🗸 Date Format 🗸 Time Format 🗸 Record Time 🗸 | Signal Format 🗸 Cam |
| CH2       CH2       CH3       CH11       CH2       CH2       CH2       CH2       CH2       CH2       CH2       CH2       CH2       CH2       CH2       CH2       CH2       CH2       CH2       CH2       CH2       CH2       CH11       CH11 </th <th>CH1 () CH1 🗹</th> <th></th>                                                                                                    | CH1 () CH1 🗹                                                                                     |                     |
| CH3       CH3       CH3       CH3       CH3       CH3       CH3       CH3       CH3       CH3       CH3       CH3       CH3       CH3       CH3       CH3       CH3       CH3       CH3       CH3       CH4       CH3       CH4       CH3       CH3       CH4       CH3       CH3       CH3       CH3       CH3       CH3       CH3       CH3       CH3       CH3       CH3       CH3       CH4       CH3       CH3       CH4       CH3       CH4       CH3       CH4       CH4       CH4       CH4       CH4       CH4       CH4       CH4       CH4       CH4       CH4       CH4       CH4       CH4       CH4       CH4       CH4       CH4       CH4       CH4       CH4       CH4       CH4       CH4       CH4       CH4       CH4       C                                                                                                    | je CH2 (0) CH2 🔽                                                                                 |                     |
| Image: P1/2       CH4       Image: P1/2       CH4       Image: P1/2       Image: P1/2       Image:                                                                                                    | снз 💮 Снз 🗹 🗹                                                                                    |                     |
| Image: Privacy Mask       CH6       CH6       Image: Privacy Mask       CH6       Image: Privacy Mask       Image: Privacy Mask       Image: Privacy Privacy Pr                                                                                                    | CH4 💿 🗌 CH4 🗹                                                                                    |                     |
| • Motion         • OH6         • OH7         • OH8         • OH7         • OH8         • OH7         • OH8         • OH8         • OH9         • OH9         • OH9         • OH9         • OH9         • OH1         • OH1         • OH         • OH         • OH         • OH         • OH         • OH         • OH         • OH         • OH         • OH         • OH         • OH         • OH         • OH         • OH         • OH         • OH         • OH         • OH | ogy Mask CHS (b) CHS 🔽 🗹                                                                         |                     |
| OH7       Image: CH7       Image: CH7                                                                                                    | on CH6 (b) CH8 🗹 🗹                                                                               | AUT                 |
| OH8       OH8       OH8       OH8       OH8       OH8       Image: Comparison of the comparison of the comp                                             | CH7 (b) CH7                                                                                      |                     |
| Intelligent <ul> <li></li></ul>                                                                                                    | rrence сня (ф) 🗆 сня 🗹 🗹                                                                         |                     |
| cH10       CH10       CH10       CH2       CH10       CH2       CH11       CH2       CH2                                                                                                    | ligent 🗸 CH9 💮 CH9 💟                                                                             |                     |
| CH11       Image: CH11       Image: CH11       Image: CH12       Image: CH12       Image: CH12       Image: CH12       Image: CH12       Image: CH13       Image: CH13       Image: CH13       Image: CH13       Image: CH14       Image: CH14       Image: CH14       Image: CH14       Image: CH14       Image: CH14       Image: CH15       Image: CH15       Image: CH16       Image: CH16       <                                                                                                    | сніо 🐵 🗆 снію 🖬                                                                                  |                     |
| CH12       Image: CH12       Image: CH12       Image: CH12       Image: CH12         CH13       Image: CH13       Image: CH13       Image: CH13       Image: CH14       Image: CH14       Image: CH14       Image: CH14       Image: CH14       Image: CH14       Image: CH15       Image: CH15       Image: CH15       Image: CH16       Image: CH16<                                                                                                    | онта 💮 🗌 онта 🗹 🗹                                                                                |                     |
| CH13       Image: CH13       Image: CH13       Image: CH13       Image: CH13       Image: CH13       Image: CH13       Image: CH14       Image: CH14       Image: CH14       Image: CH14       Image: CH15       Image: CH15       Image: CH15       Image: CH16       Image: CH16       <                                                                                                    | CH12 💮 🗌 CH12 🗹                                                                                  | AUT                 |
| CH14       Image: CH14       Image: CH14       Image: CH15       Image: CH15       Image: CH15       Image: CH15       Image: CH16       Image: CH16       <                                                                                                    | сніз 🍈 🗌 сніз 🗹                                                                                  |                     |
| CH15       CH15       Image: CH15       Image: CH15       Image: CH15       Image: CH16       Image: CH16       Imag                                                                                                    | CH14 💿 🗌 CH14 🗹                                                                                  |                     |
| CH16       CH16       Image: CH16       Image: CH16       Image: CH16         IP CH1       Camera       Image: Cmera       Image: Cmer                                                                                                    | сн15 💿 🗌 сн15 🗹                                                                                  | AUT                 |
| IP CH1       ③       Camera       ✓       YY-MM-DD       ✓       24 Hour       ✓       60Hz       ✓         IP CH2       ④       Camera       ✓       YY-MM-DD       ✓       24 Hour       ✓       60Hz       ✓         IP CH3       ⑥       Camera       ✓       YY-MM-DD       ✓       24 Hour       ✓       60Hz       ✓                                                                                                    | сніб 💿 🗌 сніб 🗹                                                                                  |                     |
| IP CH2         O         Camera         ✓         YY-MM-DD         ✓         24 Hour         ✓         60Hz         ✓           IP CH3         O         Camera         VX-MM-DD         ✓         24 Hour         ✓         60Hz         ✓                                                                                                    | IP CH1 💿 🗌 Camera 🗹 YY-MM-DD 💙 24 Hour 💙                                                         | 60Hz 🗸              |
| IP CH3 (6) Camera VY.MM.DD V 24 Haur V 60Hz V                                                                                                    | IP CH2 🚯 🗌 Camera 🧹 YY-MM-DD 💙 24 Hour 💙                                                         | 60Hz 🗸              |
|                                                                                                    | IP CH3 💿 🗌 Camera 🗌 YY-MM-DD 💙 24 Hour 💙 🗌                                                       | 60Hz 🗸              |
|                                                                                                    |                                                                                                  |                     |

**Channel:** Displays the channel number.

**Setup:** Click <sup>(2)</sup> to enter the OSD and image setup page. You can use the left-side panel to adjust the parameters. After configuring the settings, click **Apply** to apply the settings.

| Channel                                             | СН1 🗸                      | → Select a channel                                                                                            |
|-----------------------------------------------------|----------------------------|----------------------------------------------------------------------------------------------------|
| Channel Name                                        | CH1                        | Optional input a channel name                                                                                 |
| Date Format                                         |                            | → IP cameras only. Select a date format.                                                                      |
| Time Format                                         | 24 Hour 🗸 🗸                | → IP cameras only. Select a time format.                                                                      |
| Signal Format                                       | 50Hz 🗸                     | →IP cameras only. Select a video signal type.                                                                 |
| Camera Type                                         | AUTO 🗸                     | → Analog cameras only. Select a camera type (Auto, AHD, TVI, CVI).                                            |
| EQ Levels                                           | AUTO 🗸                     | Analog cameras only. Select an AHD EQ (Enhanced Quality) level                                                |
| Covert -                                            |                            | Select to covert the camera stream on the live view. The channel                                              |
| <b>Show Nam</b>                                     | e                          | will be black-out on the Live Window, however, the system will still record the streams                       |
| 🔽 Record Tin                                        | ne                         | Select to display channel name or time on the live channel                                                    |
|                                                     |                            |                                                                                                    |
| Hue —<br>Brightness —<br>Contrast —<br>Saturation — | 125<br>130<br>132<br>100 - | Image Setting:<br>Adjust Hue, Brightness, Contrast, Saturation for the camera                                 |
|                                                     | Default                    | Click to restore the Image Setting parameters to default value                                                |
| Defa                                                | ault Apply                 | Default: Click to restore all value above to default value.<br>Apply: Click to apply all value to the camera. |

## 🕞 EverFocus

**Covert:** Select to covert the camera stream on the live view. The channel will be black-out on the Live Window, however, the system will still record the streams.

Channel Name: Optionally input a channel name.

**Show Name:** Check the box to display the channel name on the live channel.

Date Format: For supported IP cameras only. Select a date format.

Time Format: For supported IP cameras only. Select a time format.

**Record Time:** Check the box to enable recording the time to the recording files.

Signal Format: For supported IP cameras only. Select a system format (50Hz or 60Hz).

**Camera Type:** Analog cameras only. Select a camera type (Auto, AHD, TVI, CVI, AHD-3MP, AHD-4MP, AHD-5MP, AHD-8MP).

**EQ Levels:** Analog cameras only. Select an AHD EQ (Enhanced Quality) level based on camera video cable.

**Camera Upgrade:** Analog cameras only. Check the box in the Camera Upgrade column to select a camera and then click the **Camera Upgrade** button to upgrade camera FW. Please store the FW file in a USB storage device and insert the USB device to the XVR in advance.

**Copy:** Analog cameras only. You can apply the same configurations from one channel to other channels. <u>To perform the Copy function:</u>

1. Click an analog camera on the list and the clicked camera will be highlighted with a blue frame.

|                |                    |        | Paramete    | er Copy        |               | ×      |
|----------------|--------------------|--------|-------------|----------------|---------------|--------|
| Source Channel | CH1                | *      |             |                |               |        |
| Parameter Type | Select All         |        |             |                |               |        |
|                | Covert             | Shor   | w Name      | Position       | Date Format   |        |
|                | Time Format        | 🔽 Rec  | ord Time    | Signal Format  | 🔽 Camera Type |        |
|                | Nevels 🗹 EQ Levels | 🔽 Imag | ge Settings | 🔽 OSD Position |               |        |
|                |                    |        |             |                |               |        |
| Target Channel | 🗾 Select All       |        |             |                |               |        |
|                | CH1                | CH2    | 🖌 СНЗ       | CH4            | 🛃 СН5         |        |
|                | CH6                | CH7    | CH8         | 🔽 СН9          | <b>CH10</b>   |        |
|                | CH11               | CH12   | 🖌 CH13      | <b>C</b> H14   | CH15          |        |
|                | CH16               |        |             |                |               |        |
|                |                    |        |             |                |               |        |
|                |                    |        |             |                | Сору          | Cancel |

2. Click the **Copy** button, the Parameter Copy window appears.

- 3. Select a channel from the Source Channel drop-down list and then select the parameters you would like to apply to other channels.
- 4. Select the desired channels from the Target Channel field.
- 5. Click the **Copy** button, the selected channels will be applied with the same parameters as the source channel.

Click **Apply** to save the settings or **Default** to apply the default setting.

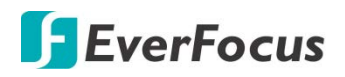

### 4.1.3 Image Control

You can configure the image settings for supported IP cameras.

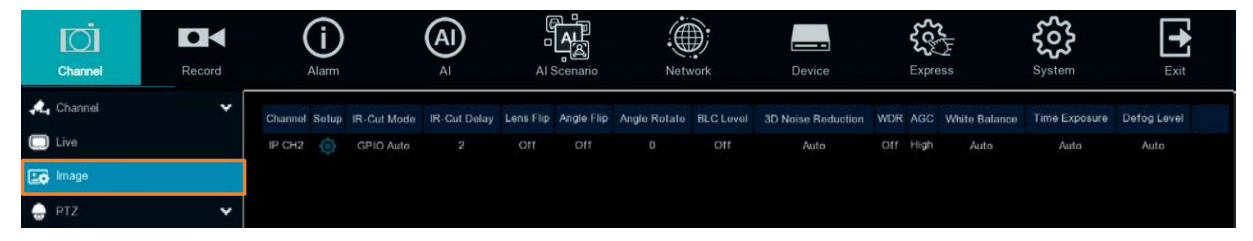

**Channel:** Displays the channel number.

**Setup:** Click <sup>(2)</sup> to enter the setup page. You can use the left-side panel to adjust the parameters. The system will automatically save the settings.

| Channel            | IP CH2      | ×   |
|--------------------|-------------|-----|
| Day/Night Mode     | GPIO Auto   | *   |
| Delay Switch(s)    | •           | 2   |
| IR LED             | Auto        | Y   |
| Flip               | Mirror      |     |
| Angle Rotate       | 0           | ¥   |
| Backlight          | Enable      | ×   |
| BLC Level          | •           | 2   |
| BLC Area           | Center Area | *   |
| 3D Noise Reduction |             | ¥   |
| Level              |             | 128 |
| WDR                | Enable      | ×   |
| Level              |             | 128 |
| AGC                | •           | 1   |
| White Balance      | Auto        | ×   |
| Shutter            | Auto        | ×   |
| Time Exposure      | 1/30        | Y   |
| Defog Mode         | Auto        | ×   |
|                    |             |     |
|                    | Default     |     |

Channel: Select a channel number.

Day/Night Mode: Select a Day/Night mode for the camera to display the color or B/W images.

- **GPIO Auto:** Select GPIO Auto for the camera to automatically switch to day or night mode. You can further set up a **Delay Switch** time (second) in the below field.
- **Color Mode:** Select Color Mode for the camera to display color images.
- Black White Mode: Select Black White Mode for the camera to display B/W images.

# 🕞 EverFocus

• Schedule (B/W): Select Schedule (B/W) for the camera to display B/W images during the setup time range. Please select the Start Time and End Time in the below field.

**Delay Switch (s):** This function can only be activated if you select **Auto** for the **Day/Night Mode**. Set up a delay switch time (seconds) for the camera to auto switch between day and night modes.

**IR-LED:** Select **On** to turn on IR LEDs; select **Off** to turn off IR-LED; select **Auto** for the camera to automatically turn on / off the IR-LED based on the light sensor on the IP camera.

**Flip:** Check the box to enable the Flip function. The image will be rotated vertically around a horizontal axis.

**Mirror:** Check the box to enable the Mirror function. The image will be rotated horizontally around a vertical axis.

Angle Rotate: Select a rotate angle.

Backlight: Select Enable to enable the BLC (Backlight Compensation) function.

**BLC Level:** Adjust the level for the BLC function.

**BLC Area:** Select an area to apply the BLC function.

### **3D Noise Reduction:**

- Auto: Select Auto for the camera to automatically turn on the 3DNR function.
- Manual: Select to turn on the 3DNR function based on the setup Level.
- Disable: Select to disable the 3DNR function.

**WDR:** Select Enable to enable the WDR function and then you will have to adjust a **Level** for the WDR function.

**AGC:** If you select **Manual** in the Shutter field, set up the AGC for the camera. The lower the AGC level, the lower the video signal and the noise.

### White Balance:

- Auto: Select for the camera to automatically adjust the white balance.
- Manual: Select to adjust the Red, Green, Blue values yourself.
- Indoor: Select Indoor if your camera is installed in an indoor environment.

### Shutter:

- Auto: Select for the camera to automatically adjust the Shutter.
- **Manual:** Select to manually adjust the shutter speed. Select a speed in the **Time Exposure** field. Also set up the **AGC** in the AGC field above.

**Time Exposure:** If you select **Auto** in the Shutter field, the camera will automatically apply a max. shutter speed. If you select **Manual** in the Shutter field, select a shutter speed from the drop-down list.

### Defog Mode:

- Auto: Select Auto for the camera to automatically turn on the Defog function.
- Manual: Select to turn on the Defog function based on the setup Level.
- **Disable:** Select to disable the Defog function.

Click **Default** to restore to default settings.

## **F**EverFocus

### 4.1.4 PTZ

Please connect the PTZ cameras to the XVR and then configure the below PTZ settings. After configuring the PTZ settings, you can start using the PTZ Control panel to control the PTZ camera. Please refer to *3.5.2.1 PTZ Control*.

|                         | <b>D</b>     |        | (i)                                                                                                    | (           | AI      |             |          |       |          |   |          |   | 53     | 2 H |           | స్టా   |          | •     |   |
|-------------------------|--------------|--------|----------------------------------------------------------------------------------------------------|-------------|---------|-------------|----------|-------|----------|---|----------|---|--------|-----|-----------|--------|----------|-------|---|
|                         | Channel      | Record | Alarm                                                                                                    |             | Al      | AIS         | Scenario |       | Network  |   | Device   |   | Expr   | ess |           | System |          | Exit  |   |
| <b>"</b> L              | Channel      | *      | Channel                                                                                                    | Signal Type | ✓ Pro   | tocol 🗸     | Baudra   | ate 👻 | Data Bit | * | Stop Bit | * | Parity | *   | Addre     | ss     |          |       |   |
|                         | Live         |        |                                                                                                    | Analog      |         | ~           | 9600     | ~     |          | * |          | ~ | None   | ~   |           |        |          |       | î |
|                         | Image        |        | CH2                                                                                                    | Analog      |         | ~           | 9600     | *     |          | × |          | * | None   | *   |           |        |          |       | I |
|                         | DT7          |        | CH3                                                                                                    | Analog      |         | ~           | 9600     | *     |          | * |          | * | None   | *   |           |        |          |       | I |
| U                       | FTZ          | ^      | CH4                                                                                                    | Analog      |         | ~           | 9600     | *     |          | * |          | * | None   | *   |           |        |          |       | I |
|                         | - PTZ        |        | CH5                                                                                                    | Analog      |         | ~           | 9600     | *     |          | ¥ |          | ~ | None   | ¥   |           |        |          |       | I |
|                         | Privacy Mask |        | CH6                                                                                                    | Analog      |         | ~           | 9600     | *     |          | * |          | * | None   | *   |           |        |          |       | I |
| *                       | Motion       |        | CH7                                                                                                    | Analog      |         | *           | 9600     | *     |          | * |          | * | None   | *   |           |        |          |       | I |
| 5                       | WOTON        |        | CH8                                                                                                    | Analog      |         | ~           | 9600     | ~     |          | ~ |          | * | None   | *   |           |        |          |       | I |
| -Q-                     | Deterrence   |        | CH9                                                                                                    | Analog      |         | *           | 9600     | *     |          | * |          | * | None   | ۲   |           |        |          |       | I |
| $\overline{\mathbb{X}}$ | Intelligent  | ~      |                                                                                                    | Analog      |         | ~           | 9600     | ~     |          | * |          | * | None   | *   |           |        |          |       | I |
|                         |              |        | CH11                                                                                                    | Analog      |         | ~           | 9600     | ~     |          | ~ |          | ~ | None   | *   |           |        |          |       | I |
|                         |              |        |                                                                                                    | Analog      |         | ~           | 9600     | *     |          | ~ |          | * | None   | *   |           |        |          |       | I |
|                         |              |        |                                                                                                    | Analog      |         | ~           | 9600     | *     |          | * |          | * | None   | Y   |           |        |          |       | I |
|                         |              |        | CH14                                                                                                    | Analog      |         | ~           | 9600     | ~     |          | ~ |          | * | None   | *   |           |        |          |       | I |
|                         |              |        | CH15                                                                                                    | Analog      |         | ~           | 9600     | *     |          | * |          | * | None   | ۲   |           |        |          |       | I |
|                         |              |        |                                                                                                    | Analog      |         | ~           | 9600     | ~     |          | * |          | * | None   | *   |           |        |          |       | I |
|                         |              |        | IP CH1                                                                                                    | Digital     | ▼ Pelc  | -0 🗸        |          | ~     |          | ~ |          | * |        | ~   |           |        |          |       | I |
|                         |              |        | IP CH2                                                                                                    | Digital     | ▼ Pelct | -D <b>Y</b> |          | *     |          | * |          | * |        | *   |           |        |          |       | I |
|                         |              |        | IP CH4                                                                                                    | Digital     | Y Pelco | -D 🗙        |          | ~     |          | ~ |          | * |        | ~   |           |        |          |       | Į |
|                         |              |        | IP CH6                                                                                                    | Digital     | ▼ Pelo  | -0 🗸        | 9600     | *     |          | × |          | ¥ | None   | Y   |           |        |          |       |   |
|                         |              |        |                                                                                                    |             |         |             |          |       |          |   |          |   |        |     | 10 - 17 P |        | 1202 120 |       |   |
|                         |              |        | in the second second se |             |         |             |          |       |          |   |          |   |        |     |           | Copy   | Default  | Apply |   |

**Channel:** Displays the channel number.

Signal Type: Analog for analog channels; Analog /Digital for IP channels.

**Protocol:** Select a communication protocol between the PTZ camera and XVR. If your camera supports the UTC function, select **UTC1** or **UTC2**. For more details on UTC function, please refer to *3.5.2.3 UTC Control*.

**Note:** For EverFocus' PTZ cameras, only the UTC-supported PTZ cameras support the UTC function.

**Baudrate:** This field is to set the speed at which is used to transmit instruction or information from the XVR to the PTZ camera.

**Data Bit / Stop Bit:** The information between the XVR and PTZ camera is sent in individual packages. The Data Bit indicates the number of bits sent, while the End Bit indicates the end of the package and the beginning of the next (information) package.

Parity: For error check. Refer to the documentation of your PTZ camera to configure this setting

**Address:** Input the ID address of the PTZ camera. Note this address should match the one set up on the PTZ camera.

**Copy:** You can apply the same configurations from one channel to other channels.

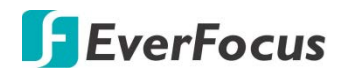

### To perform the Copy function:

- 1. Click the **Copy** button, the Parameter Copy window appears.
- 2. Select a channel from the **Source Channel** drop-down list and then select the parameters you would like to apply to other channels.
- 3. Select the desired channels from the **Target Channel** field.
- 4. Click the **Copy** button, the selected channels will be applied with the same parameters as the source channel.

Click **Apply** to save the settings or **Default** to apply the default setting.

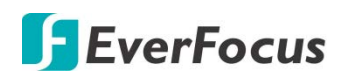

#### 4.1.5 **Privacy Mask**

This function is only available for analog cameras. The Privacy Mask can block out sensitive areas from view. This feature is useful when users don't want the sensitive information visible. Up to four Privacy Masks can be configured.

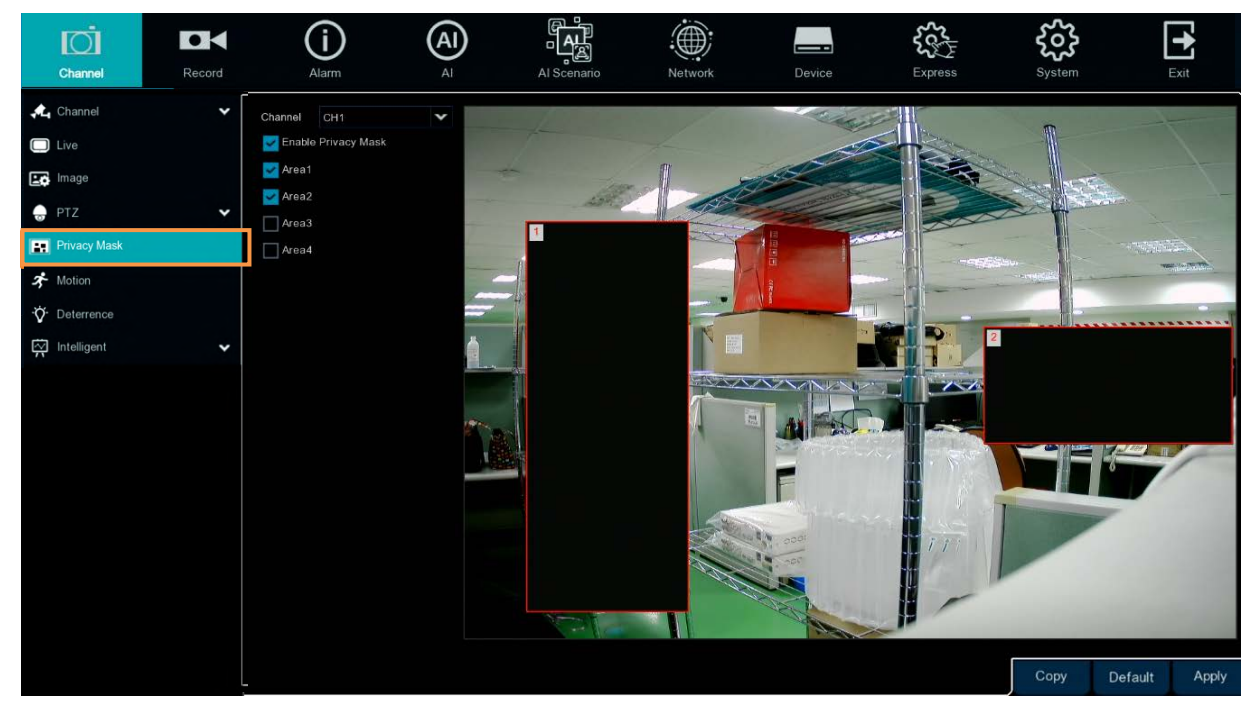

To configure privacy masks:

- 1. Select a channel from the Channel drop-down list.
- 2. Select Enable Privacy Zone to enable the function.
- 3. Select the areas (masks) to be configured. The selected areas will be displayed on the preview image. Up to 4 areas are available.
- 4. To resize the area, click and drag the bottom-right corner of the rectangle to resize. To drag an area to another location, click and drag the number to relocate the area.

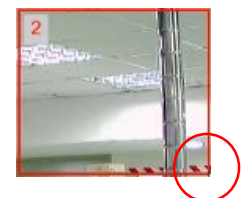

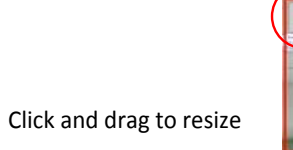

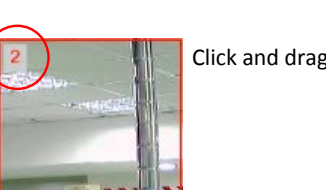

Click and drag to relocate

5. Click the **Apply** button to save the settings.

Copy: You can apply the same configurations from one channel to other channels. Select a channel from the Source Channel drop-down list and then select the parameters you would like to apply to other channels. Select the desired channels from the Target Channel field and then click the **Copy** button.

**Default**: Click to apply the default setting.

Apply: Click to save the settings.

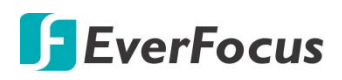

### 4.1.6 Motion

You can configure the motion settings and motion event notifications on this page. You can also enable the Push Notification function to send motion event alerts to your mobile devices (with eFVMS App installed). For more details on Push Notification, please refer to *Appendix B: Push Notification*.

| Ō             |        | (i)     | (AI)  | A.                 |             |      | <b>~~</b>   | స్టా    |         | +     |
|---------------|--------|---------|-------|--------------------|-------------|------|-------------|---------|---------|-------|
| Channel       | Record | Alarm   | AI A  | I Scenario Network | C Device    |      | Express     | System  |         | Exit  |
| A Channel     | ~      |         |       |                    |             |      |             |         |         |       |
|               |        | Channel | Setup | Switch             | ✓ Sensitivi | ty 🗸 | Target Dete | ction 🗸 |         |       |
|               |        |         |       |                    |             | *    | Motion      | ~       |         | î     |
| Lo Image      |        |         |       |                    |             | ~    | Motion      | ~       |         |       |
| 🚽 PTZ         | ~      |         |       | ×                  |             | ~    | Motion      | ~       |         |       |
| Privacy Mask  |        |         |       |                    |             | ~    | Motion      | ~       |         |       |
|               |        |         |       |                    |             | ~    | Motion      | ~       |         |       |
| F Motion      |        | CH6     |       | <b>M</b>           |             | *    | Motion      | *       |         |       |
| •℃ Deterrence |        |         |       | <b>N</b>           |             | ~    | Motion      | ~       |         |       |
|               | ~      | CH8     |       | <b>X</b>           |             | ~    | Motion      | ~       |         |       |
| T             |        | CH9     |       | <b>V</b>           |             | ~    | Motion      | ~       |         |       |
|               |        |         |       | <b>N</b>           |             | ~    | Motion      | ~       |         |       |
|               |        |         |       | <b>X</b>           |             | ~    | Motion      | ~       |         |       |
|               |        |         |       | <b>V</b>           |             | ~    | Motion      | ~       |         |       |
|               |        |         |       | <b>N</b>           |             | ~    | Motion      | ~       |         |       |
|               |        |         |       | <b>V</b>           |             | ~    | Motion      | ~       |         |       |
|               |        |         |       | <b>V</b>           |             | ~    | Motion      | ~       |         |       |
|               |        |         |       |                    |             | ~    | Motion      | ~       |         |       |
|               |        | IP CH1  |       |                    |             | ~    | Motion      | ~       |         |       |
|               |        | IP CH2  |       | <b>×</b>           |             | ~    | Motion      | ~       |         |       |
|               |        |         |       | <b>V</b>           |             | ~    | Motion      | ~       |         | *     |
|               |        |         |       |                    |             |      |             |         |         |       |
|               |        |         |       |                    |             |      | Alarm       | Сору    | Default | Apply |
|               |        |         |       |                    |             |      |             |         |         |       |

To configure the Motion Detection settings:

1. Click 😳 to bring-up the Motion Area Setup page.

| Se          | elect All Clear All |   |   |  |  |  |  |  |  |  |  |  |  |  |
|-------------|---------------------|---|---|--|--|--|--|--|--|--|--|--|--|--|
|             |                     |   |   |  |  |  |  |  |  |  |  |  |  |  |
| Channel     | CH1                 | ~ |   |  |  |  |  |  |  |  |  |  |  |  |
| Switch      | Enable              | ~ |   |  |  |  |  |  |  |  |  |  |  |  |
| Sensitivity | 4                   | ~ | - |  |  |  |  |  |  |  |  |  |  |  |
|             |                     |   |   |  |  |  |  |  |  |  |  |  |  |  |
|             |                     |   | _ |  |  |  |  |  |  |  |  |  |  |  |
|             |                     |   | - |  |  |  |  |  |  |  |  |  |  |  |

- a. Select a channel from the Channel drop-down list.
- b. Select **Enable** from the **Switch** drop-down list to enable motion detection function.
- c. To set up motion detection sensitivity level, select a value from the **Sensitivity** dropdown list. The higher the value the higher the sensitivity.
- d. By default, the whole areas are marked in red. The red blocks represents the areas are applied with the motion detection function. You can click the mouse and drag it to draw multiple areas. To clear a certain area, use the same method to draw on the same area again, the motion area will be erased.

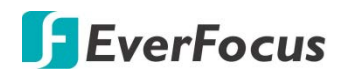

- e. To save the settings, right-click the mouse to return to the Motion Setup page and then click **Apply** to save the settings.
- 2. To further set up the motion event notifications, click the **Alarm** button to enter the Motion alarm setup page ( please refer to *4.3.1 Motion Alarm* ).
- 3. If you want to activate the motion recording function, you need to configure the recording schedule. Please refer to *4.2.2.2 Record Schedule*.

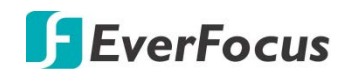

### 4.1.7 Deterrence

| D.             |        | (j)     | A     |             |         | ÷        | ; _            |                   | See la         | ર્દ્રજે        | <b>-</b>     |
|----------------|--------|---------|-------|-------------|---------|----------|----------------|-------------------|----------------|----------------|--------------|
| Channel        | Record | Alarm   | AI    | Al Sce      | nario   | Networ   | rk De          | Device Express Sy |                | System         | Exit         |
| 🙏 Channel      | *      |         |       |             |         |          |                |                   |                |                |              |
| C Live         |        | Channel | Setup | Sensitivity | ✓ Light | Switch 😽 | Light Schedule | Light Duration    | Siren Switch 🐱 | Light Schedule | Siren Durati |
|                |        |         |       |             | ~       |          |                |                   |                |                | 10           |
| Lo Image       |        |         |       |             | ~       |          |                |                   |                |                | 10           |
| 👴 PTZ          | *      | CH3     |       |             | ~       |          |                |                   |                |                | 10           |
| Privacy Mask   |        |         |       |             | ~       |          |                |                   |                |                | 10           |
| -              |        | CH5     |       |             | ~       |          |                |                   |                |                | 10           |
| 3 Motion       |        | CH6     |       |             | ~       |          |                |                   |                |                | 10           |
| ∛Ö⁺ Deterrence |        |         |       |             | *       |          |                |                   |                |                | 10           |
| Intelligent    | ~      | CH8     |       |             | ~       |          |                |                   |                |                | 10           |
| $\pi$ ·        |        | CH9     |       |             | ~       |          |                |                   |                |                | 10           |
|                |        |         |       |             | *       |          |                |                   |                |                | 10           |
|                |        |         |       |             | *       |          |                |                   |                |                | 10           |
|                |        |         |       |             | ~       |          |                |                   |                |                | 10           |
|                |        |         |       |             | *       |          |                |                   |                |                | 10           |
|                |        |         |       |             | *       |          |                |                   |                |                | 10           |
|                |        |         |       |             | ~       |          |                |                   |                |                | 10           |
|                |        |         |       |             | *       |          |                |                   |                |                | 10           |
|                |        | IP CH1  |       |             | *       |          |                |                   |                |                |              |
|                |        | IP CH2  |       |             | *       |          |                |                   |                |                |              |
|                |        | <       | a An  |             |         |          | -Au            |                   |                |                | , *          |
|                |        |         |       |             |         |          |                |                   |                |                |              |
|                |        |         |       |             |         |          |                |                   |                | Default        | Apply        |

This function is currently not supported.

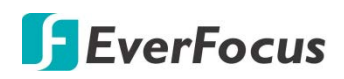

### 4.1.8 Intelligent

The optional intelligent functions, including Perimeter Intrusion Detection, Line Crossing Detection, Foreign/Missing Object Detection, Pedestrian Detection, Face Detection, Cross Counting, Sound Detection and Tamper Detection.

### 4.1.8.1 Perimeter Intrusion

When objects (people, vehicle or other objects) enter in or out of a pre-defined region, the Perimeter Intrusion Detection event will be triggered. You can configure some event actions like event recording, Email alert or pop-up full screen when an event is triggered.

| Ō                                   |           | í     | A    |             |         |        | 500<br>500 | <u></u>     |         | •     |
|-------------------------------------|-----------|-------|------|-------------|---------|--------|------------|-------------|---------|-------|
| Channel                             | Record    | Alarm | AI   | Al Scenario | Network | Device | Express    | System      |         | Exit  |
| 🕰 Channel                           | *         |       |      |             |         |        |            |             |         |       |
| Live                                |           | Char  | nnel | Setup       |         | Switch |            | Sensitivity |         | *     |
| Image                               |           |       |      |             |         |        |            |             | Ŧ       |       |
| 🕁 PTZ                               | ~         |       |      |             |         |        |            |             |         |       |
| Privacy Mask                        |           |       |      |             |         |        |            |             |         |       |
| A Motion                            |           |       |      |             |         |        |            |             |         |       |
| Ö Deterrence                        |           |       |      |             |         |        |            |             |         |       |
| ntelligent                          | ^         |       |      |             |         |        |            |             |         |       |
| - Perimeter Intrus                  | ion       |       |      |             |         |        |            |             |         |       |
| - Line-Crossing                     |           |       |      |             |         |        |            |             |         |       |
| = PD & VD                           |           |       |      |             |         |        |            |             |         |       |
| <ul> <li>Foreign/Missing</li> </ul> | Object    |       |      |             |         |        |            |             |         |       |
| <ul> <li>Face Detection</li> </ul>  |           |       |      |             |         |        |            |             |         |       |
| <ul> <li>Cross-Counting</li> </ul>  | Detection |       |      |             |         |        |            |             |         |       |
| <ul> <li>Sound Detection</li> </ul> |           |       |      |             |         |        |            |             |         |       |
| - Video Tamperin                    |           |       |      |             |         |        |            |             |         |       |
| - Record Schedul                    |           |       |      |             |         |        |            |             |         |       |
| Cross Courting                      | Applyric  |       |      |             |         |        | Alarm      | Сору        | Default | Apply |

To configure the Perimeter Intrusion settings:

- 1. Check the **Switch** checkbox to enable the function of the channel.
- 2. Select a **Sensitivity** value from the drop-down list. The larger the value, the higher the sensitivity.
- 3. In the **Setup** field, click 😟 to set up the detection areas. Please refer to 4.1.8.1.1 *Configuring Perimeter Intrusion Areas* for more details.
- 4. Click the **Apply** button to save the settings.
- 5. To further set up the alarm notifications, click the **Alarm** button to enter the Alarm setup page. Please refer to *4.3.3 Intelligent Alarm*.
- 6. If you want to activate the intelligent recording function, you need to configure the recording schedule. Please refer to *4.1.8.9 Record Schedule*.

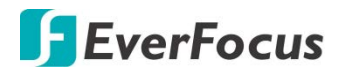

### **4.1.8.1.1** Configuring Perimeter Intrusion Areas

Click the **Setup** button 😳 to enter the Area setup page.

| Channel IP CH2  Rule Number 1 Rule Switch Rule Type A<->B Remove Remove Remove All Save |             |            |   |     | æ |     |
|-----------------------------------------------------------------------------------------|-------------|------------|---|-----|---|-----|
| Channel IP CH2                                                                          |             |            |   | - I | J | -   |
| Rule Number 1  Rule Switch Rule Type A<->B Remove Remove All Save                       | Channel     | IP CH2     | ~ |     |   |     |
| Rule Switch C<br>Rule Type A<->B<br>Remove<br>Remove All<br>Save                        | Rule Number |            | ~ |     |   |     |
| Rule Type A<->B                                                                         | Rule Switch | 0          |   |     |   | A B |
| Remove All Save                                                                         | Rule Type   | A<->B      | ~ |     |   |     |
| Remove All                                                                              |             | Remove     |   |     |   |     |
| Save                                                                                    |             | Remove All |   |     |   |     |
|                                                                                         |             | Save       |   |     | f |     |
|                                                                                         |             |            |   |     |   |     |
|                                                                                         |             |            |   |     |   |     |

- 1. Select the channel from the **Channel** drop-down list.
- 2. Select **1** from the **Rule Number** drop-down list to configure the first area.
- 3. Select Enable from the Rule Switch drop-down list to enable this rule.
- 4. Define a type for this rule:

 $A \rightarrow B$ : Detects movement from A to B.

 $B \rightarrow A$ : Detects movement from B to A.

 $A \leftarrow \rightarrow B$ : Detects both movements from A to B and from B to A.

- 5. To draw an area:
  - a. Use your mouse to click 4 points to draw a rectangle shape. The shape should be convex. Concave shape is not allowed.
  - b. If you want to move the area to other position or re-size the area, select the area by checking the red box on the upper-left corner of the area, the borders of the area will change to red color. Drag and drop the area to a desired position. Drag the red dots at the edge of the area can re-size the area.

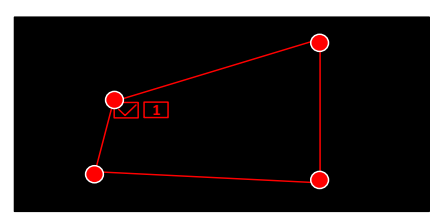

- c. Click the **Save** button to save the settings.
- d. Follow the steps above to configure more areas. Up to 4 areas can be configured.
- e. You can click the **Remove All** button to remove all the areas. To remove a certain area, select the area by checking the red box on the upper-left corner of the area, and then click the **Remove** button.

**Note:** The configured areas should not be too narrow or small in order to enhance the detection rate.

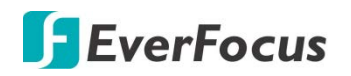

6. To return to the PID setup page, right-click the mouse.

### 4.1.8.2 Line Crossing

When objects (people, vehicle or other objects) cross a pre-defined line, the Line Crossing Detection event will be triggered. You can configure some event actions like event recording, Email alert or pop-up full screen when an event is triggered.

|                   | Ō                                   |           | (i)   | (AI) |             |         |        | So the second | శర్భ        |         | +     |
|-------------------|-------------------------------------|-----------|-------|------|-------------|---------|--------|---------------|-------------|---------|-------|
|                   | Channel                             | Record    | Alarm | AI   | Al Scenario | Network | Device | Express       | System      |         | Exit  |
| . <b>A</b> L      | Channel                             | ~         |       |      |             |         |        |               |             |         |       |
|                   |                                     |           | Char  | inel | Setup       |         | Switch |               | Sensitivity |         |       |
| -0                | Image                               |           | Lh C  |      |             |         |        |               |             | *       |       |
|                   | PTZ                                 | ~         |       |      |             |         |        |               |             |         |       |
|                   | Privacy Mask                        |           |       |      |             |         |        |               |             |         |       |
| *                 | Motion                              |           |       |      |             |         |        |               |             |         |       |
| ٠Q                | Deterrence                          |           |       |      |             |         |        |               |             |         |       |
| $\overline{\sim}$ | Intelligent                         | ^         |       |      |             |         |        |               |             |         |       |
|                   | - Perimeter Intrus                  | ion       |       |      |             |         |        |               |             |         |       |
|                   | - Line-Crossing                     |           |       |      |             |         |        |               |             |         |       |
|                   | - PD & VD                           |           | •     |      |             |         |        |               |             |         |       |
|                   | <ul> <li>Foreign/Missing</li> </ul> |           |       |      |             |         |        |               |             |         |       |
|                   | <ul> <li>Face Detection</li> </ul>  |           |       |      |             |         |        |               |             |         |       |
|                   |                                     | Detection |       |      |             |         |        |               |             |         |       |
|                   |                                     |           |       |      |             |         |        |               |             |         |       |
|                   | - Video Tamperin                    |           |       |      |             |         |        |               |             |         |       |
|                   | - Record Schedul                    |           |       |      |             |         |        |               | Conv        | Defeut  | Apply |
|                   | - Cross-Counting                    | Analysis  |       |      |             |         |        | Alarm         | Сору        | Derault | Арріу |

To configure the Line Crossing settings:

- 1. Check the **Switch** checkbox to enable the function of the channel.
- 2. Select a **Sensitivity** value from the drop-down list. The larger the value, the higher the sensitivity.
- 3. In the **Setup** field, click 😳 to set up the detection lines. Please refer to 4.1.8.2.1 *Configuring Line Crossing Detection Lines* for more details.
- 4. Click the **Apply** button to save the settings.
- 5. To further set up the alarm notifications, click the **Alarm** button to enter the Alarm setup page. Please refer to *4.3.3 Intelligent Alarm*.
- 6. If you want to activate the intelligent recording function, you need to configure the recording schedule. Please refer to *4.1.8.9 Record Schedule*.

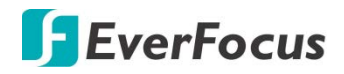

**4.1.8.2.1** Configuring Line Crossing Detection Lines

| Click the Setup | button to enter | the Line setup page. |
|-----------------|-----------------|----------------------|
|-----------------|-----------------|----------------------|

| Channel     | IP CH2     | ~ |     |
|-------------|------------|---|-----|
| Rule Number |            | ~ |     |
| Rule Switch | Ø          |   |     |
| Rule Type   | A<->B      | ~ | × × |
|             | Remove     |   | *   |
|             | Remove All |   |     |
|             | Save       |   |     |
|             |            |   |     |

- 1. elect the channel from the **Channel** drop-down list.
- 2. Select **1** from the **Rule Number** drop-down list to configure the first area.
- 3. Select Enable from the Rule Switch drop-down list to enable this rule.
- 4. Define a type for this rule:

 $A \rightarrow B$ : Detects movement from A to B.

 $B \rightarrow A$ : Detects movement from B to A.

 $A \leftarrow \rightarrow B$ : Detects both movements from A to B and from B to A.

- 5. To draw a line:
  - a. Use your mouse to click 2 points to draw a line.
  - b. If you want to move the line to other position or re-draw the line, select the line by checking the red box on the upper-side of the line, the line will change to red color. Drag and drop the line to a desired position. Drag the red dots of the line can re-size the line.

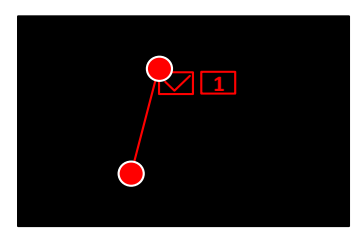

- c. Click the **Save** button to save the settings.
- d. Follow the steps above to configure more lines. Up to 4 lines can be configured.
- e. You can click the **Remove All** button to remove all the lines. To remove a certain line, select the line by checking the red box on the upper-side of the line, and then click the **Remove** button.

**Note:** The configured lines should not be too short in order to enhance the detection rate.

6. To return to the Line Crossing setup page, right-click the mouse.

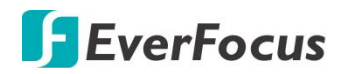

### 4.1.8.3 PD & VD

When XVR detects moving people or vehicle in a pre-defined area, the PD & VD event will be triggered. You can configure some event actions like event recording, Email alert or pop-up full screen when an event is triggered.

| Ø                         | DH                | (j)     | A     |             |         |               | ₹<br>¢<br>¢<br>¢<br>¢ | ŝ      |         | •     |
|---------------------------|-------------------|---------|-------|-------------|---------|---------------|-----------------------|--------|---------|-------|
| Channel                   | Record            | Alarm   | Al    | Al Scenario | Network | Device        | Express               | System |         | Exit  |
| Channel                   | *                 |         |       |             |         |               |                       |        |         |       |
| D Live                    |                   | Channel | Setup | Switch      |         | Sensitivity 🗸 | Scene                 |        |         |       |
| 💶 Image                   |                   | CH1     |       |             |         | ~             | Indoor                | ~      |         |       |
| DT7                       |                   | CH2     |       |             |         | ~             | Indoor                | ~      |         |       |
|                           |                   | CH3     |       |             |         | *             | Indoor                | *      |         |       |
| Privacy Ma                | ask               | CH4     |       |             |         | *             | Indoor                | v<br>v |         |       |
| A Motion                  |                   | CH6     |       |             |         | ~             | Indoor                | *      |         |       |
| Ö Deterrenc               | e                 | CH7     |       |             |         | ~             | Indoor                | ~      |         |       |
| Contraction of the second |                   | CH8     |       |             |         | ~             | Indoor                | ~      |         |       |
| Intelligent               | ^                 | IP CH2  |       |             |         | ~             | Indoor                | ~      |         |       |
| - Perimete                | r Intrusion       |         |       |             |         |               |                       |        |         |       |
| - Line-Cro                |                   |         |       |             |         |               |                       |        |         |       |
| = PD & VD                 |                   |         |       |             |         |               |                       |        |         |       |
| - Foreign/M               | lissing Object    |         |       |             |         |               |                       |        |         |       |
| - Face Det                |                   |         |       |             |         |               |                       |        |         |       |
| - Cross-Co                | ounting Detection |         |       |             |         |               |                       |        |         |       |
| - Sound De                |                   |         |       |             |         |               |                       |        |         |       |
| 🕳 Video Ta                | mpering           |         |       |             |         |               |                       |        |         |       |
| - Record S                | îchedule          |         |       |             |         |               | Alarm                 | Сору   | Default | Apply |
|                           |                   |         |       |             |         |               |                       |        |         |       |

To configure the settings:

- 1. Select a channel and then switch the **Switch** button to the right to enable this function.
- 2. Select a detection level for the Pedestrian Detection. The value stands for the distance of the objects. Smaller value is suitable to detect objects that are far away from the camera. Larger value is suitable to detect objects near the camera. The red squares on the top left corner represent the max. and min. object size of the selected Level.
- 3. Select **1** from the **Rule Number** drop-down list to configure the area.
- 4. Enable the **Rule Switch** and then define a **Rule Type**.
- 5. To draw an area:
  - a. Use your mouse to click 4 points to draw a rectangle shape. The shape should be convex. Concave shape is not allowed.
  - b. If you want to move the area to other position or re-size the area, select the area by checking the red box on the upper-left corner of the area, the borders of the area will change to red color. Drag and drop the area to a desired position. Drag the red dots at the edge of the area can re-size the area.

## **F**EverFocus

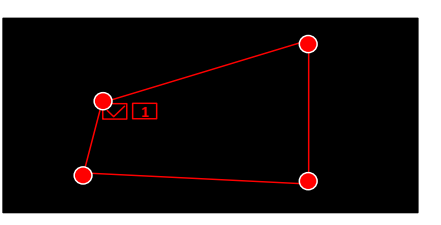

- c. Click the **Save** button to save the settings.
- d. You can click the **Clear** button to remove all the areas. To remove a certain area, select the area by checking the red box on the upper-left corner of the area, and then click the **Delete** button.

**Note:** The configured areas should not be too narrow or small in order to enhance the detection rate. The whole target object (people) should be inside the area.

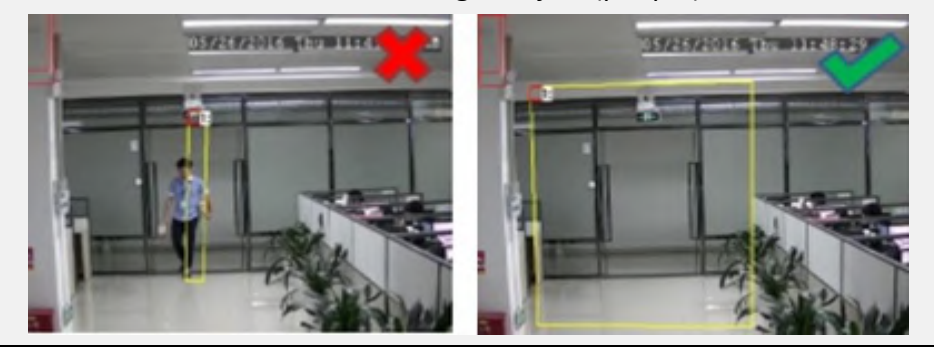

- 6. You can click the **Copy** button to display the channel options. Select the channels and then click the **Copy** button to copy the same configurations from this channel to the selected channels.
- 7. To further set up the alarm notifications, click the **Alarm** button to enter the Alarm setup page. Please refer to *4.3.3 Intelligent Alarm*.
- 8. If you want to activate the intelligent recording function, you need to configure the recording schedule. Please refer to *4.1.8.9 Record Schedule*.

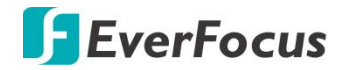

### 4.1.8.4 Foreign/Missing Object

When camera detects foreign (unattended) or missing objects in a pre-defined area, the Foreign/Missing Object event will be triggered. You can configure some event actions like event recording, Email alert or pop-up full screen when an event is triggered.

|                   | Ō                                   |           | (i)    | (AI) | Ĩ <b>ĄĻ</b> |         |        | ~~~~~~~~~~~~~~~~~~~~~~~~~~~~~~~~~~~~~~ | . દુર્જે    |       | <b>F</b> |
|-------------------|-------------------------------------|-----------|--------|------|-------------|---------|--------|----------------------------------------|-------------|-------|----------|
|                   | Channel                             | Record    | Alarm  | AI   | Al Scenario | Network | Device | Express                                | s System    |       | Exit     |
| <b>"</b> L        | Channel                             | ~         |        |      |             |         |        |                                        |             |       |          |
|                   | Live                                |           | Channe | əl   | Setup       |         | Switch |                                        | Sensitivity | ~     |          |
| <b>.</b>          | Image                               |           |        | 2    |             |         |        |                                        |             | *     |          |
|                   | PT7                                 | •         |        |      |             |         |        |                                        |             | •     |          |
|                   | Privacy Mask                        |           |        |      |             |         |        |                                        |             |       |          |
| -                 |                                     |           |        |      |             |         |        |                                        |             |       |          |
| 3                 | Motion                              |           |        |      |             |         |        |                                        |             |       |          |
| ·Q.               | Deterrence                          |           |        |      |             |         |        |                                        |             |       |          |
| $\overline{\sim}$ | Intelligent                         | ^         |        |      |             |         |        |                                        |             |       |          |
|                   | - Perimeter Intrusi                 |           |        |      |             |         |        |                                        |             |       |          |
|                   | Line-Crossing                       |           |        |      |             |         |        |                                        |             |       |          |
|                   | - PD & VD                           |           |        |      |             |         |        |                                        |             |       |          |
|                   | - Foreign/Missing (                 | Object    |        |      |             |         |        |                                        |             |       |          |
|                   | <ul> <li>Face Detection</li> </ul>  |           |        |      |             |         |        |                                        |             |       |          |
|                   | - Cross-Counting [                  | Detection |        |      |             |         |        |                                        |             |       |          |
|                   | <ul> <li>Sound Detection</li> </ul> |           |        |      |             |         |        |                                        |             |       |          |
|                   | <ul> <li>Video Tampering</li> </ul> |           | *      |      |             |         |        |                                        |             |       |          |
|                   | <ul> <li>Record Schedule</li> </ul> |           |        |      |             |         |        |                                        |             |       |          |
|                   | Cross-Counting /                    | Analysis  |        |      |             |         |        |                                        |             | Alarm | Apply    |

To configure the Foreign/Missing Object settings:

- 1. Check the **Switch** checkbox to enable the function of the channel.
- 2. Select a **Sensitivity** value from the drop-down list. The larger the value, the higher the sensitivity.
- 3. In the **Setup** field, click 😟 to set up the detection areas. Please refer to 4.1.8.4.1 *Configuring Foreign/Missing Areas* for more details.
- 4. Click the **Apply** button to save the settings.
- 5. To further set up the alarm notifications, click the **Alarm** button to enter the Alarm setup page. Please refer to *4.3.3 Intelligent Alarm*.
- 6. If you want to activate the intelligent recording function, you need to configure the recording schedule. Please refer to *4.1.8.9 Record Schedule*.

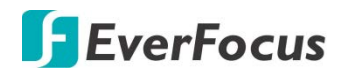

### 4.1.8.4.1 Configuring Foreign/Missing Object Areas

| Channel      | IP CH1            | ~ |
|--------------|-------------------|---|
| Rule Number  |                   | ~ |
| Rule Switch  | 0                 |   |
| Rule Type    | Missing & Foreign | ~ |
| Visible Area | Enable            | ~ |
|              | Remove            |   |
|              | Remove All        |   |
|              | Save              |   |
|              |                   |   |

### Click the **Setup** button 🙆 to enter the Area setup page.

- 1. Select the channel from the **Channel** drop-down list.
- 2. Select Enable from the IVA Lines to display the IVA line on the live streams.
- 3. Select **1** from the **Rule Number** drop-down list to configure the first area.
- 4. Select Enable from the Rule Switch drop-down list to enable this rule.
- 5. Define a type for this rule. Missing & Foreign: XVR will detect both missing objects and unattended objects.
- 6. To draw an area:
  - a. Use your mouse to click 4 points to draw a rectangle shape. The shape should be convex. Concave shape is not allowed.
  - b. If you want to move the area to other position or re-size the area, select the area by checking the red box on the upper-left corner of the area, the borders of the area will change to red color. Drag and drop the area to a desired position. Drag the red dots at the edge of the area can re-size the area.

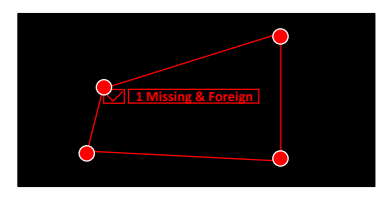

- c. Click the **Save** button to save the settings.
- d. Follow the steps above to configure more areas. Up to 4 areas can be configured.
- e. You can click the **Remove All** button to remove all the areas. To remove a certain area, select the area by checking the red box on the upper-left corner of the area, and then click the **Remove** button.

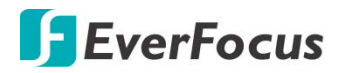

**Note:** For foreign/missing object, please draw an area slightly larger than or equal to the detected object, and the detected object cannot be covered.

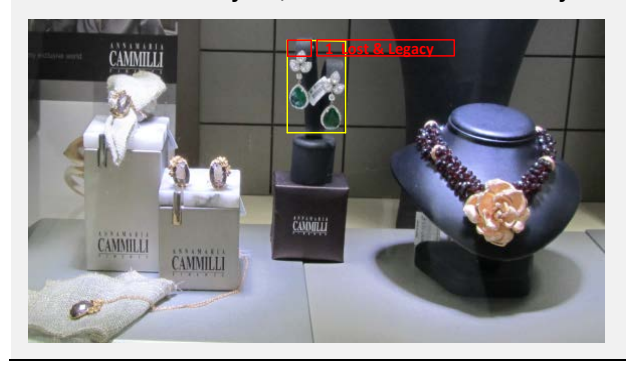

7. To return to the Foreign/Missing Object setup page, right-click the mouse.

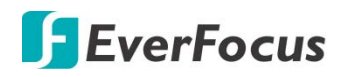

### 4.1.8.5 Face Detection

When camera detects faces of moving people in a pre-defined area, the Face Detection event will be triggered. You can configure some event actions like event recording, Email alert or pop-up full screen when an event is triggered.

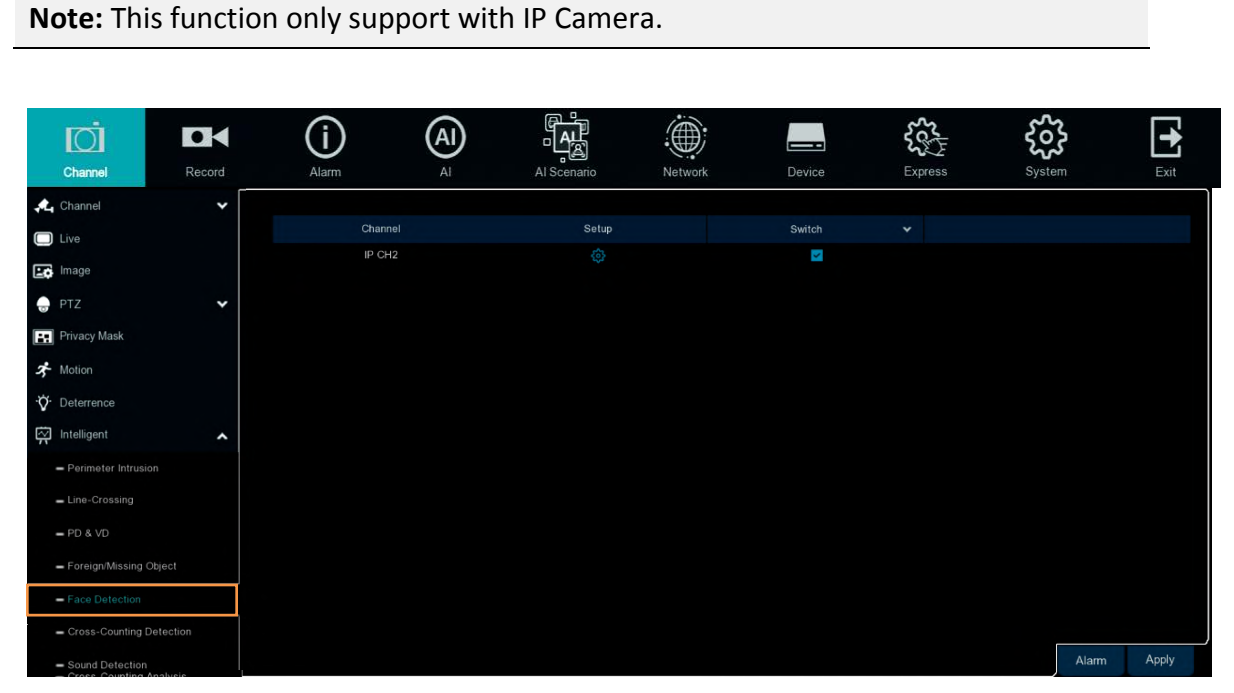

To configure the Face Detection settings:

- 1. Check the **Switch** checkbox to enable the function of the channel.
- 2. In the **Setup** field, click (2) to set up the detection areas. Please refer to *4.1.8.5.1 Configuring Face Detection Area* for more details.
- 3. Click the **Apply** button to save the settings.
- 4. To further set up the alarm notifications, click the **Alarm** button to enter the Alarm setup page. Please refer to *4.3.3 Intelligent Alarm*.
- 5. If you want to activate the intelligent recording function, you need to configure the recording schedule. Please refer to *4.1.8.9 Record Schedule*.

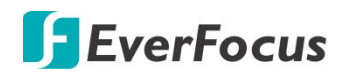

### 4.1.8.5.1 Configuring Face Detection Area

Click the **Setup** button 😳 to enter the Area setup page.

| Channel         | IP CH1       |      | ~     |          |    |
|-----------------|--------------|------|-------|----------|----|
| Snapshot Mode   | Optimal Mode |      | ~     |          |    |
| Snapshot Number | Custom Mode  |      | ~     |          |    |
| Quick Mode      | 978          | (32- | 1080) | <u> </u> | 21 |
| Face Enhance    | Enable       | -    |       |          |    |
| Detection Mode  | Motion Mode  |      | ~     |          |    |
| Rule Type       | Line         |      | ~     | Q        |    |
| Rule Type       | A->B         |      | ~     |          |    |
|                 | Remove       |      |       |          |    |
|                 | Remove All   |      |       |          |    |
|                 | Save         |      |       |          |    |
|                 |              |      |       |          | _  |

- 1. Select the channel from the **Channel** drop-down list.
- 2. Select the Realtime Mode, the Optimal mode or the Interval Mode from the **Screenshot Mode** drop-down list.
- 3. Select the Custom Mode, the Min Pixel or the Customize from the **Snapshot Number** drop-down list. If select the Customize, users can set the Roll Range, Pitch Range, Yaw Range and Picture Quality.
- 4. In **Quick Mode**, you can set the pixel size of the detected face (32 ~ 1080 pixels).
- 5. Select **Enable** from the **Face Enhance** drop-down list to enable this rule. You can adjust the screen brightness and sharpness when the light is overexposed.
- 6. Select the Static Mode or Motion Mode from the **Detection Mode** drop-down list.
- 7. Select Realtime Mode, Optimal Mode or Interval Mode from the **Snapshot Mode** dropdown list.
- Select the area or the line in the Rule Type drop-down list. If you select a region, you can select full screen or Customize in Detection Range; if you select a line, you can select A→B or B→A.
  - $A \rightarrow B$ : Detects movement from A to B.
  - $B \rightarrow A$ : Detects movement from B to A.
- 9. To draw an area:
  - a. Use your mouse to click 4 points to draw a rectangle shape. The shape should be convex. Concave shape is not allowed.
  - b. If you want to move the area to other position or re-size the area, select the area by checking the red box on the upper-left corner of the area, the borders of the area will change to red color. Drag and drop the area to a desired position. Drag the red dots at the edge of the area can re-size the area.

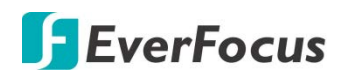

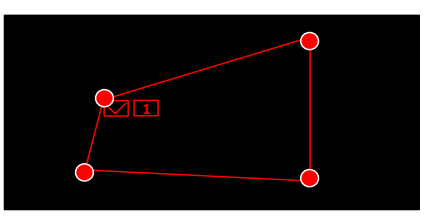

- c. Click the **Save** button to save the settings.
- d. You can click the **Remove All** button to remove all the areas. To remove a certain area, select the area by checking the red box on the upper-left corner of the area, and then click the **Remove** button.

Note: The configured areas should include the whole front face.

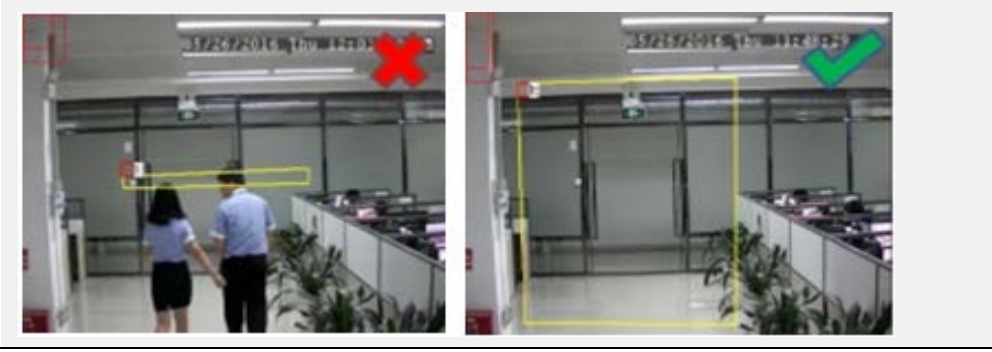

10. To return to the Face Detection setup page, right-click the mouse.

**EverFocus** 

### 4.1.8.6 Cross-Counting Detection

The XVR will count the times when objects (people, vehicle or other objects) cross a predefined line, and the Cross-Counting event will be triggered. You can configure some event actions like event recording, Email alert or pop-up full screen when an event is triggered.

You can search and view the statistical result of cross counting on the Intelligent Analysis page. Please refer to *4.1.8.10 Cross-Counting Analysis*.

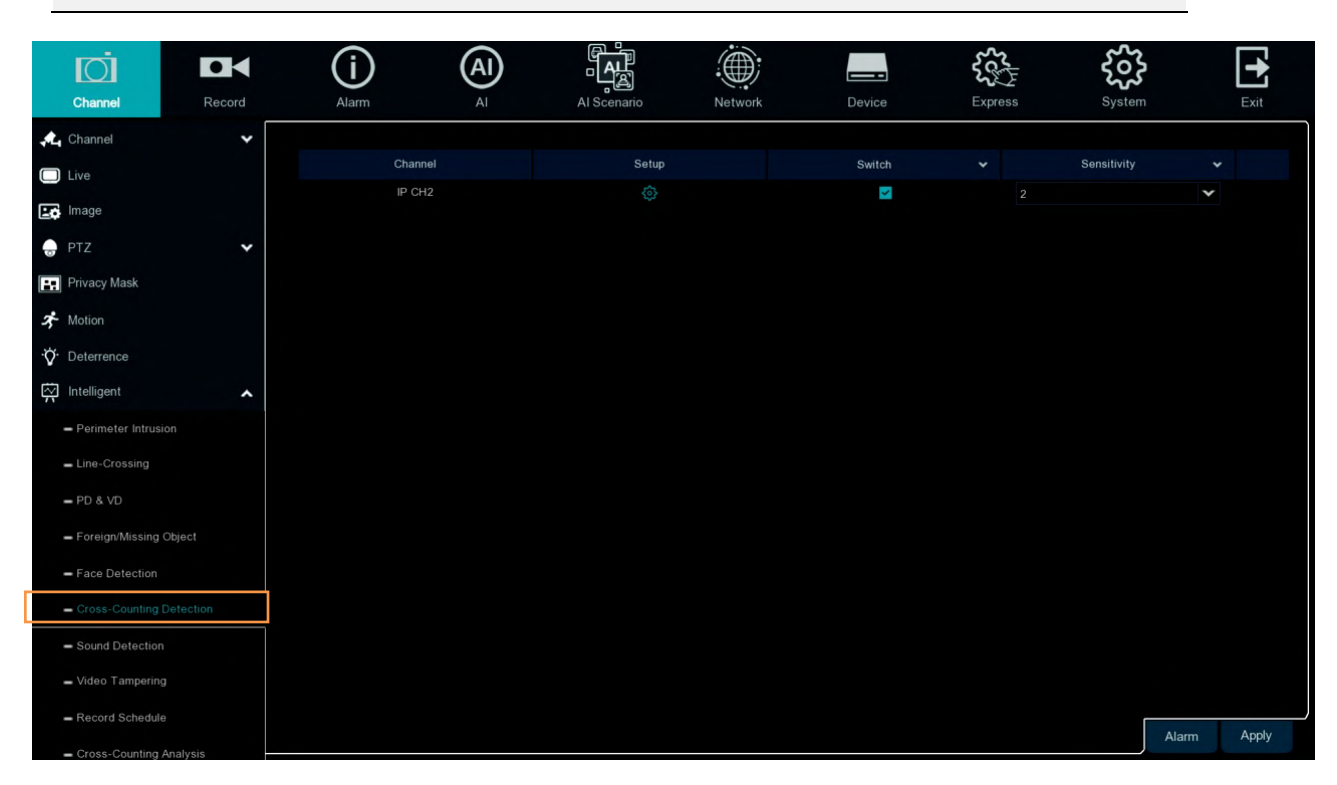

Note: This function only support with IP Camera.

To configure the Cross-Counting settings:

- 1. Check the **Switch** checkbox to enable the function of the channel.
- 2. Select a **Sensitivity** value from the drop-down list. The larger the value, the higher the sensitivity.
- 3. In the **Setup** field, click 😳 to set up the detection line. Please refer to 4.1.8.6.1 *Configuring Cross-Counting Detection Line* for more details.
- 4. Click the **Apply** button to save the settings.
- 5. To further set up the alarm notifications, click the **Alarm** button to enter the Alarm setup page. Please refer to *4.3.3 Intelligent Alarm*.
- 6. If you want to activate the intelligent recording function, you need to configure the recording schedule. Please refer to *4.1.8.9 Record Schedule*.

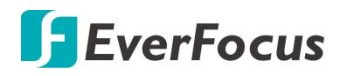

Rule Switch Rule Type

4.1.8.6.1 Configuring Cross-Counting Detection Line

| ( | Click the <b>Set</b> | u <b>p</b> button to enter th | e Line | setup page. |
|---|----------------------|-------------------------------|--------|-------------|
|   |                      |                               |        |             |
|   | Channel              | IP CH8                        | ~      |             |
|   |                      |                               |        |             |

#### مطلح بامثان **•** • •

- 1. Select the channel from the **Channel** drop-down list.
- 2. Select **1** from the Rule Number drop-down list to configure the line.
- 3. Select Enable from the Rule Switch drop-down list to enable this rule.
- 4. Define a type for this rule:

A->B

Remove Remove All Save

 $A \rightarrow B$ : Detects movement from A to B.

 $B \rightarrow A$ : Detects movement from B to A.

- 5. To draw a line:
  - a. Use your mouse to click 2 points to draw a line.
  - b. If you want to move the line to other position or re-draw the line, select the line by checking the red box on the upper-side of the line, the line will change to red color. Drag and drop the line to a desired position. Drag the red dots of the line can re-size the line.

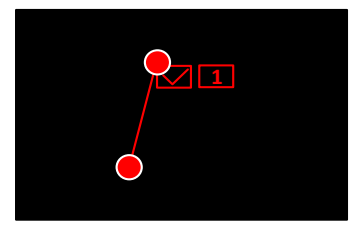

- c. Click the **Save** button to save the settings.
- d. You can click the **Remove All** button to remove all the lines. To remove a certain line, select the line by checking the red box on the upper-side of the line, and then click the Remove button.

Note: The configured line should not be too short in order to enhance the detection rate.

6. To return to the Line Crossing setup page, right-click the mouse.

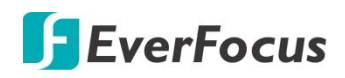

### 4.1.8.7 Sound Detection

This function is only available when the supported analog/IP cameras with sound detection function are connected. For the supported cameras, please contact EverFocus (ts@everfocus.com.tw).

|        | <b>D</b>                              |            | (i)     | AI       | Ĩ <u></u> ĄĴ |   |                  | <               | <b>₹</b> € | <u></u> | · 🕂                 |
|--------|---------------------------------------|------------|---------|----------|--------------|---|------------------|-----------------|------------|---------|---------------------|
|        | Channel                               | Record     | Alarm   | AI       | Al Scenario  |   | letwork          | Device Ex       | press      | System  | n Exit              |
|        | Channel                               | <b>~</b> [ |         |          |              |   |                  |                 |            |         |                     |
|        | Live                                  |            | Channel | Switch 🗸 | Rise         |   | Rise Sensitivity | Sound Intensity | Decline    |         | Decline Sensitivity |
|        |                                       |            |         |          | Disable      | * |                  |                 | Disable    | *       | 50                  |
| L¢.    | Image                                 |            |         |          | Disable      | * |                  |                 | Disable    | *       | 50                  |
| 0      | PTZ                                   | *          |         |          | Disable      | ~ |                  |                 | Disable    | *       | 50                  |
|        | Privacy Mask                          |            |         |          | Disable      | * |                  |                 | Disable    | ~       | 50                  |
|        |                                       |            |         |          | Disable      | ~ |                  |                 | Disable    | *       | 50                  |
| 2      | Motion                                |            | CH6     |          | Disable      | ~ |                  |                 | Disable    | Y       | 50                  |
| ٠Q٠    | Deterrence                            |            |         |          | Disable      | * |                  |                 | Disable    | *       | 50                  |
| $\sim$ | Intelligent                           |            |         |          | Disable      | ~ |                  |                 | Disable    | ~       | 50                  |
| 77     |                                       |            |         |          | Disable      | ~ |                  |                 | Disable    | ~       | 50                  |
|        | <ul> <li>Perimeter Intrusi</li> </ul> |            |         |          | Disable      | * |                  |                 | Disable    | *       | 50                  |
|        | Line-Crossing                         |            |         |          | Disable      | ~ |                  |                 | Disable    | *       | 50                  |
|        |                                       |            |         |          | Disable      | ~ |                  |                 | Disable    | Y       | 50                  |
|        |                                       |            |         |          | Disable      | * |                  |                 | Disable    | *       | 50                  |
|        | <ul> <li>Foreign/Missing</li> </ul>   | Object     |         |          | Disable      | ~ |                  |                 | Disable    | ~       | 50                  |
|        | <ul> <li>Face Detection</li> </ul>    |            |         |          | Disable      | ~ |                  |                 | Disable    | ~       | 50                  |
|        | - Cross Counting                      | Detection  |         |          | Disable      | ~ |                  |                 | Disable    | Y       | 50                  |
|        | - oross counting i                    | Detection  | IP CH1  |          | Disable      | ~ |                  |                 | Disable    | ~       | 50                  |
|        | <ul> <li>Sound Detection</li> </ul>   | 1.         | IP CH2  |          | Disable      | ~ |                  |                 | Disable    | ¥       | 50                  |
|        | – Video Tamperinç                     | 9          |         | -        |              |   |                  |                 |            |         |                     |
|        | <ul> <li>Record Schedule</li> </ul>   |            |         |          |              |   |                  |                 |            |         |                     |
|        | - Cross-Counting                      | Analvsis   |         |          |              |   |                  |                 | Alarm      | Сору    | Default Apply       |

To configure the Sound Detection settings:

- 1. Check the **Switch** checkbox to enable the function of the channel.
- 2. In the **Rise** field, select **Enable** to enable the Sound Rise detection. And then further set up the **Rise Sensitivity** and **Sound Intensity**.
- 3. In the **Decline** field, select **Enable** to enable the Sound Decline detection. And then further set up the **Decline Sensitivity**.
- 4. If you want to enable recording when sound detection alarm is triggered, in the **Record Schedule** field, click <sup>(2)</sup> to set up the recording schedule. Click and drag on the schedule time blocks to draw the blocks with blue color, which will be applied with Sound Detection. To deselect the blocks, click and drag on the blue blocks to select again.Click **Save** to save the settings.

| Record Schedule |  |  |  |  |     |         |      |        | × |  |  |
|-----------------|--|--|--|--|-----|---------|------|--------|---|--|--|
|                 |  |  |  |  |     |         |      |        |   |  |  |
|                 |  |  |  |  |     |         |      |        |   |  |  |
|                 |  |  |  |  |     |         |      |        |   |  |  |
|                 |  |  |  |  |     |         |      |        |   |  |  |
|                 |  |  |  |  |     |         |      |        |   |  |  |
|                 |  |  |  |  |     |         |      |        |   |  |  |
|                 |  |  |  |  |     |         |      |        |   |  |  |
|                 |  |  |  |  |     |         |      |        |   |  |  |
|                 |  |  |  |  | Det | and the | Save | Cancel |   |  |  |

- 5. Click the **Apply** button to save the settings.
- 6. To further set up the alarm notifications, click the **Alarm** button to enter the Alarm setup page. Please refer to *4.3.3 Intelligent Alarm*.

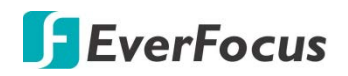

### 4.1.8.8 Video Tamper

|                                              | <b>D</b>                                                  |          | í      | A  |             |         |             | Social States | ξο;    | }       | •     |
|----------------------------------------------|-----------------------------------------------------------|----------|--------|----|-------------|---------|-------------|---------------|--------|---------|-------|
|                                              | Channel                                                   | Record   | Alarm  | AI | Al Scenario | Network | Device      | Express       | System | n       | Exit  |
| <b>"</b> L                                   | Channel                                                   | ~        |        |    |             |         |             |               |        |         |       |
|                                              | Live                                                      |          | Channe |    | Switch      |         | Sensitivity |               |        |         |       |
| •                                            | Image                                                     |          | CH1    |    |             |         |             | ~             |        |         |       |
|                                              |                                                           |          | CH2    |    |             |         |             | ~             |        |         |       |
| 0                                            | PTZ                                                       | *        | CH3    |    |             |         |             | ~             |        |         |       |
|                                              | Privacy Mask                                              |          | CH4    |    |             |         |             | •             |        |         |       |
| *                                            | Motion                                                    |          | CH6    |    |             |         |             | *             |        |         |       |
| ÷Ċ.                                          | Deterrence                                                |          | CH7    |    |             |         |             | ~             |        |         |       |
| v                                            | Deterrence                                                | ^        | CH8    |    |             |         |             | ~             |        |         |       |
| Ŵ                                            | Intelligent                                               |          | CH9    |    |             |         |             | ~             |        |         |       |
|                                              | <ul> <li>Perimeter Intrusi</li> </ul>                     |          |        |    |             |         |             | ~             |        |         |       |
|                                              | Line-Crossing                                             |          |        |    |             |         |             | ~             |        |         |       |
|                                              | - PD & VD<br>- Foreign/Missing Object<br>- Face Detection |          |        |    |             |         |             | ~             |        |         |       |
|                                              |                                                           |          |        |    |             |         |             | *             |        |         |       |
|                                              |                                                           |          |        |    |             |         |             | ~             |        |         |       |
|                                              |                                                           |          |        |    |             |         |             | ~             |        |         |       |
| <ul> <li>Cross-Counting Detection</li> </ul> |                                                           |          | CH16   |    |             |         |             | ~             |        |         |       |
|                                              |                                                           |          | IP CH2 |    |             |         |             | ~             |        |         |       |
|                                              | Sound Detection                                           |          | IP CH3 |    |             |         |             | V             |        |         |       |
|                                              | <ul> <li>Video Tampering</li> </ul>                       | )        |        |    |             |         |             |               |        |         |       |
| Record Schedule     Cross-Counting Analysis  |                                                           |          |        |    |             |         |             |               |        |         |       |
|                                              |                                                           | Analysis |        |    |             |         |             | Alarm         | Сору   | Default | Apply |

To configure the Tamper Detection settings:

- 1. Check the **Switch** checkbox to enable the function of the channel.
- 2. Select a **Sensitivity** value from the drop-down list. The larger the value, the higher the sensitivity.
- 3. Click the **Apply** button to save the settings.
- 4. To further set up the alarm notifications, click the **Alarm** button to enter the Alarm setup page. Please refer to *4.3.3 Intelligent Alarm*.

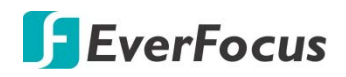

### 4.1.8.9 Record Schedule

In order to active the intelligent recording function, you need to configure the schedule recording for Intelligent events. The schedule will be activated 24 hours a day, 7 days a week.

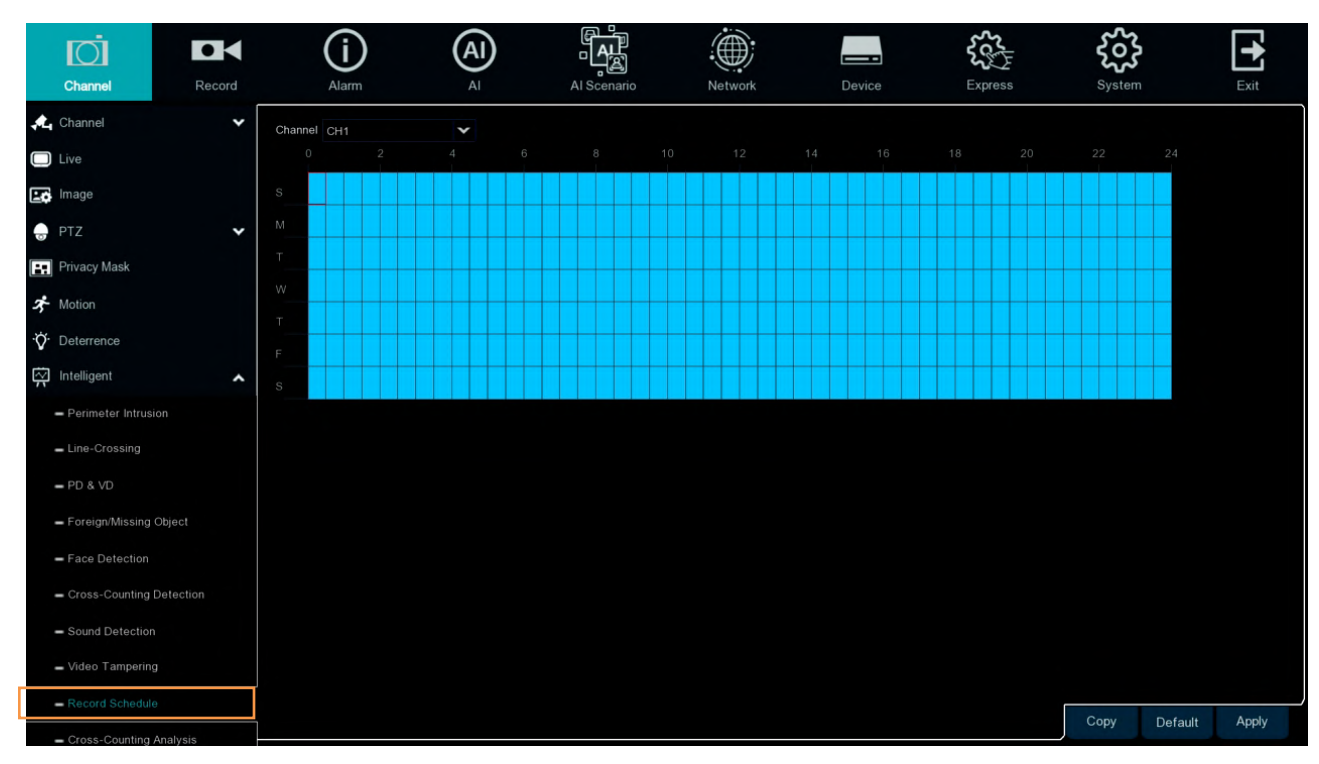

- 1. Select a channel and then move your mouse cursor over the schedule time blocks.
- 2. Click and drag on the schedule time blocks to draw the blocks with blue color, which will be applied with intelligent event recording function. To deselect the blocks, click and drag on the blue blocks to select again.
- 3. If you want to apply the same configurations from one channel to other channels, click the **Copy** button. Select a channel from the **Source Channel** drop-down list and then select the parameters you would like to apply to other channels. Select the desired channels from the **Target Channel** field and then click the **Copy** button.
- 4. Click **Apply** to save the settings.
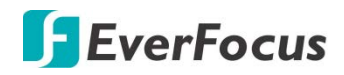

### 4.1.8.10 Cross-Counting Analysis

On this page, you can search and view the statistical result of Cross-Counting Detection. For more details on Cross-Counting Detection, please refer to *4.1.8.6 Cross-Counting*.

Select the criteria and then click the **Search** button, the results will be listed at the lower section.

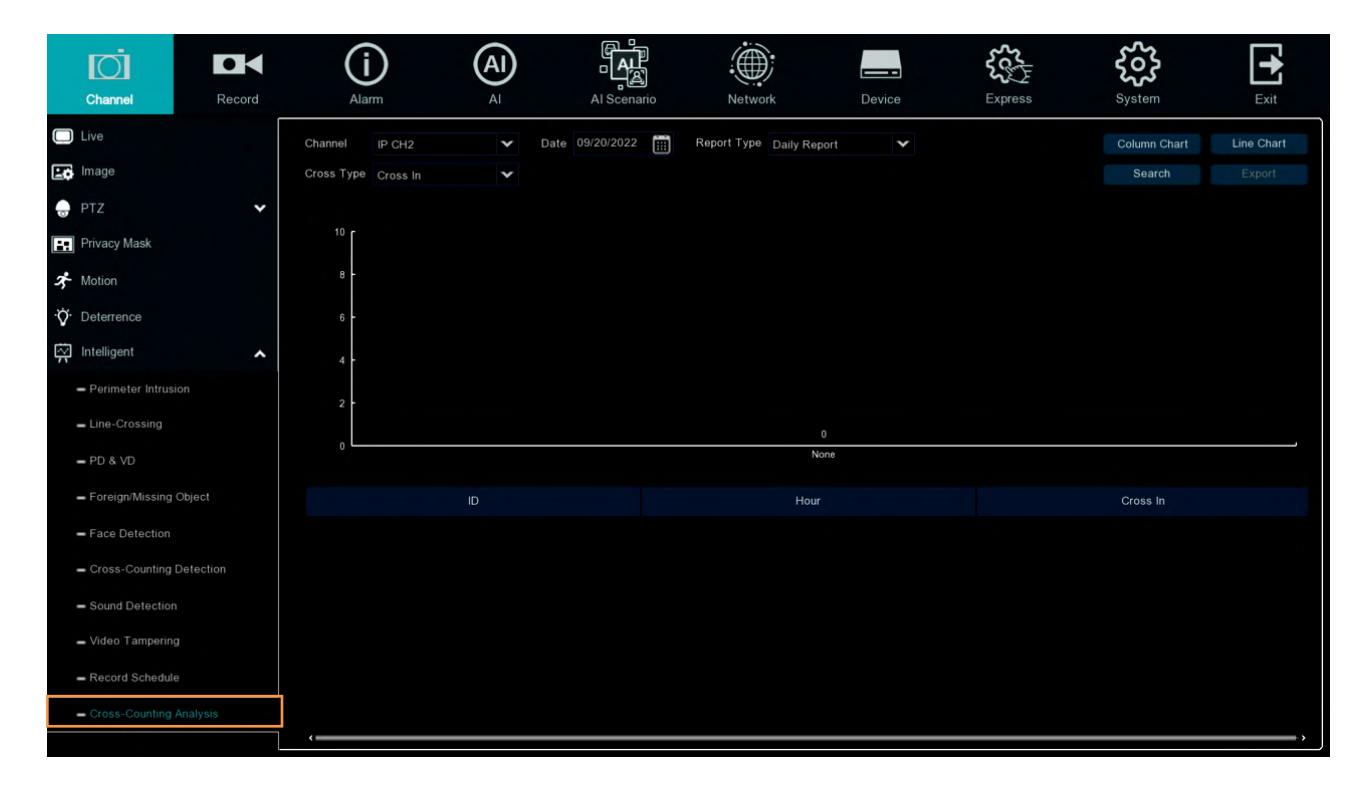

# **F**EverFocus

## 4.2 Record

You can configure the recording settings on this page.

## 4.2.1 Stream

On this page, you can configure the recording video or network transmission picture quality. Generally, main stream defines the recording video quality which will be saved in the HDD; sub stream defines the video quality which is being viewed via remote access, for example web client and CMS; mobile stream defines the video quality which is being viewed via remote access through mobile devices.

### 4.2.1.1 Main Stream

| Ō                              |        |         | (i)           | A                |         |     | م<br>م | M.         |           |            |         |              | 2000  | ~ Hy    |   | ŝ       | þ       | €    |     |
|--------------------------------|--------|---------|---------------|------------------|---------|-----|--------|------------|-----------|------------|---------|--------------|-------|---------|---|---------|---------|------|-----|
| Channel                        | Record |         | Alarm         | AI               |         | )   | Al Sce | enario     | Networ    | k          | Dev     | rice         | Expre | ess     |   | System  | ı       | Exit |     |
| <ul> <li>Stream</li> </ul>     | ^      | Channel | Stream Type   | Resolution       |         | FPS |        | Video Enco | de Type 🖌 | Bitrate Co | ntrol 🗸 | Bitrate Mode |       | Bitrate |   | Audio 🗸 | i-Frame |      | *   |
| - Main Stream                  |        | CH1     | Normal        | 2560 x 1944      | ¥       |     | ~      | H.265      | ~         | CBR        | ~       | Predefined   | ~     | 6144    | × |         |         |      |     |
| <ul> <li>Sub Stream</li> </ul> |        |         | Normal        | 2560 x 1440      | ¥       |     | ~      | H.265      | ~         | CBR        | ~       | Predefined   | ¥     | 6144    | ~ |         |         |      |     |
|                                |        |         | Normal        | 2560 x 1440      | *       |     | ×      | H.265      | ~         | CBR        | ×       | Predefined   | ¥     | 6144    | * |         |         |      |     |
| - Mobile Stream                |        |         | Normal        | 2560 x 1440      | ¥       |     | ×      | H.265      | ~         | CBR        | ¥       | Predefined   | Y     | 6144    | ~ |         |         |      |     |
| Record                         | ~      | CH5     | Normal        | 2560 x 1440      | ¥       |     | *      | H.265      | ~         | CBR        | ×       | Predefined   | ¥     | 6144    | * |         |         |      |     |
| E Snapshot                     | ~      | CH6     | Normal        | 2560 x 1440      | *       |     | *      | H.265      | ~         | CBR        | ~       | Predefined   | *     | 6144    | < |         |         |      |     |
|                                |        |         | Normal        | 2560 x 1440      | ¥       | 15  | ×      | H.265      | ~         | CBR        | ¥       | Predefined   | ¥     | 6144    | ~ |         |         |      |     |
|                                |        | CH8     | Normal        | 2560 x 1440      | ¥       |     | ~      | H.265      | ~         | CBR        | ~       | Predefined   | ¥     | 6144    | * |         |         |      |     |
|                                |        | CH9     | Normal        | 2560 x 1440      | ¥       | 15  | ×      | H.265      | ~         | CBR        | ¥       | Predefined   | ¥     | 6144    | ~ |         |         |      |     |
|                                |        | CH10    | Normal        | 2560 x 1440      | ¥       |     | ~      | H.265      | ~         | CBR        | ~       | Predefined   | ¥     | 6144    | * |         |         |      |     |
|                                |        |         | Normal        | 2560 x 1440      | *       |     | ×      | H.265      | ~         | CBR        | ×       | Predefined   | ×     | 6144    | ~ |         |         |      |     |
|                                |        |         | Normal        | 2560 x 1440      | ¥       |     | ¥      | H.265      | ~         | CBR        | ~       | Predefined   | ¥     | 6144    | ~ |         |         |      |     |
|                                |        |         | Normal        | 2560 x 1440      | *       |     | ~      | H.265      | ~         | CBR        | ¥       | Predefined   | ¥     | 6144    | ~ |         |         |      |     |
|                                |        |         | Normal        | 2560 x 1440      | ~       |     | ~      | H.265      | ~         | CBR        | ~       | Predefined   | ¥     | 6144    | ~ |         |         |      |     |
|                                |        |         | Normal        | 2560 x 1440      | ¥       |     | ~      | H.265      | ~         | CBR        | ~       | Predefined   | Y     | 6144    | ~ |         |         |      |     |
|                                |        |         | Normal        | 2560 x 1440      | ¥       |     | ~      | H.265      | ~         | CBR        | ¥       | Predefined   | ¥     | 6144    | ~ |         |         |      |     |
|                                |        | IP CH1  | Normal        | 1920 x 1080      | ¥       |     | *      | H.265      | ~         | CBR        | ~       | Predefined   | Y     | 4096    | * |         | 60      |      |     |
|                                |        | IP CH2  | Normal        | 1920 x 1080      | ¥       |     | ¥      | H.265      | ~         | CBR        | ~       | Predefined   | ¥     | 6144    | ¥ | 8       |         |      |     |
|                                |        |         |               |                  |         |     |        |            |           |            |         |              |       |         | Γ | -       |         |      |     |
|                                |        | Total B | andwidth:64Mb | ps, Used Bandwid | ith:14M | bps |        |            |           |            |         |              |       |         |   | Сору    | Default | Appl | y . |

Main stream defines the recording video quality which will be saved in the HDD.

Channel: Displays channel number.

**Stream Type:** Displays the stream type, which represents the Record Mode, Normal (4K) or 5MP, of the channel.

**Resolution:** Select a recording resolution.

FPS: Select a FPS (frames per second) for the recording.

**Video Encode Type:** This option is only for IP cameras. Select H.264 or H.265 based on your IP cameras.

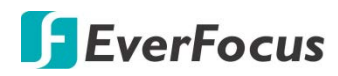

**Bitrate Control:** Select **CBR** (constant bitrate) if the scene is simple and less changing, such as a gray wall. Select **VBR** (variable bitrate) if the scene is complex, such as a department store. If VBR is selected, select a video quality next to Bitrate Control.

Image Quality: If VBR is selected in the Bitrate Control field, select an image quality for VBR.

**Bitrate Mode:** Select **User-defined** to set up bitrate manually; or **Predefined** to auto-select bitrate.

**Bitrate:** The Bitrate corresponds to the speed of data transfer that the XVR will use to record video. Recordings that are encoded at higher bitrates, will be of better quality.

**Audio:** Select this option if you want to record audio along with video. Please ensure the camera supports audio function and a microphone has been connected to the XVR.

**i-Frame:** This function is only available for certain IP cameras. Please consult EverFocus. Input an i-Frame interval.

I/O: Select this option if you want to enable external IO alarm for Main Stream recording.

**Copy:** You can apply the same configurations from one channel to other channels. Select a channel from the **Source Channel** drop-down list and then select the parameters you would like to apply to other channels. Select the desired channels from the **Target Channel** field and then click the **Copy** button.

**Default**: Click to apply the default setting.

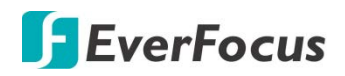

#### 4.2.1.2 Sub Stream

Sub stream defines the video quality which is being viewed via remote access, for example web client and CMS.

| Ō               |        | (       | i)             | A                |        | _A<br>_ | Ĩ,     |              |        |            | -0       | <b>ئ</b> رى<br>ئىرى | ~ Hy |        | ş          | çoş     |         | •     |
|-----------------|--------|---------|----------------|------------------|--------|---------|--------|--------------|--------|------------|----------|---------------------|------|--------|------------|---------|---------|-------|
| Channel         | Record |         | Alarm          | Al               |        | Al Sce  | enario | Net          | twork  | D          | evice    | Expr                | ess  |        | S          | ystem   |         | Exit  |
| Stream          | ^      | Channel | Stream Type    | Resolution       |        | FPS     |        | Video Encode | Туре 🗸 | Bitrate Co | ontrol 🗸 | Bitrate Mode        |      | Bitrat | e <b>v</b> | Audio 🗸 | i-Frame |       |
| = Main Stream   |        | CH1     | Normal         | 704 x 480        | ¥      |         | ×      | H.265        | ~      | CBR        | ~        | Predefined          | ×    | 512    | ~          |         |         |       |
| - Sub Stream    |        |         | Normal         | 704 x 480        | ¥      |         | ×      | H.265        | ×      | CBR        | ×        | Predefined          | ~    |        | ~          |         |         |       |
| Mahlla Otazan   |        |         | Normal         | 704 x 480        | ¥      |         | ~      | H.265        | ~      | CBR        | ~        | Predefined          | ¥    |        | ×          |         |         |       |
| - Mobile Stream |        |         | Normal         | 704 x 480        | Y      |         | ~      | H.265        | ~      | CBR        | ~        | Predefined          | ¥    |        | ×          |         |         |       |
| Record          | *      | CH5     | Normal         | 704 x 480        | *      |         | *      | H.265        | *      | CBR        | *        | Predefined          | *    | 512    | *          |         |         |       |
| 🔄 Snapshot      | ~      | CH6     | Normal         | 704 x 480        | ¥      |         | ~      | H.265        | ~      | CBR        | ~        | Predefined          | ¥    | 512    | ~          |         |         |       |
|                 |        |         | Normal         | 704 x 480        | Y      |         | ~      | H.265        | ~      | CBR        | ~        | Predefined          | Y    | 512    | *          |         |         |       |
|                 |        | CH8     | Normal         | 704 x 480        | ¥      |         | ~      | H.265        | ~      | CBR        | ~        | Predefined          | ¥    | 512    | ~          |         |         |       |
|                 |        | CH9     | Normal         | 704 x 480        | ~      |         | ~      | H.265        | ~      | CBR        | ~        | Predefined          | ~    | 512    | ~          |         |         |       |
|                 |        |         | Normal         | 704 x 480        | *      |         | ~      | H.265        | *      | CBR        | ~        | Predefined          | ~    |        | ~          |         |         |       |
|                 |        | CH11    | Normal         | 704 x 480        | ~      |         | ~      | H.265        | ¥      | CBR        | ~        | Predefined          | ¥    |        | ¥          |         |         |       |
|                 |        | CH12    | Normal         | 704 x 480        | *      |         | ~      | H.265        | ~      | CBR        | ~        | Predefined          | ¥    |        | ¥          |         |         |       |
|                 |        |         | Normal         | 704 x 480        | *      |         | ~      | H.265        | ~      | CBR        | ~        | Predefined          | ¥    |        | ×          |         |         |       |
|                 |        | CH14    | Normal         | 704 x 480        | *      |         | ~      | H.265        | ~      | CBR        | ~        | Predefined          | *    |        | ~          |         |         |       |
|                 |        | CH15    | Normal         | 704 x 480        | *      |         | ~      | H.265        | ~      | CBR        | ~        | Predefined          | *    |        | ~          |         |         |       |
|                 |        | CH16    | Normal         | 704 x 480        | ~      |         | ~      | H.265        | *      | CBR        | ~        | Predefined          | ~    |        | ~          |         |         |       |
|                 |        | IP CH1  | Normal         | 1280 x 720       | *      |         | ~      | H.264        | *      | CBR        | ~        | Predefined          | *    | 1024   | ~          |         |         |       |
|                 |        | IP CH2  | Normal         | 1280 x 720       | ~      |         | ~      | H.264        | ~      | CBR        | ~        | Predefined          | ~    | 2048   | ~          | >       |         |       |
|                 |        |         |                |                  |        |         |        |              |        |            |          |                     |      |        |            |         |         |       |
|                 |        | Total B | andwidth:64Mbp | s, Used Bandwidt | h:14Mb | ps      |        |              |        |            |          |                     |      |        | Cop        | ру [    | Default | Apply |

Channel: Displays channel number.

**Stream Type:** Displays the stream type, which represents the Record Mode, Normal (4K) or 5MP, of the channel.

**Resolution:** Select a recording resolution.

FPS: Select a FPS (frames per second) for the recording.

**Video Encode Type:** This option is only for IP cameras. Select H.264 or H.265 based on your IP cameras.

**Bitrate Control:** Select **CBR** (constant bitrate) if the scene is simple and less changing, such as a gray wall. Select **VBR** (variable bitrate) if the scene is complex, such as a department store. If VBR is selected, select a video quality next to Bitrate Control.

Image Quality: If VBR is selected in the Bitrate Control field, select an image quality for VBR.

**Bitrate Mode:** Select **User-defined** to set up bitrate manually; or **Predefined** to auto-select bitrate.

**Bitrate:** The Bitrate corresponds to the speed of data transfer that the XVR will use to record video. Recordings that are encoded at higher bitrates, will be of better quality.

**Audio:** Select this option if you want to record audio along with video. Please ensure the camera supports audio function and a microphone has been connected to the XVR.

**i-Frame:** This function is only available for certain IP cameras. Please consult EverFocus. Input an i-Frame interval.

**Copy:** You can apply the same configurations from one channel to other channels. Select a channel from the **Source Channel** drop-down list and then select the parameters you would

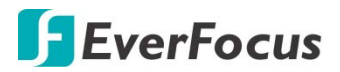

like to apply to other channels. Select the desired channels from the **Target Channel** field and then click the **Copy** button.

**Default**: Click to apply the default setting.

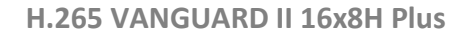

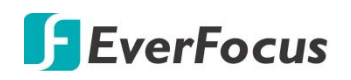

### 4.2.1.3 Mobile Stream

Mobile stream defines the video quality which is being viewed via remote access through mobile devices. Note that Mobile Stream is only available for IP cameras.

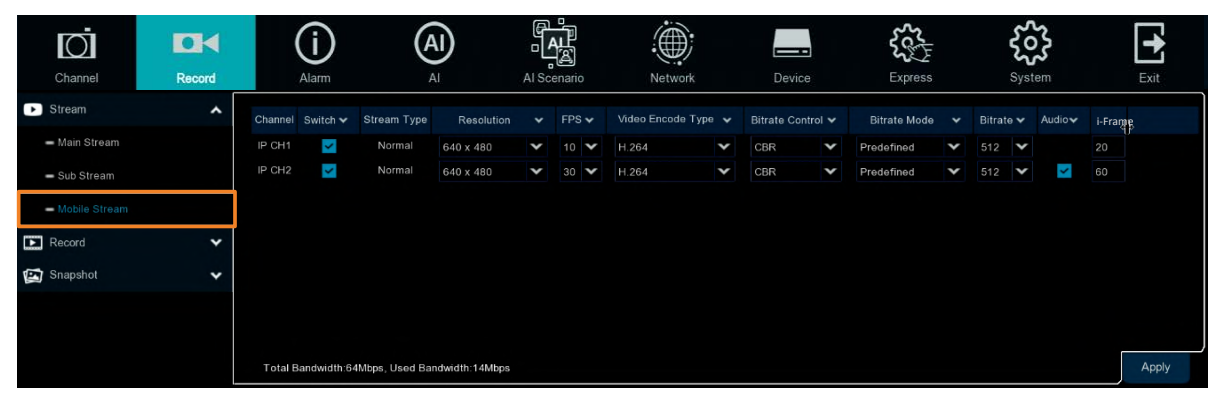

Channel: Displays channel number.

Switch: Check the box to enable the Mobile Stream function.

**Stream Type:** Displays the stream type, which represents the Record Mode, Normal (4K) or 5MP, of the channel.

**Resolution:** Select a recording resolution.

FPS: Select a FPS (frames per second) for the recording.

**Video Encode Type:** This option is only for IP cameras. Select H.264 or H.265 based on your IP cameras.

**Bitrate Control:** Select **CBR** (constant bitrate) if the scene is simple and less changing, such as a gray wall. Select **VBR** (variable bitrate) if the scene is complex, such as a department store. If VBR is selected, select a video quality next to Bitrate Control.

**Bitrate Mode:** Select **User-defined** to set up bitrate manually; or **Predefined** to auto-select bitrate.

**Bitrate:** The Bitrate corresponds to the speed of data transfer that the XVR will use to record video. Recordings that are encoded at higher bitrates, will be of better quality.

**Audio:** Select this option if you want to record audio along with video. Please ensure the camera supports audio function and a microphone has been connected to the XVR.

i-Frame: Input an i-Frame interval.

**Copy:** You can apply the same configurations from one channel to other channels. Select a channel from the **Source Channel** drop-down list and then select the parameters you would like to apply to other channels. Select the desired channels from the **Target Channel** field and then click the **Copy** button.

**Default**: Click to apply the default setting.

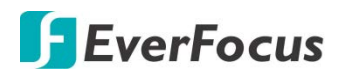

## 4.2.2 Record

On this page, you can configure the recording parameters and recording schedule for each channel.

#### 4.2.2.1 Record

| Ō                                   |        | (j)     |                  |                  |             | Sec.    | ર્જે   | 1       | +        |
|-------------------------------------|--------|---------|------------------|------------------|-------------|---------|--------|---------|----------|
| Channel                             | Record | Alarm   | Al Al Scenar     | io Network       | Device      | Express | System |         | Exit     |
| Stream                              | *      | Channel | Enable Channel V | Record Stream    | Pre-Record  | ~       |        |         |          |
| Record                              | ^      | CH1     |                  | Dual Streams     |             |         |        |         | î        |
| - Record                            |        |         | ~                | Dual Streams 🗸 🗸 | <b>~</b>    |         |        |         |          |
|                                     |        |         | ×                | Dual Streams 🗸 🗸 | ×           |         |        |         | <b>`</b> |
| <ul> <li>Record Schedule</li> </ul> | e      |         | <b>V</b>         | Dual Streams 🗸   | <b>×</b>    |         |        |         |          |
| 🔄 Snapshot                          | *      | CH5     | ×                | Dual Streams 🗸 🗸 | ×           |         |        |         |          |
|                                     |        | CH6     | ×                | Dual Streams     | ×           |         |        |         |          |
|                                     |        |         | <b>&gt;</b>      | Dual Streams 🗸 🗸 | ×           |         |        |         |          |
|                                     |        | CH8     | <b>×</b>         | Duai Streams 🗸 🗸 | <b>X</b>    |         |        |         |          |
|                                     |        | CH9     | <b>&gt;</b>      | Dual Streams 🗸 🗸 | >           |         |        |         |          |
|                                     |        | CH10    | <b>×</b>         | Dual Streams 🗸 🗸 | <b>×</b>    |         |        |         |          |
|                                     |        |         | <b>&gt;</b>      | Dual Streams 🗸 🗸 | <b>&gt;</b> |         |        |         |          |
|                                     |        |         | <b>×</b>         | Dual Streams 🗸 🗸 | <b>×</b>    |         |        |         |          |
|                                     |        |         | <b>V</b>         | Dual Streams 🗸 🗸 | <b>×</b>    |         |        |         |          |
|                                     |        |         | <b>&gt;</b>      | Dual Streams 🗸 🗸 | >           |         |        |         |          |
|                                     |        |         | <b>×</b>         | Dual Streams 🗸 🗸 | <b>×</b>    |         |        |         |          |
|                                     |        |         | <b>&gt;</b>      | Dual Streams 🗸 🗸 | >           |         |        |         |          |
|                                     |        | IP CH1  | <b>×</b>         | Dual Streams 🗸 🗸 | *           |         |        |         |          |
|                                     |        | IP CH2  | <b>V</b>         | Dual Streams 🗸 🗸 | <b>×</b>    |         |        |         |          |
|                                     |        | IP CH3  | ×                | Dual Streams 🗸 🗸 | ×           |         |        |         |          |
|                                     |        | IP CH4  | ×                | Dual Streams     | <b>V</b>    |         |        |         | Ļ        |
|                                     |        |         |                  |                  |             |         | Сору   | Default | Apply    |

Channel: Displays channel number.

Enable Channel: Check the box to enable the function of the channel.

**Record Stream:** Select a recording stream for the channel. If you select **Dual Streams**, the system will record both Main Stream and Sub Stream. If you select **Main Stream**, the system will only record Main Stream.

**Pre-Record:** Check the box to enable the pre-record function. The XVR will start recording a few seconds before an alarm/event is triggered.

**Copy:** You can apply the same configurations from one channel to other channels. Select a channel from the **Source Channel** drop-down list and then select the parameters you would like to apply to other channels. Select the desired channels from the **Target Channel** field and then click the **Copy** button.

Default: Click to apply the default setting.

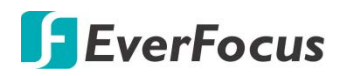

#### 4.2.2.2 Record Schedule

On this page, you can configure the recording schedule for Normal, Motion, I/O recordings.

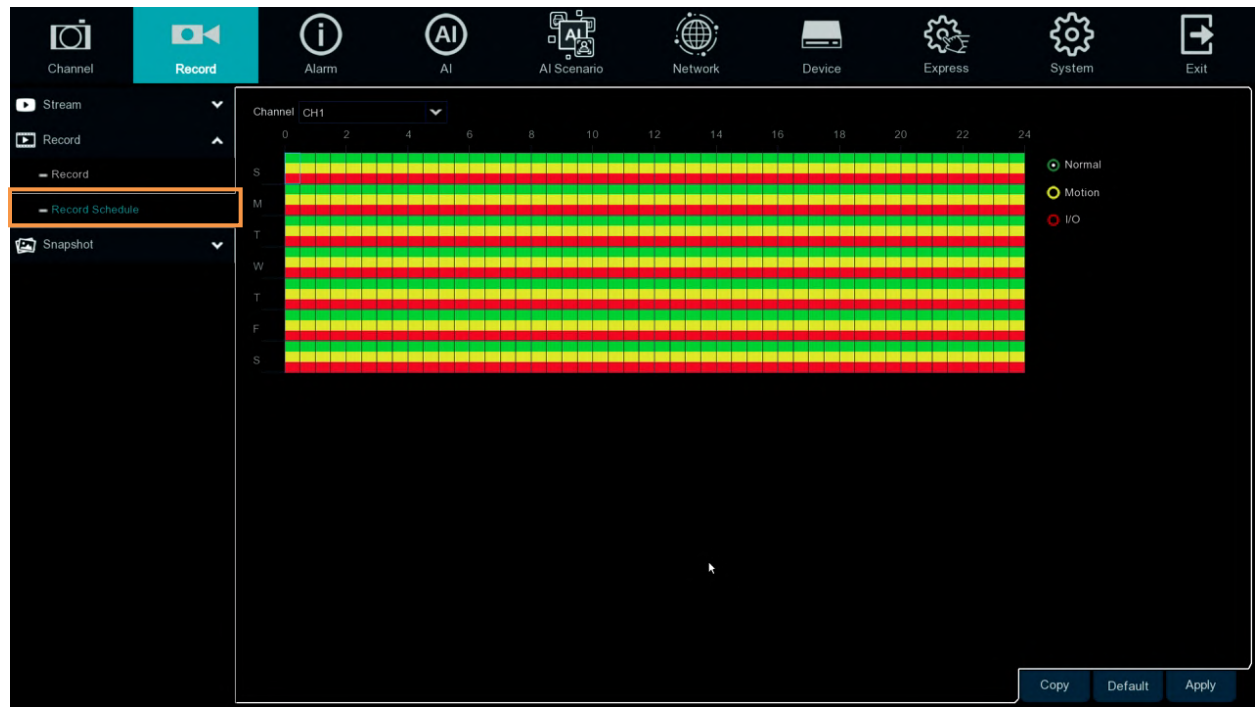

Channel: Select a channel from the drop-down list.

**Normal:** Click the **Normal** button on the right-side and then move your mouse cursor over the schedule time blocks. Click and drag on the schedule time blocks to draw the blocks with green color, which will be applied with normal recording function.

**Motion:** Click the **Motion** button on the right-side and then move your mouse cursor over the schedule time blocks. Click and drag on the schedule time blocks to draw the blocks with yellow color, which will be applied with motion recording function. Note that for this function to work, you will have to configure the motion settings in advance (please refer to *4.1.6 Motion*).

**IO:** Click the **IO** button on the right-side and then move your mouse cursor over the schedule time blocks. Click and drag on the schedule time blocks to draw the blocks with red color, which will be applied with IO recording function. Note that for this function to work, you will have to configure the IO settings in advance (please refer to *4.3.3 IO*).

**Copy:** You can apply the same configurations from one channel to other channels. Select a channel from the **Source Channel** drop-down list and then select the parameters you would like to apply to other channels. Select the desired channels from the **Target Channel** field and then click the **Copy** button.

Default: Click to apply the default setting.

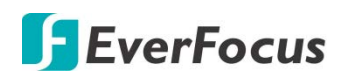

## 4.2.3 Snapshot

On this page, you can configure the snapshot parameters or set up the snapshot schedule.

### 4.2.3.1 Snapshot

On this page, you can configure the snapshot parameters.

| Ō                                  |        | í                | AI                    |                   | ,<br>L      | .(      |            |        |                 | 3      | 2×         | ŝ        | 3       | •     |
|------------------------------------|--------|------------------|-----------------------|-------------------|-------------|---------|------------|--------|-----------------|--------|------------|----------|---------|-------|
| Channel                            | Record | Alarm            | AI                    | Al Sc             | enario      | Ne      | twork      |        | Device          | Exp    | oress      | Syste    | :m      | Exit  |
| ► Stream                           | ~      | Channel          | Auto Snapshot 🗸       | Stream Type 🗸     | Normal Inte | erval 🗸 | Alarm Inte | rval 🗸 | Snapshot Resolu | tion 🗸 | Snapshot Q | uality 🗸 |         |       |
| Record                             | *      | CH1              |                       | Main Stream 💙     | 5 Sec.      | ~       | 5 Sec.     | ~      | 1920 x 1080     | ~      | Excellent  | *        |         | î     |
| 😭 Snapshot                         | ^      | CH2              |                       | Main Stream 🗙     | 5 Sec.      | ~       | 5 Sec.     | ~      | 1920 x 1080     | ~      | Excellent  | *        |         |       |
| - Caanchat                         |        |                  |                       | Main Stream 🍾     | 5 Sec.      | *       | 5 Sec.     | ~      | 1920 x 1080     | ~      | Excellent  | *        |         |       |
| Shapanot                           |        |                  |                       | Main Stream 💙     | 5 Sec.      | ~       | 5 Sec.     | ~      | 1920 x 1080     | ~      | Excellent  | ~        |         |       |
| <ul> <li>Snap. Schedule</li> </ul> |        |                  |                       | Main Stream 🗙     | 5 Sec.      | ~       | 5 Sec.     | ~      | 1920 x 1080     | ~      | Excellent  | ~        |         |       |
|                                    |        |                  |                       | Main Stream 💙     | 5 Sec.      | ~       | 5 Sec.     | ~      | 1920 x 1080     | ~      | Excellent  | ~        |         |       |
|                                    |        |                  |                       | Main Stream 🗙     | 5 Sec.      | ~       | 5 Sec.     | *      | 1920 x 1080     | *      | Excellent  | ~        |         |       |
|                                    |        |                  |                       | Main Stream 🗙     | 5 Sec.      | ~       | 5 Sec.     | ¥      | 1920 x 1080     | ×      | Excellent  | ~        |         |       |
|                                    |        |                  |                       | Main Stream 💙     | 5 Sec.      | ~       | 5 Sec.     | ~      | 1920 x 1080     | ~      | Excellent  | ~        |         |       |
|                                    |        |                  |                       | Main Stream 🗙     | 5 Sec.      | ~       | 5 Sec.     | ~      | 1920 x 1080     | ~      | Excellent  | ~        |         |       |
|                                    |        |                  |                       | Main Stream 🗙     | 5 Sec.      | ~       | 5 Sec.     | ~      | 1920 x 1080     | ~      | Excellent  | ¥        |         |       |
|                                    |        |                  |                       | Main Stream 💙     | 5 Sec.      | ~       | 5 Sec.     | ~      | 1920 x 1080     | Y      | Excellent  | ~        |         |       |
|                                    |        |                  |                       | Main Stream 💙     | 5 Sec.      | ¥       | 5 Sec.     | ~      | 1920 x 1080     | ×      | Excellent  | *        |         |       |
|                                    |        |                  |                       | Main Stream 🗙     | 5 Sec.      | ~       | 5 Sec.     | ~      | 1920 x 1080     | ~      | Excellent  | ~        |         |       |
|                                    |        |                  |                       | Main Stream 🗙     | 5 Sec.      | ~       | 5 Sec.     | ~      | 1920 x 1080     | ~      | Excellent  | ~        |         |       |
|                                    |        |                  |                       | Main Stream 🕶     | 5 Sec.      | ×       | 5 Sec.     | *      | 1920 x 1080     | ~      | Excellent  | ¥        |         |       |
|                                    |        | IP CH1           |                       | Main Stream 💙     | 5 Sec.      | ~       | 5 Sec.     | ~      |                 |        |            |          |         |       |
|                                    |        | IP CH2           |                       | Main Stream 🗸     | 5 Sec.      | ~       | 5 Sec.     | ~      |                 |        |            |          |         |       |
|                                    |        | IP CH3           |                       | Main Stream 💙     | 5 Sec.      | ~       | 5 Sec.     | ~      |                 |        |            |          |         |       |
|                                    |        | IP CH4           |                       | Main Stream 💙     | 5 Sec.      | ¥       | 5 Sec.     | ×      |                 |        |            |          |         | Ļ     |
|                                    |        | L Digital channe | el maximum capture re | solution is 1080P |             |         |            |        |                 |        |            | Сору     | Default | Apply |

**Channel:** Displays the channel number.

**Auto Snapshot:** Check the box to enable the Auto Snapshot function. For this function to work, you will have to configure the Snapshot Schedule. Please refer to *4.2.3.2 Snap. Schedule.* 

Stream Type: Select main stream or sub stream for the snapshot image.

**Normal Interval:** Configure an interval to automatically take a normal snapshot. For this function to work, you will have to configure the Snapshot Schedule. Please refer to *4.2.3.2 Snap. Schedule*.

**Alarm Interval:** Configure an interval to automatically take a snapshot when motion, IO alarm is triggered. For this function to work, you will have to configure the Snapshot Schedule. Please refer to *4.2.3.2 Snap. Schedule.* 

Snapshot Resolution: Select a resolution for the alarm snapshot image.

**Snapshot Quality:** Select an image quality for the alarm snapshot image.

**Copy:** You can apply the same configurations from one channel to other channels. Select a channel from the **Source Channel** drop-down list and then select the parameters you would like to apply to other channels. Select the desired channels from the **Target Channel** field and then click the **Copy** button.

**Default**: Click to apply the default setting.

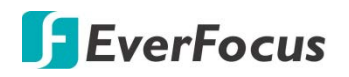

#### 4.2.3.2 Snap. Schedule

On this page, you can configure the snapshot schedule.

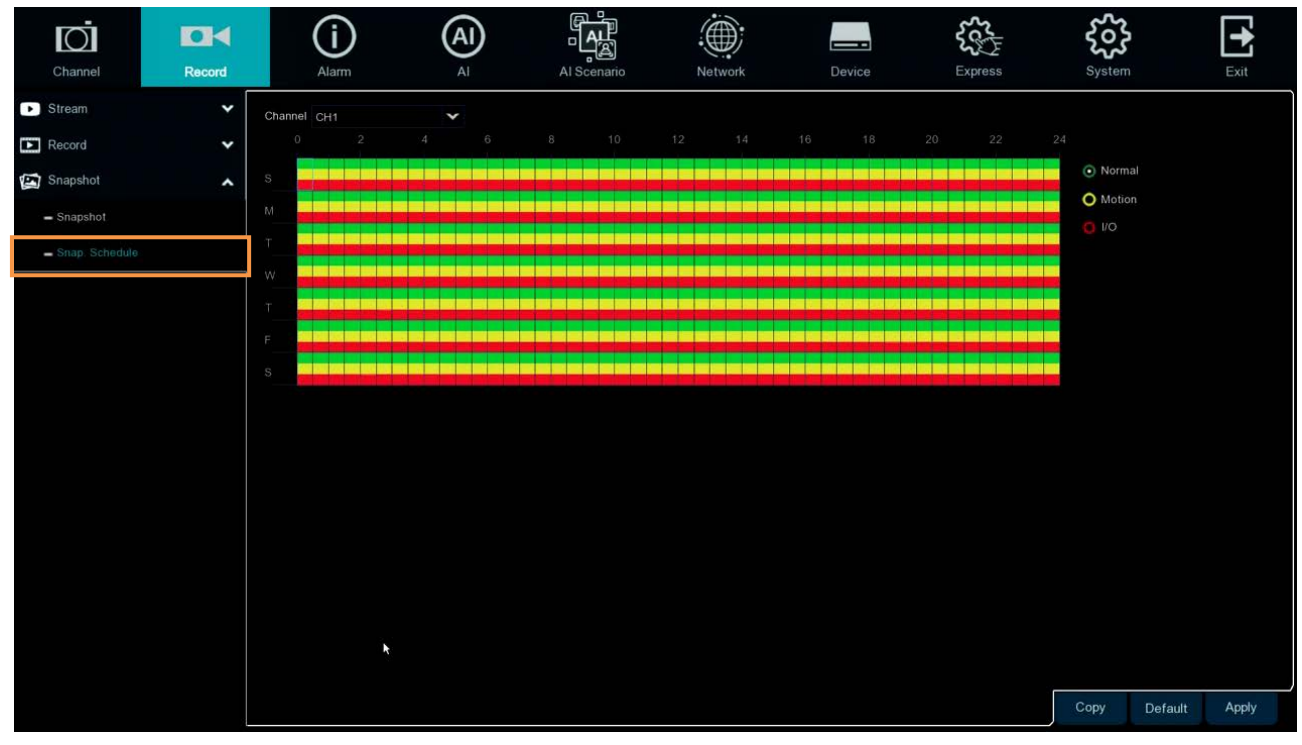

Channel: Select a channel from the drop-down list.

**Normal:** Click the **Normal** button on the right-side and then move your mouse cursor over the schedule time blocks. Click and drag on the schedule time blocks to draw the blocks with green color, which will be applied with normal snapshot function.

**Motion:** Click the **Motion** button on the right-side and then move your mouse cursor over the schedule time blocks. Click and drag on the schedule time blocks to draw the blocks with yellow color, which will be applied with motion snapshot function. Note that for this function to work, you will have to configure the motion settings in advance (please refer to *4.1.6 Motion*).

**IO:** Click the **IO** button on the right-side and then move your mouse cursor over the schedule time blocks. Click and drag on the schedule time blocks to draw the blocks with red color, which will be applied with IO snapshot function. Note that for this function to work, you will have to configure the IO settings in advance (please refer to *4.3.3 IO*).

**Copy:** You can apply the same configurations from one channel to other channels. Select a channel from the **Source Channel** drop-down list and then select the parameters you would like to apply to other channels. Select the desired channels from the **Target Channel** field and then click the **Copy** button.

**Default**: Click to apply the default setting.

# **F**EverFocus

# 4.3 Alarm

You can configure the alarm settings on this page.

## 4.3.1 Motion

After configuring the Motion Detection settings, you can further configure the Motion Alarm settings. To configure the Motion Detection setting, click the **Motion** button to enter the Motion Detection setup page (please refer to *4.1.6 Motion*).

| Channel           | Record | Ala     | D<br>am | (Al<br>AI | )         | Al Scenario  | ,<br>,<br>, | etwork   | Device         |   | Express        | <b>کرک</b><br>System | Exit               |
|-------------------|--------|---------|---------|-----------|-----------|--------------|-------------|----------|----------------|---|----------------|----------------------|--------------------|
| 🗲 Motion          |        | Channel | Buzze   |           | Alarm Out | Alarm Output |             | Record 🗸 | Post Recording |   | Show Message 🖌 | Send Email 🗸         | FTP Picture Upload |
| 🔶 I/O             |        |         | Off     | ~         |           | 10 Sec.      | ~           |          | 30 Sec.        | ~ | <b>~</b>       | <b>~</b>             | ×                  |
| M Intelligent     | ~      |         |         | *         |           | 10 Sec.      | *           |          | 30 Sec.        | * | ×              | ×                    | ×                  |
| Combination Alarm |        |         |         | ~         |           | 10 Sec.      | *           |          | 30 Sec.        | * | <b>M</b>       | ×                    | <b>M</b>           |
| Combination Alarm |        |         | Off     | ~         |           | 10 Sec.      | ~           |          | 30 Sec.        | ~ | <b>S</b>       | <b>×</b>             | <b>M</b>           |
| PTZ Linkage       |        | CH5     | Off     | ~         |           | 10 Sec.      | ۷           |          | 30 Sec.        | ۲ | <b>X</b>       | ×                    | <b>X</b>           |
| Exception         |        |         |         | ~         |           | 10 Sec.      | *           |          | 30 Sec.        | ۲ | M              | <b>X</b>             | ×                  |
| Alarm Schedula    |        |         | Off     | ~         |           | 10 Sec.      | ~           |          | 30 Sec.        | * | ×              | ~                    | ×                  |
|                   |        |         |         | ~         |           | 10 Sec.      | *           |          | 30 Sec.        | * | *              | ×                    | ×                  |
| Voice Prompts     | *      | CH9     |         | ~         |           | 10 Sec.      | *           |          | 30 Sec.        | * | M              | ×                    | <u>×</u>           |
|                   |        |         | Off     | ~         |           | 10 Sec.      | *           |          | 30 Sec.        | * | ×              | <b>×</b>             | ×                  |
|                   |        | CH11    |         | *         |           | 10 Sec.      | *           |          | 30 Sec.        | ۲ | X              | ×                    | X                  |
|                   |        |         |         | *         |           | 10 Sec.      | *           |          | 30 Sec.        | ۲ | M              | ×                    | <u>×</u>           |
|                   |        |         |         | ~         |           | 10 Sec.      | ~           |          | 30 Sec.        | * | ×              | <u>~</u>             | ×                  |
|                   |        |         |         | ~         |           | 10 Sec.      | ~           |          | 30 Sec.        | * | ×              | ×                    | ×                  |
|                   |        |         |         | ~         |           | 10 Sec.      | *           |          | 30 Sec.        | ۲ | M              | ×                    | <u>×</u>           |
|                   |        |         | Off     | ~         |           | 10 Sec.      | ~           |          | 30 Sec.        | * | ×              | <u>~</u>             | ×                  |
|                   |        | IP CH1  |         | ~         |           | 10 Sec.      | *           |          | 30 Sec.        | * | ×              | ×                    | ×.                 |
|                   |        | IP CH2  |         | ~         |           | 10 Sec.      | *           |          | 30 Sec.        | ۲ | <b>M</b>       | <b>X</b>             | ×                  |
|                   |        | IP CH3  | Off     | ~         |           | 10 Sec.      | *           |          | 30 Sec.        | * | <b>S</b>       | ×                    | ×                  |
|                   |        | (       |         |           | - An      |              |             | <u></u>  |                |   | _              | -                    |                    |
|                   |        |         |         |           |           |              |             |          |                |   | Motion         | Conv                 |                    |

Channel: Displays the channel number.

**Buzzer:** Select a time for XVR buzzer to sound when a motion event is triggered. Select **Disable** to disable the function.

Alarm Out: Select an external alarm output device connected to the XVR, IPCam or both.

**Alarm Output:** Select an alarm output time (duration) when events occur. When an event is triggered, the alarm will last based on the setup time.

**Record:** Click <sup>(2)</sup> and select the desired channel(s) you want to record when a motion event is triggered. Note that for recording function to work, the Record Schedule function has to be configured (please refer to *4.2.2.2 Record Schedule*).

| Record Channe   |   |   |   |   |   |   |   |   |   |    |    |    |    |    |    |    |
|-----------------|---|---|---|---|---|---|---|---|---|----|----|----|----|----|----|----|
| Analog Channels | 1 | 2 |   | 4 | 5 | 6 | 7 | 8 | 9 | 10 | 11 | 12 | 13 | 14 | 15 | 16 |
| IP Channels     | 1 | 2 | 3 |   | 5 | 6 | 7 | 8 |   |    |    |    |    |    |    |    |

**Post Recording:** Select a post recording time when a motion event is triggered.

Show Message: Check the box to display the motion icon  $\uparrow$  on the live channel when a motion event is triggered.

# 🖪 EverFocus

**Send Email:** Check the box to enable the Email alert function. When a motion event is triggered, the XVR will send an email alert with a snapshot to the pre-configured Email receiver. Note that for this function to work, you have to set up the Email function in advance (refer to *4.6.3 Email*).

**Full Screen Trigger:** If this function is enabled and a motion event is triggered, the triggered channel will be displayed in full screen.

**FTP Picture Upload:** When an event is triggered, the XVR will upload alarm images to FTP server. Note that for this function to work, you have to set up FTP configurations in advance. You can also configure the snapshot image resolution and quality, please refer to *4.6.4.1 FTP*.

**FTP Video Upload:** When a motion event is triggered, the XVR will upload alarm videos to FTP server. Note that for this function to work, you have to set up FTP Schedule in advance, please refer to *4.6.4.2 FTP Schedule*.

**Picture to Cloud:** When a motion event is triggered, the XVR will upload alarm images to Cloud (Dropbox). Note that for this function to work, you have to set up Cloud in advance, please refer to *4.7.2 Cloud*.

**Video to Cloud:** When a motion event is triggered, the XVR will upload alarm videos to Cloud (Dropbox). Note that for this function to work, you have to set up Cloud in advance, please refer to *4.7.2 Cloud*.

**Voice Prompts:** Click the <sup>(2)</sup> button and select one or more voice prompt files.Note that for this function to work, you have to set up Voice Prompts configurations in advance., please refer to *4.3.8.* Voice Prompts.

**Copy:** You can apply the same configurations from one channel to other channels. Select a channel from the **Source Channel** drop-down list and then select the parameters you would like to apply to other channels. Select the desired channels from the **Target Channel** field and then click the **Copy** button.

**Default**: Click to apply the default setting.

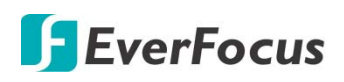

## 4.3.2 10

After connecting the external IO devices to the XVR or IPCam, you can further configure the IO Alarm settings.

|                   | Ō                 |        | G          | D       | (AI)  |         | م<br>الم | 2<br>E    |            |      |         |             | 202    | <b>~</b>     | ŝ              | +                                                                                                    |
|-------------------|-------------------|--------|------------|---------|-------|---------|----------|-----------|------------|------|---------|-------------|--------|--------------|----------------|----------------------------------------------------------------------------------------------------|
|                   | Channel           | Record | Ala        | m       | AI    |         | IScen    | ario      | Network    |      | Devic   | е           | Expr   | ess          | System         | Exit                                                                                                    |
| Å                 | Motion            |        | Alarm In   | Alarm T | уре 🗸 | Buzzer  | *        | Alarm Out | Alarm Outp | ut 🗸 | Channel | Post Record | ding 🗸 | Show Message | ✓ Send Email ✓ | FTP Picture I                                                                                                    |
| <u>,</u>          | I/O               |        | Local<-1   | Off     | ~     | Disable | ~        |           | 10 Sec.    | ~    |         | 30 Sec.     | ~      | <b>V</b>     | <b>~</b>       | Image: Second second second |
| $\overline{\sim}$ | Intelligent       | *      | Local<-2   | Off     | ~     | Disable | ~        |           | 10 Sec.    | ~    |         | 30 Sec.     | *      | ×            | ×              | ×                                                                                                    |
| -                 |                   |        | Local<-3   |         | ~     | Disable | ¥        |           | 10 Sec.    | ~    |         | 30 Sec.     | ~      | ×            | <b>V</b>       | ×                                                                                                    |
| 4                 | Combination Alarm |        | Local<-4   |         | ~     | Disable | ¥        |           | 10 Sec.    | ~    |         | 30 Sec.     | ×      | ×            | <b>Y</b>       | ×                                                                                                    |
|                   | PTZ Linkage       |        | Local<-5   | Off     | ~     | Disable | ¥        |           | 10 Sec.    | ~    |         | 30 Sec.     | ~      | ×            | Y              | ×                                                                                                    |
| A                 | Exception         |        | Local<-6   |         | ~     | Disable | ¥        |           | 10 Sec.    | ~    |         | 30 Sec.     | *      | ×            | <b>Y</b>       | ×                                                                                                    |
| 0                 |                   |        | Local<-7   | Off     | ~     | Disable | ¥        |           | 10 Sec.    | ~    |         | 30 Sec.     | ~      | ×            | ×              | <u>~</u>                                                                                                    |
| Ц                 | Alarm Schedule    |        | Local<-8   | Off     | ~     | Disable | ¥        |           | 10 Sec.    | *    |         | 30 Sec.     | ~      | ×            | ×              | ×                                                                                                    |
| �                 | Voice Prompts     | ~      | Local<-9   | Off     | *     | Disable | *        |           | 10 Sec.    | *    |         | 30 Sec.     | *      | ×            | <b>&gt;</b>    | <u>~</u>                                                                                                    |
|                   |                   |        | Local<-10  | Off     | ~     | Disable | ¥        |           | 10 Sec.    | ~    |         | 30 Sec.     | ~      | ×            | <b>&gt;</b>    | ×                                                                                                    |
|                   |                   |        | Local<-11  | Off     | ~     | Disable | ¥        |           | 10 Sec.    | *    |         | 30 Sec.     | ~      | ×            | >              | ×                                                                                                    |
|                   |                   |        | Local<-12  | Off     | *     | Disable | ¥        |           | 10 Sec.    | *    |         | 30 Sec.     | *      | ×            | <b>V</b>       | ×                                                                                                    |
|                   |                   |        | Local<-13  |         | ¥     | Disable | ¥        |           | 10 Sec.    | ~    |         | 30 Sec.     | ~      | >            | <b>Y</b>       | ×                                                                                                    |
|                   |                   |        | Local<-14  | Off     | ~     | Disable | ¥        |           | 10 Sec.    | *    |         | 30 Sec.     | ~      | >            | Y              | ×                                                                                                    |
|                   |                   |        | Local<-15  | Off     | ~     | Disable | ¥        |           | 10 Sec.    | *    |         | 30 Sec.     | *      | ×            | Y              | ~                                                                                                    |
|                   |                   |        | Local<-16  |         | ~     | Disable | ~        |           | 10 Sec.    | ~    |         | 30 Sec.     | ~      | ×            | Y              | ~                                                                                                    |
|                   |                   |        | IP CH1<-1  |         | ~     | Disable | ¥        |           | 10 Sec.    | ~    |         | 30 Sec.     | *      | ×            | <b>Y</b>       | ~                                                                                                    |
|                   |                   |        | IP CH2<-1  |         | ~     | Disable | ¥        |           | 10 Sec.    | *    |         | 30 Sec.     | *      | ×            | <b>Y</b>       | <u>~</u>                                                                                                    |
|                   |                   |        | IP CH3<-1  |         | ~     | Disable | Y        |           | 10 Sec.    | Y    |         | 30 Sec.     | *      | ×            | ×              | ×                                                                                                    |
|                   |                   |        | < <u> </u> |         |       |         |          |           |            |      |         | _           |        |              |                | ······································                                                                                                    |
| t                 |                   |        |            |         |       |         |          |           |            |      |         |             |        |              | Conv Defeut    | Apply                                                                                                    |
|                   |                   |        |            |         |       |         |          |           |            |      |         |             |        |              | Default        | Арріу                                                                                                    |

Alarm In: Displays the alarm input number.

**Alarm Type:** Select an alarm type for the alarm input. Options include Normally-Open, Normally-Close and Off.

**Buzzer:** Select a time for XVR buzzer to sound when an IO event is triggered. Select **Disable** to disable the function.

Alarm Out: Select an external alarm output device connected to the XVR, IPCam or both.

**Alarm Output:** Select an alarm output time (duration) when events occur. When an event is triggered, the alarm will last based on the setup latch time.

**Channel:** Click in and select the desired channel(s) you want to record when an IO event is triggered. Note that for IO recording function to work, the Record Schedule function has to be configured (please refer to *4.2.2.2 Record Schedule*).

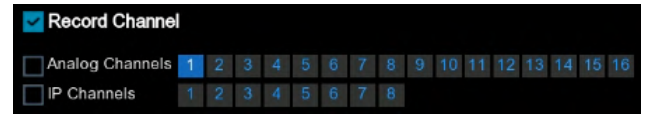

**Post Recording:** Select a post recording time when an IO event is triggered.

**Show Message:** Check the box to display the IO event icon on the live channel when an IO event is triggered.

**Send Email:** Check the box to enable the Email alert function. When an IO event is triggered, the XVR will send an email alert with a snapshot to the pre-configured Email receiver. Note that for this function to work, you have to set up the Email function in advance (refer to *4.6.3 Email*).

**Full Screen Trigger:** If this function is enabled and an IO event is triggered, the triggered channel will be displayed in full screen.

**FTP Picture Upload:** When an event is triggered, the XVR will upload alarm images to FTP server. Note that for this function to work, you have to set up FTP configurations in advance. You can also configure the snapshot image resolution and quality, please refer to *4.6.4.1 FTP*.

**FTP Video Upload:** When a motion event is triggered, the XVR will upload alarm videos to FTP server. Note that for this function to work, you have to set up FTP Schedule in advance, please refer to *4.6.4.2 FTP Schedule*.

**Picture to Cloud:** When an event is triggered, the XVR will upload alarm images to Cloud (Dropbox). Note that for this function to work, you have to set up Cloud in advance, please refer to *4.7.2 Cloud*.

**Video to Cloud:** When an event is triggered, the XVR will upload alarm videos to Cloud (Dropbox). Note that for this function to work, you have to set up Cloud in advance, please refer to *4.7.2 Cloud*.

**Voice Prompts:** Click the <sup>(2)</sup> button and select one or more voice prompt files. Note that for this function to work, you have to set up Voice Prompts configurations in advance., please refer to *4.3.8.* Voice Prompts.

**Copy:** You can apply the same configurations from one channel to other channels. Select a channel from the **Source Channel** drop-down list and then select the parameters you would like to apply to other channels. Select the desired channels from the **Target Channel** field and then click the **Copy** button.

**Default**: Click to apply the default setting.

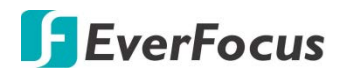

## 4.3.3 Intelligent Alarm

After configuring the Intelligent functions settings, you can further configure the Alarm settings for each intelligent function. To configure the Intelligent functions, click the **Intelligent** button to enter each intelligent function setup page (please refer to *4.1.8 Intelligent*).

The Intelligent Alarm setup configurations for each intelligent function are similar. Here we use Perimeter Intrusion alarm setup page for example.

|                     | Ō                                            | K   |         | D   | (     | AI  |         |              |   |          |                |   | Score Store    | ŝ          | •                  |  |
|---------------------|----------------------------------------------|-----|---------|-----|-------|-----|---------|--------------|---|----------|----------------|---|----------------|------------|--------------------|--|
|                     | Channel Reco                                 | ord | Ala     | m   |       | AI  |         | Al Scenario  | N | etwork   | Device         |   | Express        | System     | Exit               |  |
| ż                   | Motion                                       |     | Channel | B   | ızzer | ▼ A | arm Out | Alarm Output |   | Record 🗸 | Post Recording |   | Show Message 🗸 | Send Email | FTP Picture Upload |  |
| Ļ                   |                                              |     | IP CH2  | Off |       | ~   |         | 10 Sec.      | ~ |          | 30 Sec.        | ~ | <u>~</u>       | ×          | ×                  |  |
| $\overline{\kappa}$ | Intelligent                                  | ^   |         |     |       |     |         |              |   |          |                |   |                |            |                    |  |
|                     | - Perimeter Intrusion                        |     |         |     |       |     |         |              |   |          |                |   |                |            |                    |  |
|                     | Line-Crossing                                |     |         |     |       |     |         |              |   |          |                |   |                |            |                    |  |
|                     | - PD & VD                                    |     |         |     |       |     |         |              |   |          |                |   |                |            |                    |  |
|                     | - Foreign/Missing Object                     |     |         |     |       |     |         |              |   |          |                |   |                |            |                    |  |
|                     | <ul> <li>Cross-Counting Detection</li> </ul> |     |         |     |       |     |         |              |   |          |                |   |                |            |                    |  |
|                     | <ul> <li>Sound Detection</li> </ul>          |     |         |     |       |     |         |              |   |          |                |   |                |            |                    |  |
|                     | - Video Tampering                            |     |         |     |       |     |         |              |   |          |                |   |                |            |                    |  |
| A                   | Combination Alarm                            |     |         |     |       |     |         |              |   |          |                |   |                |            |                    |  |
| D                   | PTZ Linkage                                  |     |         |     |       |     |         |              |   |          |                |   |                |            |                    |  |
| A                   | Exception                                    |     |         |     |       |     |         |              |   |          |                |   |                |            |                    |  |
| Q                   | Alarm Schedule                               |     |         |     |       |     |         |              |   |          |                |   |                |            |                    |  |
| �                   | Voice Prompts                                | *   |         |     |       |     |         |              |   |          |                |   |                |            |                    |  |
|                     |                                              |     | <       |     |       |     |         |              |   |          |                |   |                |            |                    |  |
|                     |                                              |     |         |     |       |     |         |              |   |          |                |   |                |            | -                  |  |
|                     |                                              |     |         |     |       |     |         |              |   |          |                |   | Intelligent    | Сору       | Default Apply      |  |

**Channel:** Displays the channel number.

**Buzzer:** Select a time for XVR buzzer to sound when an event is triggered. Select **Disable** to disable the function.

Alarm Out: Select an external alarm output device connected to the XVR, IPCam or both.

**Alarm Output:** Select an alarm output time (duration) when events occur. When an event is triggered, the alarm will last based on the setup latch time.

**Record:** Click <sup>(2)</sup> and select the desired channel(s) you want to record when an event is triggered on this channel. Note that for recording function to work, the Record Schedule function has to be configured (please refer to *4.1.8.9 Record Schedule*).

| Record Channel  |   |   |   |   |   |   |   |   |   |    |    |    |    |    |    |    |
|-----------------|---|---|---|---|---|---|---|---|---|----|----|----|----|----|----|----|
| Analog Channels | 1 | 2 | 3 | 4 | 5 | 6 | 7 | 8 | 9 | 10 | 11 | 12 | 13 | 14 | 15 | 16 |
| IP Channels     |   |   |   |   | 5 |   | 7 | 8 |   |    |    |    |    |    |    |    |

Post Recording: Select a post recording time when an event is triggered.

**Show Message:** Check the box to display an Intelligent event icon "S" or intelligent messages on the live channel when an event is triggered.

# **F**EverFocus

**Send Email:** Check the box to enable the Email alert function. When an event is triggered, the XVR will send an email alert with a snapshot to the pre-configured Email receiver. Note that for this function to work, you have to set up the Email function in advance (refer to *4.6.3 Email*).

**Full Screen Trigger:** If this function is enabled and an event is triggered, the triggered channel will be displayed in full screen.

**FTP Picture Upload:** When an event is triggered, the XVR will upload alarm images to FTP server. Note that for this function to work, you have to set up FTP configurations in advance. You can also configure the snapshot image resolution and quality, please refer to *4.6.4.1 FTP*.

**FTP Video Upload:** When a motion event is triggered, the XVR will upload alarm videos to FTP server. Note that for this function to work, you have to set up FTP Schedule in advance, please refer to *4.6.4.2 FTP Schedule*.

**Picture to Cloud:** When an event is triggered, the XVR will upload alarm images to Cloud (Dropbox). Note that for this function to work, you have to set up Cloud in advance, please refer to *4.7.2 Cloud*.

**Video to Cloud:** When an event is triggered, the XVR will upload alarm videos to Cloud (Dropbox). Note that for this function to work, you have to set up Cloud in advance, please refer to *4.7.2 Cloud*.

**Voice Prompts:** Click the <sup>(2)</sup> button and select one or more voice prompt files.Note that for this function to work, you have to set up Voice Prompts configurations in advance., please refer to *4.3.8*. Voice Prompts.

**Copy:** You can apply the same configurations from one channel to other channels. Select a channel from the **Source Channel** drop-down list and then select the parameters you would like to apply to other channels. Select the desired channels from the **Target Channel** field and then click the **Copy** button.

**Default**: Click to apply the default setting.

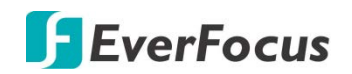

## 4.3.4 Combination Alarm

|                   | Ō                 |        | C       | D            | A                                         |          | ė    |           |              |   | 50¢      | ŝ              |       | •            |
|-------------------|-------------------|--------|---------|--------------|-------------------------------------------|----------|------|-----------|--------------|---|----------|----------------|-------|--------------|
|                   | Channel           | Record | Ali     | arm          | AI A                                      | Scenario | Netw | ork       | Device       |   | Express  | System         |       | Exit         |
| *                 | Motion            |        | Channel | Enable Alarm | <ul> <li>Combination Configure</li> </ul> | Buzzer   |      | Alarm Out | Alarm Output |   | Record 🗸 | Post Recording |       | Show Message |
| 1                 |                   |        |         | Disable      | <b>~</b> @                                | Disable  | ~    |           | 10 Sec.      | ~ | On       | 30 Sec.        | ~     | <b>2</b> Î   |
| $\sim$            | Intelligent       | •      | CH2     | Disable      | <b>~</b>                                  | Disable  | ~    |           | 10 Sec.      | * |          | 30 Sec.        | *     |              |
| 717               |                   |        |         | Disable      | ★                                         | Disable  | *    |           | 10 Sec.      | * |          | 30 Sec.        | *     |              |
|                   | Combination Alarm |        | CH4     | Disable      | <b>~</b>                                  | Disable  | ~    |           | 10 Sec.      | ~ |          | 30 Sec.        | *     |              |
|                   | PTZ Linkage       |        | CH5     | Disable      | ★                                         | Disable  | ~    |           | 10 Sec.      | * |          | 30 Sec.        | *     |              |
| Δ                 | Exception         |        | CH6     | Disable      | ★                                         | Disable  | *    |           | 10 Sec.      | * |          | 30 Sec.        | *     |              |
| -                 |                   |        |         | Disable      | ★                                         | Disable  | ~    |           | 10 Sec.      | × |          | 30 Sec.        | ~     |              |
| 9                 | Alarm Schedule    |        | CH8     | Disable      | ★                                         | Disable  | *    |           | 10 Sec.      | * |          | 30 Sec.        | *     |              |
| $\Leftrightarrow$ | Voice Prompts     | •      |         | Disable      | *                                         | Disable  | *    |           | 10 Sec.      | ¥ |          | 30 Sec.        | ~     |              |
|                   |                   |        |         | Disable      | <b>&gt;</b>                               | Disable  | ~    |           | 10 Sec.      | × |          | 30 Sec.        | ~     |              |
|                   |                   |        |         | Disable      | ★                                         | Disable  | *    |           | 10 Sec.      | * |          | 30 Sec.        | *     |              |
|                   |                   |        |         | Disable      | <b>&gt;</b>                               | Disable  | *    |           | 10 Sec.      | * |          | 30 Sec.        | *     |              |
|                   |                   |        |         | Disable      | ★                                         | Disable  | ~    |           | 10 Sec.      | ¥ |          | 30 Sec.        | *     |              |
|                   |                   |        |         | Disable      | ★                                         | Disable  | ×    |           | 10 Sec.      | × |          | 30 Sec.        | *     |              |
|                   |                   |        |         | Disable      | ★                                         | Disable  | *    |           | 10 Sec.      | * |          | 30 Sec.        | *     |              |
|                   |                   |        |         | Disable      | <b>&gt;</b>                               | Disable  | ~    |           | 10 Sec.      | * |          | 30 Sec.        | ~     |              |
|                   |                   |        | IP CH1  | Disable      | ★                                         | Disable  | ~    |           | 10 Sec.      | * |          | 30 Sec.        | *     |              |
|                   |                   |        | IP CH2  | Disable      | ★                                         | Disable  | *    |           | 10 Sec.      | * |          | 30 Sec.        | *     | <b>2</b>     |
|                   |                   |        | IP CH3  | Disable      | <b>&gt;</b>                               | Disable  | ~    |           | 10 Sec.      | ~ |          | 30 Sec.        | ~     |              |
|                   |                   |        |         |              | ~                                         |          |      | ~         |              |   |          |                |       | ,*           |
|                   |                   |        |         |              |                                           |          |      |           |              |   |          |                |       |              |
|                   |                   |        |         |              |                                           |          |      |           |              |   |          | Сору           | Defau | t Apply      |

Channel: Displays the channel number.

**Combination Configure:** Select two Alarm type to combine. When both alarms are triggered within the same time period, the notification information such as buzzer, mail, push, upload is enabled. When only one of the alarms is triggered or when it is not triggered or when alarms other than the combination occurs, email, push and other notifications will not be sent. Two alarm types can be combined casually.

**Buzzer:** Select a time for XVR buzzer to sound when an event is triggered. Select **Disable** to disable the function.

Alarm Out: Select an external alarm output device connected to the XVR, IPCam or both.

**Alarm Output:** Select an alarm output time (duration) when events occur. When an event is triggered, the alarm will last based on the setup latch time.

**Record:** Click <sup>(2)</sup> and select the desired channel(s) you want to record when an event is triggered on this channel. Note that for recording function to work, the Record Schedule function has to be configured (please refer to *4.1.8.9 Record Schedule*).

| Z Record Channe |   |   |   |   |   |   |   |   |   |    |    |    |    |    |    |    |
|-----------------|---|---|---|---|---|---|---|---|---|----|----|----|----|----|----|----|
| Analog Channels | 1 | 2 |   | 4 | 5 | 6 | 7 | 8 | 9 | 10 | 11 | 12 | 13 | 14 | 15 | 16 |
| IP Channels     |   |   | 3 |   | 5 | 6 | 7 | 8 |   |    |    |    |    |    |    |    |

Post Recording: Select a post recording time when an event is triggered.

**Show Message:** Check the box to display an Intelligent event icon "S" or intelligent messages on the live channel when an event is triggered.

# **F**EverFocus

**Send Email:** Check the box to enable the Email alert function. When an event is triggered, the XVR will send an email alert with a snapshot to the pre-configured Email receiver. Note that for this function to work, you have to set up the Email function in advance (refer to *4.6.3 Email*).

**Full Screen Trigger:** If this function is enabled and an event is triggered, the triggered channel will be displayed in full screen.

**FTP Picture Upload:** When an event is triggered, the XVR will upload alarm images to FTP server. Note that for this function to work, you have to set up FTP configurations in advance. You can also configure the snapshot image resolution and quality, please refer to *4.6.4.1 FTP*.

**FTP Video Upload:** When a motion event is triggered, the XVR will upload alarm videos to FTP server. Note that for this function to work, you have to set up FTP Schedule in advance, please refer to *4.6.4.2 FTP Schedule*.

**Picture to Cloud:** When an event is triggered, the XVR will upload alarm images to Cloud (Dropbox). Note that for this function to work, you have to set up Cloud in advance, please refer to *4.7.2 Cloud*.

**Video to Cloud:** When an event is triggered, the XVR will upload alarm videos to Cloud (Dropbox). Note that for this function to work, you have to set up Cloud in advance, please refer to *4.7.2 Cloud*.

**Voice Prompts:** Click the <sup>(2)</sup> button and select one or more voice prompt files.Note that for this function to work, you have to set up Voice Prompts configurations in advance., please refer to *4.3.8.* Voice Prompts.

**Copy:** You can apply the same configurations from one channel to other channels. Select a channel from the **Source Channel** drop-down list and then select the parameters you would like to apply to other channels. Select the desired channels from the **Target Channel** field and then click the **Copy** button.

**Default**: Click to apply the default setting.

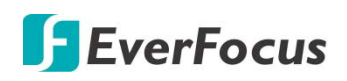

## 4.3.5 PTZ Linkage

You can associate an alarm trigger (motion or I/O) with a specific camera and then activate a PTZ camera to go to a preset position when the alarm is triggered.

| Ō           |          | í       | Al       |             |         |                | 500<br>500 | ξοξ    | <b>→</b>      |   |
|-------------|----------|---------|----------|-------------|---------|----------------|------------|--------|---------------|---|
| Channel     | Record   | Alarm   | Al       | Al Scenario | Network | Device         | Express    | Syste  | m Exit        |   |
| 🛠 Motion    |          | Channel | Switch 🗸 | Motion 🗸    |         | PTZ1 🗸         | PTZ2 🗸     | PTZ3 🗸 | PTZ4 🗸        |   |
| ⊥ vo        |          | CH1     |          | ~           |         | Off            | Off        | Off    | Off           | î |
| Intelligent | *        | CH2     |          | ×           |         |                |            |        |               |   |
|             |          | СНЗ     |          | <b>V</b>    |         |                |            |        |               |   |
| Combination | on Alarm | CH4     |          | <b>Y</b>    |         |                | Off 🌐      | Off 🍈  |               |   |
| 👴 PTZ Linka | ge       | CH5     |          | ×           |         |                |            |        | 🔅 Off         |   |
| A Exception |          | CH6     |          | ×           |         |                |            |        |               |   |
| Al 0-1-     |          | CH7     |          | <b>×</b>    |         |                |            |        |               |   |
|             | edule    | CH8     |          | <b>×</b>    |         |                |            |        |               |   |
| Voice Pron  | npts 🗸 🗸 | CH9     |          | <b>&gt;</b> |         |                |            |        |               |   |
|             |          |         |          | <b>&gt;</b> |         |                |            |        |               |   |
|             |          | CH11    |          | ×           |         |                |            |        |               |   |
|             |          |         |          | ×           |         |                |            |        |               |   |
|             |          |         |          | <b>×</b>    |         | 🚯 Off          |            |        |               |   |
|             |          | CH14    |          | ×           |         |                |            |        |               |   |
|             |          |         |          | ×           |         |                | 🚯 Off      |        |               |   |
|             |          |         |          | <b>×</b>    |         |                |            |        |               |   |
|             |          | IP CH1  |          | <b>×</b>    |         |                |            |        |               |   |
|             |          | IP CH2  |          | <b>×</b>    |         |                |            |        |               |   |
|             |          | IP CH3  |          | ×           |         | 🚯 Off          |            | 🔅 Off  | 💮 Off         |   |
|             |          | IP CH4  |          | <b>V</b>    |         | <b>{ô}</b> Off |            |        |               |   |
|             |          |         |          |             |         |                |            | Сору   | Default Apply |   |

**Channel:** Displays the channel number.

**Switch:** Check the box to enable the PTZ Linkage function.

Motion: Check the box to trigger the PTZ Linkage function when a motion event occurs.

**IO:** Check the box to trigger the PTZ Linkage function when an IO event occurs.

**PTZ1-4:** Associates the PTZ camera with preset points. Please set up the preset points of your PTZ (analog or IP) cameras in advance (please refer to *3.5.2.2 Preset Setting*). After setting up the preset points, click <sup>(i)</sup> to configure a PTZ camera and the preset number. If the PTZ camera is assigned to CH2, select CH2 from the channel dropdown list and then select a desired preset point. When an even is triggered, the configured PTZ camera will turn to the preset point.

**Copy:** You can apply the same configurations from one channel to other channels. Select a channel from the **Source Channel** drop-down list and then select the parameters you would like to apply to other channels. Select the desired channels from the **Target Channel** field and then click the **Copy** button.

**Default**: Click to apply the default setting.

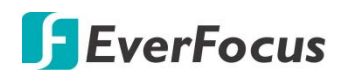

## 4.3.6 Exception

You can configure the system alarm settings on this page.

|            |                  |        | (j)              | (        | AI     |      |           |              |   | Davias         | Ś            | Ś             |         | <b>•</b> |
|------------|------------------|--------|------------------|----------|--------|------|-----------|--------------|---|----------------|--------------|---------------|---------|----------|
|            | Shannel          | Record | Alarm            |          | AI     | ALSO | cenario   | Network      |   | Device         | Express      | System        | 1       | Exit     |
| 7          | otion            |        | Event Type       | Switch 🗸 | Buzzer |      | Alarm Out | Alarm Output |   | Show Message 👻 | Send Email 🗸 | Voice Prompts |         |          |
| ۱.         |                  |        | No Space on Disk | \$       | Off    | *    |           | 10 Sec.      | * | ×              | <u>×</u>     |               |         |          |
|            | telligent        | *      | Disk Error       | \$       | Off    | *    |           | 10 Sec.      | ~ | Y              | <b>×</b>     |               |         |          |
|            | ombination Alarm |        | Video Loss       | >        |        | *    |           | 10 Sec.      | * | <b>×</b>       | <b>×</b>     |               |         |          |
| e F        | TZ Linkage       |        |                  |          |        |      |           |              |   |                |              |               |         |          |
| <b>A</b> E | xception         |        |                  |          |        |      |           |              |   |                |              |               |         |          |
| <u> </u>   | larm Schedule    |        |                  |          |        |      |           |              |   |                |              |               |         |          |
| ♦ \        | oice Prompts     | ~      |                  |          |        |      |           |              |   |                |              |               |         |          |
|            |                  |        |                  |          |        |      |           |              |   |                |              |               |         |          |
|            |                  |        |                  |          |        |      |           |              |   |                |              |               | Default | Apply    |

Event Type: Displays the event types.

- <u>No Space on Disk:</u> When an HDD is full.
- <u>Disk Error</u>: When the HDD is not detected properly.
- <u>Video Loss:</u> When a camera is not connected properly.

Switch: Check the box to enable the function.

**Buzzer:** Set up the time for buzzer to sound when an event is triggered. To disable the Buzzer function, select **Disable**.

Alarm Out: Select an external alarm output device connected to the XVR, IPCam or both.

**Alarm Output:** Select an alarm output time (duration) when events occur. When an event is triggered, the alarm will last based on the setup latch time.

**Show Message:** Check the box to display an alarm message on the upper-right corner of the live channel when an event is triggered.

**Send Email:** Check the box to enable the Email alert function. When an event is triggered, the XVR will send an email alert with a snapshot to the pre-configured Email receiver. Note that for this function to work, you have to set up the Email function in advance (refer to *4.6.3 Email*).

**Voice Prompts:** Click the 😟 button and select one or more voice prompt files.Note that for this function to work, you have to set up Voice Prompts configurations in advance., please refer to *4.3.8.* Voice Prompts.

Default: Click to apply the default setting.

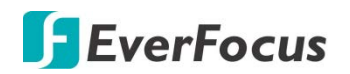

## 4.3.7 Alarm Schedule

This menu can set the schedule of various alarms.

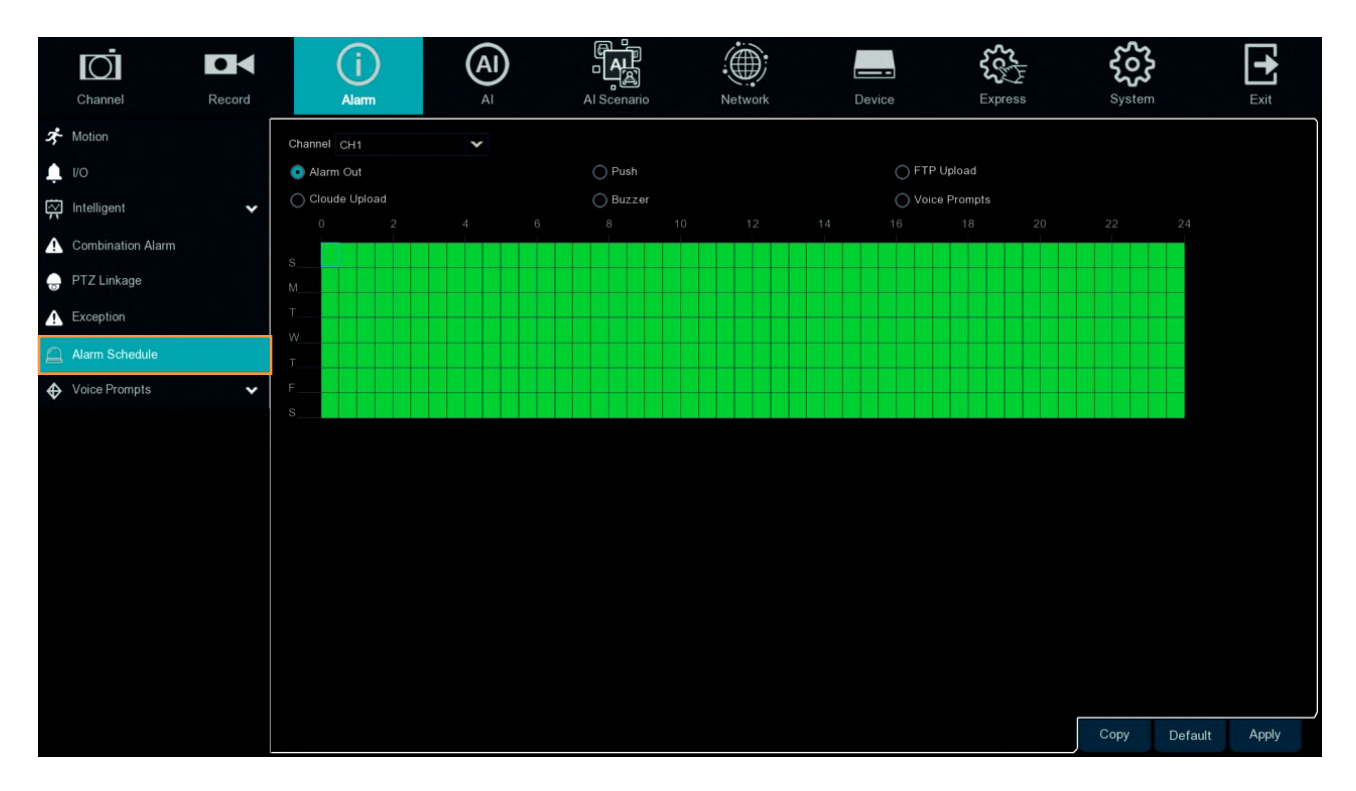

**Channel**: Select the channel.

Alarm Out: Set the schedule for alarm out.

**Push**: Set the schedule for push.

**FTP Upload**: Set the schedule for FTP uploading.

**Cloud Upload**: Set the schedule for cloud upload.

**Buzzer**: Set the schedule for buzzer.

**Voice Prompts**: Set the schedule for Voice Prompts.

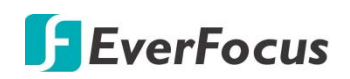

## 4.3.8 Voice Prompts

This function is to realize the alarm linkage when the alarm occurs, the system collects the alarm signal and the voice broadcast equipment, and automatically or manually plays the associated audio to the "intrusion" object on the scene. (Each alarm Alarm setting item and the editing page of the face database face image has a voice broadcast option)

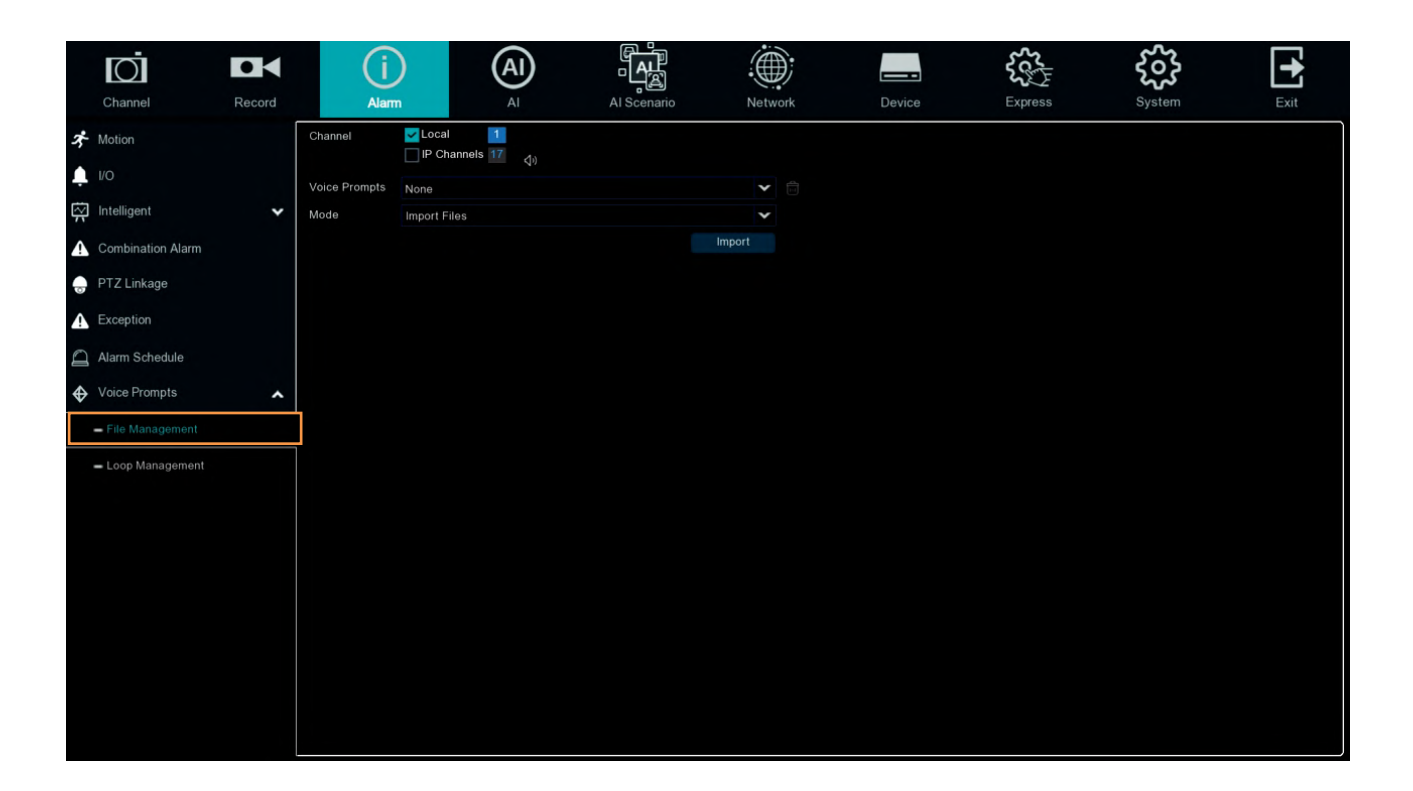

#### 4.3.8.1 File Management

- 1. Click **import** import costumed audio, support three kinds of way: Import File < Local Conversion < Internet Server Conversion.
- 2. Import File : Local import (support the import of audio files in MP3, WMA, WAV format)
- 3. **Local Conversion** : Local translation (input of text content to be translated, translated to audio file and automatically saved to hard disk storage)
- 4. Internet Server Conversion : Web server translation (by locally entering the translated text content, sent to the network server for translation into audio files, and automatically saved to the local hard disk storage)
- 5. Local Conversion and Internet Server Conversion have more language box and text box than Import File.Local Conversion language selection is default to English, and it doesn't choose any other language for the user.
- 6. The input box has a maximum allowed input length of 1,024 bytes. **Import File** import audio files, face database and license plate database allow file size of 1~500K, non-face database and license plate database allows file size of 1~5M.
- 7. After importing audio file, you can select which file to play in **Voice Prompt.**

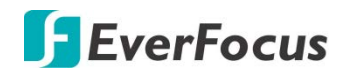

#### 4.3.8.2 Loop Management

|                   | Ō                 |        | í               | )                                              | Al        |             |            |            | <b>₹</b> € | <u></u> | +     |
|-------------------|-------------------|--------|-----------------|------------------------------------------------|-----------|-------------|------------|------------|------------|---------|-------|
|                   | Channel           | Record | Alarm           | Deservice.                                     | AI        | Al Scenario | Network    | Device     | Express    | System  | Exit  |
| x                 | Motion            |        | Channel         | <mark>∠</mark> Local<br>□ IP Cha <u>nnel</u> : | 1<br>s 17 |             |            |            |            |         |       |
| Ļ                 |                   |        | Voice Promote   | Nega                                           |           |             | • 00:00:00 | ~ 22:50:50 |            |         |       |
| $\overline{\sim}$ | Intelligent       | ~      | reice r reinple | (+)                                            |           |             | •          | 20.00.00   |            |         |       |
| A                 | Combination Alarm |        |                 |                                                |           |             |            |            |            |         |       |
| Ð                 | PTZ Linkage       |        |                 |                                                |           |             |            |            |            |         |       |
| A                 | Exception         |        |                 |                                                |           |             |            |            |            |         |       |
| Q                 | Alarm Schedule    |        |                 |                                                |           |             |            |            |            |         |       |
| �                 | Voice Prompts     | ^      |                 |                                                |           |             |            |            |            |         |       |
|                   | - File Management |        |                 |                                                |           |             |            |            |            |         |       |
|                   | - Loop Management |        |                 |                                                |           |             |            |            |            |         |       |
|                   |                   |        |                 |                                                |           |             |            |            |            |         |       |
|                   |                   |        |                 |                                                |           |             |            |            |            |         |       |
|                   |                   |        |                 |                                                |           |             |            |            |            |         |       |
|                   |                   |        |                 |                                                |           |             |            |            |            |         |       |
|                   |                   |        |                 |                                                |           |             |            |            |            |         |       |
|                   |                   |        |                 |                                                |           |             |            |            |            |         |       |
|                   |                   |        |                 |                                                |           |             |            |            |            | Default | Apply |
|                   |                   |        |                 |                                                |           |             |            |            |            | Derault | трыу  |

**Voice Prompts** selects the audio file, and after setting the time period, the selected audio file will be played repeatedly without alarm or hearing the audio file, supporting the voice broadcast for up to 12 time periods.

**Local** : Local broadcast (when choosing this broadcast mode, the audio output shall is connected to the device side)

**IPC**: Network camera broadcast (choosing this broadcast mode requires the camera program with the voice broadcast function, and the camera side supports the audio output)

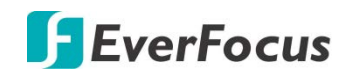

## 4.4 AI

## 4.4.1 Al Setup

### 4.4.1.1 Face Detection

When camera detects faces of moving people in a pre-defined area, the Face Detection event will be triggered. You can configure some event actions like event recording, Email alert or pop-up full screen when an event is triggered.

|                                              | $\bigcirc$ | Ph (A)              |           | ~~ ~~~        |       |
|----------------------------------------------|------------|---------------------|-----------|---------------|-------|
|                                              |            |                     | <u> </u>  | રુટે રિડે     |       |
| Channel Record                               | Alarm Al   | Al Scenario Network | Device Ex | kpress System | Exit  |
| ♦ Setup                                      |            |                     |           |               |       |
| <ul> <li>Face Detection</li> </ul>           | Channel    | Setup               | Switch    |               |       |
|                                              |            |                     |           |               |       |
| = FD a VD                                    | CH2        |                     |           |               |       |
| - Perimeter Intrusion                        | CH3        |                     |           |               |       |
| Line-Crossing                                |            |                     |           |               |       |
| Crees Counting Detection                     | CH5        |                     |           |               |       |
| <ul> <li>Cross-Counting Detection</li> </ul> | CH6        |                     |           |               |       |
| - HM                                         |            |                     |           |               |       |
| <b>—</b> CD                                  | CH8        |                     |           |               |       |
|                                              | CH9        |                     |           |               |       |
| <b>–</b> QD                                  |            |                     |           |               |       |
| - LPD                                        |            |                     |           |               |       |
| - RSD                                        |            |                     |           |               |       |
|                                              |            |                     |           |               |       |
| Record Schedule                              |            |                     |           |               |       |
| ♦ Recognition                                |            |                     |           |               |       |
| Alarm                                        |            |                     |           |               |       |
|                                              | IP CH1     |                     | ✓         |               |       |
|                                              | IP CH2     |                     | ×         |               |       |
|                                              |            |                     |           |               |       |
|                                              |            |                     |           |               |       |
|                                              |            |                     |           |               | Apply |

Note: This function only support with IP Camera.

To configure the Face Detection settings:

- 1. Check the **Switch** checkbox to enable the function of the channel.
- 2. In the **Setup** field, click <sup>(2)</sup> to set up the detection areas. Please refer to *4.4.1.1.1 Configuring Face Detection Area* for more details.
- 3. Click the **Apply** button to save the settings.
- 4. To further set up the alarm notifications, click the **Alarm** button to enter the Alarm setup page. Please refer to *4.3.3 Intelligent Alarm*.
- 5. If you want to activate the intelligent recording function, you need to configure the recording schedule. Please refer to *4.4.1.11 Record Schedule*

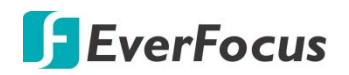

4.4.1.1.1 Configure Face Detection

Click the **Setup** button 😳 to enter the Area setup page.

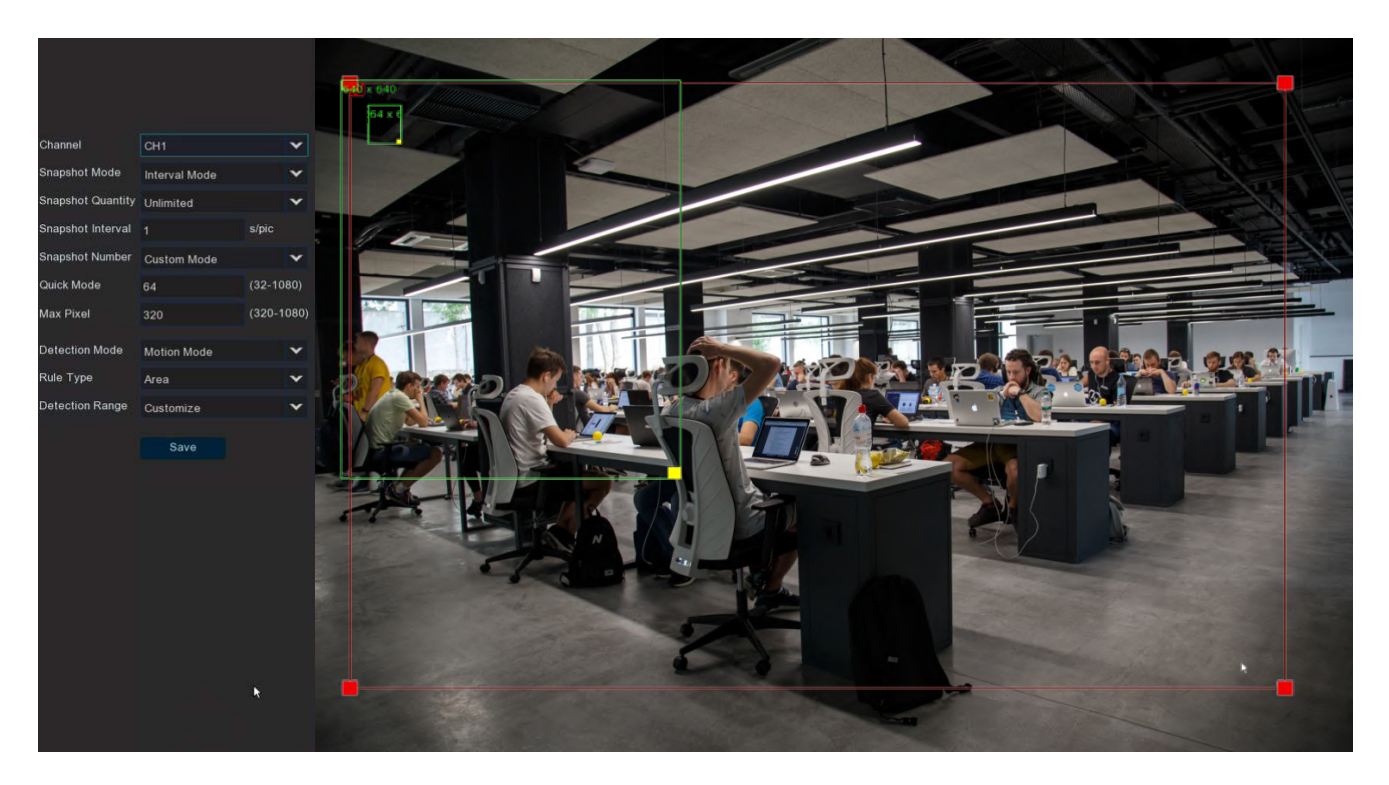

- 1. Select the channel from the **Channel** drop-down list.
- 2. Select the Realtime Mode, the Optimal mode or the Interval Mode from the **Screenshot Mode** drop-down list.
- 3. Select the Custom Mode, the Min Pixel or the Customize from the **Snapshot Number** dropdown list. If select the Customize, users can set the Roll Range, Pitch Range, Yaw Range and Picture Quality.
- 4. In **Quick Mode**, you can set the pixel size of the detected face (32 ~ 1080 pixels).
- 5. Select **Enable** from the **Face Enhance** drop-down list to enable this rule. You can adjust the screen brightness and sharpness when the light is overexposed.
- 6. Select the Static Mode or Motion Mode from the **Detection Mode** drop-down list.
- 7. Select Realtime Mode, Optimal Mode or Interval Mode from the **Snapshot Mode** drop-down list.
- 8. To draw an area:
- 9. Use your mouse to click 4 points to draw a rectangle shape. The shape should be convex. Concave shape is not allowed.
- 10. If you want to move the area to other position or re-size the area, select the area by checking the red box on the upper-left corner of the area, the borders of the area will change to red color. Drag and drop the area to a desired position. Drag the red dots at the edge of the area can re-size the area.

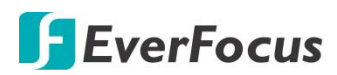

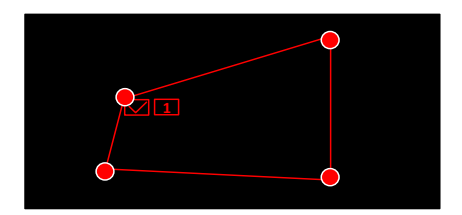

- 11. Click the **Save** button to save the settings.
- 12. You can click the **Remove All** button to remove all the areas. To remove a certain area, select the area by checking the red box on the upper-left corner of the area, and then click the **Remove** button.

**Note:** The configured areas should include the whole front face.

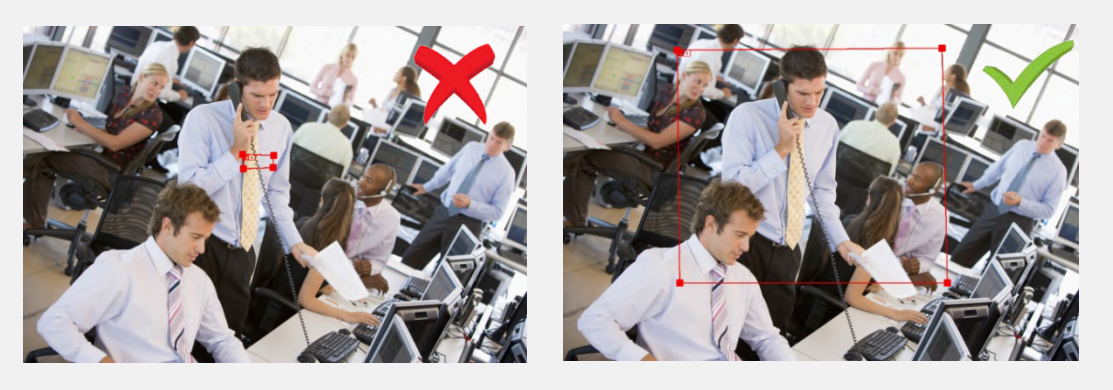

13. To return to the Face Detection setup page, right-click the mouse.

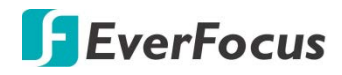

4.4.1.2 PD & VD

When XVR detects moving people or vehicle in a pre-defined area, the PD & VD event will be triggered. You can configure some event actions like event recording, Email alert or pop-up full screen when an event is triggered.

| Ō                                  |           | (i)   | AI  |             |         |        | Sco.    | స్టా   | -   |     |
|------------------------------------|-----------|-------|-----|-------------|---------|--------|---------|--------|-----|-----|
| Channel                            | Record    | Alarm | Al  | Al Scenario | Network | Device | Express | System | Exi | it  |
| ♦ Setup                            | •         |       |     |             |         |        |         |        |     |     |
| <ul> <li>Face Detection</li> </ul> |           | Chan  | nel | Setup       |         | Switch |         | Level  |     |     |
| 00.410                             |           |       |     |             |         | ×      |         |        |     |     |
| = PD & VD                          |           |       | 2   |             |         |        |         |        |     |     |
| - Perimeter Intrusi                | on        |       |     |             |         |        |         |        |     |     |
| <ul> <li>Line-Crossing</li> </ul>  |           |       | 4   |             |         |        |         |        |     |     |
|                                    |           | CH    |     |             |         |        |         |        |     |     |
| <ul> <li>Cross-Counting</li> </ul> | Detection | CH    |     |             |         |        |         |        |     |     |
| - HM                               |           |       |     |             |         |        |         |        |     |     |
| <b>–</b> CD                        |           | CH    | 8   |             |         |        |         |        |     |     |
|                                    |           | CH    |     |             |         |        |         |        |     |     |
| - QD                               |           | CH1   |     |             |         |        |         |        |     |     |
| - LPD                              |           | CH1   |     |             |         |        |         |        |     |     |
| - 250                              |           | CH1   |     |             |         |        |         |        |     |     |
| - 130                              |           | CH1   |     |             |         |        |         |        |     |     |
| - Record Schedule                  |           | CH1   |     |             |         |        |         |        |     |     |
| Recognition                        | ~         | CH1   |     |             |         |        |         |        |     |     |
| A                                  |           | CH1   |     |             |         |        |         |        |     |     |
| ♥ Alarm                            | •         | IP C  |     |             |         |        |         |        |     |     |
| Statistics                         | ~         | IP C  |     |             |         |        | Far     |        | ¥   |     |
|                                    |           |       |     |             |         |        |         |        |     |     |
|                                    |           |       |     |             |         |        |         |        |     |     |
|                                    |           |       |     |             |         |        |         |        | App | ply |

To configure the settings:

- 1. Check the **Switch** checkbox to enable the function of the channel.
- 2. In the **Setup** field, click <sup>(i)</sup> to set up the detection areas. Please refer to *4.4.1.2.1 Configure PD & VD Area* for more details.
- 3. Click the **Apply** button to save the settings.
- 4. To further set up the alarm notifications, click the **Alarm** button to enter the Alarm setup page. Please refer to *4.3.3 Intelligent Alarm*.
- 5. If you want to activate the intelligent recording function, you need to configure the recording schedule. Please refer to *4.4.1.11 Record Schedule*

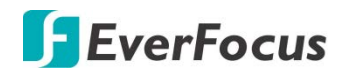

### 4.4.1.2.1 Configure PD & VD Areas

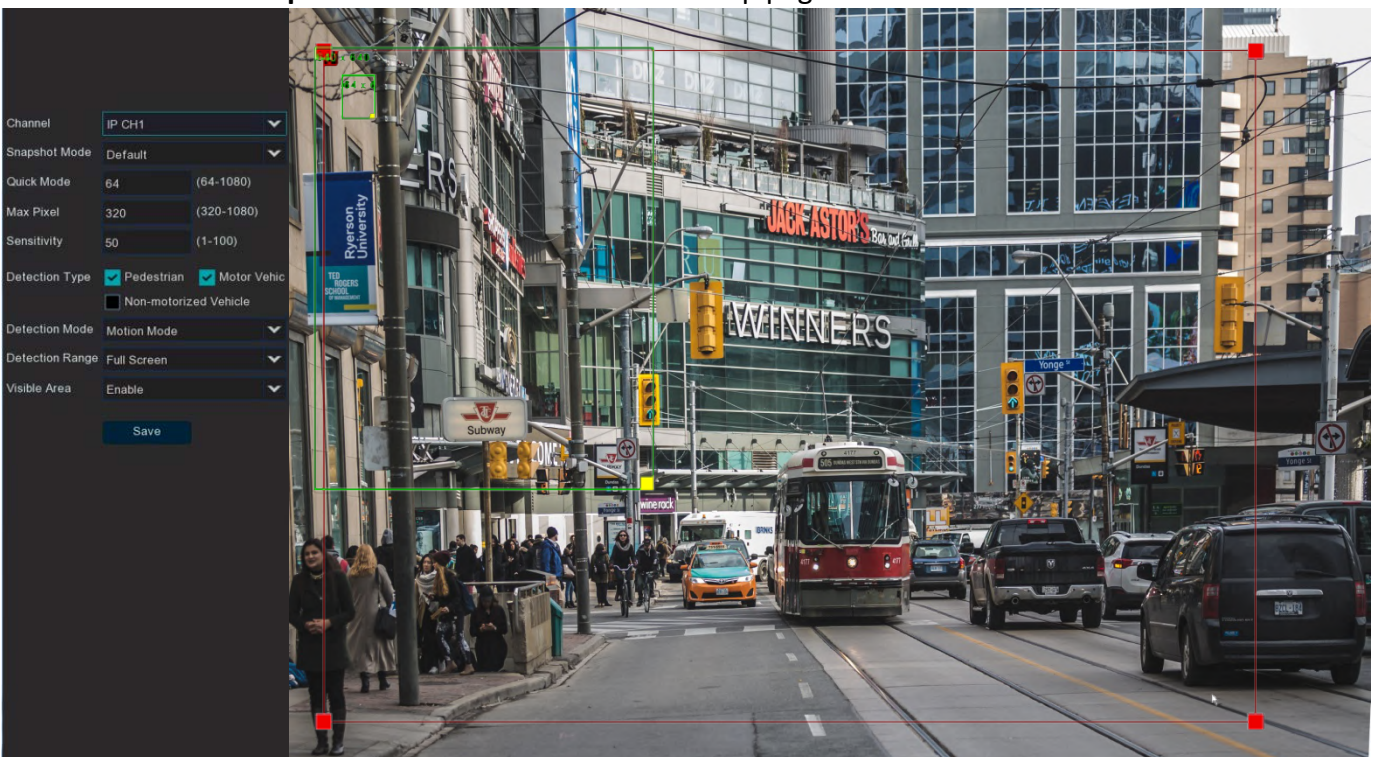

Click the **Setup** button 😳 to enter the Area setup page.

- 1. Select the channel from the **Channel** drop-down list.
- 2. Select the Realtime Mode or the Interval Mode from the Screenshot Mode drop-down list.
- 3. **Quick Mode:** Set the minimum recognition pixel box, the person should be greater than the set pixel to be identified.
- 4. **MAX pixel:** Set the maximum recognition pixel box, people need less than the set pixels to be identified.
- 5. Configure **Sensitivity** value . The larger the value, the higher the sensitivity.
- 6. Detection Type: Configure the detection types.
- 7. Select the Static Mode or Motion Mode from the **Detection Mode** drop-down list.
- 8. Detection Range default to Full screen or costumed.
- 9. If you select a custom detection range, you need to Click the four points in the camera picture to draw the virtual area.
- 10. To draw an area:
- 11. Use your mouse to click 4 points to draw a rectangle shape. The shape should be convex. Concave shape is not allowed.
- 12. If you want to move the area to other position or re-size the area, select the area by checking the red box on the upper-left corner of the area, the borders of the area will change to red color. Drag and drop the area to a desired position. Drag the red dots at the edge of the area can re-size the area.

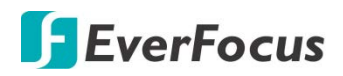

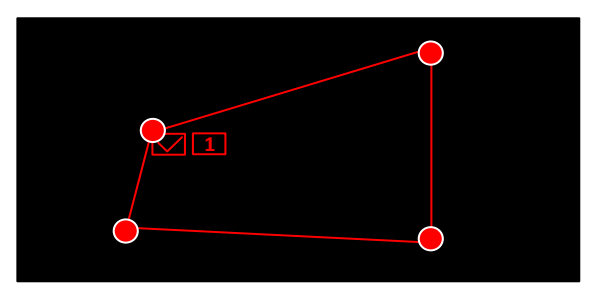

- 1. Click the **Save** button to save the settings.
- 2. You can click the **Clear** button to remove all the areas. To remove a certain area, select the area by checking the red box on the upper-left corner of the area, and then click the **Delete** button.

**Note:** The configured areas should not be too narrow or small in order to enhance the detection rate. The whole target object (people) should be inside the area.

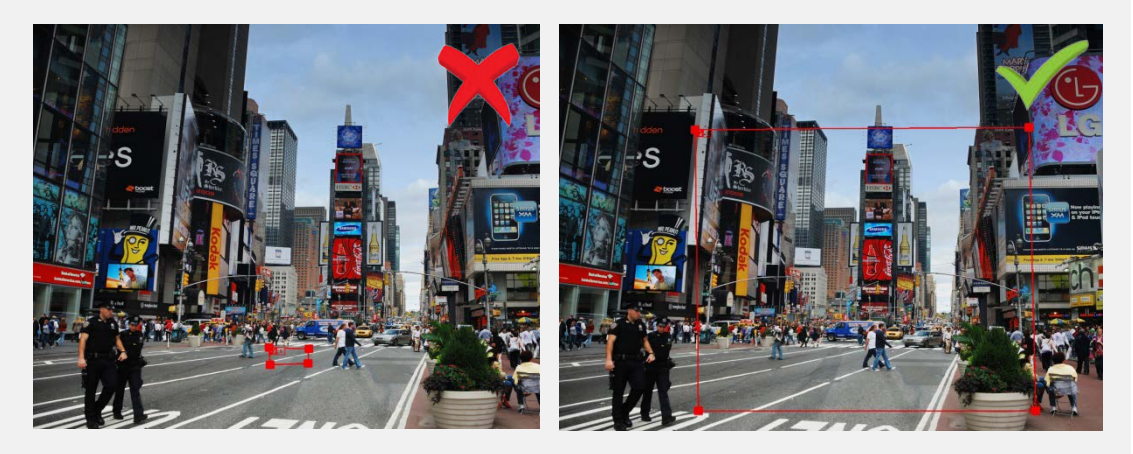

- 3. To further set up the alarm notifications, click the **Alarm** button to enter the Alarm setup page. Please refer to *4.3.3 Intelligent Alarm*.
- 4. If you want to activate the intelligent recording function, you need to configure the recording schedule. Please refer to *4.4.1.11 Record Schedule*

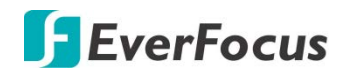

#### 4.4.1.3Perimeter Intrusion

When objects (people, vehicle or other objects) enter in or out of a pre-defined region, the Perimeter Intrusion Detection event will be triggered. You can configure some event actions like event recording, Email alert or pop-up full screen when an event is triggered.

|    | Ō                                            | • <    | (i)    | AI | <b>₽</b> ₽ <mark>₽</mark> ₽ |         |        |       | म  | Ś           |   | +     |
|----|----------------------------------------------|--------|--------|----|-----------------------------|---------|--------|-------|----|-------------|---|-------|
|    | Channel F                                    | Record | Alarm  | AI | Al Scenario                 | Network | Device | Expre | ss | System      | E | Exit  |
| �  | Setup                                        | ~ [    |        |    |                             |         |        |       |    |             |   |       |
|    | <ul> <li>Face Detection</li> </ul>           |        | Channe | el | Setup                       |         | Switch |       |    | Sensitivity |   |       |
|    | - PD & VD                                    |        |        |    |                             |         |        |       |    |             | - |       |
|    | = + 0 a vb                                   |        | CH2    |    | @                           |         |        |       |    |             | - |       |
|    | <ul> <li>Perimeter Intrusion</li> </ul>      |        | CH3    |    |                             |         |        |       |    | `           | ^ |       |
|    | Line-Crossing                                |        | CH4    |    |                             |         |        |       |    |             | • |       |
|    | - Cross Counting Detection                   |        | CH5    |    |                             |         |        |       |    |             | - |       |
|    | <ul> <li>Cross-Counting Detection</li> </ul> |        | CH6    |    |                             |         |        |       |    | `           | - |       |
|    | - HM                                         |        | CH7    |    |                             |         |        |       |    |             | - |       |
|    | - CD                                         |        | CH8    |    |                             |         |        |       |    |             | - |       |
|    |                                              |        | CH9    |    |                             |         |        |       |    | `           | ^ |       |
|    | <b>_</b> QD                                  |        | CH10   |    |                             |         |        |       |    |             | - |       |
|    | - LPD                                        |        | CH11   |    |                             |         |        |       |    |             | - |       |
|    | - RSD                                        |        | CH12   |    |                             |         |        |       |    | `           | - |       |
|    |                                              |        | CH13   |    |                             |         |        |       |    |             | - |       |
|    | <ul> <li>Record Schedule</li> </ul>          |        | CH14   |    |                             |         |        |       |    |             | - |       |
| �  | Recognition                                  | ~      | CH15   |    |                             |         |        |       |    | `           | • |       |
| ⇔  | Alarm                                        | *      | CH16   |    |                             |         |        |       |    | · · · ·     | - |       |
| Å  |                                              |        | IP CH  | 1  |                             |         |        |       |    |             | - |       |
| \$ | Statistics                                   | ~      |        |    |                             |         |        |       |    |             |   |       |
|    |                                              |        |        |    |                             |         |        |       |    |             |   |       |
|    |                                              |        |        |    |                             |         |        |       |    |             | _ |       |
|    |                                              |        |        |    |                             |         |        |       |    |             | , | Apply |

To configure the Perimeter Intrusion settings:

- 1. Check the **Switch** checkbox to enable the function of the channel.
- 2. Select a **Sensitivity** value from the drop-down list. The larger the value, the higher the sensitivity.
- 3. In the **Setup** field, click <sup>(2)</sup> to set up the detection areas. Please refer to *4.4.1.3.1Configuring Perimeter Intrusion Areas* for more details.
- 4. Click the **Apply** button to save the settings.
- 5. To further set up the alarm notifications, click the **Alarm** button to enter the Alarm setup page. Please refer to *4.3.3 Intelligent Alarm*.
- 6. If you want to activate the intelligent recording function, you need to configure the recording schedule. Please refer to *4.4.1.11 Record Schedule*

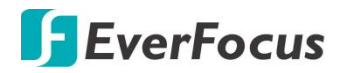

#### 4.4.1.3.1 Configure Perimeter Intrusion Areas

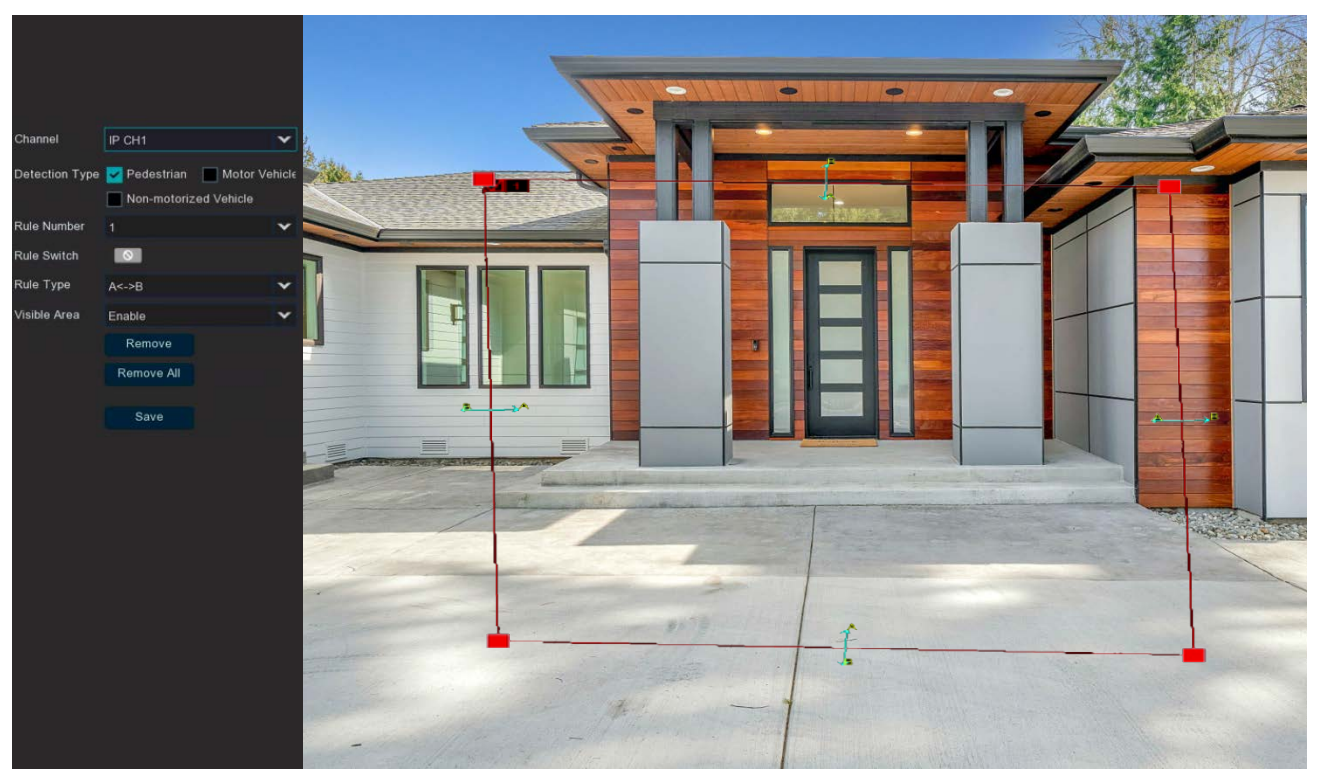

# Click the **Setup** button 😳 to enter the Area setup page.

- 13. Select the channel from the **Channel** drop-down list.
- 14. Select 1 from the Rule Number drop-down list to configure the first area.
- 15. Select **Enable** from the **Rule Switch** drop-down list to enable this rule.
- 16. Define a type for this rule:
  - i.  $A \rightarrow B$ : Detects movement from A to B.
  - ii.  $B \rightarrow A$ : Detects movement from B to A.
  - iii.  $A \leftarrow \rightarrow B$ : Detects both movements from A to B and from B to A.
- 17. To draw an area:
- 18. Use your mouse to click 4 points to draw a rectangle shape. The shape should be convex. Concave shape is not allowed.
- 19. If you want to move the area to other position or re-size the area, select the area by checking the red box on the upper-left corner of the area, the borders of the area will change to red color. Drag and drop the area to a desired position. Drag the red dots at the edge of the area can re-size the area.

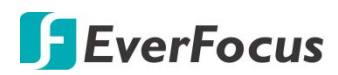

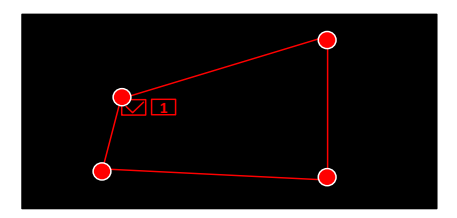

20. Click the **Save** button to save the settings.

21. Follow the steps above to configure more areas. Up to 4 areas can be configured.

You can click the **Remove All** button to remove all the areas. To remove a certain area, select the area by checking the red box on the upper-left corner of the area, and then click the **Remove** button.

**Note:** The configured areas should not be too narrow or small in order to enhance the detection rate.

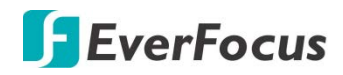

### 4.4.1.4Line Crossing

When objects (people, vehicle or other objects) cross a pre-defined line, the Line Crossing Detection event will be triggered. You can configure some event actions like event recording, Email alert or pop-up full screen when an event is triggered.

|   | Ō                                            |        | í     | AI  |             |         |        | ξζζζ<br>ζζζζ | <b>£</b>    |   | •     |
|---|----------------------------------------------|--------|-------|-----|-------------|---------|--------|--------------|-------------|---|-------|
|   | Channel                                      | Record | Alarm | AI  | Al Scenario | Network | Device | Express      | System      |   | Exit  |
| � | Setup                                        | ~      |       |     |             |         |        |              |             |   |       |
|   | <ul> <li>Face Detection</li> </ul>           |        | Chan  | nel | Setup       |         | Switch |              | Sensitivity |   |       |
|   | - 80 8 1/0                                   |        |       |     |             |         |        |              |             | ~ |       |
|   |                                              |        | CH    | 2   |             |         |        |              |             | ~ |       |
|   | <ul> <li>Perimeter Intrusion</li> </ul>      |        |       |     | × 🔅         |         |        |              |             | ~ |       |
|   | <ul> <li>Line-Crossing</li> </ul>            |        | СН    | 4   |             |         |        |              |             | ~ |       |
|   |                                              |        | CH    |     |             |         |        |              |             | ~ |       |
|   | <ul> <li>Cross-Counting Detection</li> </ul> |        | CH    | 6   |             |         |        |              |             | ~ |       |
|   | - HM                                         |        |       |     |             |         |        |              |             | ~ |       |
|   | - CD                                         |        | CH    | 8   |             |         |        |              |             | ~ |       |
|   |                                              |        | CH    |     |             |         |        |              |             | ~ |       |
|   | - QD                                         |        | CH1   |     |             |         |        |              |             | ~ |       |
|   | - LPD                                        |        | CH1   |     |             |         |        |              |             | ~ |       |
|   | - RSD                                        |        | CH1   |     |             |         |        |              |             | ~ |       |
|   | - 130                                        |        | CH1   |     |             |         |        |              |             | ~ |       |
|   | <ul> <li>Record Schedule</li> </ul>          |        | CH1   |     |             |         |        |              |             | ~ |       |
| � | Recognition                                  | *      | CH1   |     |             |         |        |              |             | ~ |       |
|   |                                              |        | CH1   |     |             |         |        |              |             | ~ |       |
| � | Alarm                                        | *      | IP Cł |     |             |         |        |              |             | ~ |       |
| � | Statistics                                   | ~      |       |     |             |         |        |              |             |   |       |
|   |                                              |        |       |     |             |         |        |              |             |   |       |
|   |                                              |        |       |     |             |         |        |              |             |   |       |
|   |                                              |        |       |     |             |         |        |              |             |   | Apply |
|   |                                              |        |       |     |             |         |        |              |             |   | Apply |

- 1. Select a **Sensitivity** value from the drop-down list. The larger the value, the higher the sensitivity.
- 2. In the **Setup** field, click (2) to set up the detection lines. Please refer to *4.4.1.4.1Configuring Line Crossing Detection Lines* for more details.
- 3. Click the **Apply** button to save the settings.
- 4. To further set up the alarm notifications, click the **Alarm** button to enter the Alarm setup page. Please refer to *4.3.3 Intelligent Alarm*.
- 5. If you want to activate the intelligent recording function, you need to configure the recording schedule. Please refer to *4.4.1.11 Record Schedule*

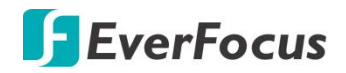

## 4.4.1.4.1 Configure Line Crossing Detection Lines

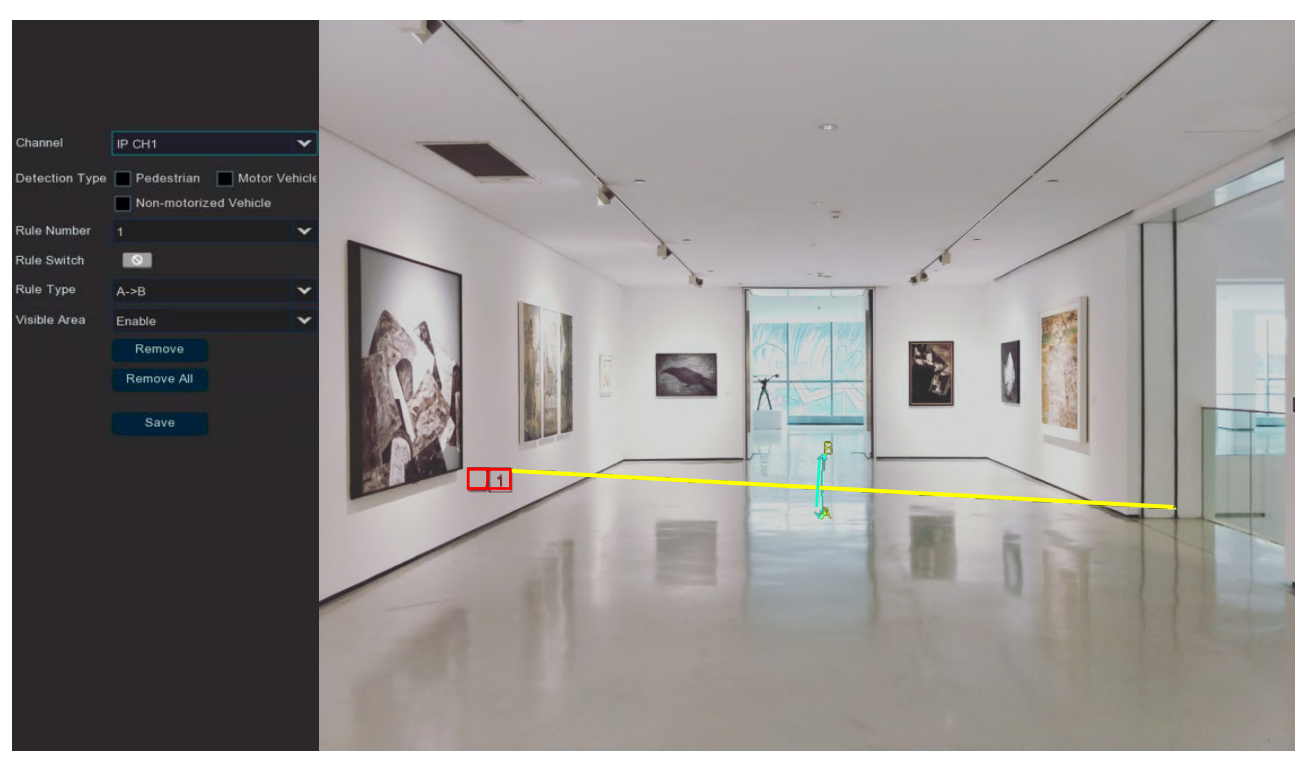

Click the **Setup** 😟 button to enter the Line setup page.

Select the channel from the **Channel** drop-down list.

- 1. Select **1** from the **Rule Number** drop-down list to configure the first area.
- 2. Select **Enable** from the **Rule Switch** drop-down list to enable this rule.
- 3. Define a type for this rule:
  - i.  $A \rightarrow B$ : Detects movement from A to B.
  - ii.  $B \rightarrow A$ : Detects movement from B to A.
  - iii.  $A \leftarrow \rightarrow B$ : Detects both movements from A to B and from B to A.
- 4. To draw a line:
- 5. Use your mouse to click 2 points to draw a line.
- 6. If you want to move the line to other position or re-draw the line, select the line by checking the red box on the upper-side of the line, the line will change to red color. Drag and drop the line to a desired position. Drag the red dots of the line can re-size the line.

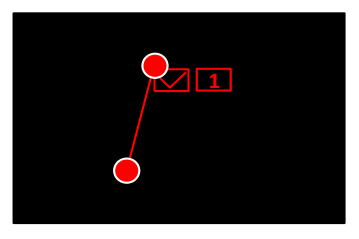

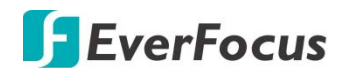

- 7. Click the **Save** button to save the settings.
- 8. Follow the steps above to configure more lines. Up to 4 lines can be configured.
- 9. You can click the **Remove All** button to remove all the lines. To remove a certain line, select the line by checking the red box on the upper-side of the line, and then click the **Remove** button.

**Note:** The configured lines should not be too short in order to enhance the detection rate.

To return to the Line Crossing setup page, right-click the mouse.

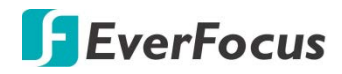

## 4.4.1.5 Cross-Counting Detection

The XVR will count the times when objects (people, vehicle or other objects) cross a predefined line, and the Cross-Counting event will be triggered. You can configure some event actions like event recording, Email alert or pop-up full screen when an event is triggered.

You can search and view the statistical result of cross counting on the Intelligent Analysis page. Please refer to *4.1.8.10 Cross-Counting Analysis*.

Note: This function only support with IP Camera.

| Ō                  |           | (j    | Al |             |         |        | Soly 1  | လ်          |  |
|--------------------|-----------|-------|----|-------------|---------|--------|---------|-------------|--|
| Channel            | Record    | Alarm | Al | Al Scenario | Network | Device | Express | System      |  |
| > Setup            | ^         |       |    |             |         |        |         |             |  |
| - Face Detection   |           |       | 91 | Setup       |         | Switch | ~       | Sensitivity |  |
| - PD & VD          |           | IF ON |    | *           |         |        | 4       |             |  |
| - Perimeter Intrus |           |       |    |             |         |        |         |             |  |
| Line-Crossing      |           |       |    |             |         |        |         |             |  |
| - Cross-Counting   | Detection |       |    |             |         |        |         |             |  |
| - HM               |           |       |    |             |         |        |         |             |  |
| - CD               |           |       |    |             |         |        |         |             |  |
| - QD               |           |       |    |             |         |        |         |             |  |
| - LPD              |           |       |    |             |         |        |         |             |  |
| - RSD              |           |       |    |             |         |        |         |             |  |
| - Record Schedul   |           |       |    |             |         |        |         |             |  |
| Recognition        | *         |       |    |             |         |        |         |             |  |
| Alarm              | *         |       |    |             |         |        |         |             |  |
| Statistics         | ~         |       |    |             |         |        |         |             |  |
|                    |           |       |    |             |         |        |         |             |  |
|                    |           |       |    |             |         |        |         |             |  |
|                    |           |       |    |             |         |        |         |             |  |

To configure the Cross-Counting settings:

- 1. Check the **Switch** checkbox to enable the function of the channel.
- 2. Select a **Sensitivity** value from the drop-down list. The larger the value, the higher the sensitivity.
- 3. In the **Setup** field, click <sup>(2)</sup> to set up the detection line. Please refer to *4.4.1.5.1Configuring Cross-Counting Detection Line* for more details.
- 4. Click the **Apply** button to save the settings.
- 5. To further set up the alarm notifications, click the **Alarm** button to enter the Alarm setup page. Please refer to *4.3.3 Intelligent Alarm*.
- 6. If you want to activate the intelligent recording function, you need to configure the recording schedule. Please refer to *4.4.1.11 Record Schedule*
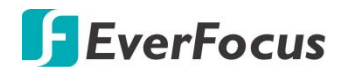

4.4.1.5.1 Configure Cross-Counting Detection Area

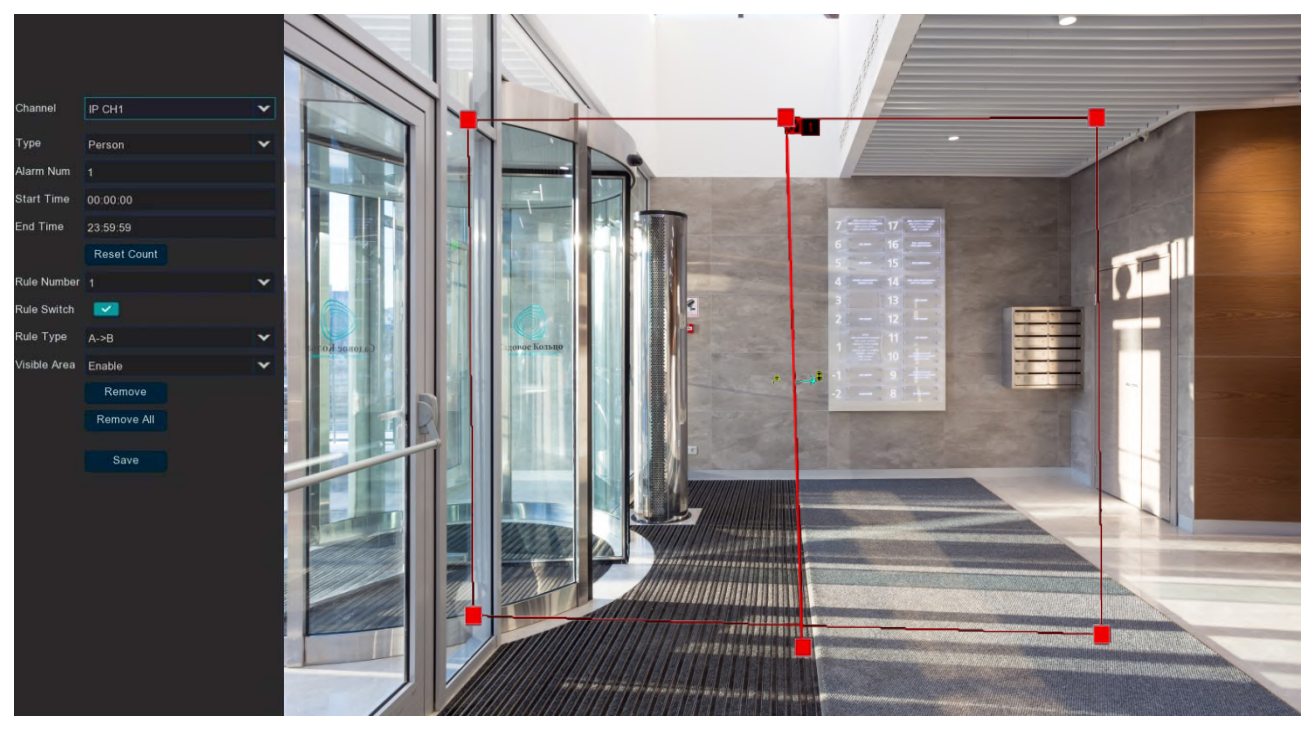

Click the **Setup** 🙆 button to enter the Line setup page.

- 1. **Channel**: Select the channel that you want to configure.
- 2. **Type**: select rule type.

Person:Only count pedestrians.

Motion: Count any moving object that crossed the line.

Motor Vehicle: Only count motor vehicles that crossed the line.

Non-motorized Vehicle: Only count non-motor vehicles that crossed the line.

## 3. Alarm Num : Set alarm number.Alarm Num=

 $(\, {\rm cross} \ {\rm in} \ {\rm number} \,)\,$  -  $(\, {\rm cross} \ {\rm out} \ {\rm number} \,)\,$  ,which is in Number of internal support exists.

- 4. Start Time: Set the counting start time.
- 5. End Time: Set the counting end time.
- 6. Reset Count: Let the count default to zero and recount.

7. **Rule Number**: Select the rule number. It is the number of virtual lines that you can draw the CC. Up to 1 line.

8. Rule Switch : Enable or disable rule types.

- 9. Define a type for this rule:
  - i.  $A \rightarrow B$ : Detects movement from A to B.
  - ii.  $B \rightarrow A$ : Detects movement from B to A.

10.To draw a area.

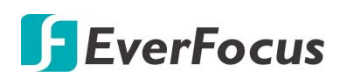

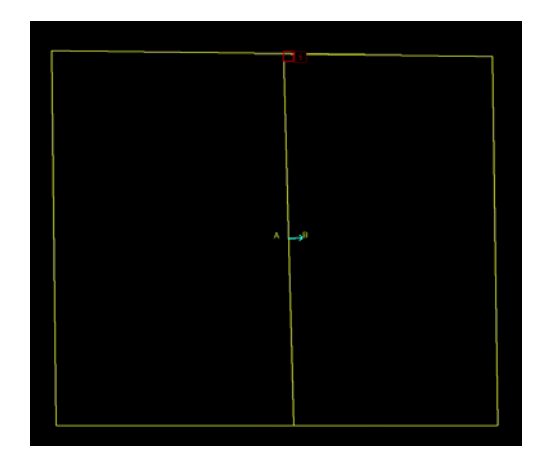

- a. Use your mouse to click 4 points to draw a rectangle shape. The shape should be convex. Concave shape is not allowed.
- b. If you want to move the area to other position or re-size the area, select the area by checking the red box on the upper-left corner of the area, the borders of the area will change to red color. Drag and drop the area to a desired position. Drag the red dots at the edge of the area can re-size the area.
- c. Click the **Save** button to save the settings.
- d. Follow the steps above to configure more areas. Up to 4 areas can be configured.
- e. You can click the **Remove All** button to remove all the areas. To remove a certain area, select the area by checking the red box on the upper-left corner of the area, and then click the **Remove** button.

### Note:

1. The lines should not be too close to the edge of the camera image to avoid alarm when the target passes through the camera.

2. The line should not be set too short to fail to trigger the alarm when the target crosses the alarm.

22. To return to the Line Crossing setup page, right-click the mouse.

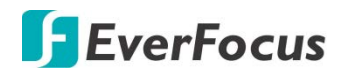

### 4.4.1.6HM ( Heat Map )

Show the diagram of the popular page area and the geographical area where visitors are located in a special highlight form, and the heat map also tells you which areas of the picture attract most visitors.

| Ō                                      |          | (i)   | AI   |             |         |          | <b>₹</b> € | રંડેર  | <b>–</b> |
|----------------------------------------|----------|-------|------|-------------|---------|----------|------------|--------|----------|
| Channel                                | Record   | Alarm | Al   | Al Scenario | Network | Device   | Express    | System | Exit     |
| ♦ Setup                                | ^        |       |      |             |         |          |            |        |          |
| <ul> <li>Face Detection</li> </ul>     |          | Cha   | nnel | Setup       |         | Switch   |            |        |          |
| - PD & VD                              |          | IPC   |      |             |         | <u>×</u> |            |        |          |
| <ul> <li>Perimeter Intrusio</li> </ul> |          |       |      |             |         |          |            |        |          |
| Line-Crossing                          |          |       |      |             |         |          |            |        |          |
| - Cross-Counting D                     | etection |       |      |             |         |          |            |        |          |
| - HM                                   |          |       | •    |             |         |          |            |        |          |
| - CD                                   |          |       |      |             |         |          |            |        |          |
| - QD                                   |          |       |      |             |         |          |            |        |          |
| - LPD                                  |          |       |      |             |         |          |            |        |          |
| - RSD                                  |          |       |      |             |         |          |            |        |          |
| <ul> <li>Record Schedule</li> </ul>    |          |       |      |             |         |          |            |        |          |
| Recognition                            | ~        |       |      |             |         |          |            |        |          |
| Alarm                                  | *        |       |      |             |         |          |            |        |          |
| Statistics                             | *        |       |      |             |         |          |            |        |          |
|                                        |          |       |      |             |         |          |            |        |          |
|                                        |          |       |      |             |         |          |            |        |          |
|                                        |          |       |      |             |         |          |            |        | Apply    |

To configure the Cross-Counting settings:

- 1. Check the **Switch** checkbox to enable the function of the channel.
- 2. In the **Setup** field, click 😟 to set up the detection area. Please refer to *4.4.1.6.1Configuring HM (Heat Map)* for more details.
- 3. Click the **Apply** button to save the settings.

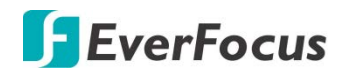

4.4.1.6.1 Configure HM (Heat Map)

Click the **Setup** button 😳 to enter the Area setup page.

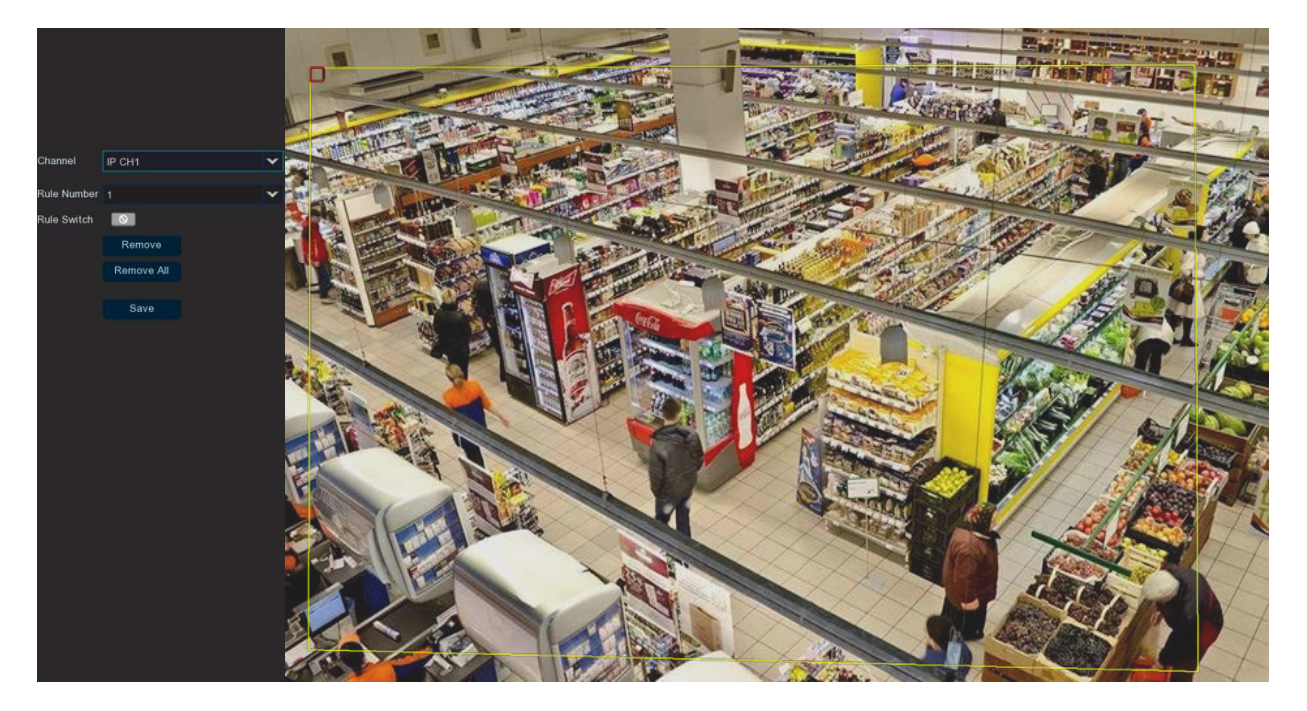

- 1. Select the channel from the **Channel** drop-down list.
- 2. Select **1** from the **Rule Number** drop-down list to configure the first area.
- 3. To draw an area:
- 4. Use your mouse to click 4 points to draw a rectangle shape. The shape should be convex. Concave shape is not allowed.
- 5. If you want to move the area to other position or re-size the area, select the area by checking the red box on the upper-left corner of the area, the borders of the area will change to red color. Drag and drop the area to a desired position. Drag the red dots at the edge of the area can re-size the area.

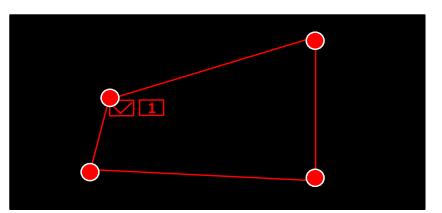

- 6. Click the **Save** button to save the settings.
- 7. You can click the **Remove All** button to remove all the areas. To remove a certain area, select the area by checking the red box on the upper-left corner of the area, and then click the **Remove** button.

**Note:** The configured areas should not be too narrow or small in order to enhance the detection rate.

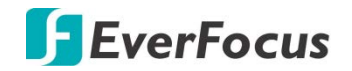

## 4.4.1.7 CD (Crowd Density Detection)

CD is used to detect population aggregation to maintain controlled order in specific areas.

| Ō                                  |           | í     | AI |             |         |        | <b>₹</b> ₹₹ | ર્ટ્ટેટ     |   |
|------------------------------------|-----------|-------|----|-------------|---------|--------|-------------|-------------|---|
| Channel                            | Record    | Alarm | AI | Al Scenario | Network | Device | Express     | System      |   |
| Setup                              | ^         |       |    |             |         |        |             |             |   |
| <ul> <li>Face Detection</li> </ul> |           | Chann | el | Setup       |         | Switch |             | Sensitivity | ~ |
| - PD & VD                          |           | IP CH |    |             |         |        |             |             | * |
| - Perimeter Intrusi                |           |       |    |             |         |        |             |             |   |
| Line-Crossing                      |           |       |    |             |         |        |             |             |   |
| - Cross-Counting                   | Detection |       |    |             |         |        |             |             |   |
| - HM                               |           |       |    |             |         |        |             |             |   |
| - CD                               |           |       |    |             |         |        |             |             |   |
| - QD                               |           |       |    |             |         |        |             |             |   |
| - LPD                              |           |       |    |             |         |        |             |             |   |
| - RSD                              |           |       |    |             |         |        |             |             |   |
| - Record Schedule                  |           |       |    |             |         |        |             |             |   |
| Recognition                        | *         |       |    |             |         |        |             |             |   |
| Alarm                              | ~         |       |    |             |         |        |             |             |   |
| Statistics                         | *         |       |    |             |         |        |             |             |   |
|                                    |           |       |    |             |         |        |             |             |   |
|                                    |           |       |    |             |         |        |             |             |   |
|                                    |           |       |    |             |         |        |             |             |   |

To configure the CD settings:

- 1. Check the **Switch** checkbox to enable the function of the channel.
- 2. Select a **Sensitivity** value from the drop-down list. The larger the value, the higher the sensitivity.
- 3. In the **Setup** field, click <sup>(i)</sup> to set up the detection line. Please refer to *4.4.1.7.1Configuring CD ( Crowd Density Detection )area* for more details.
- 4. Click the **Apply** button to save the settings.
- 5. To further set up the alarm notifications, click the **Alarm** button to enter the Alarm setup page. Please refer to *4.3.3 Intelligent Alarm*.
- 6. If you want to activate the intelligent recording function, you need to configure the recording schedule. Please refer to *4.4.1.11 Record Schedule*

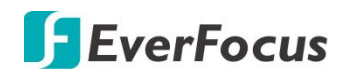

4.4.1.7.1 Configuring CD (Crowd Density Detection)

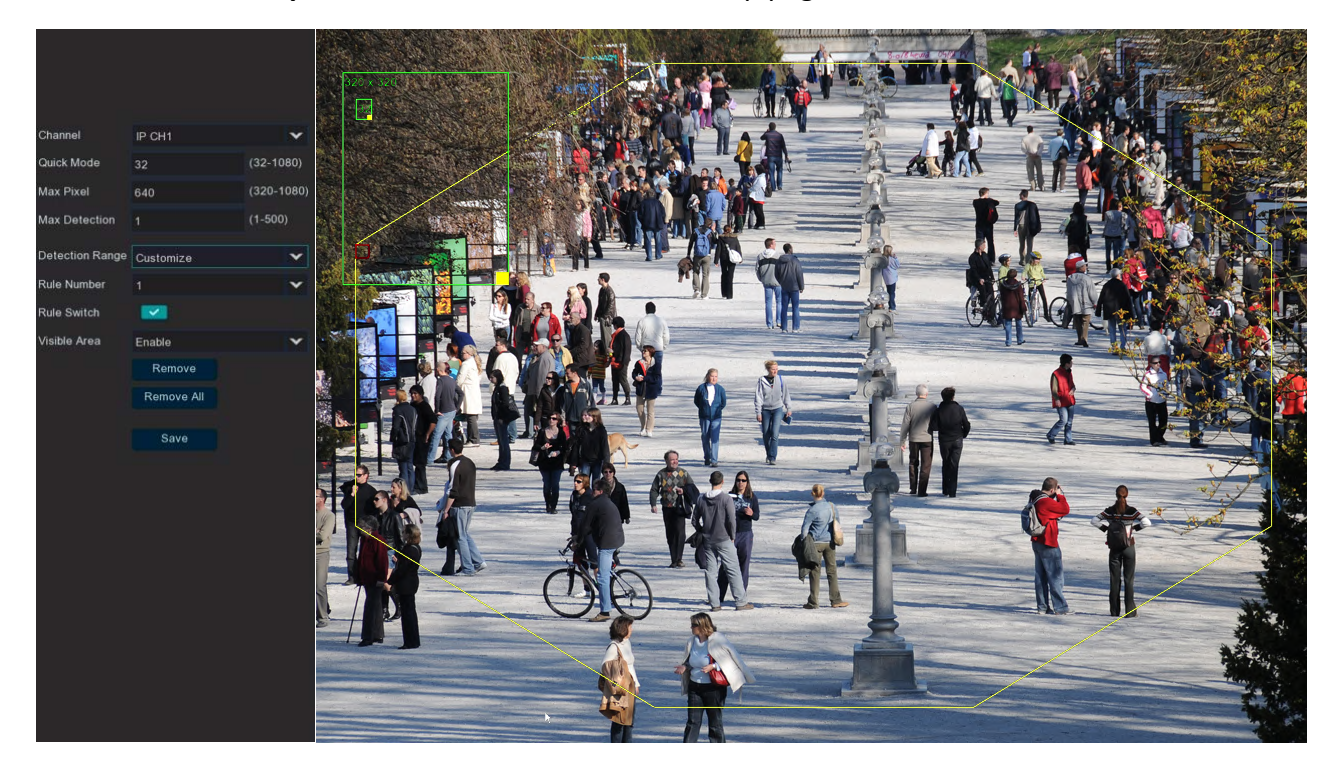

Click the **Setup** button 😳 to enter the Area setup page.

**Quick Mode:** Set the minimum recognition pixel box, the person should be greater than the set pixel to be identified.

**MAX pixel:** Set the maximum recognition pixel box, people need less than the set pixels to be identified.

**Max Detection:** The XVR alarms if the number of people in the detection area exceeds the maximum number of people tested.

Detection Range default to Full screen or costumed.

If you select a custom detection range, you need to Click the eight points in the camera picture to draw the virtual area.

## To draw an area:

- 1. Use your mouse to click 8 points to draw a rectangle shape. The shape should be convex. Concave shape is not allowed.
- 2. If you want to move the area to other position or re-size the area, select the area by checking the red box on the upper-left corner of the area, the borders of the area will change to red color. Drag and drop the area to a desired position. Drag the red dots at the edge of the area can re-size the area.

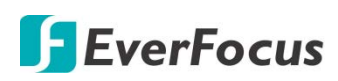

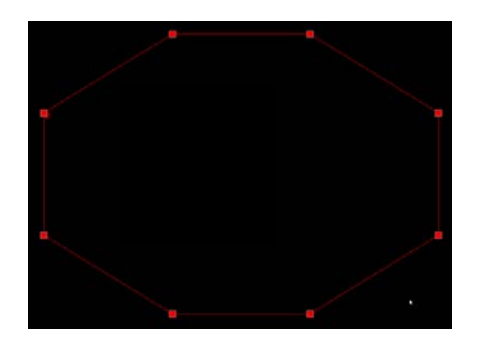

- 3. Click the **Save** button to save the settings.
- 4. You can click the **Remove All** button to remove all the areas. To remove a certain area, select the area by checking the red box on the upper-left corner of the area, and then click the **Remove** button.

**Note:** The configured areas should not be too narrow or small in order to enhance the detection rate.

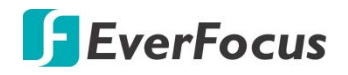

## 4.4.1.8 QD (Queue Length Detection)

Queue Length Detection is used to detect the status of the cohort, including its length and stall time.

| Ō                                  |           | í     | AI   |              |         |        | 500<br>500 | ŝ           | [ | ł     |
|------------------------------------|-----------|-------|------|--------------|---------|--------|------------|-------------|---|-------|
| Channel                            | Record    | Alarm | Al   | Al Scenario  | Network | Device | Express    | System      | E | Exit  |
| ♦ Setup                            | ^         |       |      |              |         |        |            |             |   |       |
| <ul> <li>Face Detection</li> </ul> |           | Chai  | nnel | Setup        |         | Switch |            | Sensitivity |   |       |
| - PD & VD                          |           | 941   | nı   | \$ <u>\$</u> |         |        |            |             | * |       |
| - Perimeter Intrusi                |           |       |      |              |         |        |            |             |   |       |
| Line-Crossing                      |           |       |      |              |         |        |            |             |   |       |
| - Cross-Counting                   | Detection |       |      |              |         |        |            |             |   |       |
| <b>—</b> HM                        |           |       |      |              |         |        |            |             |   |       |
| - CD                               |           |       |      |              |         |        |            |             |   |       |
| - QD                               |           |       |      |              |         |        |            |             |   |       |
| - LPD                              |           |       |      |              |         |        |            |             |   |       |
| - RSD                              |           |       |      |              |         |        |            |             |   |       |
| - Record Schedule                  |           |       |      |              |         |        |            |             |   |       |
| Recognition                        | *         |       |      |              |         |        |            |             |   |       |
| Alarm                              | ~         |       |      |              |         |        |            |             |   |       |
| Statistics                         | ~         |       |      |              |         |        |            |             |   |       |
|                                    |           |       |      |              |         |        |            |             |   |       |
|                                    |           |       |      |              |         |        |            |             |   |       |
|                                    |           |       |      |              |         |        |            |             | A | Apply |

To configure the QD settings:

- 1. Check the **Switch** checkbox to enable the function of the channel.
- 2. Select a **Sensitivity** value from the drop-down list. The larger the value, the higher the sensitivity.
- 3. In the **Setup** field, click 😳 to set up the detection area. Please refer to *4.4.1.8.1Configuring QD (Queue Length Detection )area* for more details.
- 4. Click the **Apply** button to save the settings.
- 5. To further set up the alarm notifications, click the **Alarm** button to enter the Alarm setup page. Please refer to *4.3.3 Intelligent Alarm*.
- 6. If you want to activate the intelligent recording function, you need to configure the recording schedule. Please refer to *4.4.1.11 Record Schedule*

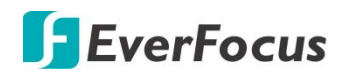

4.4.1.8.1 Configure QD ( Queue Length Detection )

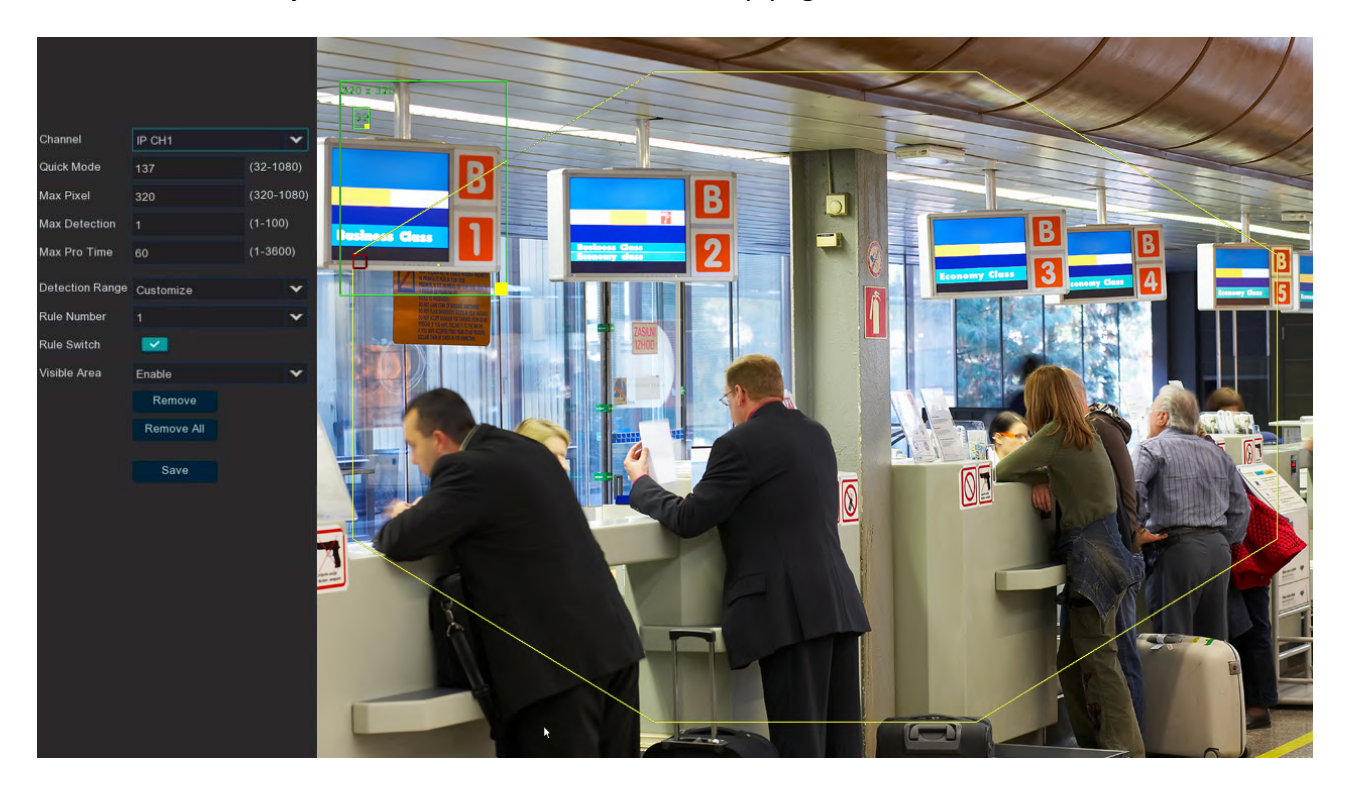

Click the **Setup** button 😳 to enter the Area setup page.

**Quick Mode:** Set the minimum recognition pixel box, the person should be greater than the set pixel to be identified.

**MAX pixel:** Set the maximum recognition pixel box, people need less than the set pixels to be identified.

**Max Detection:** The XVR alarms if the number of people in the detection area exceeds the maximum number of people tested.

Max Pro Time: If the queue stagnation exceeds the given processing time, XVR sends alarm. **Detection Range** default to Full screen or costumed.

If you select a custom detection range, you need to Click the eight points in the camera picture to draw the virtual area.

## To draw an area:

- 1. Use your mouse to click 8 points to draw a rectangle shape. The shape should be convex. Concave shape is not allowed.
- 2. If you want to move the area to other position or re-size the area, select the area by checking the red box on the upper-left corner of the area, the borders of the area will change to red color. Drag and drop the area to a desired position. Drag the red dots at the edge of the area can re-size the area.

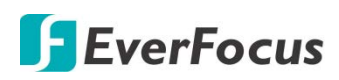

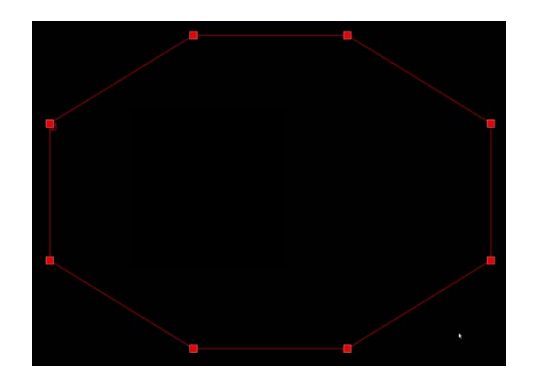

- 3. Click the **Save** button to save the settings.
- 4. You can click the **Remove All** button to remove all the areas. To remove a certain area, select the area by checking the red box on the upper-left corner of the area, and then click the **Remove** button.

**Note:** The configured areas should not be too narrow or small in order to enhance the detection rate.

**EverFocus** 

4.4.1.9 LPD (License Plate Detection)

License Plate Detection, detect the pass vehicles which is unfamiliar vehicle or the vehicle that has been entered into the database. At the same time. It can be also back up the unfamiliar vehicle license plate information to the database, or retrieve the license plate detection and alarm information on playback.

Note: License plate detection currently only supports two regions license-Europe and America.

- Al + (i) (AI) **S** Ο ર્ુ Channel Alarm AIS Network Express Record Setup Channe Setup Switch Sensitivity Face Detection - PD & VD - Perimeter Intrusion Line-Crossing - RSD Record Schedule Recognition ♠ Statistics Apply

In this menu, you can set the relevant parameters of the license plate detection.

To configure the LPD settings:

- 1. Check the **Switch** checkbox to enable the function of the channel.
- 2. Select a **Sensitivity** value from the drop-down list. The larger the value, the higher the sensitivity.
- 3. In the **Setup** field, click <sup>(2)</sup> to set up the detection area. Please refer to *4.4.1.9.1Configuring QD (Queue Length Detection )area* for more details.
- 4. Click the **Apply** button to save the settings.
- 5. To further set up the alarm notifications, click the **Alarm** button to enter the Alarm setup page. Please refer to *4.3.3 Intelligent Alarm*.
- 6. If you want to activate the intelligent recording function, you need to configure the recording schedule. Please refer to *4.4.1.11 Record Schedule*

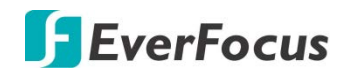

4.4.1.9.1 LPD (License Plate Detection)

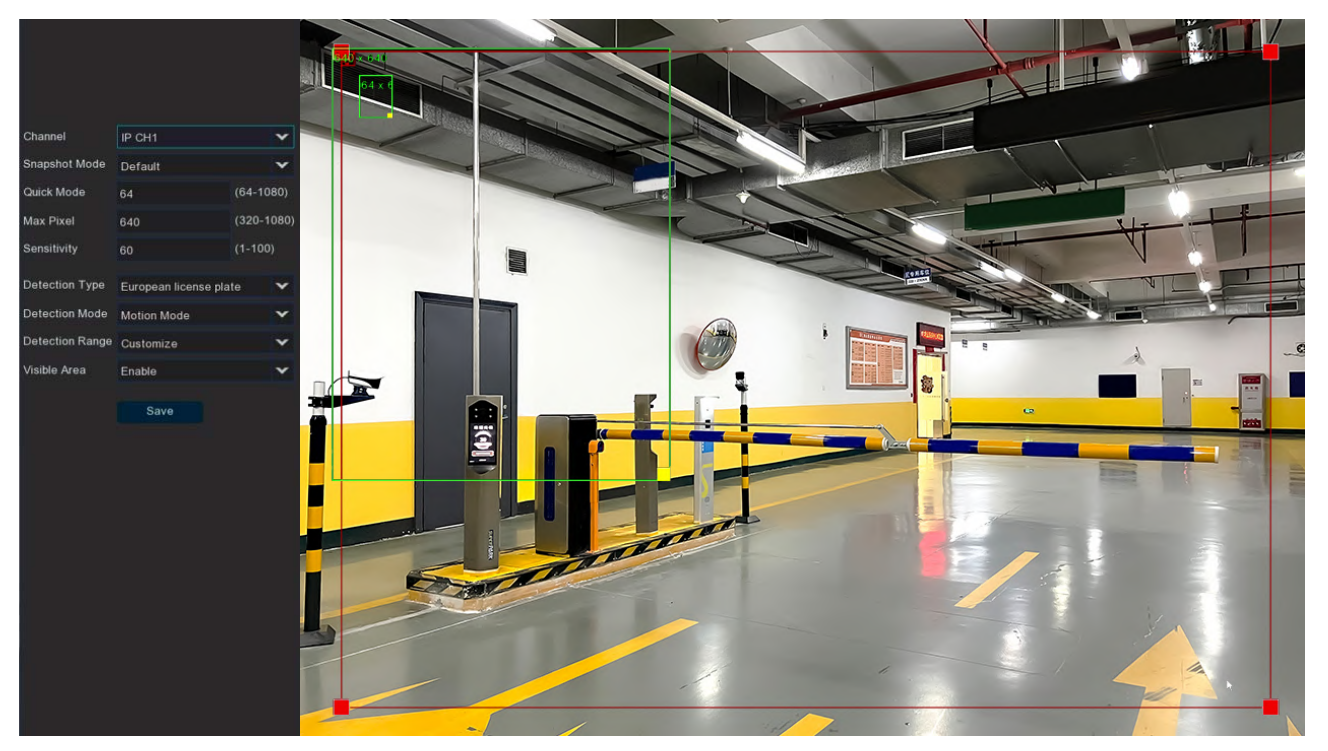

Click the **Setup** button 😳 to enter the Area setup page.

**Snap Mode:** Snap mode, there are optimal mode (select the best quality picture push during the period from vehicle license plate appears)  $\cdot$  real-time mode (push once when license plate appears, push once again when disappears) and interval mode (customized number of push sheets and time interval).

**Quick Mode:** Set the minimum recognition pixel box, the person should be greater than the set pixel to be identified.

**MAX pixel:** Set the maximum recognition pixel box, people need less than the set pixels to be identified.

**Max Detection:** The XVR alarms if the number of people in the detection area exceeds the maximum number of people tested.

**Sensitivity:** Sensitivity, the larger the value, the easier to detect the target.

Detection Type: Detect type, there are two kinds of license plate:

European license plate : the European license plate,

American license plate : American license plate.

**Detection Mode**: License plate detection mode, there are two modes.

Static Mode: Check the static license plate in the picture

**Motion Mode**: Filter out the stationary vehicles and their license plates to detect only the license plates in the dynamic process.

Detection Range : default to Full screen or costumed.

If you select a custom detection range, you need to Click the four points in the camera picture to draw the virtual area.

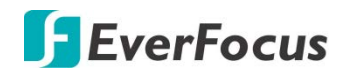

## To draw an area:

- 5. Use your mouse to click 4 points to draw a rectangle shape. The shape should be convex. Concave shape is not allowed.
- 6. If you want to move the area to other position or re-size the area, select the area by checking the red box on the upper-left corner of the area, the borders of the area will change to red color. Drag and drop the area to a desired position. Drag the red dots at the edge of the area can re-size the area.

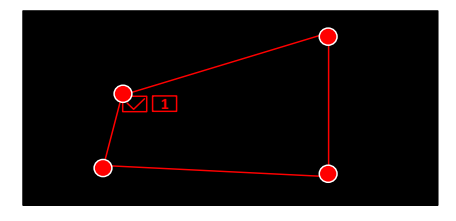

- 7. Click the **Save** button to save the settings.
- 8. You can click the **Remove All** button to remove all the areas. To remove a certain area, select the area by checking the red box on the upper-left corner of the area, and then click the **Remove** button.

**Note:** The configured areas should not be too narrow or small in order to enhance the detection rate.

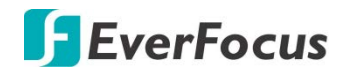

### 4.4.1.10 RSD (Rare Sound Detection)

| Channel                                      | Record | Alarm | ₹    | Al Scenario | Network | Device | Express | System | Exit  |
|----------------------------------------------|--------|-------|------|-------------|---------|--------|---------|--------|-------|
| ♦ Setup                                      | ^      |       |      |             |         |        |         |        |       |
| <ul> <li>Face Detection</li> </ul>           |        | Chai  | nnel | Setup       |         | Switch |         |        |       |
| - PD & VD                                    |        | IF C  |      | ¢,          |         |        |         |        |       |
| - Perimeter Intrusion                        |        |       |      |             |         |        |         |        |       |
| Line-Crossing                                |        |       |      |             |         |        |         |        |       |
| <ul> <li>Cross-Counting Detection</li> </ul> |        |       |      |             |         |        |         |        |       |
| <b>—</b> HM                                  |        |       |      |             |         |        |         |        |       |
| <b>–</b> CD                                  |        |       |      |             |         |        |         |        |       |
| - QD                                         |        |       |      |             |         |        |         |        |       |
| - LPD                                        |        |       |      |             |         |        |         |        |       |
| - RSD                                        |        |       |      |             |         |        |         |        |       |
| <ul> <li>Record Schedule</li> </ul>          |        |       |      |             |         |        |         |        |       |
| Recognition                                  | ~      |       |      |             |         |        |         |        |       |
| Alarm                                        | ~      |       |      |             |         |        |         |        |       |
| Statistics                                   | ~      |       |      |             |         |        |         |        |       |
|                                              |        |       |      |             |         |        |         |        |       |
|                                              |        |       |      |             |         |        |         |        | Apply |

To configure the RSD settings:

- 1. Check the **Switch** checkbox to enable the function of the channel.
- 2. In the **Setup** field, click (2) to set up the detection area. Please refer to *4.4.1.10.1Configuring QD (Queue Length Detection )area* for more details.
- 3. Click the **Apply** button to save the settings.
- 4. To further set up the alarm notifications, click the **Alarm** button to enter the Alarm setup page. Please refer to *4.3.3 Intelligent Alarm*.
- 5. If you want to activate the intelligent recording function, you need to configure the recording schedule. Please refer to *4.4.1.11 Record Schedule*

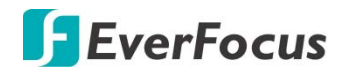

4.4.1.10.1 RSD (Rare Sound Detection)

Click the **Setup** button 🙆 to enter the setup page.

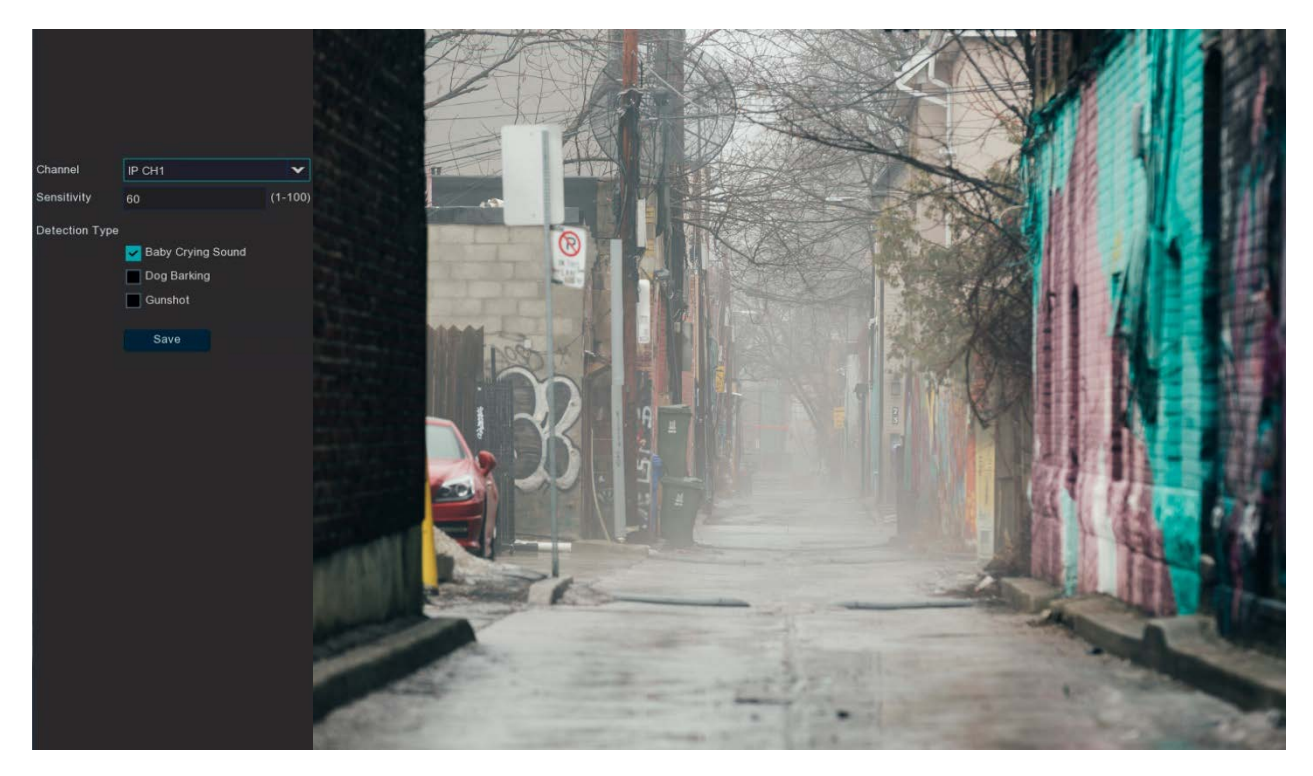

Channel: channel selection
Sensitivity: Sensitivity, 1 is the minimum,100 in the maximum.
Detection Type: detection type
Baby Crying Sound: Click to check baby crying.
Dog Barking: Click to check barking sound.
Gunshot: Click to check gunshots.

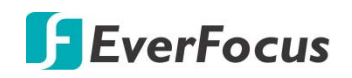

## 4.4.1.11 Record Schedule

Set the record schedule for each AI function switch. Selected is open, not selected as closed, gray is unavailable.

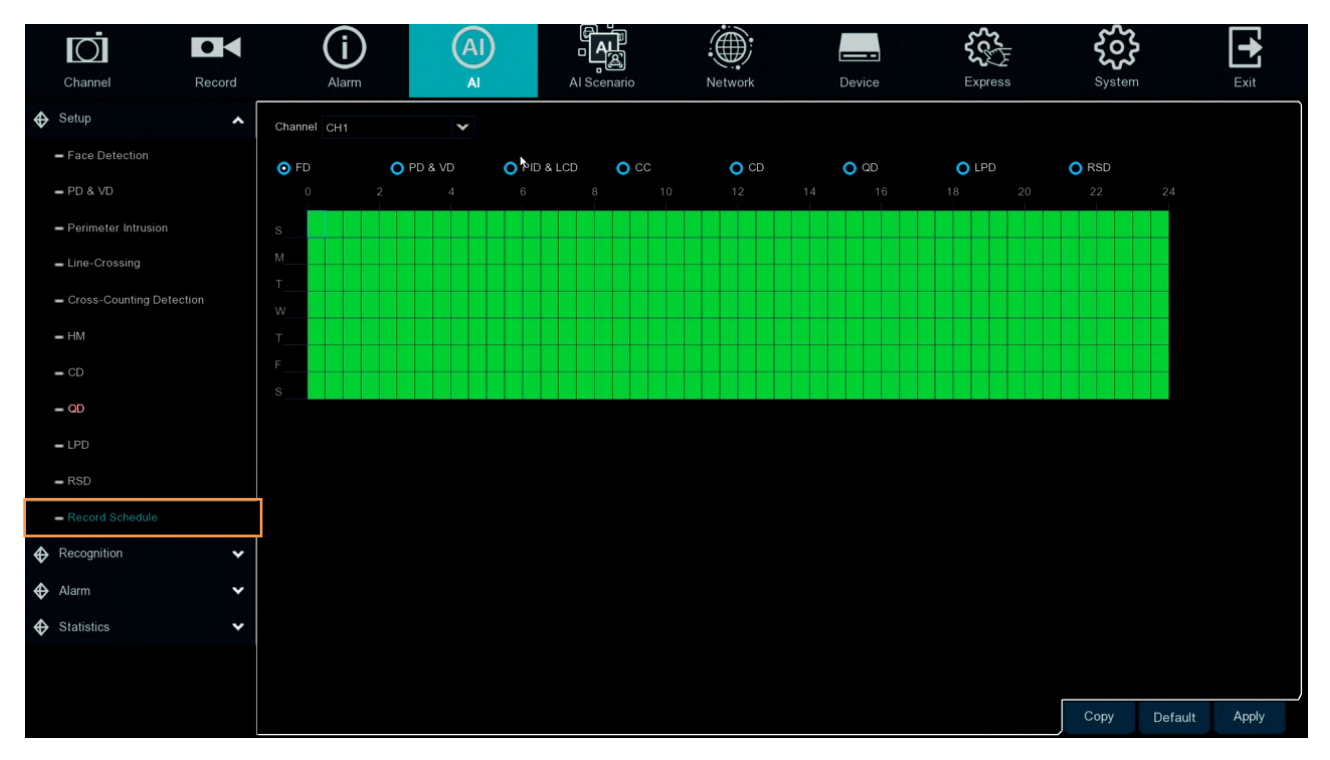

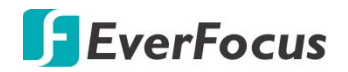

## 4.4.2 Recognition

## 4.4.2.1 Model Configuration

Select the algorithm model in this menu. There are local and IPC algorithm models (some devices do not have local algorithm models and need to take the IPC of the algorithm model).

|   | Ō                                         |        | í                             | AI      | L<br>L<br>L            |         |                    | 505<br>505 | <b>6</b>        | •     |
|---|-------------------------------------------|--------|-------------------------------|---------|------------------------|---------|--------------------|------------|-----------------|-------|
|   | Channel                                   | Record | Alarm                         | Al      | Al Scenario            | Network | Device             | Express    | System          | Exit  |
| � | Setup                                     | ~      | 🗸 Auto select face recognitio | n model |                        |         |                    |            |                 |       |
| � | Recognition                               | ^      |                               |         |                        |         |                    |            |                 |       |
|   | <ul> <li>Model Configuration</li> </ul>   |        | Device/Channel                |         | Face Recognition Model |         | FD Model           | Enable F   | ace Recognition |       |
|   | <ul> <li>Database Management</li> </ul>   |        | Local                         |         | V0.5.0.0.2-release     |         |                    |            |                 |       |
|   |                                           |        | IP CHI                        |         | v0.4.0.0.2-release     |         | V0.4.1.0.1-Telease |            | 2               |       |
|   | <ul> <li>License Plate Managen</li> </ul> | nent   |                               |         |                        |         |                    |            |                 |       |
| � | Alarm                                     | ~      |                               |         |                        |         |                    |            |                 |       |
| � | Statistics                                | ~      |                               |         |                        |         |                    |            |                 |       |
|   |                                           |        |                               |         |                        |         |                    |            |                 |       |
|   |                                           |        |                               |         |                        |         |                    |            |                 |       |
|   |                                           |        |                               |         |                        |         |                    |            |                 |       |
|   |                                           |        |                               |         |                        |         |                    |            |                 |       |
|   |                                           |        |                               |         |                        |         |                    |            |                 |       |
|   |                                           |        |                               |         |                        |         |                    |            |                 |       |
|   |                                           |        |                               |         |                        |         |                    |            |                 |       |
|   |                                           |        |                               |         |                        |         |                    |            |                 |       |
|   |                                           |        |                               |         |                        |         |                    |            |                 |       |
|   |                                           |        |                               |         |                        |         |                    |            |                 |       |
|   |                                           |        |                               |         |                        |         |                    |            |                 |       |
|   |                                           |        |                               |         |                        |         |                    |            |                 | Apply |

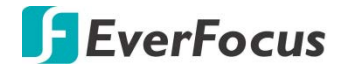

### 4.4.2.2 Database Management

This menu sets up a database for face recognition database.

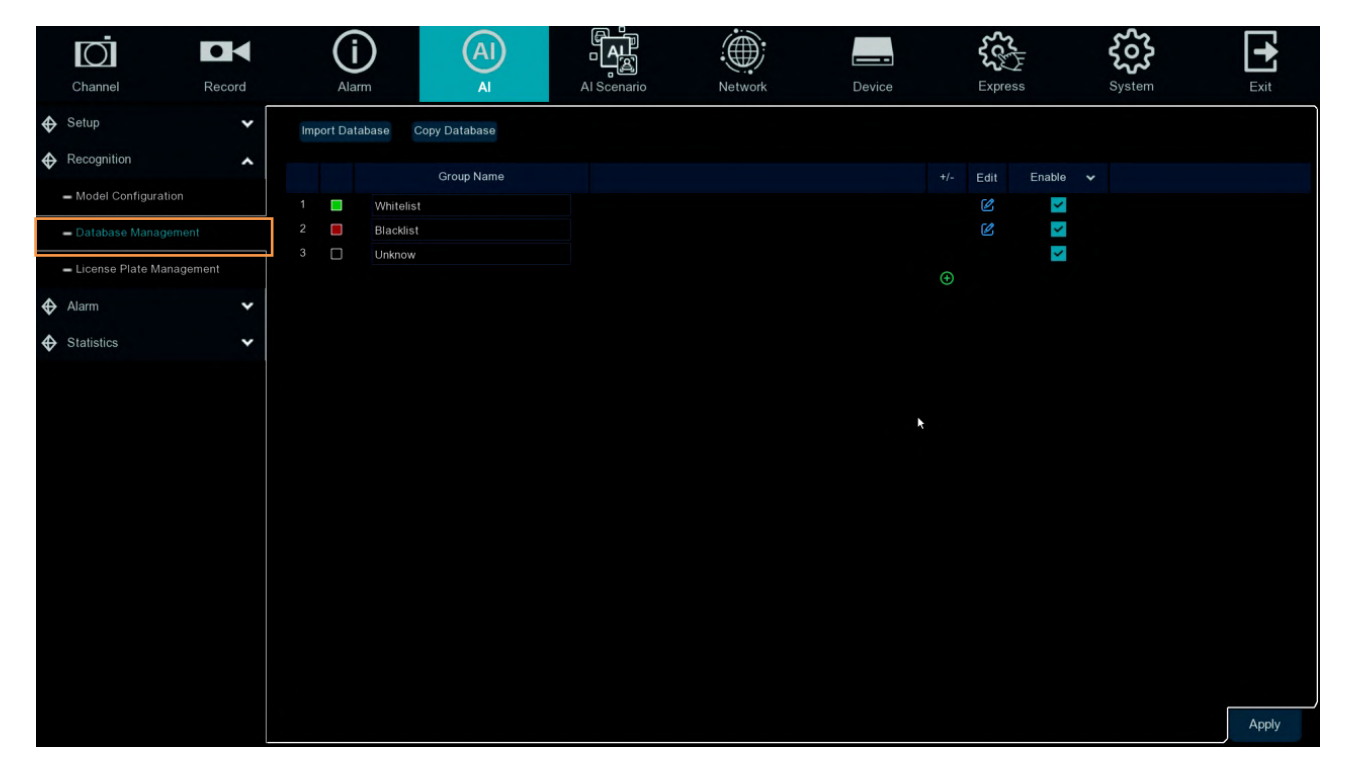

Import Database: import the exported file to the device.

Copy Database: Export all of the groups into the U disk.

**Click**  $\bigoplus$  /  $\widehat{\boxplus}$  : add a new face group or delete an existing face group.(The default first three face groups cannot be deleted)

Enable: enable or disable face recognition group.

Edit : Click 💋 Edit to enter the editing face group interface.

| Seach leged antmodel<br>Example 2<br>Example 2 |         |             |                          | Whitelist |        |       | × |
|----------------------------------------------------------------------------------------------------|---------|-------------|--------------------------|-----------|--------|-------|---|
| una Breven Evan Cuan Cuan Cuan Cuan Cuan Cuan Cuan Cu                                                                                                    |         |             |                          |           |        |       |   |
| N                                                                                                    | una     | Steven      |                          |           |        |       |   |
|                                                                                                    |         |             |                          |           |        |       |   |
| •                                                                                                    | and the | <b>1</b> 97 |                          |           |        |       |   |
| •                                                                                                    |         |             |                          |           |        |       |   |
|                                                                                                    |         |             |                          |           |        |       |   |
|                                                                                                    |         |             |                          |           |        |       |   |
|                                                                                                    |         |             |                          |           |        |       |   |
|                                                                                                    |         |             |                          |           |        |       |   |
|                                                                                                    |         |             |                          |           |        |       |   |
|                                                                                                    |         |             |                          |           |        |       |   |
|                                                                                                    |         |             |                          |           |        |       |   |
|                                                                                                    |         |             |                          |           |        |       |   |
| Delete Import Export Download Import Template                                                                                                    |         |             | Download Import Template |           | 14 4 1 | /1 >> |   |

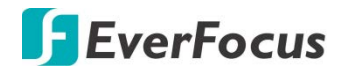

Import: Click Local Storage Device to enter local face interface.

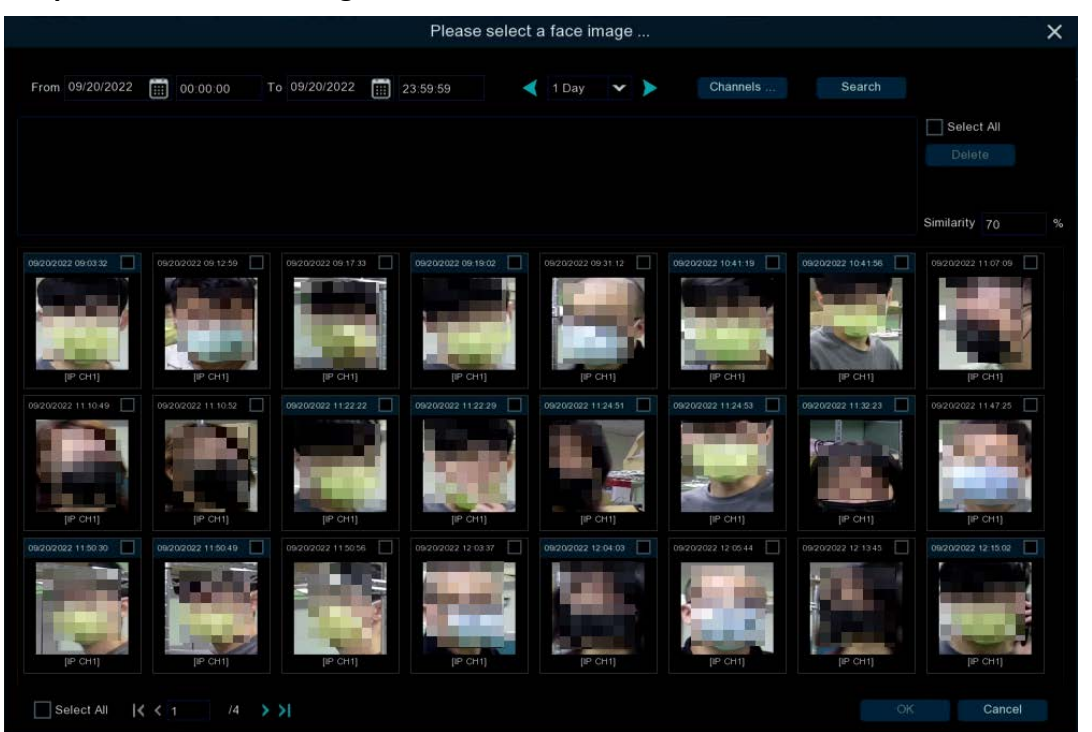

Select date, duration and channels, Click **Search** to search all of faces saved to the devices during that time. If you select face similarity and then Click **Search**, it will be searched out face which match to similarity. Click faces result image and **Delete**, select face and Click **OK** to enter import face page.

|                     |        |             | Import |        | ×                  |
|---------------------|--------|-------------|--------|--------|--------------------|
| Name                |        |             |        |        |                    |
| Gender              | Male 🗸 | Age         |        |        |                    |
| Country             |        | Nationality |        |        | Contraction of the |
| Place of Residence  |        | ID Code     |        |        | 1 2                |
| Occupation          |        |             |        |        | Modify             |
| Phone Number        |        | Email       |        |        |                    |
| Domicile            |        |             |        |        |                    |
| Remark              |        |             |        |        |                    |
| Alarm Channel       |        |             |        |        |                    |
| Additional Face Ima | ge     |             |        |        |                    |
|                     |        |             |        |        |                    |
|                     |        |             |        |        |                    |
|                     |        |             |        |        |                    |
|                     |        |             |        |        |                    |
|                     |        |             |        | Import | Exit               |
|                     |        |             |        |        |                    |

Edit face information in the right box, after editing, Click **Import** to finish, Click **Exit** to exit the interface.

## **EverFocus**

Click **External Storage Device**, enter external memory storage, select the face image you want to import, the same step as importing the local face.

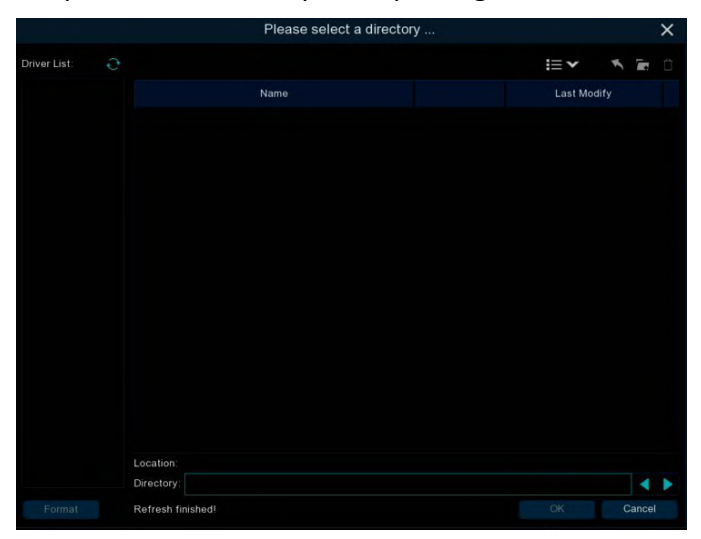

**Export** : Export the face picture to the external memory storage, if you do not Click to the face group picture to **Export** all the face pictures of the face group; if you Click to the face group face picture to Click **Export** to export the selected face picture.

**Download import Template** : Download and import the template, you can export a template to an external memory, this template can contain a form and use instructions, you can fill in the information of the face picture information in this form, import this form can modify the information of multiple name face pictures, convenient to modify the face picture information.

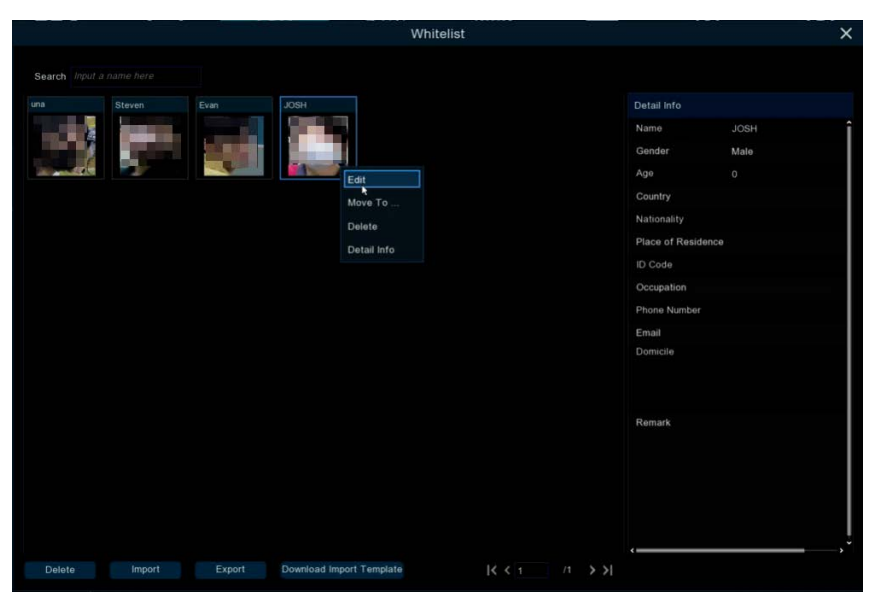

Right-Click to select the face picture, select **Edit** to enter the face picture editing interface.

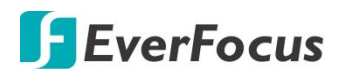

|                     |        |             | Modify |    | ×         |
|---------------------|--------|-------------|--------|----|-----------|
| Name                | JOSH   |             |        | 11 |           |
| Gender              | Male 🗸 | Age         |        |    |           |
| Country             |        | Nationality |        |    | 100       |
| Place of Residence  |        | ID Code     |        |    |           |
| Occupation          |        |             |        | M  |           |
| Phone Number        |        | Email       |        |    |           |
| Domicile            |        |             |        |    |           |
| Remark              |        |             |        |    |           |
| Alarm Channel       |        |             |        |    |           |
| Additional Face Ima | ge     |             |        |    |           |
|                     |        |             |        |    | <u>(+</u> |
|                     |        |             |        |    |           |

Click Additional Face image to import the face picture under different circumstances of the face.

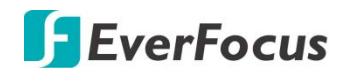

### 4.4.2.3 License Plate Management

This menu provides a license plate information database for comparing the detected license plate information.

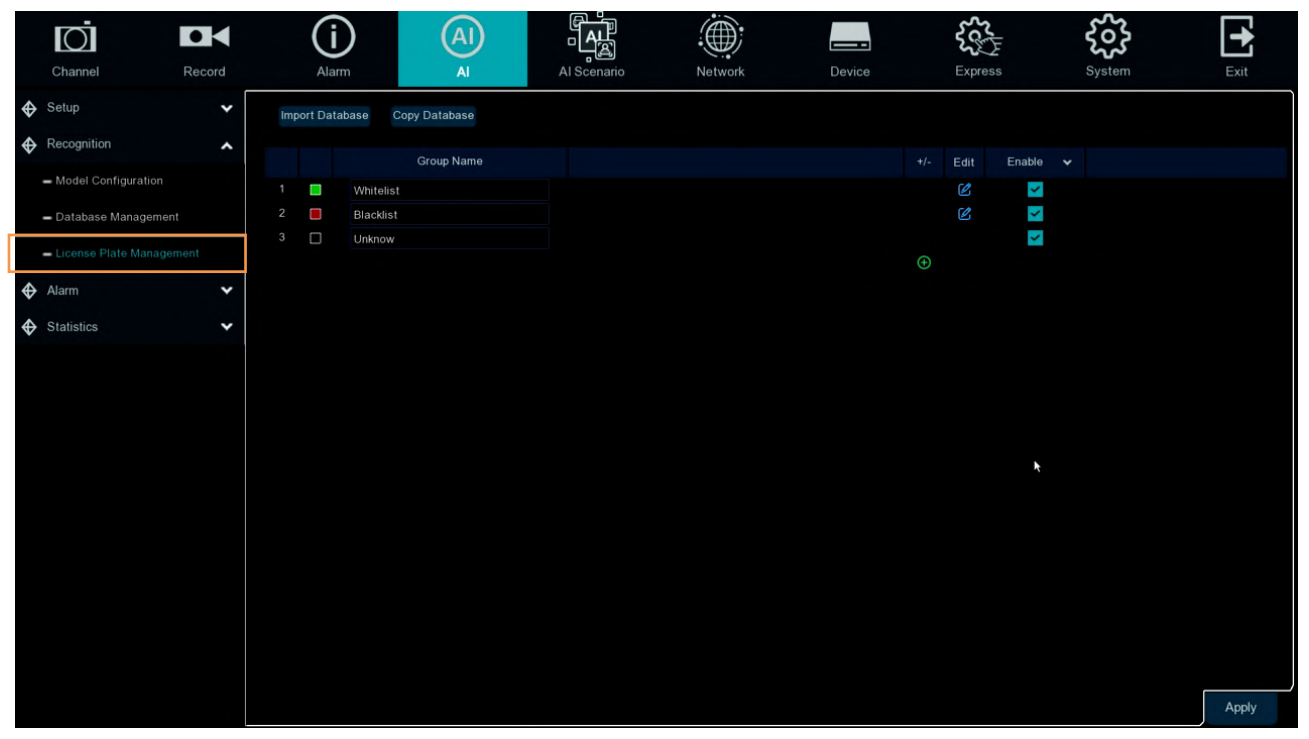

Import Database: import the exported packet data into the device.

Copy Database: export all the groups to a U disk.

**Group Name:** The name of the database group, allow list, black list, stranger group, you can add up to 61 custom groups, a total of 64 groups, one group can accommodate up to 5000 license plate information, the whole database can accommodate 10000 license plate information. **Enable:** enable or disable LPD.

**Click** (1)/ (1): To add a new license plate group or delete an existing license plate group. (The default first three license plate groups can not be deleted)

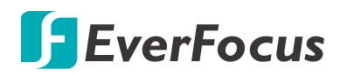

| Edit : Click |  | Edit to enter the edit license plate group interfa | ace |
|--------------|--|----------------------------------------------------|-----|
|--------------|--|----------------------------------------------------|-----|

|        | Whitelist     |       |           |          |       |        |         |             |            |          | ×      |  |   |  |
|--------|---------------|-------|-----------|----------|-------|--------|---------|-------------|------------|----------|--------|--|---|--|
|        |               |       |           |          |       |        |         |             |            |          |        |  |   |  |
| Search |               |       |           | Total: 1 |       |        |         |             |            |          |        |  |   |  |
| Edit   | License Plate | Color | Car Brand | Car Type | Owner | Gender | ID Code | Phone Numbe | Occupation | Domicile | Remark |  |   |  |
|        | HE01Z         | Blue  |           |          |       | Male   |         |             |            |          |        |  |   |  |
|        | 412A3         | Blue  |           |          |       | Male   |         |             |            |          |        |  |   |  |
|        | E00IZ         | Blue  |           |          |       | Male   |         |             |            |          |        |  | 2 |  |
|        | AWI92         | Blue  |           |          |       | Male   |         |             |            |          |        |  | * |  |
|        |               | Blue  |           |          |       | Male   |         |             |            |          |        |  |   |  |
|        |               | Blue  |           |          |       | Male   |         |             |            |          |        |  |   |  |
|        | AAS5573       | Blue  |           |          |       | Male   |         |             |            |          |        |  |   |  |
|        | ANVI329       | Blue  |           |          |       | Male   |         |             |            |          |        |  |   |  |
|        | A7989         | Blue  |           |          |       | Male   |         |             |            |          |        |  |   |  |
|        | AR6001Z       | Blue  |           |          |       | Male   |         |             |            |          |        |  |   |  |
|        | REA66         | Blue  |           |          |       | Male   |         |             |            |          |        |  |   |  |
|        | KS9412        | Blue  |           |          |       | Male   |         |             |            |          |        |  |   |  |
|        |               | Blue  |           |          |       | Male   |         |             |            |          |        |  |   |  |
|        | MRY417        | Blue  |           |          |       | Male   |         |             |            |          |        |  |   |  |
|        |               | Blue  |           |          |       | Male   |         |             |            |          |        |  |   |  |
|        | LSA47080      | Blue  |           |          |       | Male   |         |             |            |          |        |  |   |  |
|        | 8888YA        | Blue  |           |          |       | Male   |         |             |            |          |        |  |   |  |
|        | 0480580       | Blue  |           |          |       | Male   |         |             |            |          |        |  |   |  |
|        | ABC5678       | Blue  |           |          |       | Male   |         |             |            |          |        |  |   |  |
|        |               |       |           |          |       |        |         |             |            |          |        |  |   |  |

Search: filtering license according to keywords.

Total: Total number of license plate data in this group.

Click **Import** button to manually add a single license plate information.

Click **Export** to export the entire group information to the external U disk.

**Move to...:** Check the re-check box of the license plate information and Click it again to transfer the license plate information to another group.

**Delete:** Check the re-check box of the license plate information and then Click this button to delete the license plate information.

There are three ways to add license plate information: **Import** (manually added), **Import From CSV** (CVS table import), and **Import From Local** (local import).

|                        |      |   | Imp        | ort  |        | × |
|------------------------|------|---|------------|------|--------|---|
| License Plate<br>Color | Blue | * |            |      |        |   |
| Car Brand              |      |   | Car Type   |      |        |   |
| Owner                  |      |   | Gender     | Maie | ~      |   |
| ID Code                |      |   | Occupation |      |        |   |
| Phone Number           |      |   |            |      |        |   |
| Domicile               |      |   |            |      |        |   |
| Remark                 |      |   |            |      |        |   |
| Alarm Channel          |      |   |            |      |        |   |
|                        |      |   |            |      | Import |   |

Click **Import** button to manually add a single license plate information.

Alarm Channel:Set the channel to alarm after the license plate is detected and successfully aligned.

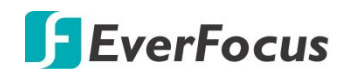

Click Import From CSV button to import one or more CVS pieces of data.

Click Import From Local button to import the license plate information locally to the database.

|                     |                     |                     | Please select lice  | ense plate image    |                     |                     | ×                   |
|---------------------|---------------------|---------------------|---------------------|---------------------|---------------------|---------------------|---------------------|
| From 09/20/2022     | 00:00:00 T          | o 09/20/2022 🏢 :    | 23:59:59            | 1 Day 🗸 🕨           | Channels            | Search              |                     |
| 09/20/2022 15/45/58 | 09/20/2022 15:45:56 | 09/20/2022 15:42:39 | 09/20/2022 15:42:37 | 09/20/2022 15:42:36 | 09/20/2022 15:42:29 | 09/20/2022 15 42:26 | 09/20/2022 15:42:13 |
| 0480580             | 0480580             | (CERTITION )        |                     | C HILFER            | SPECIES .           | Stang)              | DECE:               |
| [IP CH1] 0480580    | [IP CH1] 0480580    | [IP CH1] A98        | [IP CH1] A185       | [IP CH1] A          | [IP CH1] HE01Z      | [IP CH1] 1057       | [IP CH1] 315        |
| 09/20/2022 15:42:10 | 09/20/2022 15:42.06 | 09/20/2022 15:42:03 | 09/20/2022 15:41:53 | 09/20/2022 15:41:44 | 09/20/2022 15:41:30 | 09/20/2022 15:41:27 | 09/20/2022 15:41:24 |
| 1                   |                     |                     | -                   |                     |                     | 4.82                | 3                   |
| EDISO               | EGG & POST          | 141583              | AREODIZ             | (551522)            | ADISTAL             | LANVESTOR T         | ANN IVED            |
|                     | [IP CH1] 6329       | [IP CH1] 4I2A3      | [IP CH1] E00IZ      | [IP CH1] AWI92      | (IP CH1] AY1576     | [IP CH1] N5         | [IP CH1] AIY        |
| 09/20/2022 15:41:13 | 09/20/2022 15:41:09 | 09/20/2022 15:41:09 | 09/20/2022 15:40:56 | 09/20/2022 15:40:42 |                     |                     |                     |
| and the second      | 12                  |                     |                     | *                   |                     |                     |                     |
| LI MERSE            | ANN 1725            | MILES               | (MECOIZ)            | REAGAB              |                     |                     |                     |
| [IP CH1] AAS5673    | [IP CH1] ANVI329    | [IP CH1] A7989      | [IP CH1] AR6001Z    | [IP CH1] REA66      |                     |                     |                     |
|                     |                     |                     |                     |                     |                     |                     |                     |
|                     |                     |                     |                     |                     |                     |                     |                     |
|                     |                     |                     |                     |                     |                     |                     |                     |
|                     |                     |                     |                     |                     |                     |                     |                     |
|                     |                     |                     |                     |                     |                     |                     |                     |
| Select All          | < 2 /2 X            | Ы                   |                     |                     |                     |                     | Cancel              |

Select date, duration and channels then Click **Search** to search license plates saved by all devices during this time.

**Channels**: License plate detection events triggered by each channel.

**Select All**: Select all the license plate information.

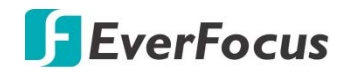

## 4.4.3 Alarm

### 4.4.3.1 FR (Face Recognition)

When faces added in the group were detected, it'll be a series of alarm settings.

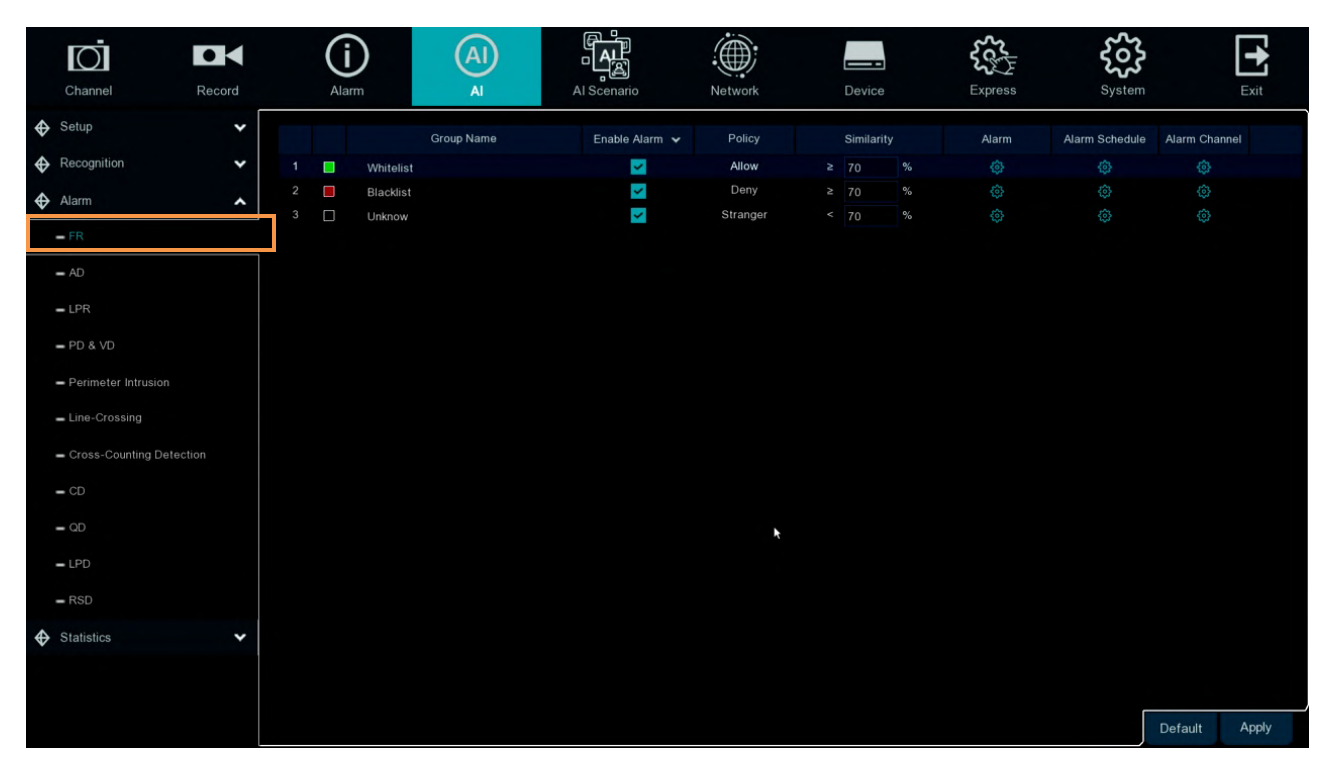

Enable alarm: enable or disable face detection Policy: set up face group alarm countermeasures Similarity: similarity settings

Alarm: Click 😳 to enter alarm setting interface.

| nal V Send Email V FTP Picture Upload V Picture to<br>Picture to<br>Pict |           |          |           |             |   |              |           |   |         |         |
|----------------------------------------------------------------------------------------------------|-----------|----------|-----------|-------------|---|--------------|-----------|---|---------|---------|
|                                                                                                    | Show Thur | ground 😽 | Save Back | Save Face 🗸 |   | Alarm Output | Alarm Out |   | Buzzer  | Channel |
|                                                                                                    | ~         | 2        | R         | <b>×</b>    | * | 10 Sec.      |           | * | Disable |         |
|                                                                                                    | <b>~</b>  | 2        |           | >           | ¥ | 10 Sec.      |           | * | Disable |         |
|                                                                                                    | ~         | 2        |           | *           | ۲ | 10 Sec.      |           | * | Disable |         |
|                                                                                                    | ~         | 4        | R         | >           | ¥ | 10 Sec.      |           | * | Disable |         |
|                                                                                                    | <b>_</b>  | <        | E         | 3           | ~ |              |           | * | Disable |         |
|                                                                                                    | ~         | 4        |           | *           | ¥ | 10 Sec.      |           | ¥ | Disable |         |
|                                                                                                    | ~         | 4        | R         | Y           | * | 10 Sec.      |           | * | Disable |         |
|                                                                                                    | ~         | 4        | E         | ×           | * | 10 Sec.      |           | * | Disable |         |
|                                                                                                    | ~         | 4        |           | >           | * | 10 Sec.      |           | ~ | Disable |         |
|                                                                                                    | <b>~</b>  | 4        | R         | <b>Y</b>    | ۲ | 10 Sec.      |           | * | Disable |         |
|                                                                                                    | <b>~</b>  | <        | E         | 3           | ~ | 10 Sec.      |           | ~ | Disable |         |
|                                                                                                    |           | 4        |           | <b>X</b>    | ¥ | 10 Sec.      |           | ¥ | Disable |         |
|                                                                                                    |           | 4        | E         | <b>Y</b>    | ¥ | 10 Sec.      |           | * | Disable |         |
|                                                                                                    | <b>_</b>  | 4        | E         | 3           | ¥ | 10 Sec.      |           | ¥ | Disable |         |
|                                                                                                    |           | 2        |           | *           | × |              |           | × | Disable |         |
|                                                                                                    | ×         |          | E         | Y           | × | 10 Sec.      |           | ¥ | Disable |         |
|                                                                                                    |           | 1        | E         | ×           | × | 10 Sec.      |           | ¥ | Disable |         |
|                                                                                                    | *         | 2        |           | ~           | ~ | 10 Sec       | £63       | × | Disable | IP CH2  |

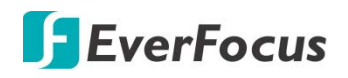

Alarm Out : optional function. If your XVR supports connecting to an external alert device, you can set up an external alert device.

Latch Time: Set up the external alarm time when the face is detected.

Save Face: The face is saved when the face is detected.

Save Background: When FD is detected, the entire preview image is saved.

**Show Thumbnail:** When FD is detected, a thumbnail prompt pops up on the preview.

Send Email: When FD is detected, the picture is sent to the set mailbox.

**FTP Picture Upload**: To upload alarm images to FTP server when an alarm is triggered. To enable FTP, please view 4.6.4 FTP.

**Picture to Cloud**: To upload alarm images to Cloud server when an alarm is triggered. To enable Cloud, please view 4.7.2 Cloud.

 Channel
 CH1

Alarm Schedule: Click 😳 to enter schedule setting interface.

Check the time period **Exit** and **Apply**,**Copy** copy the current setting ti other channels.

Voice Prompts: Voice prompt, when the alarm is triggered, the audio file is imported by the voice prompt (the IPC needs to support the voice prompt function), Please view 4.3.8 Voice Prompt.
Default: Click to apply the default setting.
Apply: Click to save the settings.

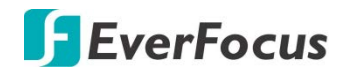

### 4.4.3.2 AD (Attribute Detection)

Configure the face attribute alarm function.

|   | Ō                                       |        | (       | D          | A   |        |            |           |              |   |          | ₹ <b>с</b> с5  |   | ŝ              | •            |
|---|-----------------------------------------|--------|---------|------------|-----|--------|------------|-----------|--------------|---|----------|----------------|---|----------------|--------------|
|   | Channel                                 | Record | Ala     | arm        | Al  | ļ.     | Al Scenari | 0         | Network      | D | evice    | Express        |   | System         | Exit         |
| � | Setup                                   | *      | Channel | Alarm Type |     | Buzzer |            | Alarm Out | Alarm Output |   | Record 🗸 | Post Recording |   | Show Message 🖌 | Send Email 🗸 |
| � | Recognition                             | *      | IP CH1  | Close      | ▼ 0 |        | ~          |           | 10 Sec.      | ~ |          | 30 Sec.        | ~ | ×              | <u>~</u>     |
| � | Alarm                                   | ^      |         |            |     |        |            |           |              |   |          |                |   |                |              |
|   | - FR                                    |        |         |            |     |        |            |           |              |   |          |                |   |                |              |
|   | - AD                                    |        |         |            |     |        |            |           |              |   |          |                |   |                |              |
|   | - LPR                                   |        |         |            |     |        |            |           |              |   |          |                |   |                |              |
|   | - PD & VD                               |        |         |            |     |        |            |           |              |   |          |                |   |                |              |
|   | <ul> <li>Perimeter Intrusion</li> </ul> |        |         |            |     |        |            |           |              |   |          |                |   |                |              |
|   | <ul> <li>Line-Crossing</li> </ul>       |        |         |            |     |        |            |           |              |   |          |                |   |                |              |
|   | - Cross-Counting Dete                   |        |         |            |     |        |            |           |              |   |          |                |   |                |              |
|   | - CD                                    |        |         |            |     |        |            |           |              |   |          |                |   |                |              |
|   | - QD                                    |        |         |            |     |        |            |           |              |   |          |                |   |                |              |
|   | - LPD                                   |        |         |            |     |        |            |           |              |   |          |                |   |                |              |
|   | - RSD                                   |        |         |            |     |        |            |           |              |   |          |                |   |                |              |
| ⇔ | Statistics                              | *      |         |            |     |        |            |           |              |   |          |                |   |                |              |
|   |                                         |        |         |            |     |        |            |           |              |   |          |                |   |                |              |
|   |                                         |        | <       |            |     |        |            |           |              |   |          |                |   |                | · · · · ·    |
|   |                                         |        |         |            |     |        |            |           |              |   |          |                |   | Copy Default   | Apply        |

Channel: Channel name

Alarm Detection : Set up face attribute detection type, there are three kinds of detection type .Close > No Mask > Wear Mask.

**Buzzer:** XVR internal buzzer. You can set the buzzer duration time (in seconds) for triggering a face attributes alarm.

Alarm out: Check the external alarm device when the pedestrian and vehicle alarm is triggered. Latch Time : set the duration of triggering the external alert devices (10s, 20s, 40s, and 60s).

**Record**: Click <sup>(1)</sup> icon, select the channel to record when triggering pedestrian and vehicle alarms.

| Record Channe   | 2  |    |    |    |    |    |    |    |    |    |    |   |   |    |    |
|-----------------|----|----|----|----|----|----|----|----|----|----|----|---|---|----|----|
| Analog Channels |    |    |    |    |    | 6  |    |    | 10 |    | 12 | 1 | 3 |    |    |
| IP Channels     | 1  |    |    |    |    | 6  | 7  |    | 10 | 11 | 12 | 1 | 3 | 14 | 16 |
|                 | 17 | 18 | 19 | 20 | 21 | 22 | 23 | 24 |    |    |    |   |   |    |    |

**Post Recording:** Select a post recording time when an IO event is triggered.

**Show Message:** Check the box to display the IO event icon on the live channel when an IO event is triggered.

**Send Email:** Check the box to enable the Email alert function. When an IO event is triggered, the XVR will send an email alert with a snapshot to the pre-configured Email receiver. Note that for this function to work, you have to set up the Email function in advance (refer to *4.6.3 Email*).

# **F**EverFocus

**Full Screen Trigger:** If this function is enabled and an IO event is triggered, the triggered channel will be displayed in full screen.

**Voice Prompts:** Click the <sup>(i)</sup> button and select one or more voice prompt files.Note that for this function to work, you have to set up Voice Prompts configurations in advance., please refer to *4.3.8.* Voice Prompts.

**Copy:** You can apply the same configurations from one channel to other channels. Select a channel from the **Source Channel** drop-down list and then select the parameters you would like to apply to other channels. Select the desired channels from the **Target Channel** field and then click the **Copy** button.

**Default**: Click to apply the default setting.

Apply: Click to save the settings.

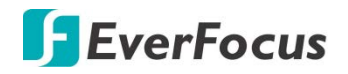

4.4.3.3 LPR (License plate recognition)

|    |                                         | K    |   | (i   | )         | AI         | Ĩ <mark>Ą</mark> Ŀ |         |                | <b>₹</b> ₹ | ર્જી           |            | •     |
|----|-----------------------------------------|------|---|------|-----------|------------|--------------------|---------|----------------|------------|----------------|------------|-------|
|    | Channel Re                              | cord |   | Alan | m         | Al         | Al Scenario        | Network | Device         | Express    | System         |            | Exit  |
| �  | Setup                                   | *    |   |      |           | Group Name | Enable Alarm 🗸     | Policy  | Fault-tolerant | Alarm      | Alarm Schedule | Alarm Char | nel   |
| �  | Recognition                             | *    | 1 |      | Whitelist |            | <b>~</b>           | Allow   | 1 character(s) |            |                |            |       |
| �  | Alarm                                   | ^    | 2 |      | Blacklist |            | <b>×</b>           | Deny    | 1 character(s) |            |                |            |       |
|    | - FR                                    |      | 3 |      | Unknow    |            | ×                  | Unkown  | 1 character(s) |            |                |            |       |
|    |                                         |      |   |      |           |            |                    |         |                |            |                |            |       |
|    | - AD                                    |      |   |      |           |            |                    |         |                |            |                |            |       |
|    | - LPR                                   |      |   |      |           |            |                    |         |                |            |                |            |       |
|    | - PD & VD                               |      |   |      |           |            |                    |         |                |            |                |            |       |
|    | <ul> <li>Perimeter Intrusion</li> </ul> |      |   |      |           |            |                    |         |                |            |                |            |       |
|    | <ul> <li>Line-Crossing</li> </ul>       |      |   |      |           | ×          |                    |         |                |            |                |            |       |
|    | - Cross-Counting Detection              |      |   |      |           |            |                    |         |                |            |                |            |       |
|    | <b>-</b> CD                             |      |   |      |           |            |                    |         |                |            |                |            |       |
|    | - QD                                    |      |   |      |           |            |                    |         |                |            |                |            |       |
|    | - LPD                                   |      |   |      |           |            |                    |         |                |            |                |            |       |
|    | - RSD                                   |      |   |      |           |            |                    |         |                |            |                |            |       |
| \$ | Statistics                              | *    |   |      |           |            |                    |         |                |            |                |            |       |
|    |                                         |      |   |      |           |            |                    |         |                |            |                |            |       |
|    |                                         |      |   |      |           |            |                    |         |                |            |                | Default    | Apply |

When license plate added in the group were detected, it'll be a series of alarm settings.

Group Name: group name.

Enable alarm: Enable or disable license plate detection.

Policy: Set up license plate group alarm countermeasures.

**Fault-tolerant:** Fault tolerance rate, for example, when set to three characters, the white list in the group is B594SB, and also triggers alarms when a license B734KB enters the monitoring area. That is, the detection license plate number has 0~3 characters and the database license plate number is different will alarm.

Alarm Channel:Set the alarm channel after the license plate is detected and successfully aligned. Alarm: Click <sup>(2)</sup> to enter the settings interface.

|     | Alarm Output           10 Sec.           10 Sec.           10 Sec.           10 Sec.           10 Sec.           10 Sec.           10 Sec.           10 Sec.           10 Sec. | Licen                                                                                                    | se Plate Caputre V                                                                                                    | Save Background V                                                                                                    | Show Thumbnail V                                                                                                    |                                                                                                    | FTP Picture Upload V                                                                                                    |
|-----|----------------------------------------------------------------------------------------------------|----------------------------------------------------------------------------------------------------|----------------------------------------------------------------------------------------------------|----------------------------------------------------------------------------------------------------|----------------------------------------------------------------------------------------------------|----------------------------------------------------------------------------------------------------|----------------------------------------------------------------------------------------------------|
|     | 10 Sec<br>10 Sec<br>10 Sec<br>10 Sec<br>10 Sec<br>10 Sec<br>10 Sec<br>10 Sec                                                                                                   | * * * * * * *                                                                                                    | 2 2 2 2 2 3                                                                                                    | 0 0 0 0 0 0                                                                                                    | 00000000                                                                                                    |                                                                                                    | 3 3 3 3 3 3                                                                                                    |
|     |                                                                                                    | * * * * * *                                                                                                    | 2 2 2 2 2 2                                                                                                    | 0 0 0 0 0                                                                                                    | 00000                                                                                                    |                                                                                                    | 2 2 2 2 1                                                                                                    |
|     |                                                                                                    | * * * * * *                                                                                                    | 00000                                                                                                    | 0000                                                                                                    | 0 0 0 0                                                                                                    |                                                                                                    | 000                                                                                                    |
|     |                                                                                                    | * * * * *                                                                                                    | 000                                                                                                    | 0 0 0                                                                                                    | 0 0 0                                                                                                    |                                                                                                    | 000                                                                                                    |
|     |                                                                                                    | * * * *                                                                                                    | 2 2                                                                                                    | 0 0                                                                                                    | 0 0                                                                                                    |                                                                                                    | 8                                                                                                    |
|     |                                                                                                    | * * *                                                                                                    | 2                                                                                                    | N                                                                                                    | 8                                                                                                    |                                                                                                    |                                                                                                    |
|     |                                                                                                    | *                                                                                                    | 22                                                                                                    |                                                                                                    |                                                                                                    |                                                                                                    | _                                                                                                    |
|     |                                                                                                    | ~                                                                                                    |                                                                                                    |                                                                                                    |                                                                                                    |                                                                                                    |                                                                                                    |
|     |                                                                                                    |                                                                                                    | ~                                                                                                    | <b>M</b>                                                                                                    |                                                                                                    |                                                                                                    |                                                                                                    |
|     |                                                                                                    | *                                                                                                    | 2                                                                                                    |                                                                                                    |                                                                                                    |                                                                                                    |                                                                                                    |
|     |                                                                                                    | *                                                                                                    | N N                                                                                                    | 2                                                                                                    | 2                                                                                                    |                                                                                                    | 2                                                                                                    |
|     | 10 Sec.                                                                                                    | ~                                                                                                    | ~                                                                                                    | <b>2</b>                                                                                                    |                                                                                                    |                                                                                                    |                                                                                                    |
|     | 10 Sec.                                                                                                    | *                                                                                                    | ~                                                                                                    |                                                                                                    | <b>S</b>                                                                                                    |                                                                                                    |                                                                                                    |
|     | 10 Sec.                                                                                                    | *                                                                                                    | <b>S</b>                                                                                                    |                                                                                                    | <b>S</b>                                                                                                    |                                                                                                    |                                                                                                    |
|     | 10 Sec                                                                                                    | ~                                                                                                    | 2                                                                                                    |                                                                                                    |                                                                                                    |                                                                                                    |                                                                                                    |
|     | 10 Sec.                                                                                                    | ~                                                                                                    |                                                                                                    |                                                                                                    | ~                                                                                                    |                                                                                                    |                                                                                                    |
|     | 10 Sec.                                                                                                    | ~                                                                                                    | 2                                                                                                    |                                                                                                    | ~                                                                                                    |                                                                                                    |                                                                                                    |
|     | 10 Sec.                                                                                                    | *                                                                                                    |                                                                                                    | 2                                                                                                    |                                                                                                    |                                                                                                    |                                                                                                    |
| · · |                                                                                                    | ~                                                                                                    |                                                                                                    | 2                                                                                                    |                                                                                                    |                                                                                                    |                                                                                                    |
|     |                                                                                                    | Control 10 Sec     Control 10 Sec     Control | ·         ·         ·         ·         ·         ·         ·         ·         ·         ·         ·         ·         ·         ·         ·         ·         ·         ·         ·         ·         ·         ·         ·         ·         ·         ·         ·         ·         ·         ·         ·         ·         ·         ·         ·         ·         ·         ·         ·         ·         ·         ·         ·         ·         ·         ·         ·         ·         ·         ·         ·         ·         ·         ·         ·         ·         ·         ·         ·         ·         ·         ·         ·         ·         ·         ·         ·         ·         ·         ·         ·         ·         ·         ·         ·         ·         ·         ·         ·         ·         ·         ·         ·         ·         ·         ·         ·         ·         ·         ·         ·         ·         ·         ·         ·         ·         ·         ·         ·         ·         ·         ·         ·         ·         ·         ·         · | •         •         •         •         •         •         •         •         •         •         •         •         •         •         •         •         •         •         •         •         •         •         •         •         •         •         •         •         •         •         •         •         •         •         •         •         •         •         •         •         •         •         •         •         •         •         •         •         •         •         •         •         •         •         •         •         •         •         •         •         •         •         •         •         •         •         •         •         •         •         •         •         •         •         •         •         •         •         •         •         •         •         •         •         •         •         •         •         •         •         •         •         •         •         •         •         •         •         •         •         •         •         •         •         •         •         • | •     •     •     •     •     •       •     •     10 Sec     •     •     •       •     •     10 Sec     •     •     •       •     •     10 Sec     •     •     •       •     •     10 Sec     •     •     •       •     •     •     •     •     •       •     •     10 Sec     •     •       •     •     10 Sec     •     •       •     •     10 Sec     •     •       •     •     10 Sec     •     •       •     •     10 Sec     •     • | •       •       •       •       •       •       •       •       •       •       •       •       •       •       •       •       •       •       •       •       •       •       •       •       •       •       •       •       •       •       •       •       •       •       •       •       •       •       •       •       •       •       •       •       •       •       •       •       •       •       •       •       •       •       •       •       •       •       •       •       •       •       •       •       •       •       •       •       •       •       •       •       •       •       •       •       •       •       •       •       •       •       •       •       •       •       •       •       •       •       •       •       •       •       •       •       •       •       •       •       •       •       •       •       •       •       •       •       •       •       •       •       •       •       •       •       •       •       • | •     •     •     •     •     •     •     •     •     •     •     •     •     •     •     •     •     •     •     •     •     •     •     •     •     •     •     •     •     •     •     •     •     •     •     •     •     •     •     •     •     •     •     •     •     •     •     •     •     •     •     •     •     •     •     •     •     •     •     •     •     •     •     •     •     •     •     •     •     •     •     •     •     •     •     •     •     •     •     •     •     •     •     •     •     •     •     •     •     •     •     •     •     •     •     •     •     •     •     •     •     •     •     •     •     •     •     •     •     •     •     •     •     •     •     •     •     •     •     •     •     •     •     •     •     •     •     •     •     •     •     •     •     •     •     • |

# **F**EverFocus

**Buzzer:** XVR internal buzzer. You can set the buzzer duration time (in seconds) for triggering a license plate alarm.

**License Plate Capture**: License plate number picture capture.

**Save Background**: save the background.

**Show Thumbnail**: show the little thumbnails.

**Send Email:** When the license plate is detected, the picture is sent to the mailbox.

FTP Picture Upload: When the license plate is detected, the picture is sent to the FTP.

**Picture to Cloud:** When the license plate is detected, the picture is sent to the Cloud.

**Voice Prompts**: When the alarm is triggered, good audio files will be imported through voice prompts.

Alarm Schedule: Click 😳 to enter schedule interface.

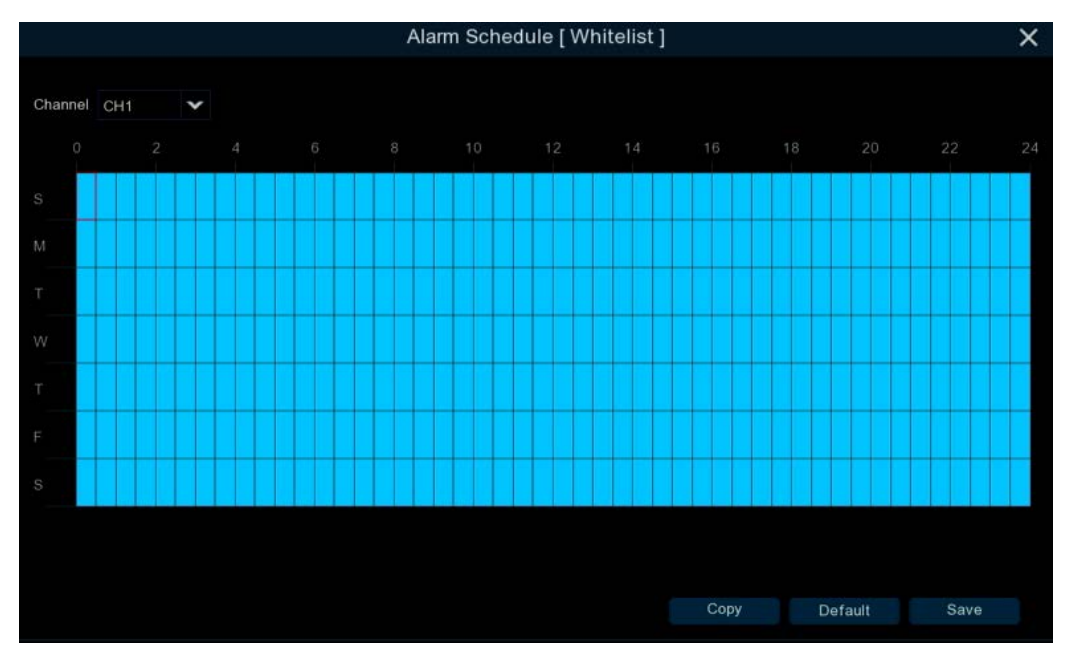

Check the time period that you want to alarm, Click **Apply** to save. Click **Copy** to copy the current channel parameters to other channels.

Voice Prompts: Voice prompt, when the alarm is triggered, the audio file is imported by the voice prompt (the IPC needs to support the voice prompt function), Please view 4.3.8 Voice Prompt.
Default: Click to apply the default setting.
Apply: Click to save the settings.

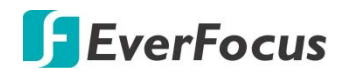

4.4.3.4 PD & VD

## Configure the pedestrian and vehicle alarm function

The Intelligent Alarm setup configurations for each intelligent function are similar. Here we use PD & VD alarm setup page for example.

|   |                          | K   | (i      |        | AI |           | <b>A</b>     | - |          |                |   | ζζ}            | ર્ટ્ટ્રેટ    | <b>•</b>           |
|---|--------------------------|-----|---------|--------|----|-----------|--------------|---|----------|----------------|---|----------------|--------------|--------------------|
|   | Channel Rec              | ord | Ala     | rm     | Al |           | Al Scenario  | Ν | letwork  | Device         |   | Express        | System       | Exit               |
| � | Setup                    | *   | Channel | Buzzer |    | Alarm Out | Alarm Output |   | Record 🗸 | Post Recording |   | Show Message 🗸 | Send Email 🗸 | FTP Picture Upload |
| � | Recognition              | *   | CH1     | Off    | ~  |           | 10 Sec.      | ~ |          | 30 Sec.        | ~ | ×              | ~            | ×                  |
| ⇔ | Alarm                    | ~   | CH2     | Off    | ~  |           | 10 Sec.      | ~ |          | 30 Sec.        | ~ | <b>V</b>       | <b>×</b>     | <b>V</b>           |
| • |                          |     | СНЗ     | Off    | ~  |           | 10 Sec.      | ~ |          | 30 Sec.        | ~ | <b>×</b>       | <b>×</b>     | <b>×</b>           |
|   | • FR                     |     | CH4     | Off    | ×  |           | 10 Sec.      | ~ |          | 30 Sec.        | ¥ | <b>×</b>       | ×            | <b>Y</b>           |
|   | • AD                     |     | CH5     | Off    | ¥  |           | 10 Sec.      | ~ |          | 30 Sec.        | ~ | <b>×</b>       | <b>×</b>     | >                  |
|   | LPR                      |     | CH6     | Off    | ~  |           | 10 Sec.      | ~ |          | 30 Sec.        | * | <b>X</b>       | ×            | <b>&gt;</b>        |
|   | 00.4.10                  |     | CH7     | Off    | ~  |           | 10 Sec.      | ~ |          | 30 Sec.        | ¥ | <b>×</b>       | ×            | <b>×</b>           |
|   | PD & VD                  |     | СН8     | Off    | *  |           | 10 Sec.      | ~ |          | 30 Sec.        | ¥ | <b>X</b>       | <b>×</b>     | <b>×</b>           |
| - | Perimeter Intrusion      |     | CH9     | Off    | *  |           | 10 Sec.      | ~ |          | 30 Sec.        | * | <b>×</b>       | ×            | >                  |
|   | Line-Crossing            |     | CH10    | Off    | ¥  |           | 10 Sec.      | ~ |          | 30 Sec.        | ~ | <b>V</b>       | ×            | <b>V</b>           |
|   |                          |     | CH11    | Off    | ¥  |           | 10 Sec.      | ¥ |          | 30 Sec.        | ¥ | <b>×</b>       | ×            | <b>&gt;</b>        |
|   | Cross-Counting Detection |     | CH12    | Off    | ¥  |           | 10 Sec.      | ~ |          | 30 Sec.        | ~ | ×              | ×            | <b>V</b>           |
| - |                          |     | CH13    | Off    | ~  |           | 10 Sec.      | ~ |          | 30 Sec.        | * | <b>V</b>       | ×            | <b>V</b>           |
|   |                          |     | CH14    | Off    | ¥  |           | 10 Sec.      | ¥ |          | 30 Sec.        | ¥ | <b>V</b>       | ×            | <b>Y</b>           |
|   |                          |     | CH15    | Off    | *  |           | 10 Sec.      | ~ |          | 30 Sec.        | ~ | ×              | ×            | <b>X</b>           |
|   | • LPD                    |     | CH16    | Off    | ¥  |           | 10 Sec.      | ~ |          | 30 Sec.        | ~ | <b>V</b>       | ×            | <b>X</b>           |
| - | RSD                      |     | IP CH1  | Off    | *  |           | 10 Sec.      | * |          | 30 Sec.        | * | <b>X</b>       | ×            | <b>&gt;</b>        |
| � | Statistics               | *   | IP CH2  | Off    | *  |           | 10 Sec.      | * |          | 30 Sec.        | * | Y              | M            | <b>V</b>           |
|   |                          |     | ·       |        |    |           |              |   |          |                |   |                |              |                    |
|   |                          |     |         |        |    |           |              |   |          |                |   |                | Сору         | Default Apply      |

**Channel:** Displays the channel number.

**Buzzer:** Select a time for XVR buzzer to sound when an event is triggered. Select **Disable** to disable the function.

Alarm Out: Select an external alarm output device connected to the XVR, IPCam or both.

**Alarm Output:** Select an alarm output time (duration) when events occur. When an event is triggered, the alarm will last based on the setup latch time.

**Record:** Click <sup>(2)</sup> and select the desired channel(s) you want to record when an event is triggered on this channel. Note that for recording function to work, the Record Schedule function has to be configured (please refer to *4.1.8.9 Record Schedule*).

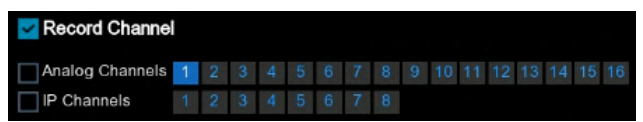

Post Recording: Select a post recording time when an event is triggered.

**Show Message:** Check the box to display an Intelligent event icon "S" or intelligent messages on the live channel when an event is triggered.

**Send Email:** Check the box to enable the Email alert function. When an event is triggered, the XVR will send an email alert with a snapshot to the pre-configured Email receiver. Note that

# **F**EverFocus

for this function to work, you have to set up the Email function in advance (refer to 4.6.3 *Email*).

**FTP Picture Upload:** When an event is triggered, the XVR will upload alarm images to FTP server. Note that for this function to work, you have to set up FTP configurations in advance. You can also configure the snapshot image resolution and quality, please refer to *4.6.4.1 FTP*.

**Picture to Cloud:** When an event is triggered, the XVR will upload alarm images to Cloud (Dropbox). Note that for this function to work, you have to set up Cloud in advance, please refer to *4.7.2 Cloud*.

**Full Screen Trigger:** If this function is enabled and an event is triggered, the triggered channel will be displayed in full screen.

**Voice Prompts:** Click the 😟 button and select one or more voice prompt files.Note that for this function to work, you have to set up Voice Prompts configurations in advance., please refer to *4.3.8.* Voice Prompts.

**Copy:** You can apply the same configurations from one channel to other channels. Select a channel from the **Source Channel** drop-down list and then select the parameters you would like to apply to other channels. Select the desired channels from the **Target Channel** field and then click the **Copy** button.

**Default**: Click to apply the default setting.

Apply: Click to save the settings.

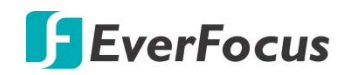

## 4.4.4 Statistics

### 4.4.4.1 FR Statistics

In the face statistics, the faces can be all detected in a period of time, and reflected in the form of a statistical chart.

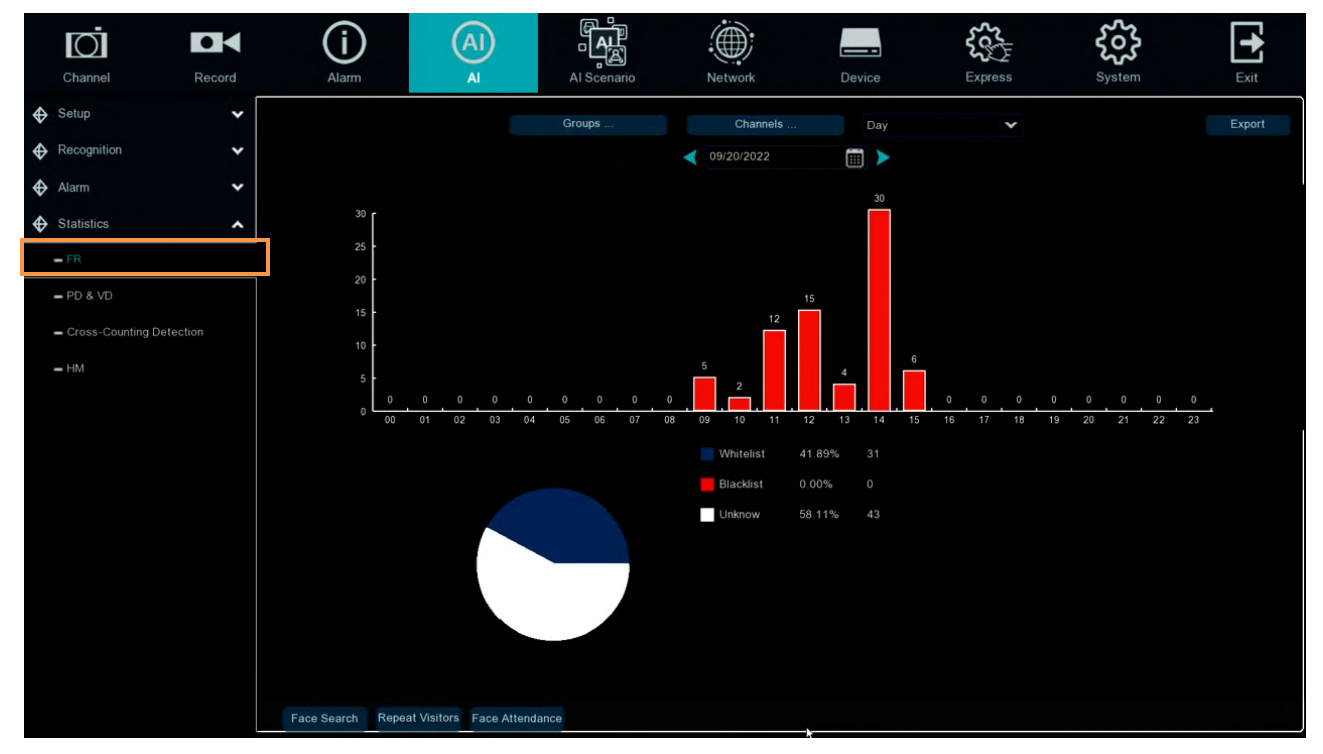

Select **Groups** • **Channels** • **date** and **statistical time** to search results. Click **Export** to import the data to U disk.

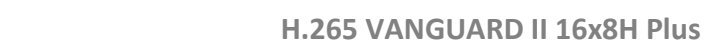

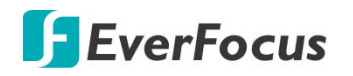

4.4.4.2 PD & VD Statistics

In the statistics of people and cars, all the detected people and cars in a period of time can be counted and reflected in the form of statistical diagram.

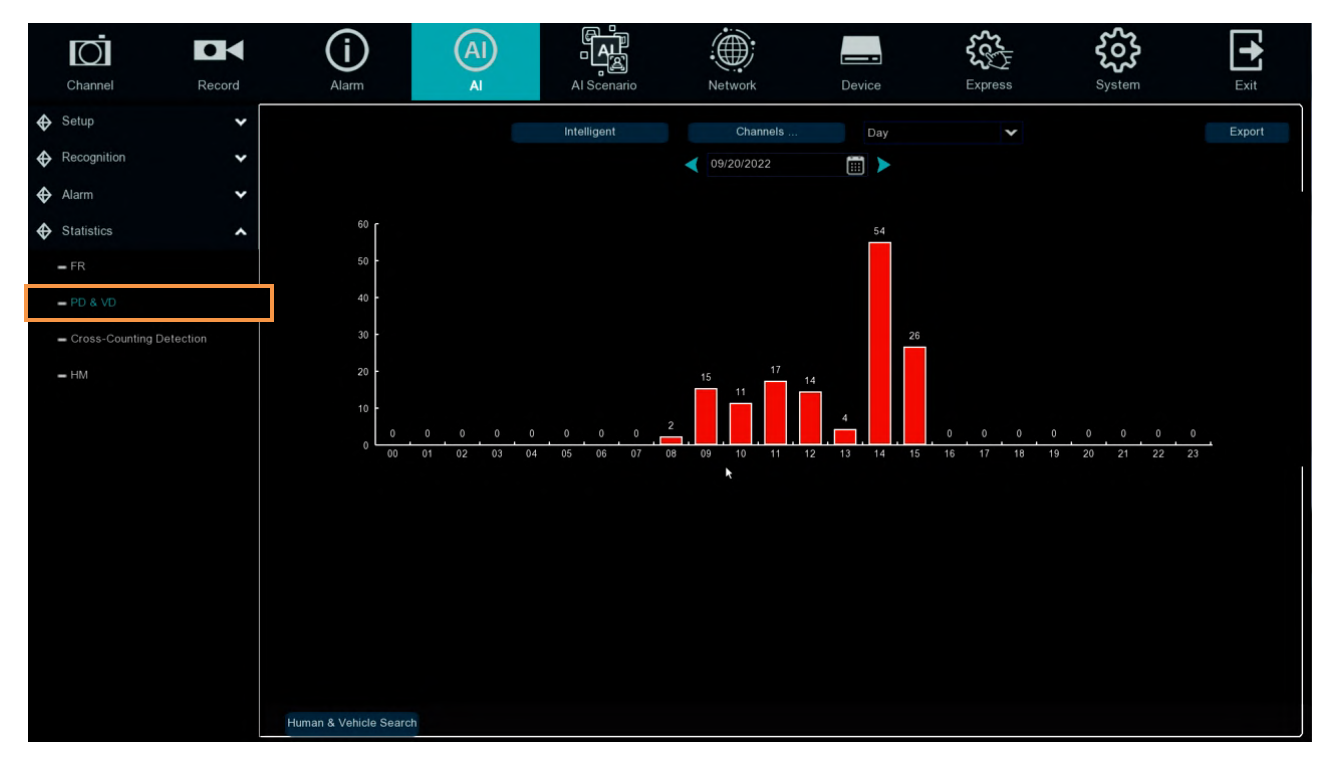

Selecting Intelligent Groups, Channels, date and statistical time to search result. Click Export to import the data to U disk.

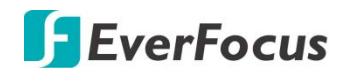

4.4.4.3 Cross-Counting Statistics

In the statistics of people and cars, all the detected people and cars in a period of time can be counted and reflected in the form of statistical diagram.

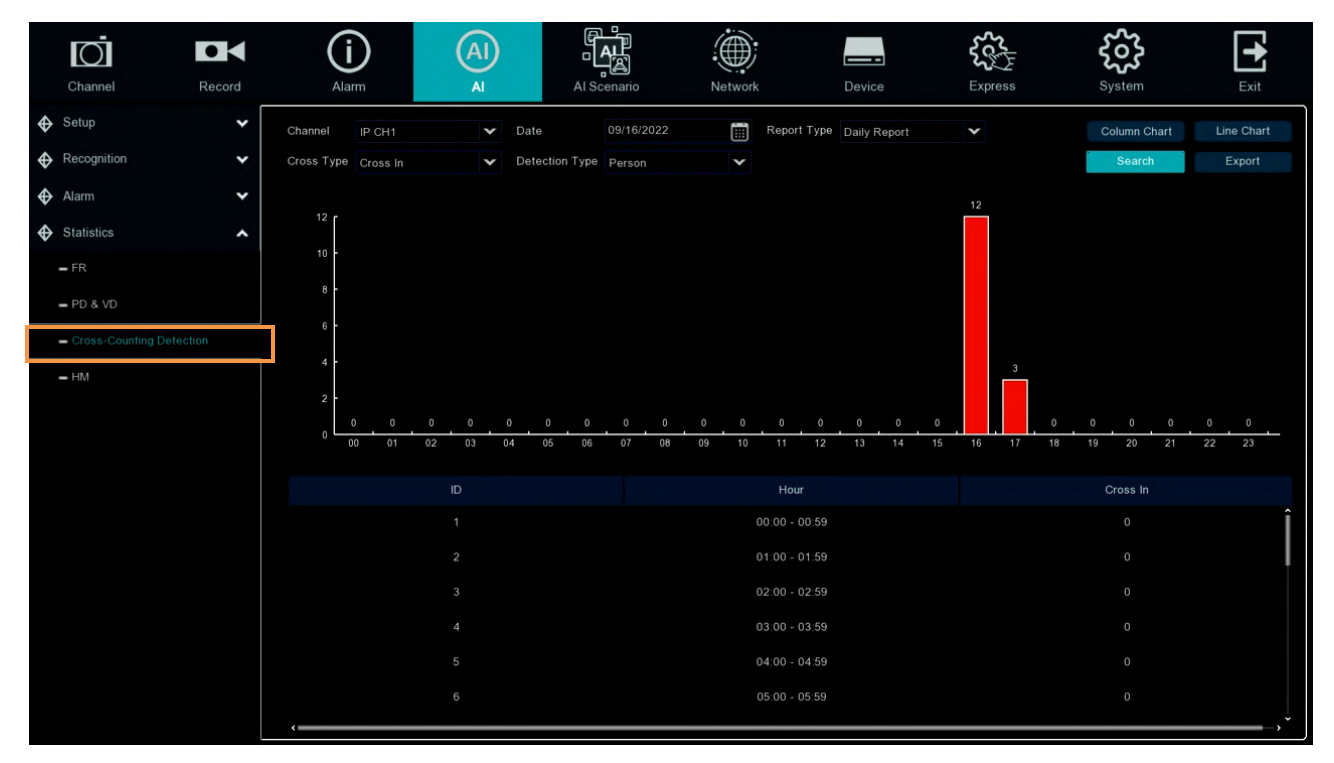

Channel : Select channels

Date : Select the date

**Report Type**: Select report type, there are Daily Report 、 Weekly Report 、 Monthly Report 、 Annual Report.

**Cross Type**: Crossing type, there are Cross and Cross Out.

**Detection Type**: Select the detection type that triggers CC, there are Motion • Person • Vehicle. Click **search** to search the result.

**Export**: The result export to external USB drive.

Select Column Chart to show as below picture.

Select Line Chart to show as below picture.

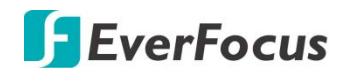

4.4.4 HM (Heat Map) Statistics

In the heat chart statistics, the frequent activity of some areas can be counted over a period of time and reflected in the form of statistical chart.

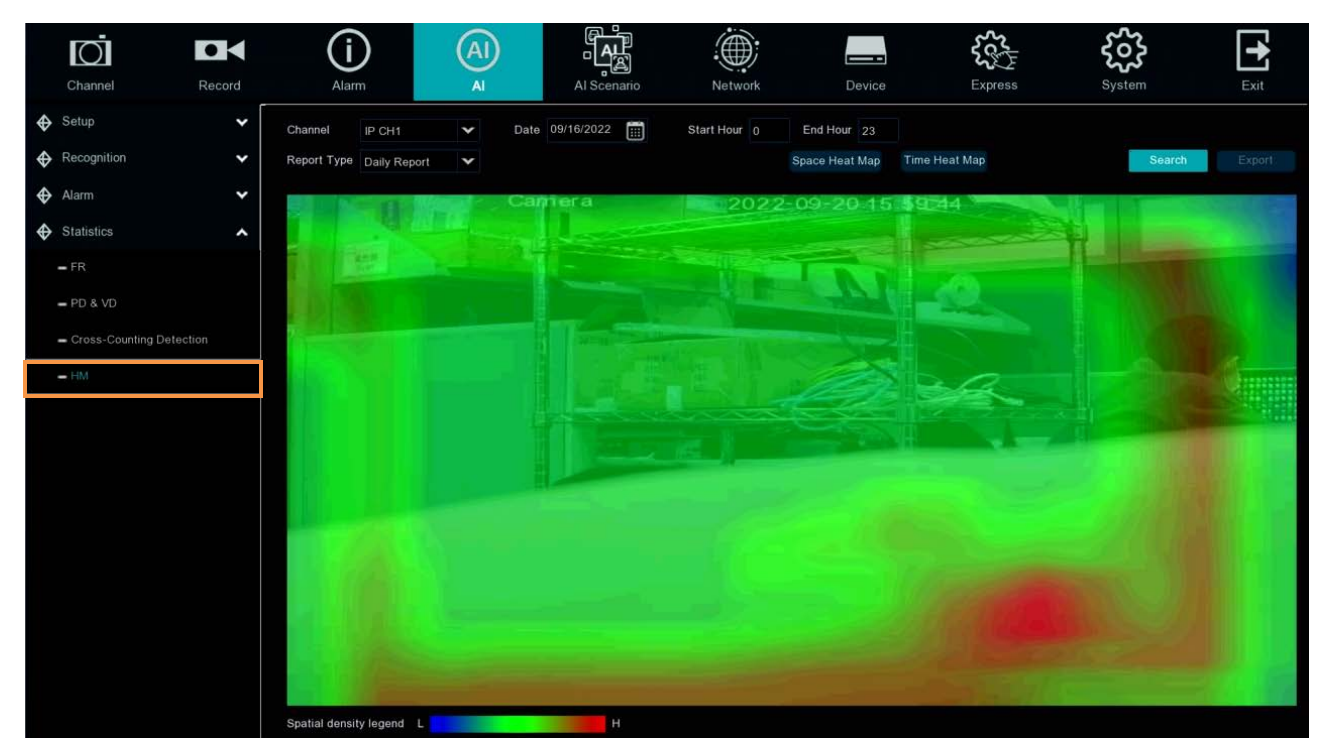

Channel : Select channel

Date : Select date

**Start Hour**: Select the start time

End Hour: Select the end time

**Report Type**: report type, there are Daily Report Weekly Report Monthly Report Annual Report.

Click Search to search the result.

Export : export the result to USB

Select Space Heat Map as upper picture shows

Select Time Heat Map as below picture shows

Select time heat map type has **Start Hour** and **End Hour**.
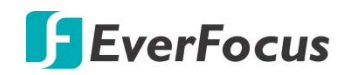

## 4.5 Al Scenario

## 4.5.1 Cross Counting

This is an AI application based on cross-count functions that helps control the attendance of customers / visitors / vehicles in public places such as restaurants, parks, zoos, theaters, museums, and parking lots.

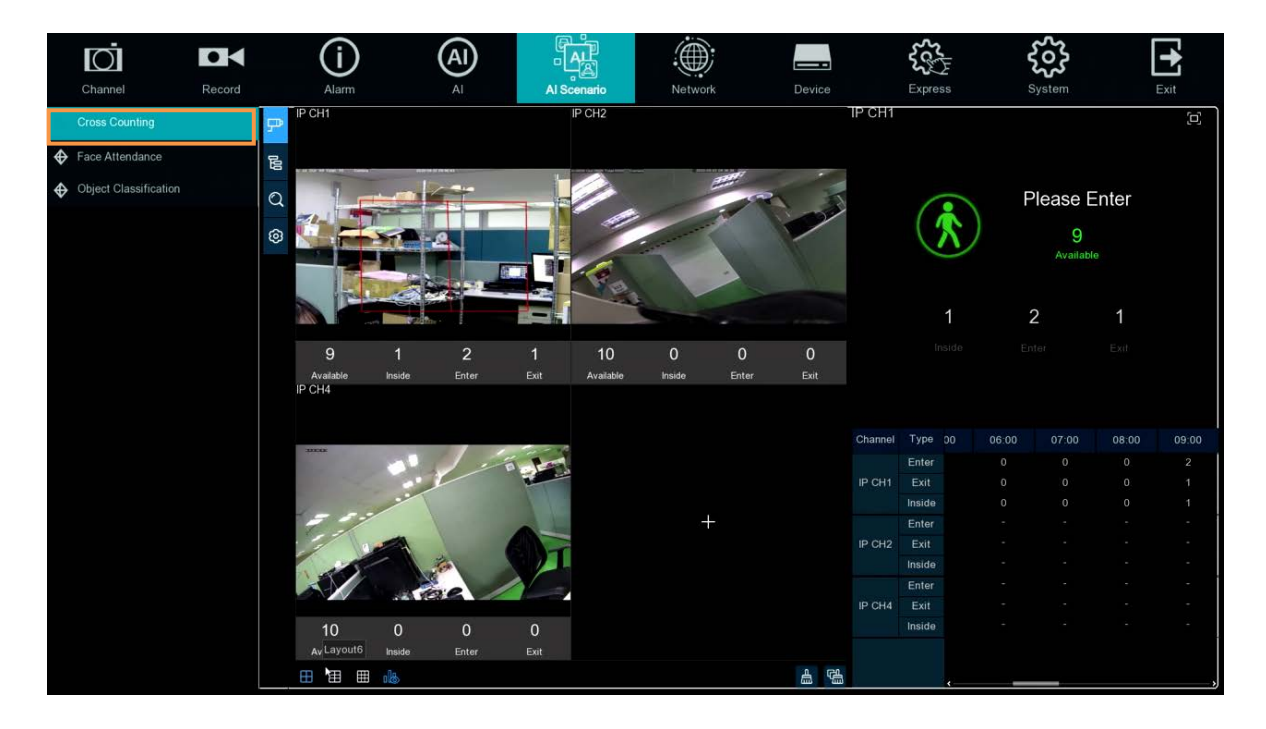

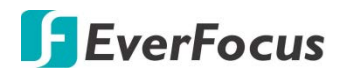

#### 4.5.1.1 Channel

Count and view real-time results through a single camera. Mainly used for small places with single entrances and exits.

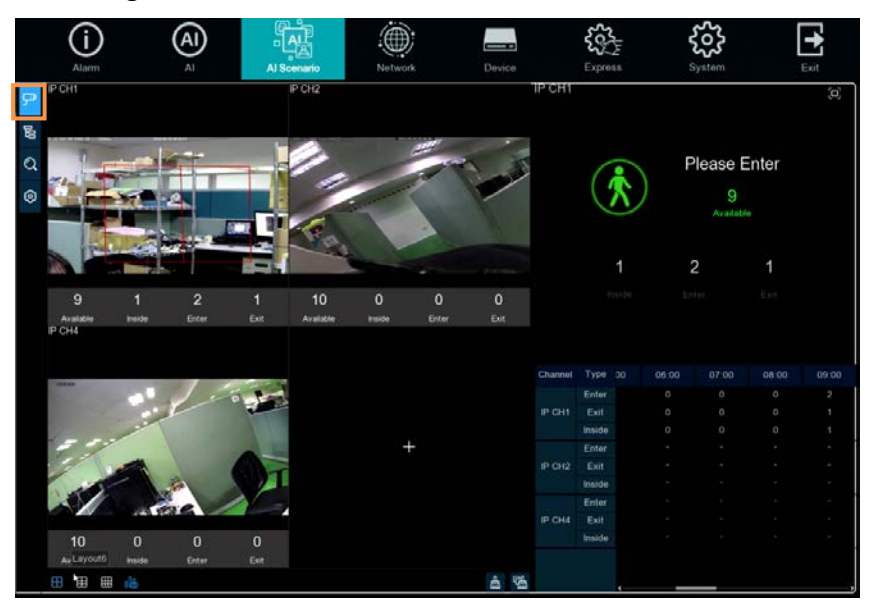

1. Channel drawing and real-time line crossing statistical data, the drawing 🙆 channel can be selected in **Channels** ;

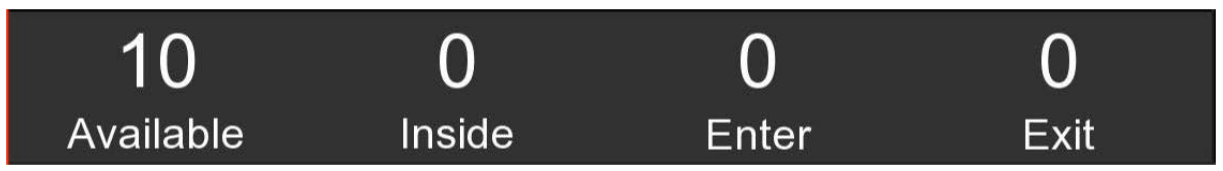

Available: Number of remaining allowed

Inside: Current existing quantity in the control area

Enter: Number of recorded entries

Exit: Number of departures recorded

2. Select the number of drawing windows, four windows  $\bigcirc$  six windows  $\bigcirc$  nine windows  $\bigcirc$ ; Click  $\square$  display / hide the statistics under the channel ; Click  $\square$  to clear the current selected channel statistics, Click  $\square$  to clear all the channel statistics.

3. Real-time count data information, Click 📮 to display the total statistics on the full screen.

4. Data and exit information of each channel in each time period.

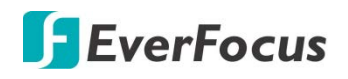

#### 4.5.1.2 Group

Statistics and view real-time results by group. It is mainly used in large places with multi-channel entrances and is monitored by multi-channel cameras.

|         | (i)<br>Alarm  | Al        | AL<br>AL<br>Al Scenario | Network | Device | Express                         | System         | Exit        |
|---------|---------------|-----------|-------------------------|---------|--------|---------------------------------|----------------|-------------|
| P<br>Be | Group Group 1 | ▼ Mode    | Live Map                |         | G      | roup 1                          |                | þ           |
| 0<br>0  | 1             | -         |                         | +       |        |                                 | Please E<br>10 | inter       |
|         |               |           |                         |         |        | 0                               | Available<br>0 | 0           |
|         | 0<br>Enter    | 0<br>Exit |                         |         |        |                                 |                |             |
|         |               |           |                         |         |        | Group Type 30                   | 06:00 07:00    | 08:00 09:00 |
|         |               |           |                         |         |        | Enter<br>Group 1 Exit<br>Inside |                |             |
|         |               | +         |                         | +       |        |                                 |                |             |
|         |               |           |                         |         |        |                                 |                |             |
|         | ⊞ ⊞ ⊞         |           |                         |         | 山      |                                 |                |             |

1. Group can select the displayed group information displayed, Live displays the channel preview screen and statistics, and Map shows the map information;

2. Channel drawing and real-time line crossing statistical data, select in **Group** to select ach group drawing channel ;

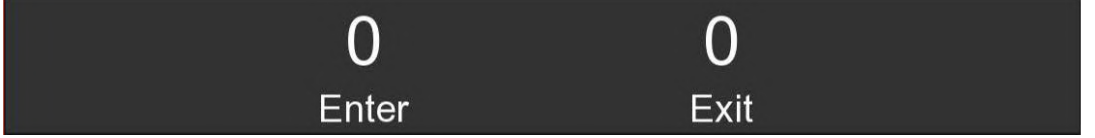

Enter: Number of recorded entries

Exit: Number of departures recorded

3. Select the number of drawing windows, four windows 🗄 🕤 six windows 🖽 🤊 nine windows 🖽 ;

Click display / hide the statistics under the channel ; Click 📩 to clear the current selected

channel statistics, Click <sup>1</sup> to clear all the channel statistics.

4. Real-time count data information, Click 🖵 to display the total statistics on the full screen. Available: Number of remaining allowed

Inside: Current existing quantity in the control area

5. Data and entry and exit information of each group and each time period.

6. Map information configuration, Click 🕮 to add a map picture, Click 🕮 to set the position of the

IPC schematic map on the map, Click et al display the map information and the Cross -Counting statistics of the current group in the full screen

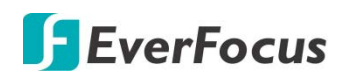

4.5.1.3 Search

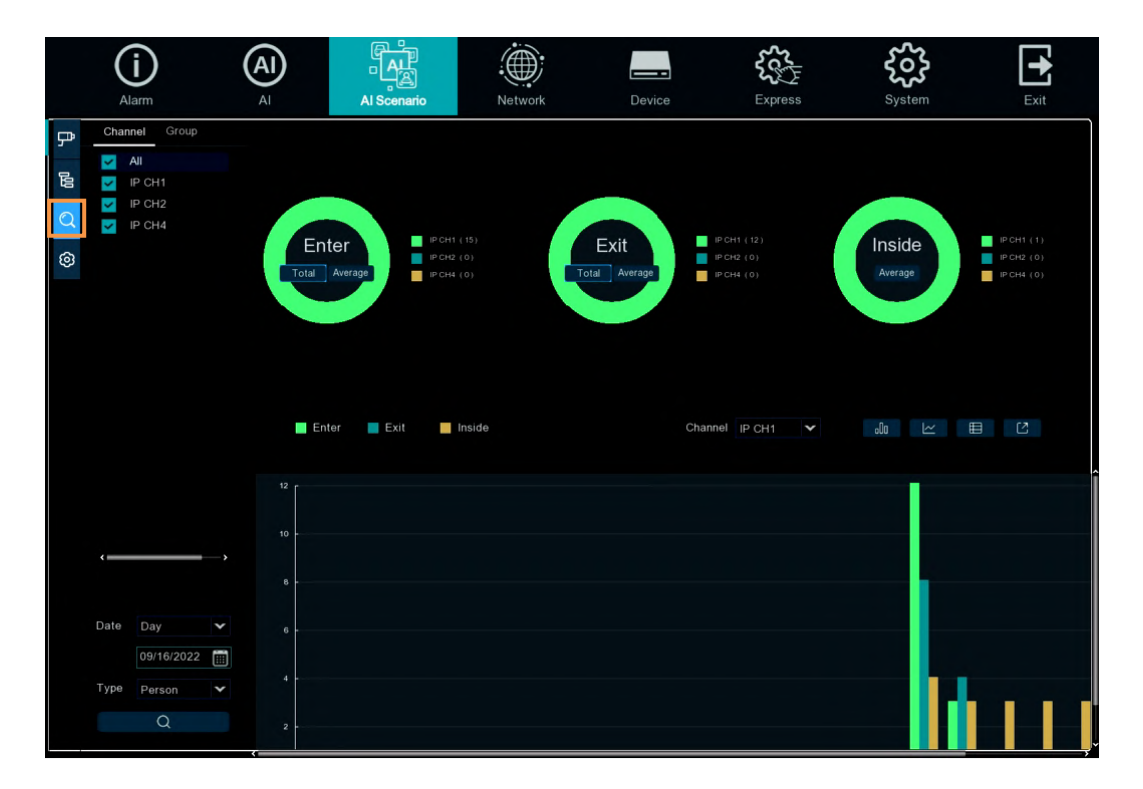

Search for channels and groups separately. Select the channel or group that you want to search for, set the search duration by day, week, month, or year, and select the type of target that you want to search for. Click the search icon and the results appear on the right side of the window.

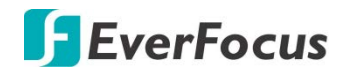

#### 4.5.1.4 Configure

**Configuration Settings** 

|    | (j)                    | (AI)          |               |          |                                                                            | sec.<br>t                                               | శరా    | <b>+</b> |
|----|------------------------|---------------|---------------|----------|----------------------------------------------------------------------------|---------------------------------------------------------|--------|----------|
|    | Alarm                  | AI            | Al Scenario   | Network  | Device                                                                     | Express                                                 | System | Exit     |
| ۶  | Global Configra        | tion          |               |          |                                                                            |                                                         |        |          |
| 60 | Advertise Mode         | 🖌 Keep A      | spect Ratio 🧹 |          | Describe: Set the adv<br>advertising picture is<br>advertising polling tim | ertising picture, whether the stretched or not, and the |        |          |
| Q  | Sequence Interval Time | 3 Fac         | e Image       |          |                                                                            |                                                         |        |          |
| ٢  | Channel                |               |               |          |                                                                            |                                                         |        |          |
|    | Channel                |               | nable 🗸       | Capacity | Setu                                                                       |                                                         |        |          |
|    | IP CH1                 |               |               |          |                                                                            | î                                                       |        |          |
|    | IP CH2                 |               | M             |          |                                                                            |                                                         |        |          |
|    | IP CH3                 |               |               |          |                                                                            |                                                         |        |          |
|    | IP CH4                 |               | M             |          |                                                                            |                                                         |        |          |
|    | IP CH5                 |               |               |          |                                                                            |                                                         |        |          |
|    | IP CH6                 |               |               | 10       |                                                                            |                                                         |        |          |
|    | Group                  |               |               |          |                                                                            |                                                         |        |          |
|    | Group                  | Add IP Camera | Enable 🗸      | Capacity | Start Time                                                                 | End Time                                                |        |          |
|    | Group 1                | P             |               |          | 00:00:00                                                                   | 23:59:59                                                |        |          |
|    | Group 2                | Ģ             |               |          | 00:00:00                                                                   | 23:59:59                                                |        |          |
|    | Group 3                | Ŗ             |               |          | 00:00:00                                                                   | 23:59:59                                                |        |          |
|    | Group 4                | Ŗ             |               |          | 00:00:00                                                                   | 23:59:59                                                |        |          |
|    | Group 5                | P             |               |          | 00:00:00                                                                   | 23:59:59                                                |        |          |
|    | Group 6                | P             |               |          | 00:00:00                                                                   | 23:59:59                                                |        |          |
|    | <                      | _             | -             |          |                                                                            |                                                         |        |          |
|    |                        |               |               |          |                                                                            | Apply                                                   |        |          |

- Check Advertise mode for AD mode; set the SEQ residence time in seconds, which determines the time that each image stays on the screen, by default to 3 seconds. Click Image load ad pictures from USB memory and supports the addition of up to 16 images in jpg > png and bmp format, picture resolution can't over 2560x1600.
- 2. Check **Keep Aspect Ratio** box if you want to display an image with the original aspect ratio, or unchecked the box if you want the image to stretch out and appear in the full screen.

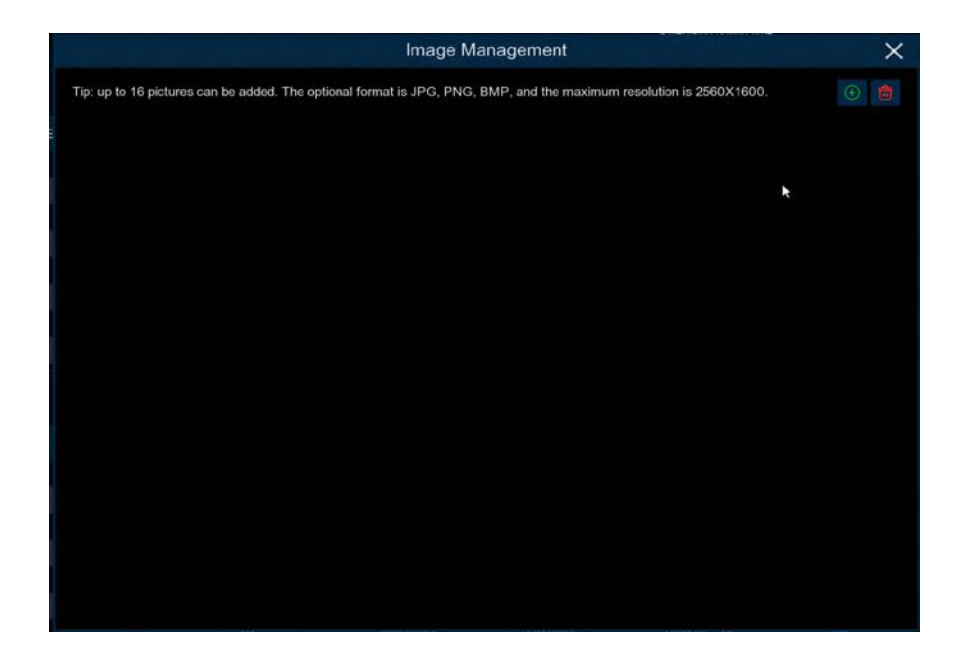

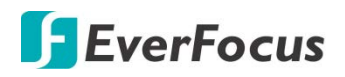

Click ⊕ add new picture from USB. Click 💼 delete added picture one by one.

|                | Select File         |           | ×      |
|----------------|---------------------|-----------|--------|
| Driver List:   | 0                   | <b></b> ~ | s 🖬 🛛  |
| USB1-1         | tiskad ReadiceSaber |           |        |
| Remain:/Total: | Location: usb1-1    |           |        |
| 3.70GB/3.75GB  | Directory: usb1-1   |           | < >    |
| Format         | Refresh finished!   | OK        | Cancel |

3. Return to Channel page and click the full screen icon in the upper right corner to display your ad image and the real-time count data for the selected channel or group.

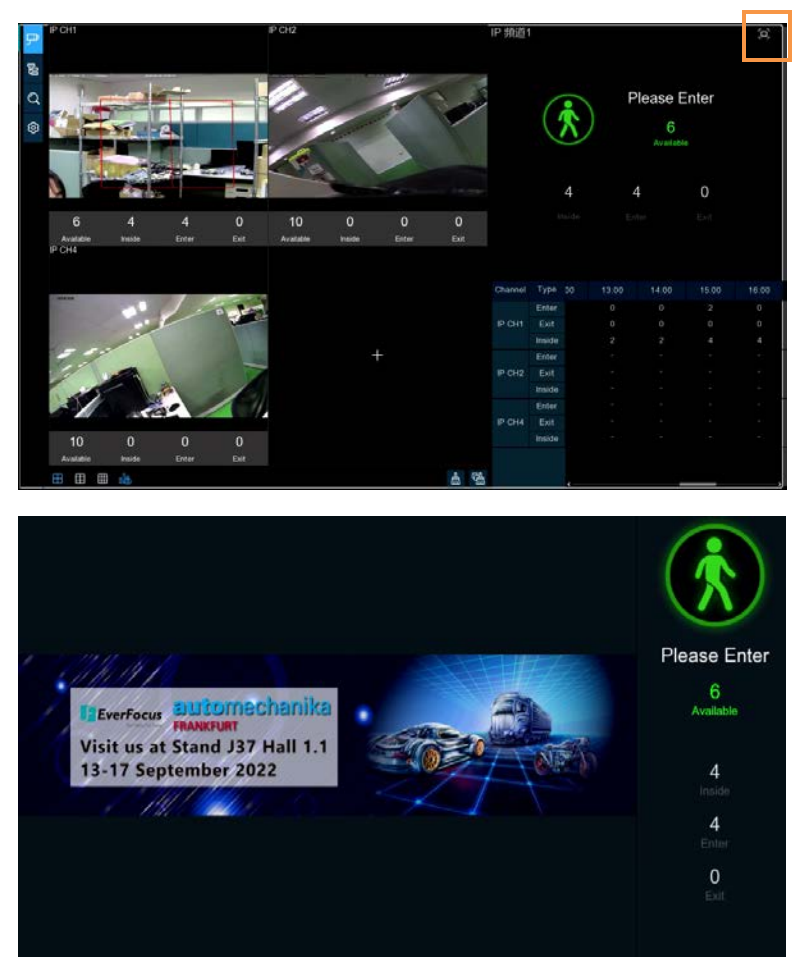

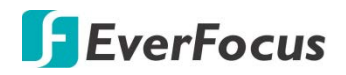

4. Set Enable selects which channels to display on the channel page. If the camera in the channel supports AI functionality, Setup and Alarm icons will be blue 3; Instead, f the camera does not support AI functionality, the icon will be gray 3. Set up Capacity which is the maximum limit for attendance. Click Setup 3 to configure the detection condition. Click Alarm 3 to enter alarm when the number is 0.

| Gro        | oup 1   |   | $\times$ |
|------------|---------|---|----------|
|            |         |   |          |
|            |         |   |          |
| Buzzer     | Disable | ~ |          |
|            | ~       |   |          |
| Alarm Out  | అ       |   |          |
| Latch Time | 10 s    | ~ |          |
|            |         |   |          |
|            |         |   |          |

Buzzer: Set the buzzer duration in seconds when the available number is 0.

Alarm Out: If your XVR supports a connection to an external alarm device, you can set it to sound an alarm.

Latch Time: Configure the external alarm time with the available number of 0.

| Group Add IP Camera Enable 🗸 Capacity Start Time End | nd Time |
|------------------------------------------------------|---------|
| Group 1 🖓 🗹 10 00:00:00 23:5                         | :59:59  |
| Group 2 📮 🗋 10 00.00.00 23.5                         | :59:59  |
| Group 3 📮 🗌 10 00:00:00 23:5                         | :59:59  |
| Group 4 📮 🗌 10 00:00:00 23:5                         | 59:59   |
| Group 5 📮 🗋 10 00:00:00 23:5                         | :59:59  |
| Group 6 📮 🗌 10 00:00:00 23:5                         | :59:59  |
|                                                      | , `     |

5. Click the Add IP Camera P icon to add the channel to the group. Up to eight groups can be set, but can only be added to one group per channel. If channels are enabled in channel view mode, they are not allowed to add to any group. Select the Enable box to activate the group. You can set the number of Capacity, Start Time, End Time, detection type (Person, Vehicle and Motion). Click Alarm O to enter configuration page when the number is 0.

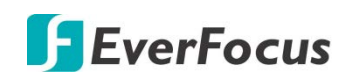

## 4.5.2 Face Attendence

Face attendance screen, which can record face attendance in real time and check the attendance results in real time.

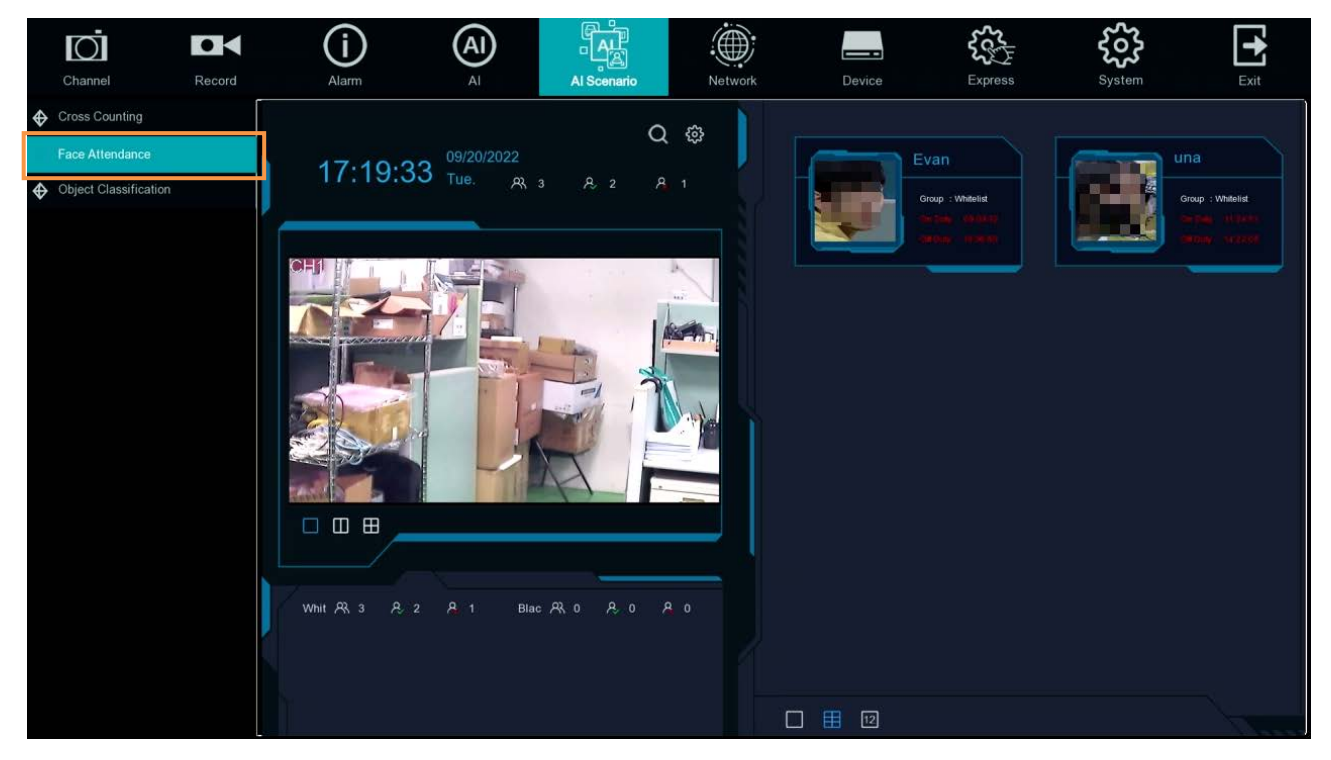

1. Interface theme of face attendance.

2. Click to enter the playback face attendance search interface, and select the face pictures in the face group by default. Please refer to 4.9.3.9.6 Play Back Face Attendance.

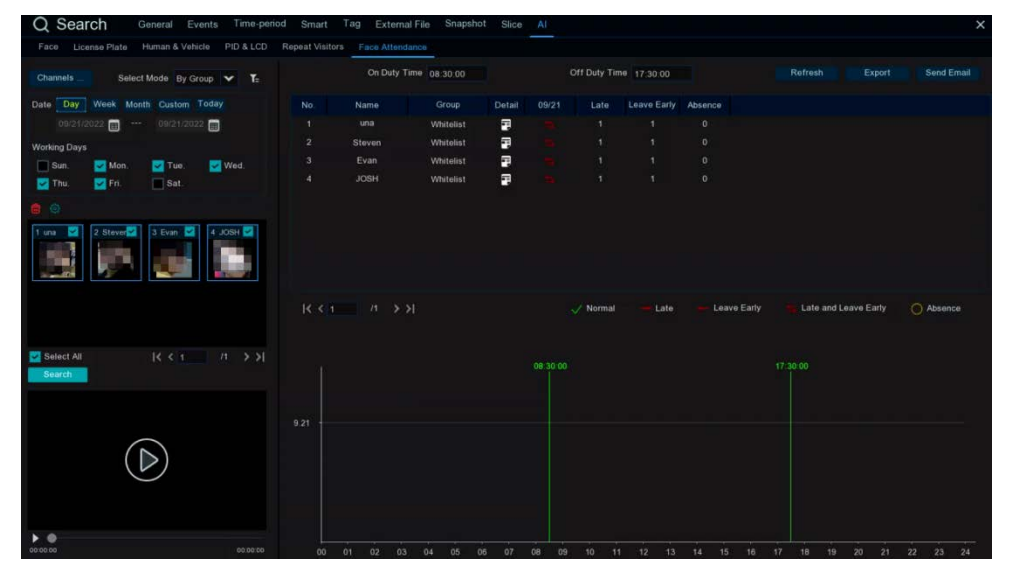

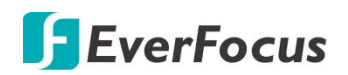

3. Click 💿 to enter the setup interface

|                                      | Setup    | × |
|--------------------------------------|----------|---|
| Channel                              | Channels |   |
| Group                                | Groups   |   |
| GUI Theme                            |          |   |
| On Duty Time                         | 08:30:00 |   |
| Off Duty Time                        | 17:30:00 |   |
| Email Configuration                  |          |   |
|                                      | Apply    |   |
| Off Duty Time<br>Email Configuration | 17:30:00 |   |

Channels : Channel selection

**Groups** : Select the faces of those face database for attendance, and Click 😟 to pop up to the AI face database Settings interface, please refer to 4.4.2.2 Database Management

**GUI Theme** : Main interface diagram

**On Duty Time** : Set up the duty time

**Off Duty Time** : Set up the off duty time

**Email Configuration** : Send face email configuration, Click <sup>(2)</sup> to send face attendance result email configuration.

|              | E        | mail Configurat | ion     | ×     |
|--------------|----------|-----------------|---------|-------|
|              |          |                 |         |       |
| Enable       | <b>~</b> |                 |         |       |
| Send Email   | 08:30:00 | ۲               |         |       |
| Mode         | Month    | ✓ 1             | ~       |       |
|              | All      |                 |         |       |
| Working Days | Sun.     | 🛃 Mon.          | 🔽 Tue.  | Ved.  |
|              | 🔽 Thu.   | 🔽 Fri.          | Sat.    |       |
|              |          |                 |         |       |
|              |          |                 |         |       |
|              |          |                 |         |       |
|              |          |                 | Default | Apply |

**Enable**: Turn on email to send face attendance results (the attendance result is a form file)

**Send Email**: Set the time of sending the face attendance result email, Click the pop-up system email setting interface on the right side <sup>(2)</sup> to configure the system email. Please refer to 4.6.3.1 Email Configuration.

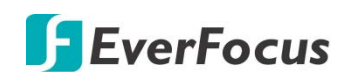

## 4.5.3 Object Classification

Face 、Human 、Motor Vehicle 、NON-Motor Vehicle detection scene interface display full screen, it can view detection results real time.

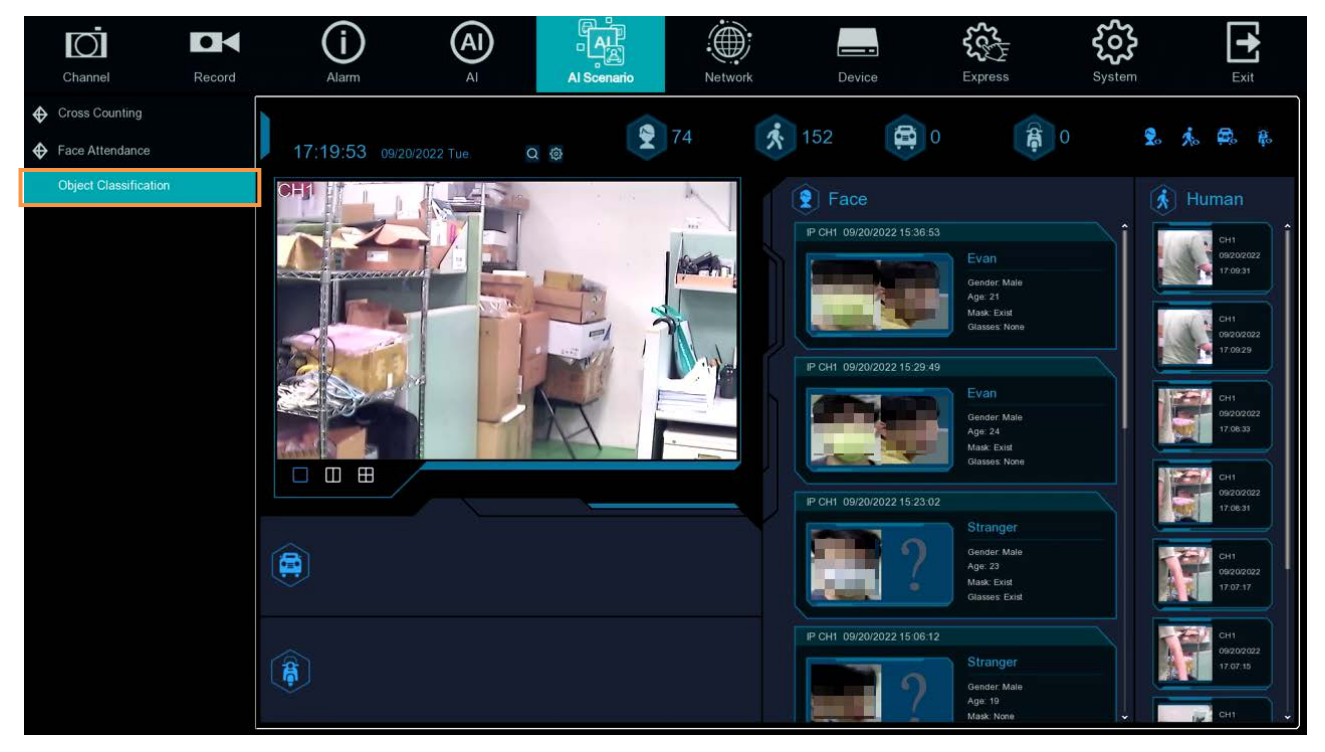

1 Interface theme of machine and non-human statistics.

2. Click to enter playback human & Vehicle search interface. Please refer to 4.9.3.9.3 Play Back Human & Vehicle.

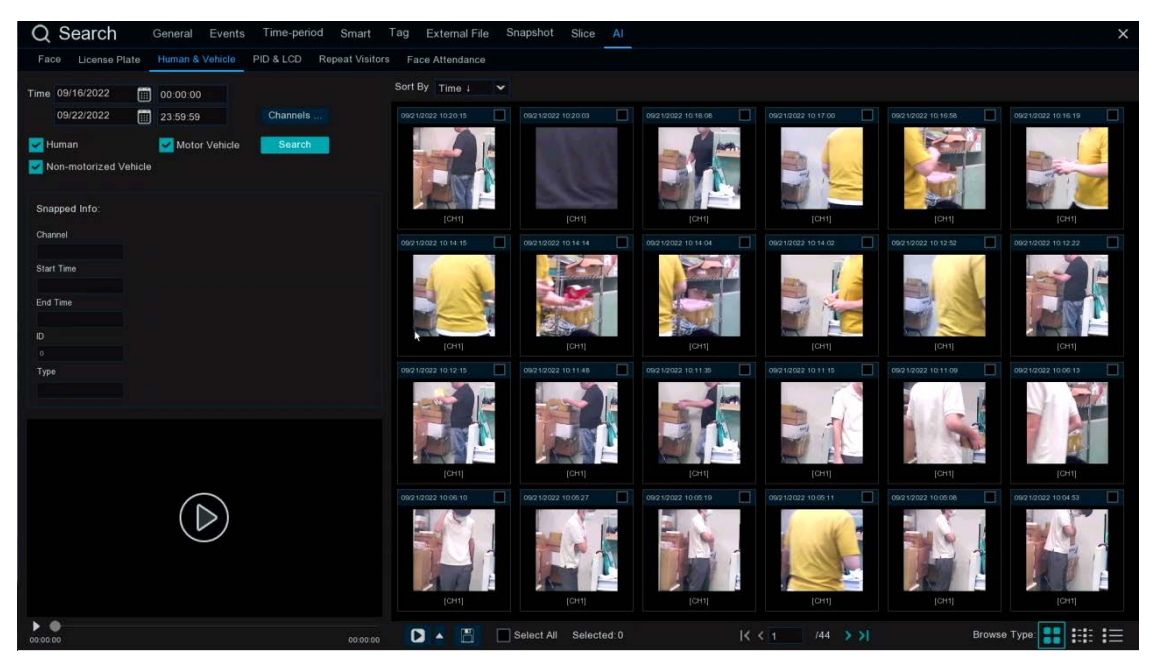

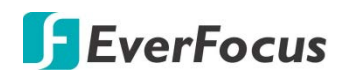

3.Click 🙆 to enter setup page.

|            | Se       | tup    | × |
|------------|----------|--------|---|
|            |          |        |   |
| GUI Theme  |          |        |   |
| Statistics | 1 Day    |        | ~ |
| Channel    | Channels |        |   |
|            |          |        |   |
|            |          |        |   |
|            | Apply    | Cancel |   |
|            |          |        |   |

GUI Theme: Local Theme

**Statistics**: Statistical time, you can choose 1 day, 2 days, 3 days, 4 days, 5 days, 6 days, 7 days, week, month and year.

Channels : Channel selection, you can select the statistical channels

- a. Show the current date and time
- b. Channel diagram, In Channels select the channels
- c. Select the number of drawing Windows, one window 🗌 🗸 two windows 📗 four windows. 🗄
- d. Real-time push display switch, Click the icon to display / hide the corresponding detection results of real-time push
- e. Real-time push of face detection, and display of the detected face picture, name, and source group name.
- f. Real-time push of humanoid detection, showing the detected humanoid pictures, detection channels and detection time
- g. Real-time push of motor vehicle type detection, showing the detected motor vehicle pictures, detection channels and detection time
- h. Real-time push of non-motor vehicle testing, display the detected non-motor vehicle pictures, detection channels and detection time
- i. Statistics of the number of human faces, human shapes, vehicle models and non-motor vehicles captured.

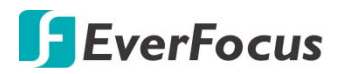

## 4.6 Network

You can configure the network settings on this page.

#### 4.6.1 General

This page allows you to configure network parameters, such as DHCP and PPPoE.

#### 4.6.1.1 General

The DHCP setting lets the system use an automatically assigned (dynamic) IP address. This address can change under certain circumstances, for instance, when the XVR's network switch/hub has to be rebooted. DHCP server in LAN will automatically assign an IP configuration for the network connection.

|      | Ō                    |          | í            | AI              |             |         |        | \$¢\$}  | <u></u> | •     |
|------|----------------------|----------|--------------|-----------------|-------------|---------|--------|---------|---------|-------|
|      | Channel              | Record   | Alarm        | AI              | Al Scenario | Network | Device | Express | System  | Exit  |
| 4    | General              | ^        | 14/81        |                 |             |         |        |         |         |       |
|      | - General            |          | 0074IN       |                 |             |         |        |         |         |       |
|      | - PPPoE              |          | DHCP         | <b>×</b>        |             |         |        |         |         |       |
|      | - SNMP               |          | IP Address   | 172.020.000.010 |             |         |        |         |         |       |
|      | - Port Configuration |          | Subnet Mask  | 255.255.248.000 |             |         |        |         |         |       |
|      | - For configuration  |          | Gateway      |                 |             |         |        |         |         |       |
| 1015 | DDNS                 |          | IPv6 Address |                 |             |         |        |         |         |       |
| Х    | Email                | ~        | IPv6 Gateway |                 |             |         |        |         |         |       |
| - 10 | FTP                  | *        |              |                 |             |         |        |         |         |       |
| T    | IP Filter            | ~        | DNS1         | 192.168.010.188 |             |         |        |         |         |       |
| Ì    |                      |          | DNS2         |                 |             |         |        |         |         |       |
| I    | Voice Assistant      | <b>*</b> |              |                 |             |         |        |         |         |       |
| T    | Platform Access      | *        |              |                 |             |         |        |         |         |       |
|      |                      |          | Web Compati  | bility Mode 🛛 🕢 |             |         |        |         |         |       |
|      |                      |          |              |                 |             |         |        |         |         |       |
|      |                      |          |              |                 |             |         |        |         |         |       |
|      |                      |          |              |                 |             |         |        |         |         |       |
|      |                      |          |              |                 |             |         |        |         |         |       |
|      |                      |          |              |                 |             |         |        |         |         |       |
|      |                      |          |              |                 |             |         |        |         |         |       |
|      |                      |          |              |                 |             |         |        |         | Default | Apply |

**DHCP:** Check the box to enable the DHCP function. The router will automatically assign all the below IP parameters to the XVR.

**IP Address:** The IP address of the XVR. The IP address consists of four groups of numbers, separated by periods. For example, "192.168.001.100".

**Subnet Mask:** Subnet mask is a network parameter which defines a range of IP addresses that can be used on a network. The subnet address also consists of four groups of numbers, separated by periods. For example, "255.255.000.000".

**Gateway:** This address allows the XVR to access the Internet. The format of the Gateway address is the same as the IP Address. For example, "192.168.001.001".

**DNS:** DNS1 is the primary DNS server and DNS2 is a backup DNS server. Usually, it's enough to just enter the DNS1 server address.

**Default**: Click to apply the default setting.

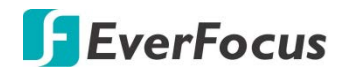

Apply: Click to save the settings.

4.6.1.2 PPPoE

This is a DSL-connection application. The ISP will ask the user to input a username and password. Contact your ISP for these details.

**Note:** If PPPoE is selected as the IP type, the supplied **IP Utility** program will not be able to detect the device.

|    | Channel                                              | Record | Alarm                | Al              | Al Scenario | Network | Device | Express | System  | Exit  |
|----|------------------------------------------------------|--------|----------------------|-----------------|-------------|---------|--------|---------|---------|-------|
| 4  | General<br>– General                                 | ^      | Enable PPPoE<br>User | <mark>✓</mark>  |             |         |        |         |         |       |
|    | - PPPoE                                              |        | Password             |                 |             |         |        |         |         |       |
|    | <ul> <li>SNMP</li> <li>Port Configuration</li> </ul> |        | IP Address           |                 |             |         |        |         |         |       |
|    | DDNS                                                 |        | Gateway              |                 |             |         |        |         |         |       |
| Х  | Email                                                | *      | DNS1                 |                 |             |         |        |         |         |       |
| 41 | FTP                                                  | *      | DNS2                 | 008.008.008.008 |             |         |        |         |         |       |
| T  | IP Filter                                            | *      |                      |                 |             |         |        |         |         |       |
| T  | Voice Assistant                                      | *      |                      |                 |             |         |        |         |         |       |
| T  | Platform Access                                      | *      |                      |                 |             |         |        |         |         |       |
|    |                                                      |        |                      |                 |             |         |        |         |         |       |
|    |                                                      |        |                      |                 |             |         |        |         |         |       |
|    |                                                      |        |                      |                 |             |         |        |         |         |       |
|    |                                                      |        |                      |                 |             |         |        |         |         |       |
|    |                                                      |        |                      |                 |             |         |        |         |         |       |
|    |                                                      |        |                      |                 |             |         |        |         | Default | Apply |

Check the **Enable PPPoE** box, and then enter the User name and Password provided by the ISP. Click the **Apply** button, the system will reboot to activate the PPPoE setting.

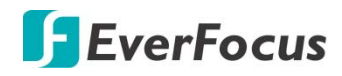

4.6.1.3 SNMP

Simple Network Management Protocol (SNMP) is a standard application layer protocol designed for IP networks to manage network nodes (like servers, workstations, routers, switches, and HUBS).Only available for some models which firmware support.

|      | Ō                    |        | í               | A          |             |         |        | \$¢¢}   | ŝ       | +     |
|------|----------------------|--------|-----------------|------------|-------------|---------|--------|---------|---------|-------|
|      | Channel              | Record | Alarm           | AI         | Al Scenario | Network | Device | Express | System  | Exit  |
| 4    | General              | ^      | Enable SNMP     | ×          |             |         |        |         |         |       |
|      | - General            |        | SNMP Version    |            |             | ¥       |        |         |         |       |
|      | - PPPoE              |        | SNMP Port       | 00161      |             |         |        |         |         |       |
|      | - SNMP               |        | Read Community  | public     |             |         |        |         |         |       |
|      | - Port Configuration |        | Write Community | private    |             |         |        |         |         |       |
| 100  | DDNS                 |        | Trap IP Address | 127.000.00 | 00.001      |         |        |         |         |       |
| X    | Email                | ~      | Trap Port       | 00162      |             |         |        |         |         |       |
|      | STD                  | ,      |                 |            |             |         |        |         |         |       |
| -192 | FIP                  | •      |                 |            |             |         |        |         |         |       |
| l    | IP Filter            | *      |                 |            |             |         |        |         |         |       |
| T    | Voice Assistant      | ~      |                 |            |             |         |        |         |         |       |
| T    | Platform Access      | ~      |                 |            |             |         |        |         |         |       |
|      |                      |        |                 |            |             |         |        |         |         |       |
|      |                      |        |                 |            |             |         |        |         |         |       |
|      |                      |        |                 |            |             |         |        |         |         |       |
|      |                      |        |                 |            |             |         |        |         |         |       |
|      |                      |        |                 |            |             |         |        |         |         |       |
|      |                      |        |                 |            |             |         |        |         |         |       |
|      |                      |        |                 |            |             |         |        |         | Default | Apply |

Enabled SNMP, you can obtain some of the XVR information through the SNMP protocol, such as the software version of XVR, device type, channel IP, resolution, frame number, etc.

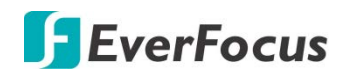

#### **4.6.1.4** Port Configuration

On this page, you can configure the port settings or enable/disable the UPnP or P2P function.

| nei Keco      | d A                                               | larm Al                                                                                                    |                                                                                                    | Al Scenario              | Network                                                                                                    | Devic                                                                                                    | e                                         | Express                                        | System                                                                                                    | Exit                                                                            |
|---------------|---------------------------------------------------|----------------------------------------------------------------------------------------------------|----------------------------------------------------------------------------------------------------|--------------------------|----------------------------------------------------------------------------------------------------|----------------------------------------------------------------------------------------------------|-------------------------------------------|------------------------------------------------|----------------------------------------------------------------------------------------------------|---------------------------------------------------------------------------------|
| al            | ^                                                 | Service                                                                                                    | Protocol                                                                                                    | Internal Port            | External Port                                                                                                    | UPNP Status                                                                                                    | Maping Strate                             | ay UPnP                                        |                                                                                                    |                                                                                 |
|               |                                                   | Http/Https/RTSP                                                                                                    |                                                                                                    | 00080                    |                                                                                                    | Inactive                                                                                                    |                                           |                                                |                                                                                                    |                                                                                 |
|               |                                                   | Client Port                                                                                                    |                                                                                                    | 08000                    |                                                                                                    | Inactive                                                                                                    |                                           |                                                |                                                                                                    |                                                                                 |
|               |                                                   |                                                                                                    |                                                                                                    |                          |                                                                                                    |                                                                                                    |                                           |                                                |                                                                                                    |                                                                                 |
| Configuration | DTOD                                              |                                                                                                    |                                                                                                    |                          |                                                                                                    |                                                                                                    | *                                         |                                                |                                                                                                    |                                                                                 |
|               | rtsp://ip                                         | RTSP Instruction: rtsp/l/ip.port/rtsp/streaming?channel=A&subtype=B                                                                                        |                                                                                                    |                          |                                                                                                    |                                                                                                    |                                           |                                                |                                                                                                    |                                                                                 |
|               | ✓ A: 01(c                                         | A: 01(ch1), 02(ch2)                                                                                                    |                                                                                                    |                          |                                                                                                    |                                                                                                    |                                           |                                                |                                                                                                    |                                                                                 |
|               | ✔ B: 0 (m                                         | B: 0 (main stream), 1 (sub stream)                                                                                                    |                                                                                                    |                          |                                                                                                    |                                                                                                    |                                           |                                                |                                                                                                    |                                                                                 |
|               | ~                                                 |                                                                                                    |                                                                                                    |                          |                                                                                                    |                                                                                                    |                                           |                                                |                                                                                                    |                                                                                 |
| Assistant     | ► Extor                                           | al ID                                                                                                    |                                                                                                    |                          |                                                                                                    |                                                                                                    |                                           |                                                |                                                                                                    |                                                                                 |
| m Access      | ► P2P S                                           | witch                                                                                                    |                                                                                                    |                          |                                                                                                    |                                                                                                    |                                           |                                                |                                                                                                    |                                                                                 |
|               | Forwa                                             | rd Port                                                                                                    |                                                                                                    |                          |                                                                                                    |                                                                                                    |                                           |                                                |                                                                                                    |                                                                                 |
|               |                                                   |                                                                                                    |                                                                                                    |                          |                                                                                                    |                                                                                                    |                                           |                                                |                                                                                                    |                                                                                 |
|               |                                                   |                                                                                                    |                                                                                                    |                          |                                                                                                    |                                                                                                    |                                           |                                                |                                                                                                    |                                                                                 |
|               |                                                   |                                                                                                    |                                                                                                    |                          |                                                                                                    |                                                                                                    |                                           |                                                |                                                                                                    |                                                                                 |
|               |                                                   |                                                                                                    |                                                                                                    |                          |                                                                                                    |                                                                                                    |                                           |                                                |                                                                                                    |                                                                                 |
|               |                                                   |                                                                                                    |                                                                                                    |                          |                                                                                                    |                                                                                                    |                                           |                                                |                                                                                                    | 1                                                                               |
|               | e<br>Configuration<br>r<br>Assistant<br>rm Access | pE 2<br>P<br>Configuration RTSP I<br>rtsp://ip<br>A Ot(c<br>♥ B:0 (m<br>or<br>Assistant ♥<br>Assistant ♥<br>RTSP I<br>Extern<br>m Access ♥ P2P s<br>Forwal | SE 2 Client Port   P Configuration RTSP Instruction:   Configuration RTSP Instruction:   V RTSP instruction:   rtsp://ip.ort/rtsp/streaming?chann A: 01(ch1). 02(ch2)   B: 0 (main stream), 1 (sub stream)   er V   Assistant V   P2P Switch Forward Port   Forward Port I | DE 2 Client Port TCP   P | DE 2 Client Port TCP 08000   P   Configuration   RTSP Instruction.   rtsp://ip.port/rtsp/streaming?channel=A&subtype=B   A O1(ch1), 02(ch2)   B O (main stream), 1 (sub stream)   External IP P2P Switch □ Forward Port □ | SE 2 Chent Port TCP 08000 08000   configuration   Configuration     RTSP Instruction.   rtsp //ip port/rtsp/streaming?channel=A&subtype=B   A 01(ch1), 02(ch2)   B: 0 (main stream), 1 (sub stream)   er   Assistant   P2P Switch   Forward Port   Forward Port | DE 2 Client Port TCP 08000 08000 inactive | Pe 2 Client Port TCP 08000 08000 Inactive Auto | AE 2 Client Port TCP 08000 08000 Inactive Auto Image: Client Port Image: Client Port Image: Clien | 2       Cleant Port       TCP       08000       08003       Inactive       Auto |

**Web Port:** The Web port can be used to remotely login the XVR (e.g. using the Web Client). If the default port 80 is already taken by other applications, please change it.

**Client Port:** The Client port can be used to send information through (e.g. using the mobile app). If the default port 9000 is already taken by other applications, please change it.

**RTSP Port:** The RTSP port allows the XVR to transmit real-time streaming to other devices (e.g. using a streaming media player).

**HTTPS:** The Hypertext Transfer Protocol Secure (HTTPS) is a combination of the Hypertext Transfer Protocol and the SSL/TLS protocol that provides encrypted communication and secure identification of a network web server.

**UPnP:** Check the box to enable the UPnP function. If you want to remotely login the XVR using Web Client, you need to enable the UPnP function and also enable the Port Forwarding function on your router.

#### Note:

- 1. For the UPnP function to work, an UPnP-enabled router is required.
- 2. If your router does not support UPnP, ensure the **Port Forwarding** function is manually enabled on your router.

**External IP:** After enabling the UPnP function, the external IP address will be displayed.

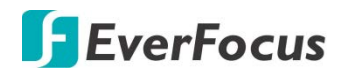

**P2P Switch:** Check the box to enable the P2P function. If **P2P** function is enabled, a QR code will be displayed on the System Info page. You can scan the QR code with **EverFocus eFVMS** 

**Default**: Click to apply the default setting. **Apply:** Click to save the settings.

# **F**EverFocus

## 4.6.2 DDNS

You can configure the DDNS setting on this page. DDNS (Dynamic Domain Name System) is a service used to map a domain name to the dynamic IP address of a network device. You can set up the DDNS service for remote access to the XVR.

DDNS assigns a domain name (URL) to the XVR, so that the user does not need to go through the trouble of checking if the IP address assigned by DHCP Server has changed. Once the IP is changed, the XVR will automatically update the information to the DDNS to ensure it is always available for remote access.

Note that before enabling the following DDNS function, user should have applied for a host name from the DDNS service provider's website. We highly recommend that you use xxxx.everfocusddns.net for the simplicity of setting up your XVR. Please refer to **EverFocus DDNS** on the next page.

|    | Channel         | Record | Alarr  | )        | (A)<br>AI | Al Scenario | Network    | Device | Express | <b>System</b> | Exit  |
|----|-----------------|--------|--------|----------|-----------|-------------|------------|--------|---------|---------------|-------|
| 2  | General         | ~      | DONS   | ~        |           |             |            |        |         |               |       |
| B. | DONS            |        |        | EVERFOCI | US_DDNS   |             |            |        |         |               |       |
| X  | Email           | *      | Domain |          |           | everfoci    | usddns.net |        |         |               |       |
| 1  |                 | ~      |        |          |           |             |            |        |         |               |       |
| T  | IP Filter       | ~      |        |          |           |             |            |        |         |               |       |
| T  | Voice Assistant | *      |        |          |           |             |            |        |         |               |       |
| T  | Platform Access | *      |        |          |           |             |            |        |         |               |       |
|    |                 |        |        |          |           |             |            |        |         |               |       |
|    |                 |        |        |          |           |             |            |        |         | Default       | Apply |

**DDNS:** Check the box to enable the DDNS function.

**Server:** Select a DDNS service provider from the drop-down list. Note that before enabling the following DDNS function, user should have applied for a host name from the DDS service provider's website.

**Domain:** Input the domain name obtained from the DDNS service provider.

**User:** Input the user name of the DDNS account.

**Password:** Input the password of the DDNS account.

**Test DDNS:** Click the button to test whether the DDNS function is working normally.

**Default**: Click to apply the default setting.

Apply: Click to save the settings.

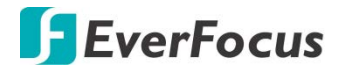

#### **EverFocus DDNS**

Please follow the steps below to set up EverFocus DDNS.

1. In order to allow remote access to the XVR from outside of the local network, enable either the **Port Forwarding** or **DMZ** function of your router. Please refer to the manual of your router for more details.

| Product Page: DIR-615        | 5                                          |                             |                         | Hardware Version: B      | 2 Firmware Version: 2.27                                |
|------------------------------|--------------------------------------------|-----------------------------|-------------------------|--------------------------|---------------------------------------------------------|
| and the second second second |                                            |                             |                         |                          |                                                         |
| D-Lim                        | <u></u>                                    |                             |                         |                          |                                                         |
|                              |                                            |                             |                         |                          |                                                         |
| DIR-615                      | SETUP                                      | ADVANCED                    | TOOLS                   | STATUS                   | SUPPORT                                                 |
| VIRTUAL SERVER               | PORT CORWARDIN                             | 0                           | -                       |                          | Helpful Hints                                           |
| PORT FORWARDING              | This option is used to                     | open multiple ports or a ra | nge of ports in your re | outer and redirect data  | Check the Application<br>Name drop down menu            |
| APPLICATION RULES            | various formats includi<br>(1020 5000 690) | ng, Port Ranges (100-150)   | , Individual Ports (80, | 68, 888), or Mixed       | for a list of predefined<br>applications. If you select |
| QOS ENGINE                   | Save Settings Don't                        | Save Settings               |                         |                          | applications, click the                                 |
| NETWORK FILTER               |                                            |                             |                         |                          | drop down menu to fill out                              |
| WERCITE ETI TER              | 24 PORT FORW                               | ARDING RULES                |                         |                          | You can select a computer                               |
| INBOUND FILTER               |                                            |                             | Ports to C              | Den                      | from the list of DHCP<br>dients in the Computer         |
| FIREWALL SETTINGS            | Name                                       | Ccc Application Nam         | TC                      | P Schedule               | Name drop down menu,<br>or you can manually enter       |
| ADVANCED WIRELESS            | IP Address                                 |                             | UD                      | P Inbound Filter         | computer to which you                                   |
| WI-FI PROTECTED              | 192.168.0.172                              | << Computer Name            | •                       | Allow All 💌              | specified port.                                         |
| DIR-865L                     | SETUP                                      | ADVAN                       | CED                     | TOOLS                    | STATUS                                                  |
| VIRTUAL SERVER               | FIREWALL & D                               | MZ SETTINGS                 |                         |                          |                                                         |
| PORT FORWARDING              | DM7 means "De                              | militarized Zone" DMZ       | allows computers        | hebind the muter fires   | vall to be accessible                                   |
| APPLICATION RULES            | to Internet traffi                         | c. Typically, your DMZ      | would contain Web       | servers, FTP servers     | and others.                                             |
| QOS ENGINE                   | Save Settings                              | Don't Save Settings         |                         |                          |                                                         |
| NETWORK FILTER               |                                            |                             |                         |                          |                                                         |
| ACCESS CONTROL               | - FIREWALL SET                             | TINGS                       |                         |                          |                                                         |
| WEBSITE FILTER               | -                                          | Enable SPI : [              |                         |                          |                                                         |
| INBOUND FILTER               |                                            |                             |                         |                          |                                                         |
| FIREWALL SETTINGS            | ANTI-SPOOF C                               | HECKING                     |                         |                          |                                                         |
| ROUTING                      | Enable anti                                | i-spoof checking : [        |                         |                          |                                                         |
| ADVANCED WIRELESS            | DMZ HOST                                   |                             |                         |                          |                                                         |
| WI-FI PROTECTED<br>SETUP     | The DM7 (Dami                              | itarizad Zona) ontion k     | te unu cat a cinnla     | computer on your net     | work outside of the                                     |
| ADVANCED NETWORK             | router. If you ha                          | we a computer that car      | not run Internet a      | pplications successfully | from behind the                                         |
| DLNA SETTINGS                | router, then you                           | can place the compute       | er into the DMZ for     | unrestricted Internet    | access.                                                 |
| ITUNES SERVER                | Note: Putting a                            | computer in the DMZ r       | may expose that co      | imputer to a variety of  | security risks. Use                                     |
| GUEST ZONE                   | or and option is t                         | Could page 45               | 2 1025 102015           |                          |                                                         |
| IPV6 FIREWALL                |                                            | Enable DMZ :                | <u>_</u>                |                          |                                                         |
| IPV6 ROUTING                 |                                            | UMZ IP Address :            | 92.168.0.119            | × <<                     |                                                         |
|                              |                                            | L                           | Computer Name           | ~                        |                                                         |

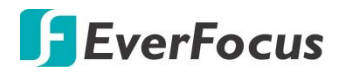

- Go to <a href="http://www.everfocusddns.net">http://www.everfocusddns.net</a> to check an available host name for the XVR. Note that the host name of the XVR cannot include a space, underline or any special characters particularly \_~ ! @ # \$ % ^ & \* () + <> "; :.,
- 3. Register the host name on the DDNS setup page for the XVR.

|   | Ō         |        | í      | ) (Al          | ے<br>م  |                    |        | top<br>top | ŝ      | +             |
|---|-----------|--------|--------|----------------|---------|--------------------|--------|------------|--------|---------------|
|   | Channel   | Record | Alam   | n Al           | Al Scer | nario Network      | Device | Express    | System | Exit          |
| 2 | General   | *      | DDNS   | ×              |         |                    |        |            |        |               |
| Ð |           |        | Server | EVERFOCUS_DDNS | ~       |                    |        |            |        |               |
| Х | Email     | *      | Domain |                |         | .everfocusddns.net |        |            |        |               |
| 1 |           | ~      |        |                |         |                    |        |            |        |               |
| T | IP Filter | ~      |        |                |         |                    |        |            |        |               |
|   |           |        |        |                |         |                    |        |            |        |               |
|   |           |        |        |                |         |                    |        |            |        | Default Apply |
|   |           |        |        |                |         |                    |        |            |        |               |

- a. Check DDNS to enable the DDNS function.
- b. Select EVERFOCUS DDNS from the Server drop-down list.
- c. Input the host name in the **XVR Name** field.
- d. Click the **Apply** button.
- 4. Configure the XVR **Network** settings, keep Web port "80" and enable the UPnP function. Click the **Apply** button.

| Ō                    |        | (j)   | A          |             |         |               | £c¢\$         | Ś           | •        |
|----------------------|--------|-------|------------|-------------|---------|---------------|---------------|-------------|----------|
| Channel              | Record | Alarm | Al         | Al Scenario | Network | Device        | Express       | System      | Exit     |
| 暑 General            | ^      |       | Service    | P           | rotocol | Internal Port | External Port | UPNP Status | UPnP     |
| - General            |        | 1     | Web Port   | t           | тср (   | 00080         | 00080         | Inactive    | ×        |
| - PPPoE              |        | 2     | Client Por | ť           | тср (   | 09000         | 09000         | Inactive    | <u>~</u> |
| <b>—</b> 3G          |        |       | RTSP Por   |             | TCP (   | 00554         | 00554         | Inactive    | ×        |
| - Port Configuration | on     |       | Https      |             |         | 00443         | 00443         | Inactive    | <b>V</b> |

 The DDNS setup is now complete. Open a browser and enter the domain name (http://[host name].everfocusddns.net) in the address field. The Web interface of the XVR should be displayed.

For example, if you've obtained the host name "jjkktest" from EverFocus DDNS server, enter <u>http://jjkktest.everfocusddns.net</u> in the address field of the browser.

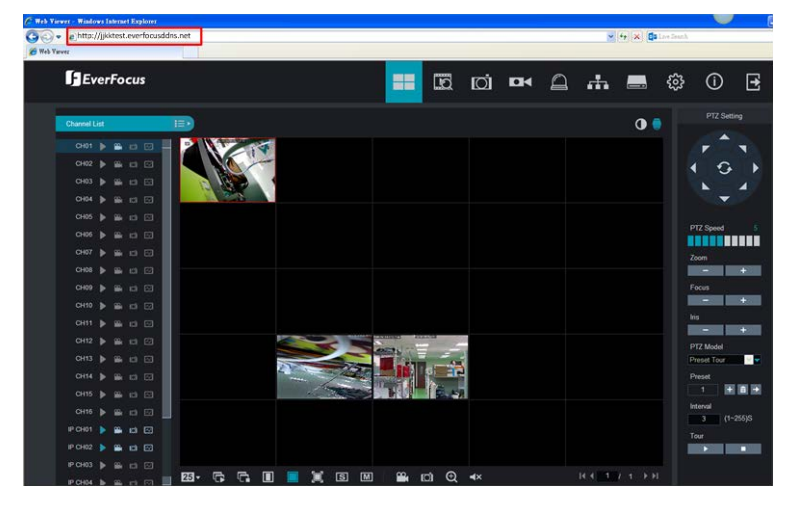

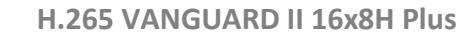

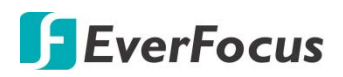

#### 4.6.3 Email

You can configure the email settings for email alerts, or configure the Email schedule on this page.

#### 4.6.3.1 Email Configuration

You can configure the email settings for email alerts. When events occur, the XVR will send Email alert with a snapshot image (.jpg) to the receiver(s).

|    | Ō                      |        | (j)         | A        |             | ۲       |        | 555     | ŝ      | •        |
|----|------------------------|--------|-------------|----------|-------------|---------|--------|---------|--------|----------|
|    | Channel                | Record | Alarm       | Al       | Al Scenario | Network | Device | Express | System | Exit     |
| -  | General                | Ť      | Email       | 2        |             |         |        |         |        |          |
|    | DDNS                   |        | Encryption  | Auto     | ~           |         |        |         |        |          |
| ×  |                        | ^      | SMTP Port   | 00025    |             |         |        |         |        |          |
|    | - Erisad Configuration |        | SMTP Server |          |             |         |        |         |        |          |
|    | - Email Schedule       |        | User Name   |          |             |         |        |         |        |          |
| 28 | FTP                    | ~      |             |          |             |         |        |         |        |          |
| -  |                        |        | Sender      |          |             |         |        |         |        |          |
| 2  |                        |        | Receiver 1  |          |             |         |        |         |        |          |
| L  | Voice Assistant        | *      | Receiver 2  |          |             |         |        |         |        |          |
| T  | Platform Access        | ~      | Receiver 3  |          |             |         |        |         |        |          |
|    |                        |        | Interval    | 3 Min(s) | *           |         |        |         |        |          |
|    |                        |        |             |          |             |         |        |         |        |          |
|    |                        |        |             |          |             |         |        |         |        |          |
|    |                        |        |             |          |             |         |        |         |        |          |
|    |                        |        |             |          |             |         |        |         |        |          |
|    |                        |        |             |          |             |         |        |         |        |          |
|    |                        |        |             |          |             |         |        |         |        |          |
|    |                        |        |             |          |             |         |        |         |        |          |
|    |                        |        |             |          |             |         |        |         |        |          |
|    |                        |        |             |          |             |         |        |         | Defau  | It Apply |

**Email:** Check the box to enable the Email function.

**Encryption:** Select an encryption if your Email server requires the **SSL** or **TLS** verification. Select **Auto** if you are not sure. Select **Disable** to disable this function.

**SMTP Port:** Enter the port number used by the SMTP server.

**SMTP Server:** Enter the SMTP server address of your Email.

User Name: Input your Email address.

**Password:** Input the password of the sender.

Sender: Input the Email address of the sender (the XVR).

**Receiver1-3:** Input the Email address of the receiver. You can input 3 receiver email addresses.

Interval: Configure an interval to send Emails when events occur.

**Test Email:** Click to test whether the Email function is working normally.

**Default**: Click to apply the default setting.

Apply: Click to save the settings.

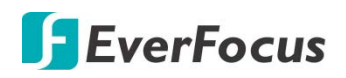

#### 4.6.3.2 Email Schedule

You can configure the email schedule on this page. The selected event Email alerts will be sent out by the scheduled time. For example, if you set up Motion on Sunday between 6-8am, the Motion Email alerts will only be sent out between 6-8am on Sunday.

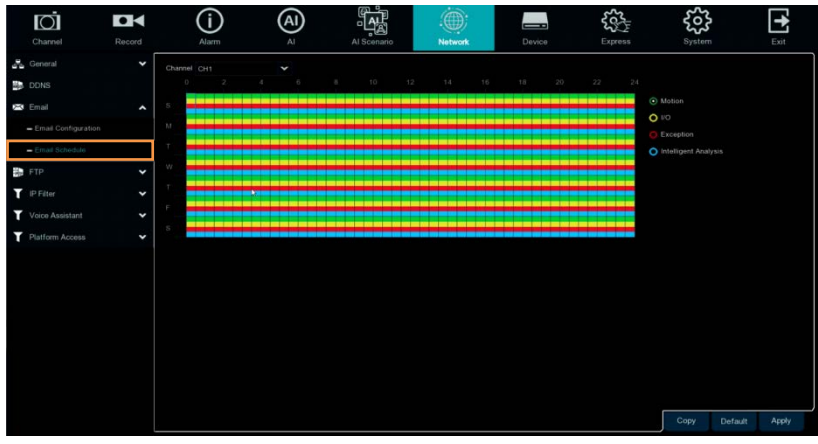

**Channel:** Select a channel to configure the email schedule individually.

**Motion:** Click the **Motion** button on the right-side and then move your mouse cursor over the schedule time blocks. Click and drag on the schedule time blocks to draw the blocks with green color, which will be applied with motion email alert function. To enable Motion alarm, please refer to *4.1.6 Motion*.

**IO:** Click the **IO** button on the right-side and then move your mouse cursor over the schedule time blocks. Click and drag on the schedule time blocks to draw the blocks with yellow color, which will be applied with IO email alert function. To enable IO alarm, refer to *4.3.3 IO*.

**Exception (HDD full, HDD error or Video Loss):** Click the **Exception** button on the right-side and then move your mouse cursor over the schedule time blocks. Click and drag on the schedule time blocks to draw the blocks with red color, which will be applied with exception email alert function. To enable Exception alarm, please refer to *4.3.6 Exception*.

**Intelligent Analysis:** Click the **Intelligent Analysis** button on the right-side and then move your mouse cursor over the schedule time blocks. Click and drag on the schedule time blocks to draw the blocks with blue color, which will be applied with Intelligent Analysis email alert function. To enable Intelligent Analysis alarm, please refer to *4.3.3 Intelligent Alarm*.

**Copy:** You can apply the same configurations from one channel to other channels. Select a channel from the **Source Channel** drop-down list and then select the parameters you would like to apply to other channels. Select the desired channels from the **Target Channel** field and then click the **Copy** button.

Default: Click to apply the default setting.

Apply: Click to save the settings.

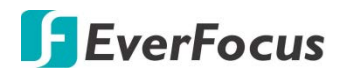

4.6.4 FTP

4.6.4.1 FTP

You can configure the FTP server setting on this page. When there is a Motion or I/O event occurs, the system will send an instant snapshot image to the FTP. For system alarm such as HDD lost and Video loss, the system will send alarm log to the FTP as well.

| Ō                 | DK       | í                                     | Al                      | ۲ <u>م</u>  | ۲        | _      | 55      | ŝ      | •        |
|-------------------|----------|---------------------------------------|-------------------------|-------------|----------|--------|---------|--------|----------|
| Channel           | Record   | Alam                                  | AL                      | Al Scenario | Network  | Device | Express | System | Exit     |
| General General   | <b>*</b> | FTP Enable                            | M                       |             |          |        |         |        |          |
| DDNS              |          |                                       |                         |             | Test FTP |        |         |        |          |
| 🖂 Email           | *        |                                       |                         |             |          |        |         |        |          |
| FTP               | ^        | User Name                             |                         |             |          |        |         |        |          |
| - FTP             |          | Password                              |                         |             |          |        |         |        |          |
| - FTP Schedule    |          | Picture Resolution<br>Picture Quality | 1280 x 720<br>Very Good |             | * *      |        |         |        |          |
| IP Filter         | *        | Video Stream Type                     | Sub Stream              |             | ~        |        |         |        |          |
| Y Voice Assistant | *        | Max. Package Interval                 | 30 Min(s)               |             | *        |        |         |        |          |
| T Platform Access | ~        | Directory Name                        |                         |             |          |        |         |        |          |
|                   |          | Upfoad Alarm Video                    | Mation<br>Intelligent   |             |          |        |         |        |          |
|                   |          |                                       |                         |             |          |        |         | Defau  | It Apply |

FTP Enable: Check the box to enable the function.

Server IP: Input the FTP server IP.

**Test FTP:** Click to test the FTP server connection.

Port: Keep the port 21.

User Name: Input the user name of the FTP server.

**Password:** Input the password of the FTP server.

Picture Resolution: Select a resolution of the snapshot images for FTP uploading.

Picture Quality: Select a quality of the snapshot images for FTP uploading.

Video Stream Type: Select a stream type of the recordings for FTP uploading.

Max. Package Interval: Select a max. package interval for FTP uploading.

Directory Name: Input a directory of the FTP server.

**Upload Normal Video:** Select the desired channel(s) for uploading the normal recordings. For this function to work, please setup the FTP Schedule (refer to *4.6.4.2 FTP Schedule*) in advance.

**Upload Alarm Video:** To enable uploading alarm videos to the FTP Server, click the Motion, IO or Intelligent buttons to enter each alarm setup page, and then check the **FTP Video Upload** box to enable the function. For this function to work, please setup the FTP Schedule (refer to *4.6.4.2 FTP Schedule*) in advance.

**Default**: Click to apply the default setting.

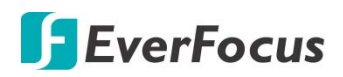

#### 4.6.4.2 FTP Schedule

You can configure the FTP schedule on this page. The selected event recordings will be uploaded to the FTP by the scheduled time. For example, if you set up Motion on Sunday between 6-8am, the Motion recordings will be uploaded to FTP between 6-8am on Sunday.

Note that for the FTP Schedule function to work, you have to enable **FTP Video Upload** function on the related alarm setup page (Motion, IO, Intelligent).

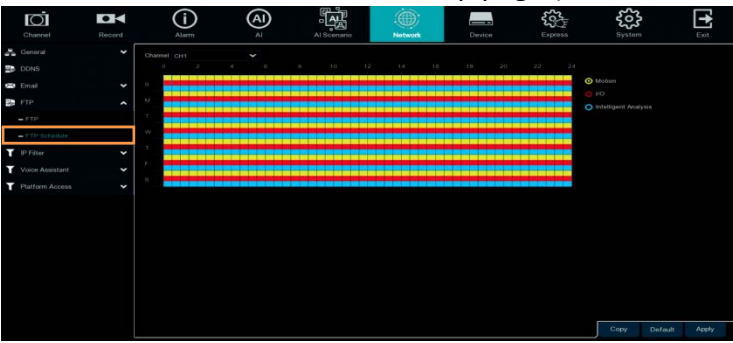

**Channel:** Select a channel to configure the FTP schedule individually.

**Normal:** Click the **Normal** button on the right-side and then move your mouse cursor over the schedule time blocks. Click and drag on the schedule time blocks to draw the blocks with green color, which will be applied with normal recording FTP upload function. Note that for this function to work, you have to select the desired channel(s) for uploading the normal recordings (please refer to **Upload Normal Video** in *4.6.4.1 FTP*.

**Motion:** Click the **Motion** button on the right-side and then move your mouse cursor over the schedule time blocks. Click and drag on the schedule time blocks to draw the blocks with yellow color, which will be applied with motion FTP upload function. To enable Motion alarm, please refer to *4.1.6 Motion*.

**IO:** Click the **IO** button on the right-side and then move your mouse cursor over the schedule time blocks. Click and drag on the schedule time blocks to draw the blocks with red color, which will be applied with IO FTP upload function. To enable IO alarm, refer to *4.3.3 IO*.

**Intelligent Analysis:** Click the **Intelligent Analysis** button on the right-side and then move your mouse cursor over the schedule time blocks. Click and drag on the schedule time blocks to draw the blocks with blue color, which will be applied with Intelligent Analysis FTP upload function. To enable Intelligent Analysis alarm, please refer to *4.3.3 Intelligent Alarm*.

**Copy:** You can apply the same configurations from one channel to other channels. Select a channel from the **Source Channel** drop-down list and then select the parameters you would like to apply to other channels. Select the desired channels from the **Target Channel** field and then click the **Copy** button.

Default: Click to apply the default setting.

**Apply:** Click to save the settings.

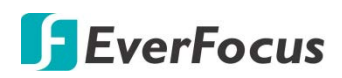

### 4.6.5 IP Filter

You can configure the IP Filter settings on this page. This function allows you to allow or deny some specific IP address to access the Web interface of the XVR XVR. By default, all IP addresses are allowed.

|    | Ō               |        | í               | A                                    |                    |                |        | 5000<br>5000 | ર્જુટ  | •         |
|----|-----------------|--------|-----------------|--------------------------------------|--------------------|----------------|--------|--------------|--------|-----------|
|    | Channel         | Record | Alarm           | AI                                   | Al Scenario        | Network        | Device | Express      | System | Exit      |
| 4  | General         | ~      |                 |                                      |                    |                |        |              |        |           |
|    | DDNS            |        | Enable          | <ul> <li>Enable Whitelist</li> </ul> | C Enable Blacklist |                |        |              |        |           |
| Х  | Email           | ~      | Restricted Type | Whitelist                            | •                  |                |        |              |        |           |
| 하는 |                 | *      |                 | Single Add                           | Network Seg        | ment Add       |        |              |        |           |
| T  | IP Filter       | ^      | No.             | Start IP Addr                        | ess                | End IP Address |        | Delete       |        |           |
|    | - IP Filter     |        | 1               |                                      |                    |                |        |              |        |           |
| T  | Voice Assistant | *      | -               |                                      |                    |                |        |              |        |           |
| T  | Platform Access | *      |                 |                                      |                    |                |        |              |        |           |
|    |                 |        |                 |                                      |                    |                |        |              |        |           |
|    |                 |        |                 |                                      |                    |                |        |              |        |           |
|    |                 |        |                 |                                      |                    |                |        |              |        |           |
|    |                 |        |                 |                                      |                    |                |        |              |        |           |
|    |                 |        |                 |                                      |                    |                |        |              |        |           |
|    |                 |        |                 |                                      |                    |                |        |              |        |           |
|    |                 |        |                 |                                      |                    |                |        |              |        |           |
|    |                 |        |                 |                                      |                    |                |        |              |        |           |
|    |                 |        | Remove IP       |                                      |                    |                |        |              |        |           |
|    |                 |        |                 |                                      |                    |                |        |              | Defa   | ult Apply |

1. Check the **Enable** box and then select either one from the two options below. You can only activate one option for the XVR.

Enable Whitelist: Enable the whitelist configured below.

Enable Blacklist: Enable the blacklist configured below.

- 2. Edit the Whitelist or Blacklist.
  - a. If you want to edit whitelist, select **Whitelist** from the **Restricted Type** drop-down box; if you want to edit blacklist, select **Blacklist** from the **Restricted Type** drop-down box.
  - b. To add a single IP address to the list, input an IP address in the **Start IP Address** input box and then click the **Single Add** button, the IP address will be added.
  - c. To add a range of IP addresses to the list, input the start IP address in the Start IP Address input box and the end IP address in the End IP Address input box, and then click the Network Segment Add button, the range of IP addresses will be added.
  - d. You can click the **Edit** icon to edit the IP address, or click the **Delete** icon to delete the IP address from the list.
- 3. Click the **Apply** button to save the settings.

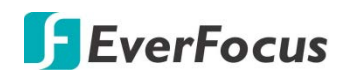

#### 4.6.6 Voice Assistant

The voice assistant function allows XVR to connect Google Cast or Amazon Firetv Stick, and project real -time monitoring images through voice control.

4.6.6.1 Amazon

1.Enter your Amazon account and Click the **Bind** button to connect and bind your Amazon account. Choose the video code flow to play to the TV display.

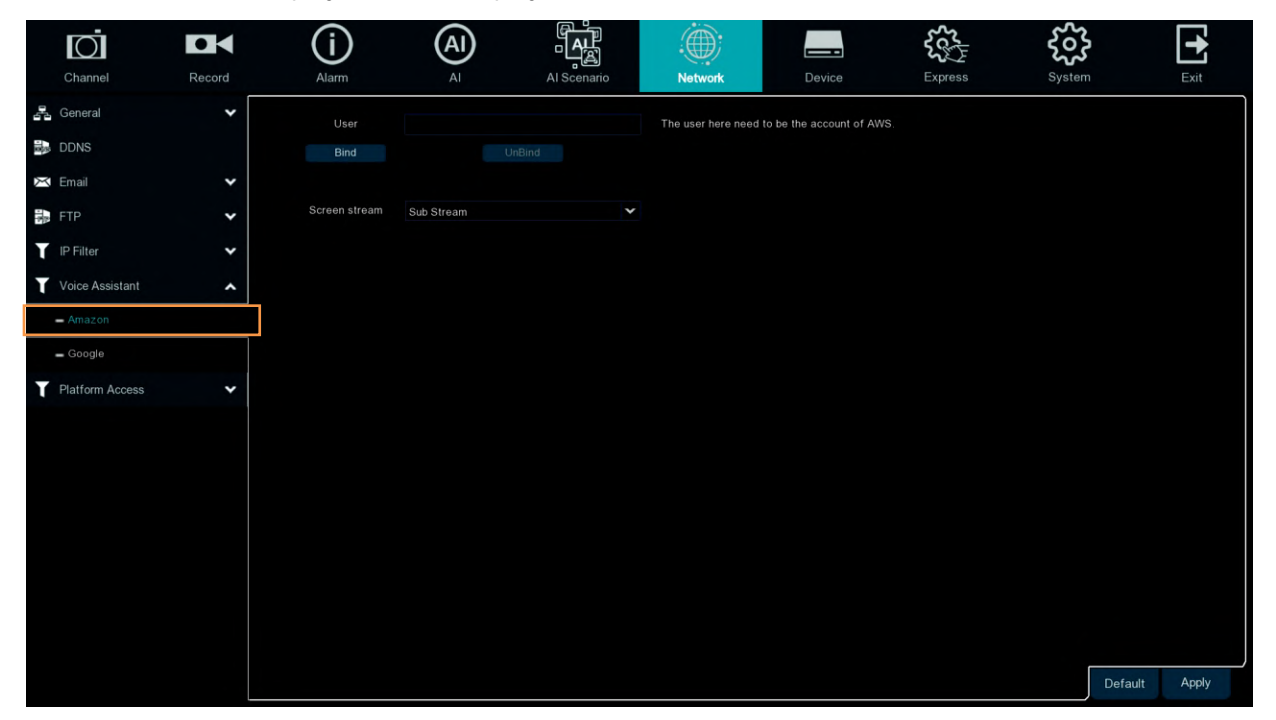

2.Enter "**Channel–Live**" page, set a channel name so that easy to show this channel video on TV or monitoring.

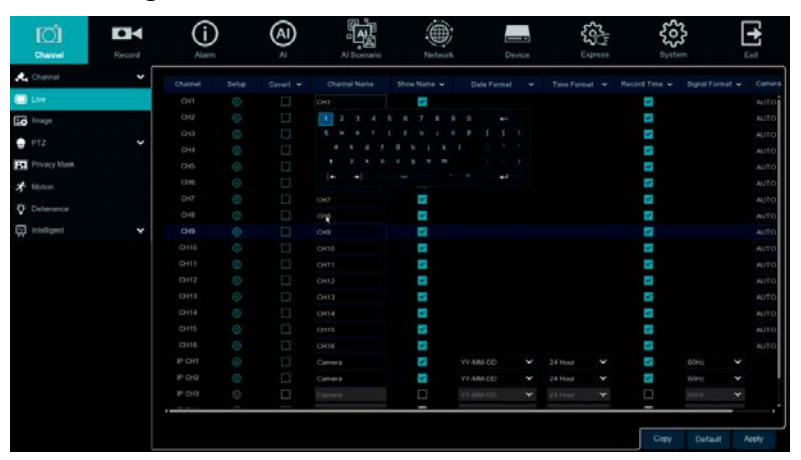

3.Search from the App Store and install Amazon Alexa to your mobile phone, and then log in with the same Amazon account that is bound to the XVR account.

4.Connect Fire TV Stick to the TV monitor and turn on the power. Connect Fire TV Stick to Wi-Fi, which is located in the same local area network as XVR.

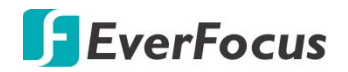

4.6.6.2 Google

1.Enter your google account, Click **Bind** button to connect and bind your Google account so that you can play the streams on TV monitor.

|    | Ō               |        | í             | A          |             |                    |                          | 2005<br>2005 | ર્જુ    | •     |
|----|-----------------|--------|---------------|------------|-------------|--------------------|--------------------------|--------------|---------|-------|
|    | Channel         | Record | Alarm         | Al         | Al Scenario | Network            | Device                   | Express      | System  | Exit  |
|    | General         | ~      | User          |            |             | The user here need | to be the account of Goo | gle.         |         |       |
|    | DDNS            |        |               |            |             |                    |                          |              |         |       |
| X  | Email           | ~      |               |            |             |                    |                          |              |         |       |
| 18 | FTP             | ~      | Screen stream | Sub Stream | ~           |                    |                          |              |         |       |
| T  | IP Filter       | ~      |               |            |             |                    |                          |              |         |       |
| T  |                 | ^      | k             |            |             |                    |                          |              |         |       |
|    | - Amazon        |        |               |            |             |                    |                          |              |         |       |
|    | - Google        |        |               |            |             |                    |                          |              |         |       |
| T  | Platform Access | ~      |               |            |             |                    |                          |              |         |       |
|    |                 |        |               |            |             |                    |                          |              |         |       |
|    |                 |        |               |            |             |                    |                          |              |         |       |
|    |                 |        |               |            |             |                    |                          |              |         |       |
|    |                 |        |               |            |             |                    |                          |              |         |       |
|    |                 |        |               |            |             |                    |                          |              |         |       |
|    |                 |        |               |            |             |                    |                          |              |         |       |
|    |                 |        |               |            |             |                    |                          |              |         |       |
|    |                 |        |               |            |             |                    |                          |              |         |       |
|    |                 |        |               |            |             |                    |                          |              | Default | Apply |

2.Enter "**Channel–Live**" page, set a channel name so that easy to show this channel video on TV or monitoring.

| Ø            |        | í     | ) | A  |             |          |       |   | 55      | 202      | 3         | E  | ł    |
|--------------|--------|-------|---|----|-------------|----------|-------|---|---------|----------|-----------|----|------|
| Channel      | Record | Alarm |   | Al | Al Scenario | Network  | Devic | ë | Express | Syst     | em        | Ex | ot   |
| 🕰 Channel    | *      |       |   |    |             |          |       |   |         |          | Signal Fo |    |      |
| C Live       |        |       |   |    |             | 2        |       |   |         | 2        |           |    |      |
| image        |        |       |   |    | 1 2 3 4     |          |       |   |         | 3        |           |    |      |
|              | 1227   |       |   |    |             |          |       |   |         | ×.       |           |    |      |
| PIZ          | *      |       |   |    |             |          |       |   |         | ~        |           |    |      |
| Privacy Mask |        |       |   |    |             |          |       |   |         | Y        |           |    | AUTO |
| * Motion     |        |       |   |    |             |          |       |   |         | ×.       |           |    |      |
|              |        |       |   |    |             | 3        |       |   |         | y.       |           |    |      |
| V Deterrence |        |       |   |    | сна         | S        |       |   |         | y.       |           |    |      |
| Intelligent  | *      |       |   |    |             | M        |       |   |         | 2        |           |    |      |
|              |        |       |   |    |             | S        |       |   |         | 3        |           |    |      |
|              |        |       |   |    |             | 8        |       |   |         | <b>S</b> |           |    |      |
|              |        |       |   |    |             | 5        |       |   |         | ×        |           |    |      |
|              |        |       |   |    |             | 3        |       |   |         | 2        |           |    |      |
|              |        |       |   |    |             | X        |       |   |         | <b>S</b> |           |    | AUTO |
|              |        |       |   |    |             | y.       |       |   |         | 3        |           |    |      |
|              |        |       |   |    |             | <b>N</b> |       |   |         | ×.       |           |    |      |
|              |        |       |   |    | Camera      | 3        |       |   |         | 3        |           |    |      |
|              |        |       |   |    |             | 2        |       |   |         |          |           |    |      |
|              |        |       |   |    |             |          |       |   |         |          |           |    |      |
|              |        | (     |   |    |             | _        |       |   |         | _        |           |    |      |
|              |        |       |   |    |             |          |       |   |         |          |           |    |      |
|              |        |       |   |    |             |          |       |   |         | Copy     | Defau     |    | opły |

3.Search from app store and install Google Home app to mobile phone, Click "OK" to allow application using your local network and Bluetooth.

4.Connect ChormeCast to your TV monitor and power on.

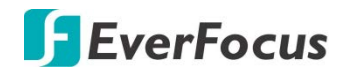

### **Platform Access**

4.6.6.3 ONVIF

Enable this function allow devices to be searched and add by other third-party platforms through the ONVIF protocol.

|      | Ō               |        | í              | A          |             |         |        | ₹cc     |         | •     |
|------|-----------------|--------|----------------|------------|-------------|---------|--------|---------|---------|-------|
|      | Channel         | Record | Alarm          | AI         | Al Scenario | Network | Device | Express | System  | Exit  |
| 4    | General         | ~      | Server         |            |             |         |        |         |         |       |
| 1015 | DDNS            |        | Enable         | ~          |             |         |        |         |         |       |
| Х    | Email           | *      | Authentication | Digest/WSS | SE 🗸        |         |        |         |         |       |
| 10   | FTP             | ~      | Protocol       | HTTP/HTT   | PS 🗸        |         |        |         |         |       |
| T    | IP Filter       | ~      | User Name      |            |             |         |        |         |         |       |
| T    | Voice Assistant | *      | Password       |            |             |         |        |         |         |       |
| т    | Platform Access | ~      |                |            |             |         |        |         |         |       |
|      | - ONVIF         |        |                |            |             |         |        |         |         |       |
|      |                 |        |                |            |             |         |        |         |         |       |
|      |                 |        |                |            |             |         |        |         |         |       |
|      |                 |        |                |            |             |         |        |         |         |       |
|      |                 |        |                |            |             |         |        |         |         |       |
|      |                 |        |                |            |             |         |        |         |         |       |
|      |                 |        |                |            |             |         |        |         |         |       |
|      |                 |        |                |            |             |         |        |         |         |       |
|      |                 |        |                |            |             |         |        |         |         |       |
|      |                 |        |                |            |             |         |        |         |         |       |
|      |                 |        |                |            |             |         |        |         | Default | Apply |

**Enable**: Enable switch. If turn off this menu, the service will be failed.

Authentication : Login authentication mode, authentication methods including Digest\_sha256 Digest > Digest/WSSE > WSSE.

**Protocol**: Connection protocol

**Username**: login user name

**Password**: login user password

**Note:** The stream connected by the back end through the ONVIF protocol are all the pictures of the first channel

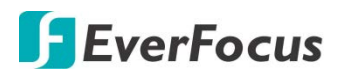

## 4.7 Device

You can configure the internal HDD and Cloud storage function on this page.

#### 4.7.1 Disk

#### 4.7.1.1 Disk

You can configure the HDD settings on this page. Please connect the HDD(s) to the XVR in advance and ensure the power and SATA cables are properly connected between the XVR and HDD(s). After connecting the HDD(s) to the XVR, the XVR will automatically detect the connected HDD(s) and listed all the connected HDD(s) in the below field.

For the first time connected HDDs, the status will show "Unformat" in the state column, users will have to format the HDDs before you can use it.

The HDD(s) marked with \* in the No. column indicates the HDD(s) is/are being used at present.

| Ō           |        | (i          | ) (Al           |      |                     |            |        | 5      | <u>کې</u> کې | <b>}</b>      | •     |
|-------------|--------|-------------|-----------------|------|---------------------|------------|--------|--------|--------------|---------------|-------|
| Channel     | Record | Alar        | m Al            |      | Al Scenario         | Network    | Device | Expre  | ess Syste    | m             | Exit  |
| C Disk      | ^      | No. 🗸       |                 | Edit | Model:              | Firmware   | Туре   | State  | Free/Total   | Free/Total Ti | ne    |
| - Disk      |        | 1.          | WD-WX42D3014E96 |      | WDC WD40PURZ-85AKKY | 0 80.00A80 | RW     | Normal | 3338G/3726G  | 216Hour/241H  | our   |
| = S.M.A.R.T |        |             |                 |      |                     |            |        |        |              |               |       |
| Cloud       |        |             |                 |      |                     |            |        |        |              |               |       |
|             |        |             |                 |      | *                   |            |        |        |              |               |       |
|             |        |             |                 |      |                     |            |        |        |              |               |       |
|             |        |             |                 |      |                     |            |        |        |              |               |       |
|             |        |             |                 |      |                     |            |        |        |              |               |       |
|             |        |             |                 |      |                     |            |        |        |              |               |       |
|             |        |             |                 |      |                     |            |        |        |              |               |       |
|             |        |             |                 |      |                     |            |        |        |              |               |       |
|             |        |             |                 |      |                     |            |        |        |              |               |       |
|             |        |             |                 |      |                     |            |        |        |              |               |       |
|             |        |             |                 |      |                     |            |        |        |              |               |       |
|             |        | Overwrite A | uto 🗸           |      |                     |            |        |        |              |               |       |
|             |        |             |                 |      |                     |            |        |        |              |               |       |
|             |        |             |                 |      |                     |            |        |        |              | Default       | Apply |

**Edit:** Click the **Edit** button and the below window appears. You can assign each HDD to different Disk Type (Read/Write, Read only or Redundancy) and Disk Group (Group  $1 \sim 16$ ).

A Redundant HDD can be used to automatically backup video footage on the recording (read-write) hard drive. When a redundant HDD is set, the system can be set to record cameras in parallel to both the recording hard drive and the redundant hard drive in case of hard drive failure.

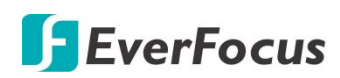

|           | 1               | HDD    | × |
|-----------|-----------------|--------|---|
| HDD ID    | WD-WX42D3014E96 | ~      |   |
| Disk Type | Read/Write Disk | ~      |   |
|           |                 |        |   |
|           |                 |        |   |
|           |                 |        |   |
|           |                 |        |   |
|           |                 |        |   |
|           |                 |        |   |
|           |                 |        |   |
|           | OK              | Cancel |   |

**Checkbox:** You can select the HDDs in the **No** column to select the HDD(s), and then you can set up the Overwrite or eSATA function, or Format the HDD.

**Overwrite:** Select **Auto** to enable the overwrite function; **Off** to disable the overwrite function. If **Auto** is selected, the XVR will overwrite the oldest files on the HDD when HDD is full. If Off is selected, please check the HDD status regularly, to make sure the HDD is not full.

The **1/3/7/14/30/90** Days stands for the last number of days to keep in the HDD. For example, if 3 Days is selected, the last 3 days recordings will be kept in the HDD.

**Format HDD:** The first time use HDDs have to be formatted before you can use it. Select the desired HDDs and then click the **Format HDD** button to format the selected HDDs. Note that only the HDDs with "Unformat" status displayed in the State column are required to format or the recording function will not work. WARNING: This will effectively ERASE the ENTIRE hard disk!! Please backup the data from HDDs before formatting the HDDs.

#### Note:

- 1. Only the HDDs with "OK" in the State column can perform the recording function. If not, format the HDDs before start using the recording function.
- 2. The "Free Time" on the HDD list indicates the remaining time for the HDD to record based on the pre-setup resolution, streaming and fps.

**Record on eSATA:** If you have connected an external eSATA storage device to the XVR, you can enable the eSATA backup storage function.

Default: Click to apply the default setting.

Apply: Click to save the settings.

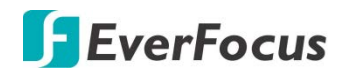

#### 4.7.1.2 S.M.A.R.T

You can check the S.M.A.R.T. info of each HDD on this page.

| Ō         |        | (i)                         | (Al)                             |             | È             | )         |         | Sec.      | ်         | -    |
|-----------|--------|-----------------------------|----------------------------------|-------------|---------------|-----------|---------|-----------|-----------|------|
| Channel   | Record | Alarm                       | AI                               | Al Scenario | Netwo         | rk        | Device  | Express   | s System  | Exit |
| C Disk    | ^      | HDD ID:<br>Self-Check State | WD-WX42D3014E96                  | *           | Self-Check Ty | pe: Short |         |           | *         |      |
| S.M.A.R.T |        | Whole Evaluation            | n: Passed                        |             | Check         |           |         |           |           |      |
| Cloud     |        | S.M.A.R.T. Inf              | o:                               |             |               |           |         |           |           |      |
|           |        |                             | Attribute Name                   | Status      | Flags         | Value     | Poorest | Threshold | Raw Value |      |
|           |        | 0x1                         | Raw Read Error Rate              | ок          |               | 200       | 200     |           |           | Î    |
|           |        | 0x3                         | Spin Up Time                     |             |               |           |         |           | 3675      |      |
|           |        | 0x4                         | Start/Stop Count                 |             |               |           |         |           |           |      |
|           |        | 0x5                         | Reallocated Sector Count         |             |               | 200       | 200     | 140       |           |      |
|           |        | 0x7                         | Seek Error Rate                  |             |               |           |         |           |           |      |
|           |        | 0x9                         | Power-On Hours Count             |             |               |           |         |           | 2436      |      |
|           |        | 0xa                         | Spinup Retry Count               |             |               |           |         |           |           |      |
|           |        | 0xb                         | Calibration Retry Count          |             |               |           |         |           |           |      |
|           |        | 0xc                         | Power Cycle Count                |             |               |           |         |           |           |      |
|           |        | 0xc0                        | Power-Off Retract Count          |             |               | 200       | 200     |           |           |      |
|           |        | 0xc1                        | Load/Unload Cycle Count          |             |               | 200       | 200     |           |           |      |
|           |        | 0xc2                        | HDA Temperature                  |             |               |           |         |           |           |      |
|           |        | 0xc4                        | Reallocation Count               |             |               | 200       |         |           |           |      |
|           |        | 0xc5                        | Current Pending Sector Count     |             |               | 200       |         |           |           |      |
|           |        | 0xc6                        | Offline Scan Uncorrectable Count |             |               |           |         |           |           |      |
|           |        | 0xc7                        | UDMA CRC Error Rate              |             |               |           |         |           |           |      |
|           |        | 00                          | and the state                    | 04          | <u>^</u>      | 000       | 000     | 0         | •         | *    |

To check the S.M.A.R.T. info of the HDD, select an HDD from the **HDD ID** drop-down list, select a check type from the **Self-Check Type** drop-down list, and then click the **Check** button. The S.M.A.R.T. info will be listed in the S.M.A.R.T. info field.

If the evaluation is not passed but you still want to use the disk for recording, you can check the checkbox of **Whole evaluation not passed. Continue to use the disk**. And then click the **Save** button to save the settings. Click Cancel to cancel and leave the page.

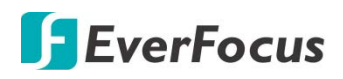

## 4.7.2 Cloud

You can configure the Cloud settings (Dropbox cloud storage) on this page. After configuring the settings, the system will automatically send the Motion and I/O alarm snapshot images to the associated Dropbox when alarm events occur.

| Ō       |        | í               | A        |             |                |        | ₹cc     | ŝ      | •        |
|---------|--------|-----------------|----------|-------------|----------------|--------|---------|--------|----------|
| Channel | Record | Alarm           | Al       | Al Scenario | Network        | Device | Express | System | Exit     |
| C Disk  | *      | Cloud Storage   | <b>~</b> |             |                |        |         |        |          |
| - Cloud |        | Cloud Type      | Dropbox  | ~           | Activate Cloud |        |         |        |          |
|         |        | Cloud Status    |          |             |                |        |         |        |          |
|         |        | Capacity        |          | 0%          | 0.00B/0.00B    |        |         |        |          |
|         |        | Cloud Overwrite | Auto     | ~           |                |        |         |        |          |
|         |        | Video Type      |          | ~           |                |        |         |        |          |
|         |        | Channel         | Driv     | er Name     |                |        |         |        |          |
|         |        | CH1             | CH1      |             |                |        |         |        |          |
|         |        |                 | CH2      |             |                |        |         |        |          |
|         |        | CH3             | СНЗ      |             |                |        |         |        |          |
|         |        |                 | CH4      |             |                |        |         |        |          |
|         |        | CH5             | CH5      |             |                |        |         |        |          |
|         |        | CH6             | CH6      |             |                |        |         |        |          |
|         |        |                 | CH7      |             |                |        |         |        |          |
|         |        | CH8             | CH8      |             |                |        |         |        |          |
|         |        | CH9             | СНЭ      |             |                |        |         |        |          |
|         |        |                 | CH10     |             |                |        |         |        |          |
|         |        |                 | CH11     |             |                |        |         |        |          |
|         |        |                 | CH12     |             |                |        |         |        |          |
|         |        |                 |          |             |                |        |         |        |          |
|         |        |                 |          |             |                |        |         | Defe   | tt Apply |
|         |        |                 |          |             |                |        |         | Defau  | at Apply |

To perform the Cloud function:

- 1. Register an account on Dropbox or Google Drive website. It's recommended to create the account with the same Email address and password used for your XVR.
- 2. Ensure the XVR network is working properly.
- 3. Configure the SMTP function (refer to 4.6.3 Email).
- 4. Configure the Cloud settings and then click the **Apply** button.
  - a. Check the **Cloud Storage** checkbox to enable the Cloud function.
  - b. Select a Cloud Overwrite option.
  - c. Select a Video Type.
- Click the Activate Cloud button to activate the Cloud function. The below message will pup-up on the screen. Check your email and complete the cloud activation within 3 minutes.

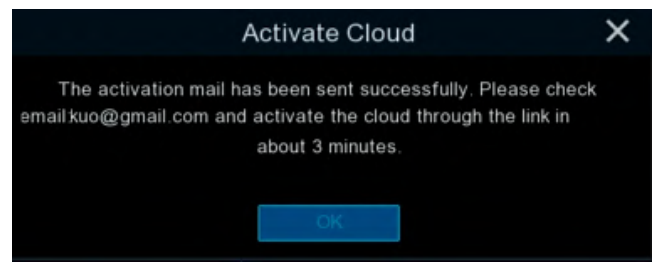

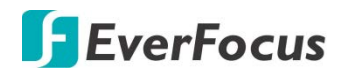

6. Go to your email box and click on the provided link, the below message appears. Input the IP address of the XVR and keep the 80 port. Click **Authorize**.

| Dropbox needs to be activated for this device. Please make sure the PC is on the same network as the device and enter the local IP address of the device below. The IP address can be found in the Network section of the device settings. |            |               |  |  |  |
|----------------------------------------------------------------------------------------------------|------------|---------------|--|--|--|
|                                                                                                    | IP Address | 192.168.33.76 |  |  |  |
|                                                                                                    | Port       | 80            |  |  |  |
|                                                                                                    |            | Authorize     |  |  |  |

7. Input the user name and password of the XVR and then click Log In.

| Authentication Required                                                                                |                  |  |  |  |  |
|----------------------------------------------------------------------------------------------------|------------------|--|--|--|--|
| http://192.168.33.76 requires a username and password.<br>Your connection to this site is not private. |                  |  |  |  |  |
| User Name:                                                                                             | User Name: admin |  |  |  |  |
| Password: ******                                                                                       |                  |  |  |  |  |
|                                                                                                    |                  |  |  |  |  |
|                                                                                                    | Log In Cancel    |  |  |  |  |

8. The Cloud activation is complete.

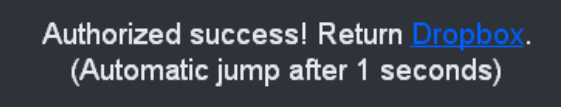

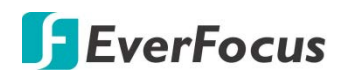

# 4.8 Layout

| 0           |                      | í      | AI     |
|-------------|----------------------|--------|--------|
| Channel     | Record               | Alarm  | AI     |
| Al Scenario | Network              | Device | Layout |
|             | <b>₹</b><br><b>₹</b> | Ś      | -      |
| Playback    | Express              | System | Exit   |

You can select the desired Layout or activate the Auto Sequence function on this page.

To select a layout, directly click on the layout icon.

To start displaying the sequence mode, click the **Auto Sequence** button. To stop the sequence mode, click the button again. To configure the sequence settings, please refer to *4.11.1.3 Video Output*.

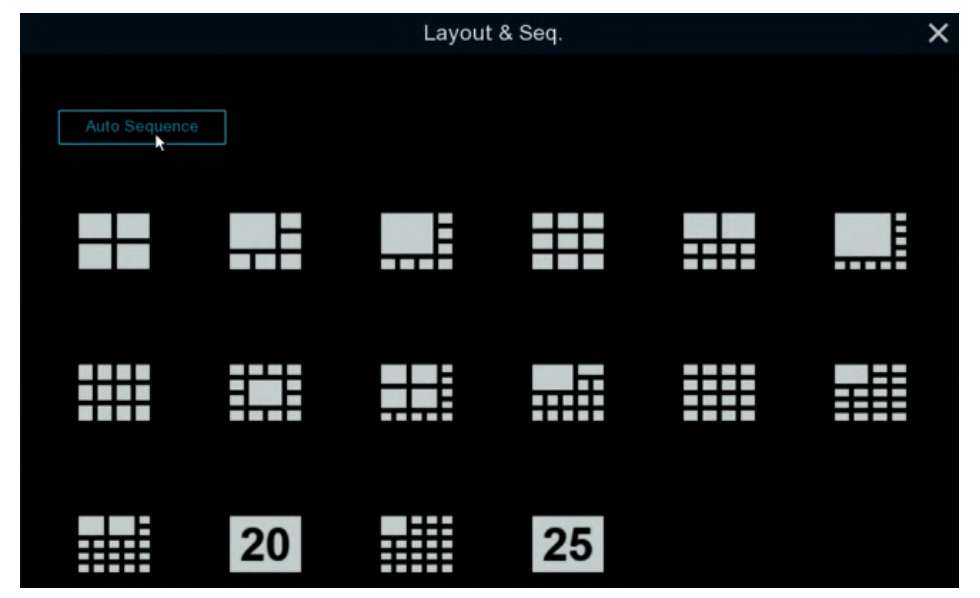

# **F**EverFocus

# 4.9 Playback

# 4.9.1 General Operation

You can search and then play back the recordings on this page.

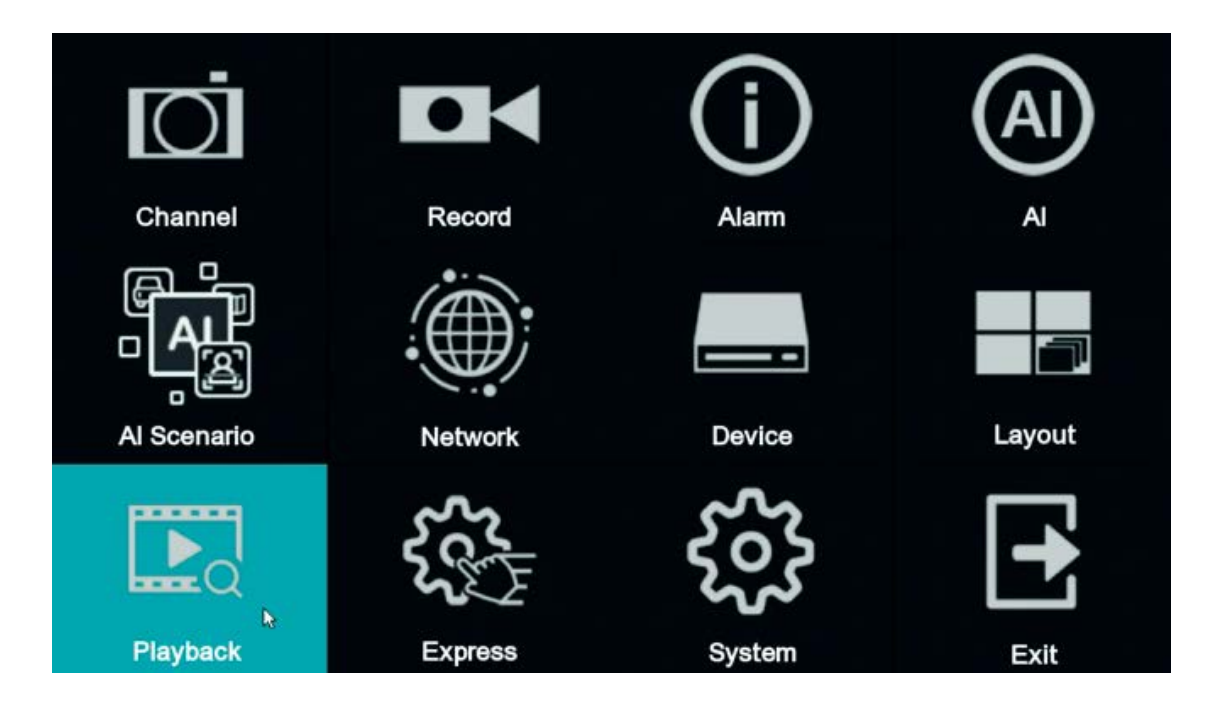

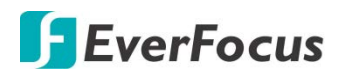

H.265 VANGUARD II 16x8H Plus

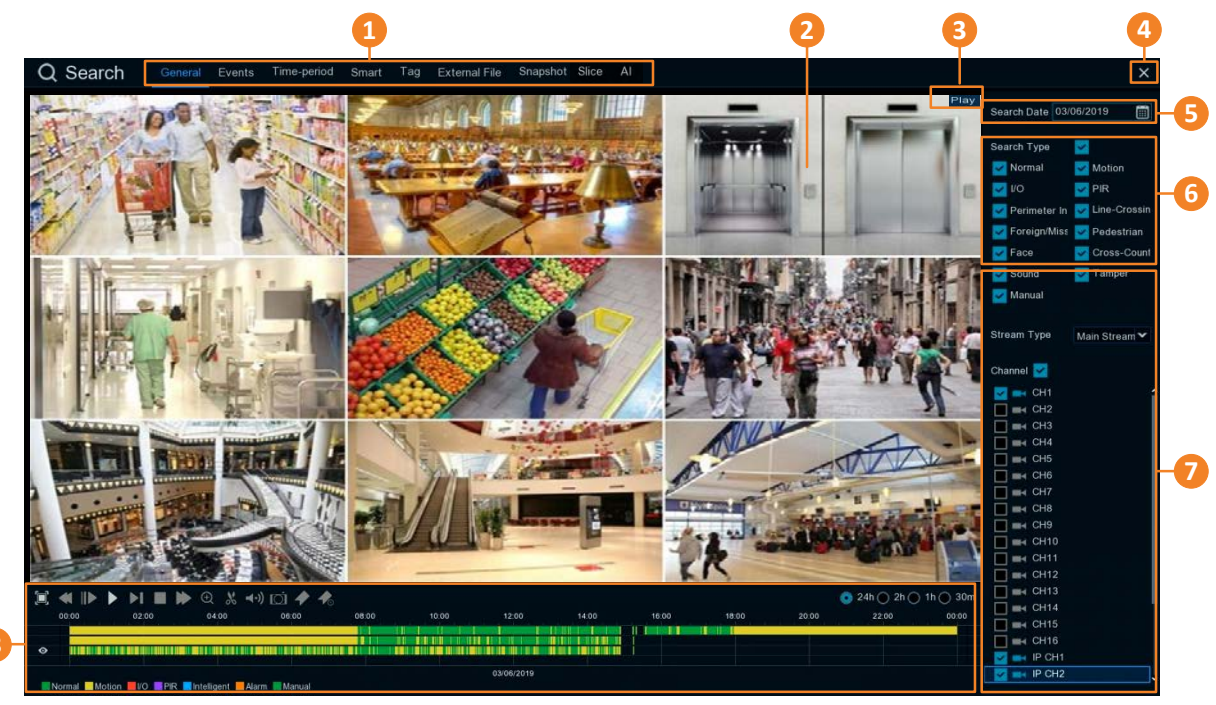

| No. | Name                      | Description                                                                                                    |
|-----|---------------------------|----------------------------------------------------------------------------------------------------|
| 1   | Search Mode               | Click to enter each Search mode (General, Events, Time-period, Smart, Tag, External File and Snapshot) to search and play back the recordings. Please refer to <i>4.9.3 Search Mode</i> for more details.                                                                                                    |
| 2   | Playback Layout           | The layout divisions will be automatically assigned by the system<br>based on the number of selected channels. For example, if 1 channel<br>is selected, the system will automatically assign single-division; if 2~4<br>channels are selected, 4-division will be assigned; if 5~9 channels are<br>selected, 9-division will be assigned. |
| 3   | Status Icon               | Displays the playback status, such as speed, play, stop or step.                                                                                                    |
| 4   | Close Button              | You can click the <b>Close</b> button to close the Playback window and return to the Live View window. You can also close the Playback window by right-clicking the mouse.                                                                                                    |
| 5   | Date                      | Click the <b>Calendar</b> button 🔳 to display the calendar and select a date.                                                                                                    |
| 6   | Search Type               | Select the desired search types for playback.                                                                                                    |
| 7   | <b>Channel Selection</b>  | Select the desired channel(s) to search and play back.                                                                                                    |
| 8   | Playback Control<br>Panel | You can use the playback control panel for playback operation. Please refer to <i>4.9.2 Playback Control Panel</i> for more details.                                                                                                    |

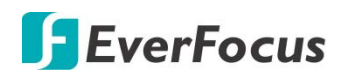

## 4.9.2 Playback Control Panel

You can use the playback control panel to operate the below functions:

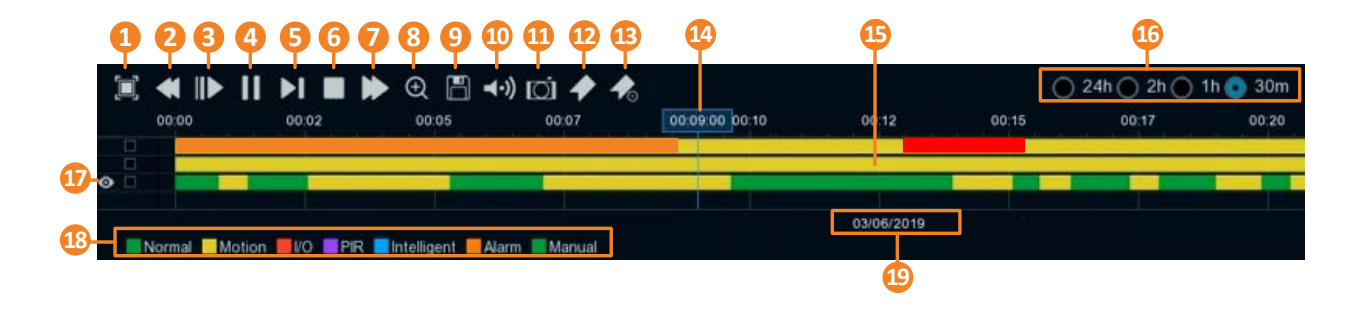

| 1  | Full Screen   | Click to display the Playback Layout in full screen. Right-click the mouse to exit the Full Screen. Please refer to <i>4.9.2.1 Full Screen on Playback Window</i> .                                                                                                    |
|----|---------------|----------------------------------------------------------------------------------------------------|
| 2  | Fast Backward | Click to rewind (x2, x4, x8, x16). The rewind speed will be displayed on the <b>Status Icon</b> located on the upper-right corner of the Playback Layout.                                                                                                    |
| 3  | Slow Play     | Click to start slow playback (1/2, 1/4, 1/8, 1/16). The slow play speed will be displayed on the <b>Status Icon</b> located on the upper-right corner of the Playback Layout.                                                                                                    |
| 4  | Play / Pause  | Click to start or pause playing back.                                                                                                    |
| 5  | Step Forward  | Click to playback frame by frame.                                                                                                    |
| 6  | Stop          | Click to stop playing back.                                                                                                    |
| 7  | Fast Forward  | Click to Fast Forward (x2, x4, x8, x16). The fast forward speed will be displayed on the <b>Status Icon</b> located on the upper-right corner of the Playback Layout.                                                                                                    |
| 8  | Zoom          | Click to use the Digital Zoom function. To perform this function, select<br>a channel by clicking on the channel and then click the <b>Zoom</b> button,<br>the selected channel will be displayed in single-channel. And you can<br>start using the Digital Zoom function. For Digital Zoom operation,<br>please refer to 3.5.1 Digital Zoom (PIP) for more details. To exit Digital<br>Zoom mode, click the <b>Zoom</b> button again. |
| 9  | Video Clip    | Click to quickly save a video clip (AVI) to a USB storage device. Please refer to <i>4.9.2.2 Backup Video Clips</i> .                                                                                                    |
| 10 | Audio         | Scroll the slider bar to increase or decrease volume.                                                                                                    |
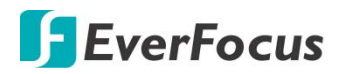

| 11 | Manual<br>Snapshot          | <ul> <li>Click to capture a snapshot image (.jpeg) of a channel and store it to the USB storage device. To perform this function:</li> <li>1. Insert a USB storage device to the XVR.</li> <li>2. Select a channel by clicking on the channel and then click the Manual Capture button.</li> <li>Note: For the first-time-use USB device, select a directory and then click OK.</li> </ul>                                                                                                    |
|----|-----------------------------|----------------------------------------------------------------------------------------------------|
| 12 | Add Default<br>Tag          | Click to add a default tag to the current playback time, which will be applied with a default Tag Name "Tag". You can then search for the tag on the Tag window. Please refer to <i>4.9.3.5 Tag</i> .                                                                                                    |
| 13 | Add<br>Customized<br>Tag    | Click to add a customized tag to the current playback time, which can input a tag name to the tag. You can then search for the tag on the Tag window. Please refer to <i>4.9.3.5 Tag</i> .                                                                                                    |
| 14 | Time Indicator              | Indicates the current playback time.                                                                                                    |
| 15 | Time Bar                    | You can use your mouse to drag the time bar to the left or right to<br>search the desired time for playing back. Single-click on the time bar at<br>a certain time will start playing back from the clicked time. The colors<br>on the time bar represent different recording types (refer to <b>No.18</b> ).<br>Note that for the Motion, Intelligent and Alarm recording to work, you<br>have to configure the related settings in advance.<br>For Motion recording, please refer to <i>4.1.6 Motion</i> |
| 16 | Time Span                   | You can click to select a time span.                                                                                                    |
| 17 | Selected<br>Channel         | The selected channel will be applied with an <b>Eye</b> icon <b>2</b> . You can perform the Zoom, Audio or Manual Snapshot functions for the selected channel.                                                                                                    |
| 18 | Time Bar Color<br>Indicator | The colors indicate the recording types.<br>Green: Normal recordings or manual recordings.<br>Yellow: Motion recordings.<br>Red: I/O recordings.<br>Blue: Intelligent recordings.<br>Orange: Alarm recordings.                                                                                                    |
| 19 | Playback Date               | Displays the selected playback date.                                                                                                    |

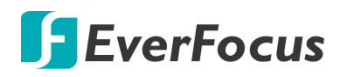

#### 4.9.2.1 Full Screen on Playback Window

On the Playback Control Panel, click the **Full Screen** button **I** to display the Playback Layout in full screen. To exit the Full Screen, click the **Full Screen** button again on the Playback Control Panel. You can also exit the Full Screen by right-clicking the mouse.

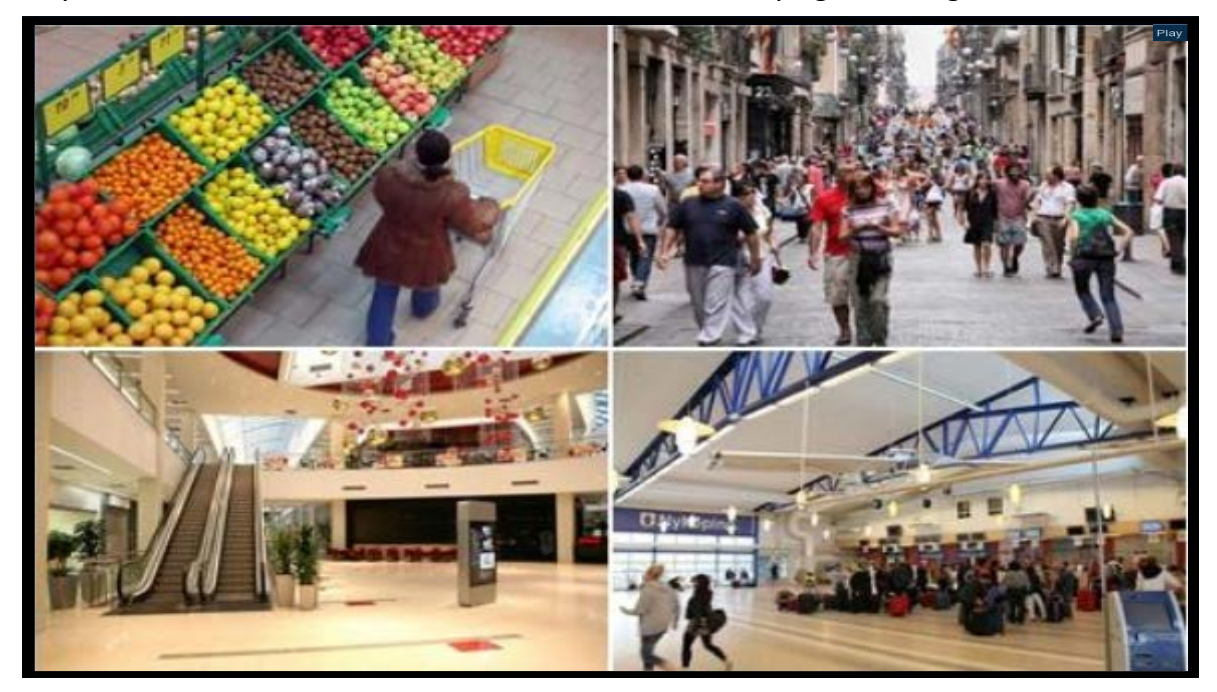

Under Full Screen mode, you can move your mouse to the right to display the right-side **Search Panel**; or move your mouse to the bottom side to display the **Playback Control Panel**.

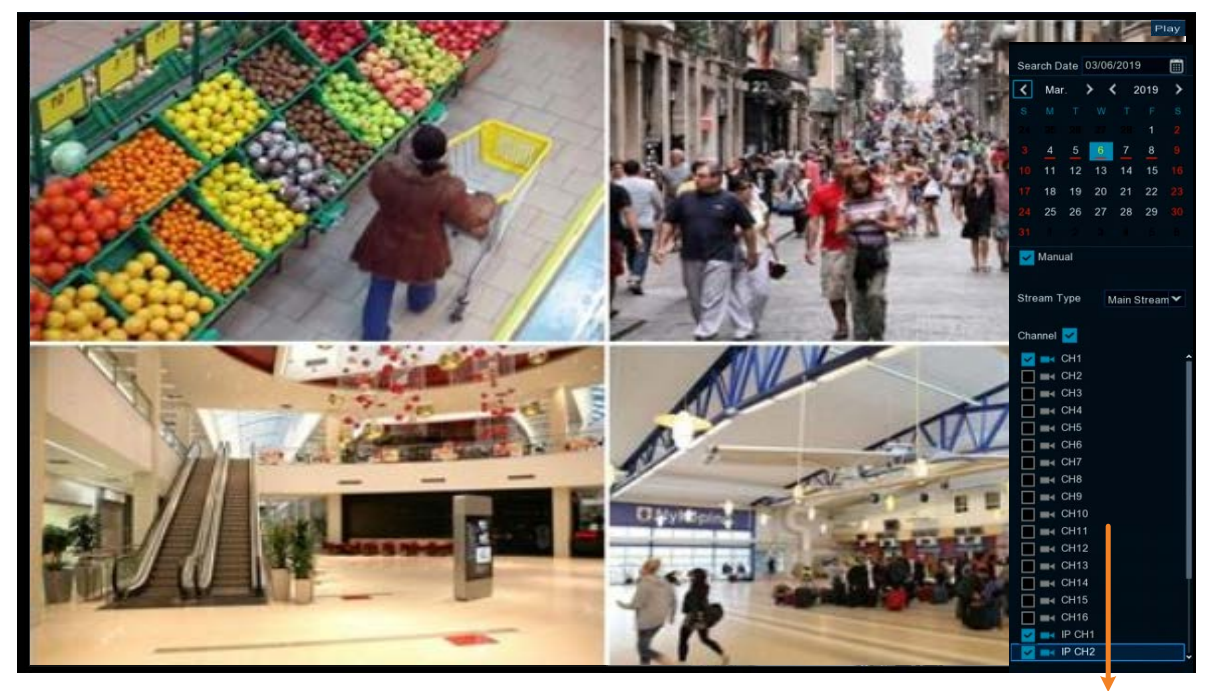

Search Panel

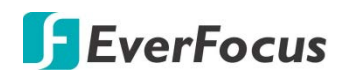

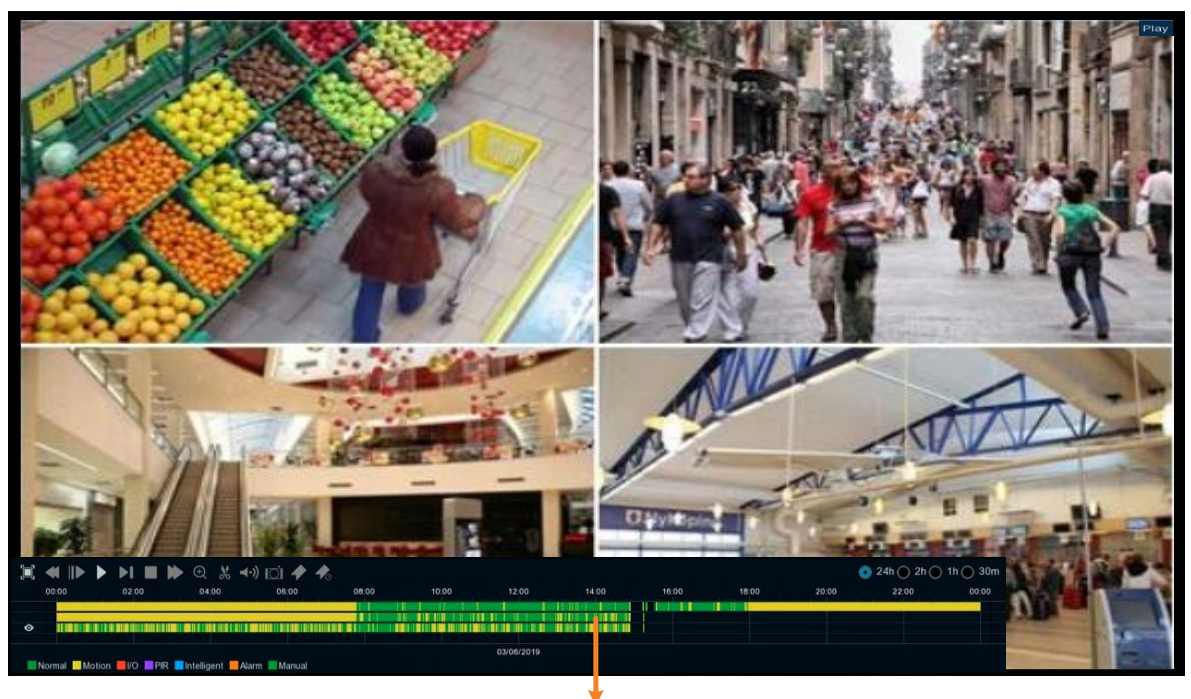

Playback Control Panel

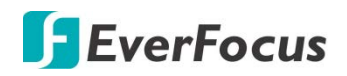

4.9.2.2 Backup Video Clips

|   | ≪ ⊪ । |       | 🕨 🕀 🔶 | •) 🖸 🏘 4 |             |       |            |
|---|-------|-------|-------|----------|-------------|-------|------------|
|   | 00:00 | 00:02 | 00.05 | 00:07    | 00 00 10:43 | 00:12 | 00:15      |
| 0 |       |       |       |          |             |       |            |
|   |       |       |       |          |             |       | 03/05/2010 |

To backup video clips:

- 1. Ensure the USB storage device has been inserted to the XVR.
- 2. On the Playback Control Panel, click the **Video Clip** button **M**. The button will then change to a **Copy** button **M**, and a copy range will be displayed on the time bar.

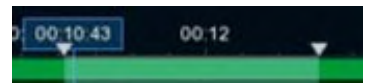

3. Check the left-side channel box if you want to back-up with the same start time and end time of the selected channel(s).

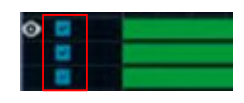

4. To set up the start time and end time, drag the **Triangle** icons to the left or right.

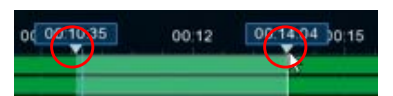

5. Click the **Copy** button 📕, the below Copy Type window appears.

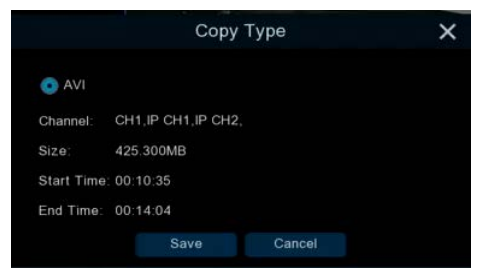

6. Click the **Save** button, the Copy window appears. You can also create a directory for the video clip(s) by clicking the **Directory** button on the upper-right corner.

|                   | Сору                         | ×                   |
|-------------------|------------------------------|---------------------|
| Driver List: 📿    |                              |                     |
| 👱 USB1-1          | Name                         | Last Modify         |
|                   | <b>_</b>                     |                     |
|                   | Сору                         | 03/08/2019 05:54:18 |
| Remain:/Total:    | Location: /hidev/usb1-1      |                     |
| 186.718MB/1.905GB | Directory: hidev/usb1-1/copy | A b                 |
| Format            | 1/1 7%                       | OK Cancel           |

7. Click the **OK** button, the backup process begins. After the backup process is complete, click the **Cancel** button to return to the **Playback** window.

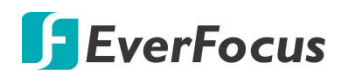

#### 4.9.3 Search Mode

#### 4.9.3.1 General

You can use this page to search, play back and backup all types of recordings. Click the **General** tab to enter the General Playback mode.

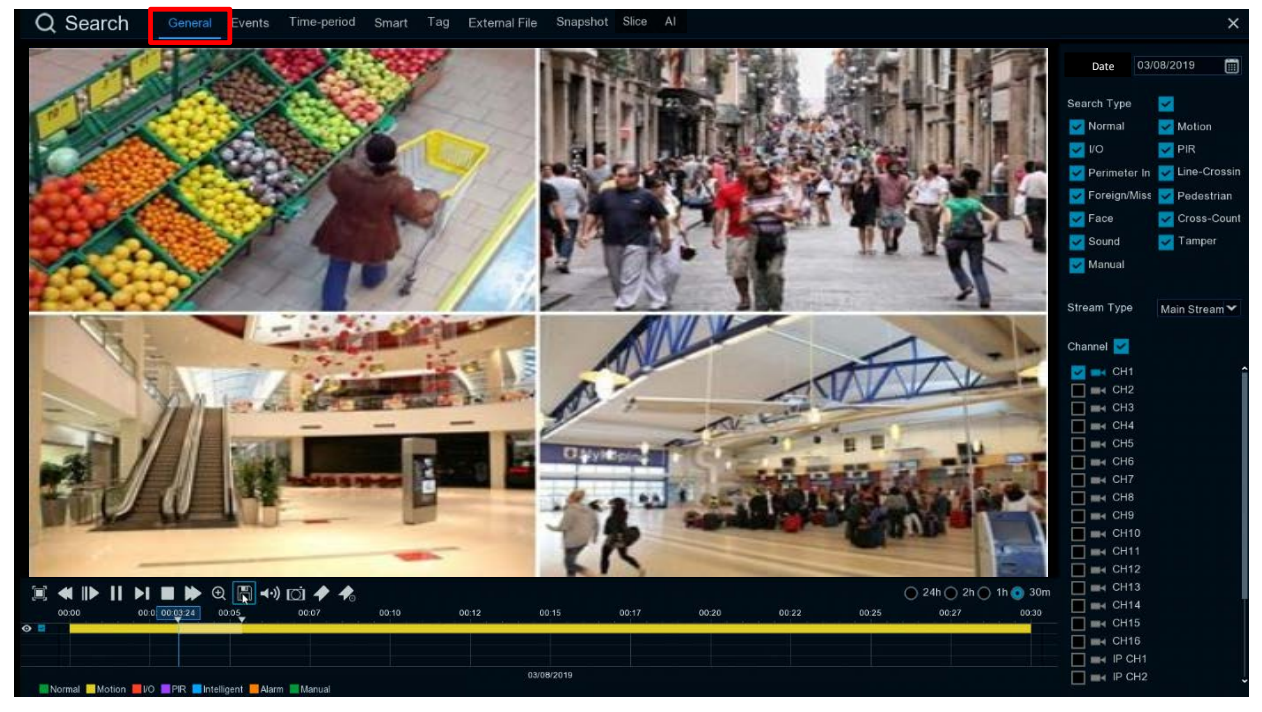

- 1. Click the Calendar button to select a date.
- 2. Select the desired Search Type(s).
- 3. Select a **Stream Type**. For this function to work, you will have to configure the record stream setting to Dual Streams (please refer to *4.2.2.1 Record*).
- 4. Select the desired channel(s).
- 5. Click the **Play** button to start playing back.
- 6. Use the Playback Control Panel to operate the Playback function. Please refer to *4.9.2 Playback Control Panel* for more details.

**Note:** The layout divisions will be automatically assigned by the system based on the number of selected channels. For example, if 1 channel is selected, the system will automatically assign single-division; if 2~4 channels are selected, 4-division will be assigned; if 5~9 channels are selected, 9-division will be assigned.

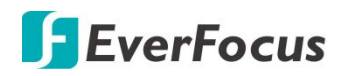

#### 4.9.3.2 Events

You can use this page to search, play back and backup the event recordings to the USB storage device. The Event Playback page gives you a summary of all events on the list. You can display the events with Thumbnail, List or Details list type.

#### Event Search and Backup

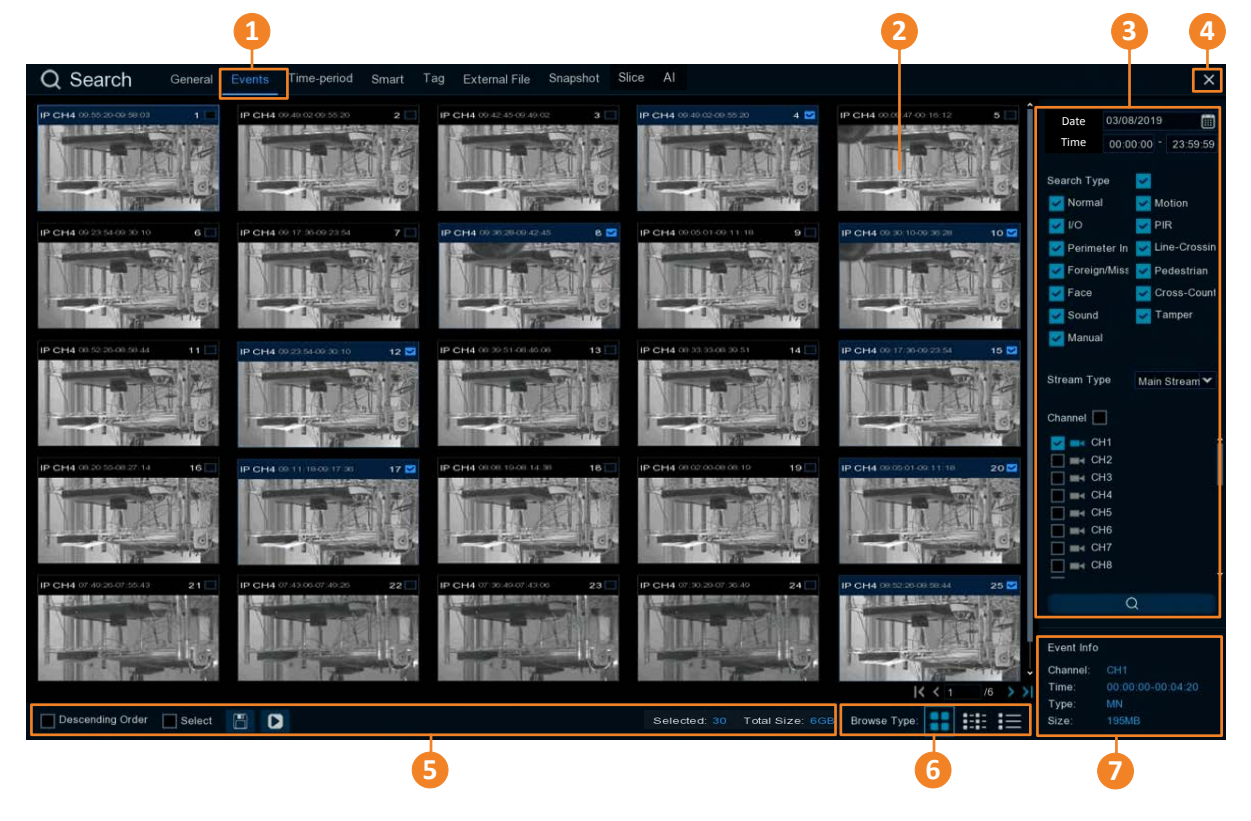

| No. | Name         | Description                                                                                                    |
|-----|--------------|----------------------------------------------------------------------------------------------------|
| 1   | Event Tab    | Click to enter the Event Playback page.                                                                                                    |
| 2   | Event List   | The searched events will be listed on the Event List. You can display the Event List in Thumbnail, List or Details mode. Please refer to <b>No.6</b> .                     |
| 3   | Search Panel | You can use this panel to search for the event recordings based on the selected attributes including date and time, record mode and channels.                              |
| 4   | Close Button | You can click the <b>Close</b> button to close the Playback window and return to the Live View window. You can also close the Playback window by right-clicking the mouse. |

| 5 | Function Bar | <ul> <li><u>Descending order:</u> Click to display the events in descending order.</li> <li><u>Select:</u> Check the box to select all the events on the list. Uncheck the box to deselect all the events on the list.</li> <li><u>Copy:</u> Select the event(s) on the Event List and then click the <b>Copy</b> button to backup the selected event recordings to the USB storage device.</li> <li><u>Play:</u> Click an event on the Event List and then click the <b>Play</b> button to play back the clicked event recording.</li> <li><u>Selected:</u> The number of selected event(s) on the Event List will be displayed here.</li> <li><u>Total Size:</u> The total size of selected event(s) on the Event List will be displayed here.</li> </ul> |
|---|--------------|----------------------------------------------------------------------------------------------------|
| 6 | Browse Type  | Click to display the Event List with Thumbnail, List or Details mode.                                                                                                    |
| 7 | Event Info   | Click an event on the Event List, the information of the clicked event will be displayed here.                                                                                                    |

#### 1. <u>To search for events:</u>

- a. Click the Calendar button to select a date.
- b. Click the **Time** column to select a time range.
- c. Select the desired **Search Type**(s).
- d. Select a **Stream Type**. For this function to work, you will have to configure the record stream setting to Dual Streams (please refer to *4.2.2.1 Record*).
- e. Select the desired channel(s).
- f. Click the **Search** button **I**, the search results will be displayed on the Event List.
- g. You can click the left or right buttons to browse between pages, or input the page number you want to browse.

#### I< < 1 /6 > >I

h. You can switch the Event List display mode by clicking the Thumbnail, List or Details icons.

**Thumbnail:** Click to display the events with thumbnail images.

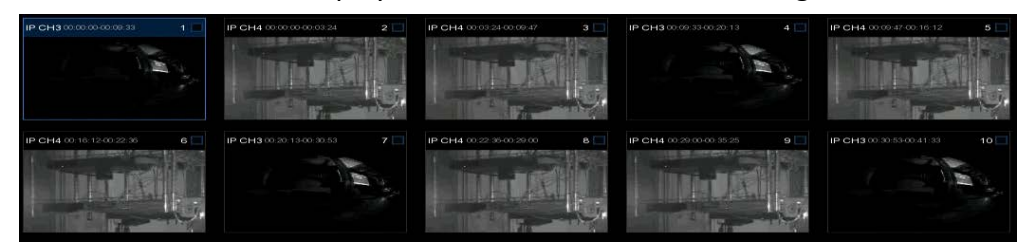

## **F**EverFocus

**List:** Click to display the events in list.

| 1 IP CH3 00:00:00  | 2 IP CH4 00:00:00  | 3 IP CH4 00:03:24  | 4 IP CH3 00:09:33  | 5 IP CH4 00:09:47  |
|--------------------|--------------------|--------------------|--------------------|--------------------|
| 6 IP CH4 00:16:12  | 7 IP CH3 00:20:13  | B IP CH4 00:22:36  | 9 IP CH4 00:29:00  | 10 IP CH3 00:30:53 |
| 11 IP CH4 00:35:25 | 12 IP CH3 00:41:33 | 13 IP CH4 00:41:49 | 14 IP CH4 00:48:14 | 15 IP CH3 00:52:13 |
| 16 IP CH4 00:54:38 | 17 IP CH4 01:01:03 | 18 IP CH3 01:02:53 | 19 IP CH4 01:07:27 | 20 IP CH3 01:13:34 |
| 21 IP CH4 01:13:51 | 22 IP CH4 01:20:16 | 23 IP CH3 01:24:14 | 24 IP CH4 01:26:40 | 25 IP CH4 01:33:05 |

|       | - | - | - |  |
|-------|---|---|---|--|
|       |   |   |   |  |
|       | - | _ | _ |  |
|       |   |   |   |  |
|       | - | _ | - |  |
| <br>_ |   |   |   |  |

Details: Click to display the events in detailed list.

|     | Channel | Туре | Date       | Start Time | End Time | Size | Playback | Lock |  |
|-----|---------|------|------------|------------|----------|------|----------|------|--|
| 🔲 1 | CH1     | м    | 08/28/2018 | 09:57:07   | 09:57:19 | 9MB  | •        | 25   |  |
| 2   | CH1     | м    | 08/28/2018 | 09:55:54   | 09:57:07 | 55MB | •        | ъ    |  |
|     | CH1     | м    | 08/28/2018 | 09:55:04   | 09:55:54 | 37MB | •        |      |  |
|     | CH1     | м    | 08/28/2018 | 09:53:41   | 09:54:11 | 22MB |          |      |  |
| 5   | CH1     | 6.4  | 08/28/2018 | 09:50:00   | 09:51:26 | 65MB |          |      |  |

<u>Playback:</u> Click the Playback icon can play back the event.

Lock: Click the icon to lock and or unlock the event. The locked events will be stored in the hard disk and will not be overwritten.

- i. On the Event List, click on an event and its information will be displayed at the lower-right corner.
- 2. <u>To back up event recordings to the USB storage device:</u>
  - a. Ensure the USB storage device has been inserted to the XVR.
  - b. On the Event List, select the desired event(s) and then click the **Copy** button.
- 3. <u>To play back an event recording, you can try either way:</u>
  - On the Event List, double-click on an event, the Event Playback page appears
  - On the Event List, click on an event and then click the **Play** button on the Function bar, the Event Playback page appears
  - On the Event List (Detail list), click the **Playback** button of an event, the Event Playback page appears

|            | Channel | Туре | Date       | Start Time | End Time | Size  | Playback |
|------------|---------|------|------------|------------|----------|-------|----------|
| <b>v</b> 1 | CH1     | MN   | 03/08/2019 | 10:13:12   | 10:17:28 | 192MB | 0        |

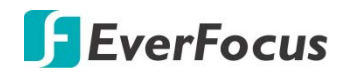

#### **Event Playback page**

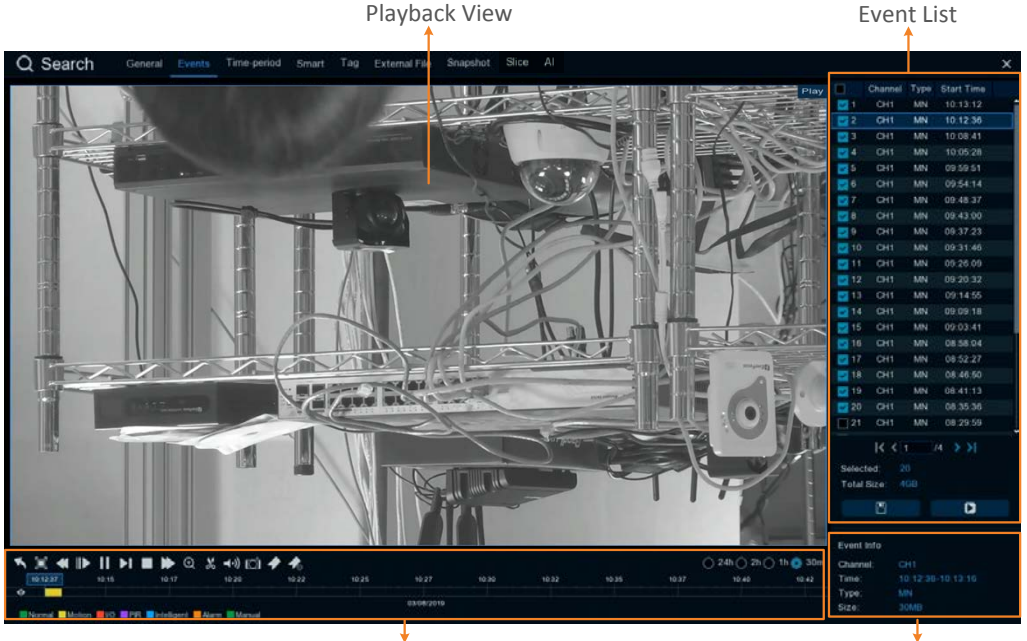

Playback Control Panel

Event Info

**[Event List]** You can perform the below functions using the Event List.

Playback: There are two ways:

- Double-click on an event can start playing back the event recording.
- Click on an event and then click the **Playback** button **D** to start playing back.

<u>Copy:</u> Check the event boxes to select the events and then click the **Copy** button **Copy** back-up the event recordings to the USB storage device.

**(Playback View)** You can perform the below functions using the Playback View.

<u>Digital Zoom:</u> Scroll the Playback View to zoom in or zoom out the images. You can also use your mouse to drag the image to the desired positions to spot on a specific area.

<u>Digital Zoom (PIP)</u>: Click the **Zoom** button on the Playback Control Panel and then scroll mouse upward/downward to zoom in/out, a **Navigation Box** will be displayed on the **Preview Window**. For more details about the operation, please refer to *3.5.1 Digital Zoom* (*PIP*).

<u>Return to the Event Search Page:</u> Right-click on the Playback View can return to the Event Playback page. You can also click the **Return** button on the Playback Control Panel to return to the Event Playback page.

**[Event Info]** On the Event List, click on an event, the information of the clicked event will be displayed here.

**(Playback Control Panel)** You can use this panel to operate the playback function. Please refer to *4.7.2 Playback Control Panel* for more details.

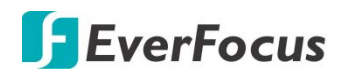

#### 4.9.3.3 Time-Period

Click the Time-Period tab to enter this page. Time-Period function allows you to divide a recording into several segments with equal time-length; and then play back the segments simultaneously.

For example, for a 60-minute recording, if you select 4 split-screen, the recording will be divided into 4 segments with 15-minute in length each. If you select 6 split-screen, the recording will be divided into 6 segments with 10-minute in length each.

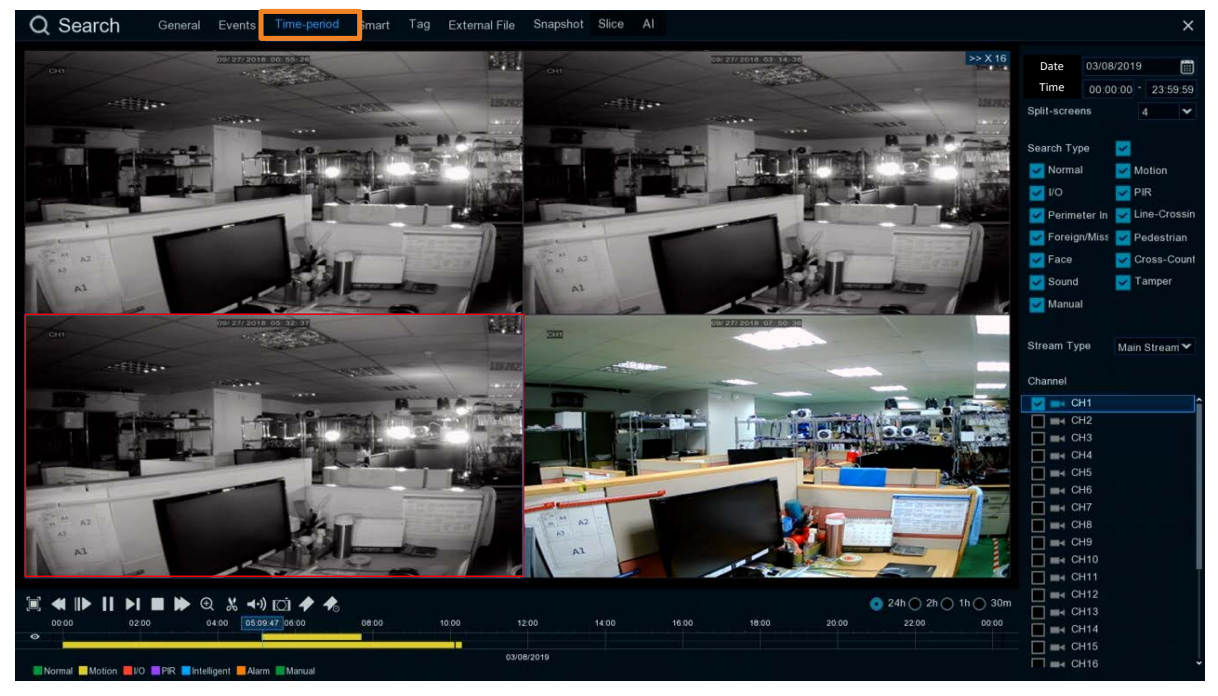

- 1. Click the **Sub-period** tab on the top to enter the Sub-Period Playback page.
- 2. Click the Calendar button to select a date.
- 3. Click the **Time** column to select a time range.
- 4. Select a split number from the Split-screens drop-down list.
- 5. Select a Search Type.
- 6. Select a **Stream Type**. For this function to work, you will have to configure the record stream setting to Dual Streams (please refer to *4.2.2.1 Record*).
- 7. Select a channel for Sub-period playback by checking the checkbox of the channel.
- 8. Click the **Play** button on the Playback Control Panel to start playing back. Please refer to *4.9.2 Playback Control Panel* for more details about Playback Control Panel.
- 9. You can also single-click on each segment on the playback layout to view the time range of the clicked (selected) segment. Please refer to the image below.

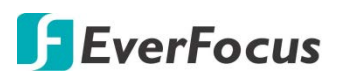

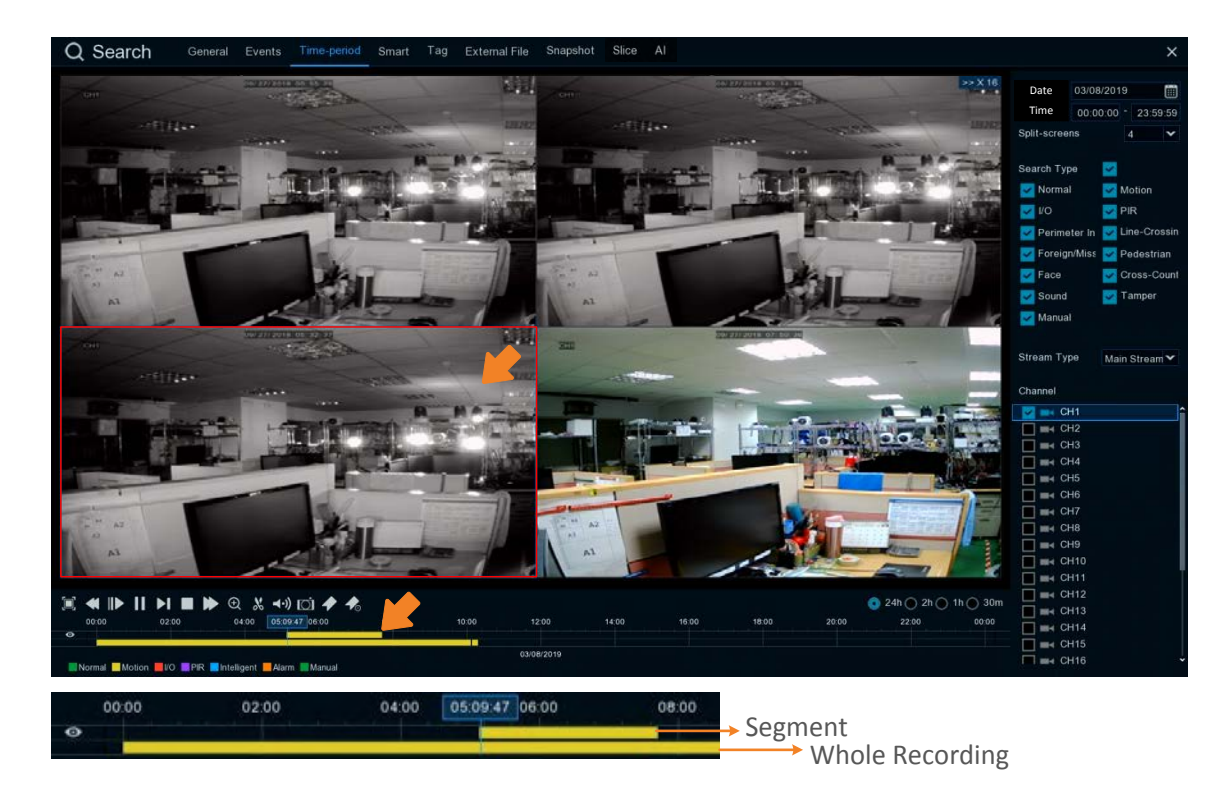

# **F**EverFocus

#### 4.9.3.4 Smart

Smart Playback allows you to easily search and play back the motion events in one or more specific areas of a channel.

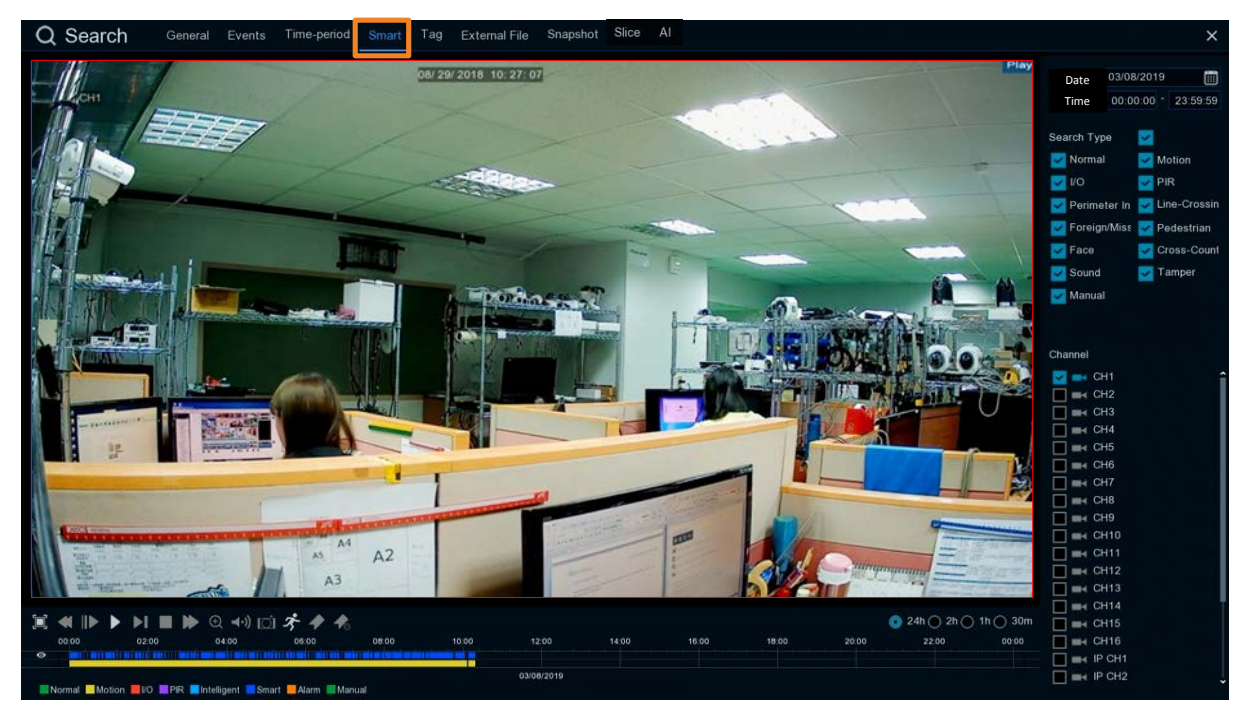

To perform the Smart Playback function:

- 1. Click the **Calendar** button to select a date.
- 2. Click the **Time** column to select a time range.
- 3. Select the Search Type.
- 4. Select a channel for smart playback by checking the checkbox of the channel.
- 5. Click the Play button on the Playback Control Panel to start playing back.
- 6. By default, the whole area of the live image is defined as the smart area. To re-define the smart area(s), click the **Motion** button  $\checkmark$  on the Playback Control Panel to enter the Smart Area Define page. Please refer to **Defining Smart Areas** below.
- 7. Click the **Search** button on the Smart Area Define page to return to the Smart Playback page and then click the **Play** button to start playing back. You can see the searched Smart Motion Detection recordings displayed on the time bar in blue color (upper one).

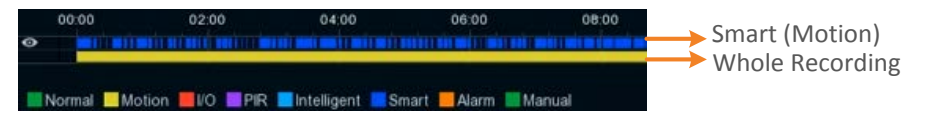

8. You can operate the smart playback function using the Playback Control Panel. Please refer to *4.9.2 Playback Control Panel* for more details.

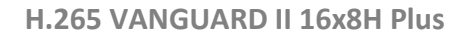

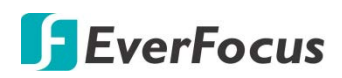

#### **Defining Smart Areas:**

1. Follow **Step 1 ~ Step 6** above to enter the Smart Area Define page.

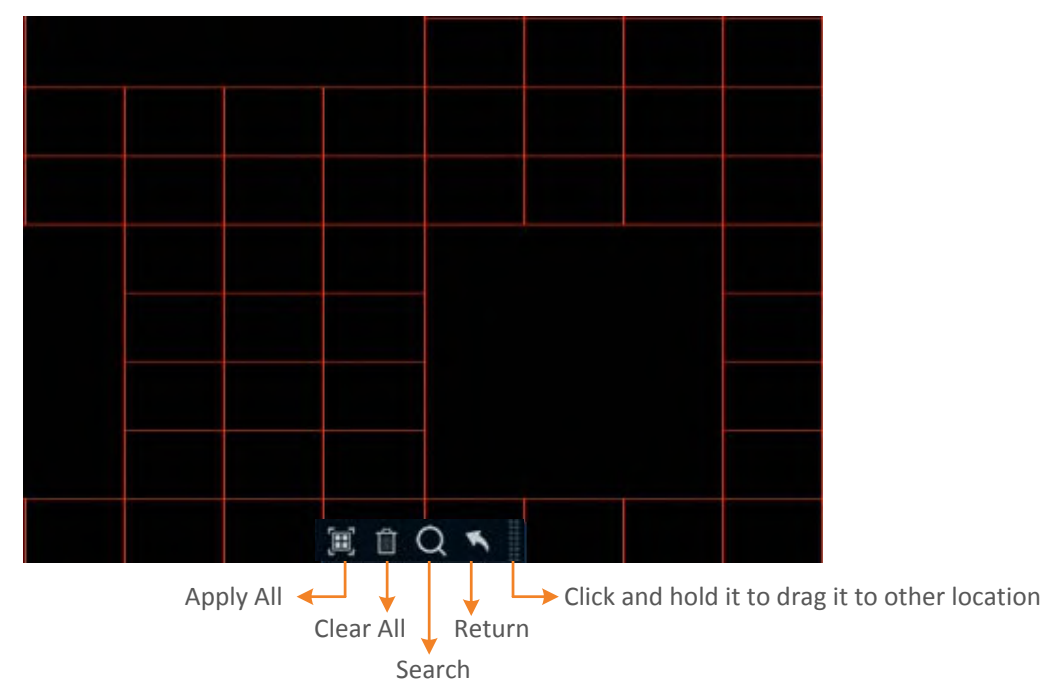

- 2. To define the smart area(s), click the mouse and drag it to draw an area. The area applied with the smart function will be shown with red grids. You can follow this method to draw several areas. To clear a certain area, use the same method to draw on the same area again, the smart area will be erased.
- 3. Click the **Search** button to start searching the motion events on the smart areas for playing back.

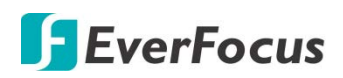

#### 4.9.3.5 Tag

You can search for the tagged recordings and then play back the recordings.

| Q Search | General Even | ts Time-period | Smart Tag Ext | emal File Snapsh | ot Slice Al |   |        | ×                                                                                                |
|----------|--------------|----------------|---------------|------------------|-------------|---|--------|--------------------------------------------------------------------------------------------------|
|          | Tag Name     | Channel        | Date          | Time             | Playback    |   | Delele |                                                                                                  |
| 1 A      | Tag          | CH1            | 03/08/2019    | 00 00 07         | 0           |   |        | Start Time                                                                                       |
| 2        | Tag          | CH1            | 03/08/2019    | 00.00.12         | 0           | 1 | 0      | 03/06/2019 00.00.00                                                                              |
| 3        | Door1        | CH1            | 03/08/2019    | 10 22 28         | 0           |   |        | End Time                                                                                         |
| 4        | Door5        |                | 03/08/2019    | 10 23 07         | 0           |   |        | 03/11/2019 🛄 23:59:59                                                                            |
| 5        | Tag          | CH1            | 03/11/2019    | 09.47.29         | 0           |   |        | Keyword<br>Channed<br>Channed<br>Channed<br>Chi<br>Chi<br>Chi<br>Chi<br>Chi<br>Chi<br>Chi<br>Chi |
|          |              |                |               |                  |             |   | < < 1  | /1 > >                                                                                           |
| D        |              |                |               |                  |             |   |        | Q                                                                                                |

After adding tags to the recordings, you can use the Tag playback window to search for the tagged recordings.

There are two ways to add a tag:

1. On the Live View window, click the **Add customized Tag** icon on the Live Channel Toolbar. Please refer to *3.5 Live Channel Toolbar* for more details.

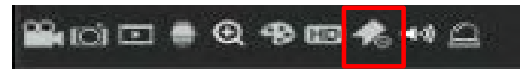

2. On the Playback windows (General, Events, Time-period, Smart), click the **Add Default Tag** or the **Add customized Tag** icon on the Playback Control Panel. Please refer to 4.9.2 Playback Control Panel for more details.

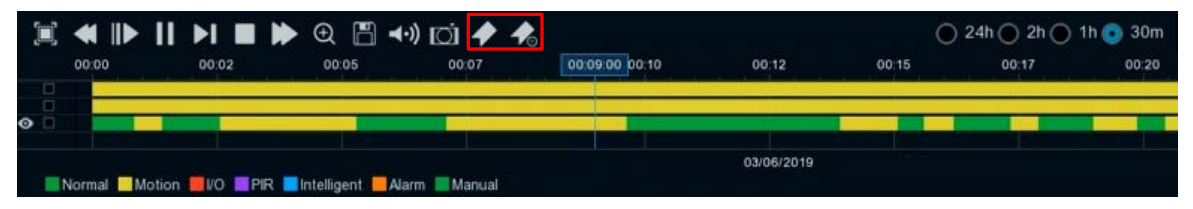

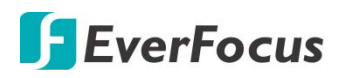

To play back the tagged recordings:

- 1. On the Tag playback window, select a **Start Time** and **End Time**.
- 2. Optionally input a keyword of the tag if you want to find the tags with customized names.
- 3. Select the desired channel(s).
- 4. Click the **Search** button , the searched tags will be displayed on the list.
- 5. To play back the tagged recordings, you can either double-click on the tag recording or select a tag recording and then click the **Play** button on the lower-left corner. The below playback window appears.

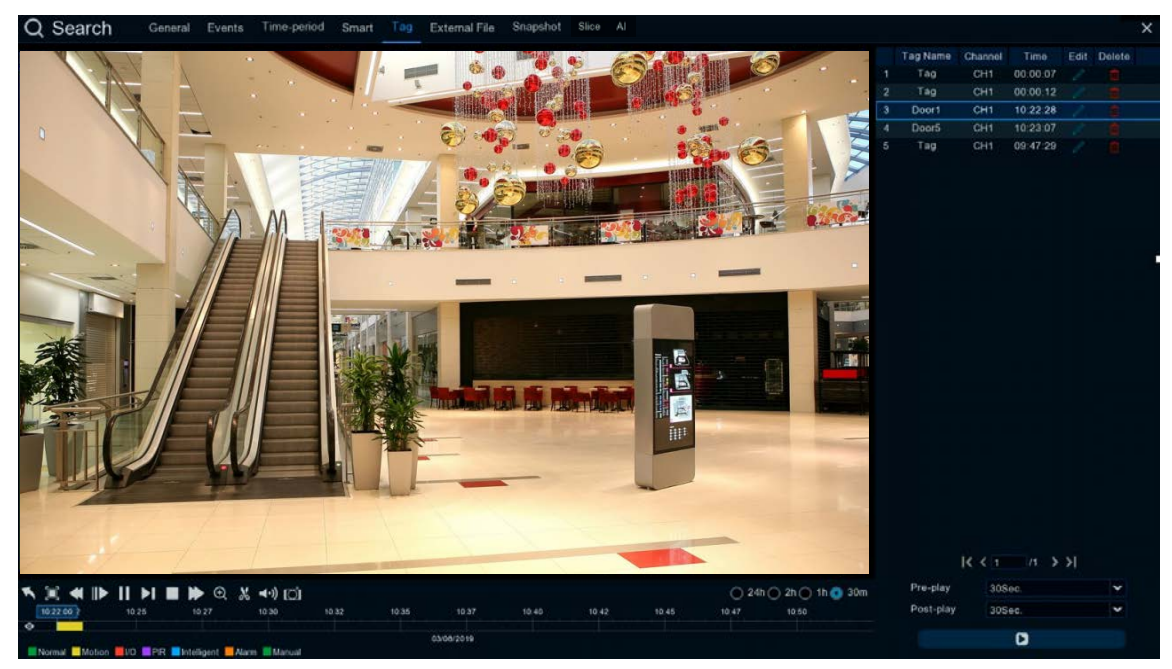

- By default, the XVR will play back the tagged recordings for 1 minute starts from 30 seconds ago of the tagged time. You can optionally adjust the playback time by selecting the Pre-play or Post-play options and then click the Playback button.
- b. You can edit the tag names by clicking the **Edit** icon, or delete the tags by clicking the **Delete** icon.
- c. You can now operate the tag playback function using the Playback Control Panel. Please refer to *4.9.2 Playback Control Panel* for more details.
- d. To return to the Tag playback window, click the **Close** button or right-clicking the mouse.

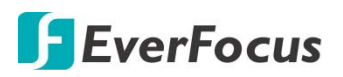

#### 4.9.3.6 External File

You can play back the recordings (.avi) stored in the USB storage device using the External File Playback window.

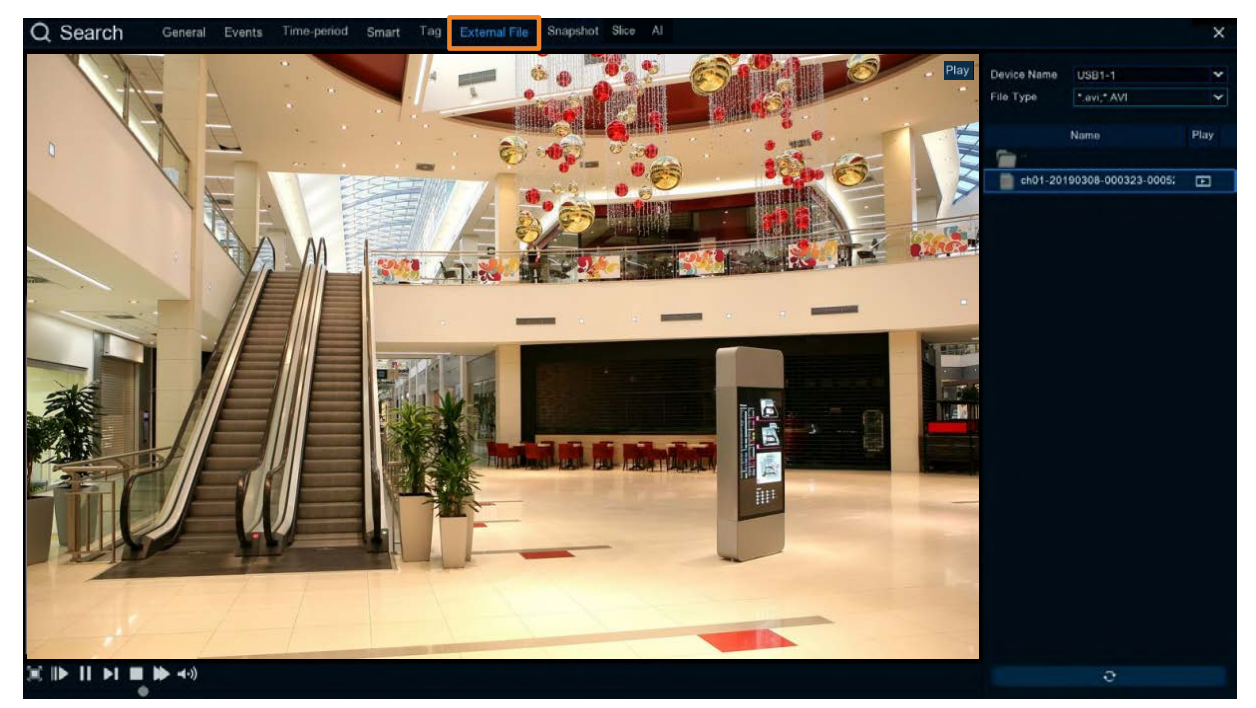

To play back the recordings (.avi) stored in the USB storage device:

- 1. Ensure the USB storage device has been inserted to the XVR.
- 2. Select the USB device from the **Device Name** drop-down box.
- 3. Double-clicking the recordings on the right-side panel, the recording will be played back.

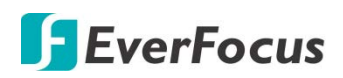

#### 4.9.3.7 Snapshot

You can use this page to search and play back the snapshot images and backup the images to a USB storage device.

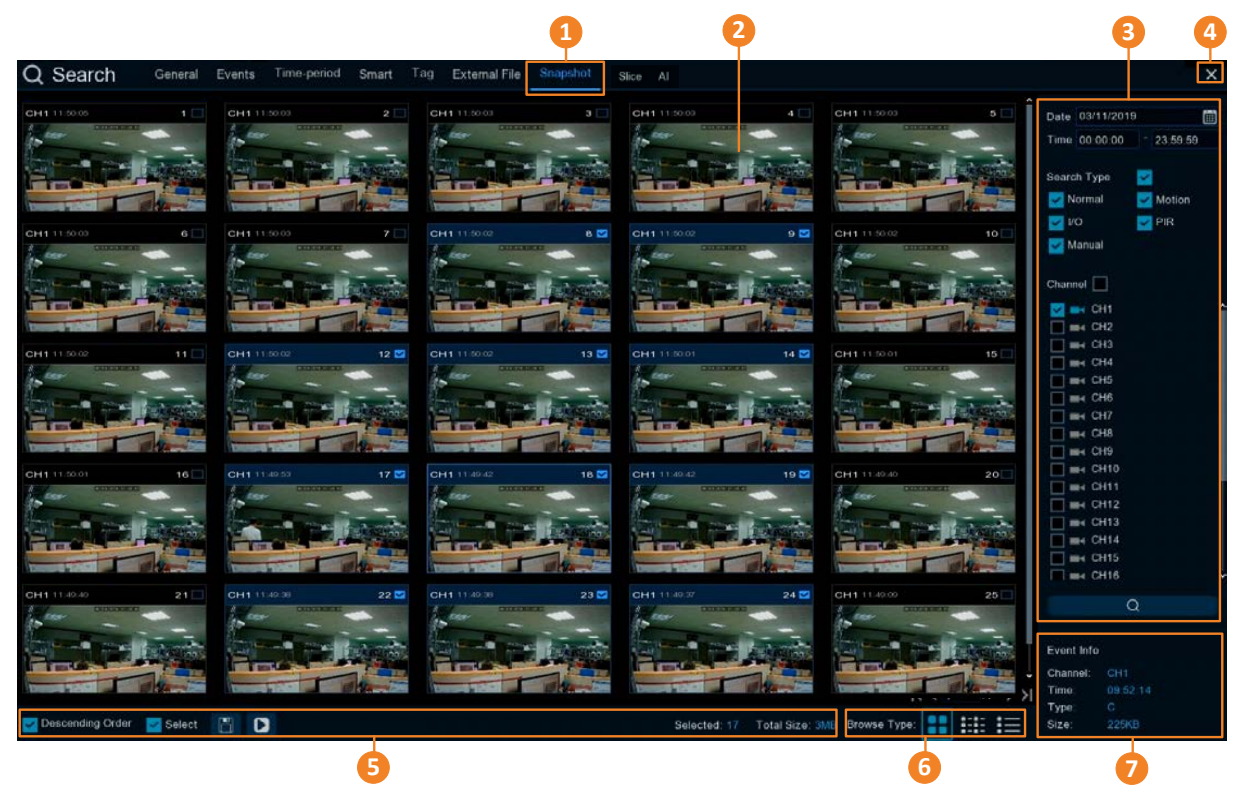

| No. | Name          | Description                                                                                                    |
|-----|---------------|----------------------------------------------------------------------------------------------------|
| 1   | Snapshot      | Click to enter the Snapshot Playback window.                                                                                                    |
| 2   | Snapshot List | The searched snapshot images will be listed on the Snapshot List. You can display the Snapshot List in Thumbnail, List or Details mode. Please refer to <b>No.6</b> .                              |
| 3   | Search Panel  | You can use this panel to search for the snapshot images based on the selected attributes including date and time, record mode, and channels.                                                      |
| 4   | Close Button  | You can click the <b>Close</b> button to close the Snapshot Playback window<br>and return to the Live View window. You can also close the Snapshot<br>Playback window by right-clicking the mouse. |

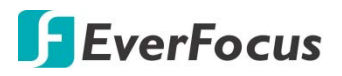

| 5 | Function Bar | <ul> <li><u>Descending order:</u> Click to display the snapshots in descending order.</li> <li><u>Select:</u> Check the box to select all the snapshots on the list. Uncheck the box to deselect all the snapshots on the list.</li> <li><u>Copy:</u> Select the snapshot(s) on the list and then click the <b>Copy</b> button to backup the selected snapshot images to the USB storage device.</li> <li><u>Play:</u> Click a snapshot on the list and then click the <b>Play</b> button to play back the snapshot images starting from the clicked one.</li> <li><u>Selected:</u> The number of selected snapshot(s) on the list will be displayed here.</li> <li><u>Total Size:</u> The total size of selected snapshot(s) on the list will be displayed here.</li> </ul> |
|---|--------------|----------------------------------------------------------------------------------------------------|
| 6 | Browse Type  | Click to display the snapshot list with Thumbnail, List or Details mode.                                                                                                    |
| 7 | Event Info   | Click an image on the Snapshot List, the information of the clicked snapshot image will be displayed here.                                                                                                    |

- 1. To search for snapshot images:
  - a. Click the **Calendar** button to select a date.
  - b. Click the **Time** column to select a time range.
  - c. Select the desired **Search Type**(s) and channel(s).
  - d. Click the **Search** button , the search results will be displayed on the Snapshot List.
  - e. You can click the left or right buttons to browse between pages, or input the page number you want to browse.

#### I< < 1 /6 > >I

f. You can switch the Snapshot List display mode by clicking the Thumbnail, List or Details button.

**Thumbnail:** Click to display the events with thumbnail images.

| CH1 11 50 05 1 | CH1112003 2 | CH11112003 3 | CH1 11 20 20 4 |
|----------------|-------------|--------------|----------------|
| CH111500 6     | CH1115003 7 | CH111:302 B  | CH1 11:502 9 2 |

## **List:** Click to display the snapshots in list.

| 1  | CH1 11:50:05    | 2 CH1 11:50:03        | 3 CH1 11:50:03     | 4 CH1 11:50:03         |
|----|-----------------|-----------------------|--------------------|------------------------|
| 6  | CH1 11:50:03    | <b>7 CH1</b> 11:50:03 | ✓ 8 CH1 11:50:02   | 9 CH1 11:50:02         |
| 11 | CH1 11:50:02    | ✓ 12 CH1 11:50:02     | M 13 CH1 11:50:02  | <b>14 CH1</b> 11:50:01 |
| 16 | CH1 11:50:01    | 🖬 17 CH1 11:49:53     | ✓ 18 CH1 11:49:42  | 🗹 19 CH1 11:49:42      |
| 21 | CH1 11:49:40    | ≥ 22 CH1 11:49:38     | ≥ 23 CH1 11:49:38  | 24 CH1 11:49:37        |
| 26 | CH1 11:49:09    | 27 CH1 11:49:09       | 28 CH1 11:49:08    | 29 CH1 11:49:08        |
| 31 | CH1 11:49:06    | 32 CH1 11:49:06       | 33 CH1 11:49:05    | 34 IP CH2 11:48:52     |
| 36 | IP CH2 11:48:48 | 37 IP CH2 11:48:48    | 38 IP CH2 11:48:46 | 39 IP CH2 11:48:45     |

# **F**EverFocus

**Details:** Click to display the snapshots in detailed list.

| Channel | Туре   | Date       | Time     | Size  | Playback |
|---------|--------|------------|----------|-------|----------|
| CH1     | Manual | 08/29/2018 | 11:50:05 | 245KB | •        |
| CH1     | Manual | 08/29/2018 | 11:50:03 | 245KB |          |
| CH1     | Manual | 08/29/2018 | 11:50:03 | 245KB |          |
| CH1     | Manual | 08/29/2018 | 11:50:03 | 245KB |          |
| CH1     | Manual | 08/29/2018 | 11:50:03 | 245KB | •        |

<u>Playback:</u> Click the **Playback** icon in the Playback column can display the snapshot image. You can then click the snapshot buttons to display the next or previous snapshot image.

- g. On the Snapshot List, click on a snapshot image and its information will be displayed at the lower-left corner.
- 2. <u>To back up snapshot images to the USB storage device:</u>
  - a. Ensure the USB storage device has been inserted to the XVR.
  - b. On the Snapshot List, select the desired snapshot(s) and then click the **Backup** button.
- 3. <u>To play back a snapshot images continuously</u>:
  - a. On the Snapshot List, click on a snapshot and then click the **Play** button on the Function bar, the Image Playback page appears.
  - b. The system will automatically play back the snapshot images starting from the clicked one to the last one.

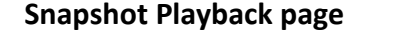

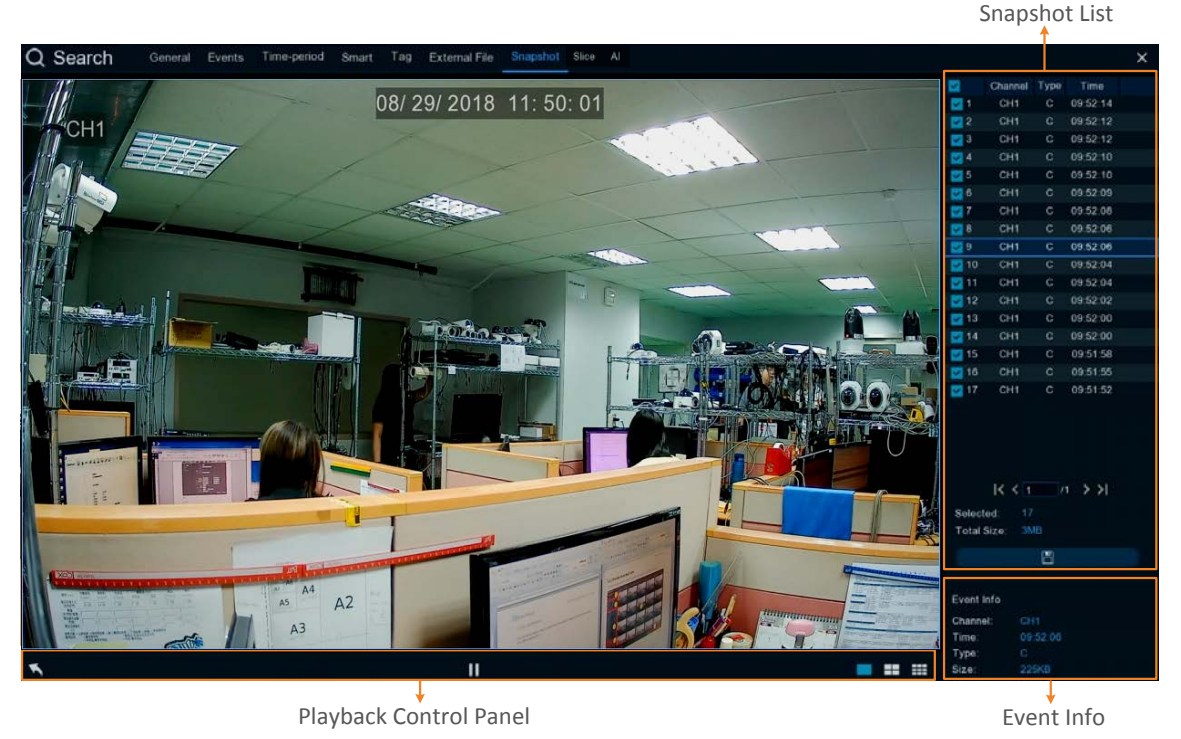

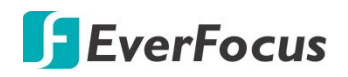

**(Snapshot List)** You can perform the below functions using the Event List.

<u>Image Display:</u> Click a snapshot image on the list can display the image on the viewing window.

<u>Continuous Playback</u>: Click a snapshot image on the list and then click the **Play** button on the Playback Control Panel, the snapshot images will be automatically playing back continuously starting from the clicked one to the last one.

<u>Copy:</u> On the Snapshot List, check the snapshot boxes to select the snapshots and then click the **Copy** button and back-up the snapshot images to the USB storage device.

**[Event Info]** On the Snapshot List, click on a snapshot, the information of the clicked snapshot image will be displayed here.

**(Playback Control Panel)** You can use this panel to operate the playback function.

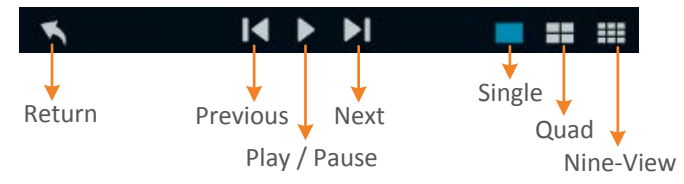

<u>Return:</u> Click to return to the Picture search page.

<u>Previous:</u> Click to display the previous image.

<u>Play / Pause</u>: Click to start playing back or pause playing back the continuous snapshot playback.

Next: Click to display the next image.

Single: Click to display the snapshot images in single view.

Quad: Click to display the snapshot images in quad view (displaying 4 images at a time).

<u>Nine-View:</u> Click to display the snapshot images in nine-view (displaying 9 images at a time).

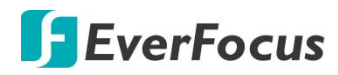

4.9.3.8 Slice

Video playback allows you to see 60 minutes of video clips within an hour on a certain day, a certain month, a certain year, with 1 minute for each clip.

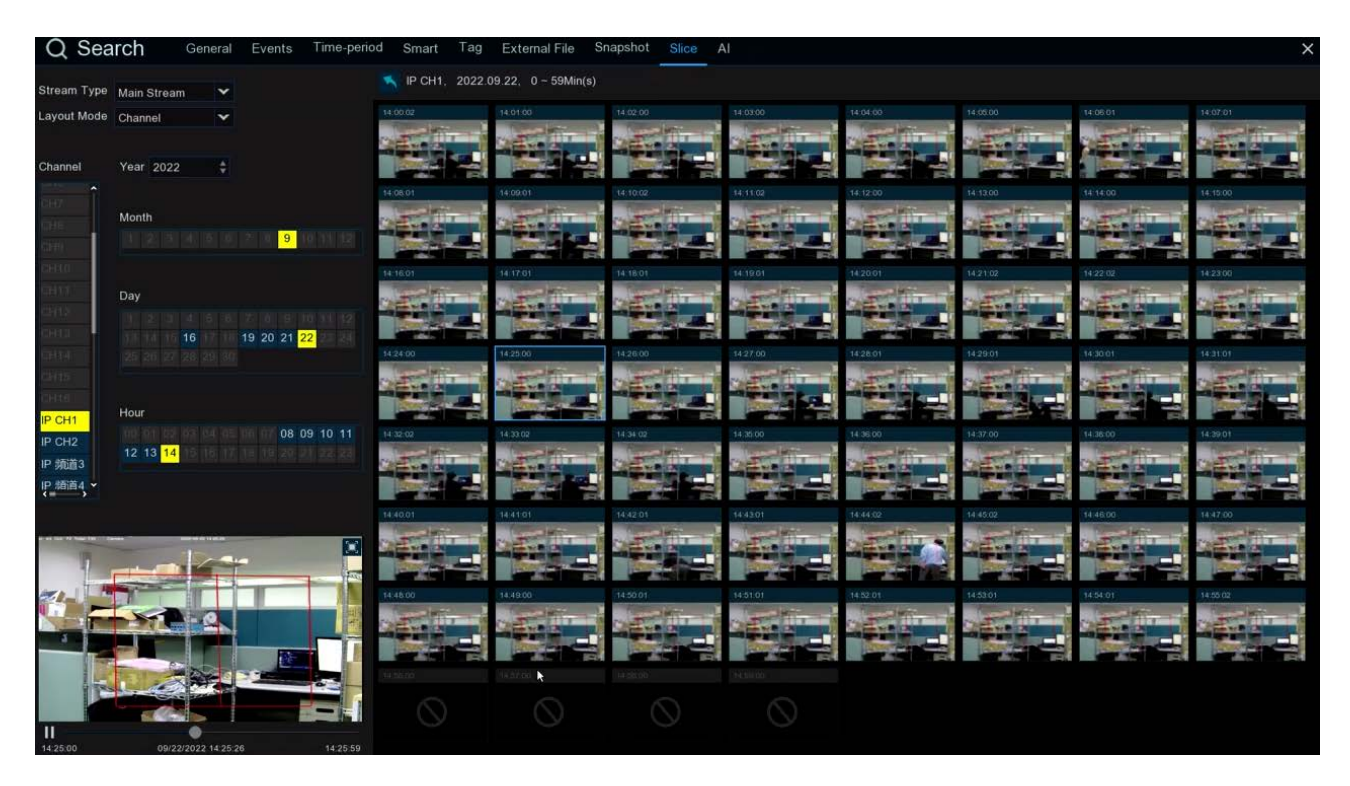

- 1.Select channel and stream
- 2. Select the channel and date to play

3. The results that meet the search criteria are displayed in the form of a list. You can use the left mouse button on one of the events to play the video in a small window.

4. Small window play preview. Click the enlarge button in the upper right corner of the small window to enter full screen play mode.

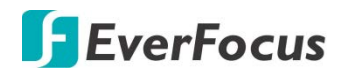

4.9.3.9 AI

4.9.3.9.1 Face

Select the date, time, channel and face group and Click search, you can search the everyone face information of the group during this time period.

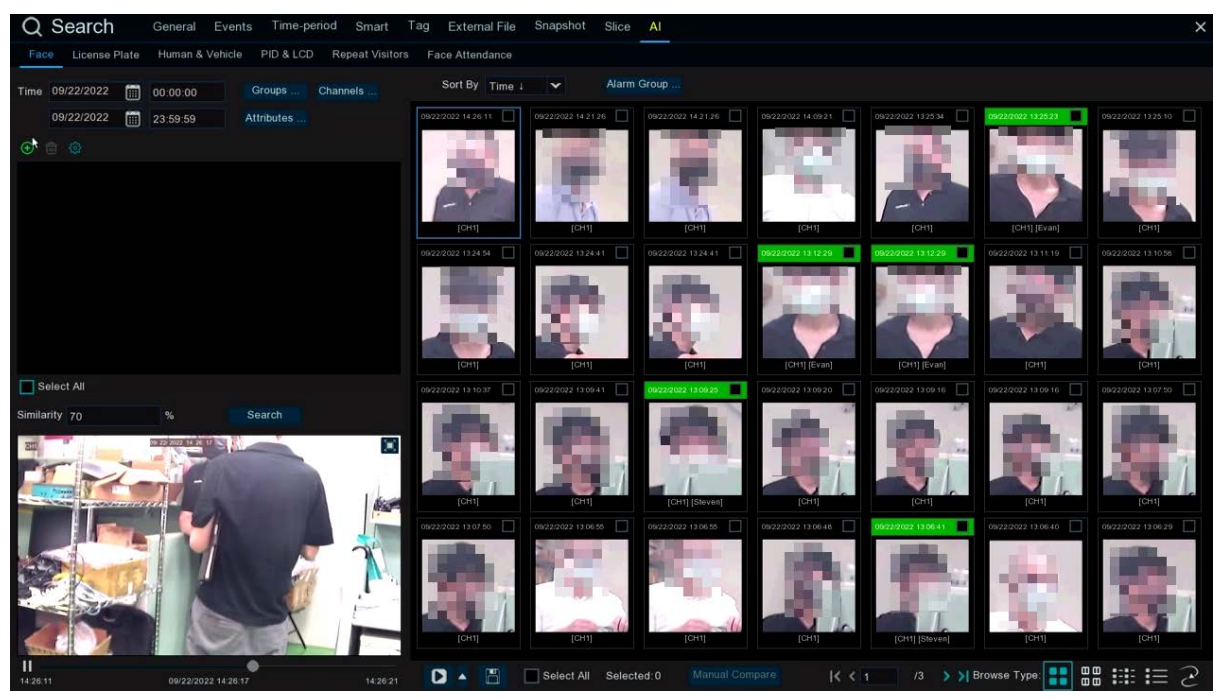

1. Click  $\bigoplus$  to customize to add the search face.Choose **Groups** to select the face pictures of the whole group of the face database for comparison search.

2. Click **Channels** to select the channel for the search

3. Click **Attributes** to set the face attribute conditions for the search, and you can choose to select Gender 
< Age 
< Mask 
< Glasses and Expression
</p>

4. Click Alarm Groups to select the face group where the face contrast has occurred

5. Select the search area picture, Click 💼 to delete the picture, Click 🤨 to pop up to the AI face database setting interface.

6. Right-select **Import To** in the search results to import this image into the face database grouping.

7. In the search results, right-select **Detail Information** to view the details of the face.

- 8. Click Custom Playback to enter the time when the face is detected for playback.
- 9. Click to view the different viewing methods.

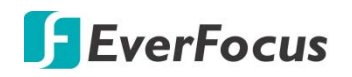

#### 4.9.3.9.2 License Plate

If the alarm is triggered and the video is recorded, you can view the video details or export in this interface.

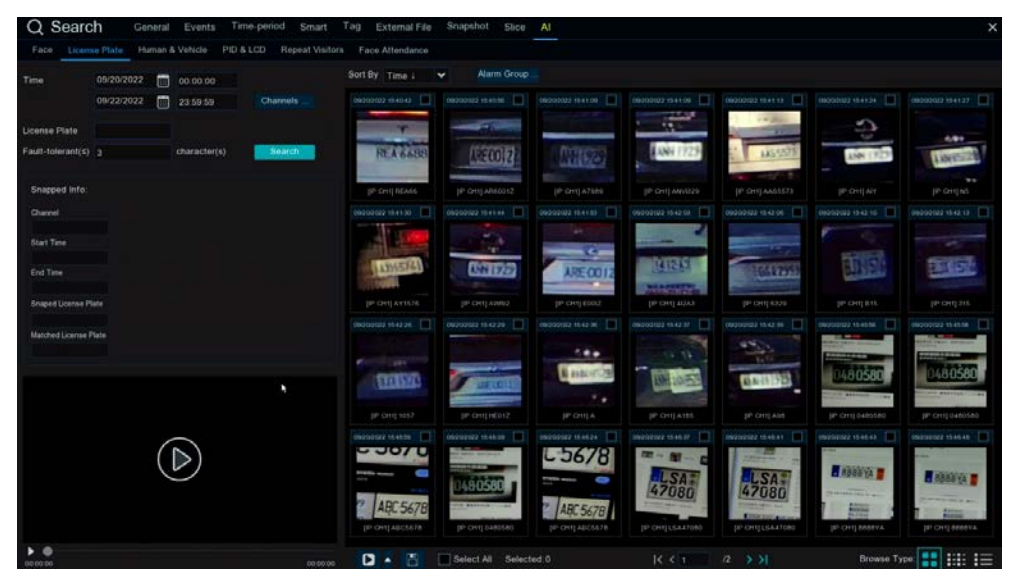

**Time:** Set the time period to query the license plate detection event. The date can be set by clicking an it.

License Plate: Filter and query according to the license plate information.

Fault-tolerant: Fault tolerance rate, such as when set to three characters, the white list in the group is B594SB, and also triggered when a license plate number of B734KB enters the monitoring area. That is, the detection license plate number has 0~3 characters and the database license plate number is different will be identified.

**Snapped Information:** Details of the alarm event, with the following five items:

Channel: Channel selection

Start Time: Start time of the event.

End Time: End time of the event.

Snapped License Plate: The license plate number captured by the camera by taking the license plate photo.

Matched License Plate: License plate number obtained from the database.

Sort By: Event videos are sorted by time.

Channels: License plate detection events triggered by each channel

Search: Query according to the selected settings.

Alarm Group: Select the different groups in the database to compare and search for the display results.

This function is to click the triangle icon in the lower right corner of the event video when selected: 5s, 10s, 20s, 30s, 1min, 2min, 5min, 10min, Custom Playback. If 30s, the video will be extended by 30 seconds.

You can back up the video to the U disk, the video format support RF, AVI, MP4 three.

Select All Selected:2 Il videos are selected and the number of videos selected.

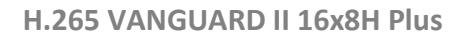

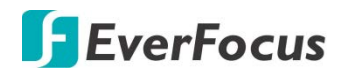

K < 1 /1  $\rightarrow \rightarrow$  lick to turn the page.

Click to select different views.

Choosing an event right-click pop two features:

Detail information: Right click the mouse to view the event details.

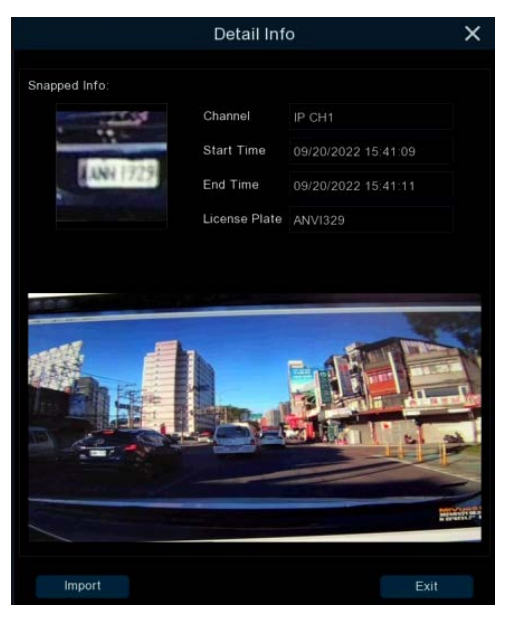

**Custom Playback:**Playback settings, click to set how long the event plays earlier and how long it delays. The maximum time limit is 10Min.

Double-click the event or drag to the bottom-left corner to play the event video.

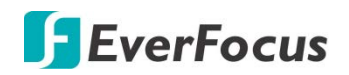

#### 4.9.3.9.3 Human & Vehicle

After selecting the date, time, channel, and pedestrian and car shop type, click to search to search for the pedestrian and car shop information of the group during this time period.

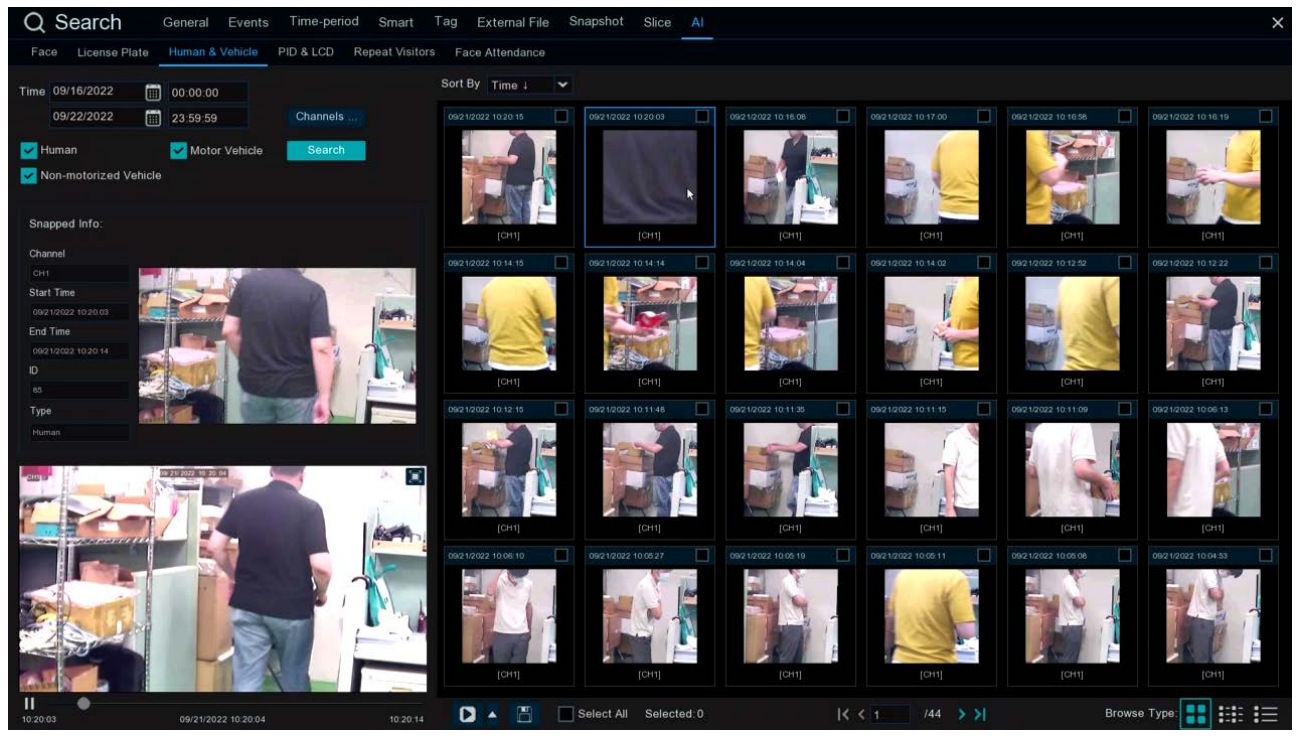

Left click will have basic information on the left side, right click will customize playback and view details. Click on the lower left corner to play for simple playback, double-click to zoom in, and enter the normal playback mode.

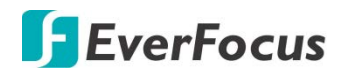

4.9.3.9.4 PID & LCD

Select the date, time, channel, and alert type, and the person and car type to search for the PID and LCD triggered by the group during this time period.

| Q Search              | General Events     | Time-period Smart         | ag External Fil | e Snapshot   | Slice AI   |  |              | × |
|-----------------------|--------------------|---------------------------|-----------------|--------------|------------|--|--------------|---|
| Face License Plate    | Human & Vehicle    | PID & LCD Repeat Visitors | Face Attendance |              |            |  |              |   |
| Time 09/22/2022       | 00:00:00           | Vigilance                 | Sort By Time 1  | ~            |            |  |              |   |
| 09/22/2022            | 23:59:59           | Channels                  |                 |              |            |  |              |   |
| Muman                 | Motor Vehicle      | Search                    |                 |              |            |  |              |   |
| Non-motorized Vehicle |                    | <b>X</b>                  |                 |              |            |  |              |   |
| Snapped Info:         |                    |                           |                 |              |            |  |              |   |
| Channel               |                    |                           |                 |              |            |  |              |   |
| Start Time            |                    |                           |                 |              |            |  |              |   |
| End Time              |                    |                           |                 |              |            |  |              |   |
| D                     |                    |                           |                 |              |            |  |              |   |
| 0                     |                    |                           |                 |              |            |  |              |   |
| Type                  |                    |                           |                 |              |            |  |              |   |
|                       |                    |                           |                 |              |            |  |              |   |
|                       |                    |                           |                 |              |            |  |              |   |
|                       |                    |                           |                 |              |            |  |              |   |
|                       | $\bigcirc$         |                           |                 |              |            |  |              |   |
|                       | $(\triangleright)$ |                           |                 |              |            |  |              |   |
|                       |                    |                           |                 |              |            |  |              |   |
|                       |                    |                           |                 |              |            |  |              |   |
|                       |                    |                           |                 |              |            |  |              |   |
| <b>b 0</b>            |                    |                           |                 | 🛃 Select All | Selected 0 |  | Browse Type: |   |

Left click will have basic information on the left side, right click will customize playback and view details. Click on the lower left corner to play for simple playback, double-click to zoom in, and enter the normal playback mode.

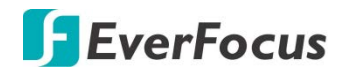

#### 4.9.3.9.5 Repeat Visitors

| QS         | earch        | General    | Events T    | ime-period   | Smart Ta       | g External Fil  | e Snaps  | shot Slice        | AI                |                                          |                   |                                                                                                    | ×                 |
|------------|--------------|------------|-------------|--------------|----------------|-----------------|----------|-------------------|-------------------|------------------------------------------|-------------------|----------------------------------------------------------------------------------------------------|-------------------|
| Face       | License Plat | e Human &  | Vehicle PID | & LCD Re     | epeat Visitors | Face Attendance |          |                   |                   |                                          |                   |                                                                                                    |                   |
| Time       | 09/22/202    | 2          | 00:00:00    | Groups       | Channels       | Sort By Freque  | ency 🗸 🗸 | Minimum C         | occurrences 1     |                                          |                   |                                                                                                    |                   |
|            | 09/22/202    | 2          | 23:59:59    | Attributes . |                | Evan            | Str      | anger 📃           | Stranger          | Stranger                                 | Stranger          | Stranger                                                                                                    | Stranger          |
| Min Inter  | val 0        | Sec.       |             |              |                | 100             |          |                   | Sec. 1            | and the second second                    |                   | and the second second                                                                                                    | and see .         |
| Similarity | 50           |            |             | Search       |                |                 |          | -                 |                   | 1.1.1.1.1.1.1.1.1.1.1.1.1.1.1.1.1.1.1.1. |                   |                                                                                                    |                   |
| No.        | Channel      | Start Time | End         | Time         | Playback       | A STATE         |          |                   |                   |                                          |                   |                                                                                                    |                   |
|            |              |            |             |              |                | Appeared times  | 21       | Appeared times: 9 | Appeared times: 6 | Appeared times: 6                        | Appeared times: 6 | Appeared times: 5                                                                                                    | Appeared times: 3 |
|            |              |            |             |              |                | Stranger        | Str      | anger             | Stranger          | Stranger                                 | Stranger          | Stranger                                                                                                    | Steven 🔳          |
|            |              |            |             |              |                | 15              |          | 1 Marca           |                   |                                          |                   | -                                                                                                    |                   |
|            |              |            |             |              |                |                 |          |                   |                   |                                          |                   |                                                                                                    | 100               |
|            |              |            |             |              |                | UST             | 1        | -                 |                   |                                          |                   | and the second second s |                   |
|            |              |            |             |              |                | Appeared book   |          | opequed times 2   | Anne ared limes 2 | Arrented Prints 2                        | Arroward Imax 1   | Arreared limes 1                                                                                                    | Appeared Imes 1   |
|            |              |            |             |              |                | Stranger        |          |                   |                   |                                          |                   |                                                                                                    |                   |
|            |              |            |             |              |                |                 |          |                   |                   |                                          |                   |                                                                                                    |                   |
|            |              |            |             |              |                |                 | 1        |                   |                   |                                          |                   |                                                                                                    |                   |
|            |              |            |             |              |                |                 | -        |                   |                   |                                          |                   |                                                                                                    |                   |
|            |              |            |             |              |                |                 |          |                   |                   |                                          |                   |                                                                                                    |                   |
|            |              |            |             |              |                | Appeared times  |          |                   |                   |                                          |                   |                                                                                                    |                   |
|            |              | (          | $\supset$   |              |                |                 |          |                   |                   |                                          |                   |                                                                                                    |                   |
|            |              |            |             |              |                |                 |          |                   |                   |                                          |                   |                                                                                                    |                   |
|            |              |            |             |              |                |                 |          |                   |                   |                                          |                   |                                                                                                    |                   |
|            |              |            |             |              |                |                 |          |                   |                   |                                          |                   |                                                                                                    |                   |
|            |              |            |             |              |                |                 |          |                   |                   |                                          |                   |                                                                                                    |                   |
| 00:00:00   |              |            |             |              | 00.00.00       | N D             | • •      | Select All        | Selected:0        | I< < 1                                   |                   |                                                                                                    |                   |

Here you can search and count all the number of times the same face has appeared.

- 1. Select the date and time that you want to search for.
- 2. Select the face library group you need to contrast and search groups by default.
- 3. Select the channel that you need to search for.
- 4. Select the corresponding face attribute in the face attribute **attribute** interface.
- 5. Enter the minimum number of seconds separated by interval.

6. Left click the search results, click the search results, on the left there will be detailed playback and information, right click to import the face library or edit the face library picture information and view the details.

- 7. Enter the **Minimum number** of face appearances at Minimum Occurrences for filtering
- 8. Click Sort By to sort, with a rise or down order of time or quantity
- 9. Check the search results or click All to select all the search results, click **I** icon to

customize the play, or click to backup the picture and video to the USB flash drive.

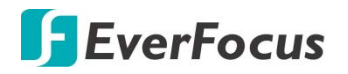

#### 4.9.3.9.6 Face Attendance

The attendance system lets you check to see if someone appears at the specified time. And automatically determine whether they are late or leave early.

| Q Search General Events Time-pe              | riod Smart    | Tag Extern    | al File Snapsh | ot Slice |          |             |             |            |                         |                  |
|----------------------------------------------|---------------|---------------|----------------|----------|----------|-------------|-------------|------------|-------------------------|------------------|
| Face License Plate Human & Vehicle PID & LCD | Repeat Visito | rs Face Atten | dance          |          |          |             |             |            |                         |                  |
| Channels Select Mode By Group 🗸 T=           |               | On Duty       | Time 08:30:00  |          |          | Off Duty Ti | me 17:30:00 |            | Refresh E               | xport Send Email |
| Date Day Week Month Custom Today             | No.           | Name          | Group          | Detail   | 09/21    | Late        | Leave Early | Absence    |                         |                  |
| 09/21/2022 🔳 09/21/2022 🔳                    |               | una           | Whitelist      | -        |          |             |             |            |                         |                  |
| Working Days                                 |               | Steven        | Whitelist      | -        |          |             |             |            |                         |                  |
| Sun, 🔽 Mon, 🔽 Tue, 🔽 Wed.                    |               | Evan          | Whitelist      | -        |          |             |             |            |                         |                  |
| 🔽 Thu. 🔽 Fri. 🔲 Sat.                         |               | JOSH          | Whitelist      |          |          |             |             |            |                         |                  |
|                                              |               |               |                |          |          |             |             |            |                         |                  |
| 1 una 2 Stever 3 3 Evan 4 JOSH 5             |               |               |                |          |          |             |             |            |                         |                  |
|                                              |               |               |                |          |          | Vormal      | 🗕 Late      | 🗕 Leave Ea | arly 🤫 Late and Leave E | arly OAbsence    |
| Select All (< 1 /1 >>)                       |               |               |                |          | 08:30:00 |             |             |            |                         |                  |
|                                              | 9.21          |               |                |          |          |             |             |            |                         |                  |
| 00.00.00 00.00.00                            | 00            | 01 02 03      | 3 04 05        | 06 07    | 08 09    | 10 1        | 1 12 13     | 14 15 1    | 16 17 18 19 20          | 21 22 23 24      |

- 1. **Channels** : Select the channel for face attendance
- Select Mode : Select the face picture of attendance, with By Group and By Person modes By Group : Select face pictures through the face group, that is, add shuffling all face pictures.

**By Person**: Through the face map selection, click the right button of By Person to pop up the face map interface of the selected face library.

- 3. **Date** : Select the search date, the default is the system time day, and there are five selection modes: Day, Week, Month, Custom, and Today.
- 4. Working Days : Select the working days
- 5. **On Duty Time** : Set up the working hours
- 6. **Off Duty Time** : Set up the closing time
- 7. Click **Search** to search for the results.

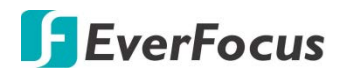

### 4.10 Express

#### 4.10.1 Quick Playback

You can configure the start playback time for the Quick Playback function. Select a time from the drop-down box to set up playing back from how many time ago.

After the configuration, you can activate the function by clicking the **Quick Playback** icon on the **Live Channel Tool Bar** on each channel (please refer to *3.4 Live Channel Tool Bar*).

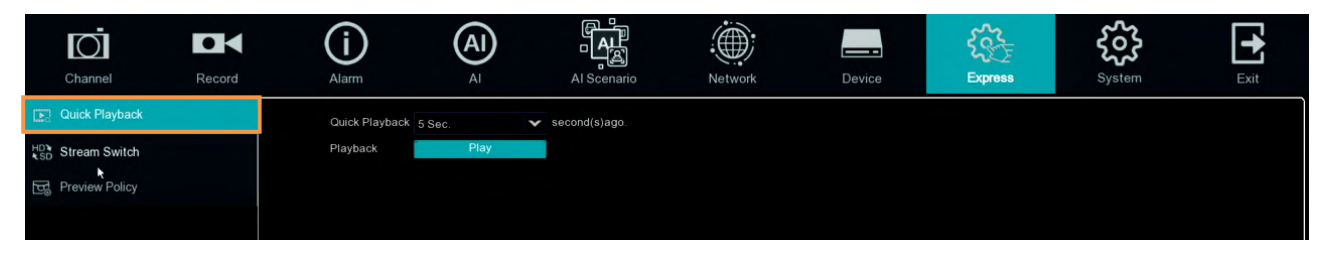

#### 4.10.2 Stream Switch

This function is only available for IP cameras. You can set up a stream mode for all IP channels on the live view window. Select **Main Stream** or **Sub Stream** and then click the **Apply** button.

To adjust the Main Stream or Sub Stream configurations, please refer to 4.2.1 Stream.

| Channel           | Record | Alarm         | (Al)<br>AI  | AL<br>AL<br>Al Scenario   | Network | Device | Express | <b>System</b> | Exit |
|-------------------|--------|---------------|-------------|---------------------------|---------|--------|---------|---------------|------|
| Quick Playback    |        | Stream Switch | Main Stream | <ul> <li>Apply</li> </ul> |         |        |         |               |      |
| HD% Stream Switch |        |               |             |                           |         |        |         |               |      |
| D Preview Policy  |        |               |             |                           |         |        |         |               |      |
|                   |        |               |             |                           |         |        |         |               |      |

#### 4.10.3 Preview Policy

You can set up a displaying quality for all channels on the live view window. Select among realtime, balanced or smooth view. The view modes affect only the live view video quality by bit rate and frame rate but do not affect the recording quality.

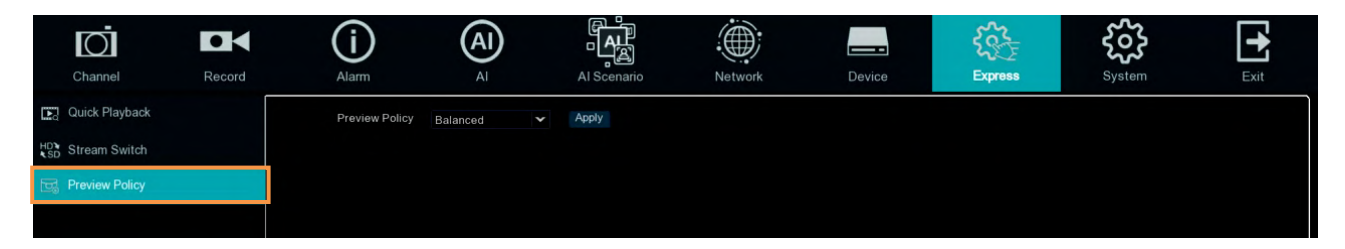

## **F**EverFocus

### 4.11 System

You can configure most of the system settings on the Main Menu.

4.11.1 General

4.11.1.1 General

You can configure the general system settings on this page.

| Channel            | Record | Alarry             | (Al)       | AL Scenario      | Network | Device                  | Express | System | Exit      |
|--------------------|--------|--------------------|------------|------------------|---------|-------------------------|---------|--------|-----------|
| 🚱 General          | ^      | Device Name        | Va         | inguard II 16X8H |         |                         |         |        |           |
| - General          |        | Device ID          |            |                  |         |                         |         |        |           |
| - Date and Time    |        | Language           |            | iglish-          | *       |                         |         |        |           |
| - Video Output     |        |                    |            |                  |         |                         |         |        |           |
| User Account       |        | Menu Timeout       | 0          |                  | ۲       |                         |         |        |           |
| J. Marine and an   |        | Web Session Timeou | ut (min) 5 |                  |         | Preview Session Timeout |         |        |           |
| Maintenance        | Ť      | Mode               |            |                  | ¥       |                         |         |        |           |
| a∎< IPCam Maintain | *      | Audio Input Type   | ba         | se-band audio    |         |                         |         |        |           |
| System Info        | ~      | Start Wizard       |            |                  |         |                         |         |        |           |
|                    |        |                    |            |                  |         |                         |         |        |           |
|                    |        |                    |            |                  |         |                         |         |        |           |
|                    |        |                    |            |                  |         |                         |         | Defa   | ult Apply |

**Device Name:** Input a desired name for your XVR. The name can include both letters and numbers.

**Device ID:** Enter the desired ID for your XVR. The device ID is used to identify the XVR, and can only be composed of numbers. For example, 2pcs XVR s are installed in the same place, the Device ID is 000000 for one of the XVR s, and 111111 for another XVR. When you want to operate the XVR with a remote controller, both of the XVR may receive the signal from controller & act at the same time. If you want to control only the XVR with ID 111111, you can input the Device ID 111111 in login page with remote controller for further operations.

Language: Select a language.

Video Format: Select NTSC or PAL for the system.

**Menu Timeout:** Select a timeout time for the OSD menu to automatically exit. Select **Off** for the OSD menu to display continuously.

**Mode:** Select DVR if you only want to connect FHD cameras to the XVR; or select **HVR** if you want to connect both of the FHD cameras and IP cameras to the XVR.

**Show Wizard:** Check the box to enable starting the Startup Wizard every time when system starts.

Default: Click to apply the default setting.

**Apply:** Click to save the settings.

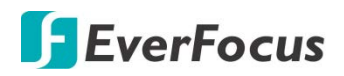

#### 4.11.1.2 Date and Time

| Ō                  |        | í                    | (AI)                       | ۲ <u>ب</u>  | 4    |        |     |         | ××t  | ર્જીક   | +     |
|--------------------|--------|----------------------|----------------------------|-------------|------|--------|-----|---------|------|---------|-------|
| Channel            | Record | Alarm                | AI                         | Al Scenario | N    | etwork | Dev | ice Exp | ress | System  | Exit  |
| <b>{⊘}</b> General | ^      |                      |                            |             |      |        |     |         |      |         |       |
| - General          |        | Date                 |                            |             |      |        |     |         |      |         |       |
| - Date and Time    |        | Time                 |                            |             |      |        |     |         |      |         |       |
| - Video Output     |        | Date Format          | MM/DD/YY                   |             | *    |        |     |         |      |         |       |
| User Account       |        |                      | 24Hour                     |             | *    |        |     |         |      |         |       |
| 🗙 Maintenance      | *      |                      | GMT+08:00                  |             | *    |        |     |         |      |         |       |
| IPCam Maintain     | *      | NTP Settings         |                            |             |      |        |     |         |      |         |       |
| System Info        | *      | Enable NTP           |                            |             |      |        |     |         |      |         | Î     |
|                    |        |                      | pool ntp org<br>Update Nov | N           |      |        |     |         |      |         | Į     |
|                    |        | DST Settings         |                            |             |      |        |     |         |      |         |       |
|                    |        | Enable DST           |                            |             |      |        |     |         |      |         |       |
|                    |        |                      |                            |             |      |        |     |         |      |         |       |
|                    |        | Daylight Saving Time |                            |             |      |        |     |         |      |         |       |
|                    |        |                      | Mar.                       | The 2       | id 👻 | Sun    | ~   |         |      |         |       |
|                    |        |                      |                            |             |      |        |     |         |      |         |       |
|                    |        |                      |                            |             |      |        |     |         |      |         |       |
|                    |        |                      |                            |             |      |        |     |         |      |         |       |
|                    |        |                      |                            |             |      |        |     |         |      | Default | Apply |

#### [Date and Time]

Date: Set up the date for the system.

Time: Set up the time for the system.

Date Format: Select a format for the date.

Time Format: Select a format for the time.

Time Zone: Select a time zone relevant to your region.

### [NTP Settings]

The NTP (Network Time Protocol) function allows your XVR to automatically sync its clock with a time server. This gives it the ability to constantly have an accurate time setting (your XVR will periodically sync automatically).

**Enable NTP:** Check the box to enable the NTP function. When NTP function is enabled, the system will calibrate the system time at 00:07:50 daily and every time when the system is started up.

Server Address: Select a NTP server.

**Update Now:** Click to calibrate the system time.

#### [DST Setting]

The DST (Daylight Saving Time) function allows you to select the amount of time that Daylight Saving has increased by in your particular time zone or region.

Enable DST: Check the box to enable the DST function.

**Time Offset:** Select the amount of time that Daylight Saving has increased by in your time zone. This refers to the difference in minutes, between Coordinated Universal Time (UTC) and the local time.

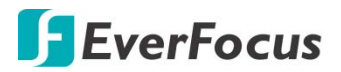

Daylight Saving Time: Select Week or Date to configure the start/end time below.

<u>Week:</u> Select a month, a particular day and time when Daylight Saving starts and ends. For example, 2am on the first Sunday of a particular month.

<u>Date:</u> Select the start date (click the calendar icon), end date and time when Daylight Saving starts and ends.

Start Time: Select a start time for the DST to start.

End Time: Select an end time for the DST to stop.

Default: Click to apply the default setting.

Apply: Click to save the settings.

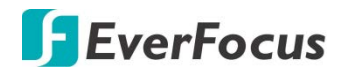

#### 4.11.1.3 Video Output

You can configure the Main monitor and Call monitor settings on this page.

|             | Ō                                 |        | í                      | A           |             |   |                 |           | <b>₹</b> ~~?? | <b>2</b> | •          |
|-------------|-----------------------------------|--------|------------------------|-------------|-------------|---|-----------------|-----------|---------------|----------|------------|
|             | Channel                           | Record | Alarm                  | AI          | Al Scenario |   | Network         | Device    | Express       | System   | Exit       |
| ŝ           | General                           | ^      | Video Output           | Live Output |             | * |                 |           |               |          |            |
|             | - General                         |        | Sequence Layout        | Layout1     |             | ~ |                 |           |               |          |            |
|             | <ul> <li>Date and Time</li> </ul> |        | Sequence Interval Time |             |             |   |                 |           |               |          |            |
|             | - Video Output                    |        | Output Resolution      | 1920x1080   |             | ¥ | Z Automatic Rec | cognition |               |          |            |
|             | User Account                      |        | Scale and Offset       |             |             |   |                 |           |               |          |            |
| 3/          |                                   |        | Cursor Hidden Delay    | 5Sec.       |             | ~ |                 |           |               |          |            |
| 2           | Maintenance                       | •      | Cursor Acceleration    |             | •           |   |                 |           |               |          |            |
| <b>O</b> IN | IPCam Maintain                    | ~      | Transparency           | •           |             |   |                 |           |               |          |            |
| Ð           | System Info                       | ~      |                        |             |             |   |                 |           |               |          |            |
|             |                                   |        |                        |             |             |   |                 |           |               |          |            |
|             |                                   |        |                        |             |             |   |                 |           |               |          |            |
|             |                                   |        |                        |             |             |   |                 |           |               |          |            |
|             |                                   |        |                        |             |             |   |                 |           |               |          |            |
|             |                                   |        |                        |             |             |   |                 |           |               |          |            |
|             |                                   |        |                        |             |             |   |                 |           |               |          |            |
|             |                                   |        |                        |             |             |   |                 |           |               |          |            |
|             |                                   |        |                        |             |             |   |                 |           |               |          |            |
|             | ×.                                |        |                        |             |             |   |                 |           |               |          |            |
|             |                                   |        |                        |             |             |   |                 |           |               |          |            |
|             |                                   |        |                        |             |             |   |                 |           |               | Def      | ault Apply |

Video Output: Select Live Output (Main Monitor) and then configure the below settings.

**Sequence Layout:** Select a layout for the sequence mode. For example, if you select Layout4, the XVR will display a quad view layout for all channels in sequence order. To start the sequence mode, go to OSD menu > Layout and then click the **Auto Sequence** button. Click the button again to stop sequence mode.

**Sequence Interval Time:** Input a sequence interval time in second. By default, 5 seconds is set up.

**Output Resolution:** Select a live resolution to be displayed on the output monitor. 1920 x 1080 will suit most TVs. If your XVR supports 4K output resolution, you can select either 2K (2560 x 1440) or 4K (3840 x 2160) to take advantage of the higher resolution that your 4K TV provides.

**Scale and Offset:** The XVR supports to adjust the size and position of the display screen to match your monitor or TV. Click the **Setup** button to adjust.

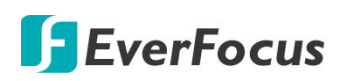

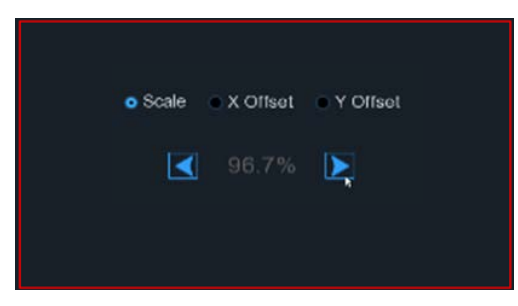

<u>Scale</u>: To adjust the size of the displayed screen by scale.

<u>X Offset:</u> To move the displayed screen to the left or right.

<u>Y Offset:</u> To move the displayed screen to the top or bottom.

Click once or long press the left button of your mouse on the arrow to adjust the size and position, or you can scroll the wheel of the mouse to adjust. Click the right button of your mouse to exit, and click **Apply** to save your modifications.

**Cursor Hidden Delay:** Click the drop-down menu to select the time your XVR will hide the mouse cursor when idle. You can also disable this function by selecting **Off** (password protection will be temporarily disabled).

Cursor Acceleration: To adjust the speed to move the mouse cursor.

**Transparency:** Slide the bar to the left or right to adjust the transparency for the OSD Setup menu.

**Default**: Click to apply the default setting.

Apply: Click to save the settings.

|    | Ō              |        | í                 | A                  |             |                                     |        | SS<br>SS<br>SS | ર્જીક  | •        |
|----|----------------|--------|-------------------|--------------------|-------------|-------------------------------------|--------|----------------|--------|----------|
|    | Channel        | Record | Alarm             | AI                 | Al Scenario | Network                             | Device | Express        | System | Exit     |
| ŝ  | General        | ^      | Video Output      | Call Monitor Outpu |             | <b>*</b>                            |        |                |        |          |
|    |                |        | CVBS Call Monitor |                    |             |                                     |        |                |        |          |
|    |                |        | Sequence Mode     |                    |             | *                                   |        |                |        |          |
|    | - Video Output |        | Layout Mode       | Layout Mode1       |             | <ul> <li>Layout Settings</li> </ul> |        |                |        |          |
|    | User Account   |        | Full Screen       |                    |             |                                     |        |                |        |          |
| ×  | Maintenance    | ~      |                   |                    |             |                                     |        |                |        |          |
| õ. | PCam Maintain  | *      |                   |                    |             |                                     |        |                |        |          |
| Ð  | System Info    | *      |                   |                    |             |                                     |        |                |        |          |
|    |                |        |                   |                    |             |                                     |        |                |        |          |
|    |                |        |                   |                    |             |                                     |        |                |        |          |
|    |                |        |                   |                    |             |                                     |        |                |        |          |
|    |                |        |                   |                    |             |                                     |        |                |        |          |
|    |                |        |                   |                    |             |                                     |        |                |        |          |
|    |                |        |                   |                    |             |                                     |        |                |        |          |
|    |                |        |                   |                    |             |                                     |        |                |        |          |
|    |                |        |                   |                    |             |                                     |        |                |        |          |
|    |                |        |                   |                    |             |                                     |        |                |        |          |
|    |                |        |                   |                    |             |                                     |        |                | Defau  | It Apply |

#### Call Monitor Setting

Video Output: Select Call Monitor Output and then configure the below settings.

CVBS Call Monitor: Check the box to enable the Call Monitor function.

**Sequence Mode:** Select **Enable** to enable sequence mode or **Disable** to disable sequence mode.

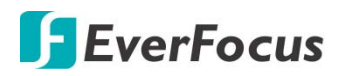

**Sequence Layout:** This function only appears when **Enable** is selected from the **Sequence Mode** field. Select a layout for the sequence mode. For example, if you select Layout4, the XVR will display a quad view layout for all channels in sequence order. To start the sequence mode, go to OSD menu > Layout and then click the **Auto Sequence** button. Click the button again to stop sequence mode.

**Sequence Interval Time:** This function only appears when **Enable** is selected from the **Sequence Mode** field. Select a sequence dwell time in second. By default, 5 seconds is set up. Click **Sequence Settings** to enable the sequence mode for the selected channels.

**Layout Mode:** This function only appears when **Disable** is selected from the **Sequence Mode** field. You can configure the layout mode for the Call Monitor. Select a layout from the dropdown list and then click **Layout Settings** to assign channels to the layout.

Full Screen: Check the box to enable Full Screen of the triggered channel.

**Default**: Click to apply the default setting.

**Apply:** Click to save the settings.

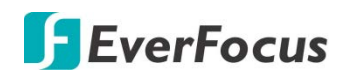

#### 4.11.2 User Account

You can configure the user settings on this page. Up to 32 user accounts (1 administrator and 31 users) can be configured.

|     | Ō              |        | í               | A         | )      |             |           |            | ₹¢53    | ŝ      | •         |
|-----|----------------|--------|-----------------|-----------|--------|-------------|-----------|------------|---------|--------|-----------|
|     | Channel        | Record | Alarm           | AI        |        | Al Scenario | Network   | Device     | Express | System | Exit      |
| ⇔   | General        | ~      | No.             | User Name | Level  | User Enable | User Edit | Permission |         |        |           |
| 2   | User Account   |        | 1               | admin     | Admin  | Enable      |           |            |         |        | î         |
| ∗   | Maintenance    | *      |                 | user1     | User1  | Disable     |           |            |         |        |           |
| 014 | IPCam Maintain | ~      |                 | user2     | User2  | Disable     |           |            |         |        |           |
| ጦ   | System Info    | ~      |                 | user3     | User3  | Disable     |           |            |         |        |           |
|     |                |        |                 | user4     | User4  | Disable     |           |            |         |        |           |
|     |                |        |                 | user5     | User5  | Disable     |           |            |         |        |           |
|     |                |        |                 | user6     | User6  | Disable     |           |            |         |        |           |
|     |                |        |                 | user7     | USER7  | Disable     |           |            |         |        |           |
|     |                |        |                 | user8     | USER8  | Disable     |           |            |         |        |           |
|     |                |        |                 | user9     | USER9  | Disable     |           |            |         |        |           |
|     |                |        |                 | user10    | USER10 | Disable     |           |            |         |        |           |
|     |                |        |                 | user11    | USER11 | Disable     |           |            |         |        |           |
|     |                |        |                 | user12    | USER12 | Disable     |           |            |         |        |           |
|     |                |        |                 | user13    | USER13 | Disable     |           |            |         |        |           |
|     |                |        |                 | user14    | USER14 | Disable     |           |            |         |        |           |
|     |                |        |                 | user15    | USER15 | Disable     |           |            |         |        |           |
|     |                |        |                 | user16    | USER16 | Disable     |           |            |         |        | ÷         |
|     |                |        | Default User ac | Imin      |        |             |           |            |         |        |           |
|     |                |        |                 |           |        |             |           |            |         | Defa   | ult Apply |

Default User: Select an user account as the default account.

**User Edit:** Click to bring-up the User Edit window. You can edit the user name/password in this window. Input the user name with alphabetic or numeric characters; and the passwords have to be numeric (0-9) and at least 5 characters. Select **Enable** from the **User Enable** drop-down list to enable the user account. Select **Enable** from the **Password Enable** drop-down list to enable the password (if Disable is selected, the user can login without password). Click **Save** to save the settings.

| Ac                    | dmin Account |               | User Account      |        |         |           |        |  |
|-----------------------|--------------|---------------|-------------------|--------|---------|-----------|--------|--|
|                       | User Edit    | ×             |                   | User I | Edit    |           | ×      |  |
| Level                 | Admin        |               | Level             | User1  |         |           |        |  |
| User Name             | admin        |               | User Enable       | Enable | ~       |           |        |  |
| Password Enable       | Enable       |               | User Name         | user1  |         |           |        |  |
| Password Strength     |              | High          | Password Enable   | Enable | ~       |           |        |  |
| Password              | •••••        | Show Password | Password Strength |        |         |           |        |  |
| Confirm               |              | Show Password | Password          | •••••• |         | Show Pass | sword  |  |
| Enable Unlock Pattern | Disable      |               | Confirm           |        |         | Show Pass | sword  |  |
|                       |              | Save Cancel   |                   |        | Default | Save      | Cancel |  |

• Enable Unlock Pattern: Enable or disable the Unlock Pattern function.
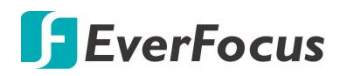

**Permission:** Click <sup>(2)</sup> to display the User Permission window. The Administrator account has full privileges so the functions cannot be configured. In the User Permission window, check the boxes to grant functions for the selected user account. You can also set up the Copy/Live/Playback/PTZ functions to specific channels. After the configuration, click **Save** to save the settings.

|                                                                                            |   |   |     |     |        |       |             | Us | er       | Per | mi | ssio | on        |           |      |     |      |    |         |       |     | × |
|--------------------------------------------------------------------------------------------|---|---|-----|-----|--------|-------|-------------|----|----------|-----|----|------|-----------|-----------|------|-----|------|----|---------|-------|-----|---|
|                                                                                            |   |   |     |     |        |       |             |    |          |     |    |      |           |           |      |     |      |    |         |       |     |   |
| User Name                                                                                  |   |   | us  | er1 |        |       |             |    |          |     |    |      |           |           |      |     |      |    |         |       |     |   |
| 🔽 Log Search                                                                               |   |   | >   | Se  | tting  | gs    |             |    |          |     |    | Aut  | o Re      | boo       |      |     |      | Ма | nual F  | Recor | d   |   |
| 🛃 Disk                                                                                     |   |   | >   | Re  | mot    | te Lo | ogin        |    |          |     |    | Sec  | uend      | ce C      | Cont | rol | Γ    | Ma | nual \$ | Snaps | hot |   |
| Сору                                                                                       |   |   |     |     |        |       |             |    |          |     |    |      |           |           |      |     |      |    |         |       |     |   |
| 🔽 Analog Channels                                                                          | 1 | 2 | 3   | 4   | 5      | 6     | 7           | 8  | 9        | 10  | 11 | 12   | 13        | 14        | 15   | 16  |      |    |         |       |     |   |
| IP Channels                                                                                | 1 | 2 | 3   | 4   | 5      | 6     | 7           | 8  |          |     |    |      |           |           |      |     |      |    |         |       |     |   |
| <b>M</b> live                                                                              |   |   |     |     |        |       |             |    |          |     |    |      |           |           |      |     |      |    |         |       |     |   |
|                                                                                            |   |   |     |     | _      | _     | _           |    | _        |     | -  |      |           | _         |      | -   |      |    |         |       |     |   |
| Analog Channels                                                                            | 1 | 2 | 3   | 4   | 5      | 6     | 7           | 8  | 9        | 10  | 11 | 12   | 13        | 14        | 15   | 16  |      |    |         |       |     |   |
| P Channels                                                                                 | 1 | 2 | 3   | 4   | 5      | 6     | 7           | 8  |          |     |    |      |           |           |      |     |      |    |         |       |     |   |
| Playback                                                                                   |   |   |     |     |        |       |             |    |          |     |    |      |           |           |      |     |      |    |         |       |     |   |
| Analog Channels                                                                            |   |   |     |     |        |       |             |    |          |     |    |      | 13        | 14        | 15   | 16  |      |    |         |       |     |   |
| IP Channels                                                                                | 1 | 2 | 3   | 4   | 5      | 6     | 7           | 8  |          |     |    |      |           |           |      |     |      |    |         |       |     |   |
| <b>PTZ</b>                                                                                 |   |   |     |     |        |       |             |    |          |     |    |      |           |           |      |     |      |    |         |       |     |   |
| 🛃 Analog Channels                                                                          | 1 | 2 | 3   | 4   | 5      | 6     | 7           | 8  | 9        | 10  | 11 | 12   | 13        | 14        | 15   | 16  |      |    |         |       |     |   |
| 🔽 IP Channels                                                                              | 1 | 2 | 3   | 4   | 5      | 6     | 7           | 8  |          |     |    |      |           |           |      |     |      |    |         |       |     |   |
|                                                                                            |   |   |     |     |        |       |             |    |          |     |    |      |           |           |      |     |      |    |         |       |     |   |
|                                                                                            |   |   |     |     |        |       |             |    |          |     |    |      |           |           |      |     |      |    |         |       |     |   |
|                                                                                            |   |   |     |     |        |       |             |    |          |     |    |      |           |           |      |     |      |    |         |       |     |   |
|                                                                                            |   |   |     |     |        |       |             |    |          |     |    |      |           |           |      |     |      |    |         |       |     |   |
|                                                                                            |   |   |     |     |        |       |             |    | All      |     |    |      | Cle       | ar        |      |     | Save |    |         | Cano  |     |   |
| <ul> <li>IP Channels</li> <li>PTZ</li> <li>Analog Channels</li> <li>IP Channels</li> </ul> | 1 | 2 | 3 3 | 4 4 | 5<br>5 | 6     | 7<br>7<br>7 | 8  | 9<br>All | 10  | 11 | 12   | 13<br>Cie | 14<br>≱ar | 15   | 16  | Save | 9  |         | Canc  | cel |   |

- Log Search: Allow users to check all the system logs.
- **Settings:** Allow users to set all the parameter settings.
- Auto Reboot: Allow users to auto reboot the device.
- Manual Record: Allows users to manually start/stop recording.
- **Disk:** Allow users to manage and control the HDD and USB storage device.
- **Remote Login:** Allow users to login the system remotely.
- Sequence Control: Allow users to use the sequence function.
- Manual Snapshot: Allow users to use the manual snapshot function.
- Copy: Check the Copy box to enable the function; and then select the desired channels to backup. This user account will be granted with the Backup function for the selected channels.
- Live: Check the Live box to enable the function; and then select the desired channels for live view display. This user account will be granted with the live view display function for the selected channels.
- Playback: Check the Playback box to enable the function; and then select the desired channels for playback. This user account will be granted with the playback function for the selected channels.

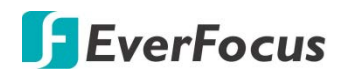

PTZ: Check the PTZ box to enable the function; and then select the desired channels for PTZ function. This user account will be granted with the PTZ control function for the selected channels.

### 4.11.3 Maintenance

On this page, you can search and view the system log, load default settings, upgrade the system, export and import system parameters and manager system auto reboot.

### 4.11.3.1 Log

You can search for logs on this page. Select the start time, end time, log type and then click the **Search** button, the searched logs will be displayed on the list below. Double-click on a log from the list can bring up the Log Details window.

|          | Ō                  |        | í                   | A    |             |             |        | <b>₹</b> ₹₹   | ર્જી   | E        |
|----------|--------------------|--------|---------------------|------|-------------|-------------|--------|---------------|--------|----------|
|          | Channel            | Record | Alarm               | AI   | Al Scenario | Network     | Device | Express       | System | Exit     |
| ŝ        | General            | ~      | Start Date 09/21/20 |      | 📰 Start Tim | e 00:00:00  |        |               |        |          |
| <u> </u> | User Account       |        | End Date 09/21/20   |      | End Time    | 23:59:59    |        |               |        |          |
| х        | Maintenance        | ^      | Log Type All        |      | ~           |             |        | Search        |        |          |
|          | - Log              |        | Channel             | Туре | Time        | Description |        | Access Source | Record | Playback |
|          | - Load Default     |        |                     |      |             |             |        |               |        |          |
|          | - Reset Settings   |        |                     |      |             |             |        |               |        |          |
|          | - Upgrade          |        |                     |      |             |             |        |               |        |          |
|          | - System Parameter |        |                     |      |             |             |        |               |        |          |
|          | - Auto Reboot      |        |                     |      |             |             |        |               |        |          |
|          | - Developer Mode   |        |                     |      |             |             |        |               |        |          |
| 014      | PCam Maintain      | ~      |                     |      |             |             |        |               |        |          |
|          | System Info        | ~      |                     |      |             |             |        |               |        |          |
|          |                    |        |                     |      |             |             |        |               |        |          |
|          |                    |        |                     |      |             |             |        |               |        |          |
|          |                    |        |                     |      |             |             |        |               |        |          |
|          |                    |        |                     |      |             |             |        |               |        |          |
|          |                    |        |                     |      |             |             |        |               |        |          |
|          |                    |        |                     |      |             |             |        |               |        | Сору     |

You can click the **Playback** icon **I** in the Playback column to play back the event recording. About the playback control bar, please refer to *4.9.2 Playback Control Panel*. To exit the playback mode, right click the mouse.

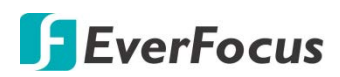

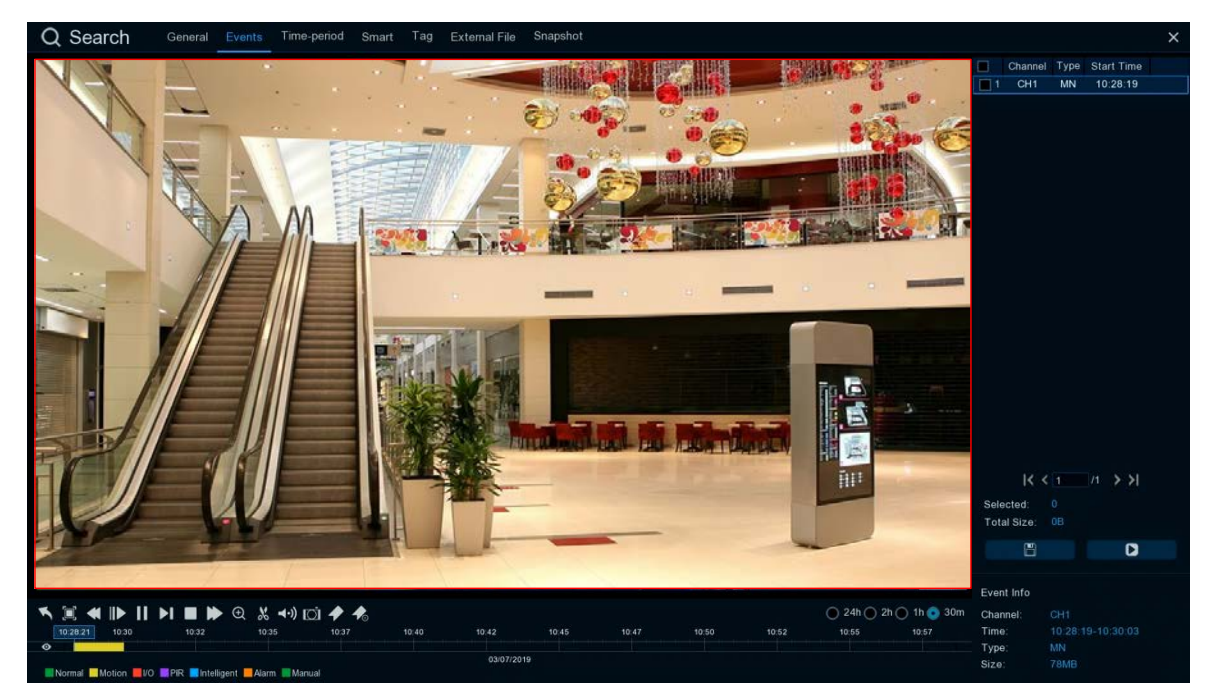

Copy: Click to save all the searched logs to the USB storage device.

Click the **Copy** button, the Copy window appears. You can also create a directory for the video clip(s) by clicking the **Directory** button and the upper-right corner. Click the **OK** button, the copy process begins. After the copy process is complete, click the **Cancel** button to return to the **Log** page.

|                                     | Сору                              |         |            | ×          |
|-------------------------------------|-----------------------------------|---------|------------|------------|
| Driver List. C                      |                                   |         | ŧ≡ ∽       | ← ■, □     |
| ≚ USB1-1                            | Name                              |         | Last N     | lodify     |
|                                     |                                   |         |            |            |
|                                     | ch01-20180827-105158-105210-1010( | 9.759MB | 08/27/2018 | 3 03:28:33 |
|                                     |                                   |         |            |            |
|                                     | Location: /hidev/usb1-1           |         |            |            |
| Remain:/Total:<br>115.625MB/1.905GB | Selected Directory: hidev/usb1-1  |         |            | < >        |
|                                     | 1/1 100%                          |         | ок         | Cancel     |

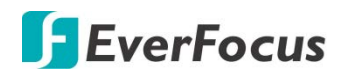

### 4.11.3.2 Load Default

Select the desired items to be restored to factory default and then click **Apply**. Restoring default settings will not delete recordings and snapshots saved to the hard drive.

|                                                                                                    | Record | (i)<br>Alarm                                         |    |             | Network | Device | Express | کرک<br>System | Exit  |
|----------------------------------------------------------------------------------------------------|--------|------------------------------------------------------|----|-------------|---------|--------|---------|---------------|-------|
| Channel<br>General<br>User Account<br>Maintenance<br>- Log<br>- Load Default                                               | Record | Alarm Select All Channel Record Alarm Network Device | Al | Al Scenario | Network | Device | Express | System        | Exit  |
| <ul> <li>Reset Settings</li> <li>Upgrade</li> <li>System Parameter</li> <li>Auto Reboot</li> <li>Developer Mode</li> </ul> |        | System                                               |    |             |         |        |         |               |       |
| S¶4 IPCam Maintain<br>♪ System Info                                                                                        | * *    |                                                      |    |             |         |        |         |               |       |
|                                                                                                    |        |                                                      |    |             |         |        |         |               | Apply |

4.11.3.3 Reset Settings

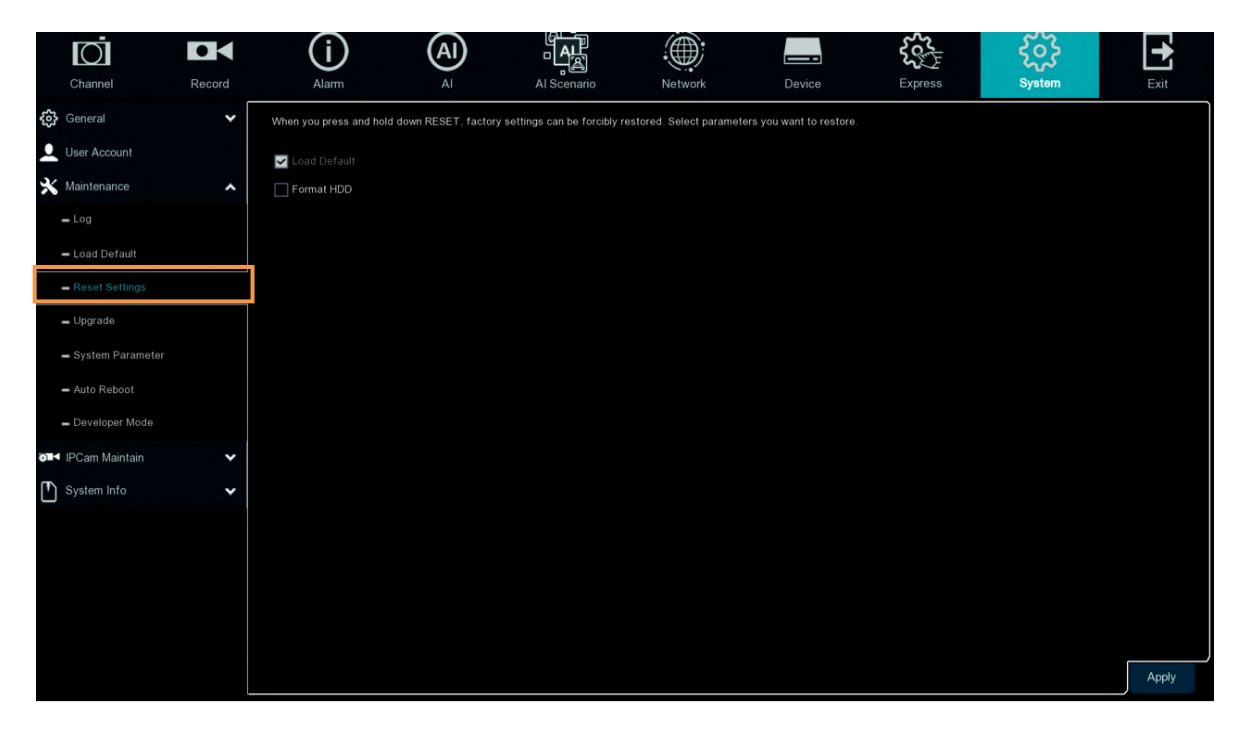

Format HDD : Set up to format HDD when make setting to default.

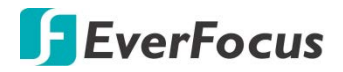

### 4.11.3.4 Upgrade

### You can upgrade system firmware using this page.

|         | Channel                                                  | Record | (i)<br>Alarm | (Al | AI Scenario | Network | Device | Express | <del>کرک</del><br>System | Exit |
|---------|----------------------------------------------------------|--------|--------------|-----|-------------|---------|--------|---------|--------------------------|------|
| •<br>\$ | General<br>User Account                                  | *      | Select File  |     |             |         |        |         | Upgrade                  |      |
| *       | Maintenance                                              | ^      |              |     |             |         |        |         |                          |      |
|         | <ul> <li>Load Default</li> <li>Reset Settings</li> </ul> |        |              |     |             |         |        |         |                          |      |
|         | - Upgrade                                                |        |              |     |             |         |        |         |                          |      |
|         | <ul> <li>System Parameter</li> </ul>                     |        |              |     |             |         |        |         |                          |      |
|         | - Auto Reboot                                            |        |              |     |             |         |        |         |                          |      |
|         | - Developer Mode                                         |        |              |     |             |         |        |         |                          |      |
| 01      | IPCam Maintain                                           | *      |              |     |             |         |        |         |                          |      |
|         | System Info                                              | ~      |              |     |             |         |        |         |                          |      |
|         |                                                          |        |              |     |             |         |        |         |                          |      |
|         |                                                          |        |              |     |             |         |        |         |                          |      |
|         |                                                          |        |              |     |             |         |        |         |                          |      |
|         |                                                          |        |              |     |             |         |        |         |                          |      |
| ,       |                                                          |        |              |     |             |         |        |         |                          |      |

- 1. Restore the firmware file (.sw) in a USB storage device and insert the USB storage device to the XVR.
- 2. Click the **Select File** button to select the firmware file from the USB storage device.
- 3. Click the **Upgrade** button to start system upgrade.

**Note:** Do not take out the USB storage device or turn off the power during system upgrading. When the upgrade is done, the system will restart automatically.

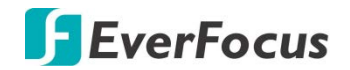

### 4.11.3.1 System Parameter

You can export the system parameters you have configured to a USB storage device, or import a system parameters file from USB storage device to the XVR.

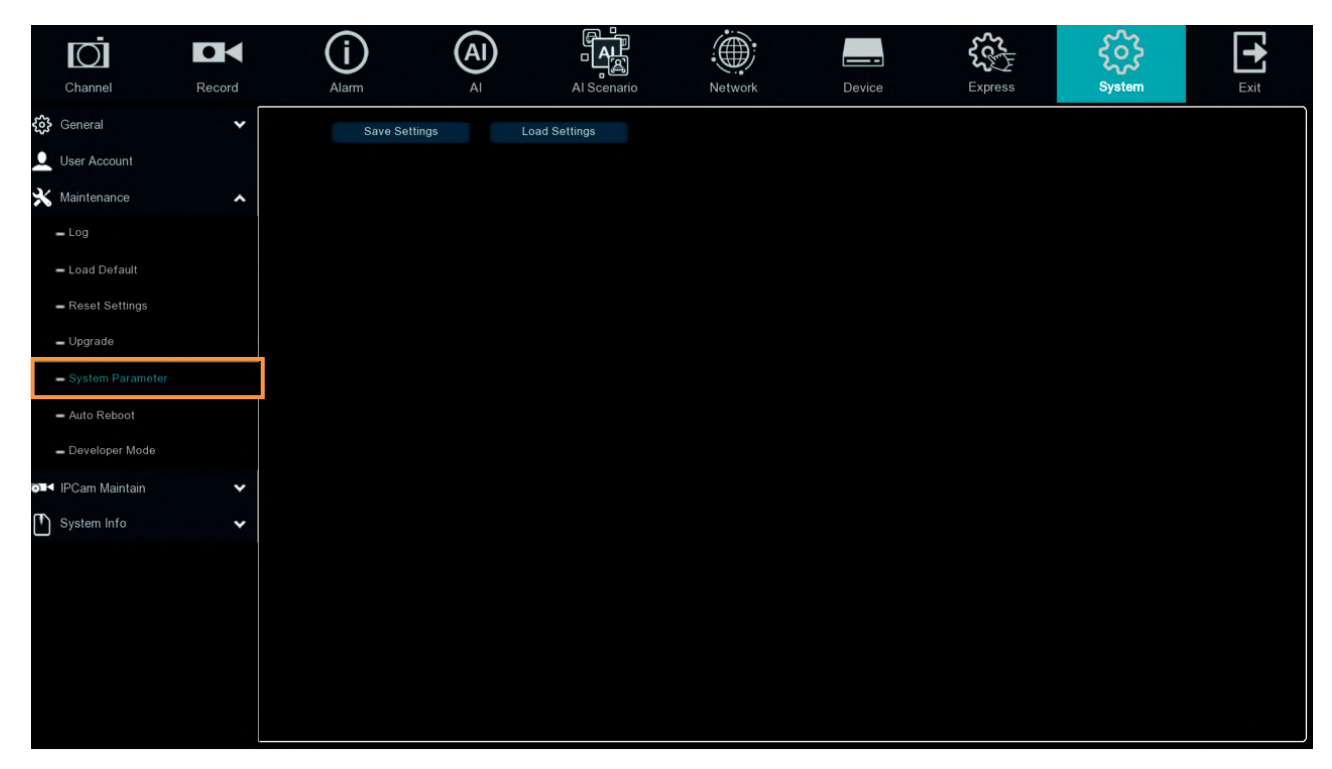

**Save Settings:** Click to save the XVR current system settings to the USB device. You will be required to input the Admin password to authenticate.

**Load Settings:** Once you have exported system parameters file, you can import the file on another XVR. Stored the file to your USB storage device and then insert the USB storage device to the XVR, click **Load Settings** to navigate the file. You will be required to input the Admin password to authenticate.

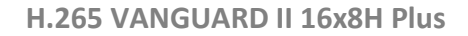

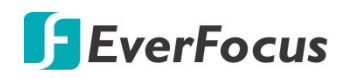

### 4.11.3.2 Auto Reboot

This menu allows the system to auto reboot the XVR regularly. It is recommended to leave this function enabled, as it maintains the operational integrity of your XVR.

|    | Ō                                    |        | (j          | AI |             |         |        | Scoto State | ર્જુક  |         | •      |
|----|--------------------------------------|--------|-------------|----|-------------|---------|--------|-------------|--------|---------|--------|
|    | Channel                              | Record | Alarm       | AI | Al Scenario | Network | Device | Express     | System |         | Exit   |
| 3  | General                              | *      | Auto Reboot |    |             |         |        |             |        |         |        |
| •  | User Account                         |        | Time        |    | ~           |         |        |             |        |         |        |
| *  | Maintenance                          | ^      |             |    | *           |         |        |             |        |         |        |
|    | <b>–</b> Log                         |        |             |    |             |         |        |             |        |         |        |
|    | - Load Default                       |        |             |    |             |         |        |             |        |         |        |
|    | - Reset Settings                     |        |             |    |             |         |        |             |        |         |        |
|    | - Upgrade                            |        |             |    |             |         |        |             |        |         |        |
|    | <ul> <li>System Parameter</li> </ul> |        |             |    |             |         |        |             |        |         |        |
|    | - Auto Reboot                        |        |             |    |             |         |        |             |        |         |        |
|    | - Developer Mode                     |        |             |    |             |         |        |             |        |         |        |
| 01 | IPCam Maintain                       | *      |             |    |             |         |        |             |        |         |        |
| Ð  | System Info                          | *      |             |    |             |         |        |             |        |         |        |
|    |                                      |        |             |    |             |         |        |             |        |         |        |
|    |                                      |        |             |    |             |         |        |             |        |         |        |
|    |                                      |        |             |    |             |         |        |             |        |         |        |
|    |                                      |        |             |    |             |         |        |             |        |         |        |
|    |                                      |        |             |    |             |         |        |             |        | D. (    | Arrely |
|    |                                      |        |             |    |             |         |        |             |        | Default | Арріу  |

Check the **Auto Reboot** box to enable the function and then set up the reboot time for the system to regularly reboot at the setup time. Click the **Apply** button to save the settings.

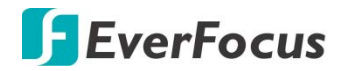

### 4.11.3.3 Developer Mode

Only some devices support. This menu can save the serial port log to the USB flash disk.

|    | Ō                                    |        | (j)               | AI              |                   |         |        | ₹¢¢     | ર્જુટ  | •    |
|----|--------------------------------------|--------|-------------------|-----------------|-------------------|---------|--------|---------|--------|------|
|    | Channel                              | Record | Alarm             | AI              | Al Scenario       | Network | Device | Express | System | Exit |
| ŝ  | General                              | ~      | Telnet            |                 |                   |         |        |         |        |      |
| •  | User Account                         |        | Debug information | Shut Off        | ~                 |         |        |         |        |      |
| *  | Maintenance                          | ^      |                   |                 |                   |         |        |         |        |      |
|    | - Log                                |        |                   |                 |                   |         |        |         |        |      |
|    | - Load Default                       |        | Export debug info | ormation Delete | debug information |         |        |         |        |      |
|    | <ul> <li>Reset Settings</li> </ul>   |        |                   |                 |                   |         |        |         |        |      |
|    | - Upgrade                            |        |                   |                 |                   |         |        |         |        |      |
|    | <ul> <li>System Parameter</li> </ul> |        |                   |                 |                   |         |        |         |        |      |
|    | - Auto Reboot                        |        |                   |                 |                   |         |        |         |        |      |
|    | - Developer Mode                     |        |                   |                 |                   |         |        |         |        |      |
| õ. | IPCam Maintain                       | ~      |                   |                 |                   |         |        |         |        |      |
| ľ  | System Info                          | ~      |                   |                 |                   |         |        |         |        |      |
|    |                                      |        |                   |                 |                   |         |        |         |        |      |
|    |                                      |        |                   |                 |                   |         |        |         |        |      |
|    |                                      |        |                   |                 |                   |         |        |         |        |      |
|    |                                      |        |                   |                 |                   |         |        |         |        |      |
|    |                                      |        |                   |                 |                   |         |        |         |        |      |
|    |                                      |        |                   |                 |                   |         |        |         |        |      |

Telnet : Enable it, can use Telnet to login device
Debug information : Select log save position
Shut Off : Don't save serial logs
Output To Terminal : Output serial logs to terminal
Output To Disk : Save serial logs to HDD.
Export debug information : Export serial logs to u disk drive.
Delete debug information : Delete collect serial logs.

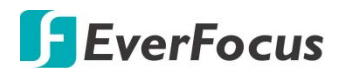

### 4.11.4 IPCam Maintain

This menu allows you to upgrade the IP camera's firmware and restore default settings of IP camera.

### 4.11.4.1 Upgrade

This menu allows you to upgrade the IP camera's firmware.

| Ō                                    |        | í           | A         |             |         |                  | <b>₹</b> | ર્જુક  | •     |
|--------------------------------------|--------|-------------|-----------|-------------|---------|------------------|----------|--------|-------|
| Channel                              | Record | Alarm       | AI        | Al Scenario | Network | Device           | Express  | System | Exit  |
| <b>දිරූ</b> General                  | ~      |             | Channel   | IP Address  | State   | Software Version | Upgrad   | le     |       |
| User Account                         |        |             | IP CH1    | 172.20.0.31 | Online  | V1.0.1_20220511  |          |        |       |
| 🗙 Maintenance                        | ~      |             | IP CH2    | 172.20.0.33 | Online  | V1.0.1_20210316  |          |        |       |
| o∎< IPCam Maintain                   | ^      |             |           |             |         |                  |          |        |       |
| - Upgrade                            |        |             |           |             |         |                  |          |        |       |
| - Load Default                       |        |             |           |             |         |                  |          |        |       |
| - Reboot IPC                         |        | <           |           |             |         |                  |          |        | ,     |
| <ul> <li>System Parameter</li> </ul> |        |             |           |             |         |                  |          |        |       |
| - Format IPC                         |        | Select File |           |             |         | •                | IPCan    |        |       |
| System Info                          | *      |             |           |             |         |                  |          |        |       |
|                                      |        |             |           |             |         |                  |          |        |       |
|                                      |        |             |           |             |         |                  |          |        |       |
|                                      |        |             | 3 - 4 4   |             |         |                  |          |        |       |
|                                      |        |             | Detection |             |         |                  |          |        |       |
|                                      |        | Detect      |           |             |         |                  |          |        |       |
|                                      |        |             |           |             |         |                  |          |        |       |
|                                      |        |             |           |             |         |                  |          |        |       |
|                                      |        |             |           |             |         |                  |          |        | Apply |

- 1. Select one of the IP cameras you want to upgrade firmware by checking the checkbox.
- 2. Click the Select File button to select the update file from your USB storage device.
- 3. Click the **IPCam Upgrade** button to start upgrading the selected IP camera. You will be required to input the Admin password to authenticate.

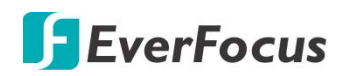

### 4.11.4.2 Load Default

| Channel                              | Record | Alarm        |         | Al Scenario | Network | Device           | Express | ۲۵۶<br>System | Exit |
|--------------------------------------|--------|--------------|---------|-------------|---------|------------------|---------|---------------|------|
| General                              | *      |              | Channel | IP Address  | State   | Software Version |         |               |      |
| L User Account                       |        |              | IP CH1  | 172.20.0.31 | Online  | V1.0.1_20220511  |         |               |      |
| 🗙 Maintenance                        | *      |              | IP CH2  | 172.20.0.33 | Online  | V1.0.1_20210316  |         |               |      |
| O I IPCam Maintain                   |        |              | IP CH4  | 172.20.0.20 | Online  | 1.0.4_161102     |         |               |      |
|                                      | ~      |              | IP CH6  | 172.20.0.35 | Online  | 1.0.19_150330    |         |               |      |
| - Upgrade                            |        |              |         |             |         |                  |         |               |      |
| - Load Default                       |        |              |         |             |         |                  |         |               |      |
| - Reboot IPC                         |        |              |         |             |         |                  |         |               |      |
| <ul> <li>System Parameter</li> </ul> | er     |              |         |             |         |                  |         |               |      |
| - Format IPC                         |        |              |         |             |         |                  |         |               |      |
| System Info                          | *      |              |         |             |         |                  |         |               |      |
|                                      |        |              |         |             |         |                  |         |               |      |
|                                      |        | Load Default |         |             |         |                  |         |               |      |

- 1. Select one of the IP cameras you want to load factory default by checking the checkbox.
- 2. Click the **Load Default** button to start loading default. You will be required to input the Admin password to authenticate.

### 4.11.4.3 Reboot IPC

On this page, you can reboot the IP cameras.

| Channel               | Record   | (i)<br>Alarm | (Al)<br>AI | Al Scenario | Network | Device           | Express | System | Exit |
|-----------------------|----------|--------------|------------|-------------|---------|------------------|---------|--------|------|
| <b>දිරූදු</b> General | *        |              | Channel    | IP Address  | State   | Software Version |         |        |      |
| User Accou            | int      |              | IP CH1     | 172.20.0.31 | Online  | V1.0.1_20220511  |         |        |      |
| 🗙 Maintenand          | ce 🗸     |              | IP CH2     | 172.20.0.33 | Online  | V1.0.1_20210316  |         |        |      |
| o∎< IPCam Mair        | ntain 🔥  |              | IP CH4     | 172.20.0.20 | Online  | 1.0.4_161102     |         |        |      |
| <b>–</b> Upgrade      |          |              | IP CH6     | 172.20.0.35 | Online  | 1.0.19_150330    |         |        |      |
| - Load Defa           | ault     |              |            |             |         |                  |         |        |      |
| - Reboot IP           | C        |              |            |             |         |                  |         |        |      |
| - System P            | arameter |              |            |             |         |                  |         |        |      |
| - Format IP           |          |              |            |             |         |                  |         |        |      |
| System Inf            | • •      |              |            |             |         |                  |         |        |      |
|                       |          |              |            |             |         |                  |         |        |      |
|                       |          | Reboot IPC   |            |             |         |                  |         |        |      |
|                       |          |              |            |             |         |                  |         |        |      |

- 1. Select one of the IP cameras you want to reboot by checking the checkbox.
- 2. Click the **Reboot IPC** button to start rebooting. You will be required to input the Admin password to authenticate.

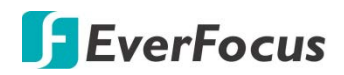

#### 4.11.4.4 System Parameter

| Channel                              | Record | (i)<br>Alarm  |               | Al Scenario | Network | Device           | Express | System | Exit |
|--------------------------------------|--------|---------------|---------------|-------------|---------|------------------|---------|--------|------|
| දිබු General                         | ~ [    |               | Channel       | IP Address  | State   | Software Version |         |        |      |
| User Account                         |        |               | IP CH1        | 172.20.0.31 | Online  | V1.0.1_20220511  |         |        |      |
| 🗙 Maintenance                        | ~      |               | IP CH2        | 172.20.0.33 | Online  | V1.0.1_20210316  |         |        |      |
| o∎< IPCam Maintain                   | ^      |               |               |             |         |                  |         |        |      |
| <b>–</b> Upgrade                     |        |               |               |             |         |                  |         |        |      |
| - Load Default                       |        |               |               |             |         |                  |         |        |      |
| - Reboot IPC                         |        |               |               |             |         |                  |         |        |      |
| <ul> <li>System Parameter</li> </ul> |        |               |               |             |         |                  |         |        |      |
| - Format IPC                         |        |               |               |             |         |                  |         |        |      |
| System Info                          | *      |               |               |             |         |                  |         |        |      |
|                                      |        |               |               |             |         |                  |         |        |      |
|                                      |        | Save Settings | Load Settings |             |         |                  |         |        |      |
|                                      |        |               |               |             |         |                  |         |        |      |

Export parameters, check IPC, Click Save settings, and the USB flash disk path will pop up. After selecting the path, Click OK to export IPC to USB flash disk; Check IPC and Click load settings to import parameter files from USB flash disk into the IPC.

### 4.11.4.5 Format IPC

| Ō                                   |        | í     | A              |             |         |        | ζζζ.                 | ર્જુક  | •    |
|-------------------------------------|--------|-------|----------------|-------------|---------|--------|----------------------|--------|------|
| Channel                             | Record | Alarm | AI             | Al Scenario | Network | Device | Express              | System | Exit |
| දිරි General                        | *      |       | Channel IP Add | ress No:    | Туре    | State  | Free/Total Free Time | Forma  | 1    |
| Q User Account                      |        |       |                |             |         |        |                      |        |      |
| 🗙 Maintenance                       | ~      |       |                |             |         |        |                      |        |      |
| Television Personal Person Maintain | ^      |       |                |             |         |        |                      |        |      |
| 🗕 Upgrade                           |        |       |                |             |         |        |                      |        |      |
| - Load Default                      |        |       |                |             |         |        |                      |        |      |
| - Reboot IPC                        |        |       |                |             |         |        |                      |        |      |
| - System Parameter                  |        | _     |                |             |         |        |                      |        |      |
| - Format IPC                        |        |       |                |             |         |        |                      |        |      |
| System Info                         | ~      |       |                |             |         |        |                      |        |      |
|                                     |        |       |                |             |         |        |                      |        |      |
|                                     |        |       |                |             |         |        |                      |        |      |
|                                     |        |       |                |             |         |        |                      |        |      |
|                                     |        |       |                |             |         |        |                      |        |      |
|                                     |        |       |                |             |         |        |                      |        |      |
|                                     |        |       |                |             |         |        |                      |        |      |
|                                     |        |       |                |             |         |        |                      |        |      |
|                                     |        |       |                |             |         |        |                      |        |      |

This function can detect SD memory card connected to an IPC with the API protocol, and Click Format's SD card for the IPC that can be formatted.

# **EverFocus**

### 4.11.5 System Info

This menu allows you to view the system information, channel information, record information and network status.

### 4.11.5.1 System Info

View system information such as device ID, device model name, IP address, MAC address, firmware version and more.

| Ō                     |        | (i)               | A  |                           |               |                                         | £2¢⊅    | ર્ટ્સ્ટ્રે | +    |
|-----------------------|--------|-------------------|----|---------------------------|---------------|-----------------------------------------|---------|------------|------|
| Channel               | Record | Alarm             | AI | Al Scenario               | Network       | Device                                  | Express | System     | Exit |
| <b>දිටු</b> } General | ~      | Device ID         |    | 000000                    |               |                                         |         |            |      |
| User Account          |        | Device Name       |    | Vanguard II 16X8H         |               |                                         |         |            |      |
| 🗙 Maintenance         | ~      | Device Type       |    | Vanguard II 16X8H         | <b>II</b> G   | 2000 E                                  |         |            |      |
| o∎< IPCam Maintain    | ~      | Hardware Version  |    | VANGUARD II SERIES        |               |                                         |         |            |      |
| System Info           | ~      | Software Version  |    | V1.0.1-20220823           | - 「「「「「」「「「」」 |                                         |         |            |      |
| - System Info         |        | IE Client Version |    | V1.2.1.33                 | 「「「」「「」」      | 2 - C - C - C - C - C - C - C - C - C - |         |            |      |
| - System mo           |        | Video Format      |    |                           |               | -19626.1                                |         |            |      |
| - Channel Info        |        | HDD Volume        |    | 3726G                     |               |                                         |         |            |      |
| - Record Info         |        | IP Address        |    | 172.20.0.10               |               |                                         |         |            |      |
| - Network Info        |        | IPv6 Address      |    | fe80::8a31:4eff:fea7:85a8 | / 64          |                                         |         |            |      |
|                       |        | Http/Https/RTSP   |    | 80,80                     |               |                                         |         |            |      |
|                       |        | Client Port       |    | 8000,8000                 |               |                                         |         |            |      |
|                       |        | MAC Address       |    | 00-00-00-00-00-00         |               |                                         |         |            |      |
|                       |        | Network Info      |    | Connection successful     |               |                                         |         |            |      |
|                       |        | P2P ID            |    | M2A6P8UHE6T2R6UA111A      |               |                                         |         |            |      |
|                       |        | Serial Number     |    |                           |               |                                         |         |            |      |
|                       |        |                   |    |                           |               |                                         |         |            |      |
|                       |        |                   |    |                           |               |                                         |         |            |      |
|                       |        |                   |    |                           |               |                                         |         |            |      |
|                       |        |                   |    |                           |               |                                         |         |            |      |
|                       |        |                   |    |                           |               |                                         |         |            |      |

If **P2P** function is enabled, a QR code will be displayed on the Info page. You can scan the QR code with **EverFocus eFVMS App** installed on your mobile device to add and remote access the XVR. To enable the P2P function, please refer to *4.6.1.4 Port Configuration*.

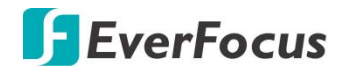

4.11.5.1.1 Performing the P2P Function

The **P2P** function allows users to add XVR s to EverFocus' **eFVMS App** through QR code.

1. Install **EverFocus eFVMS App**. For Android users, go to Google Play Store. For iOS users, go to Apple Store. After the installation process is complete, start the eFVMS App.

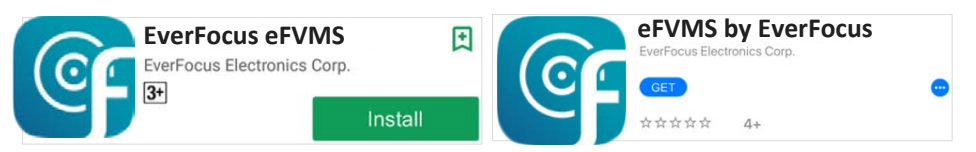

2. To add a XVR through P2P, tap **Menu** > **Device List**, and then tap the "+" button on the upper-right corner.

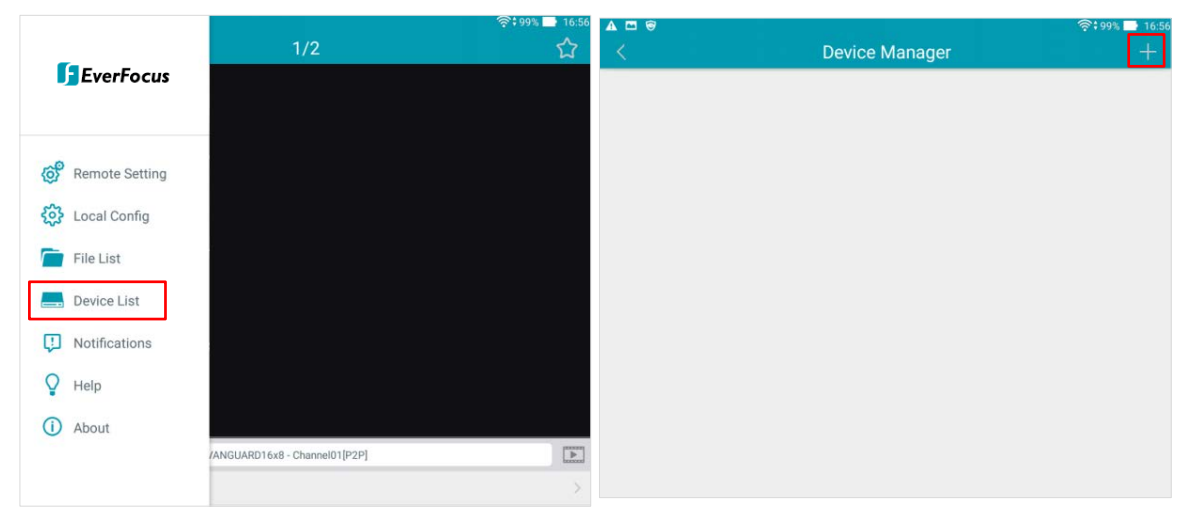

3. Scan the XVR's **QR code** on the System Info page of the XVR OSD menu. Input the XVR ID, password and Media Port 9000. Tap the **Save** 

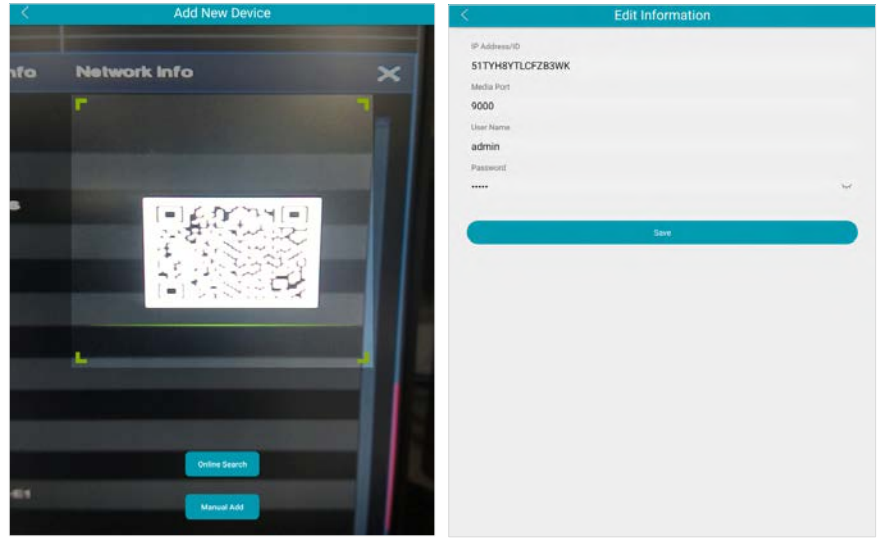

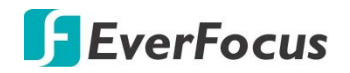

- Device Manager Device Name VANGUARD 8x4H FBBGTPWYV4M1MEVU111A Connection Status connected Û ß • Offline Offline Offline Offline VANGUARD 8x4H - CH1[P2P] VANGUARD 8x4H ⊞ ⊲× Q 0 Ĉ
- 4. The XVR is now added and connected to the App. You can start accessing the XVR.

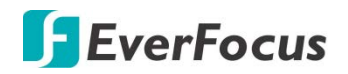

### 4.11.5.2 Channel Info

You can see the channel info on this page.

|                    |        | (j      |        | A       |                       |         |                           | Sec.             | ર્જુ         |      |
|--------------------|--------|---------|--------|---------|-----------------------|---------|---------------------------|------------------|--------------|------|
| Channel            | Record | Alarm   |        | Al      | Al Scenario           | Network | Device                    | Express          | System       | Exit |
| දිබූදු General     | *      | Channel | Alias  | State   | Main Stream           |         | Sub Stream                | Motion Detection | Privacy Mask |      |
| User Account       |        |         |        | Enable  | 1280x 720, 30Fps, 4M  | bps     | 352x 240, 30Fps, 512Kbps  | Support          | Support      | Í    |
| 🗙 Maintenance      | ~      | CH2     | CH2    | Disable |                       |         |                           |                  |              |      |
| o∎< IPCam Maintain | ~      |         |        | Disable |                       |         |                           |                  |              |      |
| System Info        | •      | CH4     |        | Disable |                       |         |                           |                  |              |      |
| - System Info      |        | CH5     | CH5    | Disable |                       |         |                           |                  |              |      |
|                    |        | CH6     | CH6    | Disable |                       |         |                           |                  |              |      |
| - Channel Info     |        |         |        | Disable |                       |         |                           |                  |              |      |
| - Record Info      |        | CH8     | CH8    | Disable |                       |         |                           |                  |              |      |
| - Network Info     |        | CH9     | CH9    | Disable |                       |         |                           |                  |              |      |
|                    |        | CH10    | CH10   | Disable |                       |         |                           |                  |              |      |
|                    |        | CH11    | CH11   | Disable |                       |         |                           |                  |              |      |
|                    |        | CH12    | CH12   | Disable |                       |         |                           |                  |              |      |
|                    |        | CH13    | CH13   | Disable |                       |         |                           |                  |              |      |
|                    |        | CH14    | CH14   | Disable |                       |         |                           |                  |              |      |
|                    |        | CH15    | CHIS   | Disable |                       |         |                           |                  |              |      |
|                    |        | IP CH1  | IP CH1 | Online  | 2592x1944 30Eps 4M    | lbos    | 640x 480 30Eps 1024Kbps   | Support          | Support      |      |
|                    |        | IP CH2  | IP CH2 | Online  | 2592x1944, 30Fps, 4M  | lbps    | 640x 480, 10Fps, 1024Kbps | Support          | Support      |      |
|                    |        | IP CH3  | IP 語道3 | Offline | 2102.00 N, 00. p3, 4M |         |                           | eallhout         |              |      |
|                    |        |         | I PRES |         |                       |         |                           |                  |              |      |

#### 4.11.5.3 Record Info

You can see the record info on this page.

| Ō                  |        | í       | )            | A              |              |                     |               |                  | 2~~~~~~~~~~~~~~~~~~~~~~~~~~~~~~~~~~~~~ | ર્જુ   | •    |
|--------------------|--------|---------|--------------|----------------|--------------|---------------------|---------------|------------------|----------------------------------------|--------|------|
| Channel            | Record | Alarm   | 1            | AI             | Al Scenario  | Network             | Dev           | ice Exp          | press                                  | System | Exit |
| General            | *      | Channel | Record State | Enable Channel | Stream Type  | Resolution          | FPS           | Bitrate          |                                        |        |      |
| User Account       |        |         |              | Enable         | Dual Streams | 1280x720   352x240  | 30Fps   30Fps | 4Mbps   512Kbps  |                                        |        | Î    |
| 🗙 Maintenance      | *      | CH2     |              | Enable         |              |                     |               |                  |                                        |        |      |
| o∎< IPCam Maintain | *      |         |              | Enable         |              |                     |               |                  |                                        |        |      |
| System Info        | ~      |         |              | Enable         |              |                     |               |                  |                                        |        |      |
| - Suelem lefe      |        | CH5     |              | Enable         |              |                     |               |                  |                                        |        |      |
| System into        |        | CH6     | Off          | Enable         |              |                     |               |                  |                                        |        |      |
| - Channel Info     |        |         |              | Enable         |              |                     |               |                  |                                        |        |      |
| - Record Info      |        | CH8     | Off          | Enable         |              |                     |               |                  |                                        |        |      |
| - Network Info     |        | СНЭ     |              | Enable         |              |                     |               |                  |                                        |        |      |
|                    |        |         |              | Enable         |              |                     |               |                  |                                        |        |      |
|                    |        |         | Off          | Enable         |              |                     |               |                  |                                        |        |      |
|                    |        |         |              | Enable         |              |                     |               |                  |                                        |        |      |
|                    |        |         |              | Enable         |              |                     |               |                  |                                        |        |      |
|                    |        | CH14    |              | Enable         |              |                     |               |                  |                                        |        |      |
|                    |        |         |              | Enable         |              |                     |               |                  |                                        |        |      |
|                    |        |         |              | Enable         |              |                     |               |                  |                                        |        |      |
|                    |        | IP CH1  |              | Enable         | Dual Streams | 2592x1944   640x480 | 30Fps   30Fps | 4Mbps   1024Kbps |                                        |        |      |
|                    |        | IP CH2  |              | Enable         | Dual Streams | 2592x1944   640x480 | 30Fps   10Fps | 4Mbps   1024Kbps |                                        |        |      |
|                    |        | IP CH3  |              | Enable         |              |                     |               |                  |                                        |        |      |
|                    |        |         |              |                |              |                     |               |                  |                                        |        |      |

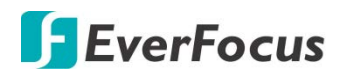

### 4.11.5.4 Network Info

You can see the network state on this page.

| Ō                                |        | í                | AI |                      |            |        | ₹20 <sup>[1</sup> ] | ર્જુક  | Ð    |
|----------------------------------|--------|------------------|----|----------------------|------------|--------|---------------------|--------|------|
| Channel                          | Record | Alarm            | AI | Al Scenario          | Network    | Device | Express             | System | Exit |
| General                          | ~      | Attribute        |    | Value                |            |        |                     |        |      |
| User Account                     |        | WAN              |    |                      |            |        |                     |        | î    |
|                                  |        | IP Address       |    | 172.20.0.10          |            |        |                     |        |      |
| X Maintenance                    | ~      | Subnet Mask      |    | 255.255.248          |            |        |                     |        |      |
| IPCam Maintain                   | ~      | Gateway          |    | 172.20.7.25          | 4          |        |                     |        |      |
|                                  |        | MAC Address      |    | 00-00-00-00          | 0-00       |        |                     |        |      |
| System Info                      | ^      | IPv6 Address     |    | fe80::8a31:4eff:fea7 | :85a8 / 64 |        |                     |        |      |
| - System Info                    |        | IPv6 Gateway     |    | fe80::/64            |            |        |                     |        |      |
|                                  |        | DHCP             |    | Enable               |            |        |                     |        |      |
| <ul> <li>Channel Info</li> </ul> |        | DNS1             |    | 192.168.10.1         | 88         |        |                     |        |      |
| - Record Info                    |        | DNS2             |    | 8.8.8                |            |        |                     |        |      |
|                                  |        | PPPoE            |    | Disable              |            |        |                     |        |      |
| - Network Info                   |        | Port             |    |                      |            |        |                     |        |      |
|                                  |        | Http/Https/RTSP  |    | 80,80,Inactive,Di    | sable      |        |                     |        |      |
|                                  |        | Client Port      |    | 8000,8000,Inactive   | ,Disable   |        |                     |        |      |
|                                  |        | Total Bandwidth: |    | 64Mbps               |            |        |                     |        |      |
|                                  |        | Used Bandwidth:  |    | 31.294Mbps           |            |        |                     |        |      |
|                                  |        |                  |    |                      |            |        |                     |        |      |
|                                  |        |                  |    |                      |            |        |                     |        |      |
|                                  |        |                  |    |                      |            |        |                     |        |      |
|                                  |        |                  |    |                      |            |        |                     |        |      |
|                                  |        |                  |    |                      |            |        |                     |        |      |
|                                  |        |                  |    |                      |            |        |                     |        |      |
|                                  |        |                  |    |                      |            |        |                     |        |      |
|                                  |        |                  |    |                      |            |        |                     |        |      |
|                                  |        |                  |    |                      |            |        |                     |        | •    |

**Total Bandwidth:** It shows the XVR's total input bandwidth for IP cameras.

Used Bandwidth: It shows the used bandwidth of IP cameras.

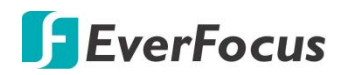

# 4.12 Exit

You can Shutdown, Reboot or Logout the system using this page.

| Channel | Record | Alarm   | Al | Al Scenario | Network | Device | Express | System | Exit |
|---------|--------|---------|----|-------------|---------|--------|---------|--------|------|
| 🛃 Exit  |        | Shutdow | 'n | Reboot      | Logout  |        |         |        |      |
|         |        |         |    |             |         |        |         |        |      |
|         | k      |         |    |             |         |        |         |        |      |
|         |        |         |    |             |         |        |         |        |      |
|         |        |         |    |             |         |        |         |        |      |
|         |        |         |    |             |         |        |         |        |      |
|         |        |         |    |             |         |        |         |        |      |
|         |        |         |    |             |         |        |         |        |      |
|         |        |         |    |             |         |        |         |        |      |
|         |        |         |    |             |         |        |         |        |      |
|         |        |         |    |             |         |        |         |        |      |
|         |        |         |    |             |         |        |         |        |      |
|         |        |         |    |             |         |        |         |        |      |

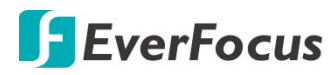

Chapter

# 5. Remote Access to the XVR

### 5.1 Accessing the XVR on the Network

Follow the steps below to access the XVR through a Web browser.

 Open a Web browser and in the address bar type the IP address of the XVR.
 Local connection: http:// (IP address from the XVR's Network Menu): IP port used e.g. http://192.168.1.163:2468

### Internet connection:

http:// (IP address given by your Internet Service Provider): IP port used e.g. http://57.182.67.204:2468

- 2. If your computer is connected to the internet, it will download and install "ActiveX" plug-in automatically.
- 3. The Login window pops up. Type the User Name and Password. Click Login.

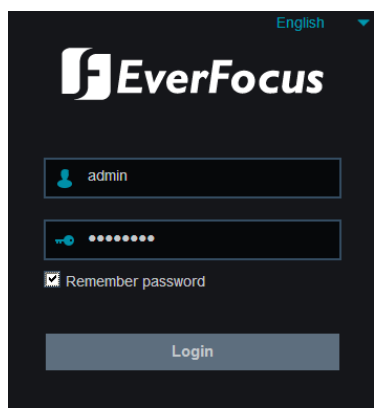

**Username:** Input the user name.

Password: Input the password.

**Remember password:** If you want the web browser to keep the password so you will not be able to input the password when you restart the Web page, check this checkbox.

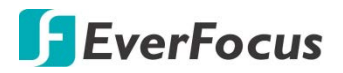

### Note for the first time login:

 When the Plug-in block appears on the browser, click **download** to install the plug-in. Reload the webpage and you should see the live view page now.

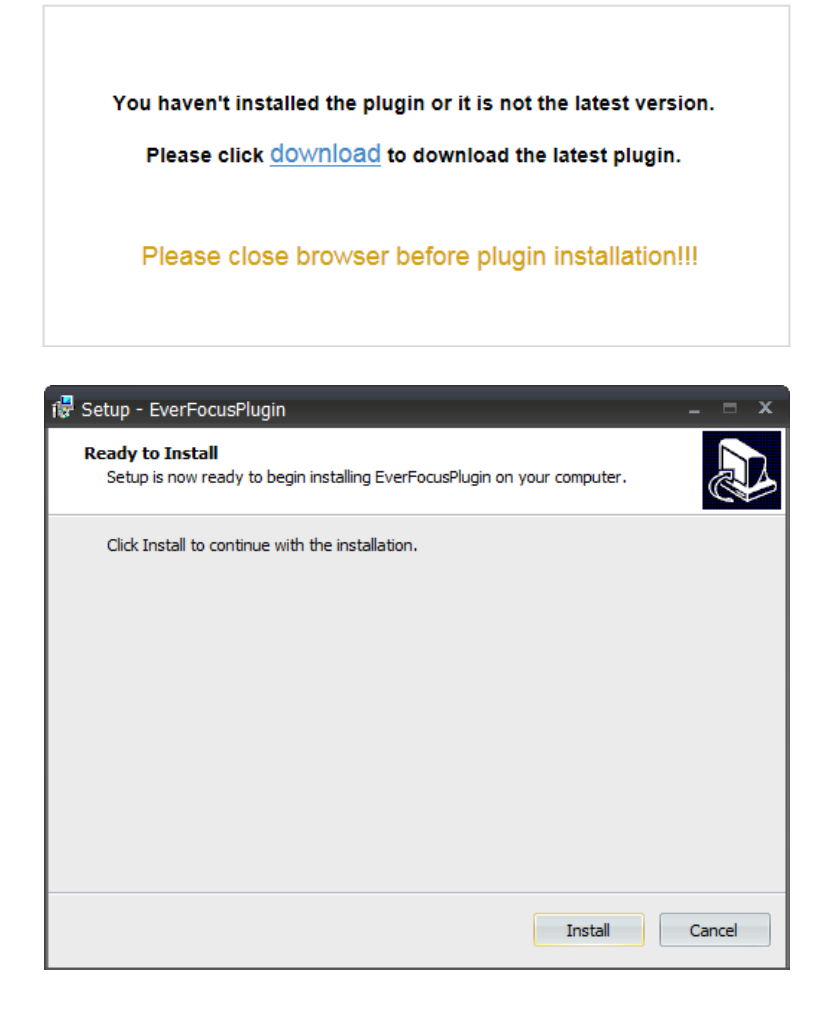

# If you encounter the following problem or still can't access the remote Web interface, please follow the instructions below:

- If the ActiveX is not downloaded successfully, please check if your browser's safety level or firewall setting is set too high. Enable the following options on the Security Settings window (IE Browser < Tools < Internet Options < Security < Internet < Custom Level).</li>
  - ✓ Automatic prompting for ActiveX controls
  - ✓ Script ActiveX controls marked safe for scripting
- If your PC or laptop is running with Windows, it's required to run the browser as administrator when first entering the remote web page of the device. Go to C:\Program Files (x86)\Internet Explorer, right-click the browser and then click Run as administrator.

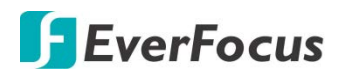

| <ul> <li>Computing</li> </ul> | ter 	► Local Disk (C:) 	► Program | n Files (x86) 🕨 Internet Explorer 🕨 |
|-------------------------------|-----------------------------------|-------------------------------------|
| 🖬 Оре                         | n Burn New folder                 |                                     |
|                               | Name                              | Date modified                       |
| ads                           | iexplore Open                     | 11/21/2010 1                        |
| Places                        | 🚳 ieco 😗 Run as adm               | ninistrator / 1/2009 9.1            |

•

If you are unable to backup or record during remote operation, you may need to turn off the firewall and turn **User Account Control** off.

To turn User Account Control off, on the computer, click Start > Control Panel > System and Security > Action Center (click Change User Account Control Settings), the User Account Control Settings window appears. Adjust the slide bar to Never Notify and then click OK. Restart your computer if requested.

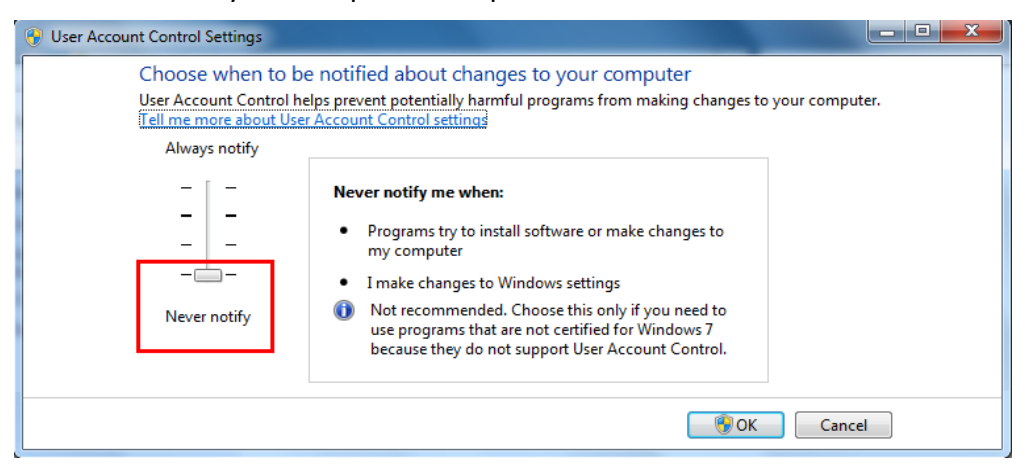

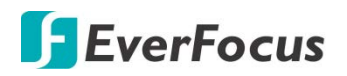

Т

# 5.2 Remote Live View Window

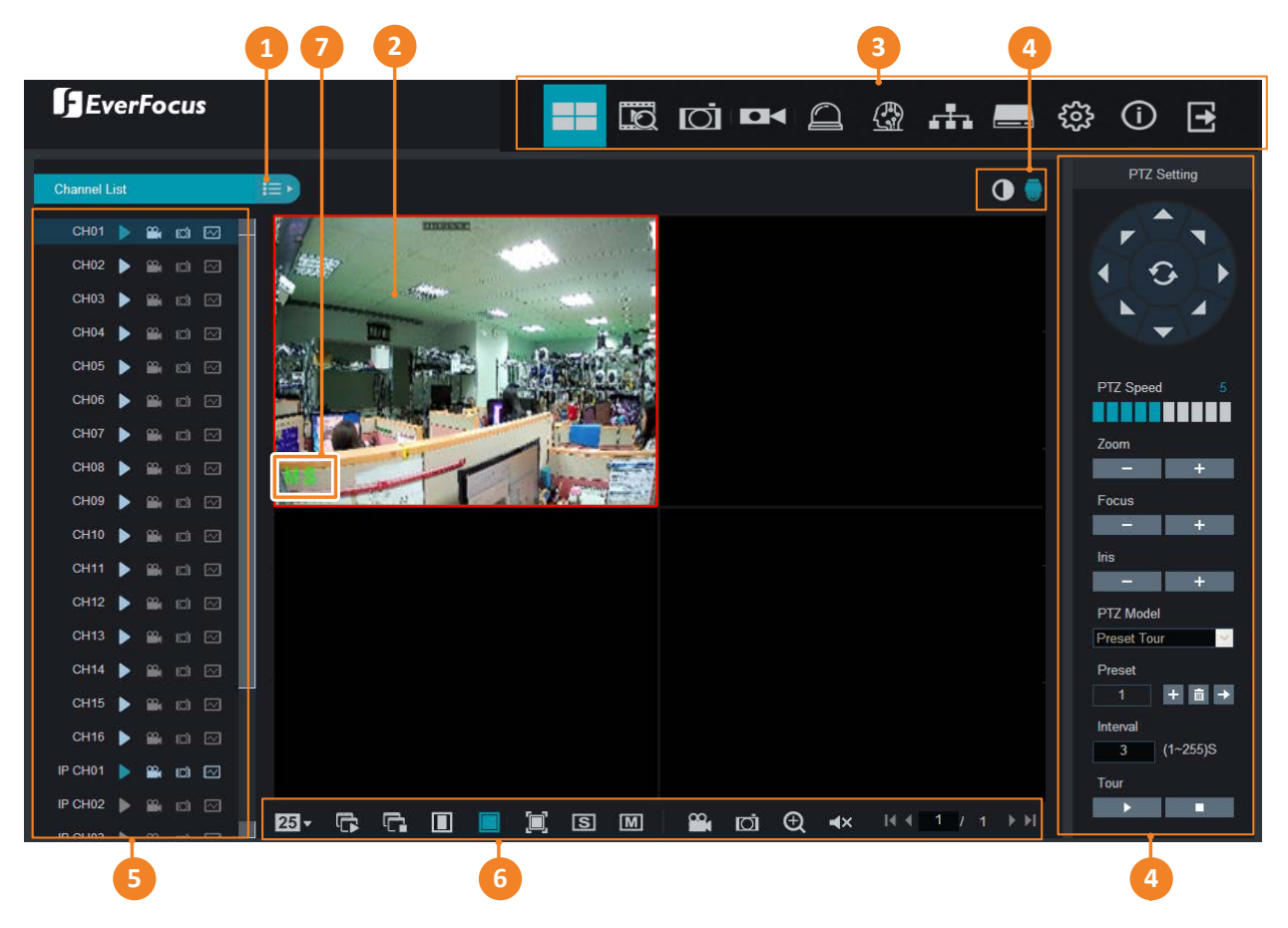

| Camera List<br>Button       | Click to hide or display the Camera List. Please refer to 5.2.1 Camera List.                                                                                                    |
|-----------------------------|----------------------------------------------------------------------------------------------------|
| Live Channel                | <ul> <li>You can perform the following functions on each channel:</li> <li>a. Double-click on a channel can display the channel in full screen. To exit the full screen mode, double-click on the channel again.</li> <li>b. You can drag and drop a channel to the desired position on the layout. Click and hold on a channel, a Drag Channel icon will display. Drag and drop the channel to the desired position on the layout.</li> </ul> |
| Menu Bar                    | Click to enter each menu bar. Please refer to 5.3 Menu Bar.                                                                                                    |
| Color / PTZ<br>Setting      | Click to display or hide the Color / PTZ Setting Panel on the right-side of the Live View window. Please refer to <i>5.2.3 PTZ Setting Panel</i> and <i>5.2.4 Color Panel</i> for more details.                                                                                                    |
| Camera List                 | Displays the Analog cameras and IP cameras. You can click on the icons to perform some functions. Please refer to <i>5.2.1 Camera List</i> .                                                                                                    |
| Live View<br>Function Icons | You can perform some functions for all the cameras on the Live View window. Please refer to 5.2.2 Live View Function Icons for more details.                                                                                                    |
|                             | Camera List<br>Button<br>Live Channel<br>Menu Bar<br>Color / PTZ<br>Setting<br>Camera List<br>Live View<br>Function Icons                                                                                                    |

# **EverFocus**

|   | The Status Icons displayed on the bottom-left of each channel are designed to alert users when any of the following situations occur |    |                                                                 |  |  |
|---|----------------------------------------------------------------------------------------------------|----|-----------------------------------------------------------------|--|--|
|   |                                                                                                    | R  | The channel is on normal <b>recording</b> .                     |  |  |
|   |                                                                                                    | н  | No HDD / HDD error / HDD not formatted                          |  |  |
|   |                                                                                                    | Μ  | Motion event is triggered.                                      |  |  |
| 7 | Status Icon                                                                                                    | М  | Motion event is triggered. Motion event is recording.           |  |  |
|   |                                                                                                    | I  | Alarm event is triggered.                                       |  |  |
|   |                                                                                                    | L. | Alarm event is triggered. Alarm event is recording.             |  |  |
|   |                                                                                                    | S  | Intelligent event is triggered.                                 |  |  |
|   |                                                                                                    | S  | Intelligent event is triggered. Intelligent event is recording. |  |  |
|   |                                                                                                    | С  | Tamper alarm is detected.                                       |  |  |
|   |                                                                                                    | L  |                                                                 |  |  |

### 5.2.1 Camera List

The Camera list lists the analog and IP camera channels. You can use the camera list icons to perform some functions. If the channel is not connected or the channel has been disabled, the icons will be gray-out.

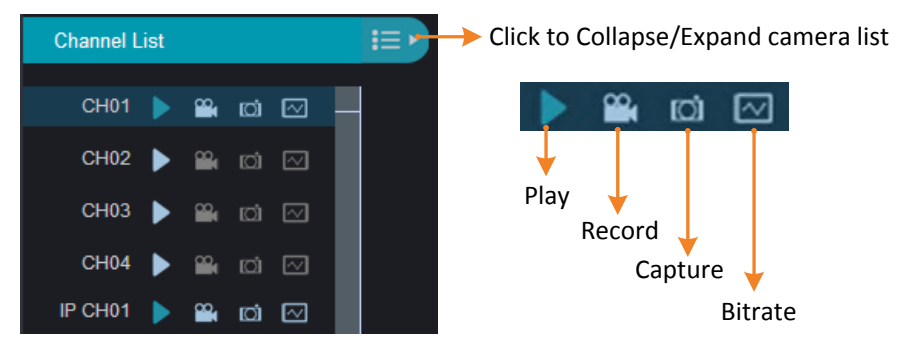

Play: Click to display / hide the camera stream on the Live window.

**Record:** Click to start manual record of the channel, click again to stop, a message window appears on the bottom-left corner of the screen. Click **Folder** to open the folder to find the recording file. To change the manual record storage path or select a file format, please refer to *5.3.8.5 Local Settings*.

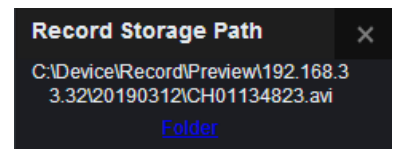

**Snapshot:** Click to take a manual snapshot of the channel, a message window appears on the bottom-left corner of the screen. Click **Folder** to open the folder to find the snapshot image. Or

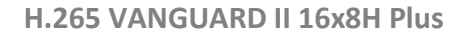

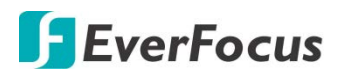

click **Preview** to preview the snapshot image. To change the manual snapshot storage path, please refer to *5.3.8.5 Local Settings*.

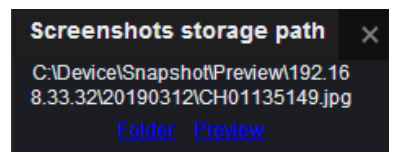

**Bitrate:** Click and then select Main Stream or Sub Stream for this channel. To configure Main Stream parameters, refer to *5.3.4.1.1 Main Stream*. To configure Sub Stream parameters, refer to *5.3.4.1.2 Sub Stream*.

### 5.2.2 Live View Function Icons

You can perform some functions for all the cameras on the Live View window.

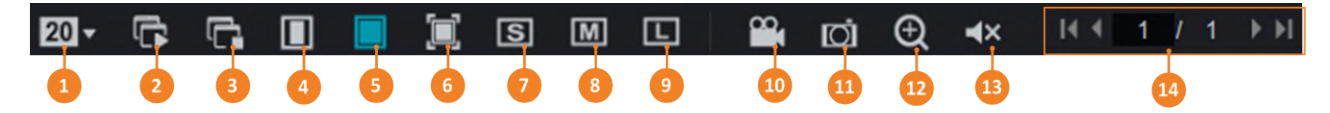

| No. | Name                         | Description                                                                                                    |
|-----|------------------------------|----------------------------------------------------------------------------------------------------|
| 1   | Divide Screen                | Click to select a layout.                                                                                                    |
| 2   | Play                         | Click to display all camera streams on the Live window.                                                                                                    |
| 3   | Stop                         | Click to close all camera streams displayed on the Live window.                                                                                                    |
| 4   | <b>Original Aspect Ratio</b> | Click to display all the live streams with original aspect ratio.                                                                                                    |
| 5   | Stretch                      | Click to stretch all the live streams on the Live window.                                                                                                    |
| 6   | Full Screen                  | Click to display the Live View window in full screen mode. To exit full screen mode, press the <b>ESC</b> button on the keyboard.                                                                                                    |
| 7   | Sub Stream                   | Click to switch all live streams to Sub Stream. If you want to set up some streams for Main and some for Sub streams, on the Camera List, you can click the <b>Stream</b> icon of the specific channels and then select Main Stream or Sub Stream. To configure Sub Stream settings, please refer to <i>5.3.4.1.2 Sub Stream</i> .                |
| 8   | Main Stream                  | Click to switch all live streams to Main Stream. If you want to set<br>up some streams for Main and some for Sub streams, on the<br>Camera List, you can click the <b>Stream</b> icon of the specific channels<br>and then select Main Stream or Sub Stream. To configure Main<br>Stream settings, please refer to <i>5.3.4.1.1 Main Stream</i> . |
| 9   | Mobile Stream                | Click to switch all live streams to Mobile Stream. To configure Mobile Stream settings, please refer to 5.3.4.1.3 Mobile Stream.                                                                                                    |

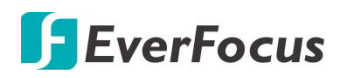

| 10 | Video Clips  | Click to start manual recording of all channels on the Live window.<br>Click the button again to stop, a message window appears on the<br>bottom-left corner of the screen. Click <b>Folder</b> to open the folder to<br>find the recording files. To change the manual record storage path<br>or the file format, please refer to <i>5.3.8.5 Local Settings</i> .<br><b>Record Storage Path</b><br>C:\Device\Record\Preview\192.168.33.3<br>2\20190312<br>Folder |
|----|--------------|----------------------------------------------------------------------------------------------------|
| 11 | Snapshot     | Click to take a snapshot (.bmp) of all channels on the Live window,<br>a message window appears on the bottom-left corner of the<br>screen. Click <b>Folder</b> to open the folder to find the snapshot<br>images. To change the manual snapshot storage path, please refer<br>to 5.3.8.5 Local Settings.<br>Screenshots storage path<br>C:\Device\Snapshot\Preview\192.168.33.<br>32\20190312\<br>Folder                                                         |
| 12 | Digital Zoom | <ul> <li>Click to enable the Digital Zoom mode. To exit the Digital Zoom mode, click the button again. To perform the Digital Zoom function:</li> <li>a. On the Live View window, select a channel by clicking on the channel.</li> <li>b. Click the Digital Zoom button.</li> <li>c. Use your mouse to draw an area where you want to have a close-up view. The area will be zoom-in.</li> <li>d. Right-click to exit the Digital Zoom mode.</li> </ul>          |
| 13 | Audio        | Click to turn on or off the audio of the selected channel. To<br>perform this function, on the Live window, select a channel by<br>clicking on it, the selected channel will be highlighted with a red<br>frame, click the <b>Audio</b> button to enable the audio function. You<br>can adjust the bar to the left or right to adjust volume.                                                                                                    |
| 14 | Layout Page  | Click the left or right buttons to change among the layout pages.<br>For example, for 16-channel model, if you select 4-Division, click<br>the <b>Next Page</b> button will display the next 4-division layout with<br>channel 5-8, channel 9-12, and so on.<br>First Page Last Page<br>Previous Page Next Page                                                                                                    |

# **F**EverFocus

# 5.2.3 PTZ Setting Panel

For PTZ cameras, you can use this panel to control the PTZ (analog and IP) camera; for motorized cameras, you can use this panel to adjust camera zoom or focus.

On the Live View window, click the **PTZ Setting** button to display the PTZ Setting Panel. Click the **PTZ Setting** button again can hide the PTZ Control Panel.

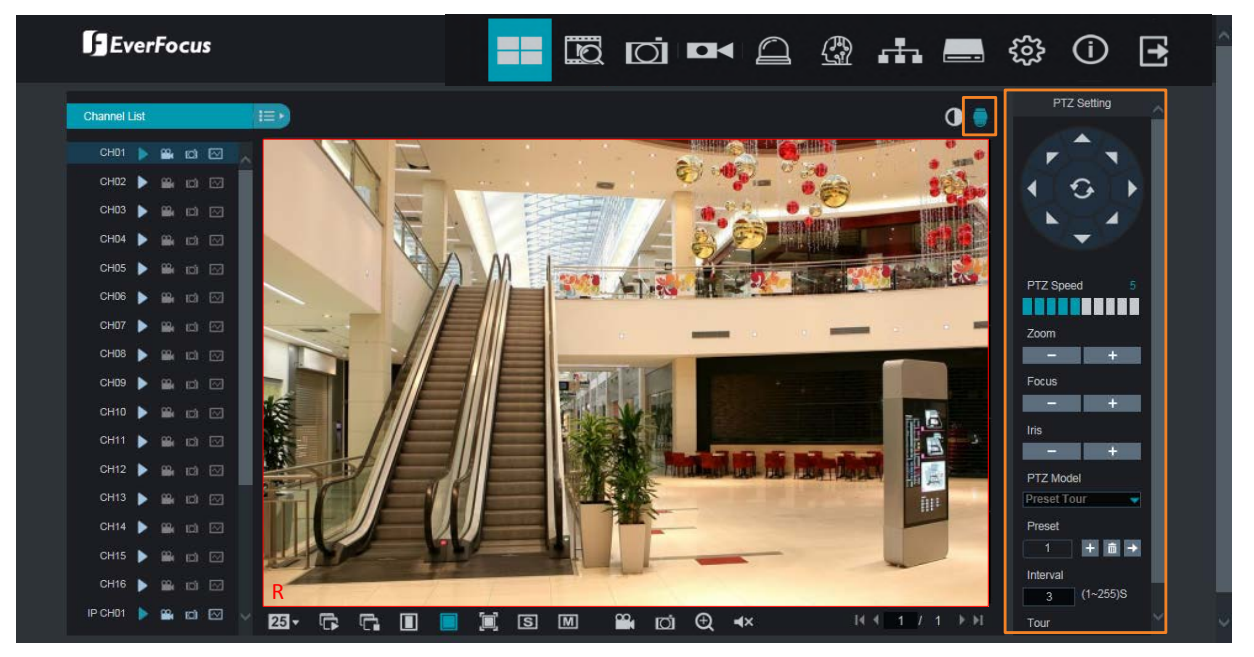

For motorized cameras, select a motorized camera by clicking on the live channel, the selected channel will be highlighted with a red frame. You can double-click on the channel to display the channel in full screen. Click the **PTZ Setting** button, the below PTZ Setting panel appears. You can adjust camera zoom or focus using this panel.

For PTZ cameras, select a PTZ camera by clicking on the PTZ channel, the selected channel will be highlighted with a red frame. You can double-click to display the channel in full screen for operation. Click the **PTZ Setting** button, the below PTZ Setting panel appears. You can use this panel to control PTZ cameras.

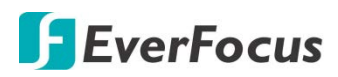

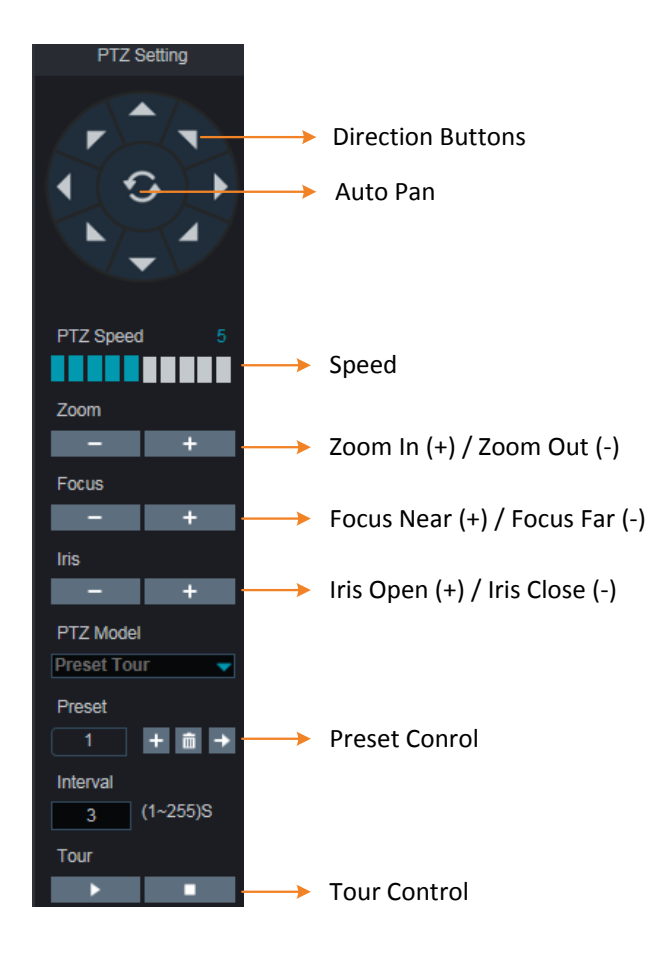

**Direction Buttons:** Click the direction buttons to force the PTZ camera to turn to the direction.

Auto Pan: Click to start the Auto Pan function. Click again to stop the Auto Pan function.

**Speed:** Slide the bar to the left or right to adjust the control speed.

**Zoom:** Click + or – to zoom in or zoom out.

Focus: Click + or – to focus near or focus far.

Iris: Click + or – to adjust the Iris.

**Preset Control:** You can set up preset points here and then operate the Preset function. Please see the below steps for more details.

**Tour Control:** After setting up the preset points, you can perform the Tour function. Click to start the Tour function, click to stop the Tour function.

### To set up Preset Points:

- 1. Select a preset number (1-255) by clicking on the Preset input box.
- 2. Use the direction buttons or Zoom/Focus/Iris buttons to search for the location for this preset number.
- 3. Click the + button to add this preset point, and the number will jump to the next preset number for configuration. Follow **Step 2-3** to set up multiple preset points.
- 4. To clear the setup preset points, select a preset number and then click the 📠 button.

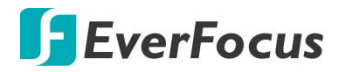

### To perform the Go to Preset Point function:

- 1. Select a preset number (1-255) by clicking on the Preset input box.
- 2. Click the **Go to** button **D**.

### To perform the Tour function:

- 1. Set up the preset points in advance. Please refer to the steps of "To set up Preset Points" above.
- 2. Input an interval time in the **Interval** box.
- 3. Click the **Start Tour** button **I**, the PTZ camera will start cruising based on the preconfigured preset points with the dwell time.
- 4. To stop the Tour function, click the **Stop Tour** button

### 5.2.4 Color Panel

You can adjust Hue, Brightness, Contrast and Saturation value for each channel on the Live View window using the Color Panel. Click the **Default** button to restore all the value to factory default.

On the Live View window, select a camera by clicking the channel, the channel will be highlighted with a red frame. Click the **Color** button to display the Color Panel and then you can start adjust color settings. Click the **Color** button again can hide the Color Panel.

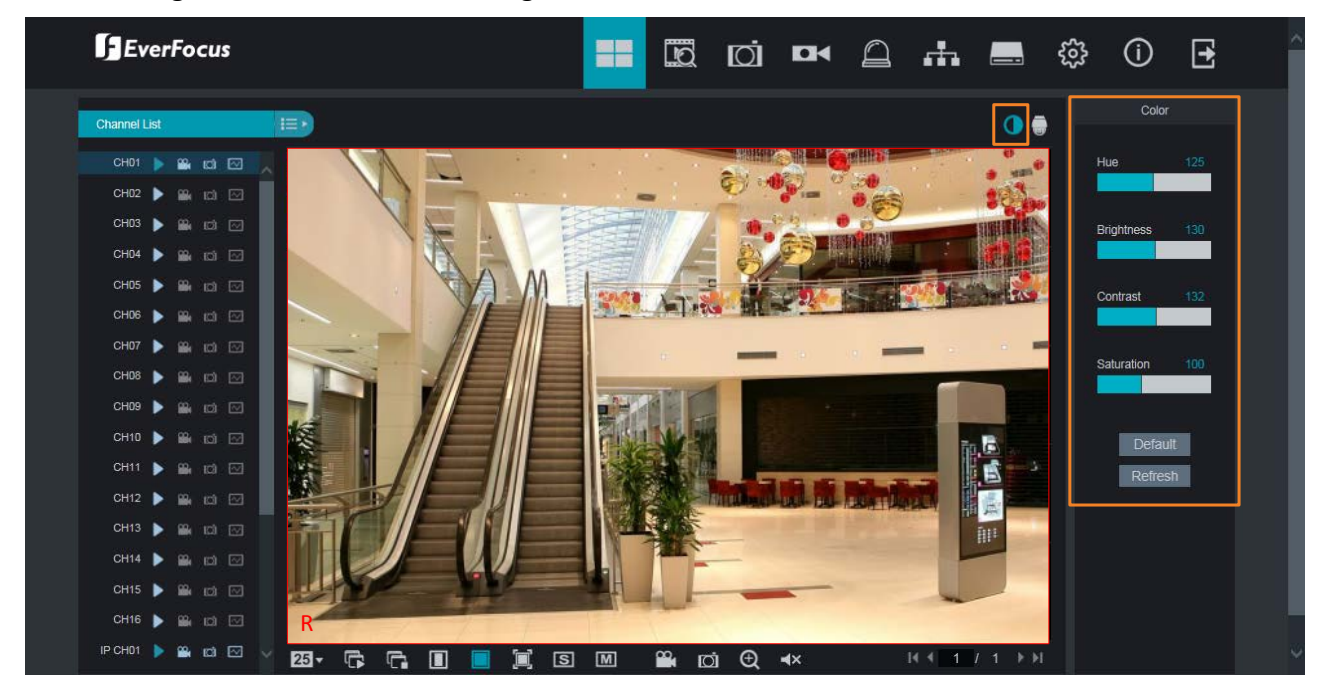

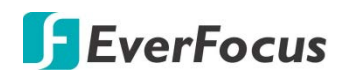

# 5.3 Menu Bar

Click any icon on the top navigation bar to enter each menu page.

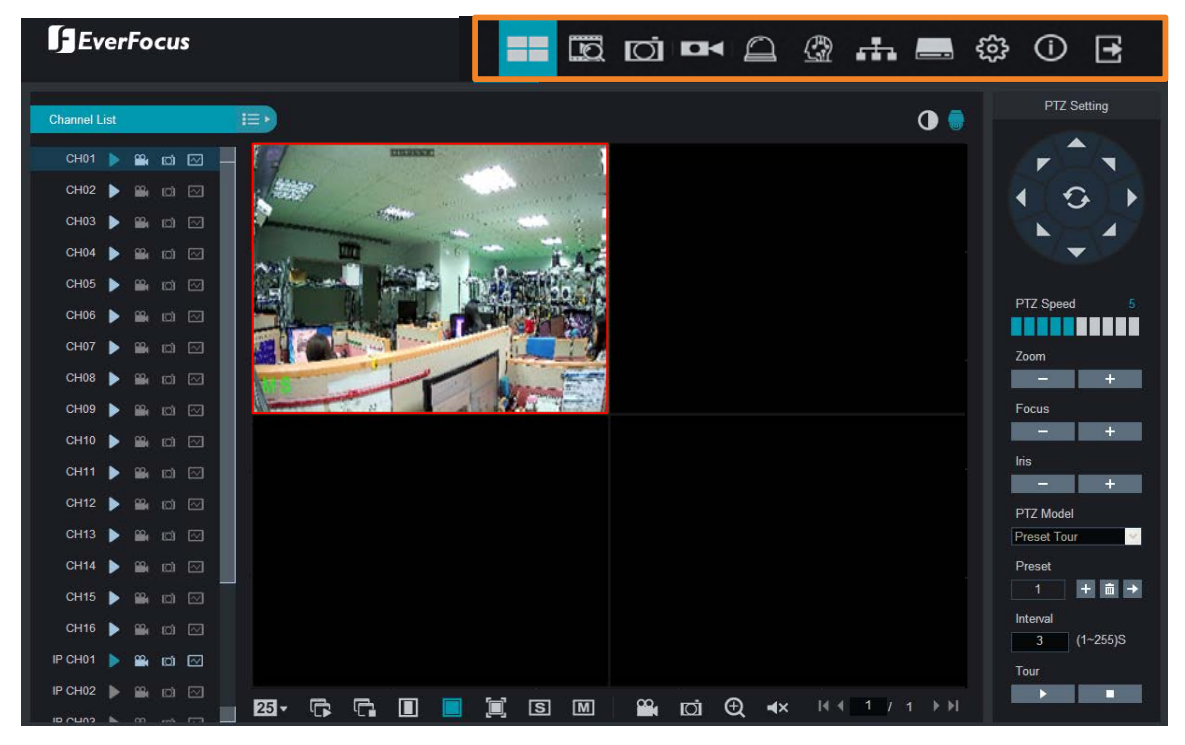

### 5.3.1 Live

Click the Live icon to enter the Live View page. Please refer to 5.2 Remote Live View window.

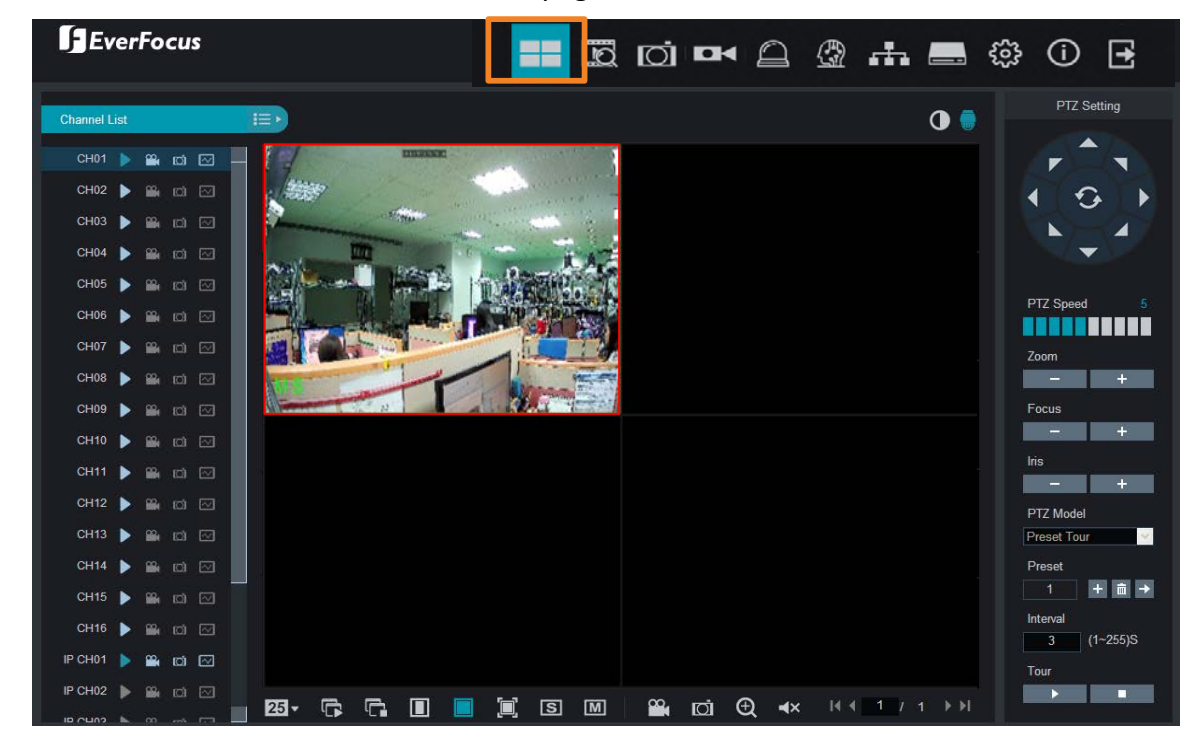

# **F**EverFocus

# 5.3.2 Playback

Click the **Playback** icon on the top navigation bar. The Playback window displays.

VANGUARD II 16x8H Plus, up to 16 multi-channel playback is supported.

The layout divisions will be automatically assigned by the system according to the channels you select. For example, if 1 channel is selected, the system will automatically assign single-division; if 2~4 channels are selected, 4-division will be assigned; if 5~9 channels are selected, 9-division will be assigned; if 10~16 channels are selected, 16-division will be assigned.

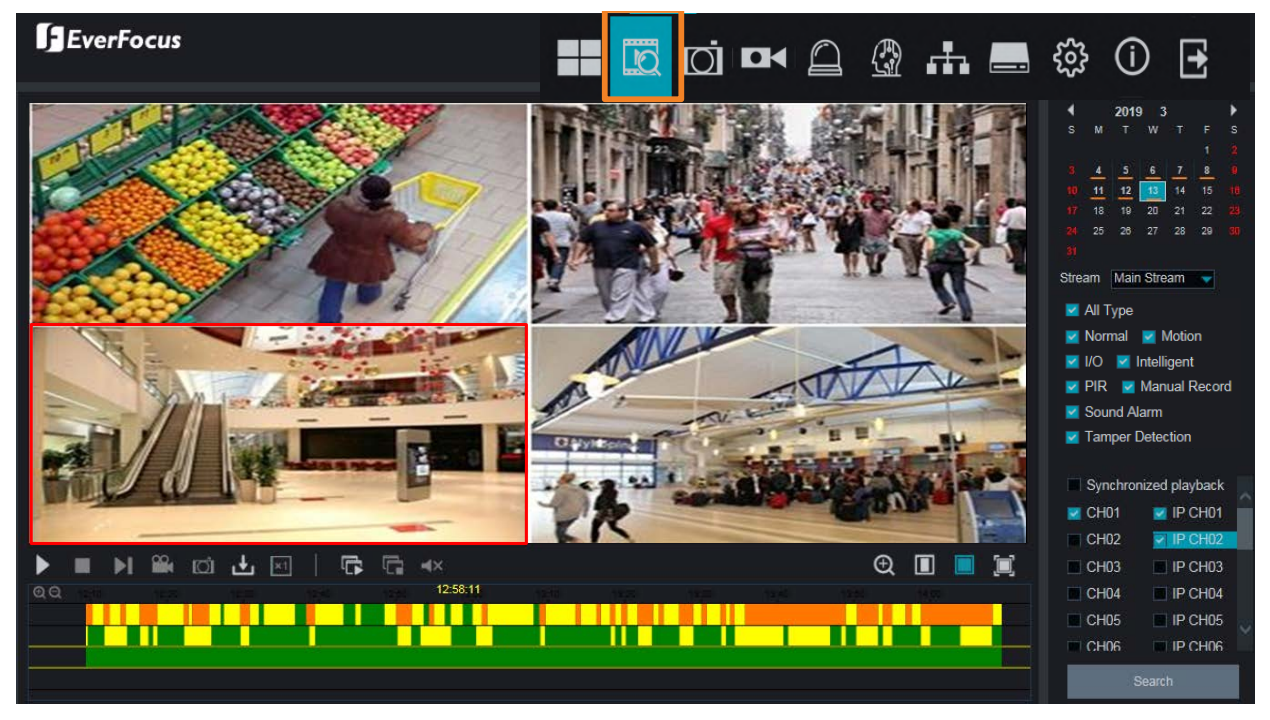

To start playing back:

- 1. Select a date on the calendar (the date with an orange bar on the bottom indicates there are recordings on the date).
- 2. Select a stream type from the Stream drop-down list for playing back. Note that if you want to search for **Sub Stream** recordings, you have to select **Dual-Stream** mode in *5.3.4.2.1 Record*.
- 3. Select the desired recording type(s). The options include Normal, Motion, IO, Smart, Manual, Sound Alarm, Tamper Detection and All.
- 4. You can optionally enable the **Synchronized playback** function to enable multiple channel simultaneously playback at the same time. If this function is unselected, you can separately control each channel for playing back (each channel can be played back with individual time).
- 5. Select the desired channels you would like to play back.
- Click the Search button, the recordings will be displayed on the time bar of the Playback Panel in different colors. <u>Green:</u> Normal and Manual recordings; <u>Yellow</u>: Motion recordings; <u>Red</u>: I/O recordings; <u>Blue:</u> Intelligent, Sound, Tamper.
- 7. Click the **Play** button to start playing back.

You can use the **Playback Panel** to operate the below functions:

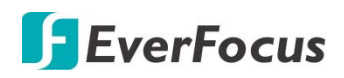

#### **1234567 89 0** 12 1B 14 15 1 📕 🕨 🛍 🔟 土 🖂 | 🛱 🖬 🔺 🕁 🔳 🔳 oe;sa 07;00 07;38 07:48:366;00 08;30 05,00 04:00 05:30 06:00 09:00 1 1

| No. | Name             | Description                                                                                                    |
|-----|------------------|----------------------------------------------------------------------------------------------------|
| 1   | Play/Pause       | Click to Play or Pause playing back.                                                                                                    |
| 2   | Stop             | Click to Stop playing back.                                                                                                    |
| 3   | Step Forward     | Click the button to play the recording frame by frame. Note this button is only functional under single channel playback.                                                                                                    |
| 4   | Video Clips      | Click to start manual recording of a channel (.avi). Click the button<br>again to stop. On the playback window, click on a channel and then<br>click the <b>Record</b> button, a message window appears on the<br>bottom-left corner of the screen. Click <b>Folder</b> to open the folder to<br>find the recording file. To change the manual record storage path<br>or the file format, please refer to 5.3.8.5 Local Setting.<br><b>Record Storage Path</b><br>C:\Device\Record\Record\192.168.33.32<br>\20190313<br>Folder                                                                                 |
| 5   | Snapshot         | Click to start manual snapshot (.jpg) of a channel. Click the button<br>again to stop. On the playback window, click on a channel and then<br>click the <b>Snapshot</b> button, a message window appears on the<br>bottom-left corner of the screen. Click <b>Folder</b> to open the folder to<br>find the snapshot image. Or click <b>Preview</b> to preview the snapshot<br>image. To change the manual snapshot storage path, please refer<br>to <i>5.3.8.5 Local Setting</i> .<br><b>Screenshots storage path</b><br>C:\Device\Snapshot\Record\192.168.33.<br>32\20190313\CH01152240.jpg<br>Folder Preview |
| 6   | Download         | Click to download recordings for a single channel. To perform the Download function, please refer to <i>5.3.2.1 Download</i> .                                                                                                    |
| 7   | Playback Speed   | Click to select a playback speed.                                                                                                    |
| 8   | Play All Windows | Click to start playing back all the windows. This function is useful<br>under the Multi-Channel Playback Separately mode (disable<br><b>Synchronized playback</b> ).                                                                                                    |

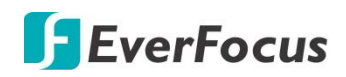

| 9  | Stop Playback All        | Click to stop playing back all the windows. This function is useful<br>under the Multi-Channel Playback Separately mode (disable<br><b>Synchronized playback</b> ).                                                                                                    |
|----|--------------------------|----------------------------------------------------------------------------------------------------|
| 10 | Audio                    | Click to switch on/off the speaker. You can also adjust the volume.                                                                                                    |
| 11 | Time Bar                 | Double click on the time bar at a certain time will start playing back<br>from the clicked time. The colors on the time bar represent<br>different recording types. <u>Green:</u> Normal and Manual recordings;<br><u>Yellow</u> : Motion recordings; <u>Red</u> : I/O recordings; <u>Blue:</u> Intelligent,<br>Sound, Tamper.                                                                                                    |
| 12 | Digital Zoom             | <ul> <li>Click to enable the Digital Zoom mode. To exit the Digital Zoom mode, click the button again. To perform the Digital Zoom function:</li> <li>a. Select a window you want to perform the digital zoom by clicking on the window.</li> <li>b. Click the Digital Zoom button to enable the function.</li> <li>c. Use your mouse to draw an area where you want to have a close-up view on the stream. The area will be zoom-in.</li> <li>d. Right-click to exit the Digital Zoom mode.</li> </ul> |
| 13 | Original Aspect<br>Ratio | Click to play back all the streams with original aspect ratio.                                                                                                    |
| 14 | Stretch                  | Click to stretch all the streams on the Playback window.                                                                                                    |
| 15 | Full Screen              | Click to display the Playback window in full screen mode. To exit full screen mode, press the <b>ESC</b> button on the keyboard.                                                                                                    |
| 16 | Time Span Buttons        | You can adjust the time span on the Time Bar by clicking the buttons.                                                                                                    |
| 17 | Time Indicator           | Indicates the playback time.                                                                                                    |

# **F**EverFocus

### 5.3.2.1 Download

You can download the searched recordings for a single channel on the Playback window.

- 1. Select a window you want to download the recordings by clicking on the window. The selected channel will be highlighted with a red frame.
- 2. Click the **Download** button, the corresponding recordings to this channel will be displayed.

| 6  | 🥭 http://172.16.0.16/html/download.html?version=2.0.0.109 - Internet Explorer |   |                   |                   |                                    |                                             |  |  |  |  |  |  |  |
|----|-------------------------------------------------------------------------------|---|-------------------|-------------------|------------------------------------|---------------------------------------------|--|--|--|--|--|--|--|
|    | e http://172.16.0.16/html/download.html?version=2.0.0.109                     |   |                   |                   |                                    |                                             |  |  |  |  |  |  |  |
| ſ  |                                                                               |   |                   |                   |                                    |                                             |  |  |  |  |  |  |  |
|    |                                                                               |   | Start Time        | End Time          | Status                             | File Size                                   |  |  |  |  |  |  |  |
|    |                                                                               |   | 2018-09-04 00:00: | 00 2018-09-04 00: | 00:51 Not Download                 | led 38.41M                                  |  |  |  |  |  |  |  |
|    | 2                                                                             |   | 2018-09-04 00:00: | 51 2018-09-04 00: | 03:30 Not Download                 | led 120.07M                                 |  |  |  |  |  |  |  |
|    |                                                                               |   | 2018-09-04 00:03: | 30 2018-09-04 00: | 03:54 Not Download                 | led 18.12M                                  |  |  |  |  |  |  |  |
|    | 4                                                                             |   | 2018-09-04 00:04: | 26 2018-09-04 00: | 04:56 Not Download                 | led 23.07M                                  |  |  |  |  |  |  |  |
|    |                                                                               |   | 2018-09-04 00:05: | 53 2018-09-04 00: | 2018-09-04 00:08:25 Not Downloaded |                                             |  |  |  |  |  |  |  |
|    | 6                                                                             |   | 2018-09-04 00:08: | 25 2018-09-04 00: | 2018-09-04 00:09:03 Not Downloaded |                                             |  |  |  |  |  |  |  |
|    |                                                                               |   | 2018-09-04 00:09: | 03 2018-09-04 00: | 09:33 Not Download                 | led 23.25M                                  |  |  |  |  |  |  |  |
|    | 8                                                                             |   | 2018-09-04 00:09: | 33 2018-09-04 00: | 11:12 Not Download                 | led 74.47M                                  |  |  |  |  |  |  |  |
|    |                                                                               |   | 2018-09-04 00:11: | 12 2018-09-04 00: | 12:17 Not Download                 | led 49.25M                                  |  |  |  |  |  |  |  |
|    | 10                                                                            |   | 2018-09-04 00:12: | 17 2018-09-04 00: | 13:48 Not Download                 | led 68.32M                                  |  |  |  |  |  |  |  |
|    |                                                                               |   |                   |                   |                                    |                                             |  |  |  |  |  |  |  |
|    |                                                                               |   |                   |                   |                                    |                                             |  |  |  |  |  |  |  |
|    |                                                                               |   |                   |                   |                                    |                                             |  |  |  |  |  |  |  |
|    |                                                                               |   |                   |                   |                                    |                                             |  |  |  |  |  |  |  |
|    | 10                                                                            | ~ | ∢ ∢   1 / 47      | ▶ N 😫             | Show f                             | Show from 1 to 10, total 461. Per page : 10 |  |  |  |  |  |  |  |
|    |                                                                               |   |                   |                   |                                    |                                             |  |  |  |  |  |  |  |
| Π_ |                                                                               |   |                   | Start Download    | Stop Downlo                        | bad                                         |  |  |  |  |  |  |  |
| •  |                                                                               |   |                   |                   |                                    |                                             |  |  |  |  |  |  |  |
|    |                                                                               |   |                   |                   |                                    |                                             |  |  |  |  |  |  |  |
| Ľ  | _                                                                             | _ |                   |                   |                                    |                                             |  |  |  |  |  |  |  |

3. Select the desired recordings you want to download, and then click **Start Download**. To change the storage path or the file format, please refer to *5.3.8.5 Local Setting*.

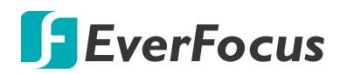

### 5.3.3 Channel

On this page, you can configure Analog and IP Channels, Privacy Mask, Motion, Intelligent and etc..

### 5.3.3.1 Channel

This page will only appear when HVR hybrid mode is selected (OSD Setup < System < General). You can add IP cameras manually or automatically using this page.

### 5.3.3.1.1 Analog Channels

This page is only available for VANGUARD 4x2H and VANGUARD 8x4H. If you want to add more IP cameras to the XVR, you can disable the analog cameras in order to release more channels for adding IP cameras. For this function to work, you will have to enable the HVR mode for the XVR in advance (OSD > System > General). Disable one analog channel can release one channel for adding IP camera.

| EverFocus                       |                       |                       |        | @ 🚠 💻  | 🕸 🛈 🗗 |
|---------------------------------|-----------------------|-----------------------|--------|--------|-------|
| Ohannel                         | Channel > Analog Char | nnels                 |        |        |       |
| Analog Channels                 | Channel               | Channel Name          | State  | Switch |       |
| IP Channels     Manage Protocol | CH1                   | CH1                   |        |        |       |
| Live                            | CH2<br>CH3            | CH2<br>CH3            | 0      |        |       |
| Image Control                   | CH4                   | CH4                   | ۵      |        |       |
| Ø PTZ                           | Refresh S             | ave Close All Ch Open | All Ch |        |       |
| Motion                          |                       |                       |        |        |       |
| Ø Privacy Mask                  |                       |                       |        |        |       |
| Intelligent                     |                       |                       |        |        |       |

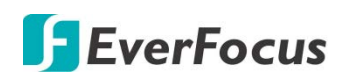

### 5.3.3.1.2 IP Channel

| EverFocus                           |          |           |        |       |       |        |                |               | Ō    |              |               | ı 💻      | \$\$ ① [          | ŧ                                                                          |
|-------------------------------------|----------|-----------|--------|-------|-------|--------|----------------|---------------|------|--------------|---------------|----------|-------------------|----------------------------------------------------------------------------|
| Channel                             | • Channe | el 🕨 IP C | hannel |       |       |        |                |               |      |              |               |          |                   |                                                                            |
| IP Channel                          | _        |           |        |       |       |        |                |               |      |              |               |          |                   |                                                                            |
| <ul> <li>Protocol Manage</li> </ul> |          | Channel   |        |       | State |        | IP Adderss     | Subnet Mask   | Port | Manufacturer | Device Type   | Protocol | MAC Address       |                                                                            |
| A Live                              |          | IP CH1    |        |       |       |        | 192.168.33.118 | 255.255.255.0 | 9988 |              | IP CAMERA     | Private  | 00-23-63-77-52-E1 |                                                                            |
|                                     |          | IP CH2    |        |       |       |        | 192.168.33.100 | 255.255.255.0 | 9988 |              | IP CAMERA     | Private  | 00-23-63-75-03-86 | MAC Address<br>00-23-63-77-52-E1<br>00-23-63-75-03-86<br>00-2A-2A-42-24-2E |
| Image Control                       |          | IP CH3    |        |       |       |        | 192.168.33.188 | 255.255.255.0 | 8999 |              | IPD-C30Y02-BS | ONVIF    | 00-2A-2A-42-24-2E |                                                                            |
|                                     |          | IP CH4    | +      |       |       |        |                |               |      |              |               |          |                   |                                                                            |
| PTZ                                 |          | IP CH5    | +      |       |       |        |                |               |      |              |               |          |                   |                                                                            |
| A Motion                            |          | IP CH6    | +      |       |       |        |                |               |      |              |               |          |                   |                                                                            |
|                                     |          | IP CH7    | +      |       |       |        |                |               |      |              |               |          |                   |                                                                            |
| PIR                                 |          | IP CH8    | ÷      |       |       |        |                |               |      |              |               |          |                   |                                                                            |
| Drivoov Zopo                        |          |           |        |       |       |        |                |               |      |              |               |          |                   |                                                                            |
|                                     |          |           |        |       |       |        |                |               |      |              |               |          |                   |                                                                            |
| Intelligent                         |          | Delete    | S      | earch | R     | efresh | Auto           | Add All       |      |              |               |          |                   |                                                                            |

You can add IP cameras manually or automatically using this page.

**Delete:** On the IP cameras list, check the IP camera boxes and then click the **Delete** button to delete the selected IP cameras from the list.

**Search:** You can use this button to add multiple IP cameras with the same username and password at once. Click this button to search for the IP cameras on the same network. Select the IP cameras you want to add to the XVR, input the Username and Password and then click the **Add** button, the selected IP cameras should be added to the XVR.

|     |                           | IP Adderss     |  | Port | Manufacturer     | Device Type | Protocol | MAC Address       | Software Version |  |  |
|-----|---------------------------|----------------|--|------|------------------|-------------|----------|-------------------|------------------|--|--|
| 1   |                           | 192.168.33.5   |  | 80   | HeroSpeed        |             | ONVIF    | 00-00-1B-16-69-4F |                  |  |  |
| 2   | <b>V</b>                  | 192.168.33.7   |  | 9988 |                  | IP CAMERA   | Private  | 00-23-63-77-6E-97 | V6.21.5.0_181228 |  |  |
| 3   | 2                         | 192.168.33.43  |  | 80   | EZN368           |             | ONVIF    | DE-F3-B0-F6-22-60 |                  |  |  |
| 4   |                           | 192.168.33.61  |  | 80   | EverFocus_EZN26  |             | ONVIF    | 00-11-14-13-D9-50 |                  |  |  |
| 5   |                           | 192.168.33.66  |  | 80   | EverFocus_EDN32  |             | ONVIF    | 00-11-14-0E-37-41 |                  |  |  |
| 6   | <b>V</b>                  | 192.168.33.69  |  | 80   | EverFocus_EZN32  |             | ONVIF    | 00-11-14-0D-C3-C2 |                  |  |  |
| 7   | <b>V</b>                  | 192.168.33.70  |  | 80   | EverFocus_EZN310 |             | ONVIF    | 00-11-14-0F-36-64 |                  |  |  |
| 8   | 2                         | 192.168.33.80  |  | 9988 |                  | Fisheye     | Private  | 00-23-63-74-77-02 | V2.31.4.8_180713 |  |  |
| 9   |                           | 192.168.33.86  |  | 80   | EverFocus_EAN32  |             | ONVIF    | 00-11-14-0F-33-F0 |                  |  |  |
| 10  |                           | 192.168.33.93  |  | 80   | HeroSpeed        |             | ONVIF    | 00-00-1B-0F-4D-3F |                  |  |  |
| 11  |                           | 192.168.33.108 |  | 80   | EZN368M          |             | ONVIF    | DE-F3-B0-E3-77-20 |                  |  |  |
| 12  |                           | 192.168.33.109 |  | 80   | EverFocus_EBN26  |             | ONVIF    | 00-11-14-16-70-6F |                  |  |  |
| 13  |                           | 192.168.33.244 |  | 80   | HeroSpeed        |             | ONVIF    | 00-00-1B-0F-4D-93 |                  |  |  |
| Use | Username: admin Password: |                |  |      |                  |             |          |                   |                  |  |  |
|     |                           |                |  |      |                  |             |          |                   |                  |  |  |
|     | Add Cancel Refresh        |                |  |      |                  |             |          |                   |                  |  |  |

Refresh: Click to refresh the page.

**Auto Add All:** Click to automatically add the first 2/4/8 IP cameras to the XVR based on the supported number of IP camera of your device.

You can also use the buttons on the **IP Camera list** to perform the functions:

**Delete:** Click it to delete the IP camera.

Add: Click 💶 to add an IP camera.

Edit: Click 🧖 to edit IP camera profile.

**Modify:** Click I to modify IP camera settings.

State: Shows the status of the IP camera.

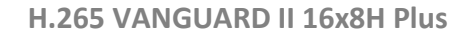

# **F**EverFocus

### 5.3.3.1.3 Protocol Manage

On this page, you can edit RTSP (Custom 1-16) protocol for IP camera connection.

| EverFocus                      | ;                          |                       |                      |   | ħ 🚍 | ŝ | (j | Ð |
|--------------------------------|----------------------------|-----------------------|----------------------|---|-----|---|----|---|
| Channel                        | Channel      Protocol Mana | age                   |                      |   |     |   |    |   |
| IP Channel     Protocol Manage | Custom Protocol            | Custom Protocol1      | •                    |   |     |   |    |   |
| ې Live                         | Protocol Name              | Custom 1              |                      |   |     |   |    |   |
| Image Control                  | Stream Type                | Main Stream           | Sub Stream           | ) |     |   |    |   |
| PTZ                            | Type<br>Port               | 554                   | RISP -               |   |     |   |    |   |
| Motion                         | Resource Path              | rtsp://192.168.1.150: | rtsp://192.168.1.150 |   |     |   |    |   |
| PIR                            | Example :                  |                       |                      |   |     |   |    |   |
| Privacy Zone                   | [Type]://[IP Address]:[P   | ort]/[Resource Path]  |                      |   |     |   |    |   |
| Intelligent                    | nsp.//152.100.0.1.554/     |                       |                      |   |     |   |    |   |
|                                |                            | Refresh Save          |                      |   |     |   |    |   |

**Custom Protocol:** Select a custom RTSP protocol profile from the drop-down list to be configured. Up to 10 profiles can be configured.

Protocol Name: Input a name for this RTSP protocol profile.

**Stream Type:** Indicates Main Stream and Sub Stream are supported. You can separately configure the Main Stream and Sub Stream settings below.

Sub Stream: Switch the button to the right to enable sub stream for this RTSP protocol.

Type: Select RTSP.

Port: Input the RTSP port of your IP camera. Keep 554 as the RTSP port.

**Resources Path:** Input the RTSP URL syntax in the box. For example:

rtsp://[IP Address]:[Port]/ch[A]/[B]

rtsp://192.168.31.33:554/ch01/0

- \* IP Address: The IP address of the XVR
- \* A: Channel number. 01 (ch1), 02 (ch2), and so on
- \* B: Stream Type: 0 (main stream), 1 (sub stream)

Click **Save** to save the settings or **Refresh** to refresh the page.

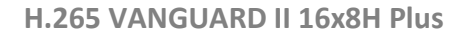

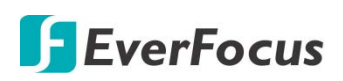

### 5.3.3.2 Live

You can configure camera OSD or image settings on this page.

| EverFocus     |                              |               | Ø              |                 |        |        | <b></b> | <u>نې</u> (        | Э <b>Е</b> |
|---------------|------------------------------|---------------|----------------|-----------------|--------|--------|---------|--------------------|------------|
| Channel       | 🛛 Channel 🕨 Liv              | e             |                |                 |        |        |         |                    |            |
| Live          |                              |               |                |                 |        |        |         | Distances (Cristal |            |
| Image Control | Channel<br>Name<br>Show Name |               |                |                 |        |        |         |                    |            |
| PTZ           |                              |               |                |                 |        |        | -       |                    | TE NA      |
| Ø Motion      | Show Time                    |               | ~              |                 |        |        |         |                    |            |
| Ø PIR         | Covert                       |               | <b>~</b> •     |                 |        |        | 1 Ale   |                    |            |
| Privacy Zone  |                              |               | Refresh        | Save            | Conv   |        | 44      |                    |            |
| Intelligent   | Please select                | the desired c | hannels to cop | y the parameter | s to   |        |         |                    |            |
|               | Сору                         | MI 🗹          |                |                 |        |        | -       |                    |            |
|               | ✓ CH01                       | ✓ CH02        | ✓ CH03         | ✓ CH04          | CH05   | ✓ CH06 | ✓ CH07  | CH08               |            |
|               | ✓ CH09                       | ✓ CH10        | ✓ CH11         | ✓ CH12          | ✓ CH13 | ✓ CH14 | ✓ CH15  | ✓ CH16             |            |

Channel: Select a channel.

Name: Optionally input a channel name (English or Traditional Chinese).

Show Name: Switch the button to the right to enable the function.

**Show Time:** Switch the button to the right to enable displaying the time on the live channel.

**Covert:** Switch the button to the right to enable the covert function. The covert function can be used to black-out the channel on the Live Window, however, the system will still record the streams.

Click **Save** to save the settings or **Refresh** to refresh the page.

Click the **Copy** button to display the channel options. Select the channels and then click the **Copy** button to copy the same configurations from this channel to the selected channels.

| Please select the desired channels to copy the parameters to |        |        |        |        |  |  |  |  |  |  |
|--------------------------------------------------------------|--------|--------|--------|--------|--|--|--|--|--|--|
| Сору                                                         | 🗹 All  |        |        |        |  |  |  |  |  |  |
| CH01                                                         | ✓ CH02 | 🗹 CH03 | 🗹 CH04 | 🗹 CH05 |  |  |  |  |  |  |
| CH09                                                         | ✓ CH10 | ✓ CH11 | ✓ CH12 | ✓ CH13 |  |  |  |  |  |  |
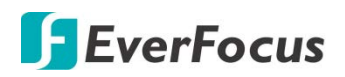

# 5.3.3.3 Image Control

You can configure the image settings for the supported IP cameras.

| EverFocus     |                            |               |            | 🛱 击 🚍 🎲 🛈 🛃              |
|---------------|----------------------------|---------------|------------|--------------------------|
| 🔅 Channel     | Channel      Image Control |               |            |                          |
| ② Live        |                            |               |            | No.12 Sell 23 Test Holes |
| Image Control |                            | IP CH01       | ×          |                          |
| PTZ           | Start Time                 | Schedult(B/W) | <b>*</b>   |                          |
| Ø Motion      | End Time                   | 00 🗸 : 00 🗸   |            |                          |
| <pre></pre>   | Delay Switch (s)           | -1            | 2          |                          |
| Privacy Zone  | IR-LED                     | Auto          | ~          |                          |
| Intelligent   | Flip                       |               |            |                          |
|               | Mirror                     |               |            |                          |
|               | Angle Rotation             | 0             | ×          |                          |
|               | Backlight                  | <b>~</b>      |            |                          |
|               | BLC Level                  |               | 2          |                          |
|               | BLC Area                   | Center Area   | ~          |                          |
|               | 3D Noise Reduction         | Manual        | <b>*</b>   |                          |
|               | Level                      |               | 128        |                          |
|               | WDR                        | <b>~</b> ()   |            |                          |
|               | Level                      | I             | 128        |                          |
|               | AGC                        | 1             | <b>—</b> 1 |                          |
|               | White Balance              | Auto          | ~          |                          |
|               | Shutter                    | Auto          | ~          |                          |
|               | Time Exposure              | 1/30          | ~          |                          |
|               | Defog Mode                 | Auto          | ~          |                          |
|               |                            | Refresh Save  |            |                          |

Channel: Select a channel number.

**Day/Night Mode:** Select a Day/Night mode for the camera to display the color or B/W images.

- **GPIO Auto:** Select GPIO Auto for the camera to automatically switch to day or night mode. You can further set up a **Delay Switch** time (second) in the below field.
- **Color Mode:** Select Color Mode for the camera to display color images.
- Black White Mode: Select Black White Mode for the camera to display B/W images.
- Schedule (B/W): Select Schedule (B/W) for the camera to display B/W images during the setup time range. Please select the Start Time and End Time in the below field.

**Delay Switch (s):** This function can only be activated if you select **Auto** for the **Day/Night Mode**. Set up a delay switch time (seconds) for the camera to auto switch between day and night modes.

**IR-LED:** Select **On** to turn on IR LEDs; select **Off** to turn off IR-LED; select **Auto** for the camera to automatically turn on / off the IR-LED based on the light sensor on the IP camera.

**Flip:** Switch the button to the right to enable the Flip function. The image will be rotated vertically around a horizontal axis.

**Mirror:** Switch the button to the right to enable the Mirror function. The image will be rotated horizontally around a vertical axis.

Angle Rotation: Select a rotate angle.

# 🕞 EverFocus

**Backlight:** Switch the button to the right to enable the BLC (Backlight Compensation) function. **BLC Level:** Adjust the level for the BLC function.

BLC Area: Select an area to apply the BLC function.

3D Noise Reduction: Select Auto to

- Auto: Select Auto for the camera to automatically turn on the 3DNR function.
- Manual: Select to turn on the 3DNR function based on the setup Level.
- Disable: Select to disable the 3DNR function.

**WDR:** Switch the button to the right to enable the WDR function and then you will have to adjust a **Level** for the WDR function.

**AGC:** If you select **Manual** in the Shutter field, set up the AGC for the camera. The lower the AGC level, the lower the video signal and the noise.

# White Balance:

- Auto: Select for the camera to automatically adjust the white balance.
- Manual: Select to adjust the Red, Green, Blue values yourself.
- Indoor: Select Indoor if your camera is installed in an indoor environment.

# Shutter:

- Auto: Select for the camera to automatically adjust the Shutter.
- **Manual:** Select to manually adjust the shutter speed. Select a speed in the **Time Exposure** field. Also set up the **AGC** in the AGC field above.

**Time Exposure:** If you select **Auto** in the Shutter field, the camera will automatically apply a max. shutter speed. If you select **Manual** in the Shutter field, select a shutter speed from the drop-down list.

# Defog Mode:

- Auto: Select Auto for the camera to automatically turn on the Defog function.
- Manual: Select to turn on the Defog function based on the setup Level.
- **Disable:** Select to disable the Defog function.

Click **Refresh** to refresh the page; click **Save** to save the settings.

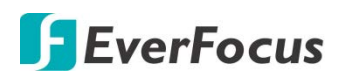

## 5.3.3.4 PTZ

Please connect the PTZ cameras to the XVR and then configure the below PTZ settings. After configuring the PTZ settings, you can start using the PTZ Control panel to control the connected PTZ camera. Please refer to *5.2.3 PTZ Setting Panel*.

| EverFocus     |               |                 | <u>0</u>         | a• ,          |         |         |         | () &    | <b>-</b> |
|---------------|---------------|-----------------|------------------|---------------|---------|---------|---------|---------|----------|
| Channel       | Channel PTZ   |                 |                  |               |         |         |         |         |          |
| ② Live        |               |                 |                  |               |         |         |         |         |          |
| Image Control | Channel       | CH              | H01              |               |         |         |         |         |          |
| 💩 PTZ         | Baudrate      | 96              | 00               |               | •       |         |         |         |          |
| Motion        | Data Bit      | 8               |                  |               | -       |         |         |         |          |
| Ø PIR         | Stop Bit      | 1               |                  |               | -       |         |         |         |          |
| Privacy Zone  | Parity        | No              | one              |               | -       |         |         |         |          |
| Intelligent   | Address       | 1               |                  |               | -       |         |         |         |          |
|               |               |                 | Refresh          | Save          | Сору    |         |         |         |          |
|               | Please select | the desired cha | annels to copy t | he parameters | to      |         |         |         |          |
|               | Сору          | IIA 🔽           |                  |               |         |         |         |         |          |
|               | ✓ CH01        | CH02            | CH03             | CH04          | CH05    | CH06    | ✓ CH07  | ✓ CH08  |          |
|               | ✓ CH09        | ✓ CH10          | ✓ CH11           | ✓ CH12        | ✓ CH13  | ✓ CH14  | ✓ CH15  | ✓ CH16  |          |
|               | IP CH01       | IP CH02         | ✓ IP CH03        | IP CH04       | IP CH05 | IP CH06 | IP CH07 | IP CH08 |          |

Channel: Select a channel.

**Protocol:** Select a communication protocol between the PTZ camera and XVR. If your camera supports the UTC function, select **UTC1** or **UTC2**. For more details on UTC function, please refer to *3.4.2.3 UTC Control*.

**Note:** For EverFocus' PTZ cameras, only the UTC-supported PTZ cameras support the UTC function.

**Baudrate:** This field is to set the speed at which is used to transmit instruction or information from the XVR to the PTZ camera.

**Data Bit / Stop Bit:** The information between the XVR and PTZ camera is sent in individual packages. The Data Bit indicates the number of bits sent, while the End Bit indicates the end of the package and the beginning of the next (information) package.

Parity: For error check. Refer to the documentation of your PTZ camera to configure this setting

**Address:** Input the ID address of the PTZ camera. Note this address should match the one set up on the PTZ camera.

Click Save to save the settings or Refresh to refresh the page.

| Сору   | 🗹 All  |        |        |
|--------|--------|--------|--------|
| ✓ CH01 | ✓ CH02 | 🗹 CH03 | ✓ CH04 |
| ✓ CH09 | ✓ CH10 | ✓ CH11 | ✓ CH12 |

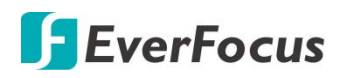

## 5.3.3.5 Motion

You can configure the motion settings and motion event notifications on this page. You can also enable the Push Notification function to send motion event alerts to your mobile devices (with eFVMS App installed). For more details on Push Notification, please refer to Appendix B: Push Notification.

| EverFocus                                                                                                    |               | -               |                 |                 |        | <b>A</b> | ta 💻 | ζζ. | (i) 🛃 |
|----------------------------------------------------------------------------------------------------|---------------|-----------------|-----------------|-----------------|--------|----------|------|-----|-------|
| Channel     Channel     Channel | 🔍 Channel 🕨 M | otion           |                 |                 |        |          |      |     |       |
| Live                                                                                                    |               |                 |                 |                 |        |          |      |     |       |
| Image Control                                                                                                    | Channel       |                 | CH01            |                 |        | -        |      |     |       |
| PTZ                                                                                                    | Sensitivity   |                 | 3               |                 |        | -        |      |     |       |
| Motion                                                                                                    |               |                 |                 |                 |        |          |      |     |       |
| Ø PIR                                                                                                    |               |                 | Refresh         | Save            | Сору   |          |      |     |       |
| Privacy Zone                                                                                                    | Please selec  | t the desired o | hannels to copy | y the parameter | s to   |          |      |     |       |
| Intelligent                                                                                                    | Сору          | M All           |                 |                 |        |          |      |     |       |
|                                                                                                    | ✓ CH01        | CH02            | CH03            | CH04            | ✓ CH05 | ✓ CH06   |      |     |       |
|                                                                                                    | CH07          | ✓ CH08          | CH09            | CH10            | ✓ CH11 | ✓ CH12   | 01   |     | All   |
|                                                                                                    | ✓ CH13        | ✓ CH14          | ✓ CH15          | ✓ CH16          |        |          | CIE  | ear | All   |

To configure the Motion Detection settings:

- 1. Select a channel from the Channel drop-down list.
- 2. Switch the Enable button to the right to enable the motion detection function.
- 3. Select a motion detection sensitivity level from the **Sensitivity** drop-down list. The higher the value the higher the sensitivity.
- 4. On the right-side image, the red blocks represents the areas are applied with the motion detection function. You can click the mouse and drag it to draw multiple areas. To clear a certain area, use the same method to draw on the same area again, the motion area will be erased. By default, the whole areas are marked in red.
- 5. Click the **Save** button to save the settings.
- 6. To further set up the motion event notifications, enter the Motion alarm setup page (please refer to *5.3.5.1 Motion*).
- 7. To further set up the motion recording function, enter the Record Schedule setup page (please refer to *4.3.4.2.2 Record Schedule*).

Click Save to save the settings or Refresh to refresh the page.

| Сору | All    |      |        |
|------|--------|------|--------|
| CH01 | ✓ CH02 | CH03 | 🗹 CH04 |
| CH07 | ✓ CH08 | CH09 | ✓ CH10 |

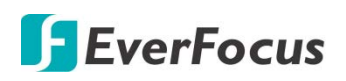

## 5.3.3.6 Privacy Mask

This function is only available for analog cameras. The Privacy Mask can block out sensitive areas from view. This feature is useful when users don't want the sensitive information visible. Up to four Privacy Masks can be configured.

| EverFocus     |                        |                 | Ø                |                 |      |        | ħ 💻      | \$\$ C        | D 🗄          |
|---------------|------------------------|-----------------|------------------|-----------------|------|--------|----------|---------------|--------------|
| Channel       | Channel Pr             | ivacy Zone      |                  |                 |      |        |          |               |              |
| Live          |                        |                 | 01104            |                 |      |        | tron de  | 2461212121212 | 4            |
| Image Control | Channel<br>Privacy Mas | k               |                  |                 |      |        |          |               | the state    |
| PTZ           | T HYddy Md3            | n.              |                  |                 |      |        | NAMES OF |               |              |
| Motion        |                        |                 | Refresh          | Save            | Сору |        | VIJUECI  |               | - Art        |
| Ø PIR         | Please selec           | t the desired o | channels to copy | y the parameter | s to |        | · · ·    | -             |              |
| Privacy Mask  | Сору                   | All             |                  |                 |      |        |          |               | States .     |
| Intelligent   | ✓ CH01                 | CH02            | CH03             | ✓ CH04          | CH05 | ✓ CH06 |          | -             | - A STAN AND |
|               | ✓ CH07                 | CH08            | CH09             | CH10            | CH11 | ✓ CH12 | L L      |               | A LAND       |
|               | ✓ CH13                 | ✓ CH14          | ✓ CH15           | ✓ CH16          |      |        |          | Delete        |              |

To configure privacy masks:

- 1. Select a channel from the **Channel** drop-down list.
- 2. Switch the **Privacy Mask** button to the right to enable the function.
- 3. Use your mouse to draw a rectangle area (mask) on the right-side image. Up to 4 areas are available.
- 4. You can drag the area and drop the area to the desired location on the image. If you want to adjust the size of the area, drag the edge of the area to re-size.
- 5. Click the **Save** button to save the settings.

Click **Save** to save the settings or **Refresh** to refresh the page.

| Сору   | 🗹 All  |        |        |
|--------|--------|--------|--------|
| ✓ CH01 | CH02   | 🗹 CH03 | ✓ CH04 |
| CH07   | ✓ CH08 | CH09   | ✓ CH10 |

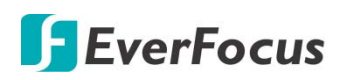

# 5.3.3.7 Intelligent

You can configure intelligent detection on this page. The intelligent detection functions include Perimeter Intrusion, Line-Crossing, Foreign/Missing Object, Pedestrian Detection, Face Detection, Cross-Counting, Sound Detection and Tamper Detection.

### 5.3.3.8.1 Perimeter Intrusion

When objects (people, vehicle or other objects) enter in or out of a pre-defined region, the Perimeter Intrusion Detection event will be triggered. You can configure some event actions like event recording, alarm output or Email alert when an event is triggered.

| EverFocus                           |                                                                                                    |              |              | 📰 🖾 🔟 🕶 | <b>a</b> | ₼ ■ | \$<br>(j) | E |
|-------------------------------------|----------------------------------------------------------------------------------------------------|--------------|--------------|---------|----------|-----|-----------|---|
| Channel                             | Perimeter Intrusion                                                                                             |              |              |         |          |     |           |   |
| Live                                | Channel                                                                                                    | IP CH2       |              |         |          |     |           |   |
| Image                               |                                                                                                    | 1.000        |              |         |          |     |           |   |
| PTZ                                 | Enable                                                                                                    |              |              |         |          |     |           |   |
| Privacy Mask                        |                                                                                                    |              |              |         |          |     |           |   |
| Motion                              | Sensitivity                                                                                                    |              |              |         |          |     |           |   |
| Deterrence                          |                                                                                                    |              |              |         |          |     |           |   |
| Intelligent                         | Rule Number                                                                                                    |              |              |         |          |     |           |   |
| - Dennister kuttonnis               |                                                                                                    |              |              |         |          |     |           |   |
| * Line-Crossing                     | Rule Switch                                                                                                    |              |              |         |          |     |           |   |
| * PD&VD                             |                                                                                                    |              | Delete Clear |         |          |     |           |   |
| * Foreign/Missing Object            | Rule Type                                                                                                    | A<→B         |              |         |          |     |           |   |
| * Face                              |                                                                                                    |              |              |         |          |     |           |   |
| • cc                                | The second second second second second second second second second second second second second second second se |              |              |         |          |     |           |   |
| <ul> <li>Sound Delection</li> </ul> | Save                                                                                                    | Copy Refresh |              |         |          |     |           |   |
| • Video Tampering                   |                                                                                                    |              |              |         |          |     |           |   |
| Schedule                            |                                                                                                    |              |              |         |          |     |           |   |
| · Cross Counting Statistics         |                                                                                                    |              |              |         |          |     |           |   |
|                                     |                                                                                                    |              |              |         |          |     |           |   |
|                                     |                                                                                                    |              |              |         |          |     |           |   |
|                                     |                                                                                                    |              |              |         |          |     |           |   |

To configure the settings:

- 1. Select a channel and then switch the **Switch** button to the right to enable this function.
- 2. Select a sensitivity value. The larger the value, the higher the sensitivity.
- 3. Select Indoor or Outdoor based on the location where your IP camera is installed.
- 4. Select **1** from the **Rule Number** drop-down list to configure the first area. Up to 4 areas can be configured.
- 5. Enable the **Rule Switch** and then define a **Rule Type**:

 $A \rightarrow B$ : Detects movement from A to B.

 $B \rightarrow A$ : Detects movement from B to A.

 $A \leftarrow \rightarrow B$ : Detects both movements from A to B and from B to A.

- 6. Switch the **IVA Lines** button to the right if you want to enable displaying the IVA line on the live streams.
- 7. To draw an area:
  - a. Use your mouse to click 4 points to draw a rectangle shape. The shape should be convex. Concave shape is not allowed.

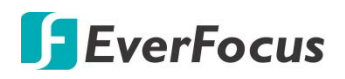

b. If you want to move the area to other position or re-size the area, select the area by checking the red box on the upper-left corner of the area, the borders of the area will change to red color. Drag and drop the area to a desired position. Drag the red dots at the edge of the area can re-size the area.

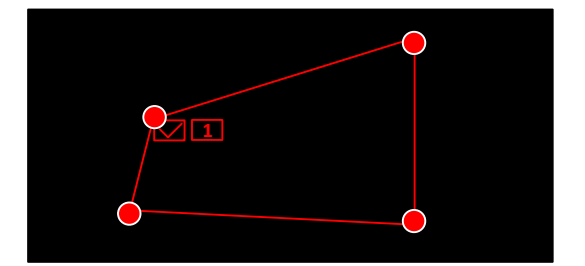

- c. Click the Save button to save the settings.
- d. You can follow the steps above to configure more areas. Up to 4 areas can be configured.
- e. You can click the **Clear** button to remove all the areas. To remove a certain area, select the area by checking the red box on the upper-left corner of the area, and then click the **Delete** button.

**Note:** The configured areas should not be too narrow or small in order to enhance the detection rate.

- 8. You can click the **Copy** button to display the channel options. Select the channels and then click the **Copy** button to copy the same configurations from this channel to the selected channels.
- 9. To further set up the Intelligent alarm function, enter the alarm setup page (please refer to *5.3.5.4 Intelligent Alarm*).
- 10. To activate the intelligent recording function, you need to configure the record schedule (please refer to 5.3.3.8.9 Record Schedule).

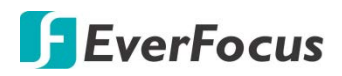

# 5.3.3.8.2 Line-Crossing

When objects (people, vehicle or other objects) cross a pre-defined line, the Line Crossing Detection event will be triggered. You can configure some event actions like event recording, Email alert or pop-up full screen when an event is triggered.

| EverFocus                                                                                 |                   |                         | 0  | .t. 🛋                                                                                                    | 🅸 🛈 🛃              |
|-------------------------------------------------------------------------------------------|-------------------|-------------------------|----|----------------------------------------------------------------------------------------------------|--------------------|
| Channel                                                                                   | Channel Linienübe | rquerung                |    |                                                                                                    |                    |
| Live                                                                                      |                   |                         |    | Cirroa                                                                                                    | 27154362° 0.462° M |
| Image Control                                                                             | Name              | Line-Crossing Detection |    | and the second second sec |                    |
| PTZ                                                                                       | Switch            |                         |    | - min-                                                                                                    |                    |
| Ø Motion                                                                                  | Sensitivity       | 3                       | -  |                                                                                                    |                    |
| Ø PIR                                                                                     | Scene             | Indoor                  | -  |                                                                                                    |                    |
| Privacy Zone                                                                              | Rule Number       | 1                       | -  |                                                                                                    |                    |
| Intelligent                                                                               | Rule Switch       | <br>A<>B                | _  |                                                                                                    |                    |
| Perimeter Intrusion     Line-Crossing     Foreign/Missing Object     Pedestrian Detection | IVA Lines         | Refresh Save Co         | py | De                                                                                                    | lete Clear         |

To configure the settings:

- 1. Select a channel and then switch the **Switch** button to the right to enable this function.
- 2. Select a sensitivity value. The larger the value, the higher the sensitivity.
- 3. Select Indoor or Outdoor based on the location where your IP camera is installed.
- 4. Select **1** from the Rule Number drop-down list to configure the first line.
- 5. Enable the **Rule Switch** and then define a **Rule Type**.

 $A \rightarrow B$ : Detects movement from A to B.

 $B \rightarrow A$ : Detects movement from B to A.

 $A \leftarrow \rightarrow B$ : Detects both movements from A to B and from B to A.

- 6. Switch the **IVA Lines** button to the right if you want to enable displaying the IVA line on the live streams.
- 7. To draw a line:
  - a. Use your mouse to click 2 points to draw a line.
  - b. If you want to move the line to other position or re-draw the line, select the line by checking the red box on the upper-side of the line, the line will change to red color. Drag and drop the line to a desired position. Drag the red dots of the line can re-size the line.

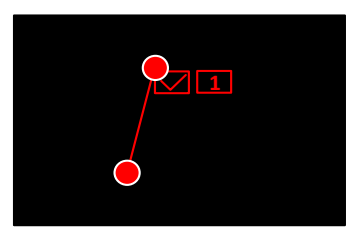

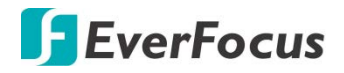

- c. Click the Save button to save the settings.
- d. Follow the steps above to configure more lines. Up to 4 lines can be configured.
- e. You can click the **Clear** button to remove all the lines. To remove a certain line, select the line by checking the red box on the upper-side of the line, and then click the **Delete** button.

**Note:** The configured lines should not be too short in order to enhance the detection rate.

- 8. You can click the **Copy** button to display the channel options. Select the channels and then click the **Copy** button to copy the same configurations from this channel to the selected channels.
- 9. To further set up the Intelligent alarm function, enter the alarm setup page (please refer to *5.3.5.4 Intelligent Alarm*).
- 10. To activate the intelligent recording function, you need to configure the record schedule (please refer to *5.3.3.8.9 Record Schedule*).

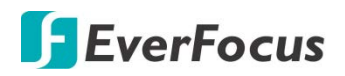

# 5.3.3.8.3 Foreign/Missing Object

When XVR detects foreign (unattended) or missing objects in a pre-defined area, the Foreign/Missing Object event will be triggered. You can configure some event actions like event recording, Email alert or pop-up full screen when an event is triggered.

| EverFocus                                  |               |             | Q               | Ø                |        | ] 4    | <b>.</b> | ŝ      | (i) <b>∃</b> |
|--------------------------------------------|---------------|-------------|-----------------|------------------|--------|--------|----------|--------|--------------|
| Channel                                    | Channel SO    | D           |                 |                  |        |        |          |        |              |
| Live                                       |               |             |                 |                  |        |        |          |        |              |
| Image Control                              | Name          | F           | Foreign/Missing | Object Detection | n      |        | CAMILU   |        | ost & Legacy |
| @ PTZ                                      | Channel       |             | CHU1            |                  |        | -      | - P/-    | 6      |              |
| Motion                                     | Sensitivity   |             | 3               |                  |        | -      | 41-6     |        |              |
| IR                                         | Scene         |             | Indoor          |                  |        | -      | 5 44     |        |              |
| Privacy Zone                               | Rule Number   |             | 1               |                  |        | -      | CANDELL  | Kinta  |              |
|                                            | Rule Switch   |             | <b>~</b> •      |                  |        |        | CIVINI   |        |              |
|                                            | Rule Type     |             | Foreign&Missing | 3                |        | -      | 01       |        | -            |
| <ul> <li>Perimeter Intrusion</li> </ul>    | IVA Lines     |             | <b>~</b> •      |                  |        |        |          | -      | -            |
| <ul> <li>Line-Crossing</li> </ul>          |               |             |                 |                  |        |        | D        | elete  | Clear        |
| <ul> <li>Foreign/Missing Object</li> </ul> |               |             | Refresh         | Save             | Сору   |        |          |        |              |
| <ul> <li>Pedestrian Detection</li> </ul>   |               |             |                 |                  |        |        |          |        |              |
| <ul> <li>Face Detection</li> </ul>         | Please select | the channel | you want to cop | у                |        |        |          |        |              |
| Cross-Counting                             | Сору          | MAII        |                 |                  |        |        |          |        |              |
| Sound Detection                            | ✓ CH01        | ✓ CH02      | CH03            | CH04             | ✓ CH05 | ✓ CH06 | CH07     | CH08   |              |
| <ul> <li>Tamper Detection</li> </ul>       | CH09          | CH10        | CH11            | CH12             | E CH13 | 🔳 CH14 | 📕 CH15   | 🔳 CH16 |              |

To configure the settings:

- 1. Select a channel and then switch the **Switch** button to the right to enable this function.
- 2. Select a sensitivity value. The larger the value, the higher the sensitivity.
- 3. Select Indoor or Outdoor based on the location where your IP camera is installed.
- 4. Select **1** from the **Rule Number** drop-down list to configure the first area.
- 5. Enable the **Rule Switch** and then define a **Rule Type**.

Foreign & Missing: XVR will detect both missing objects and unattended objects.

- 6. Switch the **IVA Lines** button to the right if you want to enable displaying the IVA line on the live streams.
- 7. To draw an area:
  - a. Use your mouse to click 4 points to draw a rectangle shape. The shape should be convex. Concave shape is not allowed.
  - b. If you want to move the area to other position or re-size the area, select the area by checking the red box on the upper-left corner of the area, the borders of the area will change to red color. Drag and drop the area to a desired position. Drag the red dots at the edge of the area can re-size the area.

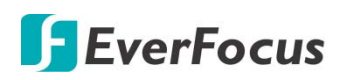

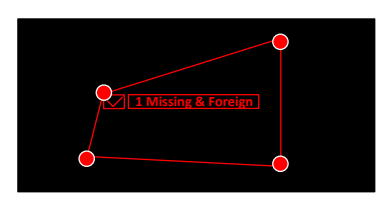

- c. Click the Save button to save the settings.
- d. Follow the steps above to configure more areas. Up to 4 areas can be configured.
- e. You can click the **Clear** button to remove all the areas. To remove a certain area, select the area by checking the red box on the upper-left corner of the area, and then click the **Delete** button.

**Note:** For foreign/missing object, please draw an area slightly larger than or equal to the detected object, and the detected object cannot be covered.

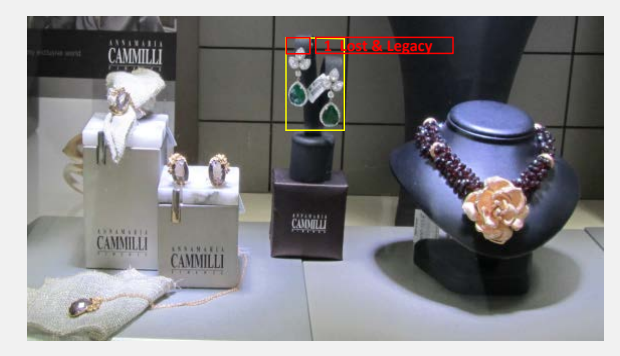

- 8. You can click the **Copy** button to display the channel options. Select the channels and then click the **Copy** button to copy the same configurations from this channel to the selected channels.
- 9. To further set up the Intelligent alarm function, enter the alarm setup page (please refer to *5.3.5.4 Intelligent Alarm*).
- 10. To activate the intelligent recording function, you need to configure the record schedule (please refer to *5.3.3.8.9 Record Schedule*).

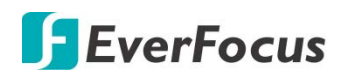

## 5.3.3.8.4 Pedestrian Detection

When XVR detects moving people in a pre-defined area, the Pedestrian Detection event will be triggered. You can configure some event actions like event recording, Email alert or pop-up full screen when an event is triggered.

| EverFocus                                       |             |                          | 0 |          |     | ŝ                                     | (j    | ÷ |
|-------------------------------------------------|-------------|--------------------------|---|----------|-----|---------------------------------------|-------|---|
| Channel                                         | Channel PD  |                          |   |          |     |                                       |       |   |
| Live                                            |             |                          |   | -        |     |                                       | -     |   |
| Image Control                                   | Channel     | Pedestrian Detection(PD) |   |          |     |                                       |       | 6 |
| PTZ                                             | Switch      |                          |   |          | s 1 |                                       |       |   |
| Ø Motion                                        | Level       | Middle                   | - |          |     |                                       |       |   |
| PIR                                             | Scene       | Indoor                   | - |          |     |                                       |       |   |
| Privacy Zone                                    | Rule Number | 1                        | - | <u> </u> |     |                                       |       |   |
| Intelligent                                     | Rule Switch |                          |   |          |     | A A A A A A A A A A A A A A A A A A A |       |   |
| Perimeter Intrusion                             | Rule Type   | Normal                   |   |          | 1   | -                                     |       | 2 |
| Line-Crossing                                   |             | Refresh Save             |   |          | D   | elete                                 | Clear |   |
| Foreign/Missing Object     Pedestrian Detection |             |                          |   |          |     |                                       |       |   |

To configure the settings:

- 9. Select a channel and then switch the **Switch** button to the right to enable this function.
- 10. Select a detection level for the Pedestrian Detection. The value stands for the distance of the objects. Smaller value is suitable to detect objects that are far away from the camera. Larger value is suitable to detect objects near the camera. The red squares on the top left corner represent the max. and min. object size of the selected Level.
- 11. Select **Indoor** or **Outdoor** based on the location where your IP camera is installed.
- 12. Select **1** from the **Rule Number** drop-down list to configure the area.
- 13. Enable the **Rule Switch** and then define a **Rule Type**. Only **Normal** type is available.
- 14. To draw an area:
  - e. Use your mouse to click 4 points to draw a rectangle shape. The shape should be convex. Concave shape is not allowed.
  - f. If you want to move the area to other position or re-size the area, select the area by checking the red box on the upper-left corner of the area, the borders of the area will change to red color. Drag and drop the area to a desired position. Drag the red dots at the edge of the area can re-size the area.

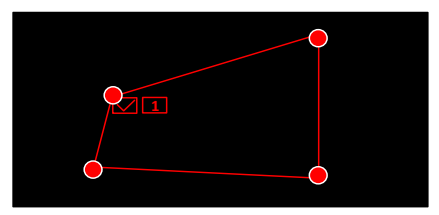

g. Click the **Save** button to save the settings.

h. You can click the **Clear** button to remove all the areas. To remove a certain area, select the area by checking the red box on the upper-left corner of the area, and then click the **Delete** button.

**Note:** The configured areas should not be too narrow or small in order to enhance the detection rate. The whole target object (people) should be inside the area.

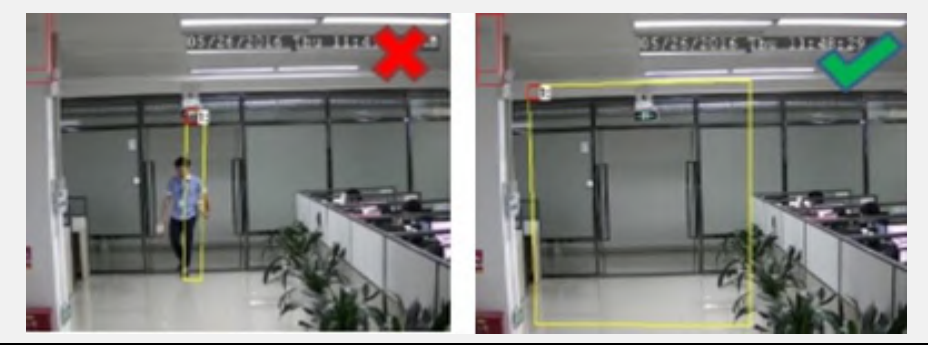

- 15. You can click the **Copy** button to display the channel options. Select the channels and then click the **Copy** button to copy the same configurations from this channel to the selected channels.
- 16. To further set up the Intelligent alarm function, enter the alarm setup page (please refer to *5.3.5.4 Intelligent Alarm*).
- 17. To activate the intelligent recording function, you need to configure the record schedule (please refer to *5.3.3.8.9 Record Schedule*).

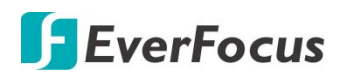

# 5.3.3.8.5 Face Detection

When XVR detects faces of moving people in a pre-defined area, the Face Detection event will be triggered. You can configure some event actions like event recording, Email alert or pop-up full screen when an event is triggered.

| EverFocus                                  |             |                | D    | 0 | ÷  |   | ŝ     | í     | Ð       |
|--------------------------------------------|-------------|----------------|------|---|----|---|-------|-------|---------|
| Channel                                    | Channel FD  |                |      |   |    |   |       |       |         |
| Live                                       | News        | Erre Detection |      |   |    |   |       |       |         |
| Image Control                              | Channel     | Pace Detection |      | _ |    |   |       |       |         |
| PTZ                                        | Switch      |                |      |   |    |   |       |       |         |
| Ø Motion                                   | Rule Number | 1              |      | - |    |   |       |       | AN PRAL |
| Ø PIR                                      | Rule Switch | <b>~</b> •     |      |   |    |   |       |       |         |
| Privacy Zone                               | Rule Type   | Normal         |      | - | A. |   |       |       |         |
| Intelligent                                |             | Refresh        | Save |   |    |   | 25    |       | 1       |
| Perimeter Intrusion                        |             |                |      |   |    |   | 100   |       |         |
| Line-Crossing                              |             |                |      |   |    | D | elete | Clear |         |
| <ul> <li>Foreign/Missing Object</li> </ul> |             |                |      |   |    |   |       |       | ·       |
| <ul> <li>Pedestrian Detection</li> </ul>   |             |                |      |   |    |   |       |       |         |
| Face Detection                             |             |                |      |   |    |   |       |       |         |

To configure the settings:

- 1. Select a channel and then switch the **Switch** button to the right to enable this function.
- 2. Select **1** from the **Rule Number** drop-down list to configure the area.
- 3. Enable the **Rule Switch** and then define a **Rule Type**. Only **Normal** type is available.
- 4. To draw an area:
  - a. Use your mouse to click 4 points to draw a rectangle shape. The shape should be convex. Concave shape is not allowed.
  - b. If you want to move the area to other position or re-size the area, select the area by checking the red box on the upper-left corner of the area, the borders of the area will change to red color. Drag and drop the area to a desired position. Drag the red dots at the edge of the area can re-size the area.

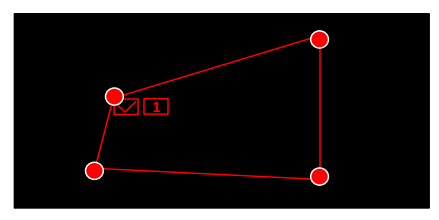

- c. Click the **Save** button to save the settings.
- d. You can click the **Clear** button to remove all the areas. To remove a certain area, select the area by checking the red box on the upper-left corner of the area, and then click the **Delete** button.

**Note:** The configured areas should include the whole front face.

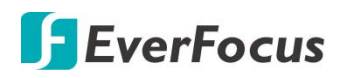

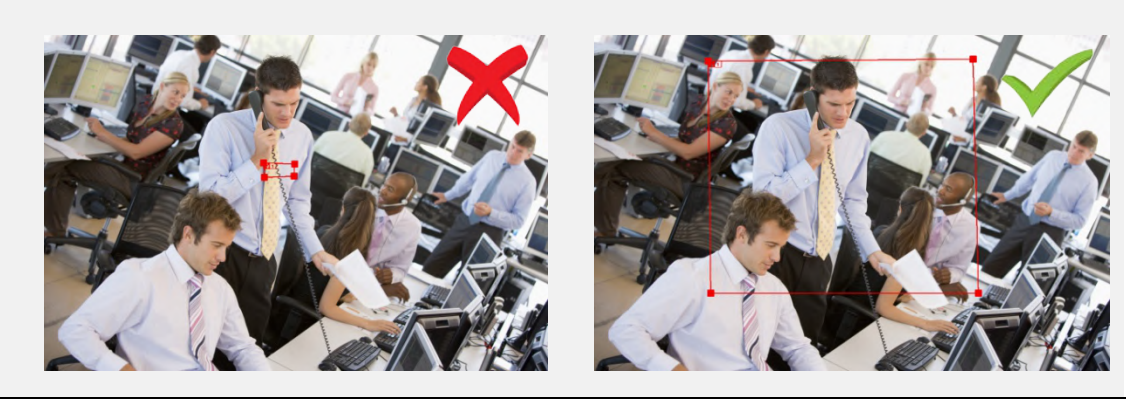

- 5. You can click the **Copy** button to display the channel options. Select the channels and then click the **Copy** button to copy the same configurations from this channel to the selected channels.
- 6. To further set up the Intelligent alarm function, enter the alarm setup page (please refer to *5.3.5.4 Intelligent Alarm*).
- 7. To activate the intelligent recording function, you need to configure the record schedule (please refer to *5.3.3.8.9 Record Schedule*).

### 5.3.3.8.6 Cross-Counting Detection

The XVR will count the times when objects (people, vehicle or other objects) cross a predefined line, and the Cross-Counting event will be triggered. You can configure some event actions like event recording, Email alert or pop-up full screen when an event is triggered.

You can search and view the statistical result of cross-counting on the Intelligent Analysis page. Please refer to *3.3.3.8.10 Cross-Counting Analysis*.

| EverFocus                                  |             |                |      | 0 | ÷    |    | ŝ     | (i)    | Ð |
|--------------------------------------------|-------------|----------------|------|---|------|----|-------|--------|---|
| Channel                                    | Channel CC  |                |      |   |      |    |       |        |   |
| Live                                       |             |                |      |   |      |    |       |        |   |
| Image Control                              | Channel     | Cross-Counting |      |   |      |    |       |        |   |
| PTZ                                        | Switch      |                |      |   |      | ER |       | 8      |   |
| Ø Motion                                   | Sensitivity | 3              |      | - | 10.1 |    |       |        | 0 |
| Ø PIR                                      | Scene       | Indoor         |      | - |      |    |       |        |   |
| Privacy Zone                               | Rule Number | 1              |      |   |      |    |       |        |   |
| Intelligent                                | Rule Switch | ~              |      |   |      |    |       |        |   |
| Perimeter Intrusion                        |             | Refresh        | Save |   |      |    |       | Sec. 1 |   |
| <ul> <li>Line-Crossing</li> </ul>          |             |                |      |   |      | De | elete | Clear  |   |
| <ul> <li>Foreign/Missing Object</li> </ul> |             |                |      |   |      |    |       |        |   |
| Pedestrian Detection                       |             |                |      |   |      |    |       |        |   |
| Face Detection                             |             |                |      |   |      |    |       |        |   |
| Cross-Counting                             |             |                |      |   |      |    |       |        |   |

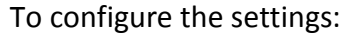

- 1. Select a channel and then switch the **Switch** button to the right to enable this function.
- 2. Select a sensitivity value for the Cross-Counting Detection. The larger the value, the higher the sensitivity.
- 3. Select Indoor or Outdoor based on the location where your IP camera is installed.
- 4. Select **1** from the **Rule Number** drop-down list to configure the area.
- 5. Enable the **Rule Switch** to enable this rule.

 $A \rightarrow B$ : Detects movement from A to B.

- 6. To draw a line:
  - a. Use your mouse to click 2 points to draw a line.
  - b. If you want to move the line to other position or re-draw the line, select the line by checking the red box on the upper-side of the line, the line will change to red color. Drag and drop the line to a desired position. Drag the red dots of the line can re-size the line.

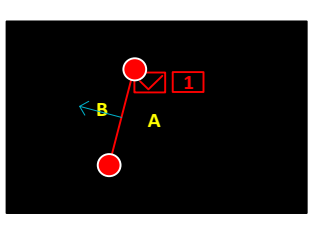

- c. Click the **Save** button to save the settings.
- d. You can click the **Clear** button to remove all the lines. To remove a certain line, select the line by checking the red box on the upper-side of the line, and then click the **Delete** button.

**Note:** The configured line should not be too short in order to enhance the detection rate.

- 7. You can click the **Copy** button to display the channel options. Select the channels and then click the **Copy** button to copy the same configurations from this channel to the selected channels.
- 8. To further set up the Intelligent alarm function, enter the alarm setup page (please refer to *5.3.5.4 Intelligent Alarm*).
- 9. To activate the intelligent recording function, you need to configure the record schedule (please refer to *5.3.3.8.9 Record Schedule*).

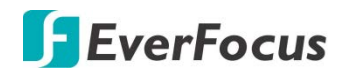

## 5.3.3.8.7 Sound Detection

This function is only available when the supported analog/IP cameras with sound detection function are connected. For the supported cameras, please contact EverFocus (ts@everfocus.com.tw).

| EverFocus                                  |               |               |                 |        |          | (A)      | đ. 🛋 | <u>نې</u> | D 🖪 |
|--------------------------------------------|---------------|---------------|-----------------|--------|----------|----------|------|-----------|-----|
| Channel                                    | Channel So    | und Detection |                 |        |          |          |      |           |     |
| Live                                       |               |               |                 |        |          |          |      |           |     |
| Image Control                              | Channel       |               | CH01            |        | <u> </u> | -        |      |           |     |
| PTZ                                        | Rise          |               |                 |        |          |          |      |           |     |
| Ø Motion                                   | Rise Sensitiv | ity ı         |                 |        | 50       |          |      |           |     |
| Ø PIR                                      | Sound Intens  | ity ı         |                 |        | 50       |          |      |           |     |
| Privacy Zone                               | Decline       |               | <b>~</b> •      |        |          |          |      |           |     |
| Intelligent                                | Decline Sens  | itivity       |                 |        | 50       |          |      |           |     |
| Perimeter Intrusion                        |               |               | Refresh         | Save   | Сору     | Schedule | 2    |           |     |
| <ul> <li>Line-Crossing</li> </ul>          |               |               |                 |        |          |          |      |           |     |
| <ul> <li>Foreign/Missing Object</li> </ul> | Please select | the channel   | you want to cop | ý      |          |          |      |           |     |
| <ul> <li>Pedestrian Detection</li> </ul>   | Сору          | IIA 🔽         |                 |        |          |          |      |           |     |
| Face Detection                             | ✓ CH01        | ✓ CH02        | CH03            | 🗹 CH04 | CH05     | ✓ CH06   | CH07 | CH08      |     |
| Cross-Counting     Sound Detection         | CH09          |               | CH11            | CH12   | CH13     | CH14     |      | CH16      |     |

To configure the settings:

- 1. Select a channel and then switch the **Enable** button to the right to enable this function.
- 2. Switch the **Rise** button to the right to enable the Sound Rise detection. And then further set up the **Rise Sensitivity** and **Sound Intensity**.
- 3. Switch the **Decline** button to the right to enable the Sound Decline detection. And then further set up the **Decline Sensitivity**.
- 4. If you want to enable recording when sound detection alarm is triggered, click the Schedule button, the below record schedule setup window appears. Click and drag on the schedule time blocks to draw the blocks with blue color, which will be applied with Sound Detection. Click **Save** to save the record schedule.

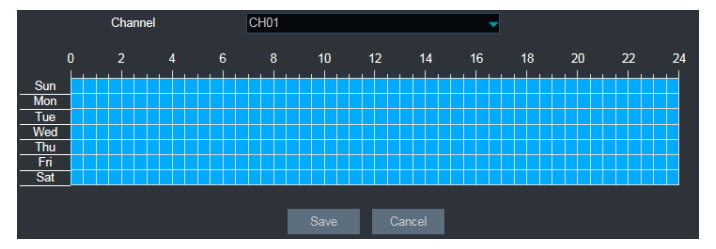

- 5. Click the Save button to save the settings.
- 6. You can click the **Copy** button to display the channel options. Select the channels and then click the **Copy** button to copy the same configurations from this channel to the selected channels.

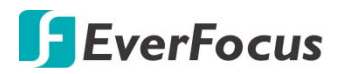

7. To further set up the Sound alarm function, enter the alarm setup page (please refer to *5.3.5.4 Intelligent Alarm*).

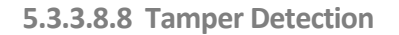

| EverFocus                                  |              |                 |                 |        |          |        | <b>t</b> . 💻 | ŝ      | (j) | Ð |
|--------------------------------------------|--------------|-----------------|-----------------|--------|----------|--------|--------------|--------|-----|---|
| Channel                                    | OChannel DO  | clusion Detecti | on              |        |          |        |              |        |     |   |
| ② Live                                     |              |                 |                 |        |          |        |              |        |     |   |
| Image Control                              | Channel      |                 |                 |        |          |        |              |        |     |   |
| PTZ                                        | Sensitivity  |                 | 3               |        |          | -      |              |        |     |   |
| Ø Motion                                   |              |                 |                 |        |          |        |              |        |     |   |
| Ø PIR                                      |              |                 | Refresh         | Save   | Сору     |        |              |        |     |   |
| Privacy Zone                               | Please selec | t the channel y | ou want to copy | /      |          |        |              |        |     |   |
| Intelligent                                | Сору         | All             | <b>-</b>        |        | <b>-</b> | -      |              |        |     |   |
| Perimeter Intrusion                        | CH01         | CH02            | CH03            | CH04   | CH05     | CH06   | CH07         | CH08   |     |   |
| Line-Crossing                              | ✓ CH09       | ✓ CH10          | ✓ CH11          | ✓ CH12 | ✓ CH13   | ✓ CH14 | ✓ CH15       | ✓ CH16 |     |   |
| <ul> <li>Foreign/Missing Object</li> </ul> |              |                 |                 |        |          |        |              |        |     |   |
| <ul> <li>Pedestrian Detection</li> </ul>   |              |                 |                 |        |          |        |              |        |     |   |
| Face Detection                             |              |                 |                 |        |          |        |              |        |     |   |
| <ul> <li>Cross-Counting</li> </ul>         |              |                 |                 |        |          |        |              |        |     |   |
| Sound Detection                            |              |                 |                 |        |          |        |              |        |     |   |
| Tamper Detection                           |              |                 |                 |        |          |        |              |        |     |   |

To configure the Tamper Detection settings:

- 1. Select a channel and then switch the **Switch** button to the right to enable this function.
- 2. Select a **Sensitivity** value from the drop-down list. The larger the value, the higher the sensitivity.
- 3. Click the **Save** button to save the settings.
- 4. You can click the **Copy** button to display the channel options. Select the channels and then click the **Copy** button to copy the same configurations from this channel to the selected channels
- 5. To further set up the Tamper alarm function, enter the alarm setup page (please refer to *5.3.5.4 Intelligent Alarm*).
- 6. To activate the Tamper recording function, you need to configure the record schedule (please refer to *5.3.3.8.9 Record Schedule*) and enable the Recording function on the Tamper Alarm setup page (please refer to *5.3.5.4 Intelligent Alarm*).

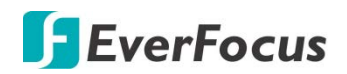

### 5.3.3.8.9 Record Schedule

In order to active the intelligent recording function, you need to configure the schedule recording for Intelligent events. The schedule will be activated 24 hours a day, 7 days a week.

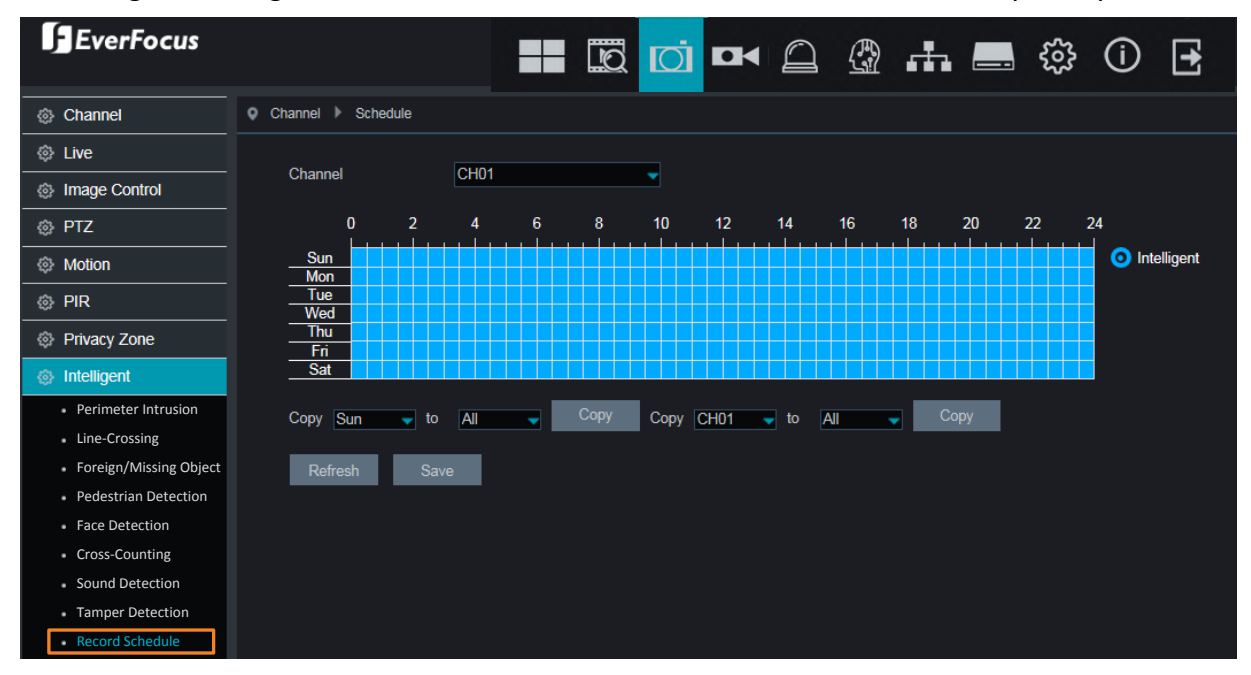

- 1. Select a channel from the **Channel** drop-down list.
- 2. Move your mouse cursor over the schedule time blocks. Click and drag on the schedule time blocks to draw the blocks with blue color, which will be applied with intelligent event recording function. To deselect the blocks, click and drag on the blue blocks to select again.
- 3. Click **Save** to save the settings.

If you want to apply the same configurations from one day to other days, click the **Copy** (day) button. If you want to apply the same configurations from one channel to other channels, click the **Copy** (channel) button.

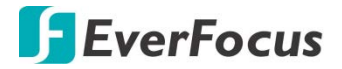

## 5.3.3.8.10 Cross-Counting Analysis

On this page, you can search and view the statistical result of Cross-Counting Detection.

Select the criteria and then click the **Search** button, the results will be listed at the lower section.

| EverFocus                            |                                 |                        |   |         | 0 |  | đ.       | <br>ŝ | (j | Ð |  |  |  |  |
|--------------------------------------|---------------------------------|------------------------|---|---------|---|--|----------|-------|----|---|--|--|--|--|
| Channel                              | Channel      Intelligent Analys | is                     |   |         |   |  |          |       |    |   |  |  |  |  |
| ② Live                               |                                 |                        |   |         |   |  |          |       |    |   |  |  |  |  |
| Image Control                        | Channel                         | IP CH01                |   |         |   |  |          |       |    |   |  |  |  |  |
| PTZ                                  | Statistical Type                | People In              |   | <b></b> |   |  |          |       |    |   |  |  |  |  |
| Ø Motion                             | Start Time                      | 3/14/2019              | s | earch   |   |  |          |       |    |   |  |  |  |  |
| Ø PIR                                |                                 |                        |   |         |   |  |          |       |    |   |  |  |  |  |
| Privacy Zone                         | St                              | Statistical Time(Hour) |   |         |   |  | People I |       |    |   |  |  |  |  |
| 🚳 Intelligent                        |                                 | 00:00-00:59            |   |         |   |  | 382      |       |    |   |  |  |  |  |
| Perimeter Intrusion                  |                                 | 01:00-01:59            |   |         |   |  | 397      |       |    |   |  |  |  |  |
| Line-Crossing                        |                                 | 02:00-02:59            |   |         |   |  | 395      |       |    | Î |  |  |  |  |
| Foreign/Missing Object               |                                 | 03:00-03:59            |   |         |   |  | 388      |       |    |   |  |  |  |  |
| Pedestrian Detection                 |                                 | 04:00-04:59            |   |         |   |  | 399      |       |    |   |  |  |  |  |
| <ul> <li>Face Detection</li> </ul>   |                                 | 05:00-05:59            |   |         |   |  | 386      |       |    |   |  |  |  |  |
| <ul> <li>Cross-Counting</li> </ul>   |                                 | 06:00-06:59            |   |         |   |  | 393      |       |    |   |  |  |  |  |
| <ul> <li>Sound Detection</li> </ul>  |                                 | 07:00-07:59            |   |         |   |  | 317      |       |    |   |  |  |  |  |
| <ul> <li>Tamper Detection</li> </ul> |                                 | 08:00-08:59            |   |         |   |  | 112      |       |    |   |  |  |  |  |
| Record Schedule                      |                                 | 09:00-09:59            |   |         |   |  | 269      |       |    |   |  |  |  |  |
| Cross-Counting Analysis              |                                 | 10:00-10:59            |   |         |   |  | 825      |       |    |   |  |  |  |  |

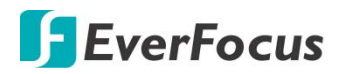

## 5.3.4 Record

You can configure the recording settings on this page.

#### 5.3.4.1 Stream

On this page, you can configure the recording video or network transmission picture quality. Generally, main stream defines the recording video quality which will be saved in the HDD; sub stream defines the video quality which is being viewed via remote access, for example web client and CMS; mobile stream defines the video quality which is being viewed via remote access through mobile devices.

#### 5.3.4.1.1 Main Stream

EverFocus Ð  $\square$ £03-(i) r fra Record Mainstream Main St Channel CH01 Sub Stream Mobile Stream Normal Event Type Record Resolution 2560x1944 2560x1944 Snapshot Video Encode Type H 265 H.264 **Bitrate Control** CBR Bitrate Mode Pre-defined Pre-defined 6144 6144 Bitrate Kbps Kbps Audio  $\checkmark$  $\sim 0$  $\sim$   $\odot$ Please select the desired channels to copy the parameters to All 🗸 ✓ CH02 ✓ CH03 ✓ CH04 ✓ CH05 ✓ CH06 CH07 CH08 CH01 ✓ CH11 CH09 CH10 CH12 CH13 CH14 CH15 CH16

Main stream defines the recording video quality which will be saved in the HDD.

Channel: Select a channel.

**Type:** You can configure the recording settings for **Normal** recording and IO **Event** recording. The **Event** options only appear when the below **I/O** switch has been enabled.

Resolution: Select a recording resolution.

FPS: Select a FPS (frames per second) for the recording.

**Video Encode Type:** This option is only for IP cameras. Select H.264 or H.265 based on your IP cameras.

**Bitrate Control:** Select **CBR** (constant bitrate) if the scene is simple and less changing, such as a gray wall. Select **VBR** (variable bitrate) if the scene is complex, such as a department store. If VBR is selected, select a video quality next to Bitrate Control.

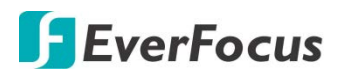

**Bitrate Mode:** Select **User-defined** to set up bitrate manually; or **Predefined** to auto-select bitrate.

**Bitrate:** The Bitrate corresponds to the speed of data transfer that the XVR will use to record video. Recordings that are encoded at higher bitrates, will be of better quality.

**Audio:** Select this option if you want to record audio along with video. Please ensure the camera supports audio function and a microphone has been connected to the XVR.

**I/O:** Select this option if you want to enable external IO alarm for Main Stream recording.

Click **Save** to save the settings; click **Refresh** to refresh the page.

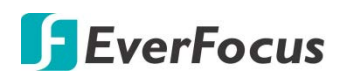

## 5.3.4.1.2 Sub Stream

Sub stream defines the video quality which is being viewed via remote access, for example web client and CMS.

| EverFocus     |                           |                    |                | <u>o</u> j 🗖 |        | @ <b>.</b> | ې<br>چې | (i) 🛃 |
|---------------|---------------------------|--------------------|----------------|--------------|--------|------------|---------|-------|
| 🐵 Stream      | Record SubStream          |                    |                |              |        |            |         |       |
| Main Stream   |                           |                    |                |              |        |            |         |       |
| Sub Stream    | Channel                   | CH01               |                |              | -      |            |         |       |
| Mobile Stream | Resolution                | 704x480            |                |              | -      |            |         |       |
| Record        | FPS                       | 10                 |                |              | -      |            |         |       |
| Snapshot      | Video Encode Type         | H.265              |                |              |        |            |         |       |
|               | Bitrate Control           | CBR                |                |              |        |            |         |       |
|               | Bitrate Mode              | Pre-defined        |                |              |        |            |         |       |
|               | Bitrate                   | 512                |                |              | Kbps   |            |         |       |
|               | Audio                     | <u>~</u>           |                |              |        |            |         |       |
|               |                           | Refresh            | Save           | Сору         |        |            |         |       |
|               | Please select the desired | I channels to copy | the parameters | s to         |        |            |         |       |
|               | Copy 🗹 All                |                    |                |              |        |            |         |       |
|               | ✓ CH01 ✓ CH02             | ✓ CH03             | CH04           | ✓ CH05       | ✓ CH06 | ✓ CH07     | CH08    |       |
|               | ✓ CH09 ✓ CH10             | ✓ CH11             | ✓ CH12         | ✓ CH13       | ✓ CH14 | ✓ CH15     | ✓ CH16  |       |

Channel: Select a channel.

**Resolution:** Select a recording resolution.

FPS: Select a FPS (frames per second) for the recording.

**Video Encode Type:** This option is only for IP cameras. Select H.264 or H.265 based on your IP cameras.

**Bitrate Control:** Select **CBR** (constant bitrate) if the scene is simple and less changing, such as a gray wall. Select **VBR** (variable bitrate) if the scene is complex, such as a department store. If VBR is selected, select a video quality next to Bitrate Control.

**Bitrate Mode:** Select **User-defined** to set up bitrate manually; or **Predefined** to auto-select bitrate.

**Bitrate:** The Bitrate corresponds to the speed of data transfer that the XVR will use to record video. Recordings that are encoded at higher bitrates, will be of better quality.

**Audio:** Select this option if you want to record audio along with video. Please ensure the camera supports audio function and a microphone has been connected to the XVR.

Click **Save** to save the settings; click **Refresh** to refresh the page.

# 5.3.4.1.3 Mobile Stream

Mobile stream defines the video quality which is being viewed via remote access through mobile devices. Note that Mobile Stream is only available for IP cameras.

| EverFocus     |                     |              | di 🕶   |     |  |
|---------------|---------------------|--------------|--------|-----|--|
| 🐵 Stream      | Record MobileStream |              |        |     |  |
| Main Stream   |                     |              |        |     |  |
| Sub Stream    | Channel             | IP CH01      | -      |     |  |
| Mobile Stream | Enable              | <b>~</b>     |        |     |  |
| Record        | Resolution          | 640x480      | -      |     |  |
| Snapshot      | FPS                 | 30           | -      |     |  |
|               | Video Encode Type   | H.264        | -      |     |  |
|               | Bitrate Control     | CBR          | -      |     |  |
|               | Bitrate Mode        | Pre-defined  | -      |     |  |
|               | Bitrate             | 512          | 🚽 Kbps |     |  |
|               | Audio               | <b>~</b>     |        |     |  |
|               | I-Frame Interval    | 60           | (1~12  | 20) |  |
|               |                     | Refresh Save |        |     |  |

Channel: Select a channel.

Enable: Switch the button to the right to enable Mobile Stream.

**Resolution:** Select a recording resolution.

**FPS:** Select a FPS (frames per second) for the recording.

**Video Encode Type:** This option is only for IP cameras. Select H.264 or H.265 based on your IP cameras.

**Bitrate Control:** Select **CBR** (constant bitrate) if the scene is simple and less changing, such as a gray wall. Select **VBR** (variable bitrate) if the scene is complex, such as a department store. If VBR is selected, select a video quality next to Bitrate Control.

Bitrate Mode: Select User-defined to set up bitrate manually; or Predefined to auto-select bitrate.

**Bitrate:** The Bitrate corresponds to the speed of data transfer that the XVR will use to record video. Recordings that are encoded at higher bitrates, will be of better quality.

**Audio:** Select this option if you want to record audio along with video. Please ensure the camera supports audio function and a microphone has been connected to the XVR.

i-Frame Interval: Input an i-Frame interval.

Click **Save** to save the settings; click **Refresh** to refresh the page.

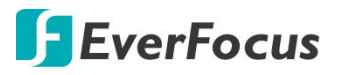

#### 5.3.4.2 Record

On this page, you can configure the recording parameters and recording schedule for each channel.

#### 5.3.4.2.1 Record

| EverFocus                                                                             |                                                | =                                     |                | <u>.</u> | 0       |         | ېنې III | () [ | <b>+</b> |
|---------------------------------------------------------------------------------------|------------------------------------------------|---------------------------------------|----------------|----------|---------|---------|---------|------|----------|
| Stream                                                                                | Record      Record                             |                                       |                |          |         |         |         |      |          |
| <ul> <li>Record</li> <li>Record</li> <li>Record Schedule</li> <li>Snapshot</li> </ul> | Channel<br>Stream Mode<br>Record<br>Pre-Record | CH01<br>Dual-Stream<br>✓ ●<br>Refresh | Save           | Сору     |         |         |         |      |          |
|                                                                                       | Please select the                              | e desired channels to copy            | the parameters | to       |         |         |         |      |          |
|                                                                                       | ✓ CH01 ✓                                       | i CH02 ✓ CH03                         | CH04           | ✓ CH05   | CH06    | ✓ CH07  | ✓ CH08  |      |          |
|                                                                                       | CH09                                           | i CH10 🗹 CH11                         | ✓ CH12         | ✓ CH13   | ✓ CH14  | ✓ CH15  | ✓ CH16  |      |          |
|                                                                                       | IP CH01                                        | IP CH02                               | ✓ IP CH04      | IP CH05  | IP CH06 | IP CH07 | IP CH08 |      |          |

Channel: Select a channel.

**Stream Mode:** Select a recording mode for the channel. If you select **Dual-Stream**, the system will record both Main Stream and Sub Stream. If you select **Main Stream**, the system will record Main Stream only. Note that if you want to play back recordings of sub stream on the playback page, you will have to select **Dual-Stream** here.

**Record:** Switch the button to the right to enable the function.

**Pre-Record:** Switch the button to the right to enable the function. The XVR will start recording a few seconds before an alarm/event is triggered.

Click **Save** to save the settings or **Refresh** to refresh the page.

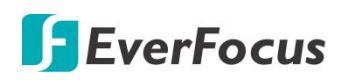

# 5.3.4.2.2 Record Schedule

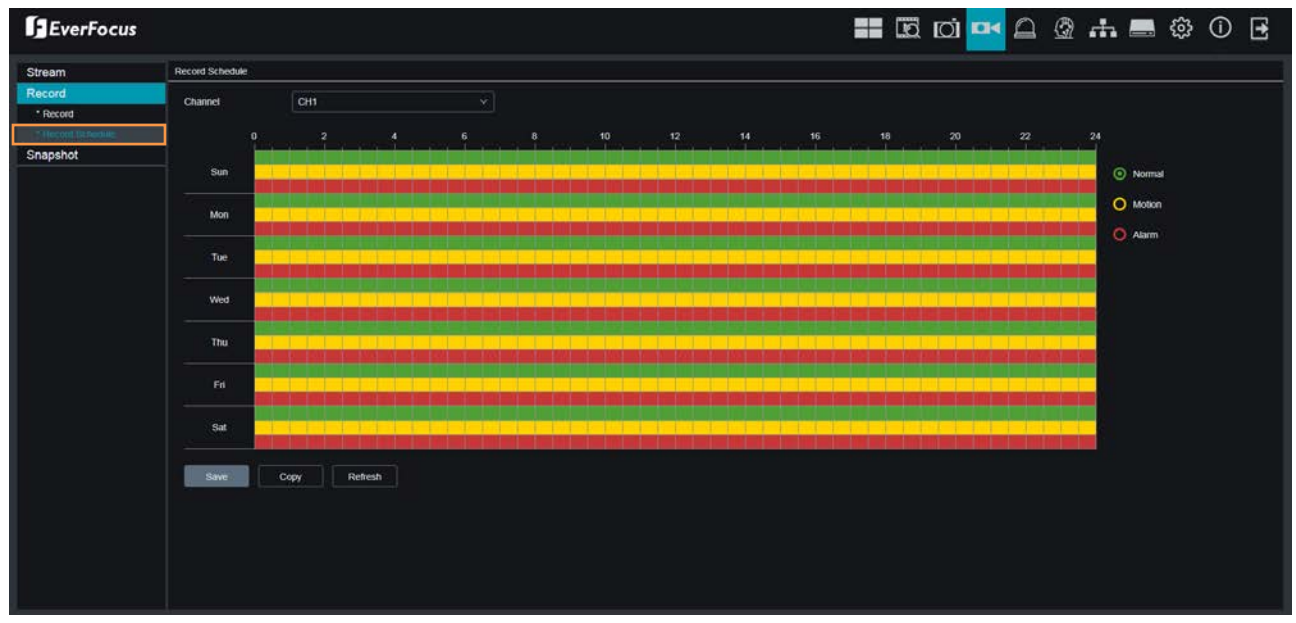

On this page, you can configure the recording schedule for Normal, Motion recordings.

**Channel:** Select a channel from the drop-down list.

**Normal:** Move your mouse cursor over the schedule time blocks. The first line of the time block on each day is the Normal time blocks. Click and drag on the schedule time blocks to draw the blocks with green color, which will be applied with normal recording function.

**Motion:** Move your mouse cursor over the schedule time blocks. The second line of the time block on each day is the Motion time blocks. Click and drag on the schedule time blocks to draw the blocks with yellow color, which will be applied with motion recording function. Note that for this function to work, you will have to configure the motion settings in advance (please refer to *5.3.5.1 Motion Alarm*).

**Alarm (IO):** Move your mouse cursor over the schedule time blocks. The third line of the time block on each day is the IO time blocks. Click and drag on the schedule time blocks to draw the blocks with red color, which will be applied with IO recording function. Note that for this function to work, you will have to configure the IO settings in advance (please refer to 5.3.5.3 I/O Alarm).

If you want to apply the same configurations from one day to other days, click the **Copy** (day) button. If you want to apply the same configurations from one channel to other channels, click the **Copy** (channel) button.

Click **Save** to save the settings or **Refresh** to refresh the page.

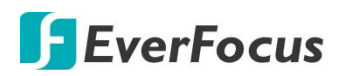

#### 5.3.4.3 Snapshot

On this page, you can configure the snapshot parameters or set up the snapshot schedule.

#### 5.3.4.3.1 Snapshot

On this page, you can configure the snapshot parameters.

| EverFocus                                                                 | :                                                                                                    |                                                                                                    |                                                               | - 🚍 🎲                                          | (i) 🛃            |
|---------------------------------------------------------------------------|----------------------------------------------------------------------------------------------------|----------------------------------------------------------------------------------------------------|---------------------------------------------------------------|------------------------------------------------|------------------|
| 🔅 Stream                                                                  | Record Capture                                                                                                    |                                                                                                    |                                                               |                                                |                  |
| Record                                                                    |                                                                                                    |                                                                                                    |                                                               |                                                |                  |
| <ul> <li>Snapshot</li> <li>Snapshot</li> <li>Snapshot Schedule</li> </ul> | Channel<br>Stream Mode<br>Normal Interval<br>Alarm Interval<br>Snapshot Resolution<br>Snapshot Quality<br>Auto Snapshot | CH01<br>Main Stream<br>5Sec<br>5Sec<br>1920x1080<br>Best                                                                                                    | ><br>><br>><br>><br>><br>><br>>                               |                                                |                  |
|                                                                           | Please select the desired<br>Copy If All<br>Ch01 CH02<br>CH09 CH10<br>F IP CH01 I IP CH0                                | Refresh     Save       I channels to copy the parameter       I choose       I choose <tr< th=""><th>Copy<br/>s to<br/>CH05 CH06<br/>CH13 CH14<br/>V IP CH05 V IP CH06</th><th>☑ CH07 ☑ CH<br/>☑ CH15 ☑ CH<br/>☑ IP CH07 ☑ IP C</th><th>08<br/>16<br/>CH08</th></tr<> | Copy<br>s to<br>CH05 CH06<br>CH13 CH14<br>V IP CH05 V IP CH06 | ☑ CH07 ☑ CH<br>☑ CH15 ☑ CH<br>☑ IP CH07 ☑ IP C | 08<br>16<br>CH08 |

Channel: Select a channel from the drop-down list.

Stream Mode: Select main stream or sub stream for the snapshot image.

**Normal Interval:** Configure an interval to automatically take a normal snapshot. For this function to work, you will have to configure the Snapshot Schedule. Please refer to *5.3.4.3.2 Snapshot Schedule*.

**Alarm Interval:** Configure an interval to automatically take a snapshot when motion, IO alarm is triggered. For this function to work, you will have to configure the Snapshot Schedule. Please refer to *5.3.4.3.2 Snapshot Schedule*.

Snapshot Resolution: Select a resolution for the alarm snapshot image.

Snapshot Quality: Select an image quality for the alarm snapshot image.

**Auto Snapshot:** Switch the button to the right to enable the Auto Snapshot function for normal recording, motion, IOevents.

Click **Save** to save the settings or **Refresh** to refresh the page.

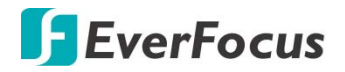

## 5.3.4.3.2 Snapshot Schedule

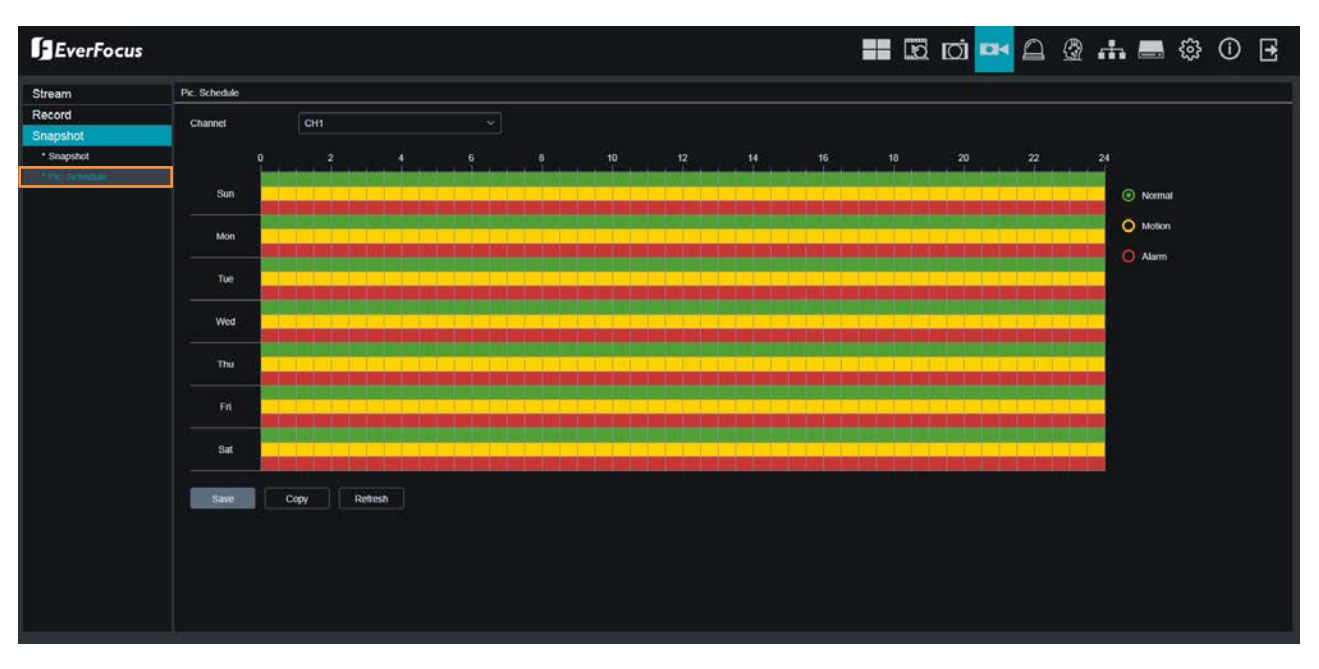

On this page, you can configure the snapshot schedule.

Channel: Select a channel from the drop-down list.

**Normal:** Move your mouse cursor over the schedule time blocks. The first line of the time block on each day is the Normal time blocks. Click and drag on the schedule time blocks to draw the blocks with green color, which will be applied with normal snapshot function.

**Motion:** Move your mouse cursor over the schedule time blocks. The second line of the time block on each day is the Motion time blocks. Click and drag on the schedule time blocks to draw the blocks with yellow color, which will be applied with motion snapshot function. Note that for this function to work, you will have to configure the motion settings in advance (please refer to *5.3.5.1 Motion Alarm*).

**Alarm (IO):** Move your mouse cursor over the schedule time blocks. The third line of the time block on each day is the IO time blocks. Click and drag on the schedule time blocks to draw the blocks with red color, which will be applied with IO snapshot function. Note that for this function to work, you will have to configure the IO settings in advance (please refer to 5.3.5.3 I/O Alarm).

If you want to apply the same configurations from one day to other days, click the **Copy** (day) button. If you want to apply the same configurations from one channel to other channels, click the **Copy** (channel) button.

Click **Save** to save the settings or **Refresh** to refresh the page.

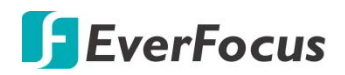

# 5.3.5 Alarm

You can configure the alarm settings on this page.

### 5.3.5.1 Motion Alarm

After configuring the Motion Detection settings, you can further configure the Motion Alarm settings. To configure the Motion Detection setting, please refer to *5.3.3.5 Motion*.

| EverFocus   |                           | ==               |                   |                       | 💻 🌐 🌐   |
|-------------|---------------------------|------------------|-------------------|-----------------------|---------|
| Motion      | Alarm Motion              |                  |                   |                       |         |
| PIR         | Channel                   | CH01             |                   |                       |         |
| ⊗ I/O       | Buzzer                    | Disable          |                   | -                     |         |
| Intelligent | Alarm Output              | 10Sec            |                   | -                     |         |
| PTZLinkage  | Post Recording            | 30Sec            |                   | -                     |         |
| Exception   | Send Email                | $\checkmark$     |                   |                       |         |
|             | Show Message              | $\checkmark$     |                   |                       |         |
|             | Full Screen               |                  |                   |                       |         |
|             | FTP Picture Upload        | $\checkmark$     |                   |                       |         |
|             | FTP Video Upload          |                  |                   |                       |         |
|             | Picture to Cloud          | <b>~</b>         |                   |                       |         |
|             | Video to Cloud            | <b>~</b>         |                   |                       |         |
|             | Enable Recording          | $\checkmark$     |                   |                       |         |
|             | Recording Channel         | All              |                   |                       |         |
|             | Analog All 💻              | 1 2 3 4          | 5 6 7 8 9 10 11   | 12 13 14 15 16        |         |
|             | IP All                    | 1 2 3 4          | 5 6 7 8           |                       |         |
|             | Trigger Alarm Out         | Refresh S        | ave Copy          |                       |         |
|             | Please select the desired | channels to copy | the parameters to |                       |         |
|             | Copy 🗹 All                |                  |                   |                       |         |
|             | CH01 CH02                 | ✓ CH03           | CH04 CH05         | ✓ CH06 ✓ CH07         | ✓ CH08  |
|             | CH09 CH10                 | ✓ CH11           | ✓ CH12 ✓ CH13     | 🗹 CH14 🛛 🗹 CH15       | ✓ CH16  |
|             | IP CH01 🗹 IP CH0          | )2 🔽 IP CH03     | IP CH04 IP CH05   | 5 🔳 IP CH06 🔳 IP CH07 | IP CH08 |

Channel: Select a channel from the drop-down list.

**Buzzer:** Select a time for XVR buzzer to sound when a motion event is triggered. Select **Disable** to disable the function.

**Alarm Output:** Select an alarm output time (duration) when events occur. When an event is triggered, the alarm will last based on the setup latch time.

Post Recording: Select a post recording time when a motion event is triggered.

**Send Email:** Switch the button to the right to enable the Email alert function. When a motion event is triggered, the XVR will send an email alert with a snapshot to the pre-configured Email receiver. Note that for this function to work, you have to set up the Email function in advance (refer to *5.3.6.3 Email*).

**Show Message:** Switch the button to the right to enable displaying motion icon "M" on the live channel when a motion event is triggered.

**Full Screen:** Switch the button to the right to enable the full screen function. If this function is enabled and a motion event is triggered, the triggered channel will be displayed in full screen.

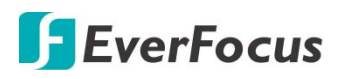

**FTP Picture Upload:** When an event is triggered, the XVR will upload alarm images to FTP server. Note that for this function to work, you have to set up FTP configurations in advance. You can also configure the snapshot image resolution and quality, please refer to *5.3.7.4.1 FTP*.

**FTP Video Upload:** When a motion event is triggered, the XVR will upload alarm videos to FTP server. Note that for this function to work, you have to set up FTP Schedule in advance, please refer to *5.3.7.4.2 FTP Schedule*.

**Picture to Cloud:** When a motion event is triggered, the XVR will upload alarm images to Cloud (Dropbox). Note that for this function to work, you have to set up Cloud in advance, please refer to *5.3.8.2 Cloud*.

**Video to Cloud:** When a motion event is triggered, the XVR will upload alarm videos to Cloud (Dropbox). Note that for this function to work, you have to set up Cloud in advance, please refer to *5.3.8.2 Cloud*.

**Enable Recording:** Switch the button to the right to enable the function, and then select the desired channel(s) you want to record when a Motion event is triggered. Note that for Motion recording function to work, the Record Schedule function has to be configured (please refer to *5.3.4.2.2 Record Schedule*).

**Trigger Alarm Out:** Select an external alarm output device connected to the XVR, IPCam or both.

Click Save to save the settings or Refresh to refresh the page.

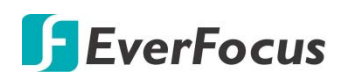

# 5.3.5.2 I/O Alarm

After connecting the external IO devices to the XVR or IPCam, you can further configure the IO Alarm settings.

| EverFocus   |                |                  |                | Q              | oj 🗗        |             | <b></b> |      | \$ <u>}</u> | í | • |
|-------------|----------------|------------------|----------------|----------------|-------------|-------------|---------|------|-------------|---|---|
| Motion      | ♀ Alarm ▶ I/   | o                |                |                |             |             |         |      |             |   |   |
| PIR         | Alarm In       | Lo               | cal<-1         |                | -           |             |         |      |             |   |   |
| ⊚ I/O       | Alarm Type     | N.(              | D. (Normally C | )pen)          | -           |             |         |      |             |   |   |
| Intelligent | Buzzer         | 10               | Se:            |                | •           |             |         |      |             |   |   |
| PTZLinkage  | Alarm Output   | 10               | Sec            |                | -           |             |         |      |             |   |   |
| Exception   | Post Recordin  | ng 30            | Sec            |                | -           |             |         |      |             |   |   |
|             | Send Fmail     |                  |                |                |             |             |         |      |             |   |   |
|             | Show Messag    | je 🔽             | <u> </u>       |                |             |             |         |      |             |   |   |
|             | Full Screen    |                  |                |                |             |             |         |      |             |   |   |
|             | FTP Picture L  | Jpload 🛛 🗸 🗸     |                |                |             |             |         |      |             |   |   |
|             | FTP Video Up   | oload 🛛          |                |                |             |             |         |      |             |   |   |
|             | Picture to Clo | ud <             |                |                |             |             |         |      |             |   |   |
|             | Video to Clou  | d 🔵              |                |                |             |             |         |      |             |   |   |
|             | Recording Ch   | annel 🗖 /        | All            |                |             |             |         |      |             |   |   |
|             | Analog All 🗌   | 1                | 2 3 4          |                | 9 10 11 12  | 13 14 15 16 |         |      |             |   |   |
|             | IP Ali 🗖       |                  | 2 3 4          | 5 6 7 8        |             |             |         |      |             |   |   |
|             |                |                  |                |                |             |             |         |      |             |   |   |
|             | Trigger Alam   | n Out Refr       | resh           | Save           | Сору        |             |         |      |             |   |   |
|             | Please select  | t the desired ch | annels to copy | y the paramete | ers to      |             |         |      |             |   |   |
|             | Сору           | IIA 🔽            |                |                |             |             |         |      |             |   |   |
|             | ✓ CH01         | CH02             | ✓ CH03         | ✓ CH04         | ✓ CH05      | ✓ CH06      | ✓ CH07  | CH0  | 18          |   |   |
|             | ✓ CH09         | ✓ CH10           | ✓ CH11         | ✓ CH12         | ✓ CH13      | ✓ CH14      | ✓ CH15  | CH1  | 6           |   |   |
|             | ✓ IP CH01      | ✓ IP CH02        | IP CH03        | 🔳 IP СНО       | 4 🔳 IP CH05 | ■ IP CH06   | IP CH07 | IP C |             |   |   |

Alarm In: Select an alarm input number.

**Alarm Type:** Select an alarm type for the alarm input. Options include Normally-Open, Normally-Close and Off.

**Buzzer:** Select a time for XVR buzzer to sound when an IO event is triggered. Select **Disable** to disable the function.

**Alarm Output:** Select an alarm output time (duration) when events occur. When an event is triggered, the alarm will last based on the setup latch time.

Post Recording: Select a post recording time when an event is triggered.

**Send Email:** Switch the button to the right to enable the Email alert function. When an event is triggered, the XVR will send an email alert with a snapshot to the pre-configured Email receiver. Note that for this function to work, you have to set up the Email function in advance (refer to *5.3.6.3 Email*).

**Show Message:** Switch the button to the right to enable displaying an alarm message on the live channel when an event is triggered.

**Full Screen:** Switch the button to the right to enable the full screen function. If this function is enabled and an event is triggered, the triggered channel will be displayed in full screen.

**FTP Picture Upload:** When an event is triggered, the XVR will upload alarm images to FTP server. Note that for this function to work, you have to set up FTP configurations in advance. You can also configure the snapshot image resolution and quality, please refer to *5.3.7.4.1 FTP*.

**FTP Video Upload:** When a motion event is triggered, the XVR will upload alarm videos to FTP server. Note that for this function to work, you have to set up FTP Schedule in advance, please refer to *5.3.7.4.2 FTP Schedule*.

**Picture to Cloud:** When a motion event is triggered, the XVR will upload alarm images to Cloud (Dropbox). Note that for this function to work, you have to set up Cloud in advance, please refer to *5.3.8.2 Cloud*.

**Video to Cloud:** When a motion event is triggered, the XVR will upload alarm videos to Cloud (Dropbox). Note that for this function to work, you have to set up Cloud in advance, please refer to *5.3.8.2 Cloud*.

**Recording Channel:** To enable the alarm recording function, select the desired channel(s) you want to record when an event is triggered. Note that for I/O Alarm recording function to work, the Record Schedule function has to be configured (please refer to *5.3.4.2.2 Record Schedule*).

Trigger Alarm Out: Select an external alarm output device connected to the XVR, IPCam or both.

Click **Save** to save the settings or **Refresh** to refresh the page.

# 5.3.5.3 Intelligent Alarm

After configuring the Intelligent functions, you can further configure the Alarm settings for each intelligent function. To configure the Intelligent functions, please refer to *5.3.6 AI*).

The Intelligent Alarm setup configurations for each intelligent function are similar. Here we use Perimeter Intrusion alarm setup page for example.

| EverFocus                                  |                         | ==                  |                | j <b>⊡</b> ∢ |            | .f. [   | 🔜 🍄 🛈 🛃 |
|--------------------------------------------|-------------------------|---------------------|----------------|--------------|------------|---------|---------|
| @ Motion                                   | ♀ Alarm ▶               |                     |                |              |            |         |         |
| Ø PIR                                      | Channel                 | CH01                |                | •            |            |         |         |
| @ I/O                                      | Buzzer                  | 10Sec               |                | •            |            |         |         |
| Intelligent                                | Alarm Output            | 10Sec               |                | -            |            |         |         |
| Perimeter Intrusion                        | Post Recording          | 30Sec               |                | -            |            |         |         |
| Line-Crossing                              | Send Email              | <b>~</b>            |                |              |            |         |         |
| <ul> <li>Foreign/Missing Object</li> </ul> | Show Message            | <b>~</b>            |                |              |            |         |         |
| Pedestrian Detection                       | Full Screen             |                     |                |              |            |         |         |
| Face Detection                             | FTP Picture Upload      | <b>~</b>            |                |              |            |         |         |
| Cross-Counting                             | FTP Video Upload        |                     |                |              |            |         |         |
| Sound Detection                            | Picture to Cloud        | <b>~</b>            |                |              |            |         |         |
| Tamper Detection                           | Video to Cloud          |                     |                |              |            |         |         |
| PTZLinkage                                 | Enable Recording        | <b>~</b>            |                |              |            |         |         |
| Exception                                  | Recording Channel       | All                 |                |              |            |         |         |
| 2                                          | Analog All              | 1 2 3 4             | 5 6 7 8 9      | 9 10 11 12 1 | 3 14 15 16 |         |         |
|                                            | IP All 🗖                | 1 2 3 4             | 5 6 7 8        |              |            |         |         |
|                                            | 7                       |                     |                |              |            |         |         |
|                                            | Trigger Alarm Out       | Refresh S           | iave C         | ору          |            |         |         |
|                                            | Please select the desir | ed channels to copy | the parameters | to           |            |         |         |
|                                            | Copy 🗹 All              |                     |                |              |            |         |         |
|                                            | 🗹 СН01 🗹 СН0            | 2 🗹 CH03            | ✓ CH04         | ✓ CH05       | ✓ CH06     | ✓ CH07  | CH08    |
|                                            | 🗹 CH09 🗹 CH1            | 0 🗹 CH11            | ✓ CH12         | ✓ CH13       | ✓ CH14     | ✓ CH15  | ✓ CH16  |
|                                            | IP CH01 IP C            | H02 🗹 IP CH03       | IP CH04        | IP CH05      | IP CH06    | IP CH07 | IP CH08 |

**Channel:** Select a channel from the drop-down list.

**Buzzer:** Select a time for XVR buzzer to sound when an event is triggered. Select **Disable** to disable the function.

**Alarm Output:** Select an alarm output time (duration) when events occur. When an event is triggered, the alarm will last based on the setup latch time.

**Post Recording:** Select a post recording time when an event is triggered.

**Send Email:** Switch the button to the right to enable the Email alert function. When an event is triggered, the XVR will send an email alert with a snapshot to the pre-configured Email receiver. Note that for this function to work, you have to set up the Email function in advance (refer to *5.3.6.3 Email*).

**Show Message:** Switch the button to the right to enable displaying an alarm message "S" on the live channel when an event is triggered.

**Full Screen:** Switch the button to the right to enable the full screen function. If this function is enabled and an event is triggered, the triggered channel will be displayed in full screen.

**FTP Picture Upload:** When an event is triggered, the XVR will upload alarm images to FTP server. Note that for this function to work, you have to set up FTP configurations in advance. You can also configure the snapshot image resolution and quality, please refer to *5.3.7.4.1 FTP*.

**FTP Video Upload:** When a motion event is triggered, the XVR will upload alarm videos to FTP server. Note that for this function to work, you have to set up FTP Schedule in advance, please refer to 5.3.7.4.2 FTP Schedule.

**Picture to Cloud:** When a motion event is triggered, the XVR will upload alarm images to Cloud (Dropbox). Note that for this function to work, you have to set up Cloud in advance, please refer to *5.3.8.2Cloud*.

**Video to Cloud:** When a motion event is triggered, the XVR will upload alarm videos to Cloud (Dropbox). Note that for this function to work, you have to set up Cloud in advance, please refer to *5.3.8.2 Cloud*.

**Enable Recording:** Switch the button to the right to enable the function, and then select the desired channel(s) you want to record when an event is triggered. Note that for IO Alarm recording function to work, the Record Schedule function has to be configured (please refer to *5.3.4.2.2 Record Schedule*).

Trigger Alarm Out: Select an external alarm output device connected to the XVR, IPCam or both.

Click **Save** to save the settings or **Refresh** to refresh the page.

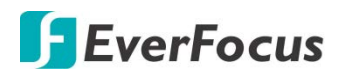

## 5.3.5.4 PTZ Linkage

You can associate an alarm trigger (motion or I/O) with a specific camera and then activate a PTZ camera to go to a preset position when the alarm is triggered.

| EverFocus   |                  |                          |                       |         | <u></u> | ħ 💻    | ()<br>()<br>() |  |
|-------------|------------------|--------------------------|-----------------------|---------|---------|--------|----------------|--|
| Motion      | Alarm PTZLink    | age                      |                       |         |         |        |                |  |
| PIR         |                  |                          |                       |         |         |        |                |  |
| @ I/O       | Channel          | CH01                     |                       |         |         |        |                |  |
| Intelligent | Alarm Type       | Motion 🗹                 | I/O ⊻PIR              |         |         |        |                |  |
| PTZLinkage  | PTZ CH01         | None                     | -                     |         |         |        |                |  |
| Exception   | PTZ CH02         | None                     | -                     |         |         |        |                |  |
|             | PTZ CH03         | None                     | -                     |         |         |        |                |  |
|             | PTZ CH04         | None                     | -                     |         |         |        |                |  |
|             | Refresh          | Save Coj                 | ру                    |         |         |        |                |  |
|             | Please select th | e desired channels to co | ppy the parameters to |         |         |        |                |  |
|             | Сору             | All                      |                       |         |         |        |                |  |
|             | CH01             | CH02 CH03                | CH04                  | ✓ CH05  | 🗹 CH06  | ✓ CH07 | CH08           |  |
|             | ✓ CH09           | CH10 CH11                | ✓ CH12                | CH13    | 🗹 CH14  | ✓ CH15 | ✓ CH16         |  |
|             | IP CH01          | IP CH02 IP CH0           | 03 🔳 IP CH04          | IP CH05 | IP CH06 |        | IP CH08        |  |

**Channel:** Select a channel from the drop-down list.

**Switch:** Switch the button to the right to enable the PTZ Linkage function.

### Alarm Type:

- Motion: Check the box to trigger the PTZ Linkage function when a motion event occurs.
- **IO:** Check the box to trigger the PTZ Linkage function when an IO event occurs.

**PTZ1-4:** Associates the PTZ camera with preset points. Please set up the preset points of your PTZ (analog or IP) cameras in advance (please refer to *5.2.3 PTZ Setting Panel*). After setting up the preset points, check the PTZ box here and then select a channel and preset number.

For example, if the PTZ camera is assigned to CH2, select CH2 from the PTZ channel dropdown list and then select a desired preset point. When an even is triggered on the selected channel, the configured PTZ camera will turn to the preset point.

Click **Save** to save the settings or **Refresh** to refresh the page.
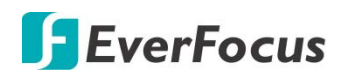

#### 5.3.5.5 Exception Alarm

You can configure the system alarm settings on this page.

| EverFocus   | =                    |                           |      | ata 🔜 🗧 | 🕸 () 🗄 |
|-------------|----------------------|---------------------------|------|---------|--------|
| Motion      | Alarm Exception      |                           |      |         |        |
| PIR         |                      |                           |      |         |        |
| @ I/O       | Event Type<br>Enable | No Capacity on Disk       |      |         |        |
| Intelligent | Buzzer               | 10Sec                     | -    |         |        |
| PTZLinkage  | Show Message         | $\checkmark$              |      |         |        |
| Exception   | Send Email           | <b>~</b>                  |      |         |        |
|             | Alarm Output         | 10Sec                     | -    |         |        |
|             |                      | Trigger Alarm Out Refresh | Save |         |        |

Event Type: Select an event type.

- <u>No Space on Disk:</u> When an HDD is full.
- <u>Disk Error</u>: When the HDD is not detected properly.
- <u>Video Loss</u>: When a camera is not connected properly.

Enable: Switch the button to the right to enable this function.

**Buzzer:** Select a time for XVR buzzer to sound when an alarm is triggered. Select **Disable** to disable the function.

**Show Message:** Switch the button to the right to enable displaying system alarm message on the live channel when an alarm is triggered.

**Send Email:** Switch the button to the right to enable the Email alert function. When an alarm is triggered, the XVR will send an email alert with a snapshot to the pre-configured Email receiver. Note that for this function to work, you have to set up the Email function in advance (refer to *5.3.6.3 Email*).

**Alarm Output:** Select an alarm output time (duration) when events occur. When an event is triggered, the alarm will last based on the setup latch time.

Trigger Alarm Out: Select an external alarm output device connected to the XVR, IPCam or both.

Click Save to save the settings or Refresh to refresh the page.

Click the **Copy** button to display the channel options. Select the channels and then click the **Copy** button to copy the same configurations from this channel to the selected channels.

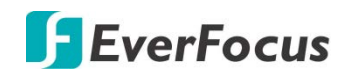

#### 5.3.6 AI

You can configure the AI settings on this page.

5.3.6.1 Setup

The AI setup configurations for each intelligent function are similar to 4.4.1 AI Setup. Here we use Face setup page for example .For more information, please refer to 4.4.1 AI Setup.

| EverFocus                                |                 |               |                    |                  | 🖹 👬 🚍 🌐 🛈 🖻 |
|------------------------------------------|-----------------|---------------|--------------------|------------------|-------------|
| Setup                                    | Face            |               |                    |                  |             |
| * Face<br>* PD&VD                        | Channel         | CH1           |                    |                  |             |
| * Perimeter Intrusion<br>* Line-Crossing | Enable          | -             |                    |                  |             |
| * CC<br>* HM                             | Snapshot Mode   | Realtime Mode |                    | An or the second |             |
| • CD<br>• QD                             | Apply Mode      | Frontal View  |                    |                  |             |
| * LPD                                    | Min. Pixel      | 64            | <b>(32 - 1080)</b> | ALC:             |             |
| * Al Schedule                            | Max Pixel       | 320           | 320 ~ 1080)        |                  |             |
| Alarm                                    | Detection Mode  | Motion Mode   |                    |                  |             |
| Statistics                               | Rule Kind       | Rect          |                    |                  |             |
|                                          | Detection Range | Full Screen   |                    |                  |             |
|                                          | Save            | Refresh       |                    |                  |             |

- 1. Select the channel from the **Channel** drop-down list.
- 2. Select the Realtime Mode, the Optimal mode or the Interval Mode from the **Screenshot Mode** drop-down list.
- 3. Select the Custom Mode, the Min Pixel or the Customize from the **Snapshot Number** dropdown list. If select the Customize, users can set the Roll Range, Pitch Range, Yaw Range and Picture Quality.
- 4. Set the pixel size of the detected face (32 ~ 1080 pixels).
- 5. Select the Static Mode or Motion Mode from the **Detection Mode** drop-down list.
- 6. To draw an area:
- 7. Use your mouse to click 4 points to draw a rectangle shape. The shape should be convex. Concave shape is not allowed.
- 8. If you want to move the area to other position or re-size the area, select the area by checking the red box on the upper-left corner of the area, the borders of the area will change to red color. Drag and drop the area to a desired position. Drag the red dots at the edge of the area can re-size the area.

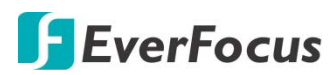

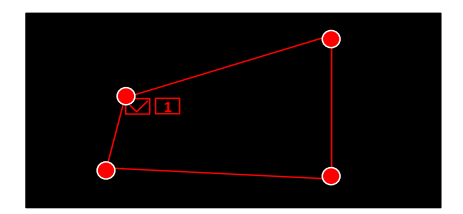

- 9. Click the **Save** button to save the settings.
- 10. You can click the **Remove All** button to remove all the areas. To remove a certain area, select the area by checking the red box on the upper-left corner of the area, and then click the **Remove** button.

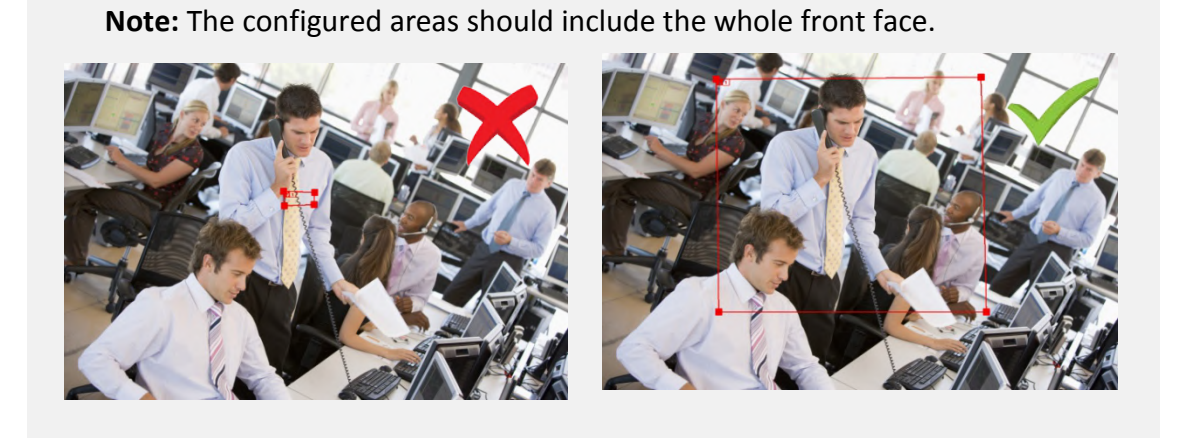

Click **Save** to save the settings or **Refresh** to refresh the page.

282

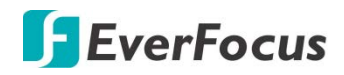

#### 5.3.6.2 Recognition

The Recognition setup configurations are similar to 4.4.2 Recognition. Here we use Model Configuration page for example .For more information, please refer to 4.4.2 Recognition.

| EverFocus                                                     |                                                                                                    |                        | 👪 🖾 ici 🕶 🛆 🧕        | nt 🚍 🏟 🛈 🖻              |  |  |  |  |  |  |
|---------------------------------------------------------------|----------------------------------------------------------------------------------------------------|------------------------|----------------------|-------------------------|--|--|--|--|--|--|
| Setup                                                         | Model Configuration                                                                                                    |                        |                      |                         |  |  |  |  |  |  |
| Recognition     Souce Comparator     Face Database Management | Auto select face Contract Contract Cont |                        |                      |                         |  |  |  |  |  |  |
| License Plate Management                                      | Device/Channel                                                                                                    | Face Recognition Model | Face Detection Model | Enable Face Recognition |  |  |  |  |  |  |
| Alarm                                                         | local                                                                                                    | V0.5.0.0.2-release     |                      | <b>O</b>                |  |  |  |  |  |  |
| Statistics                                                    | IP CH1                                                                                                    | V0.4.0.0.2-release     | V0.4.1.6.1-release   |                         |  |  |  |  |  |  |
|                                                               |                                                                                                    |                        |                      |                         |  |  |  |  |  |  |

Select the algorithm model in this menu. There are local and IPC algorithm models (some devices do not have local algorithm models and need to take the IPC of the algorithm model).

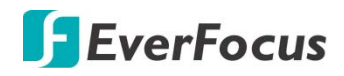

5.3.6.3 Alarm

The Recognition setup configurations are similar to 4.4.3 Alarm. Here we use FR Alarm Configuration page for example .For more information, please refer to 4.4.3 Alarm.

| Reconcilion       Group Name       Enable       Policy       Similarity       Alarn       Alarn Schedule       Alarn Chan Chan         * AD       *       •       •       •       •       •       •       •       •       •       •       •       •       •       •       •       •       •       •       •       •       •       •       •       •       •       •       •       •       •       •       •       •       •       •       •       •       •       •       •       •       •       •       •       •       •       •       •       •       •       •       •       •       •       •       •       •       •       •       •       •       •       •       •       •       •       •       •       •       •       •       •       •       •       •       •       •       •       •       •       •       •       •       •       •       •       •       •       •       •       •       •       •       •       •       •       •       •       •       •       •       •       •       •       • </th <th>Reconcilion       Croup Name       Enable       Policy       Similarly       Alarn       Alarn Schodule         Vanno       Vintelist       Image: Concent of the state       Deny       2       70       %       Image: Concent of the state       Image: Concent of the state&lt;</th> <th>. \$ O</th> <th>M 🗋 🙆 🚠 🛚</th> <th></th> <th></th> <th></th> <th></th> <th></th> <th></th> <th></th> <th>EverFocus</th>                                                                                                    | Reconcilion       Croup Name       Enable       Policy       Similarly       Alarn       Alarn Schodule         Vanno       Vintelist       Image: Concent of the state       Deny       2       70       %       Image: Concent of the state       Image: Concent of the state<                                                                                                    | . \$ O        | M 🗋 🙆 🚠 🛚      |       |          |          |          |          |            |            | EverFocus           |
|----------------------------------------------------------------------------------------------------|----------------------------------------------------------------------------------------------------|---------------|----------------|-------|----------|----------|----------|----------|------------|------------|---------------------|
| Carcognition         Caroup Name         Enable         Policy         Image: Similarity         Alarm         Alarm Schedule         Alarm Chan           Variance         Variance         Variance         Aloe         2         70         %         O         O <th>Carbon Consistion     Croup Name     Enable     Policy     Similarly     Alarm     Alarm       Variance     Vinitelist     Image: Construction of the construction of the const</th> <th></th> <th></th> <th></th> <th></th> <th></th> <th></th> <th></th> <th></th> <th>FR</th> <th>Setup</th>                                                                                                    | Carbon Consistion     Croup Name     Enable     Policy     Similarly     Alarm     Alarm       Variance     Vinitelist     Image: Construction of the construction of the const |               |                |       |          |          |          |          |            | FR         | Setup               |
| Name         Now         Now <th>Name         No         2         70         %         ©         ©           -AD         BlackIst         Image: Construction of the struction of the structi</th> <th>Alarm Channel</th> <th>Alarm Schedule</th> <th>Alarm</th> <th>ty</th> <th>Similari</th> <th>Policy</th> <th>Enable</th> <th>Group Name</th> <th></th> <th>Recognition</th> | Name         No         2         70         %         ©         ©           -AD         BlackIst         Image: Construction of the struction of the structi           | Alarm Channel | Alarm Schedule | Alarm | ty       | Similari | Policy   | Enable   | Group Name |            | Recognition         |
| AD       Deny       2 70       %       O       O         AD       Unknow       Stanger       70       %       O       O       O         POAD       Unknow       O       Stanger       70       %       O       O       O         POAD       Image: Comparison of the comparison of the comparison                                                                                                    | ND         Deny         2         n         %         0         0           · URR         ·         Uhinow         ·         Stranger         <         70         %         0         0         0           · POMO         ·         ·         ·         Uhinow         ·         Stranger         <         70         %         0         0         0           · POMO         ·         ·         ·         ·         ·         ·         ·         0         0         0         0         0         0         0         0         0         0         0         0         0         0         0         0         0         0         0         0         0         0         0         0         0         0         0         0         0         0         0         0         0         0         0         0         0         0         0         0         0         0         0         0         0         0         0         0         0         0         0         0         0         0         0         0         0         0         0         0         0         0         0 </th <th>٥</th> <th>0</th> <th>٥</th> <th><b>%</b></th> <th>≥ 70</th> <th>Allow</th> <th></th> <th>Whiteist</th> <th></th> <th>am</th>                                                                                                    | ٥             | 0              | ٥     | <b>%</b> | ≥ 70     | Allow    |          | Whiteist   |            | am                  |
| UPR         Image: Control of the control of the control of the                                                                                                    | Line         Ondonov         Stranger         70         %         @         @           POMO         Save         Refresh         Image: Constraint of the stranger         70         %         @         @           Image: Constraint of the stranger         Save         Refresh         Image: Constraint of the stranger         Image: Constraint of the stranger         Image: Con                                                                                                    | 0             | 0              | 0     | *        | ≥ 70     | Deny     | <b>(</b> | Blacklist  | -          | AD                  |
| POAVD Perimeter Influsion Lune Crossing CC C0 C0 C0 R8D Altered Lune Crossing Lune Crossing Lune Cro                                                                                                    | POAVD<br>Perimeter Influsion Save: Refresh CC CC CD CD CD CP CE CE CE CE CE CE CE CE CE CE CE CE CE                                                                                                    | 0             | 0              | 0     | *        | < 70     | Stranger |          | Unknow     |            | LPR                 |
| Perimder Intrusion     Save       Line-Crossing       CC       CD       00       Line-Crossing       IP-O       RSD       attistics                                                                                                    | Perimeter Intrusion     Same       Lines Crossing       CC       C0       Q0       Lines Crossing                                                                                                    |               |                |       |          |          |          |          |            |            | PD&VD               |
| Line Crossing<br>CC<br>CC<br>CC<br>CC<br>CC<br>CC<br>CC<br>CC<br>CC<br>C                                                                                                    | Line-Crossing<br>CC<br>CD<br>CD<br>CD<br>CD<br>CD<br>CD<br>CD<br>CD<br>CD                                                                                                    |               |                |       |          |          |          |          | ah 🛛       | Save Refre | Perimeter Intrusion |
| CC<br>CD<br>QD<br>LFD<br>RSD<br>tistics                                                                                                    | cc<br>co<br>co<br>co<br>co<br>co<br>cc<br>co<br>co<br>co<br>co<br>co<br>co<br>c                                                                                                    |               |                |       |          |          |          |          |            |            | Line-Crossing       |
| co co co co co co co co co co co co co c                                                                                                    | CO<br>QO<br>LPO<br>RSD<br>Ititistics                                                                                                    |               |                |       |          |          |          |          |            |            | cc                  |
| ao ao ao ao ao ao ao ao ao ao ao ao ao a                                                                                                    | ao<br>Leo<br>Riso<br>Litistics                                                                                                    |               |                |       |          |          |          |          |            |            | CD                  |
| IRD IIIIIIIIIIIIIIIIIIIIIIIIIIIIIIIIIII                                                                                                    | LPD LPD LPD LPD LPD LPD LPD LPD LPD LPD                                                                                                    |               |                |       |          |          |          |          |            |            | QD                  |
| RSD Itistics                                                                                                    | RSD                                                                                                    |               |                |       |          |          |          |          |            |            | LPD                 |
| and the second second se                                                                                                    |                                                                                                    |               |                |       |          |          |          |          |            |            | RSD                 |
|                                                                                                    |                                                                                                    |               |                |       |          |          |          |          |            |            | atistics            |
|                                                                                                    |                                                                                                    |               |                |       |          |          |          |          |            |            |                     |
|                                                                                                    |                                                                                                    |               |                |       |          |          |          |          |            |            |                     |
|                                                                                                    |                                                                                                    |               |                |       |          |          |          |          |            |            |                     |
|                                                                                                    |                                                                                                    |               |                |       |          |          |          |          |            |            |                     |

Enable alarm: enable or disable face detection Policy: Face group alarm countermeasures Similarity: similarity settings

Alarm: Click 😳 to enter alarm setting interface.

|                  |         | Wh            | itelist           |      |      | ×      |
|------------------|---------|---------------|-------------------|------|------|--------|
| Channel          | CH1     | ~             |                   |      |      |        |
| Buzzer           | Disable | ~             |                   |      |      |        |
| Alarm Output     | 10s     | ~             |                   |      |      |        |
| Face Capture     |         |               |                   |      |      |        |
| Save Background  |         |               |                   |      |      |        |
| Show Thumbnail   |         |               |                   |      |      |        |
| Send Email       |         |               |                   |      |      |        |
| FTP Pic. Upload  |         |               |                   |      |      |        |
| Picture to Cloud |         |               |                   |      |      |        |
|                  |         |               |                   |      |      |        |
|                  |         | Voice Prompts | Trigger Alarm Out | Сору | Save | Cancel |

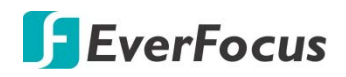

Alarm Out : Optional function. If your XVR supports connecting to an external alert device, you can set up an external alert device.

Face Capture: The face is saved when the face is detected.

**Save Background:** When FD is detected, the entire preview image is saved.

**Show Thumbnail:** When FD is detected, a thumbnail prompt pops up on the preview.

Send Email: When FD is detected, the picture is sent to the set mailbox.

**FTP Picture Upload**: To upload alarm images to FTP server when an alarm is triggered. To enable FTP, please view 5.3.7.4 FTP.

**Picture to Cloud**: To upload alarm images to Cloud server when an alarm is triggered. To enable Cloud, please view *5.3.8.2* Cloud.

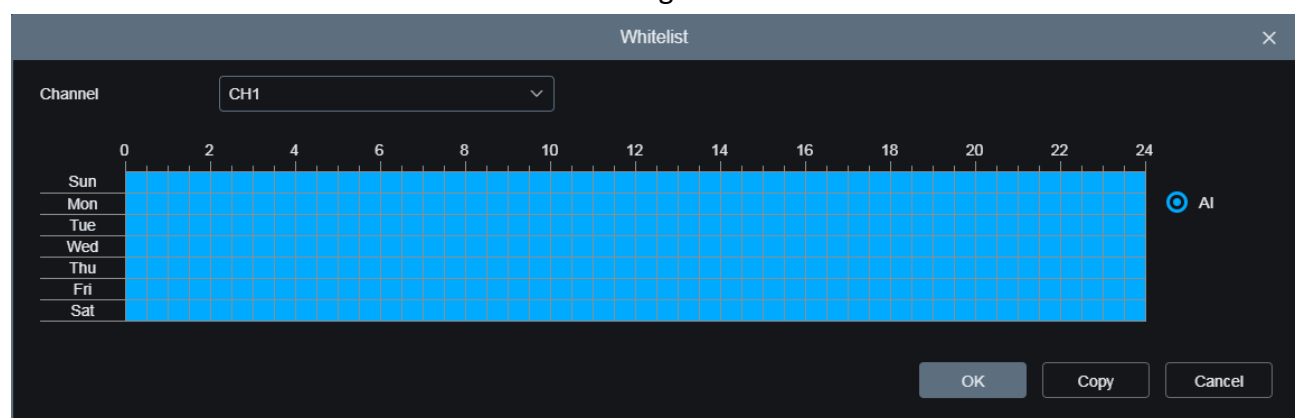

Alarm Schedule: Click 😳 to enter schedule setting interface.

Check the time period Exit and Apply,Copy copy the current setting ti other channels.

|            |          | Whitelist |           | × |
|------------|----------|-----------|-----------|---|
| Select All |          |           |           |   |
| CH1        | CH2      | 🗹 СНЗ     | CH4       |   |
| CH5        | 🗹 СН6    | 🗹 СН7     | CH8       |   |
| CH9        | ✓ CH10   | ✓ CH11    | ✓ CH12    |   |
| CH13       | 🗹 CH14   | ✓ CH15    | ✓ CH16    |   |
| IP CH1     | V IP CH2 | IP CH3    | IP CH4    |   |
| IP CH5     | VIP CH6  | IP CH7    | IP CH8    |   |
| IP CH9     | VIP CH10 | IP CH11   | IP CH12   |   |
| IP CH13    | IP CH14  | IP CH15   | IP CH16   |   |
| IP CH17    | IP CH18  | IP CH19   | IP CH20   |   |
| IP CH21    | VIP CH22 | IP CH23   | IP CH24   |   |
|            |          |           |           |   |
|            |          |           | OK Cancel |   |

Alarm Channel: Click 🙆 to enter Alarm Channel setting interface.

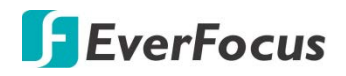

#### 5.3.6.4 Statistics

The Recognition setup configurations are similar to 4.4.4 Statistics. Here we use FR Statistics page for example .For more information, please refer to 4.4.4 Statistics.

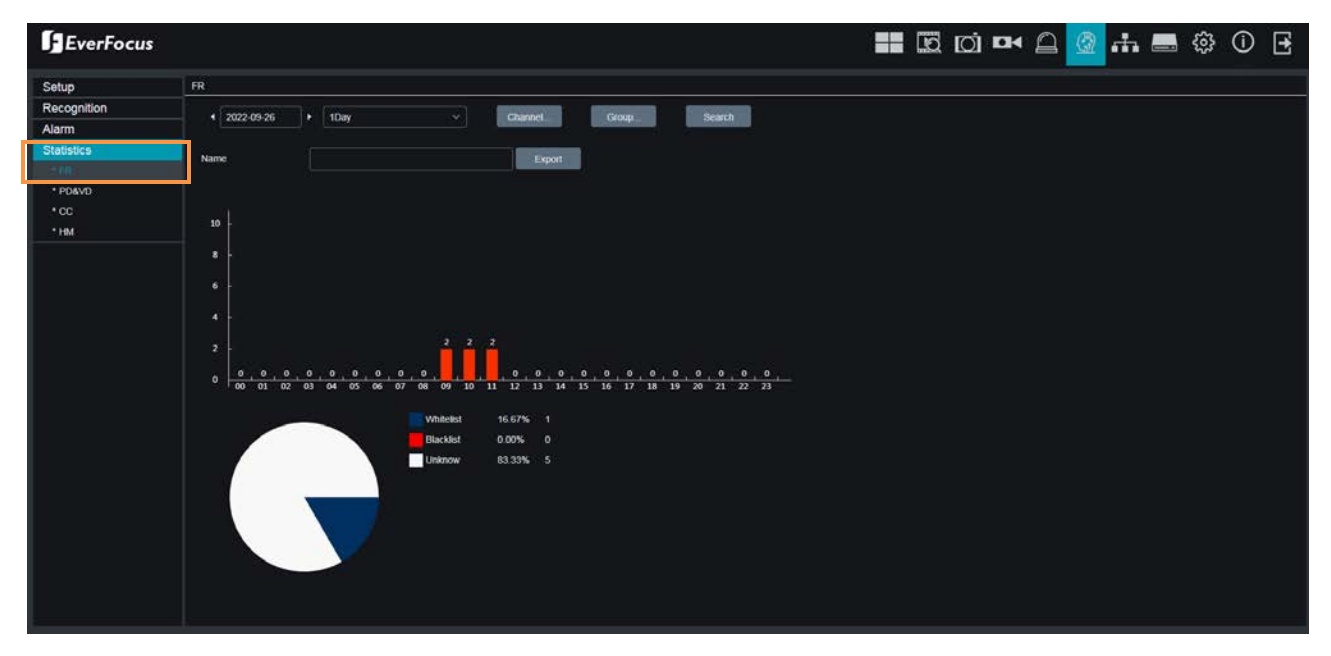

In the face statistics, the faces can be all detected in a period of time, and reflected in the form of a statistical chart.

Select **Groups** • **Channels** • **date** and **statistical time** to search results.

Click **Export** to import the data to U disk.

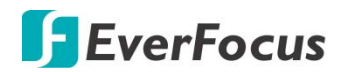

#### 5.3.7 Network

You can configure the network settings on this page.

#### 5.3.7.1 General

This page allows you to configure network parameters.

#### 5.3.7.1.1 General

You can configure Static IP or DHCP network on this page.

| EverFocus                              |                   |                |    |  | <b>.</b> | <br>ŝ | (j | Ð |
|----------------------------------------|-------------------|----------------|----|--|----------|-------|----|---|
| 🐵 General                              | Network F General |                |    |  |          |       |    |   |
| General     PPPoE                      | DHCP              | <b>~</b>       |    |  |          |       |    |   |
| <ul> <li>Port Configuration</li> </ul> | IP Address        | 192.168.33.90  |    |  |          |       |    |   |
| DDNS                                   | Subnet Mask       | 255.255.255.0  |    |  |          |       |    |   |
|                                        | Gateway           | 192.168.33.254 |    |  |          |       |    |   |
| @ FTP                                  | DNS 1             | 192.168.10.188 |    |  |          |       |    |   |
| © HTTPS                                | DNS 2             | 8.8.8          |    |  |          |       |    |   |
| © IP Filter                            |                   | Refresh Sa     | ve |  |          |       |    |   |

**DHCP:** Switch the button to the right to enable **DHCP** function. The router will automatically assign all the below IP parameters to the XVR. If you want to configure a **Static IP**, switch the button to the left to disable the DHCP function and then input a static IP address and related network settings below.

**IP Address:** The IP address of the XVR. The IP address consists of four groups of numbers, separated by periods. For example, "192.168.001.100".

**Subnet Mask:** Subnet mask is a network parameter which defines a range of IP addresses that can be used on a network. The subnet address also consists of four groups of numbers, separated by periods. For example, "255.255.000.000".

**Gateway:** This address allows the XVR to access the Internet. The format of the Gateway address is the same as the IP Address. For example, "192.168.001.001".

**DNS:** DNS1 is the primary DNS server and DNS2 is a backup DNS server. Usually, it's enough to just enter the DNS1 server address.

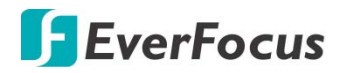

5.3.7.1.2 PPPoE

This is a DSL-connection application. The ISP will ask the user to input a username and password. Contact your ISP for these details.

**Note:** If PPPoE is selected as the IP type, the supplied **IP Utility** program will not be able to detect the device.

| EverFocus                                         |                                      |                | 2 🚠 🚍 🌐 🖸 🛃 |
|---------------------------------------------------|--------------------------------------|----------------|-------------|
| 🕸 General                                         | Network      PPPoE                   |                |             |
| General     PPPoE     Port Configuration     DDNS | Enable PPPoE<br>Username<br>Password |                |             |
| 🔅 Email                                           | IP Address                           | 192.168.33.90  |             |
| <pre>   FTP </pre>                                | Subnet Mask                          | 255.255.255.0  |             |
| HTTPS                                             | DNS 1                                | 192.168.33.254 |             |
| IP Filter                                         | DNS 2                                | 8.8.8          |             |
|                                                   |                                      | Refresh Save   |             |

Switch the **Enable PPPoE** button to the right to enable PPPoE function, and then enter the User name and Password provided by the ISP. Click the **Save** button, the system will reboot to activate the PPPoE setting.

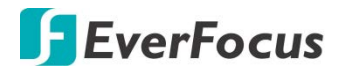

#### 5.3.7.1.4 Port Configuration

| EverFocus          |                     |                                 |               |          | ې الله الله الله الله الله الله الله الل | (i) 🛃        |
|--------------------|---------------------|---------------------------------|---------------|----------|------------------------------------------|--------------|
| 🛞 General          | ♥ Network ▶ Port Co | onfiguration                    |               |          |                                          |              |
| General            |                     |                                 |               |          |                                          |              |
| PPPoE              |                     | Internal Port                   | External Port | Protocol | UPnP Status                              | UPnP         |
| Port Configuration | HTTP Port           | 80                              | 80            | ТСР      | Inactive                                 | <u>~</u>     |
| DDNS               | Client Port         | 9000                            | 9000          | ТСР      | Inactive                                 | <u>~</u>     |
| Email              | RTSP Port           | 554                             | 554           | ТСР      | Inactive                                 | <u>~</u>     |
| FTP                | HTTPS Port          | 443                             | 443           | TCP      | Inactive                                 | $\checkmark$ |
| HTTPS              | P2P Switch          | <b>~</b> •                      |               |          |                                          |              |
| IP Filter          | Refresh             | Save                            |               |          |                                          |              |
|                    | Instruction:        |                                 |               |          |                                          |              |
|                    | Analog Channel:     | rtsp://[IP address]:[Port]/ip[A | \J/[B]        |          |                                          |              |
|                    | IP Channel: rtsp:   | //[IP address]:[Port]/ip[A]/[B] |               |          |                                          |              |
|                    | A: 01(CH1); 02 (    | CH2)                            |               |          |                                          |              |
|                    | B: 0(Main Stream    | n), 1(Sub Stream)               |               |          |                                          |              |
|                    | External IP         |                                 |               |          |                                          |              |

On this page, you can configure the port settings or enable/disable the UPnP or P2P function.

**HTTP Port:** The HTTP port can be used to remotely login the XVR (e.g. using the Web Client). If the default port 80 is already taken by other applications, please change it.

**Client Port:** The Client port can be used to send information through (e.g. using the mobile app). If the default port 9000 is already taken by other applications, please change it.

**RTSP Port:** The RTSP port allows the XVR to transmit real-time streaming to other devices (e.g. using a streaming media player).

**HTTPS:** The Hypertext Transfer Protocol Secure (HTTPS) is a combination of the Hypertext Transfer Protocol and the SSL/TLS protocol that provides encrypted communication and secure identification of a network web server.

**UPnP:** Switch the button to the right to enable the UPnP function. If you want to remotely login the XVR using Web Client, you need to enable the UPnP function and also enable the Port Forwarding function on your router.

#### Note:

- 1. For the UPnP function to work, an UPnP-enabled router is required.
- 2. If your router does not support UPnP, ensure the **Port Forwarding** function is manually enabled on your router.

**P2P Switch:** Switch the button to the right to enable the P2P function. If **P2P** function is enabled, a QR code will be displayed on the System Info page. You can scan the QR code with

External IP: After enabling the UPnP function, the external IP address will be displayed.

# **F**EverFocus

#### 5.3.7.2 DDNS

You can configure the DDNS setting on this page. DDNS (Dynamic Domain Name System) is a service used to map a domain name to the dynamic IP address of a network device. You can set up the DDNS service for remote access to the XVR.

DDNS assigns a domain name (URL) to the XVR, so that the user does not need to go through the trouble of checking if the IP address assigned by DHCP Server has changed. Once the IP is changed, the XVR will automatically update the information to the DDNS to ensure it is always available for remote access.

Note that before enabling the following DDNS function, user should have applied for a host name from the DDNS service provider's website. We highly recommend that you use xxxx.everfocusddns.net for the simplicity of setting up your XVR. Please refer to **EverFocus DDNS** on the next page.

| EverFocus                                                                                                    |                   |           | io<br>Io |     | R          | æ       | <br>ŝ | í | • |
|----------------------------------------------------------------------------------------------------|-------------------|-----------|----------|-----|------------|---------|-------|---|---|
| 🔅 General                                                                                                    | Network      DDNS |           |          |     |            |         |       |   |   |
| Ø DDNS                                                                                                    | 22112             |           |          |     |            |         |       |   |   |
| Email                                                                                                    | DDNS              | EVEDEOCUS |          | ~   |            |         |       |   |   |
| FTP                                                                                                    | Host Name         |           | 3_0003   | .ev | verfocusdd | ins.net |       |   |   |
| HTTPS     HTTPS     HTTPS |                   |           |          |     |            |         |       |   |   |
| IP Filter                                                                                                    |                   | Refresh   | Save     |     |            |         |       |   |   |

DDNS: Switch the button to the right to enable the DDNS function

**Server:** Select a DDNS service provider from the drop-down list. Note that before enabling the following DDNS function, user should have applied for a host name from the DDS service provider's website.

Hostname: Input the domain name obtained from the DDNS service provider.

**Username:** Input the user name of the DDNS account.

**Password:** Input the password of the DDNS account.

**Test DDNS:** Click the button to test whether the DDNS function is working normally.

Click **Save** to save the settings or **Refresh** to refresh the page.

To configure EverFocus DDNS, please refer to *EverFocus DDNS* in 4.6.2 DDNS.

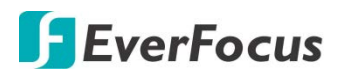

#### 5.3.7.3 Email

You can configure the email settings for email alerts, or configure the Email schedule on this page.

#### 5.3.7.3.1 Email Configuration

You can configure the email settings for email alerts. When events occur, the XVR will send Email alert with a snapshot image (.jpg) to the receiver(s).

| EverFocus                                                                                                    |                                                                                                    |                                                                                       | 0 | <b></b> = | 🅸 🛈 🛃 |
|----------------------------------------------------------------------------------------------------|----------------------------------------------------------------------------------------------------|---------------------------------------------------------------------------------------|---|-----------|-------|
| 🔅 General                                                                                                    | Network Email Configur                                                                                                    | ration                                                                                |   |           |       |
| <ul> <li>DDNS</li> <li>Email</li> <li>Email Configuration</li> <li>Email Schedule</li> <li>FTP</li> <li>HTTPS</li> <li>IP Filter</li> </ul> | Email<br>Encryption<br>SMTP Port<br>SMTP Server<br>Username<br>Password<br>Sender<br>Receiver1<br>Receiver2<br>Receiver3<br>Interval<br>Refresh | Auto 25 mail.everfocus.com.tw kuo@everfocus.com.tw kuo@everfocus.com.tw kuo@gmail.com |   |           |       |

Email: Switch the button to the right to enable the Email function.

**Encryption:** Select an encryption if your Email server requires the **SSL** or **TLS** verification. Select **Auto** if you are not sure. Select **Disable** to disable this function.

SMTP Port: Enter the port number used by the SMTP server.

**SMTP Server:** Enter the SMTP server address of your Email.

User Name: Input your Email address.

Password: Input the password of the sender.

Sender: Input the Email address of the sender (the XVR).

Receiver1-3: Input the Email address of the receiver. You can input 3 receiver email addresses.

Interval: Configure an interval to send Emails when events occur.

**Test Email:** Click to test whether the Email function is working normally.

Click Save to save the settings; Refresh to refresh the page; or Cancel to cancel the settings.

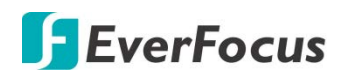

#### 5.3.7.3.2 Email Schedule

You can configure the email schedule on this page. The selected event Email alerts will be sent out by the scheduled time. For example, if you set up Motion on Sunday between 6-8am, the Motion Email alerts will only be sent out between 6-8am on Sunday.

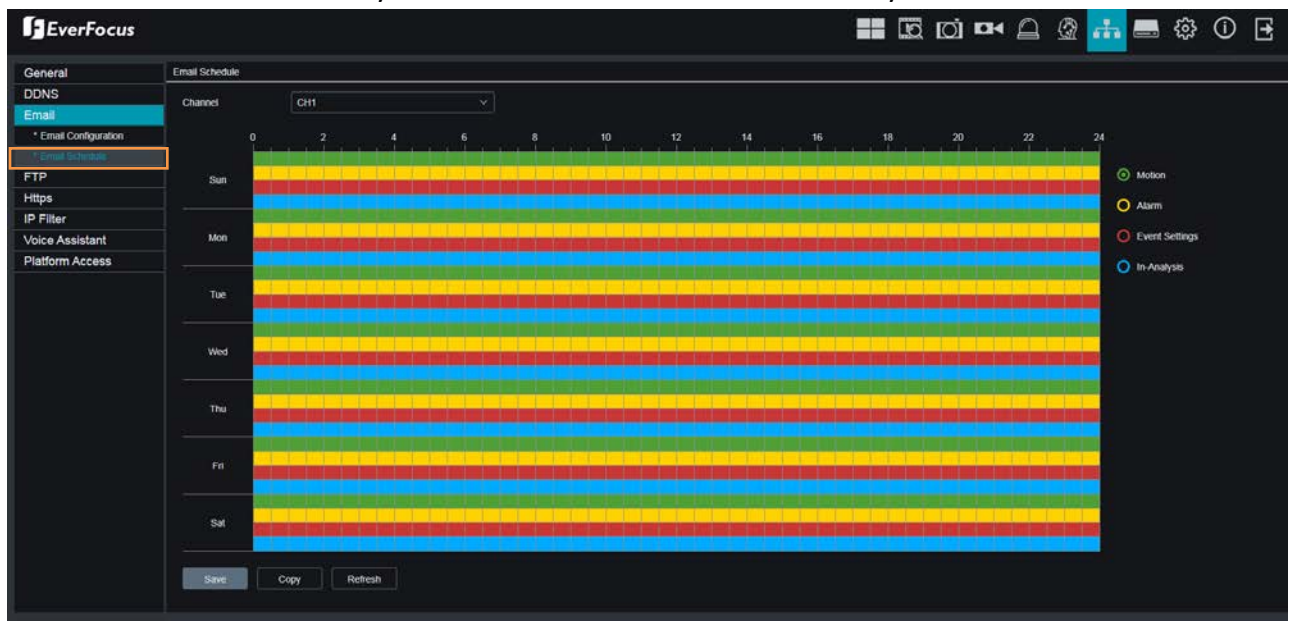

Channel: Select a channel to configure the email schedule individually.

**Motion:** Click the **Motion** button on the right-side and then move your mouse cursor over the schedule time blocks. The first line of the time block on each day is the Motion time blocks. Click and drag on the schedule time blocks to draw the blocks with green color, which will be applied with motion email alert function. Note that for this function to work, you will have to configure the motion settings in advance (please refer to *5.3.5.1 Motion Detection*).

**Alarm (IO):** Click the **Alarm** button on the right-side and then move your mouse cursor over the schedule time blocks. The second line of the time block on each day is the IO time blocks. Click and drag on the schedule time blocks to draw the blocks with yellow color, which will be applied with IO email alert function. Note that for this function to work, you will have to configure the IO settings in advance (please refer to *5.3.5.3 I/O*).

**Exception (HDD full, HDD error or Video Loss):** Click the **Exception** button on the right-side and then move your mouse cursor over the schedule time blocks. The third line of the time block on each day is the Exception time blocks. Click and drag on the schedule time blocks to draw the blocks with red color, which will be applied with exception email alert function. Note that for this function to work, you will have to configure the exception settings in advance (please refer to *5.3.5.6 Exception*).

**Intelligent:** Click the **Intelligent Analysis** button on the right-side and then move your mouse cursor over the schedule time blocks. The fourth line of the time block on each day is the Intelligent time blocks. Click and drag on the schedule time blocks to draw the blocks with blue color, which will be applied with intelligent email alert function. Note that for this function to work, you will have to configure the exception settings in advance (please refer to *5.3.5.4 Intelligent*).

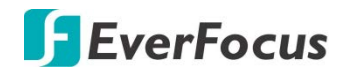

If you want to apply the same configurations from one day to other days, click the **Copy** (day) button. If you want to apply the same configurations from one channel to other channels, click the **Copy** (channel) button.

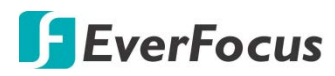

5.3.7.4 FTP

#### 5.3.7.4.1 FTP

You can configure the FTP server setting on this page. When there is a Motion or I/O event occurs, the system will send an instant snapshot image to the FTP. For system alarm such as HDD lost and Video loss, the system will send alarm log to the FTP as well.

| EverFocus            | ==                   | Q          | Ō      |       |          | <b>A</b> | .th | <br><b>3</b> | (j) | Ð |
|----------------------|----------------------|------------|--------|-------|----------|----------|-----|--------------|-----|---|
| General              | Network ▶ FTP        |            |        |       |          |          |     |              |     |   |
| Ø DDNS               |                      |            |        |       |          |          |     |              |     |   |
| 🐵 Email              | - FTP Enable         | 102 169 10 | E      |       |          |          |     |              |     |   |
| FTP                  | Port                 | 21         | .9     |       |          |          |     |              |     |   |
| FTP     FTP Schedule | Username             | manual     |        |       |          |          |     |              |     |   |
| HTTPS                | DIR Name             | testjj     |        |       |          |          |     |              |     |   |
| IP Filter            | Snapshot Resolution  | 1280X720   |        |       |          |          |     |              |     |   |
|                      | Snapshot Quality     | Poorest    |        |       |          |          |     |              |     |   |
|                      | Video Stream Type    | Sub Stream | 1      |       |          |          |     |              |     |   |
|                      | Max Package Interval | 10Min      |        |       |          |          |     |              |     |   |
|                      | Upload Normal Video  | <b>~</b>   |        |       |          |          |     |              |     |   |
|                      | Recording Channel    | All        |        |       |          |          |     |              |     |   |
|                      | Analog All           | 1 2 3      | 4 5 6  | 7 8 9 | 10 11 12 | 13 14 15 | 16  |              |     |   |
|                      | IP AII               | 1 2 3      | 4 5 6  |       |          |          |     |              |     |   |
|                      | Refresh Sa           | /e FT      | P Test |       |          |          |     |              |     |   |

**FTP Enable:** Switch the button to the right to enable the function.

**Server:** Input the FTP server IP.

**Port:** Keep the port 21.

**Username:** Input the user name of the FTP server.

**Password:** Input the password of the FTP server.

DIR Name: Input the directory of the FTP server.

**Snapshot Resolution:** Select a resolution of the snapshot images for FTP uploading.

Snapshot Quality: Select a quality of the snapshot images for FTP uploading.

Video Stream Type: Select a stream type of the recordings for FTP uploading.

Max. Package Interval: Select a max. package interval for FTP uploading.

**Upload Normal Video:** Switch the button to the right to enable uploading normal video to FTP and then select the desired channel(s) for uploading the normal recordings. For this function to work, please setup the FTP Schedule (refer to *5.3.7.4.2 FTP Schedule*) in advance.

**Test FTP:** Click to test the FTP server connection.

# **F**EverFocus

#### 5.3.7.4.2 FTP Schedule

You can configure the FTP schedule on this page. The selected event recordings will be uploaded to the FTP by the scheduled time. For example, if you set up Motion on Sunday between 6-8am, the Motion recordings will be uploaded to FTP between 6-8am on Sunday.

Note that for the FTP Schedule function to work, you have to enable **FTP Video Upload** function on the related alarm setup page (Motion, IO, Intelligent).

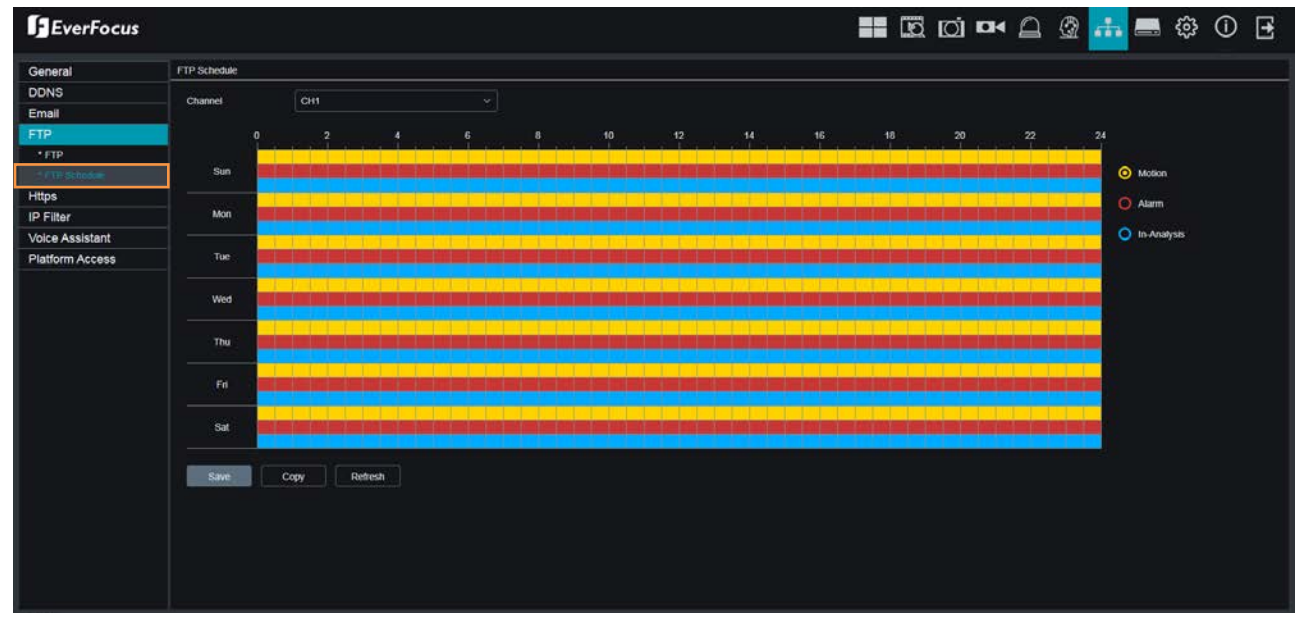

Channel: Select a channel to configure the FTP schedule individually.

**Normal:** Click the **Normal** button on the right-side and then move your mouse cursor over the schedule time blocks. Click and drag on the schedule time blocks to draw the blocks with green color, which will be applied with normal recording FTP upload function. Note that for this function to work, you have to select the desired channel(s) for uploading the normal recordings (please refer to **Upload Normal Video** in *5.3.7.4.1 FTP*.

**Motion:** Click the **Motion** button on the right-side and then move your mouse cursor over the schedule time blocks. Click and drag on the schedule time blocks to draw the blocks with yellow color, which will be applied with motion FTP upload function. To enable Motion alarm, please refer to *5.3.5.1 Motion*.

Alarm (IO): Click the Alarm button on the right-side and then move your mouse cursor over the schedule time blocks. Click and drag on the schedule time blocks to draw the blocks with red color, which will be applied with IO FTP upload function. To enable IO alarm, refer to 5.3.5.3 IO.

**Intelligent Analysis:** Click the **Intelligent Analysis** button on the right-side and then move your mouse cursor over the schedule time blocks. Click and drag on the schedule time blocks to draw the blocks with blue color, which will be applied with Intelligent Analysis FTP upload function. To enable Intelligent Analysis alarm, please refer to *5.3.5.4 Intelligent Alarm*.

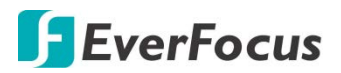

If you want to apply the same configurations from one day to other days, click the **Copy** (day) button. If you want to apply the same configurations from one channel to other channels, click the **Copy** (channel) button.

# **F**EverFocus

#### 5.3.7.5 HTTPS

The Hypertext Transfer Protocol Secure (HTTPS) is a combination of the Hypertext Transfer Protocol and the SSL/TLS protocol that provides encrypted communication and secure identification of a network web server.

To enable the HTTPS function, switch the **Https** button to the right to enable the function and then select a **Certificate Type**. Input the **Certificate** and **Key** if **Custom** certificate type is selected. Click the Save button to save the settings.

| EverFocus  |                           |           |      |        |   | ÷ | <br>ŝ | (j | € |
|------------|---------------------------|-----------|------|--------|---|---|-------|----|---|
| థి General | Network      HTTPS        |           |      |        |   |   |       |    |   |
| Ø DDNS     |                           |           |      |        |   |   |       |    |   |
| Email      | Https<br>Certificate Type | Custom    |      | ~      |   |   |       |    |   |
| FTP        | Certificate               | Uninstall |      | Browse |   |   |       |    |   |
| HTTPS      | Кеу                       | Uninstall |      | Browse | İ |   |       |    |   |
| IP Filter  |                           | Refresh   | Save |        |   |   |       |    |   |

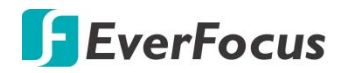

#### 5.3.7.6 IP Filter

You can configure the IP Filter settings on this page. This function allows you to allow or deny some specific IP address to access the Web interface of the XVR. By default, all IP addresses are allowed.

| EverFocus |                        |                  |                              | @ <b>#</b>          |        | <u>ن</u> ک | • |
|-----------|------------------------|------------------|------------------------------|---------------------|--------|------------|---|
| ③ General | Network      IP Filter |                  |                              |                     |        |            |   |
| Ø DDNS    |                        |                  |                              |                     |        |            |   |
| Email     | Enable                 |                  | ole Whitelist 🔍 Enable Black | list                |        |            |   |
| FTP       | Restriction Type       | Whitelist        | -                            |                     |        |            |   |
| HTTPS     | Start IP Address       | 192.168.33.55    |                              | Single Add          | 1      |            |   |
| IP Filter | End IP Address         | 192.168.33.100   | N                            | letwork Segment Add | l      |            |   |
|           |                        | Start IP Address | End IP Address               | Edit                | Delete |            |   |
|           | 1                      | 192.168.33.55    | 192.168.33.55                |                     |        |            |   |
|           | 2                      | 192.168.33.55    | 192.168.33.100               |                     |        |            |   |
|           | Refresh                | Save Delete      |                              |                     |        |            |   |

To set up IP Filter:

1. Switch the Enable button to the right to enable the function and then select either one from the two options below. You can only activate one option for the XVR.

Enable Whitelist: Enable the whitelist configured below.

Enable Blacklist: Enable the blacklist configured below.

- 2. Edit the Whitelist or Blacklist.
  - a. If you want to edit whitelist, select **Whitelist** from the **Restriction Type** drop-down box; if you want to edit blacklist, select **Blacklist** from the **Restriction Type** drop-down box.
  - b. To add a single IP address to the list, input an IP address in the **Start IP Address** input box and then click the **Single Add** button, the IP address will be added.
  - c. To add a range of IP addresses to the list, input the start IP address in the Start IP Address input box and the end IP address in the End IP Address input box, and then click the Network Segment Add button, the range of IP addresses will be added.
  - d. You can click the **Edit** icon to edit the IP address, or click the **Delete** icon to delete the IP address from the list.
- 3. Click the **Save** button to save the settings.

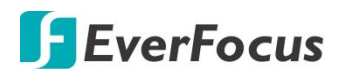

#### **5.3.8 Device**

You can configure the internal HDD and Cloud storage function on this page.

#### 5.3.8.1 Disk

You can configure the HDD settings on this page. Please connect the HDD(s) to the XVR in advance and ensure the power and SATA cables are properly connected between the XVR and HDD(s). After connecting the HDD(s) to the XVR, the XVR will automatically detect the connected HDD(s) and listed all the connected HDD(s) in the below field.

For the first time connected HDDs, the status will show "Unformat" in the state column, users will have to format the HDDs before you can use it. To format the HDD, please refer to *4.7.1.1 Disk*.

| EverFocus |                                    |             |                                     | 🖗 击 🚍                | 🅸 🛈 🛃 |
|-----------|------------------------------------|-------------|-------------------------------------|----------------------|-------|
| 🛞 Disk    | 오 Device 🕨 Disk                    |             |                                     |                      |       |
| Oloud     | NO.                                | State<br>OK | Free / Total (G)<br>12942G / 13039G | Free Time<br>879Hour |       |
|           |                                    | ок          | 13030G / 13039G                     | 885Hour              |       |
|           | Overwrite<br>e-SATA Rec<br>Refresh | Auto        | ~                                   |                      |       |

**Overwrite:** Select **Auto** to enable the overwrite function. If **Auto** is selected, the XVR will overwrite the oldest files on the HDD when HDD is full.

The **1/3/7/14/30/90** Days stands for the last number of days to keep in the HDD. For example, if 3 Days is selected, the last 3 days recordings will be kept in the HDD.

**eSATA Rec:** If you have connected an external eSATA storage device to the XVR, you can enable the eSATA backup storage function.

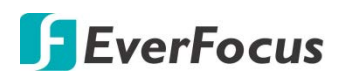

#### 5.3.8.2 Cloud

You can configure the Cloud settings (Dropbox cloud storage) on this page. After configuring the settings, the system will automatically send the Motion and I/O alarm snapshot images to the associated Dropbox when alarm events occur.

| EverFocus |                                                                          | 📑 🖾 🖸 🗖 🕰 🏦 🚍 🅸 🛈 [                                           | ł |
|-----------|--------------------------------------------------------------------------|---------------------------------------------------------------|---|
| ② Disk    | Device Cloud                                                             |                                                               |   |
| Cloud     | Cloud Storage<br>Channel<br>Cloud Type<br>Cloud Overwrite<br>Driver Name | CH01   DROPBOX   Auto   CH1   Refresh   Save   Activate Cloud |   |

To perform the Cloud function:

- 1. Register an account on Dropbox website. It's recommended to create the account with the same Email address and password used for your XVR.
- 2. Ensure the XVR network is working properly.
- 3. Configure the SMTP function (refer to 5.3.7.3.1 Email Configuration).
- 4. Configure the Cloud settings and then click the **Apply** button.
  - a. Check the **Cloud Storage** checkbox to enable the Cloud function.
  - b. Select a Cloud Overwrite option.
  - c. Input a name in the **Driver Name** field, which will be created on the Dropbox as a directory for restoring the snapshot images from XVR.
- 5. Click the **Activate Cloud** button, the Dropbox sign in window appears. Sign in your Dropbox account.
- 6. Input the IP address of the XVR and keep the 80 port. Click Authorize.

| Dropbox needs t<br>is on the same ne<br>the device below<br>the device setting | o be activated for th<br>etwork as the device<br>. The IP address ca<br>gs. | is device. Please make sure the PC<br>e and enter the local IP address of<br>n be found in the Network section of |
|--------------------------------------------------------------------------------|-----------------------------------------------------------------------------|----------------------------------------------------------------------------------------------------|
|                                                                                | IP Address                                                                  | 192.168.33.76                                                                                                    |
|                                                                                | Port                                                                        | 80                                                                                                    |
|                                                                                |                                                                             | Authorize                                                                                                    |

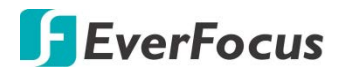

7. Input the user name and password of the XVR and then click **OK**.

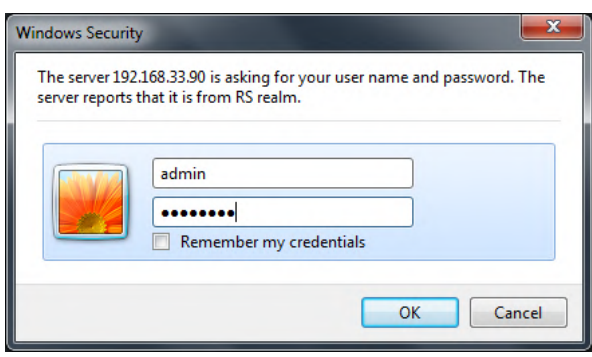

8. The Cloud activation is complete.

Authorized success! Return <u>Dropbox</u>. (Automatic jump after 1 seconds)

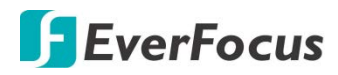

H.265 VANGUARD II 16x8H Plus

#### 5.3.9 System

#### 5.3.9.1 General

#### 5.3.9.1.1 Date and Time

| EverFocus        |                          |                    |          |          | đ. | _ | <u>نې</u> | í | Ð |
|------------------|--------------------------|--------------------|----------|----------|----|---|-----------|---|---|
| 🚳 General        | ● System ▶ Date and Time |                    |          |          |    |   |           |   |   |
| Date and Time    |                          |                    |          |          |    |   |           |   |   |
| 🛞 User Account   | System Time              | 3/18/2019          | 16:53:43 |          |    |   |           |   |   |
| <br>⊗ Maintance  | Date Format              | MM/DD/YY           |          | <b>~</b> |    |   |           |   |   |
| 🔅 IPCam Maintain | Time Format              | 24 Hour            |          | <b>~</b> |    |   |           |   |   |
|                  | Language                 | ENGLISH            |          | ~        |    |   |           |   |   |
| Local Setting    | Video Format             | NTSC               |          | $\sim$   |    |   |           |   |   |
| Information      | Menu Timeout             | 1Min               |          | <b>~</b> |    |   |           |   |   |
|                  | Start Wizard             |                    |          |          |    |   |           |   |   |
|                  | O DST O NTP              |                    |          |          |    |   |           |   |   |
|                  | Daylight Saving Time     | $\checkmark$       |          |          |    |   |           |   |   |
|                  | DST Mode                 | Week               |          | <b>~</b> |    |   |           |   |   |
|                  | Time Offset              | 1 Hour             |          | <b>~</b> |    |   |           |   |   |
|                  | Start Time               | Mar 😽 The 2nd 💌 Su | n 💉 02:0 | 00:00    |    |   |           |   |   |
|                  | End Time                 | Nov 🜱 The 1st 👻 Su | n 💙 02:0 | 00:00    |    |   |           |   |   |
|                  |                          | Refresh Save       |          |          |    |   |           |   |   |

System Time: Set up a system date.

Date Format: Select a format for the date.

Time Format: Select a format for the time.

Language: Select a language.

Video Format: Select NTSC or PAL for the system.

**Menu Timeout:** Select a timeout time for the OSD menu to automatically exit. Select **Off** for the OSD menu to display continuously.

**Start Wizard:** Switch the button to the right to enable starting the Startup Wizard every time when system starts.

**(DST Setting)** Select DST and then configure the below settings. The DST (Daylight Saving Time) function allows you to select the amount of time that Daylight Saving has increased by in your particular time zone or region.

Daylight Saving Time: Switch the button to the right to enable the DST function.

DST Mode: Select Week or Date to configure the start/end time below.

<u>Week:</u> Select a month, a particular day and time when Daylight Saving starts and ends. For example, 2am on the first Sunday of a particular month.

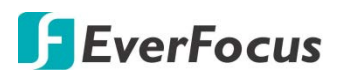

<u>Date:</u> Select the start date (click the calendar icon), end date and time when Daylight Saving starts and ends.

**Time Offset:** Select the amount of time that Daylight Saving has increased by in your time zone. This refers to the difference in minutes, between Coordinated Universal Time (UTC) and the local time.

**Start Time:** Select a start time for the DST to start.

End Time: Select an end time for the DST to stop.

**(NTP Settings)** Select NTP and then configure the below settings. The NTP (Network Time Protocol) function allows your XVR to automatically sync its clock with a time server. This gives it the ability to constantly have an accurate time setting (your XVR will periodically sync automatically).

**Enable NTP:** Switch the button to the right to enable the NTP function. When NTP function is enabled, the system will calibrate the system time at 00:07:50 daily and every time when the system is started up.

Server Address: Select a NTP server.

Time Zone: Select a time zone of your region.

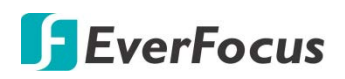

#### 5.3.9.2 User Account

You can configure the user settings on this page. Up to 7 user accounts (1 administrator and 6 users) can be configured.

| EverFocus       |              |            |         |           | כ    |      |           |       | 4      | R      | •     | <del>نې</del> 🛋 🕯 | (j) | Ð |
|-----------------|--------------|------------|---------|-----------|------|------|-----------|-------|--------|--------|-------|-------------------|-----|---|
| 🕸 General       | ♀ System ▶ M | lulti-User |         |           |      |      |           |       |        |        |       |                   |     |   |
| User Account    | 10           |            |         |           |      |      |           |       |        |        |       |                   |     |   |
| Maintance       | NU.<br>1     | Username   | Pa      | ssword    |      | Fnat | /e<br>sle |       | Usern  | ame    |       | user1             |     |   |
| IPCam Maintain  | 2            | user1      | Dis     | able      |      | Disa | ble       |       | Passv  | vord   |       |                   |     |   |
| 🕸 Local Setting |              | user2      | Dis     | able      |      | Disa | ble       |       |        |        |       |                   |     |   |
| Information     |              | user3      | Dis     | able      |      | Disa | ble       |       | Confi  | m      |       |                   |     |   |
|                 |              | user4      | Dis     | able      |      | Disa | ble       |       | Active | •      |       | <b>~</b>          |     |   |
|                 |              | user5      | Dis     | able      |      | Disa | ble       |       | D      |        |       |                   |     |   |
|                 |              | user6      | Dis     | able      |      | Disa | ble       |       | Passv  | vora   |       |                   |     |   |
|                 | 🗹 Log Sea    | arch       | Par     | ameter    |      |      | 🗖 Sv      | vster | n Main | itenan | ce    | Manual Record     |     |   |
|                 | Manage       | Disk       | Ren     | note Logi | n    |      |           | eaue  | ence C | ontrol |       | Manual Snapshot   |     |   |
|                 | Сору         |            | 1 2 3   | 4 5       | 6    | 7 {  | 3 9 10    | 11    | 12 13  | 3 14   | 15 16 |                   |     |   |
|                 |              |            | 1 2 3   | 4 5       | 6    | 7 8  | 3         |       |        |        |       |                   |     |   |
|                 | 🗹 Live       |            | 1 2 3   | 4 5       | 6    | 7 8  | 3 9 10    | 11    | 12 13  | 3 14   | 15 16 |                   |     |   |
|                 |              |            | 1 2 3   | 4 5       | 6    | 7 8  | 3         |       |        |        |       |                   |     |   |
|                 | 🗹 Playbac    | k          | 123     | 4 5       |      | 7 8  | 3 9 10    | 11    | 12 13  | 3 14   | 15 16 |                   |     |   |
|                 |              |            | 123     | 4 5       |      | 7 8  | 3         |       |        |        |       |                   |     |   |
|                 | PTZ Co       | ntrol      | 123     | 4 5       |      | 7 8  | 3 9 10    | 11    | 12 13  | 3 14   | 15 16 |                   |     |   |
|                 |              |            | 123     | 4 5       |      | 7 8  | 3         |       |        |        |       |                   |     |   |
|                 |              |            | Refresh |           | Save | ;    |           |       |        |        |       |                   |     |   |

To edit the user privileges:

1. Select a user from the list by clicking on it, the below privilege options appears.

| 🗹 Log Search  |   | 2 | Para | ame  | ter |    |   |   | I | ✓ S | yste | m M  | ainte | enar | nce |    | Manual Record   |
|---------------|---|---|------|------|-----|----|---|---|---|-----|------|------|-------|------|-----|----|-----------------|
| 🗹 Manage Disk |   | 7 | Ren  | note | Log | in |   |   | ľ | ⊻ s | eque | ence | Co    | ntro | I   |    | Manual Snapshot |
| 🗹 Сору        |   | 2 | 3    | 4    | 5   | 6  | 7 | 8 | 9 | 10  | 11   | 12   | 13    | 14   | 15  | 16 |                 |
|               | 1 | 2 | 3    | 4    | 5   | 6  | 7 | 8 |   |     |      |      |       |      |     |    |                 |
| 🗹 Live        | 1 | 2 | 3    | 4    | 5   | 6  | 7 | 8 | 9 | 10  | 11   | 12   | 13    | 14   | 15  | 16 |                 |
|               | 1 | 2 | 3    | 4    | 5   | 6  | 7 | 8 |   |     |      |      |       |      |     |    |                 |
| 🗹 Playback    |   | 2 |      | 4    |     | 6  | 7 | 8 | 9 | 10  | 11   | 12   | 13    | 14   | 15  | 16 |                 |
|               |   | 2 |      | 4    |     | 6  |   | 8 |   |     |      |      |       |      |     |    |                 |
| PTZ Control   |   | 2 |      | 4    |     | 6  | 7 | 8 | 9 | 10  | 11   | 12   | 13    | 14   | 15  | 16 |                 |
|               |   | 2 |      | 4    |     | 6  |   | 8 |   |     |      |      |       |      |     |    |                 |

2. Check the boxes to grant functions for the selected user account. You can also set up the Copy/Live/Playback/PTZ Control functions to specific channels. After the configuration, click **Save** to save the settings.

Log Search: Allow users to check all the system logs.

Parameter: Allow users to set all the parameter settings.

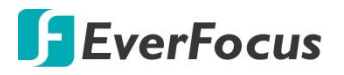

System Maintenance: Allow users to auto reboot the system.

Manual Record: Allows users to manually start/stop recording.

Manage Disk: Allow users to manage and control the HDD and USB storage device.

Remote Login: Allow users to login the system remotely.

Sequence Control: Allow users to use the sequence function.

Manual Snapshot: Allow users to use the manual snapshot function.

<u>Copy:</u> Check the **Copy** box to enable the function; and then select the desired channels to backup. This user account will be granted with the Backup function for the selected channels.

<u>Live</u>: Check the **Live** box to enable the function; and then select the desired channels for live view display. This user account will be granted with the live view display function for the selected channels.

<u>Playback:</u> Check the **Playback** box to enable the function; and then select the desired channels for playback. This user account will be granted with the playback function for the selected channels.

<u>PTZ Control</u>: Check the **PTZ** box to enable the function; and then select the desired channels for PTZ function. This user account will be granted with the PTZ control function for the selected channels.

3. You can configure the user name/password in the right-side field. The max. length of user name is 8 characters (alphabetic or numeric); and the passwords have to be numeric (0-9) with exactly 8 characters. In the **Active** field, switch to the right to enable the user account. At the bottom **Password** field, switch to enable the password (if Disable is selected, the user can login without password).

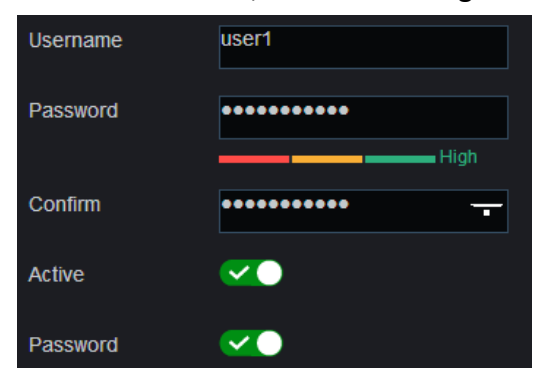

4. Click Save to save the settings.

**Note:** The Administrator account has full privileges so the functions cannot be configured.

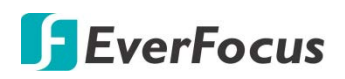

#### 5.3.9.3 Maintenance

On this page, you can search and view the system log, load default settings, upgrade the system, export and import system parameters and manager system auto reboot.

#### 5.3.9.3.1 Log

You can search for logs on this page. Select the start time, end time, log type and then click the **Search** button, the searched logs will be displayed on the list below.

| EverFocus       |                          |            |                |                     | 🎡 击 💻 🕸              | (i) 🛃  |
|-----------------|--------------------------|------------|----------------|---------------------|----------------------|--------|
| 💮 General       | ♀ System ▶ Log           |            |                |                     |                      |        |
| Oser Account    |                          |            |                |                     |                      |        |
| Maintance       | Major Type<br>Start Time |            | All Log        | •<br>• 00:00:00     | Search               |        |
| • Log           | End Time                 |            | 2019 🗸 3 🖌 18  | 23:59:59            |                      |        |
| Load Default    | No. C                    | hannel     | Туре           | Time                | Operation            | Record |
| Auto Reboot     |                          |            | User Log       | 2019-03-18 10:31:54 | admin Login Success  |        |
| IPCam Maintain  |                          |            | System Log     | 2019-03-18 10:31:55 | System Setup         |        |
| 🖏 Local Setting |                          | CH01       | Alarm Log      | 2019-03-18 10:32:01 | Motion Start         | Yes    |
|                 | 4 IF                     | P CH01     | Alarm Log      | 2019-03-18 10:32:11 | Cross-Counting Start | Yes    |
| (c) Information | 5 IF                     | P CH01     | Alarm Log      | 2019-03-18 10:32:39 | Motion Start         | Yes    |
|                 | 6 IF                     | P CH01     | Alarm Log      | 2019-03-18 10:32:47 | Cross-Counting End   | Yes    |
|                 | 7 IF                     | P CH01     | Alarm Log      | 2019-03-18 10:33:06 | Motion End           | Yes    |
|                 | 8 IF                     | P CH01     | Alarm Log      | 2019-03-18 10:33:44 | Cross-Counting Start | Yes    |
|                 |                          | CH01       | Alarm Log      | 2019-03-18 10:34:33 | Motion End           | Yes    |
|                 | 10                       | CH01       | Alarm Log      | 2019-03-18 10:34:38 | Motion Start         | Yes    |
|                 | First Page               | Previous P | Page 1 2 3 4 5 | 6 7 8 9 10 Next     | Last Page            |        |
|                 | Total 102 Pa             | ges, Go    | ОК             |                     |                      |        |

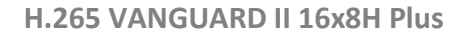

# **F**EverFocus

#### 5.3.9.3.2 Load Default

Select the desired items to be restored to factory default and then click **Save**. Restoring default settings will not delete recordings and snapshots saved to the hard drive.

| EverFocus                                                                                                    |                                                           |                                                                                                    |      | 0 | : 🚠 🚍 | 🅸 🛈 [ | ł |
|----------------------------------------------------------------------------------------------------|-----------------------------------------------------------|----------------------------------------------------------------------------------------------------|------|---|-------|-------|---|
| 🔅 General                                                                                                    | System Load De                                            | fault                                                                                                |      |   |       |       |   |
| <ul> <li>User Account</li> <li>Maintance</li> <li>Log</li> <li>Load Default</li> <li>Upgrade</li> <li>Auto Reboot</li> <li>IPCam Maintain</li> <li>Local Setting</li> <li>Information</li> </ul> | Channel<br>Record<br>Alarm<br>Network<br>Device<br>System | <ul> <li>✓</li> <li>✓</li> <li>✓</li> <li>✓</li> <li>✓</li> <li>✓</li> <li>✓</li> <li>All</li> </ul> | Save |   |       |       |   |

#### 5.3.9.3.3 Upgrade

You can upgrade system firmware using this page.

| EverFocus                                                                                                    | 📰 🖾 di 🕶 🛆 🎡 击 🚍 🍪 🛈 🔁  |  |
|----------------------------------------------------------------------------------------------------|-------------------------|--|
| General     General     General | ♥ System ▶ Upgrade      |  |
| 🕸 User Account                                                                                                    |                         |  |
| Ø Maintance                                                                                                    | Update File Path Browse |  |
| • Log                                                                                                    |                         |  |
| Load Default                                                                                                    | Start                   |  |
| Upgrade     Auto Reboot                                                                                                    |                         |  |
| IPCam Maintain                                                                                                    |                         |  |
| ② Local Setting                                                                                                    |                         |  |
| lnformation                                                                                                    |                         |  |

- 1. Click the **Browse** button to select the firmware file from your computer.
- 2. Click the **Start** button to start system upgrade.

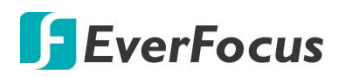

#### 5.3.9.3.4 Auto Reboot

This menu allows the system to auto reboot the XVR regularly. It is recommended to leave this function enabled, as it maintains the operational integrity of your XVR.

| EverFocus                                        |                      | <b>==</b> 🖾 () 🕶 🕰 🎡 🚠 🚍 🍪 () 💽              |
|--------------------------------------------------|----------------------|----------------------------------------------|
| 💮 General                                        | System > Auto Reboot |                                              |
| Oser Account                                     |                      |                                              |
| Maintance                                        | Select User          | admin Y                                      |
| Log     Load Default     Upgrade     Auto Reboot | Reboot               | By Week V Sun V 00:00<br>Refresh Save Reboot |
| IPCam Maintain     Local Setting                 |                      |                                              |

Select User: Select a user from the drop-down list.

Auto Reboot: Switch the button to the right to enable the function.

**Reboot:** Set up the reboot time for the system to regularly reboot at the setup time.

Click **Save** to save the settings or **Refresh** to refresh the page.

Click **Reboot** to manually reboot the system.

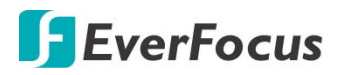

#### 5.3.9.4 IPCam Maintain

#### 5.3.9.4.1 Reboot IPCam

This page allows you to remotely reboot the connected IP cameras. Select the desired IP cameras and then click the **IPCam Reboot** button.

| EverFocus                                                                                                    |        |            |           | Ō       | 0       | .th       |         | ŝ | í | Ð |
|----------------------------------------------------------------------------------------------------|--------|------------|-----------|---------|---------|-----------|---------|---|---|---|
| General     General     General | System | Reboot IPC |           |         |         |           |         |   |   |   |
| Oser Account                                                                                                    |        |            |           |         |         |           |         |   |   |   |
| 12 Maintanaa                                                                                                    |        | Channel    | IP Ad     | derss   | State   | Software  | Version |   |   |   |
| se maintance                                                                                                    |        | IP CH01    | 192.168   | .33.118 | On-line | V4.43.5.0 | _181212 |   |   |   |
| 🐵 IPCam Maintain                                                                                                    |        | IP CH02    | 192.168   | .33.100 | On-line | V3.31.4.8 | _180808 |   |   |   |
|                                                                                                    |        | IP CH03    | 192.168   | .33.188 | On-line | V1.04.10  | -181105 |   |   |   |
| Reboot IPC                                                                                                    |        |            |           |         |         |           |         |   |   |   |
| Local Setting                                                                                                    | Refr   | esh IPCa   | am Reboot |         |         |           |         |   |   |   |
| Information                                                                                                    |        |            |           |         |         |           |         |   |   |   |

#### 5.3.9.5 Local Setting

You can configure the Record, Download and Snapshot storage path on this page.

| EverFocus        |                       |                     | <u>(</u> | .f. 🚍 | <b>\$</b> | (j | € |
|------------------|-----------------------|---------------------|----------|-------|-----------|----|---|
| 🕸 General        | System  Local Setting |                     |          |       |           |    |   |
| ③ User Account   |                       |                     |          |       |           |    |   |
| 🕸 Maintance      | Record Field          | C:\Device\Record    |          |       |           |    |   |
| 🕸 IPCam Maintain | Download Path         | C:\Device\Download  |          |       |           |    |   |
| Local Setting    | Snapshot Path         | C:\Device\Snapshot  | _        |       |           |    |   |
| Information      |                       | 0. Device ionapsnot |          |       |           |    |   |
|                  | File type             | AVI                 |          |       |           |    |   |
|                  | Capture Type          | JPG Y               |          |       |           |    |   |
|                  |                       | Save                |          |       |           |    |   |

Record Path: Select a storage path for recordings.

Download Path: Select a storage path for download recordings.

Snapshot Path: Select a storage path for snapshot images.

File Type: Select a file type, and the recordings will be stored in that format.

**Capture Type:** Select a snapshot image type, and the images will be stored in that format.

Click **Save** to save the settings.

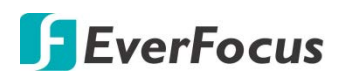

#### 5.3.9.6 Information

This menu allows you to view the system information and channel information.

#### 5.3.9.6.1 Information

View system information such as device ID, device model name, IP address, MAC address, firmware version and more.

|                                                                                                    |                                                                         |                                                            | 🎡 击 🚍 🀯 🛈 🛃 |
|----------------------------------------------------------------------------------------------------|-------------------------------------------------------------------------|------------------------------------------------------------|-------------|
| General     General     General | System Information                                                      |                                                            |             |
| Image: State State        | Device ID<br>Device Name<br>Device Type                                 | 000000<br>VANGUARD 16x8H<br>VANGUARD SERIES                |             |
| <ul> <li>Local Setting</li> <li>Information         <ul> <li>Information</li> <li>Channel Information</li> </ul> </li> </ul>                                                                                                    | Hardware Version<br>Software Version<br>IE Client Version<br>IP Address | DM-390<br>V8.1.0-20190225<br>V2.0.0.169<br>192.168.033.090 |             |
|                                                                                                    | MAC Address<br>HDD Capacity<br>Video Format                             | 00-11-14-18-70-<br>3739G<br>NTSC                           |             |
|                                                                                                    | Client Port<br>HTTP Port<br>P2P ID                                      | 9000,9000<br>80,80<br>51TYH8YTLCFZB3WK                     |             |

If **P2P** function is enabled, a QR code will be displayed on this Info page. You can scan the QR code with **EverFocus eFVMS App** installed on your mobile device to add and remote access the XVR. To enable the P2P function, please refer to *5.3.7.1.4 Port Configuration*.

To perform the P2P function, please refer to *4.11.5.1.1 Performing the P2P Function*.

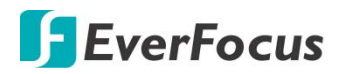

#### 5.3.9.6.2 Channel Information

| You can see the channel into on this page | You | can see | the | channel | info | on | this | page |
|-------------------------------------------|-----|---------|-----|---------|------|----|------|------|
|-------------------------------------------|-----|---------|-----|---------|------|----|------|------|

| EverFocus                       |               |                |        | 0 🗖 🗳                         | @ 击 💻                     | <u>ن</u>         | • |
|---------------------------------|---------------|----------------|--------|-------------------------------|---------------------------|------------------|---|
| 😳 General                       | ♀ System ▶ Ch | annel Informat | ion    |                               |                           |                  |   |
| 🕸 User Account                  |               |                |        |                               |                           |                  |   |
| ి. Maintance                    | Channel       | Alias          | State  | Main Stream                   | Sub Stream                | Motion Detection |   |
|                                 | CH01          | CH1            | Enable | 2560 x 1944,10⊢ps,6144Kbps    | 704 x 480,10Fps,512Kbps   | Support          |   |
| IPCam Maintain                  | CH02          | CH2            | Enable | 2560 x 1440,15Fps,6144Kbps    | 704 x 480,10Fps,512Kbps   | Support          |   |
| 🚳 Local Setting                 | CH03          | CH3            | Enable | 2560 x 1440,15Fps,6144Kbps    | 704 x 480,10Fps,512Kbps   | Support          |   |
|                                 | CH04          | CH4            | Enable | 2560 x 1440,15Fps,6144Kbps    | 704 x 480,10Fps,512Kbps   | Support          |   |
| Information                     | CH05          | CH5            | Enable | 2560 X 1440,15Fps,6144Kbps    | 704 x 480, 10Fps, 512Kbps | Support          |   |
| <ul> <li>Information</li> </ul> | CH06          |                | Enable | 2560 x 1440, 15Fps, 6144Kbps  | 704 x 460, 10Fps, 512Kbps | Support          |   |
| Channel Information             | CHUY          |                | Enable | 2560 x 1440, 15Fps, 6144Kbps  | 704 x 460, 10Fps, 512Kbps | Support          |   |
| Channel mormation               | CH08          |                | Enable | 2560 x 1440, 15Fps, 6144Kbps  | 704 x 480, 10Fps, 512Kbps | Support          |   |
|                                 | CH10          | CH10           | Enable | 2560 x 1440, 151 ps, 6144Kbps | 704 x 480, 10Fps, 512Kbps | Support          |   |
|                                 | CH11          | CH11           | Enable | 2560 x 1440,15Fps,0144Kbps    | 704 x 480, 10Fps, 512Kbps | Support          |   |
|                                 | CH12          | CH12           | Enable | 2560 x 1440, 15Fps, 6144Kbps  | 704 x 480 10Fps 512Kbps   | Support          |   |
|                                 | CH13          | CH13           | Enable | 2560 x 1440, 15Fps 6144Kbps   | 704 x 480 10Fps 512Kbps   | Support          |   |
|                                 | CH14          | CH14           | Enable | 2560 x 1440 15Eps 6144Kbps    | 704 x 480 10Fps 512Kbps   | Support          |   |
|                                 | CH15          | CH15           | Enable | 2560 x 1440.15Fps.6144Kbps    | 704 x 480.10Fps.512Kbps   | Support          |   |
|                                 | CH16          | CH16           | Enable | 2560 x 1440.15Fps.6144Kbps    | 704 x 480.10Fps.512Kbps   | Support          |   |
|                                 | IP CH01       | IP CH1         | Online | 1920 x 1080,30Fps,6144Kbps    | 1280 x 720,30Fps,2048Kbps | Support          |   |
|                                 | IP CH02       | IP CH2-j       | Online | 1920 x 1080,30Fps,4096Kbps    | 1280 x 720,10Fps,1024Kbps | Support          |   |
|                                 | IP CH03       | IP CH3         | Online | 1920 x 1080,30Fps,3072Kbps    | 640 x 480,30Fps,1024Kbps  | Support          |   |
|                                 | •             |                |        |                               |                           |                  | Þ |
|                                 | Refresh       |                |        |                               |                           |                  |   |

### 5.3.10 Login Information

Move your mouse cursor over this icon can display the login information.

#### 5.3.11 Logout

Click this icon can logout the system.

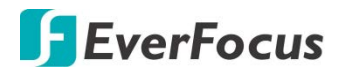

## Chapter

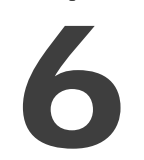

## 6. Specification

| Model Name             | VANGUARD II 16x8H Plus                                                      |
|------------------------|-----------------------------------------------------------------------------|
| System                 |                                                                             |
| Operating System       | Embedded Linux                                                              |
| Number of Channels     | Analog: Up to 16CH 8MP AHD/TVI/CVBS cameras<br>IP: Up to 8CH 8MP IP cameras |
| RAM                    | 2GB                                                                         |
| Watchdog               | Supported                                                                   |
| Dual Stream            | Supported                                                                   |
| OSD Menu               | Supported                                                                   |
| System Control         | Mouse, IR remote control                                                    |
| Multiplex Operation    | Live display, record, playback, backup and network                          |
| PTZ Protocol Supported | Pelco D, Pelco P                                                            |

\*All images presented in this document are for example only. Product models may vary in different countries. Please visit EverFocus regional Websites for detailed ordering information. \*Information contained in this document is subject to change without notice.

| Video                                |          |                                                                                                    |
|--------------------------------------|----------|----------------------------------------------------------------------------------------------------|
| Compression For                      | mat      | H.265 / H.264                                                                                                    |
| Video Format                         |          | NTSC / PAL                                                                                                    |
| Video Inputs                         |          | Analog: 16 x BNC<br>IP: 8CH 8MP IP cameras                                                                                                    |
| Video Looping Ou                     | utputs   | 16 x BNC                                                                                                    |
| Video outputs                        |          | HDMI/VGA: 1024x768, 1280x720, 1280x1024, 1440x900, 1920x1080 (1080P), 2560x1440 (2K), 3840x2160 (4K, HDMI only)                                        |
| IP Bandwidth                         | Incoming | Max. 64Mbps~192Mbps (default is 16Mbps, decrease one Analog channel can increase 4Mbps)                                                                |
| Outgoing                             |          | Max. 192Mbps                                                                                                    |
| Live Resolution / Frame Rate         |          | <u>Analog: 8</u> MP : 15fps/CH; 1080P/720P/960H: 30fps/CH<br><u>IP:</u> 8MP/1080P/720P                                                                 |
| Recording                            |          |                                                                                                    |
| Recording Resolution / Frame<br>Rate |          | Analog: 8MP : 10fps/CH (PAL); 10fps/CH (NTSC); 1080P: 30fps/CH (PAL); 30fps/CH (NTSC)<br>IP: 8MP/1080P/720P: 25fps/CH (PAL); 30fps/CH (NTSC) (each CH) |

#### H.265 VANGUARD II 16x8H Plus

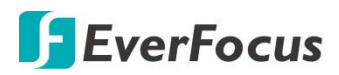

| Recording Modes       | Continuous/Manual/Motion Detect                                                                                                |
|-----------------------|----------------------------------------------------------------------------------------------------|
| Playback              |                                                                                                    |
| Synchronized Playback | 16CH                                                                                                    |
| Playback Performance  | <u>8MP :144</u> fps (Max 16CH playback)<br><u>1080P:</u> 480fps (Max 16CH playback)<br><u>720P:</u> 480fps (Max 16CH playback) |
| Search Modes          | Time, Event, Motion in Recorded Video                                                                                          |
| Audio                 |                                                                                                    |
| Audio Input           | 16                                                                                                    |
| Audio Output          | 1 x RCA                                                                                                    |
| Alarm                 |                                                                                                    |
| Alarm Input           | 16                                                                                                    |
| Alarm Output          | 1                                                                                                    |
| Storage Device        |                                                                                                    |
| Internal 3.5" HDD     | 4 x SATA HDD                                                                                                    |
| External HDD          | 1 x e-SATA storage                                                                                                    |
| Storage Capacity      | 8TB/disk                                                                                                    |
| DVD Burner            | Not supported                                                                                                    |
| Network               |                                                                                                    |
| Ethernet              | 10/100/1000 Ethernet                                                                                                    |
| Protocol              | TCP-IP / DHCP / PPPoE / DDNS / SMTP / NTP                                                                                      |
| Interface             |                                                                                                    |
| USB                   | 2 x USB2.0 (for mouse and backup/upgrade); 1 x USB3.0                                                                          |
| RS-485                | 1 x RS-485 (for PTZ Control)                                                                                                   |
| Ethernet              | 1 RJ-45                                                                                                    |

| General                |                                                                         |
|------------------------|-------------------------------------------------------------------------|
| Power Input            | 12VDC / 5A (12VDC/8A optional)                                          |
| Power Consumption      | 60W max. (5A)                                                           |
| Operating Temperature  | 0°C ~ 40°C / 32°F ~ 104°F (20 ~ 80% humidity)                           |
| Dimensions (W x D x H) | 430 x 399.3 x 79.5mm / 16.93" x 15.72" x 3.13"                          |
| Weight (without HDDs)  | 6kg / 13.2lb                                                            |
| Language               | English, Japanese, Traditional Chinese, German, Russian, Dutch, Italian |
| Regulatory             | CE, FCC                                                                 |
| Functions              |                                                                         |
| Video Pause            | Yes                                                                     |
| Video Loss Detection   | Yes                                                                     |
| Motion Detection       | Yes                                                                     |
| Event Log              | Yes                                                                     |
| User Interface         | GUI (Graphical User Interface)                                          |
| Control PTZ via OSD    | Yes (via both local and remote interfaces)                              |
| Schedule Setting       | Yes                                                                     |

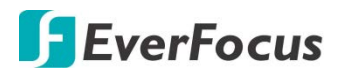

| User Access               | 2 Levels of User Access Defined                                                           |
|---------------------------|-------------------------------------------------------------------------------------------|
|                           | Perimeter Intrusion Detection, Line Crossing Detection, Foreign/Missing Object Detection, |
| Video Analytics           | Pedestrian Detection, Face Detection, Cross-Counting Detection, Sound Detection, Tamper   |
| Remote Client System Mini | imum Requirement                                                                          |
| Operating System          | Win7 (32 and 64-bit) / Win10 (32 and 64-bit)                                              |
| CPU                       | Intel Core 13-2100                                                                        |
| RAM                       | 2GB                                                                                       |
| VGA                       | Intel HD 2000                                                                             |
| LAN Speed                 | 10 / 100 / 1000 Mbps (RJ45)                                                               |
| Web Browser               | IE11 and later                                                                            |
| Other Remote Application  | 1. EverFocus VANGUARD CMS 2. EverFocus eFVMS (mobile app)                                 |

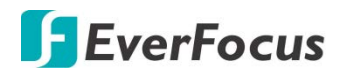

## Chapter

# 7

## 7. Troubleshooting

If you have problems with the system, run through the following checklist to see if you can solve the problem.

1. Q: What can I do if the system does not detect the HDD?

A: Check if the power supply system is properly connected and power cord and power cables are securely connected, and if something wrong with the HDD interface. Or you may check if your HDD is supported by referring to the specifications or descriptions.

2. Q: I have changed the password but forget the new password, how can I access the system? A: If you have configured the email settings, you can click "Forget Password" on the login window and the system will send the password or a super password to the setup email address. If you have never configured the email settings, please mail the MAC Address, Serial Number and the Model Name to <u>ts@everfocus.com.tw</u> to get a temporary password.

3. Q: We see abnormal video signal or even no video signal by connecting the XVR and camera together. Power supply for both devices is OK. What is wrong?

A: Check network cable at XVR side to see if the cable is firmly connected and if it is worn out and needs to be replaced.

4. Q: How to prevent XVR from being influenced by heat?

A: The XVR needs to dissipate heat while it is running. Please place the XVR in a place with good air circulation and away from heat sources to ensure stability and life of the XVR.

5. Q: The remote control doesn't work while the monitor screen is OK and panel keys are functional. Why?

A: Operate again by aiming the remote control at the IR receiver on front panel. If it still doesn't work, please check if the batteries in the remote control are running out of power. If not, check if the remote control is broken.

6. Q: I want to take out HDD from my PC and install it in XVR. Can it work?

A: All HDDs supported by the system can be used. But remember, once XVR runs, the data on your HDD will be formatted.

7. Q: Can I playback while recording?

A: Yes. The system supports the function of playing while recording.
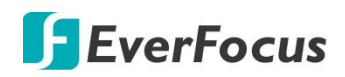

## 8. Q: Can I clear some records on HDD of XVR?

A: In consideration of the file security, you may not clear part of records. If you want to remove all the records, you can format HDD.

## 9. Q: Why can't I log in XVR client?

A: Please check if the network connection settings are correct and RJ-45 port is with good contact. And check if your account and password are correctly input.

## 10. Q: Why can't I find any records during playback?

A: Please check if the data line connection for HDD is OK and system time is properly adjusted. Try a few times and restart. If it still doesn't work, check if the HDD is broken.

### 11. Q: Why XVR cannot control PTZ?

A: Please check if:

- a) PTZ in the front side is malfunctioned.
- b) Setting, connection and installation of PTZ decoder are not correct.
- c) PTZ setting of XVR is not correct.
- d) Protocol of PTZ decoder does not match the XVR's.
- e) Address of PTZ decoder does not match the XVR's.
- f) If many decoders are connected, the farthest side of AB line of PTZ decoder should be added  $120\Omega$  resistance to realize reflection suppression and impedance matching. Otherwise, PTZ control will be unstable.
- 12. Q: Why doesn't dynamic detection work?

A: Please check if the motion detection alarm setting at IP camera side is correct and if the sensitivity is set too low.

#### 13. Q: Why doesn't alarm work?

A: Please check if the alarm setting, alarm connection and alarm input signals are correct.

14. Q: Why does buzzer keep alarming?

A: Please check the alarm setting, check if motion detection function is enabled and object motion is detected all the time and if I/O alarm is set as Always Off. Besides, refer to corresponding HDD alarm setting.

15. Q: Why can't I stop recording by pressing "STOP" button or click "Stop Recording" in context menu?

A: Pressing Stop button can only stop manual record. If you want to stop Scheduled recording in certain time quantum, please change the setting to No Record. To stop Startup recording, please change record mode to scheduled recording or manual recording. Then you may stop recording by the prescribed methods

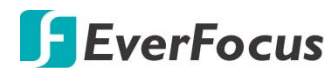

## Chapter

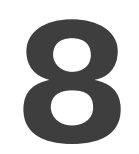

## 8. Usage Maintenance

- 1. To shut down XVR, please firstly shut down the system and then turn off the power. Do not turn off the power directly or HDD data will be lost or damaged.
- 2. Please keep XVR away from heat sources or places.
- 3. Clean the internal dust regularly. Make sure the good ventilation of XVR so as to ensure the good heat dissipation.
- 4. Please do not hot plugging cables at ports, or the ports may be damaged.
- 5. Please check the HDD cable and data cable regularly to see if they are ageing.
- 6. Please prevent the audio and video signals of XVR from being intervened by other electronic devices, and prevent the HDD from being damaged by static electricity and induced voltage.
- 7. If the network cable is frequently plugged, it is suggested to replace connecting line regularly, or the input signal may be unstable.
- 8. This is A class product. It may bring wireless interference in life. Under this situation, it need users to make measurements.

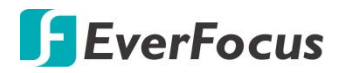

## Appendix

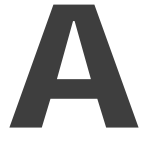

## **Appendix A: IR Remote Control**

The IR remote control is an accessory to enhance the convenient operation of the XVR. You can perform all the settings and operations from the remote control.

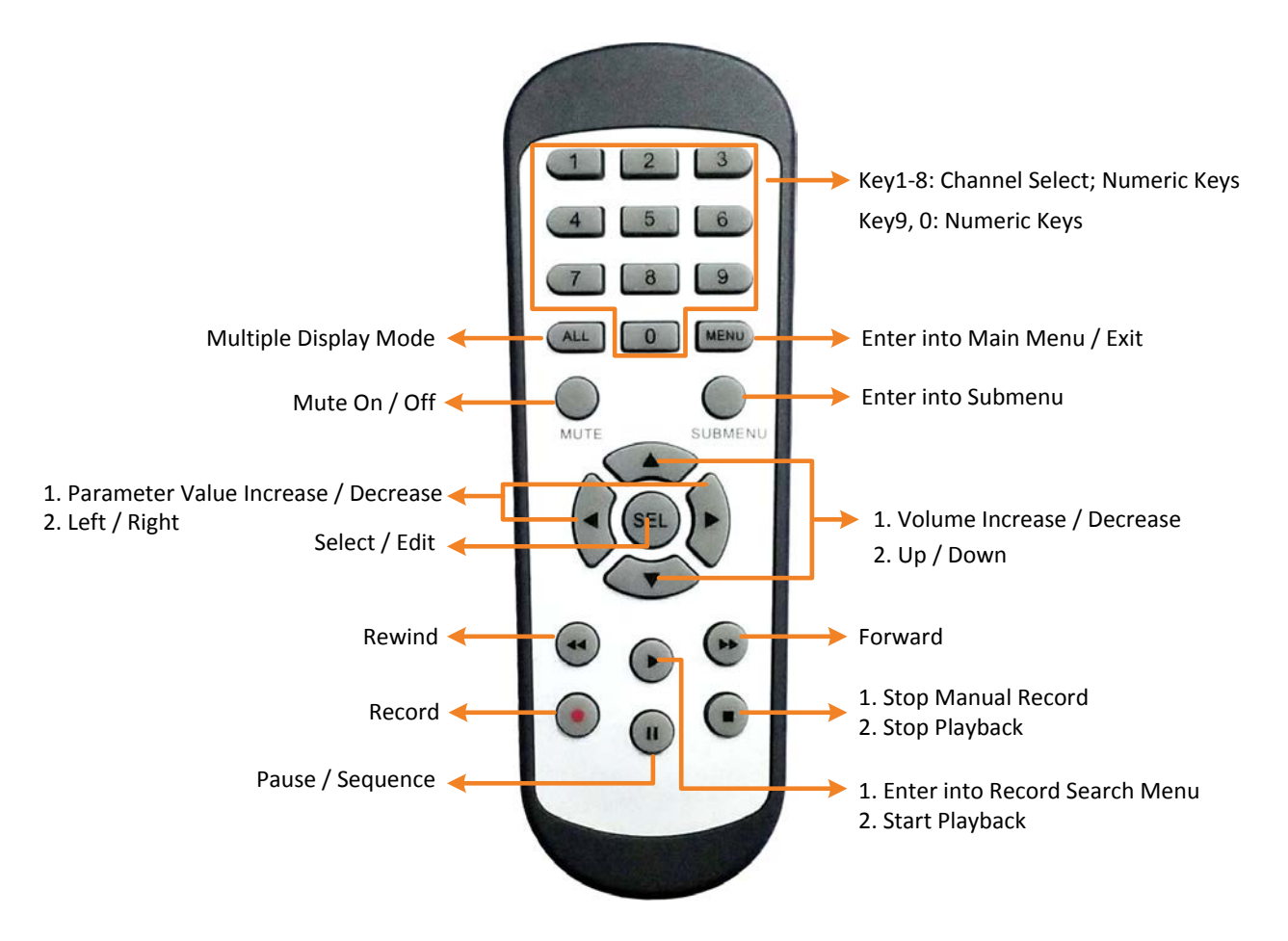

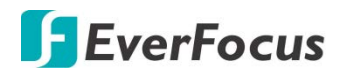

# Appendix

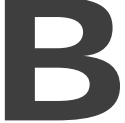

## **Appendix B: Push Notification**

You can enable the Push Notification function to send motion or I/O event alerts to your mobile devices (with eFVMS App installed).

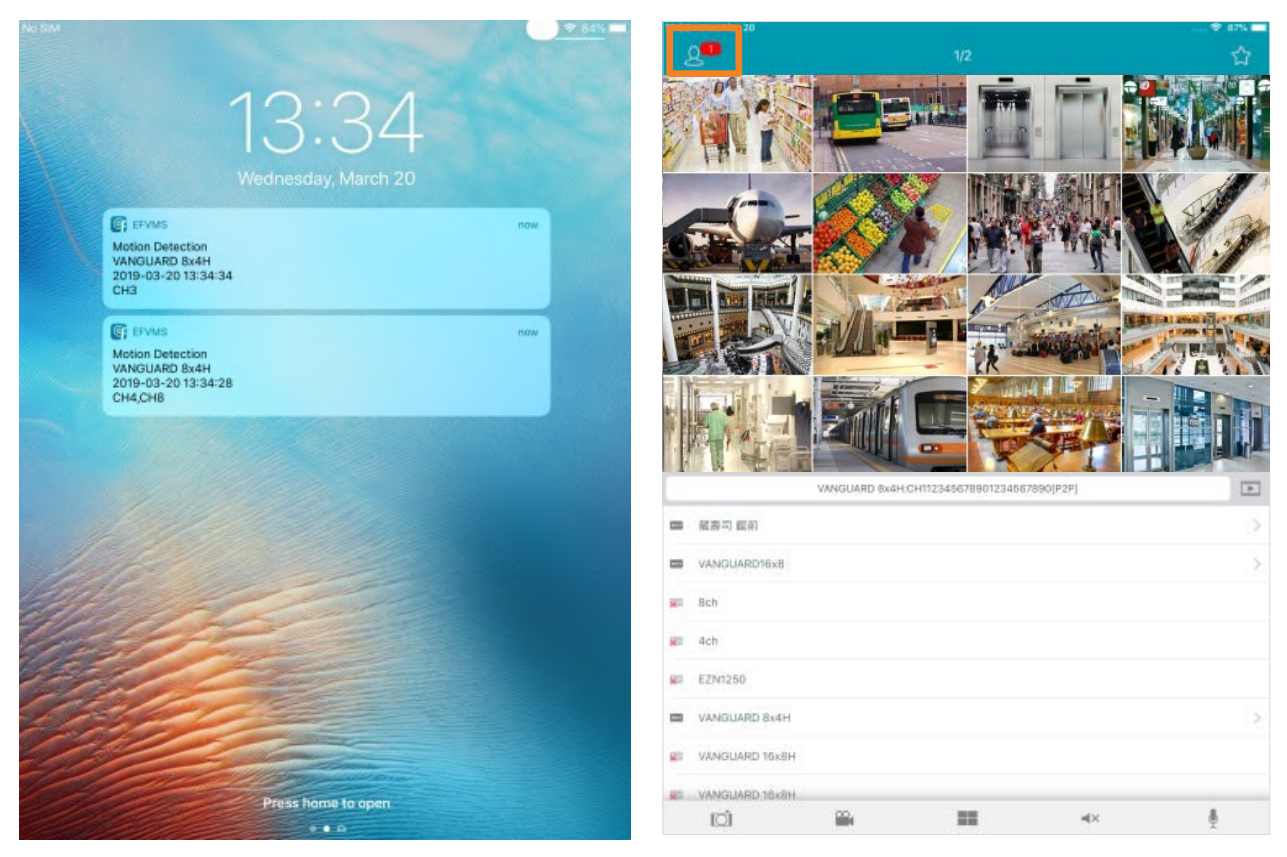

To use the Push Notification function, you have to set up the motion detection settings or I/O alarm settings and enable the Push Notification function on the EverFocus **eFVMS App**. Please refer to the below instructions.

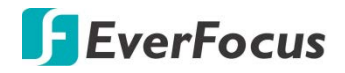

To enable the Push Notification function:

- 1. On the XVR end, configure the motion alarm settings (refer to 4.3.1 Motion) or I/O alarm settings (refer to 4.3.3 I/O).
- 2. On your mobile device, install **eFVMS App**. For Android users, go to Google Play Store. For iOS users, go to Apple Store. After the installation process is complete, start the eFVMS App.

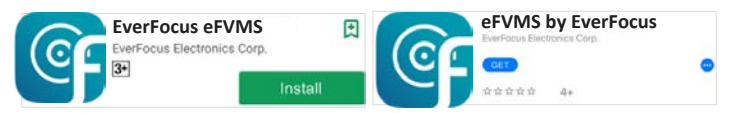

a. Go to **Menu** > **Notifications**, and then switch the button to the right to enable the Push Notification function.

|                  |                               | 🛜 🗘 99% 📑 16:56 | 13:32 Wed Mar 20 |              | 🐨 88% 🛄 |
|------------------|-------------------------------|-----------------|------------------|--------------|---------|
|                  | 1/2                           | ☆               | <                | Push Setting |         |
| <b>EverFocus</b> |                               |                 |                  |              |         |
|                  |                               |                 | VANGUARD 8x4H    |              |         |
|                  |                               |                 | VANGUARD16x8     |              | 0       |
| Remote Setting   |                               |                 |                  |              |         |
| Cocal Config     |                               |                 |                  |              |         |
| File List        |                               |                 |                  |              |         |
| E Device List    |                               |                 |                  |              |         |
| Notifications    |                               |                 |                  |              |         |
| P Help           |                               |                 |                  |              |         |
| (i) About        |                               |                 |                  |              |         |
|                  | /ANGUARD16x8 - Channel01[P2P] | (Based)         |                  |              |         |
|                  |                               |                 |                  |              |         |

b. The Push Notification setting is complete. You can start receiving motion or I/O alarms from the XVR.

| 2     |                   |                    |            | ☆ | <=                                                               | Push Notifications                          | ٢                   |
|-------|-------------------|--------------------|------------|---|------------------------------------------------------------------|---------------------------------------------|---------------------|
|       |                   |                    |            |   | Motion Detection<br>VANGUARD 8x4H - CH11<br>2019-03-20 13:33:22  | 12345678901234567890,CH2,CH6                |                     |
|       | 1                 |                    |            |   | Motion Detection<br>VANGUARD 8x4H - CH8<br>2019-03-20 13:32:59   |                                             |                     |
|       |                   |                    |            |   | Motion Detection<br>VANGUARD 16x8H - CH1<br>2019-03-14 14:32:28  |                                             |                     |
|       |                   |                    |            |   | Video Loss Alarm<br>VANGUARD 16x8H - IP C<br>2019-03-14 14:31:40 | hannel05                                    |                     |
|       |                   |                    |            |   | Motion Detection<br>VANGUARD 16x8H - CH1<br>2019-03-14 14:31:17  |                                             |                     |
|       | VANGUARD 8x4H:C   | H11234567890123456 | 7890[P2P]  |   | Motion Detection<br>VANGUARD 16x8H - CH1<br>2019-03-14 14:30:13  |                                             |                     |
|       | 司 原則<br>GUARD16v8 |                    |            | 3 | Motion Detection<br>VANGUARD 16x8H - CH1<br>2019-03-13 11:12:39  | ,Channel02,Channel03,Channel04,Channel09,C  | hannel11            |
| R Bch |                   |                    |            |   | Motion Detection<br>VANGUARD 16x8H - Cha<br>2019-03-13 11:09:54  | nnel13,Channel14,Channel15                  |                     |
| R EZN | n250              |                    |            |   | Motion Detection<br>VANGUARD 16x8H - Cha<br>2019-03-13 11:09:21  | nnel13,Channel14,Channel15                  |                     |
|       | IGUARD 8x4H       |                    |            | > | Motion Detection<br>VANGUARD 16x8H -                             |                                             |                     |
| U VAN | IGUARD 18x8H      |                    |            |   | CH1,Channel02,Channel0<br>2019-03-13 10:55:15                    | )3,Channel04,Channel05,Channel06,Channel08, | Channel10,Channel11 |
| E     | 1 🖷               |                    | <b>4</b> × | 8 | <i>=</i> <sub>x</sub>                                            |                                             | 11                  |

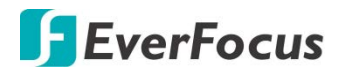

c. You can tap on the alarms on the Alarm List to enter the Live page or Playback page.

| 3:33 Wed Mar 20                                                                             | Push Notifications                                 |
|---------------------------------------------------------------------------------------------|----------------------------------------------------|
| Motion Detection<br>VANGUARD 8x4H - CH1123456<br>2019-03-20 13:33:22                        | 78901234567890,CH2,CH6                             |
| Motion Detection<br>VANGUARD 8x4H - CH8<br>2019-03-20 13:32:59                              |                                                    |
| Motion Detection<br>VANGUARD 16x8H - CH1<br>2019-03-14 14:32:28                             |                                                    |
| Video Loss Alarm<br>VANGUARD 16x8H - IP Channel<br>2019-03-14 14:31:40                      | 05                                                 |
| Motion Detection<br>VANGUARD 16x8H - CH1<br>2019-03-14 14:31:17                             |                                                    |
| Motion Detection<br>VANGUARD 16x8H - CH1<br>2019-03-14 14:30:13                             |                                                    |
| Motion Detection<br>VANGUARD 16x8H - CH1,Chann<br>2019-03-13 11:12:39                       | el02,Channel03,Channel04,Channel09,Channel11       |
| Motion Detection<br>VANGUARD 16x8H - Channel13,<br>2019-03-13 11:09:54                      | Channel14,Channel15                                |
| Motion Detection<br>VANGUARD 16x8H - Channel13,<br>2019-03-13 11:09:21                      | Channel14,Channel15                                |
| Motion Detection<br>VANGUARD 16x8H -<br>CH1,Channel02,Channel03,Char<br>2019-03-13 10:55:15 | nel04,Channel05,Channel06,Channel08,Channel10,Char |
| =_x                                                                                         | ~//                                                |

## EverFocus Electronics Corp.

### **EverFocus Taiwan:**

2F., No.12, Ln. 270, Sec. 3, Beishen Rd., Shenkeng Dist., New Taipei City 222, Taiwan TEL: +886 2 2662 2338 FAX: +886 2 2662 3632 www.everfocus.com.tw <u>marketing@everfocus.com.tw</u>

#### **EverFocus USA - California:**

324 W Blueridge Avenue, Orange, CA 92865, USA TEL: +1 626 844 8888 FAX: +1 714 792 0481 www.everfocus.com <u>sales@everfocus.com</u>

#### **EverFocus China - Shenzhen:**

2F, Building A, Area A, Longquan Science and Technology Park,Tongfuyu Phase II, Henglang Community, Dalang Street, Longhua,Shenzhen 518109, Guangdong, China TEL: +86 755 2765 1313 FAX: +86 755 2765 0337 www.everfocus.com.cn marketing@everfocus.com.cn

#### **EverFocus Japan:**

7-6-4-101 Takashimadaira, Itabashi Ku, Tokyo, 175-0082, Japan TEL: +81 3 4363 2819 FAX: +81 3 4363 2790 www.everfocus.co.jp <u>sales@everfocus.co.jp</u>

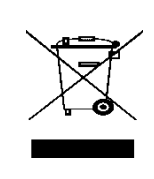

Your EverFocus product is designed and manufactured with high quality materials and components which can be recycled and reused.

This symbol means that electrical and electronic equipment, at their end-of-life, should be disposed of separately from your household waste. Please, dispose of this equipment at your local community waste collection/recycling centre. In the European Union there are separate collection systems for used electrical and electronic product. Please, help us to conserve the environment we live in! Ihr EverFocus Produkt wurde entwickelt und hergestellt mit qualitativ hochwertigen Materialien und Komponenten, die recycelt und wieder verwendet werden können. Dieses Symbol bedeutet, dass elektrische und elektronische Geräte am Ende ihrer Nutzungsdauer vom Hausmill getrennt entsorgt werden sollen. Bitte entsorgen Sie dieses Gerät bei Ihrer örtlichen kommunalen Sammelstelle oder im Recycling Centre. Helfen Sie uns bitte, die Umwelt zu erhalten, in der wir leben:

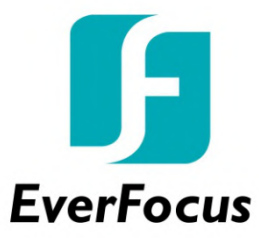